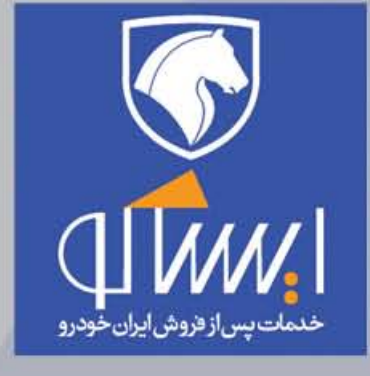

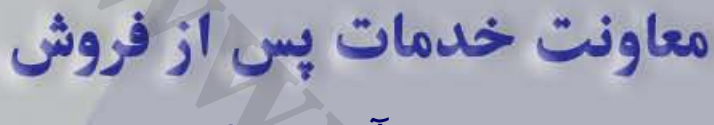

مدیریت آموزش فنی

جزوه آموزشي

# برق خودروهای سواری دانگفنگ S30 - H30 & H30 CROSS

کلید مدرک: ۱۵۷۰۱

شهریور ماه ۱۳۹۴

مقدمه:

مجموعه ای که ارائه گردیده است تحت عنوان " راهنمای آموزشی برق خودروی دنگفنگ مدلهای S30 و Mai ا بمنظور آشنایی مخاطبین دوره آموزش تخصصی معرفی خودروی فوق با نحوه انجام تعمیرات استاندارد منطبق با آخرین مدارک ارائه شده از کارخانجات شرکت دنگفنگ چین ( شهر Wuhan ) تهیه و تدوین گردیده است .

لازم به توضیح است پس از مطالعه دقیق مطالب این جزوه و با استفاده از مدارک تعمیرات و آخرین اطلاعات مرتبط با تغییرات در خط تولید خودروی فوق ؛ موجود در فضای سایت مهندسی ایساکو ، میتوان اقدام به رفع ایراد خودروهای مشتریان محترم خدمات پس از فروش نماییم و فعالیت موثر و اثر بخشی در جهت جلب رضایت مشتریان داشته باشیم .

## www.cargeek.ir

## فصل اول :

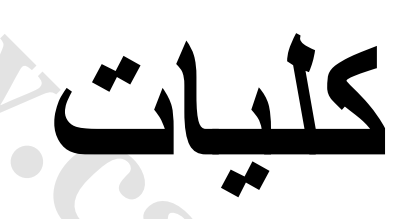

- **() دسته سیمها**
- ۲) کدینگ قطعات الکتریکی
- **(۳) جعبه تقسیم انشعاب برق فضای موتور**
- ۴) دله های فضای موتور و انشعاب بدنه
- **۵) جعبه فیوز اطاق سرنشین و پینهای آن**
- **6) انشعاب بدنه در فضای اطاق سرنشین** 
  - **(7) کانکتور عیب یاب**
  - ۸) نمایشگر جلو آمپر وپینهای آن
    - ۹) نقاط انشعاب دسته سیمها
  - **۱۰) کانکتورهای داخلی و پینهای آن**

## List of harness

| Harness code | Name of harness                            |
|--------------|--------------------------------------------|
| FL_H         | Front harness                              |
| IP_H         | Instrument panel harness                   |
| EG_H         | Engine harness                             |
| AB_H         | Airbag harness                             |
| PD_H         | Right front door harness                   |
| DD_H         | Left front door harness                    |
| BD_H         | Cabin harness                              |
| PA_H         | Reverse sensor harness                     |
| RL_H         | Left rear door harness                     |
| RR_H         | Right rear door harness                    |
| LC_H         | Luggage compartment harness (rear harness) |
| BlackD_H     | Blackdoor harness-main                     |
|              | Blackdoor harness-branch                   |
| RF_H         | Roof harness                               |
| AC_H         | Air conditioning harness                   |
| IGN_SW       | Ignition switchharness                     |
| INJ_H        | Injection harness                          |
| CS_H         | Cooling fan harness                        |
| MIR_H        | Electric rearview mirrorharness            |

| Electrical appliance components   | Pin (P) | Colour of connector |
|-----------------------------------|---------|---------------------|
| D000A (igntion switch)            | 2       | Black               |
| D000B(igntion switch)             | 2       | Brown               |
| D000C(igntion switch)             | 2       | Grey                |
| D001A(cockpit fuse box)           | 6       | Black               |
| D001B(cockpit fuse box)           | 10      | Black               |
| D001C(cockpit fuse box)           | 7       | Black               |
| D001D(cockpit fuse box)           | 6       | White               |
| D001E(cockpit fuse box)           | 12      | Black               |
| D001F(cockpit fuse box)           | 8       | Black               |
| D001G(cockpit fuse box)           | 2       | Black               |
| D001H(cockpit fuse box)           | 16      | Grey red            |
| D001I(cockpit fuse box)           | 6       | Black               |
| D002(engine compartment fuse box) |         |                     |
| D003 (diagnostic unit)            | 16      | Black               |
| D004A(combination instrument A)   | 26      | Blue                |
| D004B(combination instrument B)   | 26      | Yellow              |
| D020A(light combination switch A) | 9       | Black               |
| D020B(light combination switch B) | 5       | White               |
| D101(starter)                     |         |                     |
| D102(generator)                   | 1       |                     |
| D1120(knock sensor)               | 2       | Black               |
| D1135(ignition coil)              | 4       | Grey                |
| D1203(inertia switch)             | 3       | Black               |
| D1210(fuel pump)                  | 4       | Black               |
| D1211(fuel gauge)                 | 3       | Brown               |
| D1215(canister purge valve)       | 2       | Brown               |
| D1256 (oil pump controller)       | 5       | White               |
| D1261(accelerator pedal sensor)   | 4       | Black               |
| D1262(throttle valve)             | 6       | Brown               |
| D1312(intake pressure sensor)     | 4       | Grey                |
| D1313(engine speed sensor)        | 2       | Black               |

## List of electrical appliance components

| Electrical appliance components                            | Pin (P) | Colour of connector |
|------------------------------------------------------------|---------|---------------------|
| D1320A(engine computer CLC)                                | 48      | Brown               |
| D1320B(engine computer CLM1)                               | 32      | Black               |
| D1320C(engine computer CLM2)                               | 32      | Grey                |
| D1350(front oxygen sensor)                                 | 4       | Green               |
| D1351(rear oxygen sensor)                                  | 4       | Blue                |
| D1601A(transmission control module A)                      | 24      | White               |
| D1601B(transmission control module B)                      | 26      | White               |
| D1602A(transmission unit)                                  | 10      | Grey                |
| D1602B(gear selector switch)                               | 9       | Grey                |
| D1603(mode selector switch)                                | 8       | Grey                |
| D1604(transmission shift lock)                             | 6       | Grey                |
| D1605(input speed sensor)                                  | 2       | Blue                |
| D1620(vehicle speed sensor)                                | 3       | White               |
| D1620A(vehicle speed sensor)                               | 3       | Black               |
| D210(brake switch)                                         | 2       | Black               |
| D210A(brake switch)                                        | 4       | White               |
| D2100(No.3 brake lamp)                                     | 2       | White               |
| D2100(No.3 brake lamp H30)                                 | 2       |                     |
| D220(back-up lamp switch)                                  | 2       | White               |
| D2300(hazard warning lamp switch)                          | 6       | Brown               |
| D252(high-pitched horn)                                    | 2       | White               |
| D2610(left headlamp)                                       | 6       | Black               |
| D2610A(left front steering lamp)                           | 2       | Black               |
| D2615(right headlamp)                                      | 6       | Black               |
| D2615A(right front steering lamp)                          | 2       | Black               |
| D2620(left rear combination lamp-body S30)                 | 4       | Black               |
| D2620(left rear combination lamp H30)                      | 6       |                     |
| D2620A(left rear combination lamp-luggage compartment S30) | 4       | White               |
| D2620A(left additional brake lamp/position lamp H30)       | 3       |                     |
| D2625(right rear combination lamp-body S30)                | 4       | Black               |
| D2625(right rear combination H30)                          | 6       |                     |
| D2625A(right rear combination lamp-luggage compartment)    | 4       | White               |
| D2625A(right additional brake lamp/position lamp<br>H30)   | 3       |                     |

#### Circuit Diagrams of Electrical Appliances

| Electrical appliance components               | Pin (P) | Colour of connector |
|-----------------------------------------------|---------|---------------------|
| D2630(left license plate lamp)                | 2       | Black               |
| D2630(left license plate lamp H30)            | 2       |                     |
| D2635(right license plate lamp)               | 2       | Black               |
| D2635(right license plate lamp H30)           | 2       |                     |
| D2640(left front fog lamp)                    | 2       | Black               |
| D2645(right front fog lamp)                   | 2       | Black               |
| D301(front dome lamp)                         | 6       | White               |
| D302(rear dome lamp)                          | 3       | White               |
| D310A(luggage compartment lamp+)              | 1       | Black               |
| D310B(luggage compartment lamp-)              | 1       | Black               |
| D4005(engine coolant temperature sensor)      | 3       | Blue                |
| D412(oil pressure sensor)                     | 2       | Grey                |
| D500(wiper combination switch)                | 11      | Grey                |
| D501(wiper motor)                             | 5       | White               |
| D501A(rear wiper motor H30)                   | 3       |                     |
| D510(washing pump motor)                      | 2       | Black               |
| D6000(master switch of window lifter)         | 18      | White               |
| D6011(window lifter motor)                    | 3       | Orange              |
| D6015(window lifter switch)                   | 5       | White               |
| D6016(window lifter motor)                    | 3       | Orange              |
| D602(economic mode switch)                    | 6       | Black               |
| D6020(window lifter switch)                   | 5       | White               |
| D6021(window lifter motor)                    | 3       | Orange              |
| D6210(Door lock)                              | 6       | Brown               |
| D6215(Door lock)                              | 6       | Brown               |
| D6220(Door lock)                              | 5       | Brown               |
| D6260(luggage compartment lock S30)           | 3       | Green               |
| D6260(hatchback door lock H30)                | 3       |                     |
| D6265(luggage compartment switch)             | 2       | Black               |
| D6265(hatchback door lock H30)                | 2       |                     |
| D641(rearview mirror regulator)               | 12      | White               |
| D6410(left rearview mirror regulator motor)   | 5       | White               |
| D6415 (right rearview mirror regulator motor) | 5       | White               |

| Electrical appliance components               | Pin (P) | Colour of connector |
|-----------------------------------------------|---------|---------------------|
| D650(SRS control module)                      | 50      | Pink                |
| D6502(seat belt reminder switch)              | 2       | White               |
| D6520(driver seat belt pretensioner)          | 2       | Brown               |
| D6525(passenger seat belt pretensioner)       | 2       | Brown               |
| D6530 (driver airbag)                         | 2       | Green               |
| D6532(driver lateral impact sensor)           | 2       | Orange              |
| D6535(passenger airbag)                       | 2       | Green               |
| D6537(passenger lateral impact sensor)        | 2       | Orange              |
| D680(sunroof control module)                  | 6       | White               |
| D700(ABS control module)                      | 26      | Black               |
| D7010(left front wheel speed sensor)          | 2       | Grey                |
| D7015(right front wheel speed sensor)         | 2       | Grey                |
| D7020(left rear wheel speed sensor)           | 2       | Grey                |
| D7025(right rear wheel speed sensor)          | 2       | Grey                |
| D703(brake fluid switch)                      | 2       | Black               |
| D704(parking brake switch)                    | 1       | Brown               |
| D721(multi-functional screen)                 | 12      | Brown               |
| D723 (quartz clock)                           | 6       | Black               |
| D750A(parking assist computer 1)              | 8       | White               |
| D750B(reversing assist computer 2)            | 6       | Black               |
| D7511(right sensor)                           | 3       | Black               |
| D7512(right middle sensor)                    | 3       | Black               |
| D7513(left middle sensor)                     | 3       | Black               |
| D7514(left sensor)                            | 3       | Black               |
| D800B(manual air-conditioning control module) | 32      | Green               |
| D801(air conditioning pressure switch)        | 4       | Brown               |
| D8010(air conditioning compressor)            | 2       | White               |
| D8013(sunshine sensor)                        | 4       | White               |
| D8100(cigarette lighter)                      | 3       | Black               |
| D820(anti-theft controller module)            | 18      | Black               |
| D820A (rear window defroster +)               | 1       | Black               |
| D820B (rear window defroster -)               | 1       | Black               |
| D821(anti-theft response module)              | 6       | Black               |

#### Circuit Diagrams of Electrical Appliances

| Electrical appliance components | Pin (P) | Colour of connector |
|---------------------------------|---------|---------------------|
| D840(rearview mirror fuse)      | 2       |                     |
| D840A(radio cassette player A)  | 8       | Black               |
| D840B(radio cassette player B)  | 8       | White               |
| D8410A(bass horn)               | 2       | Black               |
| D8410B(high-pitched horn)       | 3       | Black               |
| D8415A(woofer)                  | 2       | Black               |
| D8415B(tweeter)                 | 3       | Black               |
| D8420(woofer)                   | 2       | Black               |
|                                 |         |                     |

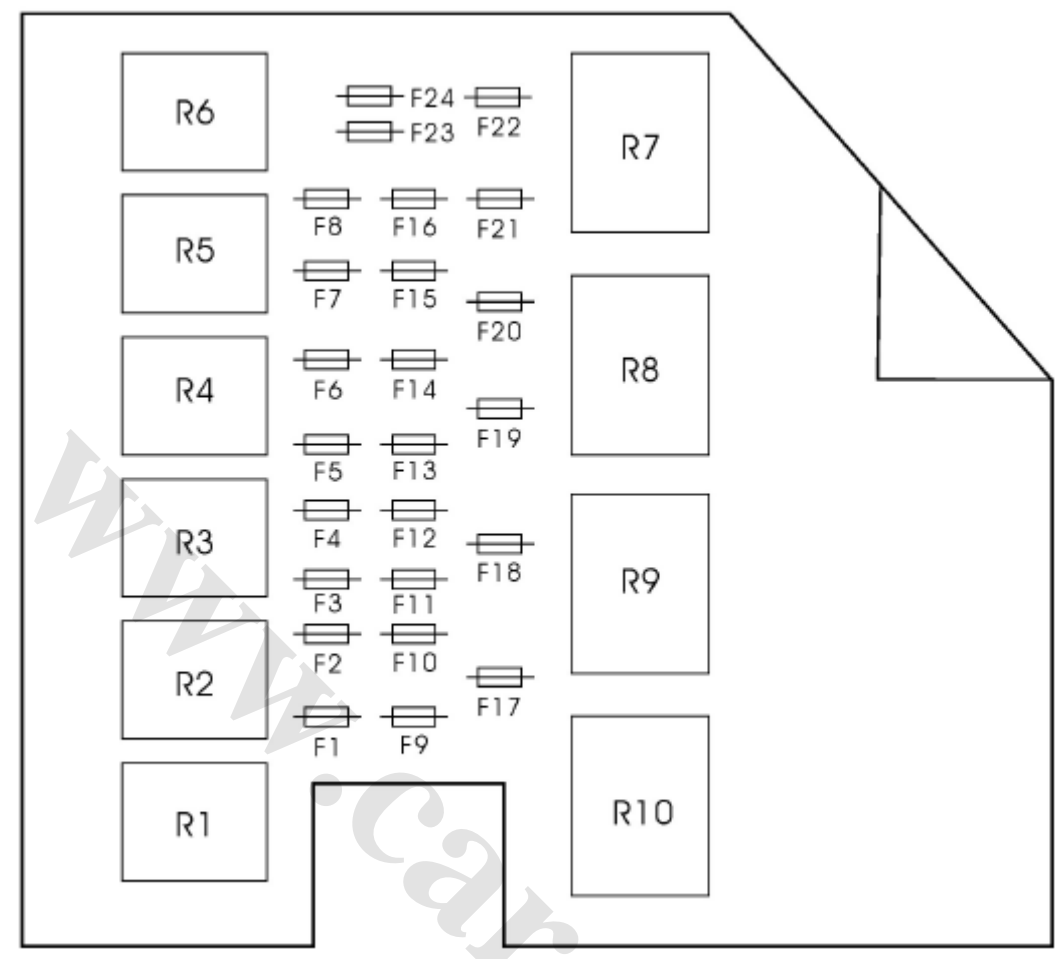

## Engine compartment fuse box

| No. | Capacity | Function                                                                      | Type of fuse |
|-----|----------|-------------------------------------------------------------------------------|--------------|
| F1  | 10A      | high beam light (left)                                                        | MINI         |
| F2  | 10A      | high beam light (right)                                                       | MINI         |
| F3  | 10A      | low beam light (left)                                                         | MINI         |
| F4  | 10A      | low beam light (right)                                                        | MINI         |
| F5  | 15A      | Startup&automatic gearshift lever lock, automatical transmission control unit | MINI         |
| F6  | 10A      | Rear wiper (H30)                                                              | MINI         |
| F7  | TBD      | standby                                                                       | MINI         |
| F8  | TBD      | standby                                                                       | MINI         |
| F9  | 20A      | Engine 1                                                                      | MINI         |
| F10 | 20A      | Engine 2                                                                      | MINI         |
| F11 | 10A      | igntion switch                                                                | MINI         |
| F12 | 15A      | ABS valve                                                                     | MINI         |

## Circuit Diagrams of Electrical Appliances

| No. | Capacity | Function                                             | Type of fuse |
|-----|----------|------------------------------------------------------|--------------|
| F13 | 20A      | ABS pump                                             | MINI         |
| F14 | 20A      | front fog lamp                                       | MINI         |
| F15 | 10A      | horn                                                 | MINI         |
| F16 | 10A      | air conditioning compressor clutch                   | MINI         |
| F17 | 60A      | cooling fan                                          | JCASE        |
| F18 | 40A      | igntion switch                                       | JCASE        |
| F19 | 50A      | cockpit central electric control box power<br>supply | JCASE        |
| F20 | 50A      | cockpit central electric control box power<br>supply | JCASE        |
| F21 | 40A      | air conditioning blower                              | JCASE        |
| F22 | 30A      | front electric window                                | JCASE        |
| F23 | TBD      | standby                                              | ATO          |
| F24 | TBD      | standby                                              | ATO          |

List of relays for the fuse box of engine compartment:

| No. | Function                          |
|-----|-----------------------------------|
| R1  | starter relay                     |
| R2  | automatic gearshift lever lock    |
| R3  | front fog lamp relay              |
| R4  | horn relay                        |
| R5  | air conditioning compressor relay |
| R6  | Rear wiper relay H30              |
| R7  | front electric window             |
| R8  | air conditioning blower relay     |
| R9  | engine relay-1                    |
| R10 | engine relay-2                    |
|     |                                   |

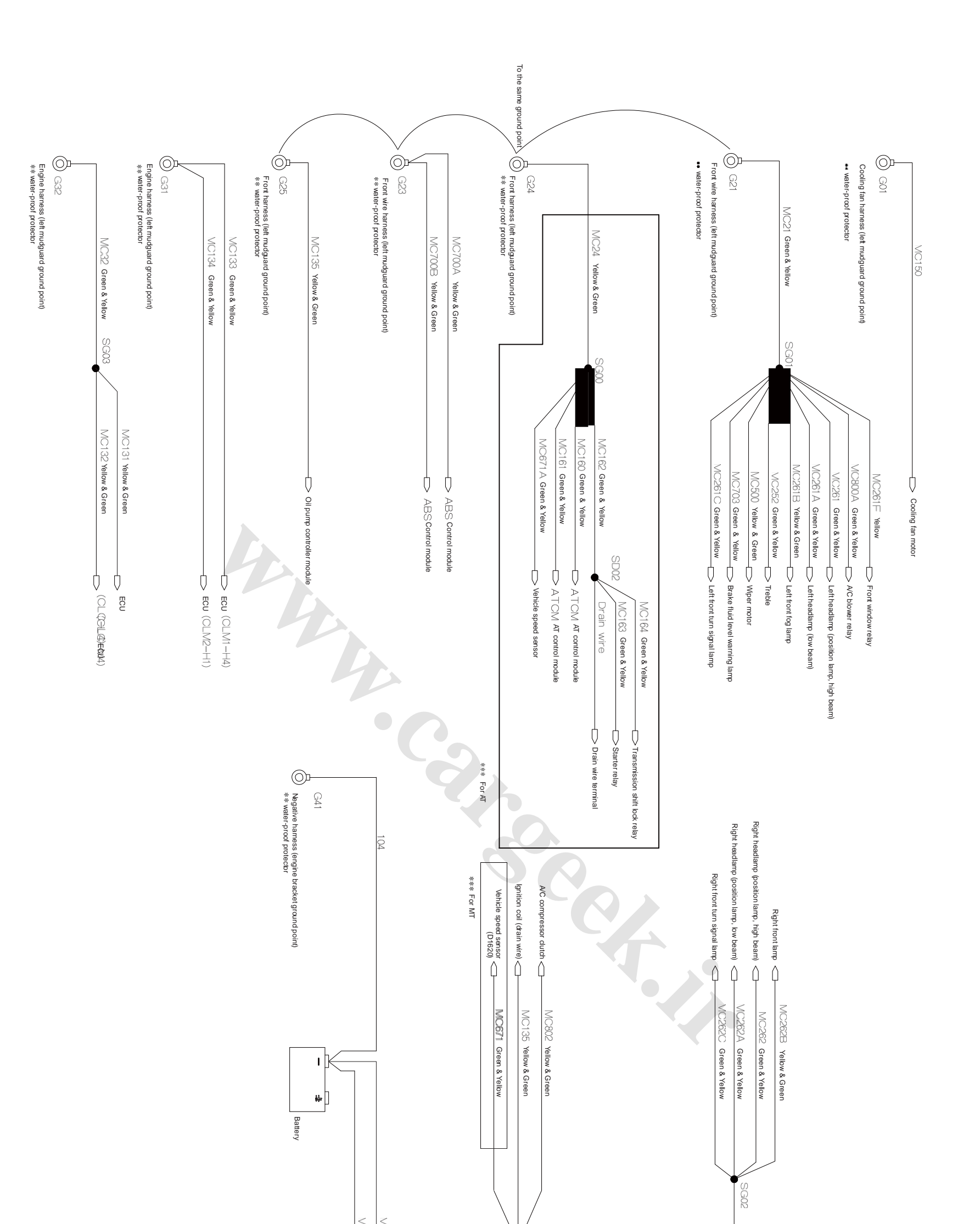

Electrical diagram of engine compartment ground

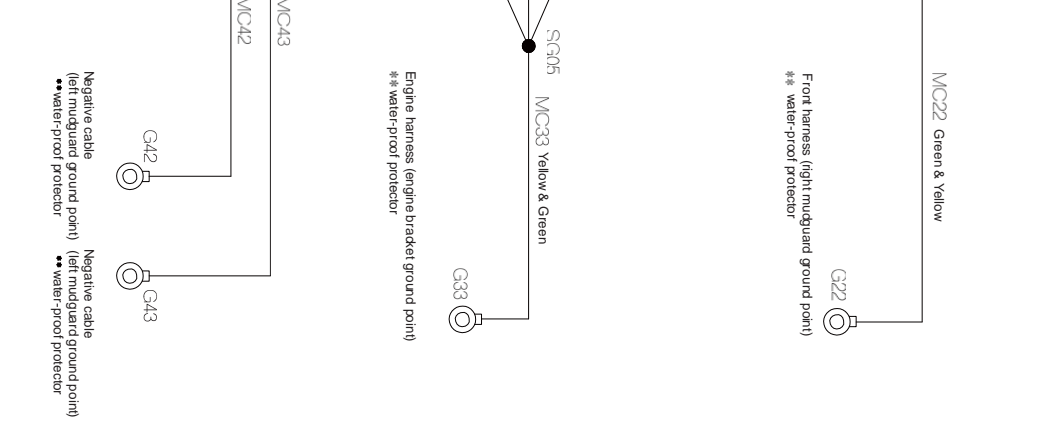

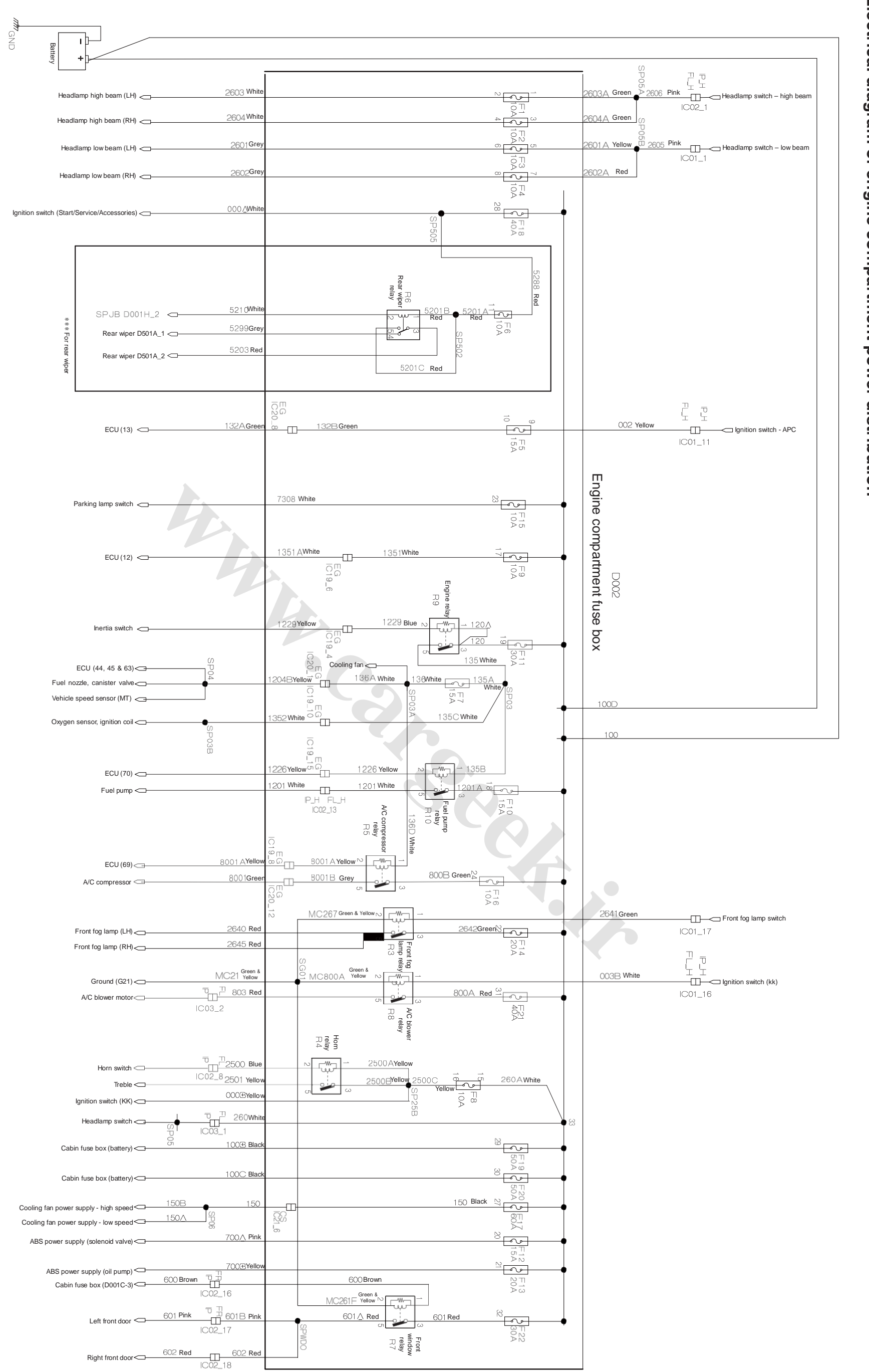

Electrical diagram of engine compartment power distribution

## 27.1 The electrical schematic diagram for the engine compartment power source distribution S30 (It is applicable to the 6 digits after code VIN, VIN <037670)

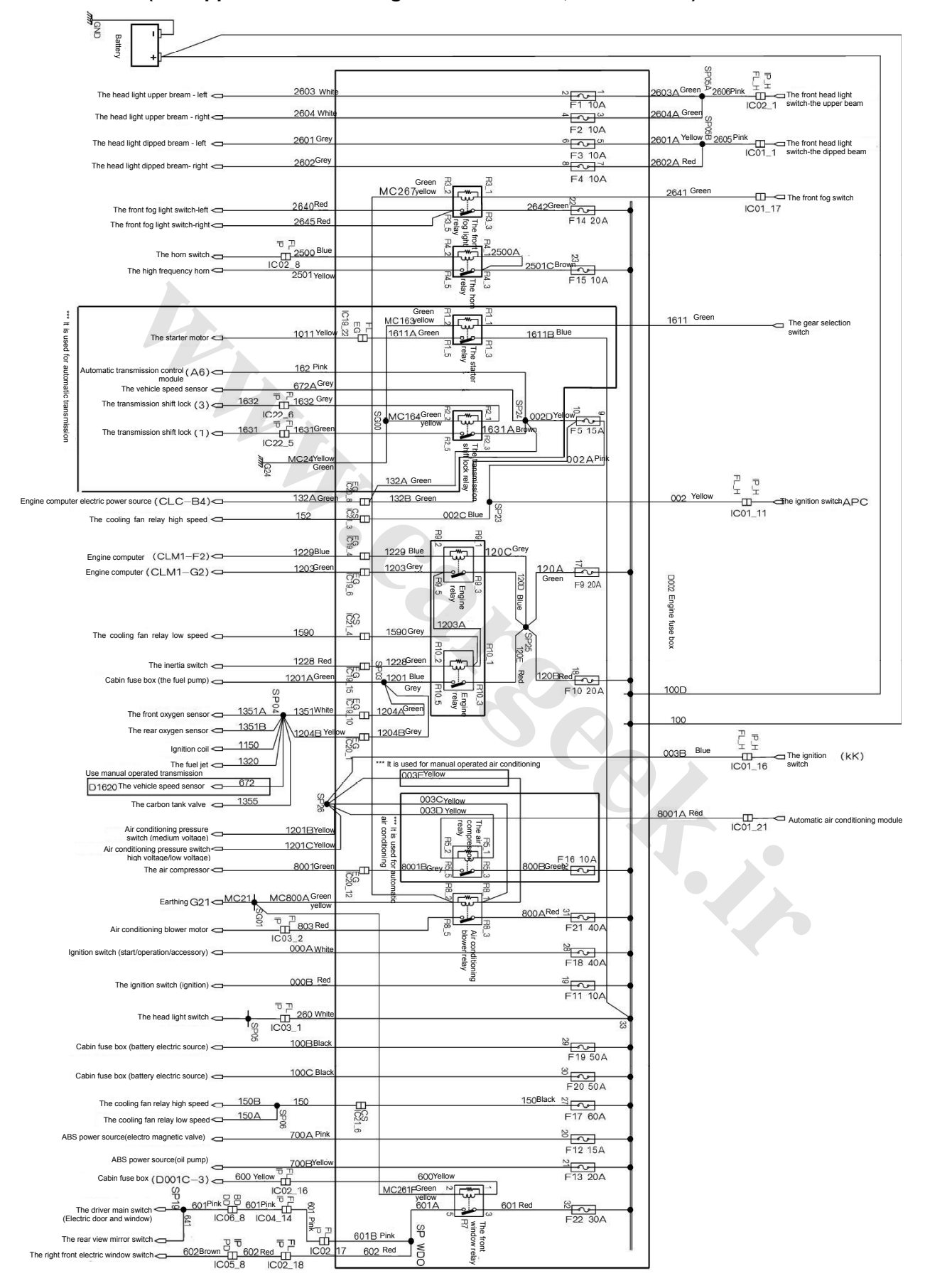

## 27.2 The electrical schematic diagram for the engine compartment power source distribution S30 (It is applicable to the 6 digits after code VIN, VIN ≥037670)

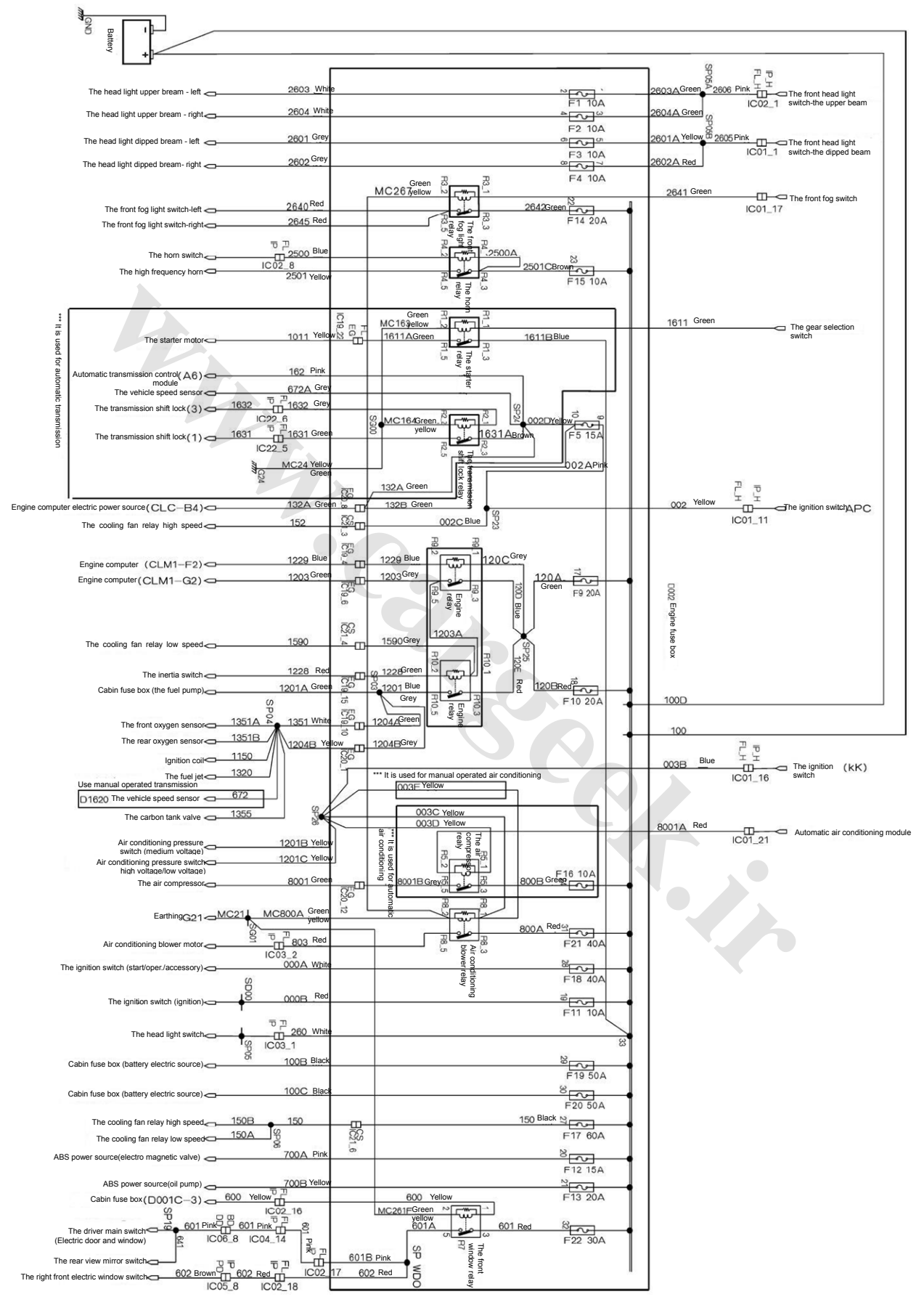

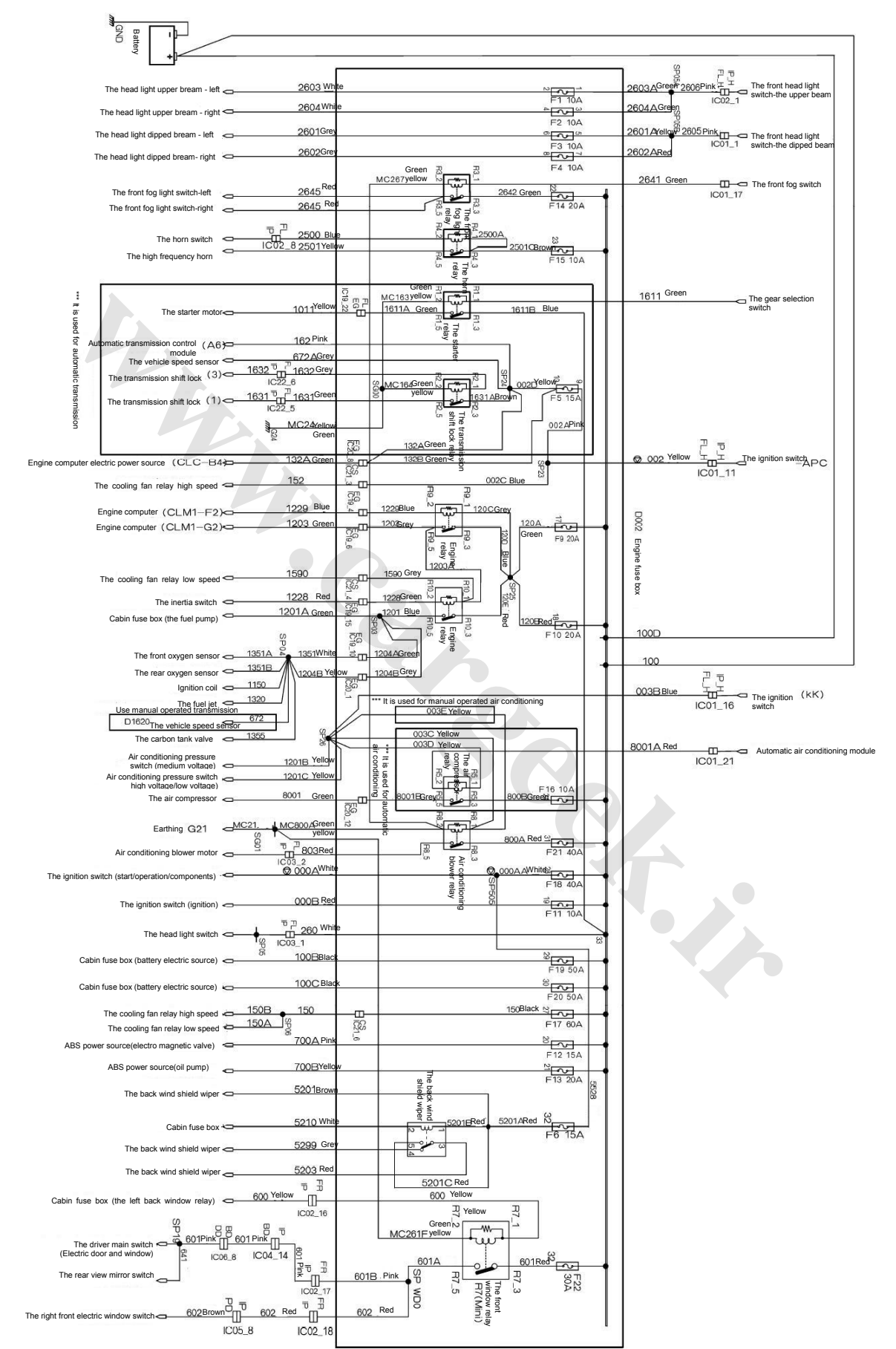

## 27.3 The electrical schematic diagram for the engine compartment power source distribution H30

## Cabin fuse box

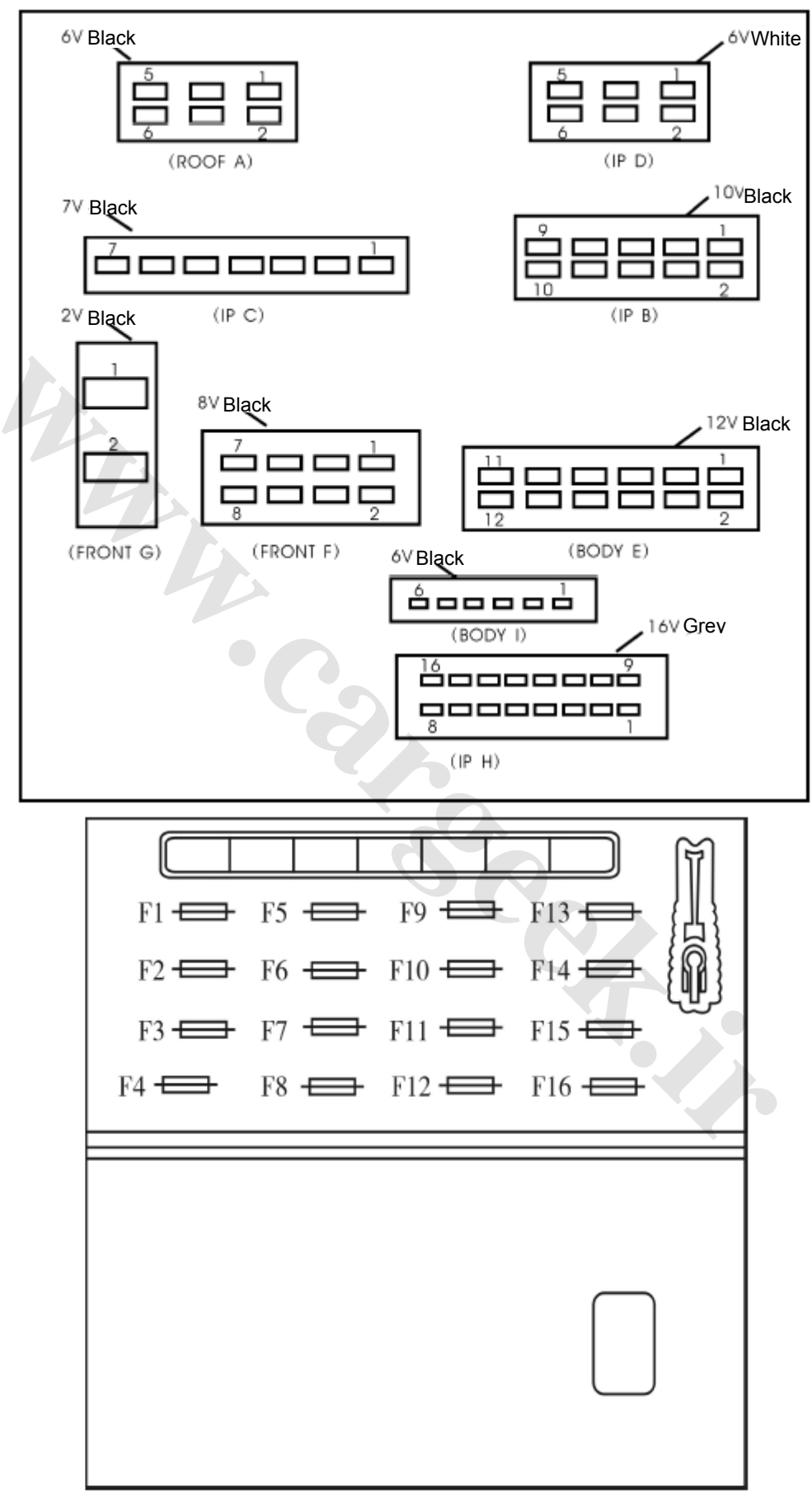

## Circuit Diagrams of Electrical Appliances

#### List of fuse for the fuse box of cockpit

| No. | Capacity | Function of fuse                                                                                                    |
|-----|----------|----------------------------------------------------------------------------------------------------|
| F1  | 5A       | Right front position lamp, left rear position lamp                                                                                                    |
| F2  | 5A       | Cab illumination                                                                                                    |
| F3  | 5A       | Left front position lamp, right rear position lamp                                                                                                    |
| F4  | 20A      | radio cassette player, theftproof control box, cockpit central<br>control box, theftproof LED indicating lamp, password<br>theftproof indicating lamp, diagnose interface, combination<br>instrument, clock/ multi-functional screen, automatic<br>air-conditioning control module |
| F5  | 15A      | Theftproof control box, diagnose interface, brake lamp switch,<br>reversing light switch, combination instrument, back-up lamp<br>switch ECU, ABS module, gear selector switch, mode selector<br>switch, multi-functional screen                                                   |
| F6  | 10A      | SRS unit                                                                                                    |
| F7  | 10A      | Rear fog lamp                                                                                                    |
| F8  | 30A      | Cigarette lighter                                                                                                    |
| F9  | 30A      | Rear window heater, rearview mirror heater                                                                                                    |
| F10 | 30A      | left rear electric doors and windows, sunroof motor (motor<br>power), front electric rearview mirror/electric rearview mirror<br>adjusting control circuit                                                                                                    |
| F11 | 5A       | Front dome lamp, rear dome lamp, luggage compartment lamp                                                                                                    |
| F12 | 20A      | Door –locked/unlocked, luggage compartment-unlocked, front wiper automatic reset                                                                                                    |
| F13 | 5A       | radio cassette player, clock, battery charging indicator, sunroof module                                                                                                    |
| F14 | 20A      | front wiper brush, front windshield washer                                                                                                    |
| F15 | 15A      | fuel pump                                                                                                    |
| F16 | 30A      | right rear electric window power supply                                                                                                    |

#### List of relays for the fuse box of cockpit

| List of relays for the fuse box of cockpit |                                     |
|--------------------------------------------|-------------------------------------|
| No.                                        | Name of relay                       |
| 1                                          | left rear window relay              |
| 2                                          | Door locking relay                  |
| 3                                          | Door unlocking relay                |
| 4                                          | luggage compartment unlocking relay |
| 6                                          | front wiper relay                   |
| 7                                          | rear window defroster relay         |

#### Circuit Diagrams of Electrical Appliances

#### List of pins for the fuse box of cockpit

| Pin         | Definition                                                                                                    |
|-------------|----------------------------------------------------------------------------------------------------|
| IP B_1      | Connected to rear fog lamp switch                                                                                                    |
| IP B_2      | DVD\radio cassette player, theft proof alarm controller, combination instrument, theftproof LED indicating lamp, diagnose interface, quartz clock \multi-functional screen, automatic transmission control module power supply           |
| IP B_3      | Combination instrument, air conditioning control panel, multi-functional screen, radio cassette player, quartz clock back lighting, cigar lighter, hazard warning lamp                                                                   |
| IP B_4      |                                                                                                    |
| IP B_5      | Airbag module APC power supply                                                                                                    |
| IP B_6      | Cigarette lighter socket B+power supply                                                                                                    |
| IP B_7      | DVD\radio cassette player, battery charging alarm lamp, quartz clock and ACC power supply of multi-functional screen                                                                                                    |
| IP B_8      |                                                                                                    |
| IP B_9      | Connected brake switch, brake lamp                                                                                                    |
| IP B_10     | APC power supply of combination instrument, ABSAPC power supply, diagnostic unit, automatic transmission, theftproof alarm controller, brake switch, back-up lamp switch(reverse sensor ECU), gear selector switch, mode selector switch |
| IP C_1      | Right front door close+                                                                                                    |
| IP C_2      | Right front door open-                                                                                                    |
| IP C_3      | Front/rear electric window, rearview mirror adjusting power supply drive                                                                                                    |
| IP C_4      | ACC power supply of wiper system                                                                                                    |
| IP C_5      | Connected to right rearview mirror heater, defroster indicating lamp                                                                                                    |
| IP C_6      | Connected to right steering lamp                                                                                                    |
|             | Connected to left steering lamp                                                                                                    |
|             | Connected to implies switch ADC acces                                                                                                    |
|             | Connected to ignition switch APC gear                                                                                                    |
|             | Connected to position lamp switch                                                                                                    |
|             | Connected to ignition switch ACC gear                                                                                                    |
|             |                                                                                                    |
|             | Power supply ground                                                                                                    |
|             | Intermittent position of rear winer switch (H30)                                                                                                    |
| IPH 2       | Connected to fuse box R6 relay of cocknit                                                                                                    |
| IP H 3      | Connected to front washer switch                                                                                                    |
| IP H 4      | Key reminder input of theftproof alarm controller                                                                                                    |
| IPH 5       | Intermittent position of front wiper switch                                                                                                    |
| IPH 6       |                                                                                                    |
| IP H 7      |                                                                                                    |
| <br>IP H_8  | Connected to left steering switch                                                                                                    |
| <br>IP H_9  | Connected to defroster switch                                                                                                    |
| <br>IP H_10 | Connected to right steering switch                                                                                                    |
| IP H_11     | Connected to the slightly open switch of right front door and the open door indicating lamp of combination instrument                                                                                                    |
| IP H_12     | Connected to flushing switch (H30)                                                                                                    |
| IP H_13     | Connected to hazard warning lamp switch                                                                                                    |
| IP H_14     | Signal feedback of rear wiper                                                                                                    |
|             |                                                                                                    |

#### Circuit Diagrams of Electrical Appliances

| Pin     | Definition                                                                                             |
|---------|----------------------------------------------------------------------------------------------------|
| IP H_15 | Connected to airbag trigger                                                                            |
| IP H_16 | Logic ground                                                                                           |
|         |                                                                                                    |
| RF A_1  | Connected to the ON position of front/rear dome lamp switch, high-mounted stop lamp and sunroof module |
| RF A_2  | Connected to high-mounted stop lamp                                                                    |
| RF A_3  | Connected to sunroof module                                                                            |
| RF A_4  | Connected to the DOOR position of front/rear dome lamp switch                                          |
| RF A_5  | Sunroof motor B+power supply                                                                           |
| RF A_6  | Connected to front dome lamp and rear dome lamp                                                        |
|         |                                                                                                    |
| BD E_1  | Connected to right rear position lamp                                                                  |
| BD E_2  | Connected to left rear position lamp                                                                   |
| BD E_3  | Connected to luggage compartment lamp                                                                  |
| BD E_4  | Connected to rear fog lamp                                                                             |
| BD E_5  | Left front door, front door (left and right) open-                                                     |
| BD E_6  | Connected to fuel pump                                                                                 |
| BD E_7  | Main cab door and rear door (left and right) close+                                                    |
| BD E_8  |                                                                                                    |
| BD E_9  | left rear electric window power supply drive                                                           |
| BD E_10 | luggage compartment motor+                                                                             |
| BD E_11 | Rear windshield, left rearview heater                                                                  |
| BD E_12 | power supply drive of right rear electric window                                                       |
| BD I_1  | left front door lock switch                                                                            |
| BD I_2  |                                                                                                    |
| BD I_3  | left front door lock state                                                                             |
| BD I_4  | Slightly open switch of left front door, rear door (left and right)                                    |
| BD I_5  | luggage compartment unlocking switch                                                                   |
| BD I_6  | luggage compartment contact switch                                                                     |
| FL F_1  | wiper low speed output                                                                                 |
| FL F_2  | wiper stop position                                                                                    |
| FL F_3  | Connected to right front position lamp                                                                 |
| FL F_4  | Connected to left front position lamp                                                                  |
| FL F_5  | speed signal input                                                                                     |
| FL F_6  | wiper running position                                                                                 |
| FL F_7  | Connected to cockpit fuse box R10 relay                                                                |
| FL F_8  |                                                                                                    |
| FL G_1  | cockpit fuse box B+power supply                                                                        |
| FL G_2  | cockpit fuse box B+power supply                                                                        |

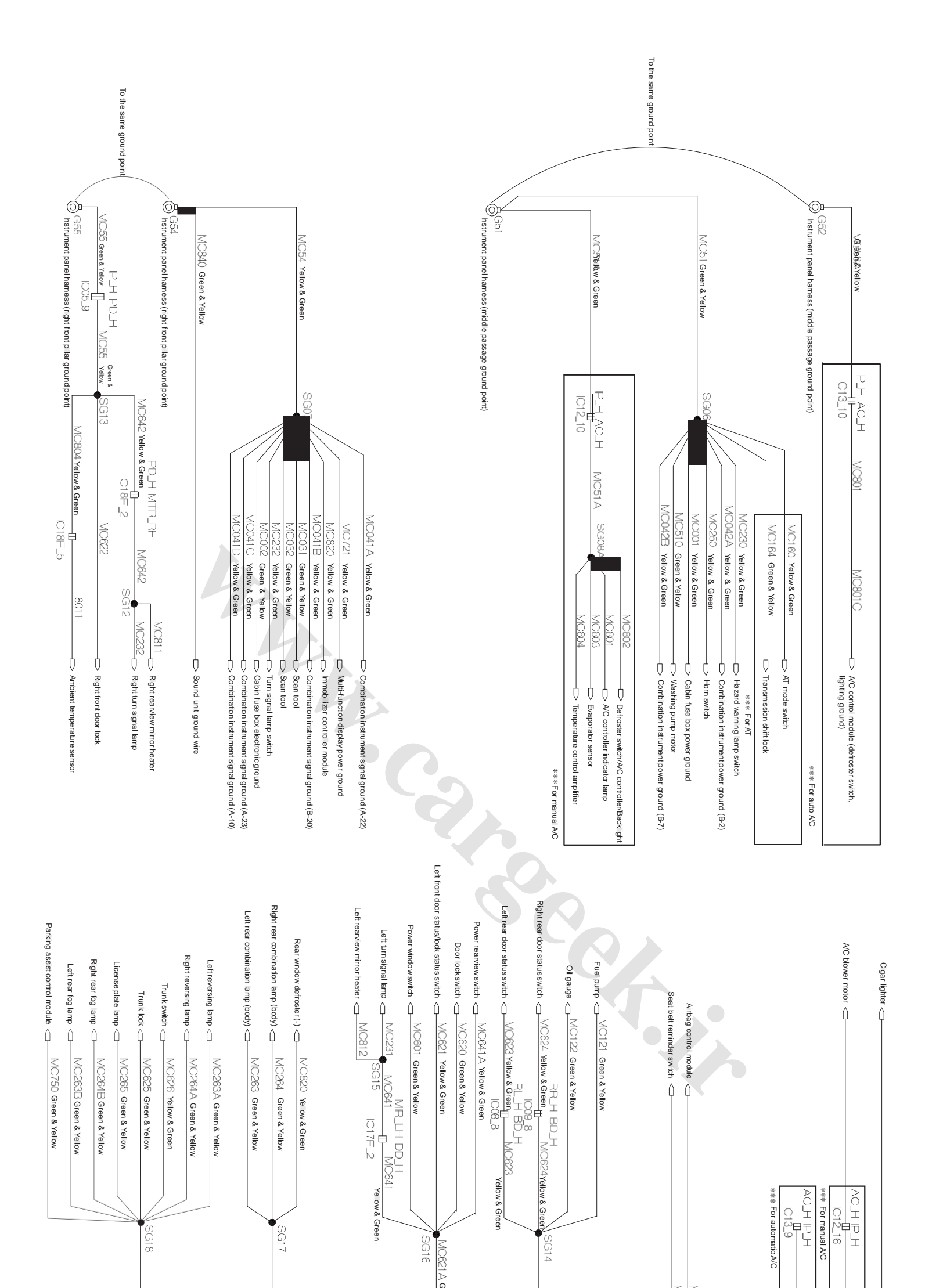

Electrical diagram of cabin ground

| MC62 Vellow & Green<br>MC650 Green & Vellow<br>Atbag harness<br>(middle passage ground point)<br>MC71 A Green & Vellow<br>MC71 A Green & Vellow<br>Cabin harness (cross member ground point)<br>MC81 Vellow & Green<br>MC81 Vellow & Green<br>MC81 A Vellow & Green |  |
|----------------------------------------------------------------------------------------------------|--|
|----------------------------------------------------------------------------------------------------|--|

| IP H_13                   | IP H_12                    | IP H_11                               | IP H_10                       | IP H_9                | IP H_8                       | IP H_7                                   | IP H_6                                 | IP H_5                          | IP H_4             | IP H_3                      | IP H_2                                                                     | IP H_1                                              | IP D_6       | IP D_5 | IP D_4                      | IP D_3                   | IP D_2               | IP D_1                       | IPC7                  | IP C_6                 | IP C_5                                          | IP C_4     | $IPC_3$            | IP C_2                  | IP C_1                | IP B_10                                              | IP B_9            | IP B_8                           | IP B_7                                                           | IP B_6        | IP B_5      | IP B_4                | IP B_3            | IP B_2 Au                                                                                                    | IP B_1               |   |
|---------------------------|----------------------------|---------------------------------------|-------------------------------|-----------------------|------------------------------|------------------------------------------|----------------------------------------|---------------------------------|--------------------|-----------------------------|----------------------------------------------------------------------------|-----------------------------------------------------|--------------|--------|-----------------------------|--------------------------|----------------------|------------------------------|-----------------------|------------------------|-------------------------------------------------|------------|--------------------|-------------------------|-----------------------|------------------------------------------------------|-------------------|----------------------------------|------------------------------------------------------------------|---------------|-------------|-----------------------|-------------------|----------------------------------------------------------------------------------------------------|----------------------|---|
| Hazard waning lamp switch | Rear wiper & washer switch | Front passenger side door ajar switch | Right turn signal lamp switch | Rear defroster switch | Left turn signal lamp switch | Truck open switch in cab (only for taxi) | Automatic locking signal while driving | Front wiper intermittent switch | Key reminder input | Front wiper & washer switch | Engine compartment terminal box (R6) rear wiper relay (only for hatchback) | Rear wiper intermittent switch (only for hatchback) | Power ground |        | Ignition switch KK/IG2 gear | Ignition switch ACC gear | Position lamp switch | Ignition switch APC/IG1 gear | Left turn signal lamp | Right turn signal lamp | Defroster indicator lamp, right rearview heater | Wiper fuse | Front window relay | Right front door unlock | Right front door lock | Diagnostic system, Immobilizer, instrument indicator | Brake lamp switch | Reserved lower side drive output | Audio & video unit switch, Battery warning indicator, Clock etc. | Cigar lighter | Airbag unit | Reserved switch input | Cab lighting lamp | dio & video unit, Immobilizer system, Instrument indicator, Immobilizer LED indicator, Diagnostic system, Clock/Multi-function display, Auto A/C control module | Rear tog lamp switch | , |

Cabin fuse box pin list:

| Cabin fuse box b:                         | FR G_2           |
|-------------------------------------------|------------------|
| Cabin fuse box b:                         | FR G_1           |
| Electric horn                             | FR F_8           |
| Engine compartme                          | FR F_7           |
| Wiper operati                             | FR F_6           |
| Vehicle spe                               | FRF_5            |
| Right front po                            |                  |
| Front wiper st                            | FR F_2           |
| Front wiper low-                          | FR F_1           |
| Trunk ajar                                | BD I_6           |
| Trunk unloc                               | BD I_5           |
| Driver side door & left/righ              | BD I_4           |
| Driver side doo                           | BD  _2<br>BD  _3 |
| Driver side doo                           | BD I_1           |
|                                           |                  |
| Right rear power wir                      | BD E_12          |
| I runk u<br>Rear window heater, left      | BD E 10          |
| Lett rear power win                       | BD E_9           |
| LIN-w                                     | BD E_8           |
| Driver side door/left a                   | BD E_7           |
| Driver side door/left ar                  |                  |
| Rear fog                                  | BD E_4           |
| Trunk l                                   | BD E_3           |
| Left rear pos                             | BD E 2           |
| Right rear pos                            | BD E 1           |
| Front/Rear ce                             | RF A_6           |
| Sunroof motor p                           | RF A_5           |
| Front/rear ceiling lam                    | RF A_4           |
| Sunroof r                                 | RF A_3           |
| High-mounted                              | RF A_2           |
| Front/rear ceiling lamp switch ON, High-r | RF A_1           |
|                                           |                  |
| Logic gi                                  | IP H 16          |
| Airbag t                                  | IP H 15          |
| Rear wiper information feed               | IP H 14          |
| Defini                                    | Pin              |

| attery positive                    |
|------------------------------------|
| attery, positive                   |
| drive relay                        |
| ant terminal box                   |
| on position                        |
| ed signal                          |
| sition lamp                        |
| op position                        |
| speed output                       |
| r switch                           |
| ck switch                          |
| ht rear door ajar switch           |
| r lock status                      |
|                                    |
| r lock switch                      |
| ndow power drive                   |
| niock<br>rearview mirror heater    |
| dow power drive                    |
| and right door lock<br>vire        |
| dumb                               |
| nd right door unlock               |
| amp<br>J lamp                      |
| ition lamp                         |
| sition lamp                        |
| eiling lamp                        |
| power supply                       |
| np switch DOOR                     |
| prake lamp                         |
| nounted brake lamp, Sunroof module |
| round                              |
| back (only for hatchback)          |
| tion                               |

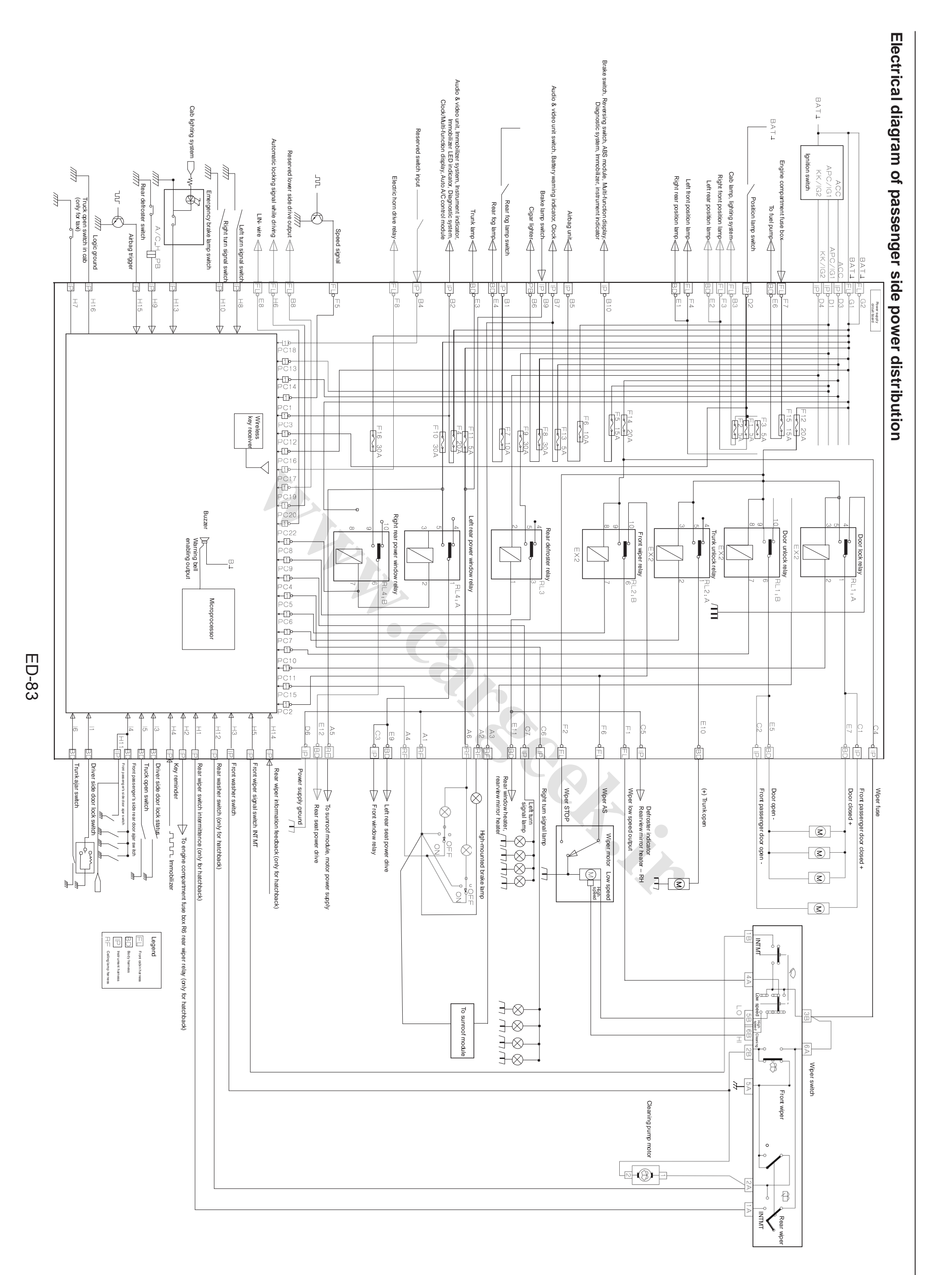

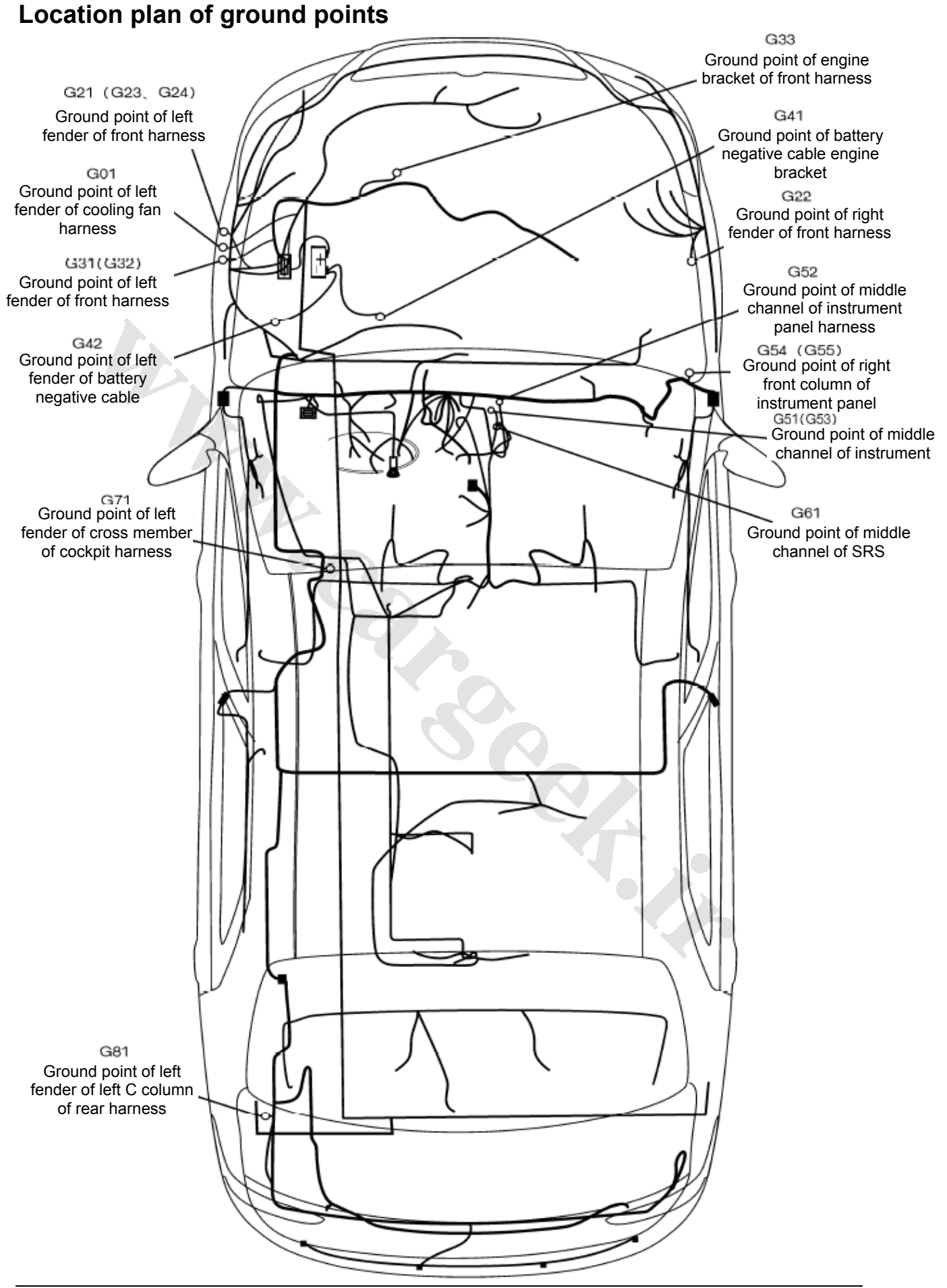

#### 21-108

## **Diagnostic socket**

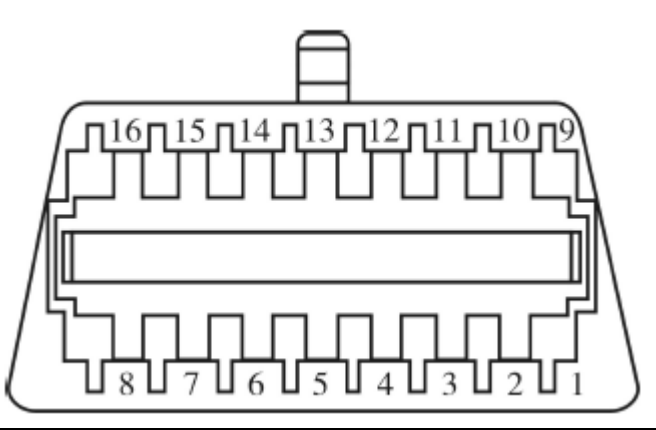

| Pin | Function                                             |  |  |  |  |  |  |  |
|-----|------------------------------------------------------|--|--|--|--|--|--|--|
| 1   | Igntion switch                                       |  |  |  |  |  |  |  |
| 2   | Unused                                               |  |  |  |  |  |  |  |
| 3   | combination instrumentengine computer                |  |  |  |  |  |  |  |
| 4   | Grounding                                            |  |  |  |  |  |  |  |
| 5   | Grounding                                            |  |  |  |  |  |  |  |
| 6   | automatic transmission control moduleengine computer |  |  |  |  |  |  |  |
| 7   | engine computer                                      |  |  |  |  |  |  |  |
| 8   | engine computercooling fan motor                     |  |  |  |  |  |  |  |
| 9   | Unused                                               |  |  |  |  |  |  |  |
| 10  | Unused                                               |  |  |  |  |  |  |  |
| 11  | Anti-theft controller module                         |  |  |  |  |  |  |  |
| 12  | ABS control module                                   |  |  |  |  |  |  |  |
| 13  | SRS control module                                   |  |  |  |  |  |  |  |
| 14  | automatic transmission control moduleengine computer |  |  |  |  |  |  |  |
| 15  | Unused                                               |  |  |  |  |  |  |  |
| 16  | Battery                                              |  |  |  |  |  |  |  |

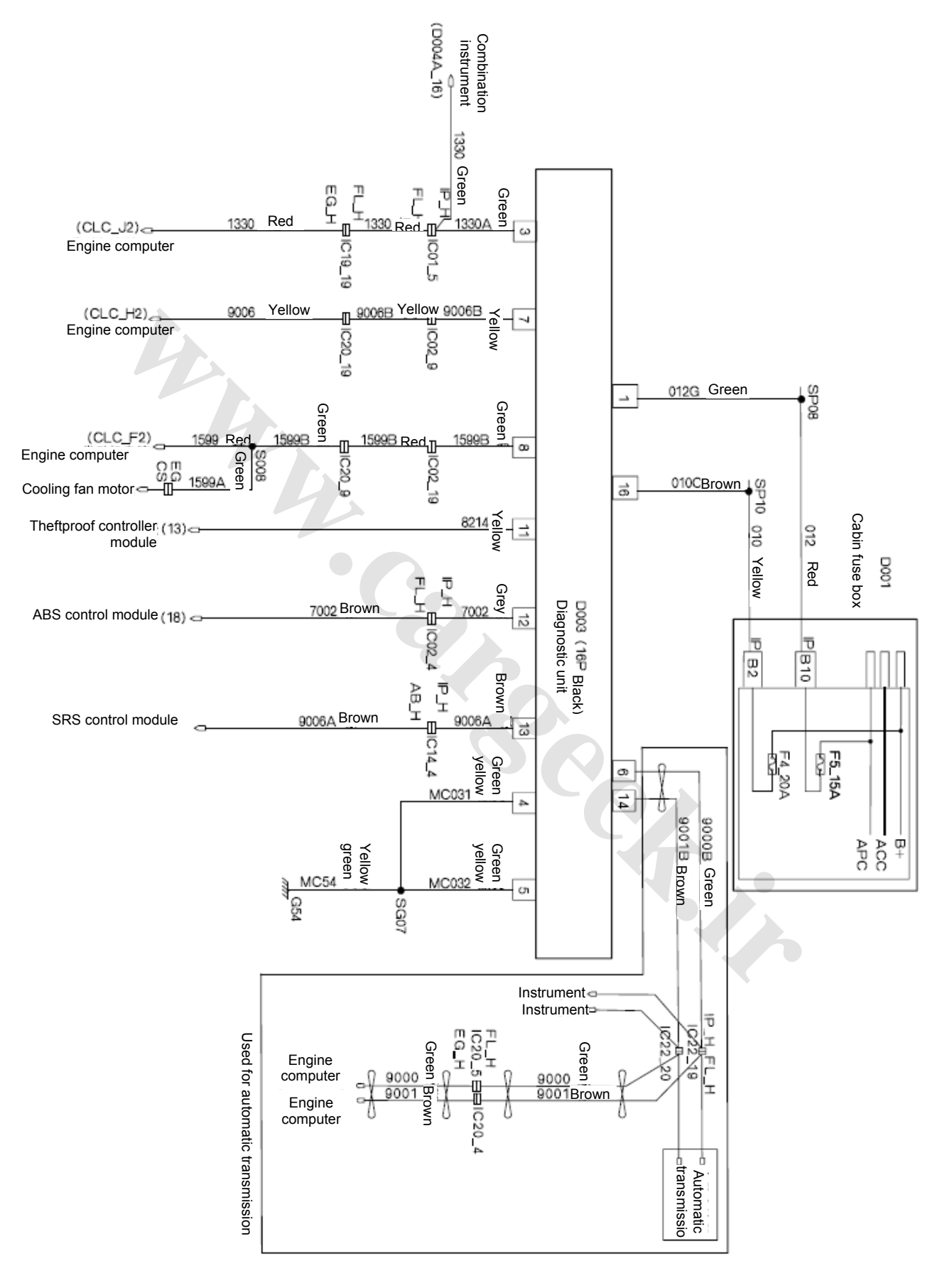

#### 1. Electrical schematic diagram of diagnostic socket

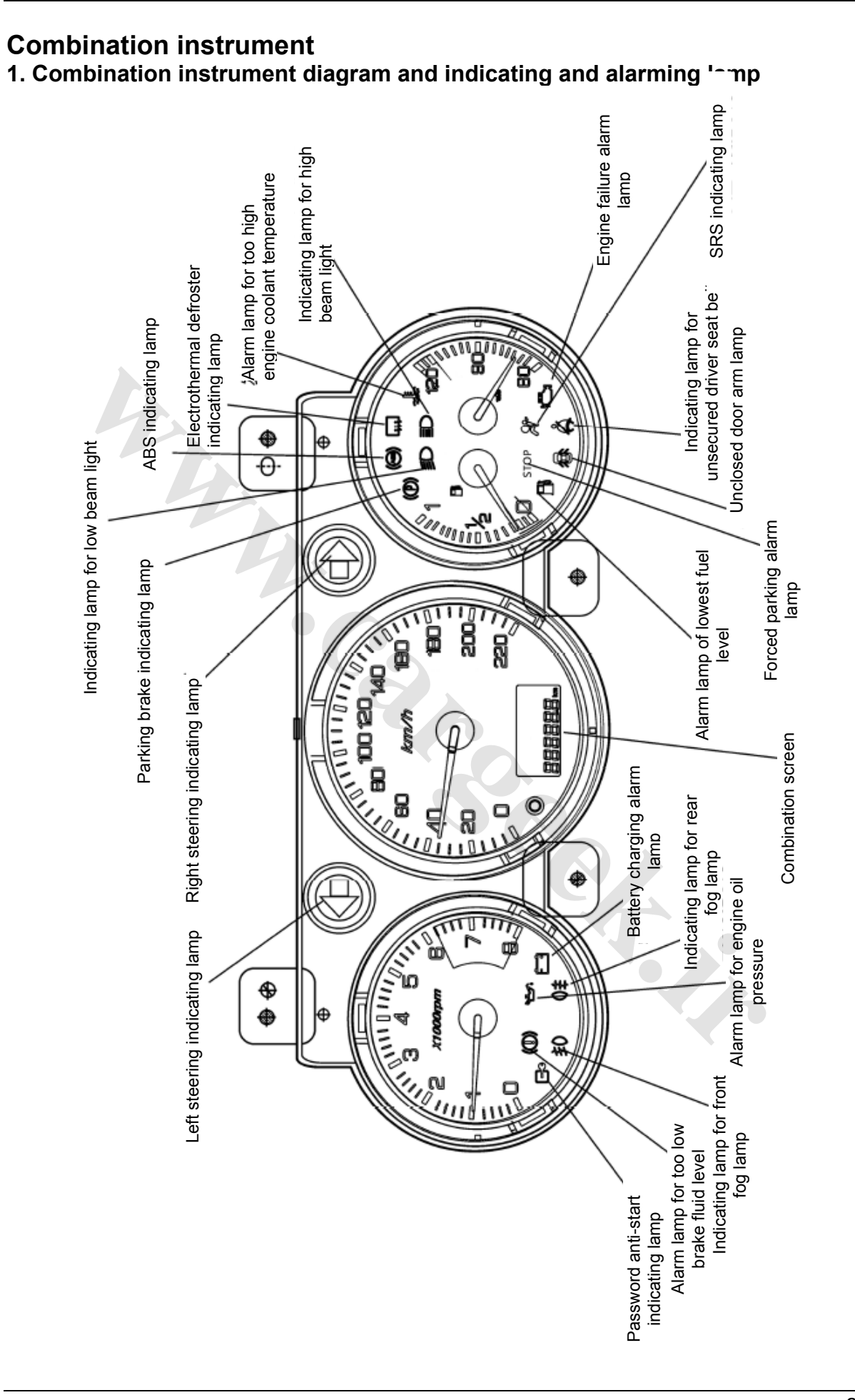

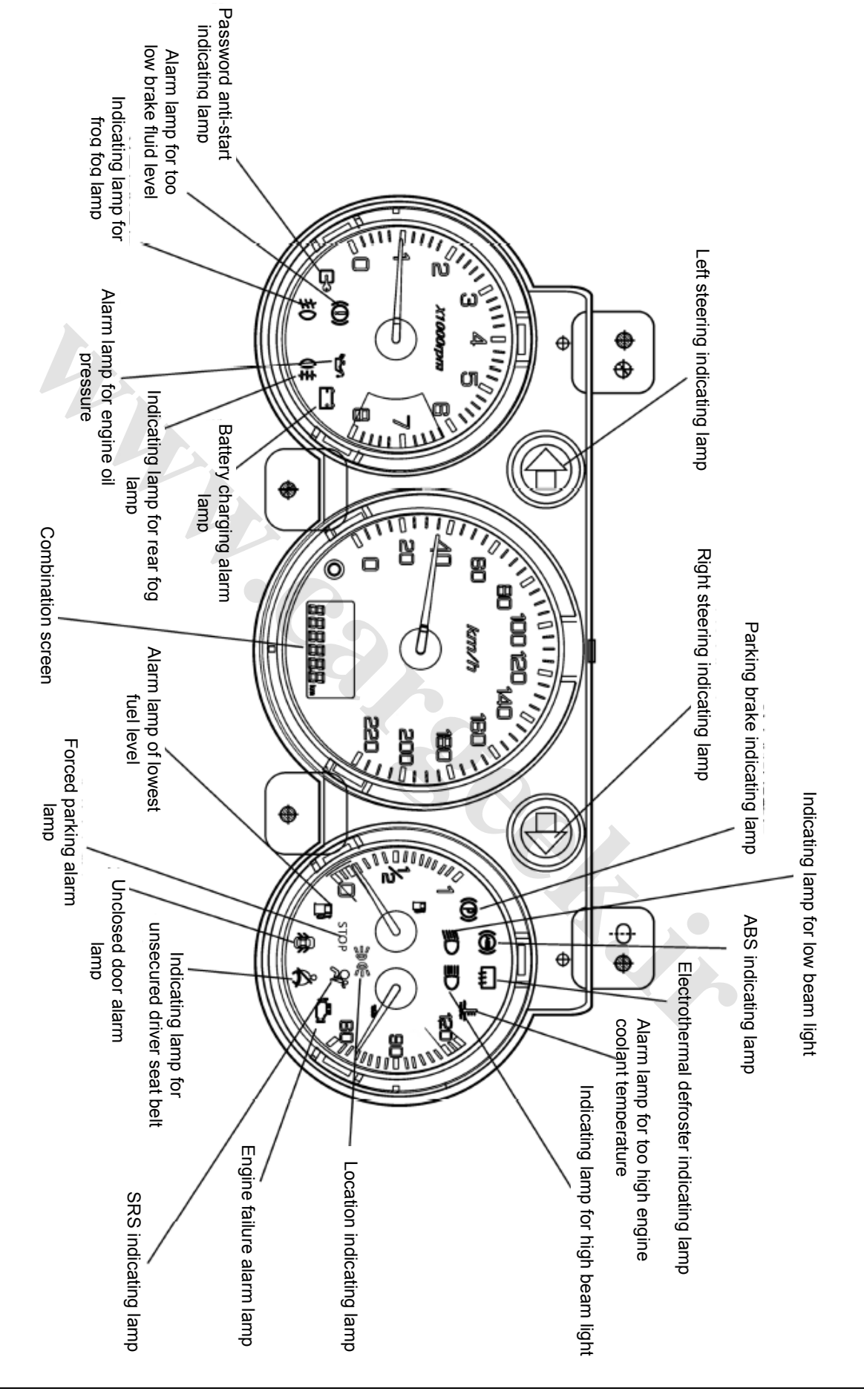

#### 2. 2011-S30 combination instrument diagram and indicating and alarming lamp

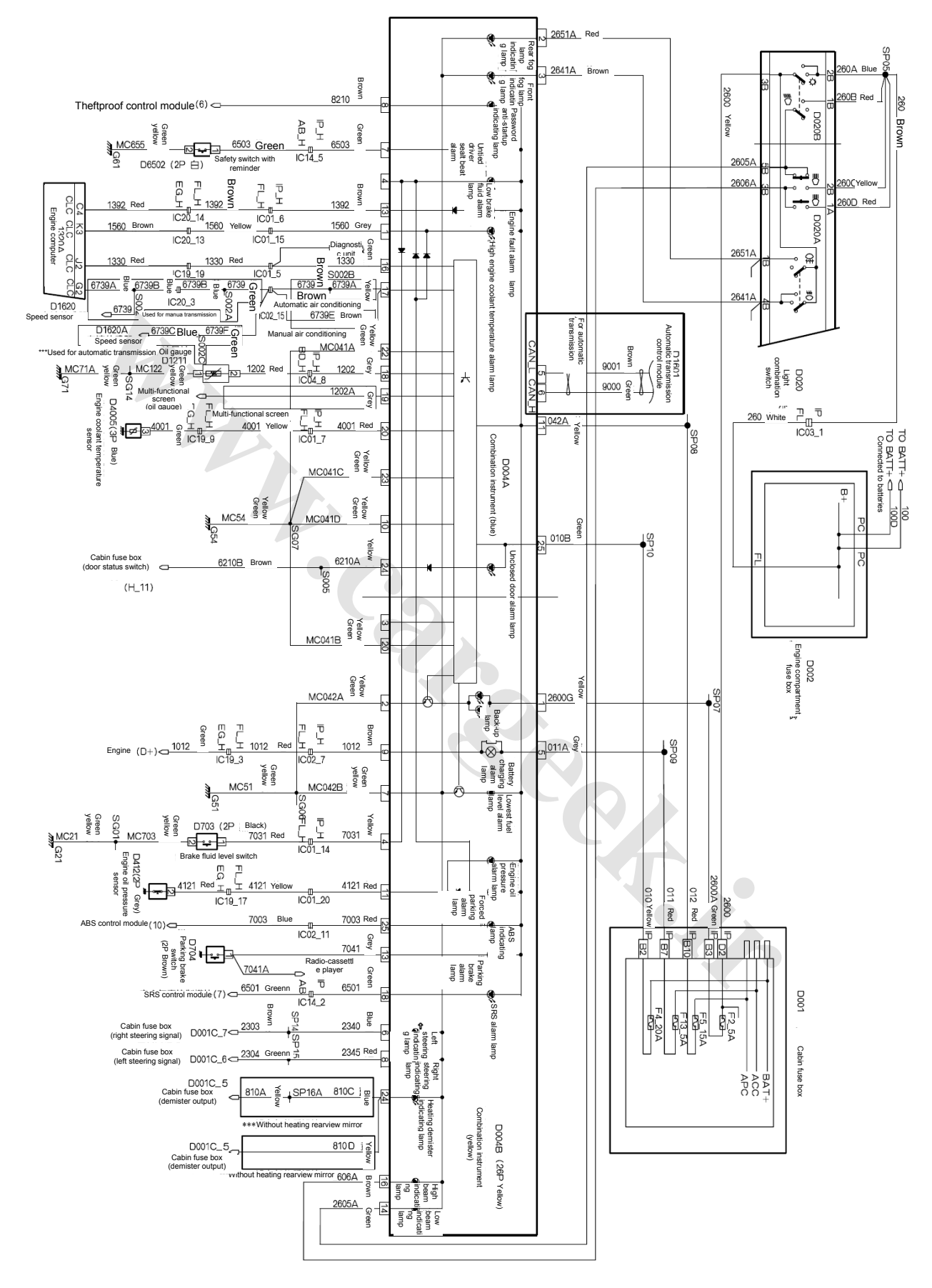

#### 3. Electric schematic diagram of combination instrument

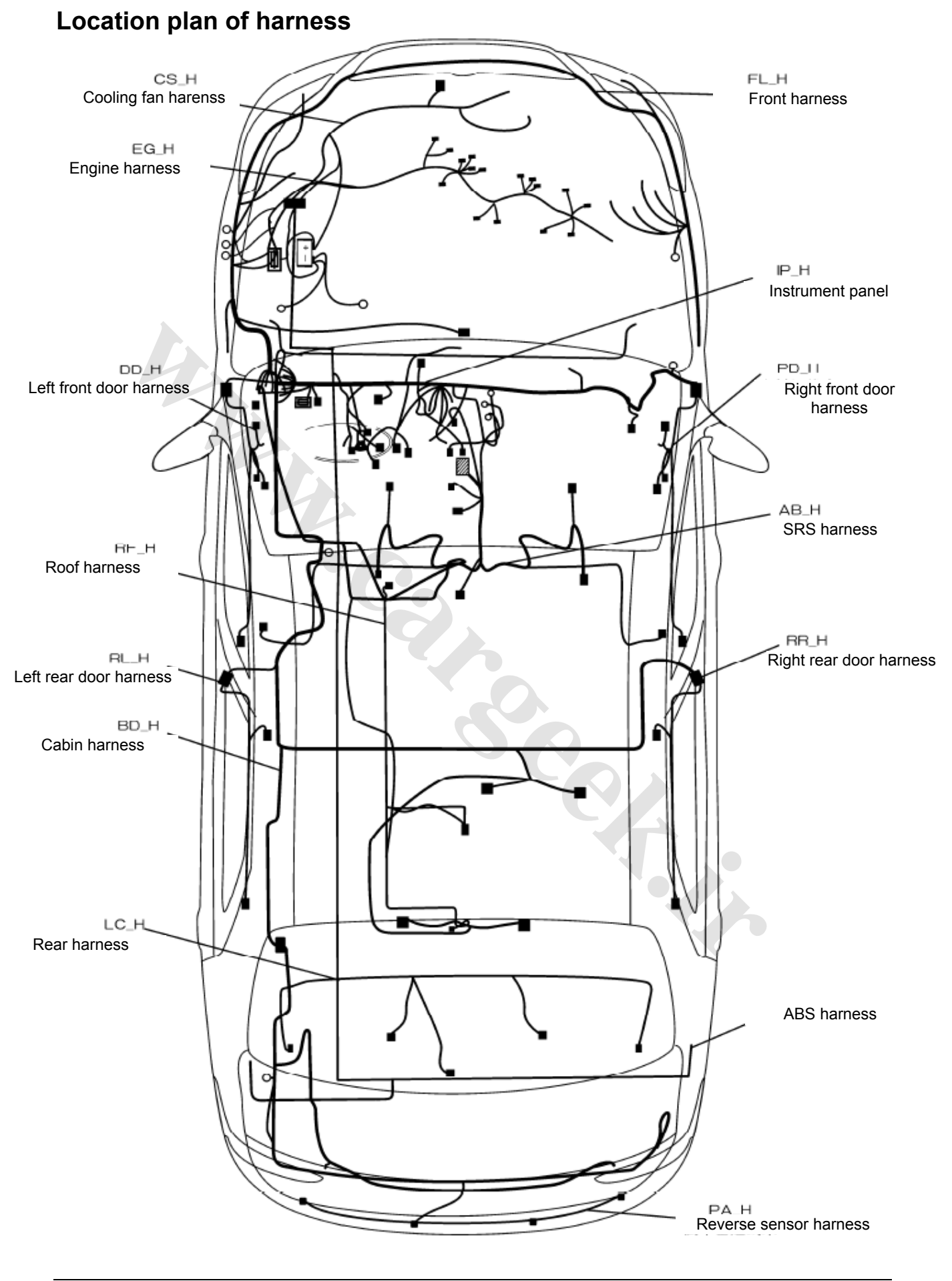

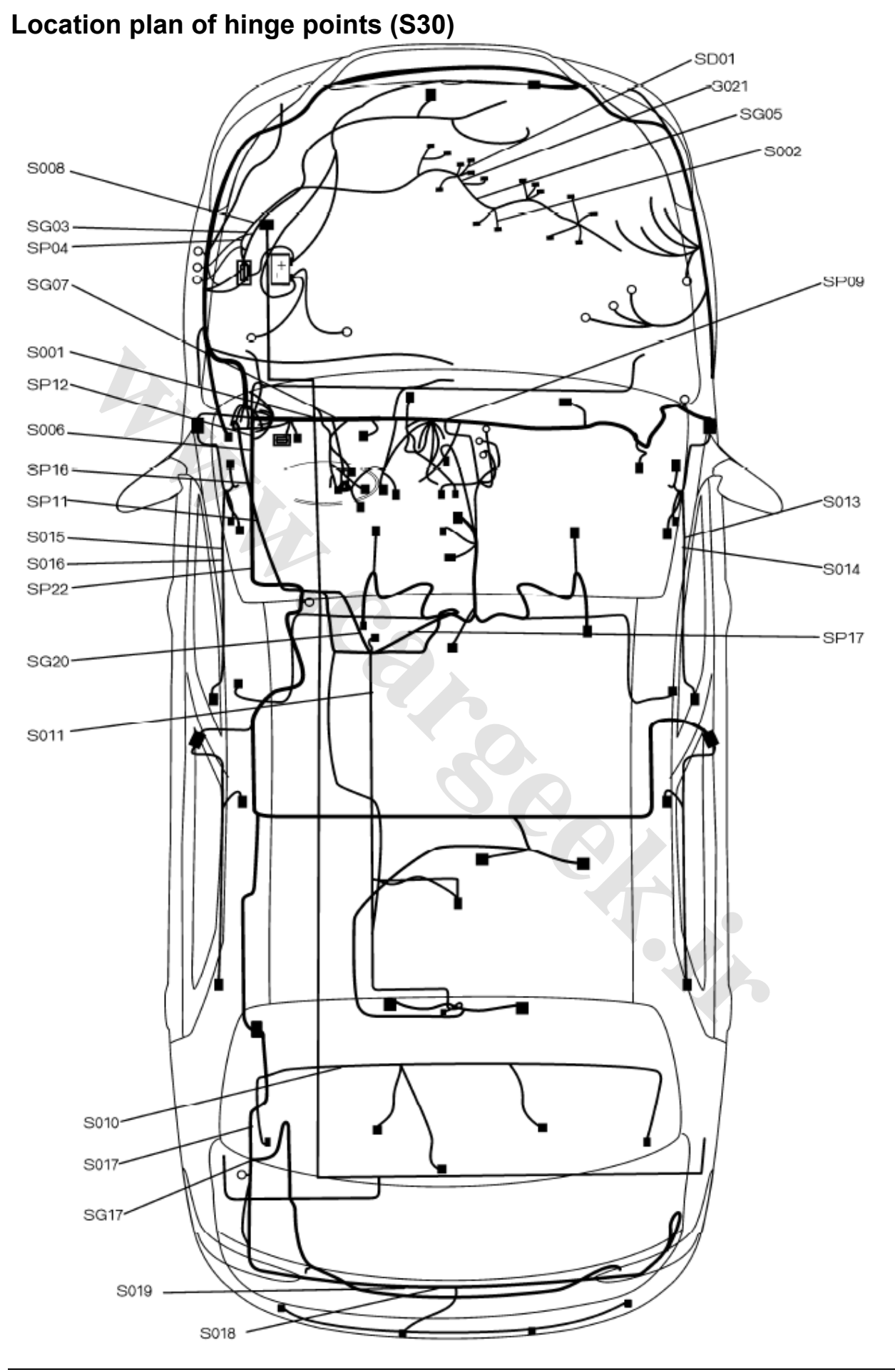

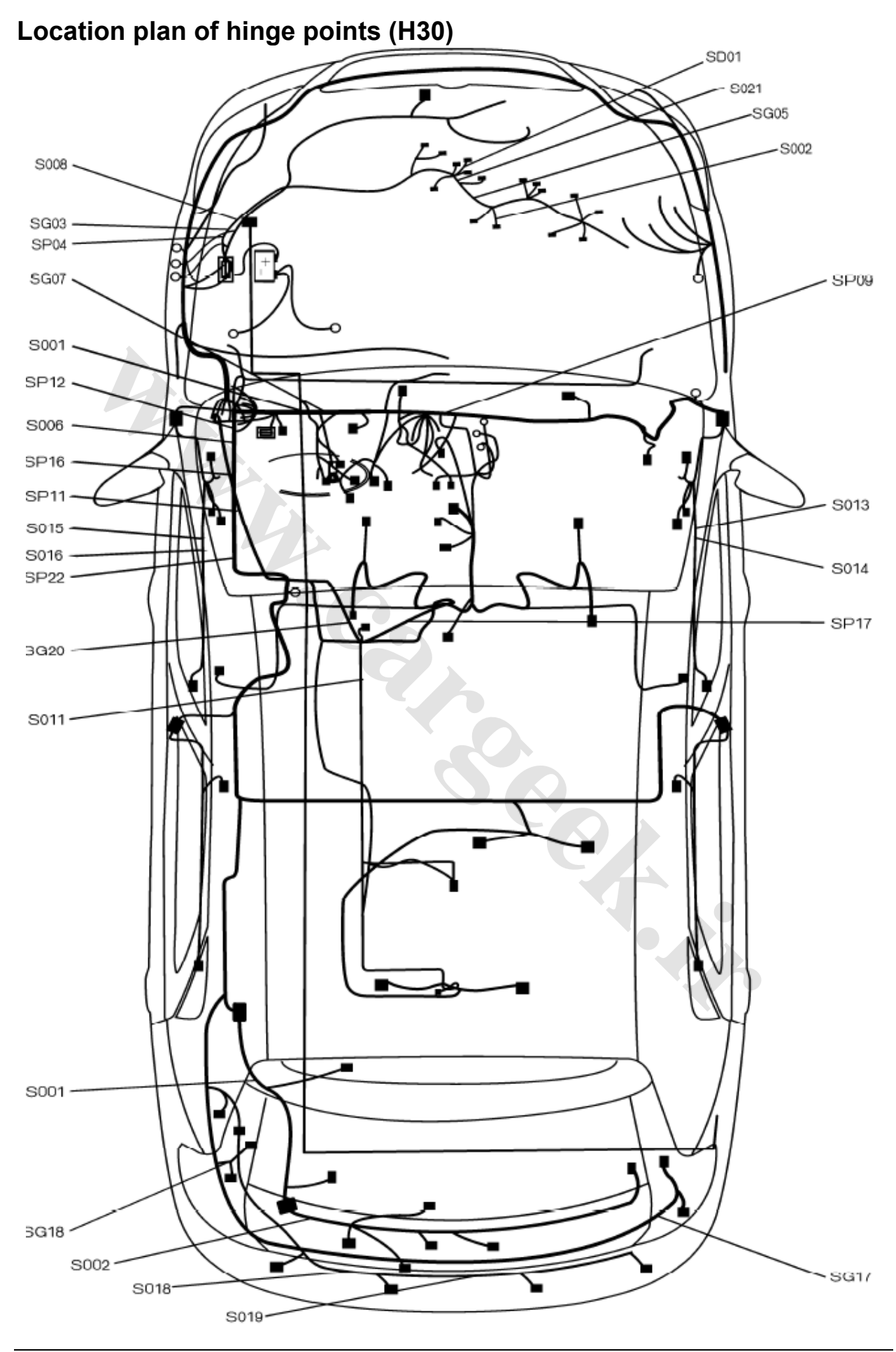

## List of hinge points

#### List of hinge points of instrument panel harness (S30/H30)

| А   | manual transmission+manual air conditioning +clock                |
|-----|-------------------------------------------------------------------|
| В   | manual transmission+automatic air conditioning +display screen    |
| С   | automatic transmission+automatic air conditioning +display screen |
| D   | automatic transmission+manual air conditioning +clock             |
| E   | manual transmission+manual air conditioning +display screen       |
| F   | automatic transmission+manual air conditioning +display screen    |
| ALL | Shared                                                            |

| _              |                  |        |       |                |                                |                                  |                                |
|----------------|------------------|--------|-------|----------------|--------------------------------|----------------------------------|--------------------------------|
| Hinge<br>point | Conductor<br>No. | Colour | Model | No.1 terminal  | Electrical<br>appliance<br>No. | No.2 terminal                    | Electrical<br>appliance<br>No. |
| S001           | 2100C            | Green  | ALL   | Cabin fuse box | D001B                          | S001                             |                                |
| -              | 1633             | Red    | C/D/F | S001           |                                | Transmission shift lock          | D1604                          |
| -              | 2100             | Green  | A/B/C | S001           |                                | Brake switch                     | D210                           |
| -              | 2100A            | Green  |       | S001           |                                | IC02F                            |                                |
| -              | 2100B            | Green  | ALL   | S001           |                                | IC04F                            |                                |
| -              | 2100D            | Green  | C/D/F | S001           |                                | Brake switch                     | D210A                          |
|                |                  |        |       |                | ·                              |                                  |                                |
| S002B          | 6739B            | Green  | B/C   | IC13F          |                                | S0026                            |                                |
| -              | 6739             | Brown  | B/C   | S002B          |                                | IC02F                            |                                |
| -              | 6739A            | Yellow | B/C   | S002B          |                                | Combination<br>instrument (Blue) | D004A                          |
| -              | 6739D            | Green  | B/C   | S002B          |                                | Multi-functional screen          | 0721                           |
|                |                  |        |       |                |                                |                                  |                                |
| S005           | 6210C            | Red    | ALL   | Woofer         | D820                           | S005                             |                                |
| -              | 6210B            | Brown  | ALL   | Cabin fuse box | D001H                          | S005                             |                                |
| -              | 6210             | Green  | ALL   | IC05F          |                                | S005                             |                                |
| -              | 6210A            | Yellow | ALL   | S005           |                                | Combination<br>instrument (Blue) | D004A                          |

| Hinge<br>point | Conductor<br>No. | Colour          | Model   | No.1 terminal                      | Electrical<br>appliance No. | No.2 terminal                    | Electrical<br>appliance No. |
|----------------|------------------|-----------------|---------|------------------------------------|-----------------------------|----------------------------------|-----------------------------|
| SG07           | MC723            | Yellow<br>green | AD      | Quartz clock                       | D723                        | SG07                             |                             |
| -              | MC721            | Yellow<br>green | B/C/E/F | Multi-functional screen            | D721                        | SG07                             |                             |
| -              | MC54             | Yellow<br>green | ALL     | G54                                |                             | SG07                             |                             |
| -              | MC041D           | Yellow<br>green | ALL     | Combination<br>instrument (Blue)   | D004A                       | SG07                             |                             |
| -              | MC041C           | Yellow<br>green | ALL     | Combination<br>instrument (Blue)   | D004A                       | SG07                             |                             |
| -              | MC041B           | Yellow<br>green | ALL     | Combination<br>instrument (Yellow) | D004B                       | SG07                             |                             |
| -              | MC041A           | Yellow<br>green | ALL     | Combination<br>instrument (Blue)   | D004A                       | SG07                             |                             |
| -              | MC002            | Green<br>yellow | ALL     | SG07                               |                             | Cabin fuse box                   | D001H                       |
| -              | MC031            | Green<br>yellow | ALL     | SG07                               |                             | Diagnostic unit                  | D003                        |
| -              | MC032            | Green<br>yellow | ALL     | SG07                               |                             | Diagnostic unit                  | D003                        |
| -              | MC232            | Yellow green    | ALL     | SG07                               |                             | Light combination<br>switch      | D020A                       |
| -              | MC820            | Yellow<br>green | ALL     | SG07                               |                             | Theftproof<br>controller module  | D820                        |
|                |                  |                 |         | 1                                  | -                           |                                  | 1                           |
| SP05           | 260              | White           | ALL     | IC03F                              |                             | SP05                             |                             |
| -              | 260A             | Blue            | ALL     | SP05                               |                             | Light combination switch B       | D020B                       |
| -              | 260B             | Red             | ALL     | SP05                               |                             | Light combination<br>switch B    | D020B                       |
| -              | 260C             | Yellow          | ALL     | SP05                               |                             | Light combination<br>switch A    | D020A                       |
| -              | 260D             | Red             | ALL     | SP05                               |                             | Light combination<br>switch A    | D020A                       |
|                | 1                | i               |         |                                    |                             |                                  | t                           |
| SP07           | 2600A            | Green           | ALL     | Cabin fuse box                     | D0018                       | SP07                             |                             |
| -              | 2600B            | Brown           | ALL     | SP07                               |                             | Hazard warning<br>switch         | D2300                       |
| -              | 2600D            | Green           | ALL     | SP07                               |                             | Radio cassette<br>player A       | D840A                       |
| -              | 2600E            | Blue            | B/C/E/F | SP07                               |                             | Multi-functional screen          | D721                        |
| -              | 2600F            | Red             | A/D/E/F | SP07                               |                             | IC12F                            |                             |
| -              | 2600G            | Yellow          | ALL     | SP07                               |                             | instrument (Yellow)              | D0048                       |
| -              | 2600G            | Red             | B/C     | SP07                               |                             | IC13F                            | D0100                       |
| -              | 26001            | Brown           |         | SP07                               |                             | Ouartz clock                     | D8100                       |
| -              | 20003            | BIOWII          | AD      | 3507                               |                             | Qualiz CIUCK                     | D123                        |
| SP10           | 840              | Yellow          | ALL     | Audio system                       | D840A                       | SP10                             |                             |
| -              | 820A             | Green           | ALL     | Hazard warming switch              | D2300                       | SP10                             |                             |
| -              | 010D             | Red             | A/D     | Quartz clock                       | D723                        | SP10                             |                             |
| -              | 010A             | Grey            | B/C/E/F | Multi-functional screen            | D721                        | SP10                             |                             |
| -              | 010-             | Yellow          | ALL     | SP10                               |                             | Cabin fuse box                   | D001B                       |
| -              | 010B             | Green           | ALL     | SP10                               |                             | Combination<br>instrument (Blue) | D004A                       |
| -              | 010C             | Brown           | ALL     | SP10                               |                             | Diagnostic unit                  | D003                        |
| -              | 010E             | Yellow          | C/D/F   | SP10                               |                             | IC22F                            |                             |
| -              | 820              | Yellow          | ALL     | SP10                               |                             | I hettproof controller           | D820                        |

#### Circuit Diagrams of Electrical Appliances

| Hinge<br>point | Conductor<br>No. | Colour Model |         | No.1 terminal                      | Electrical appliance No. | No.2 terminal                      | Electrical appliance No. |  |
|----------------|------------------|--------------|---------|------------------------------------|--------------------------|------------------------------------|--------------------------|--|
| SP14           | 2330             | Brown        | ALL     | IC04F                              |                          | SP14                               |                          |  |
| -              | 2320             | Red          | ALL     | IC04F                              |                          | SP14                               |                          |  |
| -              | 2310             | Red          | ALL     | IC01F                              |                          | SP14                               |                          |  |
| -              | 2303             | Brown        | ALL     | SP14                               |                          | Cabin fuse box                     | D001C                    |  |
| -              | 2340             | Blue         | ALL     | SP14                               |                          | Combination<br>instrument (Yellow) | D004B                    |  |
|                |                  | -            |         |                                    |                          |                                    |                          |  |
| SP15           | 2345             | Red          | ALL     | Combination<br>instrument (Yellow) | D0048                    | SP15                               |                          |  |
| -              | 2335             | Brown        | ALL     | IC05F                              |                          | SP15                               |                          |  |
| -              | 2304             | Green        | ALL     | SP15                               |                          | Cabin fuse box                     | D001C                    |  |
| -              | 2315             | Green        | ALL     | SP15                               |                          | IC01F                              |                          |  |
| -              | 2325             | Yellow       | ALL     | SP15                               |                          | IC04F                              |                          |  |
|                |                  | -            |         |                                    |                          |                                    |                          |  |
| SP16A          | 810B             | Yellow       | B/C     | IC05F                              |                          | SP16A                              |                          |  |
| -              | 810A             | Yellow       | B/C     | SP16A                              |                          | Cabin fuse box                     | D001C                    |  |
| -              | 810C             | Blue         | B/C     | SP16A                              |                          | Combination<br>instrument (Yellow) | D004B                    |  |
|                |                  |              |         |                                    |                          |                                    |                          |  |
| SP20           | 002B             | Pink         | ALL     | IC01F                              |                          | SP20                               |                          |  |
| -              | 002A             | Red          | ALL     | Cabin fuse box                     | 00010                    | SP20                               |                          |  |
| -              | 002-             | Yellow       | ALL     | SP20                               |                          | Ignition switch                    | D000C                    |  |
|                |                  |              |         |                                    |                          |                                    |                          |  |
| SP21           | 003D             | Green        | B/C     | IC13F                              |                          | SP21                               |                          |  |
| -              | 003C             | Green        | A/D/E/F | IC12F                              |                          | SP21                               |                          |  |
| -              | 003-             | Brown        | ALL     | SP21                               |                          | Ignition switch                    | D000B                    |  |
| -              | 003A             | Green        | ALL     | SP21                               |                          | Cabin fuse box                     | D001D                    |  |
| -              | 003B             | Yellow       | ALL     | SP21                               |                          | IC01F                              |                          |  |

List of hinge points of instrument panel harness (S30)

| Hinge<br>point | Conductor<br>No. | Colour          | Model | No.1 terminal              | Electrical<br>appliance No. | No.2 terminal                      | Electrical<br>appliance No. |
|----------------|------------------|-----------------|-------|----------------------------|-----------------------------|------------------------------------|-----------------------------|
| SG06           | MC160            | Green<br>yellow | ALL   | Mode selector<br>switch    | D1603                       | SG06                               |                             |
| -              | MC164            | Green<br>yellow | C/D/F | Transmission shift<br>lock | D1604                       | SG06                               |                             |
| -              | MC510            | Green<br>yellow | ALL   | Wiper combination switch   | D500                        | SG06                               |                             |
| -              | MC51             | Green<br>yellow | ALL   | D51                        |                             | SG06                               |                             |
| -              | MC230            | Yellow<br>green | ALL   | Hazard warning<br>switch   | D2300                       | SG06                               |                             |
| -              | MC001            | Yellow<br>green | ALL   | SG06                       |                             | Cabin fuse box                     | D001D                       |
| -              | MC042A           | Yellow<br>green | ALL   | SG06                       |                             | Combination<br>instrument (Yellow) | D0048                       |
| -              | MC042B           | Yellow<br>green | ALL   | SG06                       |                             | Combination instrument (Yellow)    | D0048                       |
| -              | MC250            | Yellow<br>green | ALL   | SG06                       |                             | Light combination switch           | D020B                       |

| (Applicable to the last six digits of VIN<008679) |      |        |         |                                 |       |                                    |       |  |  |  |
|---------------------------------------------------|------|--------|---------|---------------------------------|-------|------------------------------------|-------|--|--|--|
| SP08                                              | 012W | Red    | C/D/F   | Brake switch                    | D210A | SP08                               |       |  |  |  |
| -                                                 | 822  | Green  | ALL     | Theftproof<br>controller module | D820  | SP08                               |       |  |  |  |
| -                                                 | 012F | Red    | C/D/F   | Brake switch                    | D210A | SP08                               |       |  |  |  |
| -                                                 | 012A | Red    | A/B/E   | Brake switch                    | D210  | SP08                               |       |  |  |  |
| -                                                 | 012- | Red    | ALL     | SP08                            |       | Cabin fuse box                     | D0018 |  |  |  |
| -                                                 | 012B | Green  | ALL     | SP08                            |       | IC01F                              |       |  |  |  |
| -                                                 | 012C | Brown  | ALL     | SP08                            |       | IC02F                              |       |  |  |  |
| -                                                 | 012G | Green  | ALL     | SP08                            |       | Diagnostic unit                    | D003  |  |  |  |
| _                                                 | 012H | Yellow | C/D/F   | SP08                            |       | Mode selector<br>switch            | D1603 |  |  |  |
| 1                                                 | 042A | Yellow | ALL     | SP08                            |       | Combination<br>instrument (Blue)   | D004A |  |  |  |
|                                                   |      | -      |         |                                 |       |                                    |       |  |  |  |
| SP09                                              | 841  | Red    | ALL     | Radio cassette<br>player A      | D840A | SP09                               |       |  |  |  |
| -                                                 | 011- | Red    | ALL     | SP09                            |       | Cabin fuse box                     | D001B |  |  |  |
| 1                                                 | 011A | Grey   | ALL     | SP09                            |       | Combination<br>instrument (Yellow) | D004B |  |  |  |
| -                                                 | 011B | Green  | A/D     | SP09                            |       | Quartz clock                       | D723  |  |  |  |
| _                                                 | 012E | Yellow | B/C/E/F | SP09                            |       | Multi-functional screen            | D721  |  |  |  |

#### List of hinge points of instrument panel harness (S30) (Applicable to the last six digits of VIN≥008679)

| SP08 | 012W | Red    | C/D/F   | Brake switch                 | D210A | SP08                               |       |  |  |  |  |
|------|------|--------|---------|------------------------------|-------|------------------------------------|-------|--|--|--|--|
| 1    | 822  | Green  | ALL     | Theftproof controller module | D820  | SP08                               |       |  |  |  |  |
| -    | 012F | Red    | C/D/F   | Brake switch                 | D210A | SP08                               |       |  |  |  |  |
| -    | 012A | Red    | A/B/E   | Brake switch                 | D210  | SP08                               |       |  |  |  |  |
| -    | 012- | Red    | ALL     | SP08                         |       | Cabin fuse box                     | D001B |  |  |  |  |
| 1    | 012B | Green  | ALL     | SP08                         |       | IC01F                              |       |  |  |  |  |
| _    | 012C | Brown  | ALL     | SP08                         |       | IC02F                              |       |  |  |  |  |
| 1    | 012E | Yellow | B/C/E/F | SP08                         | R     | Multi-functional screen            | D721  |  |  |  |  |
| 1    | 012G | Green  | ALL     | SP08                         |       | Diagnostic unit                    | D003  |  |  |  |  |
| -    | 012H | Yellow | C/D/F   | SP08                         |       | Mode selector<br>switch            | D1603 |  |  |  |  |
| 1    | 042A | Yellow | ALL     | SP08                         |       | Combination<br>instrument (Blue)   | D004A |  |  |  |  |
|      |      |        |         |                              |       |                                    |       |  |  |  |  |
| SP09 | 841  | Red    | ALL     | Radio cassette<br>player A   | D840A | SP09                               |       |  |  |  |  |
| -    | 011- | Red    | ALL     | SP09                         |       | Cabin fuse box                     | D001B |  |  |  |  |
| 1    | 011A | Grey   | ALL     | SP09                         |       | Combination<br>instrument (Yellow) | D004B |  |  |  |  |
| -    | 011B | Green  | A/D     | SP09                         |       | Quartz clock                       | D723  |  |  |  |  |
| Hinge<br>point | Conductor<br>No. | Colour          | Model   | No.1 terminal                | Electrical<br>appliance No. | No.2 terminal                      | Electrical<br>appliance No. |
|----------------|------------------|-----------------|---------|------------------------------|-----------------------------|------------------------------------|-----------------------------|
| SG06           | MC510            | Green<br>yellow | ALL     | Wiper combination switch     | D500                        | SG06                               |                             |
| 1              | MC51             | Green<br>yellow | ALL     | G51                          |                             | SG06                               |                             |
| _              | MC230            | Yellow<br>green | ALL     | Hazard warning<br>switch     | D2300                       | SG06                               |                             |
| _              | MC164            | Green<br>yellow | C/D/F   | Transmission shift<br>lock   | D1604                       | SG06                               |                             |
| _              | MC160            | Yellow<br>green | C/D/F   | Mode selector<br>switch      | D1603                       | SG06                               |                             |
| _              | MC001            | Yellow<br>green | ALL     | SG06                         |                             | Cabin fuse box                     | D001D                       |
| 1              | MC042A           | Yellow<br>green | ALL     | SG06                         |                             | Combination<br>instrument (Yellow) | D004B                       |
| 1              | MC042B           | Yellow<br>green | ALL     | SG06                         |                             | Combination<br>instrument (Yellow) | D004B                       |
| _              | MC250            | Yellow green    | ALL     | SG06                         |                             | Light combination<br>switch        | D020B                       |
|                |                  |                 |         |                              |                             |                                    |                             |
| SP08           | 012A             | Red             | A/B/E   | Brake switch                 | D210                        | SP08                               |                             |
| -              | 012F             | Red             | C/D/F   | Brake switch                 | D210A                       | SP08                               |                             |
| _              | 012W             | Red             | C/D/F   | Brake switch                 | D210A                       | SP08                               |                             |
| -              | 822              | Green           | ALL     | Theftproof controller module | D820                        | SP08                               |                             |
| -              | 012-             | Red             | ALL     | SP08                         |                             | Cabin fuse box                     | D001B                       |
| -              | 012B             | Green           | ALL     | SP08                         |                             | IC01F                              |                             |
| -              | 012C             | Brown           | ALL     | SP08                         |                             | IC02F                              |                             |
| _              | 012E             | Yellow          | B/C/E/F | SP08                         |                             | Multi-functional screen            | D721                        |
| -              | 012G             | Green           | ALL     | SP08                         |                             | Diagnostic unit                    | D003                        |
| -              | 012H             | Yellow          | C/D/F   | SP08                         |                             | Mode selector<br>switch            | D1603                       |
| 1              | 042A             | Yellow          | ALL     | SP08                         |                             | Combination<br>instrument          | D004A                       |
|                |                  |                 |         |                              |                             |                                    |                             |
| SP09           | 841              | Grey            | ALL     | Radio cassette<br>player A   | D840A                       | SP09                               |                             |
| -              | 011-             | Yellow          | ALL     | SP09                         |                             | Cabin fuse box                     | D001B                       |
| _              | 011A             | Green           | ALL     | SP09                         |                             | Combination<br>instrument (Yellow) | D004B                       |
| -              | 011B             | Red             | A/D     | SP09                         |                             | Quartz clock                       | D723                        |
|                |                  |                 |         |                              |                             |                                    |                             |

## List of hinge points of instrument panel harness (H30)

## Circuit Diagrams of Electrical Appliances

| List of hinge points of front namess (530/H30) |                                                   |  |  |  |  |  |  |  |
|------------------------------------------------|---------------------------------------------------|--|--|--|--|--|--|--|
| А                                              | manual transmission+manual air conditioning       |  |  |  |  |  |  |  |
| В                                              | manual transmission+automatic air conditioning    |  |  |  |  |  |  |  |
| С                                              | automatic transmission+automatic air conditioning |  |  |  |  |  |  |  |
| D                                              | automatic transmission+manual air conditioning    |  |  |  |  |  |  |  |
| ALL                                            | Shared                                            |  |  |  |  |  |  |  |

# List of hinge points of front harness (S30/H30)

| Hinge | Conductor | Colour          | Model | No.1 terminal                     | Electrical appliance | No.2 terminal                | Electrical appliance |
|-------|-----------|-----------------|-------|-----------------------------------|----------------------|------------------------------|----------------------|
| point | No.       |                 |       |                                   | No.                  |                              | No.                  |
| S002A | 6739A     | Green           | A/B   | Cabin fuse box                    | D001F                | S002A                        |                      |
| -     | 6739      | Green           | A/B   | IC02M                             |                      | S002A                        |                      |
| -     | 6739B     | Blue            | A/B   | S002A                             |                      | IC20M                        |                      |
|       |           | -               |       |                                   |                      |                              |                      |
| S002C | 6739G     | Green           | C/D   | Cabin fuse box                    | D001F                | S002C                        |                      |
| -     | 6739F     | Green           | C/D   | IC02M                             |                      | S002C                        |                      |
| -     | 6739E     | Green           | C/D   | IC19M                             |                      | S002C                        |                      |
| -     | 6739D     | Blue            | C/D   | control module B                  | D1601B               | S002C                        |                      |
| -     | 6739C     | Blue            | C/D   | S002C                             |                      | Speed sensor                 | D1620A               |
|       |           |                 |       | 1                                 |                      | 1                            |                      |
| SD02  | MC162     | Green<br>yellow | C/D   | SG00                              |                      | S002                         |                      |
| -     | MC161     | Green<br>yellow | C/D   | Transmission<br>control module A  | D1601A               | S002                         |                      |
| -     | MC160     | Green<br>yellow | C/D   | Transmission<br>control module A  | D1601A               | S002                         |                      |
| -     | Drain     | -               | C/D   | SD02                              |                      | Drain                        |                      |
|       |           |                 |       |                                   |                      |                              |                      |
| SG00  | MC24      | Yellow<br>green | C/D   | G24                               |                      | SG00                         |                      |
| _     | MC164     | Green<br>yellow | C/D   | Engine<br>compartment fuse<br>box | D002                 | SG00                         |                      |
| -     | MC163     | Green<br>yellow | C/D   | Engine<br>compartment fuse<br>box | D002                 | SG00                         |                      |
| 1     | MC162     | Green<br>yellow | C/D   | SG00                              |                      | SD02                         |                      |
| -     | MC671A    | Green<br>yellow | C/D   | SG00                              |                      | Speed sensor                 | D1620A               |
|       |           |                 |       |                                   | i                    |                              |                      |
| SG02  | MC22      | Green<br>yellow | ALL   | G22                               |                      | SG02                         |                      |
| _     | MC262     | Green<br>yellow | ALL   | SG02                              |                      | Right headlamp               | D2615                |
| -     | MC262A    | Green<br>yellow | ALL   | SG02                              |                      | Right headlamp               | D2615                |
| -     | MC262B    | Yellow<br>green | ALL   | SG02                              |                      | Right front fog lamp         | D2645                |
| -     | MC262C    | Green<br>yellow | ALL   | SG02                              |                      | Right front steering<br>lamp | D2615A               |
|       |           |                 |       |                                   |                      |                              |                      |
| SP03  | 1204B     | Grey            | ALL   | IC20M                             |                      | SP03                         |                      |
| -     | 1204A     | Green           | ALL   | IC19M                             |                      | SP03                         |                      |
| -     | 1201      | Blue            | ALL   | Engine<br>compartment fuse<br>box | D002                 | SP03                         |                      |
| -     | 1201A     | Green           | ALL   | SP03                              |                      | Cabin fuse box               | D001F                |
|       |           |                 |       |                                   |                      |                              |                      |

## Circuit Diagrams of Electrical Appliances

| Hinge<br>point | Conductor<br>No. | Colour | Model | No.1 terminal                       | Electrical<br>appliance<br>No. | No.2 terminal                  | Electrical<br>appliance<br>No. |
|----------------|------------------|--------|-------|-------------------------------------|--------------------------------|--------------------------------|--------------------------------|
| SP05A          | 2606             | Pink   | ALL   | IC02M                               |                                | SP05A                          |                                |
| -              | 2603A            | Green  | ALL   | SP05A                               |                                | Engine compartment<br>fuse box | D002                           |
| 1              | 2604A            | Green  | ALL   | SP05A                               |                                | Engine compartment<br>fuse box | D002                           |
|                | r                | 1      | 1     | 1                                   |                                |                                |                                |
| SP05B          | 2602A            | Red    | ALL   | Engine compartment<br>fuse box      | D002                           | SP05B                          |                                |
| -              | 2601A            | Yellow | ALL   | Engine compartment<br>fuse box      | D002                           | SP05B                          |                                |
| -              | 2605             | Pink   | ALL   | SP05B                               |                                | IC01M                          |                                |
|                |                  |        |       |                                     |                                |                                |                                |
| SP23           | 002-             | Yellow | ALL   | IC01M                               |                                | SP23                           |                                |
| -              | 002A             | Pink   | ALL   | SP23                                |                                | Engine compartment<br>fuse box | D002                           |
| -              | 002C             | Blue   | ALL   | SP23                                |                                | IC21M                          |                                |
|                |                  |        |       |                                     |                                |                                |                                |
| SP24           | 672A             | Grey   | C/D   | Speed sensor                        | D1620A                         | SP24                           |                                |
| -              | 162              | Pink   | C/D   | Transmission control module A       | D1601A                         | SP24                           |                                |
| -              | 132A             | Green  | C/D   | IC20M                               |                                | SP24                           |                                |
| -              | 002D             | Yellow | C/D   | SP24                                |                                | Engine compartment<br>fuse box | D002                           |
| -              | 1631A            | Brown  | C/D   | SP24                                |                                | Engine compartment<br>fuse box | D002                           |
|                |                  |        |       |                                     |                                |                                |                                |
| SP26           | 1201C            | Yellow | ALL   | Air conditioning<br>pressure switch | D801                           | SP26                           |                                |
| -              | 1201B            | Yellow | ALL   | Air conditioning<br>pressure switch | D801                           | SP26                           |                                |
| -              | 003B             | Blue   | ALL   | SP26                                |                                | IC01M                          |                                |
| -              | 003C             | Yellow | B/C   | SP26                                |                                | Engine compartment<br>fuse box | D002                           |
| -              | 003D             | Yellow | B/C   | SP26                                |                                | Engine compartment<br>fuse box | D002                           |
| -              | 003E             | Yellow | A/D   | SP26                                |                                | Engine compartment<br>fuse box | D002                           |

List of hinge points of front harness (S30)

| SP25 | 120A | Green  | ALL | SP25                              |      | Engine compartment<br>fuse box | D002  |
|------|------|--------|-----|-----------------------------------|------|--------------------------------|-------|
| 1    | 120B | Red    | ALL | SP25                              |      | Engine compartment<br>fuse box | D002  |
| 1    | 120C | Yellow | ALL | SP25                              |      | Engine compartment<br>fuse box | D002  |
| 1    | 120D | Blue   | ALL | SP25                              |      | Engine compartment<br>fuse box | D002  |
| _    | 120E | Red    | ALL | SP25                              |      | Engine compartment<br>fuse box | D002  |
|      |      |        |     |                                   |      |                                |       |
| SD00 | 000K | Red    | C/D | Engine<br>compartment fuse<br>box | D002 | SD00                           |       |
| -    | 000B | Red    | C/D | SD00                              |      | Cabin fuse box                 | D000A |
| _    | 001H | Yellow | C/D | SD00                              |      | Oil pump controller            | D1256 |

| Hinge<br>point | Conductor<br>No. | Colour          | Model | No.1 terminal                     | Electrical<br>appliance No. | No.2 terminal                     | Electrical<br>appliance No. |  |  |
|----------------|------------------|-----------------|-------|-----------------------------------|-----------------------------|-----------------------------------|-----------------------------|--|--|
| SG01           | MC261C           | Green<br>yellow | ALL   | Left headlamp                     | D2610A                      | SG01                              |                             |  |  |
| _              | MC261B           | Yellow<br>green | ALL   | Left front fog lamp               | D2640                       | SG01                              |                             |  |  |
| 1              | MC252            | Green<br>yellow | ALL   | Tweeter                           | D252                        | SG01                              |                             |  |  |
| -1             | MC21             | Green<br>yellow | ALL   | SG01                              |                             | G21                               |                             |  |  |
| -              | MC261            | Green<br>yellow | ALL   | SG01                              |                             | Left headlamp                     | D2610                       |  |  |
| 1              | MC261A           | Green<br>yellow | ALL   | SG01                              |                             | Left headlamp                     | D2610                       |  |  |
| _              | MC500            | Yellow<br>green | ALL   | SG01                              |                             | Wiper motor                       | D501                        |  |  |
| _              | MC703            | Green<br>yellow | ALL   | SG01                              |                             | Brake fluid switch                | D703                        |  |  |
| _              | MC800A           | Green<br>yellow | ALL   | SG01                              |                             | Engine<br>compartment fuse<br>box | D002                        |  |  |
| _              | MC601            | Green<br>yellow | ALL   | SG01                              |                             | Engine<br>compartment fuse<br>box | D002                        |  |  |
|                |                  |                 |       |                                   |                             |                                   |                             |  |  |
| SPWD0          | 601A             | Red             | ALL   | Engine<br>compartment fuse<br>box | D002                        | SPWD0                             |                             |  |  |
| -              | 602              | Red             | ALL   | SPWD0                             |                             | IC02M                             |                             |  |  |
| -              | 601B             | Pink            | ALL   | SPWD0                             |                             | IC02M                             |                             |  |  |

### List of hinge points of front harness (S30) (Applicable to the last six digits of VIN<015982)

## List of hinge points of front harness (S30) (Applicable to the last six digits of VIN≥015982)

| Hinge<br>point | Conductor<br>No. | Colour          | Model | No.1 terminal                     | Electrical appliance No. | No.2 terminal                     | Electrical appliance No. |
|----------------|------------------|-----------------|-------|-----------------------------------|--------------------------|-----------------------------------|--------------------------|
| SG01           | MC261C           | Green<br>yellow | ALL   | Left headlamp                     | D2610A                   | SG01                              |                          |
| 1              | MC261B           | Yellow<br>green | ALL   | Left front fog lamp               | D2640                    | SG01                              |                          |
| 1              | MC252            | Green<br>yellow | ALL   | Tweeter                           | D252                     | SG01                              |                          |
| 1              | MC21             | Green<br>yellow | ALL   | SG01                              |                          | G21                               |                          |
| 1              | MC261            | Green<br>yellow | ALL   | SG01                              |                          | Left headlamp                     | D2610                    |
| 1              | MC261A           | Green<br>yellow | ALL   | SG01                              |                          | Left headlamp                     | D2610                    |
| ١              | MC500            | Yellow<br>green | ALL   | SG01                              |                          | Wiper motor                       | D501                     |
| 1              | MC703            | Green<br>yellow | ALL   | SG01                              |                          | Brake fluid switch                | D703                     |
| 1              | MC800A           | Green<br>yellow | ALL   | SG01                              |                          | Engine<br>compartment fuse<br>box | D002                     |
| 1              | MC261F           | Green<br>yellow | ALL   | SG01                              |                          | Engine<br>compartment fuse<br>box | D002                     |
|                |                  |                 |       |                                   |                          |                                   |                          |
| SPWD0          | 601A             | Red             | ALL   | Engine<br>compartment fuse<br>box | D002                     | SPWD0                             |                          |
| 1              | 601B             | Pink            | ALL   | SPWD0                             |                          | IC02M                             |                          |
| -              | 602              | Red             | ALL   | SPWD0                             |                          | IC02M                             |                          |

|       |        | Green           |      |                                   |        | 0.001                          |       |  |  |  |
|-------|--------|-----------------|------|-----------------------------------|--------|--------------------------------|-------|--|--|--|
| SG01  | MC261C | yellow          | ALL  | Left headlamp                     | D2610A | SG01                           |       |  |  |  |
|       | MC261B | Yellow<br>green | ALL  | Left front fog lamp               | D2640  | SG01                           |       |  |  |  |
| -     | MC252  | Green<br>yellow | ALL  | Tweeter                           | D252   | SG01                           |       |  |  |  |
| -     | MC21   | Green<br>yellow | ALL  | SG01                              |        | G21                            |       |  |  |  |
| 1     | MC261  | Green<br>yellow | ALL  | SG01                              |        | Left headlamp                  | D2610 |  |  |  |
| 1     | MC261A | Green<br>yellow | ALL  | SG01                              |        | Left headlamp                  | D2610 |  |  |  |
| 1     | MC500  | Yellow<br>green | ALL  | SG01                              |        | Wiper motor                    | D501  |  |  |  |
| 1     | MC703  | Green<br>yellow | ALL  | SG01                              |        | Brake fluid switch             | D703  |  |  |  |
| 1     | MC800A | Green<br>yellow | ALL  | SG01                              |        | Engine compartment<br>fuse box | D002  |  |  |  |
| 1     | MC261F | Green<br>yellow | ALL  | SG01                              |        | Engine compartment<br>fuse box | D002  |  |  |  |
|       |        |                 |      |                                   |        |                                |       |  |  |  |
| SPWD0 | 601A   | Red             | ALL  | Engine<br>compartment fuse<br>box | D002   | SPWD0                          |       |  |  |  |
| _     | 601B   | Pink            | ALL  | SPWD0                             |        | IC02M                          |       |  |  |  |
| -     | 602    | Red             | ALL  | SPWD0                             |        | IC02M                          |       |  |  |  |
|       |        |                 |      |                                   |        |                                |       |  |  |  |
| SD00  | 000K   | Red             | C/D  | Engine<br>compartment fuse<br>box | D002   | SD00                           |       |  |  |  |
| -     | 000B   | Red             | CD   | SD00                              |        | Cabin fuse box                 | D000A |  |  |  |
| _     | 000H   | Yellow          | C/D  | SD00                              |        | Oil pump controller            | D1256 |  |  |  |
|       |        |                 |      |                                   |        |                                |       |  |  |  |
| SP25  | 120A   | Green           | ALL  | SP25                              |        | Engine compartment<br>fuse box | D002  |  |  |  |
| _     | 120B   | Red             | ALL  | SP25                              |        | Engine compartment<br>fuse box | D002  |  |  |  |
| -     | 120C   | Grey            | ALL  | SP25                              |        | Engine compartment<br>fuse box | D002  |  |  |  |
| -     | 120D   | Blue            | ALL  | SP25                              |        | Engine compartment<br>fuse box | D002  |  |  |  |
| -     | 120E   | Red             | ALL  | SP25                              |        | Engine compartment<br>fuse box | D002  |  |  |  |
|       |        |                 |      | E                                 |        |                                |       |  |  |  |
| SP502 | 5201A  | Red             | ALL  | Engine<br>compartment fuse<br>box | D002   | SP502                          |       |  |  |  |
| -     | 5201B  | Red             | ALL  | SP502                             |        | Engine compartment<br>fuse box | D5002 |  |  |  |
| -     | 5201C  | Red             | ALL  | SP502                             |        | Engine compartment<br>fuse box | D5002 |  |  |  |
| ODEOE | 0004   | 11/6:4-         | AL 1 | Institute assisted                |        | 00505                          |       |  |  |  |
| 52505 | 000A   | vvnite          | ALL  | ignition switch                   | DUUUA  | SP505<br>Engine compartment    |       |  |  |  |
| -     | 000AA  | White           | ALL  | SP505                             |        | fuse box                       | D002  |  |  |  |
| -     | 5288   | Red             | ALL  | SP505                             |        | fuse box                       | D002  |  |  |  |

## List of hinge points of front harness (H30)

## Circuit Diagrams of Electrical Appliances

## List of hinge points of roof harness (S30/H30)

| A   | Without sunroof module |
|-----|------------------------|
| С   | With sunroof module    |
| ALL | Shared                 |

| Hinge<br>point | Conductor<br>No. | Colour | Model | No.1 terminal   | Electrical<br>appliance<br>No. | No.2 terminal   | Electrical appliance No. |
|----------------|------------------|--------|-------|-----------------|--------------------------------|-----------------|--------------------------|
| S011           | 3001B            | Green  | ALL   | Rear dome lamp  | D302                           | S011            |                          |
| -              | 3001             | Green  | ALL   | S011            |                                | Cabin fuse box  | D001A                    |
| -              | 3001A            | Green  | ALL   | S011            |                                | Front dome lamp | D301                     |
|                |                  |        |       |                 |                                |                 |                          |
| SP17           | 300A             | Red    | ALL   | Front dome lamp | D301                           | SP17            |                          |
| -              | 300              | Red    | ALL   | SP17            |                                | Cabin fuse box  | D001A                    |
| -              | 300B             | Red    | ALL   | SP17            |                                | Rear dome lamp  | D302                     |

# List of hinge points of roof harness (S30)

| Hinge<br>point | Conductor<br>No. | Colour          | Model | No.1 terminal             | Electrical appliance No. | No.2 terminal  | Electrical<br>appliance No. |
|----------------|------------------|-----------------|-------|---------------------------|--------------------------|----------------|-----------------------------|
| SG20           | MC680            | Yellow green    | С     | Sunroof control<br>module | D680                     | SG20           |                             |
| 1              | MC3018           | Green<br>yellow | ALL   | Rear dome lamp            | D302                     | SG20           |                             |
| 1              | MC301A           | Green<br>yellow | ALL   | Front dome lamp           | D301                     | SG20           |                             |
| -              | MC210            | Green<br>yellow | ALL   | High-mounted stop<br>lamp | D2100                    | SG20           |                             |
| 1              | MC51             | Yellow<br>green | С     | SG20                      |                          | Cabin fuse box | D001A                       |
|                | MC51A            | Yellow<br>green | А     | SG20                      |                          | Cabin fuse box | D001A                       |

# List of hinge points of roof harness (H30)

| Hinge<br>point | Conductor<br>No. | Colour          | Model | No.1 terminal          | Electrical appliance No. | No.2 terminal  | Electrical<br>appliance No. |
|----------------|------------------|-----------------|-------|------------------------|--------------------------|----------------|-----------------------------|
| SG20           | MC680            | Yellow<br>green | С     | Sunroof control module | D680                     | SG20           |                             |
| 1              | MC301B           | Green<br>yellow | ALL   | Rear dome lamp         | D302                     | SG20           |                             |
| -              | MC301A           | Green<br>yellow | ALL   | Front dome lamp        | D301                     | SG20           |                             |
| -              | MC51             | Yellow<br>green | С     | SG20                   |                          | Cabin fuse box | D001A                       |
| -              | MC51A            | Yellow<br>green | А     | SG20                   |                          | Cabin fuse box | D001A                       |

|                | List of hinge points of engine harness (MT) (S30/H30) |                 |                          |                                |                      |                                |  |  |
|----------------|-------------------------------------------------------|-----------------|--------------------------|--------------------------------|----------------------|--------------------------------|--|--|
| Hinge<br>point | Conductor<br>No.                                      | Colour          | No.1 terminal            | Electrical<br>appliance<br>No. | No.2 terminal        | Electrical<br>appliance<br>No. |  |  |
| S002           | 6739B                                                 | Blue            | IC20F                    |                                | S002                 |                                |  |  |
| -              | 6739A                                                 | Blue            | Engine computer          | D1320A                         | S002                 |                                |  |  |
| -              | 6739                                                  | Brown           | S002                     |                                | Speed sensor         | D1620                          |  |  |
|                |                                                       |                 |                          |                                |                      |                                |  |  |
| S008           | 1599                                                  | Red             | Engine computer          | D1320A                         | S008                 |                                |  |  |
| -              | 1599A                                                 | Green           | S008                     |                                | IC20F                |                                |  |  |
| -              | 1599B                                                 | Green           | S008                     |                                | IC20F                |                                |  |  |
|                |                                                       |                 |                          |                                |                      |                                |  |  |
| S021           | 1150B                                                 | -               | CAP                      |                                | S021                 |                                |  |  |
| _              | 1150A                                                 | White           | Ignition coil            | D1135                          | S021                 |                                |  |  |
| -              | 1150                                                  | Green           | S021                     |                                | SP04                 |                                |  |  |
|                |                                                       |                 |                          |                                |                      |                                |  |  |
| SD01           | MC135                                                 | Green<br>yellow | SG05                     |                                | SD01                 |                                |  |  |
| -              | Drain                                                 |                 | SD01                     |                                | Drain                |                                |  |  |
|                |                                                       |                 | -                        |                                |                      |                                |  |  |
| SG03           | MC32                                                  | Green<br>yellow | G32                      |                                | SG03                 |                                |  |  |
| -              | MC131                                                 | Yellow green    | SG03                     |                                | Engine computer      | D1320A                         |  |  |
| -              | MC132                                                 | Yellow<br>green | SG03                     |                                | Engine computer      | D1320A                         |  |  |
|                |                                                       |                 |                          |                                | r                    |                                |  |  |
| SG05           | MC802                                                 | Green<br>yellow | Air condition compressor | D8010                          | SG05                 |                                |  |  |
| _              | MC671                                                 | Green<br>yellow | Speed sensor             | D1620                          | SG05                 |                                |  |  |
| -              | MC135                                                 | Green<br>yellow | SG05                     |                                | SD01                 |                                |  |  |
| _              | MC33                                                  | Yellow          | SG05                     |                                | G33                  |                                |  |  |
|                |                                                       | 9.0011          |                          |                                |                      |                                |  |  |
| SP04           | 1351                                                  | White           | IC19F                    |                                | SP04                 |                                |  |  |
| _              | 1204B                                                 | Yellow          | IC20F                    |                                | SP04                 |                                |  |  |
| -              | 1150                                                  | Green           | SP04                     |                                | S021                 |                                |  |  |
| -              | 1320                                                  | Green           | SP04                     |                                | IC10F                |                                |  |  |
| -              | 1351A                                                 | Grey            | SP04                     |                                | Front oxygen sensor  | D1350                          |  |  |
| -              | 1351B                                                 | Grey            | SP04                     |                                | Rear oxygen sensor   | D1351                          |  |  |
|                | 1355                                                  | Brown           | SP04                     |                                | Canister purge valve | D1215                          |  |  |
| -              | 672                                                   | Yellow          | SP04                     |                                | Speed sensor         | D1620                          |  |  |
|                |                                                       |                 |                          |                                |                      |                                |  |  |
| SP03A          | 1229                                                  | Blue            | IC19F                    |                                | SP03A                |                                |  |  |
| -              | 1229B                                                 | Red             | IC19F                    |                                | SP03A                |                                |  |  |
| -              | 1229A                                                 | Blue            | SP03A                    |                                | Engine computer      | D1320B                         |  |  |

#### Circuit Diagrams of Electrical Appliances

| Hinge<br>point | Conductor<br>No. | Colour | No.1 terminal | Electrical<br>appliance<br>No. | No.2 terminal   | Electrical<br>appliance<br>No. |
|----------------|------------------|--------|---------------|--------------------------------|-----------------|--------------------------------|
| SP306          | 1228B            | Red    | IC19F         |                                | SP306           |                                |
| _              | 1226             | Green  | SP306         |                                | Inertia switch  | D1203                          |
| _              | 1226A            | Green  | SP306         |                                | Engine computer | D1320C                         |

## Circuit Diagrams of Electrical Appliances

| Hinge<br>point | Conductor<br>No. | Colour          | No.1 terminal            | Electrical<br>appliance<br>No. | No.2 terminal        | Electrical<br>appliance<br>No. |
|----------------|------------------|-----------------|--------------------------|--------------------------------|----------------------|--------------------------------|
| S008           | 1599             | Red             | Engine computer          | D1320A                         | S008                 |                                |
| -              | 1599A            | Green           | S008                     |                                | IC20F                |                                |
| -              | 1599B            | Green           | S008                     |                                | IC20F                |                                |
|                |                  |                 |                          |                                |                      |                                |
| S021           | 1150B            |                 | CAP                      |                                | S021                 |                                |
| _              | 1150A            | White           | Ignition coil            | D1135                          | S021                 |                                |
| -              | 1150             | Green           | S021                     |                                | SP04                 |                                |
|                |                  |                 |                          |                                |                      |                                |
| SD01           | MC135            | Green<br>vellow | SG05                     |                                | SD01                 |                                |
| _              | Drain            |                 | SD01                     |                                | Drain                |                                |
|                |                  | 4               | -                        | I                              |                      | I                              |
| SG03           | MC32             | Green<br>yellow | G32                      |                                | SG03                 |                                |
| -              | MC131            | Yellow<br>green | SG03                     |                                | Engine computer      | D1320A                         |
| -              | MC132            | Yellow<br>green | SG03                     |                                | Engine computer      | D1320A                         |
|                |                  |                 |                          |                                |                      |                                |
| SG05           | MC802            | Green<br>yellow | Air condition compressor | D8010                          | SG05                 |                                |
| 1              | MC135            | Green<br>yellow | SG05                     |                                | SG01                 |                                |
| -              | MC33             | Yellow<br>green | SG05                     |                                | G33                  |                                |
|                |                  |                 |                          |                                |                      |                                |
| SP04           | 1351             | White           | IC19F                    |                                | SP04                 |                                |
| -              | 1204B            | Yellow          | IC20F                    |                                | SP04                 |                                |
| -              | 1150             | Green           | SP04                     |                                | 8021                 |                                |
|                | 1320             | Green           | SP04                     |                                | IC10F                |                                |
| -              | 1351A            | Grey            | SP04                     |                                | Front oxygen sensor  | D1350                          |
| -              | 1351B            | Grey            | SP04                     |                                | Rear oxygen sensor   | D1351                          |
| -              | 1355             | Brown           | SP04                     |                                | Canister purge valve | D1215                          |
|                |                  |                 |                          |                                |                      | 1                              |
| SP03A          | 1229             | Blue            | IC19F                    |                                | SP03A                |                                |
| -              | 1229B            | Red             | IC19F                    |                                | SP03A                |                                |
| -              | 1229A            |                 | SP03A                    |                                | Engine computer      | D1320B                         |
|                | t                | t               |                          | t                              |                      | t                              |
| SP306          | 1228B            | Red             | IC19F                    |                                | SP306                |                                |
| -              | 1226             | Green           | SP306                    |                                | Inertia switch       | D1203                          |
| -              | 1226A            | Green           | SP306                    |                                | Engine computer      | D1320C                         |

# List of hinge points of engine harness (AT) (S30/H30)

| Hinge | Conductor | Colour          | No.1 terminal | Electrical appliance | No.2 terminal    | Electrical appliance |
|-------|-----------|-----------------|---------------|----------------------|------------------|----------------------|
| point | NO.       |                 |               | No.                  |                  | No.                  |
| S006  | 6210D     | Brown           | IC09F         |                      | S006             |                      |
| _     | 6210C     | Green           | IC08F         |                      | S006             |                      |
| 1     | 6210      | Red             | S006          |                      | Cabin fuse box   | D001I                |
| _     | 6210A     | Red             | S006          |                      | IC06F            |                      |
|       |           | _               |               |                      |                  |                      |
| SG14  | MC623     | Green<br>yellow | IC08F         |                      | SG14             |                      |
| 1     | MC71A     | Green<br>yellow | G71           |                      | SG14             |                      |
| -     | MC121     | Green<br>yellow | SG14          |                      | Fuel pump        | D1210                |
| 1     | MC122     | Green<br>yellow | SG14          |                      | Oil level sensor | D1211                |
| 1     | MC624     | Green<br>yellow | SG14          |                      | IC09F            |                      |
|       |           |                 |               |                      |                  |                      |
| SP11  | 6201D     | Red             | IC09F         |                      | SP11             |                      |
| 1     | 6201C     | Brown           | IC08F         |                      | SP11             |                      |
| -     | 6201      | Grey            | SP11          |                      | Cabin fuse box   | D001E                |
| -     | 6201A     | Green           | SP11          |                      | IC06F            |                      |
|       |           |                 |               |                      |                  |                      |
| SP12  | 6200D     | Red             | IC09F         |                      | SP12             |                      |
| -     | 6200C     | Red             | IC08F         |                      | SP12             |                      |
| -     | 6200      | Green           | SP12          |                      | Cabin fuse box   | D001E                |
| _     | 6200A     | Red             | SP12          |                      | IC06F            |                      |

## List of hinge points of cockpit harness(S30/H30)

# List of hinge points of cockpit harness (S30)

| SP16  | 810C  | Red    | IC07F | SP16           |       |
|-------|-------|--------|-------|----------------|-------|
| -     | 810A  | Yellow | SP16  | Cabin fuse box | D001E |
| _     | 810B  | Brown  | SP16  | IC06F          |       |
|       |       |        |       |                |       |
| SP307 | 6250B | Brown  | IC06F | SP307          |       |
| -     | 6250A | Brown  | SP307 | IC04M          |       |
| _     | 6250  | Brown  | SP307 | Cabin fuse box | 00011 |

| Hings<br>pointColourNo.1 terminalElectrical<br>appliance<br>No.No.2 terminalElectrical<br>appliance<br>No.SP16810AYellowSP16Cabin fuse boxD001E810AYellowSP16Cabin fuse boxD001E-810BBrownSP16Cabin fuse boxD001E2201ABrownLeft rear combination lamp<br>lampD2620S017                                                                                                    |                |                  |                 |                                              |                                |                            |                                |  |  |  |
|----------------------------------------------------------------------------------------------------|----------------|------------------|-----------------|----------------------------------------------|--------------------------------|----------------------------|--------------------------------|--|--|--|
| SP16       810C       Red       IC07M       SP16       SP16       D01E         810B       Brown       SP16       Cabin tise box       D001E         910B       Brown       SP16       IC06F       U001E         2201B       Yellow       Right rear combination lamp       D2620       S017       IC04M         2201B       Yellow       Right rear combination lamp       D2625       S017       IC04M         2201C       Green       S017       IC04M       IC04M       IC04M         2201C       Green       S017       Parking assist computer       D750A         5100       2620A       Brown       S100       IC07M       IC04M         2620D       Brown       S100       Iceft rear combination lamp       D2620         2101       Z110C       Brown       S100       Iceft rear combination lamp       D2625         S101       Z110A       Green       S101       Iceft rear combination lamp       D2620A         21010       Green       S101       Iceft rear combination lamp       D2620       S500       Iceft additional brake       Iamp/position lamp       D2620A                                                                                                    | Hinge<br>point | Conductor<br>No. | Colour          | No.1 terminal                                | Electrical<br>appliance<br>No. | No.2 terminal              | Electrical<br>appliance<br>No. |  |  |  |
| 810A       Yellow       SP16       Cabin fuse box       D001E         810B       Brown       SP16       IC06F       IC06F         SP17       2201A       Brown       Left rear combination lamp       D2620       S017       IC04M         2201B       Yellow       Right rear combination lamp       D2625       S017       IC04M         2201C       Green       S017       Parking assist computer       D750A         5100       2620       Brown       Cabin fuse box       D001E       S100       IC04M         2820A       Brown       S100       Left additional brake       Imp/position lamp       D2620         2620D       Brown       S100       Left additional brake       Imp/position lamp       D2620         101       2110C       Brown       Right rear combination lamp       D2625       S101       Imp/position lamp       D2620         S101       2110C       Green       S101       Left additional brake       D2620       S101       Imp/position lamp       D2620       S101       Imp/position lamp       D2620       S200       Imp/position lamp       D2620       S200       Imp/position lamp<                                                                                                    | SP16           | 810C             | Red             | IC07M                                        |                                | SP16                       |                                |  |  |  |
| 810B       Brown       SP16       IC00F         SP17       2201A       Brown       Left rear combination lamp<br>Right rear combination<br>lamp       D2620       S017         2201B       Yellow       Right rear combination<br>lamp       D2625       S017         2201C       Green       S017       IC04M       D2625         2201C       Green       S017       Parking assist computer       D750A         S100       2620A       Brown       S100       Left additional brake<br>lamp/position lamp       D2620         2620D       Brown       S100       Left rear combination<br>lamp       D2625       S101         2620D       Brown       S100       Left rear combination lamp       D2620         S101       2110C       Brown       Right rear combination<br>lamp/position lamp       D2625       S101       D2620         S101       2110A       Green       S101       Left rear combination lamp       D2620         2110A       Green       S101       Left rear combination lamp       D2620       D2620         2110A       Green       S101       Left rear combination lamp       D2620       D2620         2110A<                                                                                                    | -              | 810A             | Yellow          | SP16                                         |                                | Cabin fuse box             | D001E                          |  |  |  |
| SP17   2201A   Brown   Left rear combination lamp   D2620   S017     2201B   Yellow   Right rear combination<br>lamp   D2625   S017     2201C   Green   S017   ICO4M     2201C   Green   S017   Parking assist computer   D750A     S100   2620   Brown   S100   Left additional brake<br>lamp/position lamp   D2625   S101     2620A   Brown   S100   Left additional brake<br>lamp/position lamp   D2620     2620D   Brown   S100   Left additional brake<br>lamp/position lamp   D2620     S101   2110C   Brown   Right additional brake<br>lamp/position lamp   D2625   S101     2110   Green   S101   Left rear combination<br>lamp   D2625   S101     S101   2110C   Green   S101   Left additional brake<br>lamp/position lamp   D2620     S101   Green   S101   Left additional brake<br>lamp/position lamp   D2620     S500   2650A   Green   S101   Left additional brake<br>lamp/position lamp   D2625     S501   2625A   Green   S501   Cabin fuse box   D001E     S501   2625A   Green   S501   Cabin fuse box   D001E     S617 <t< td=""><td>_</td><td>810B</td><td>Brown</td><td>SP16</td><td></td><td>IC06F</td><td></td></t<>                                                                                                    | _              | 810B             | Brown           | SP16                                         |                                | IC06F                      |                                |  |  |  |
| SP17   2201A   Brown   Left rear combination lamp   D2620   S017     -   2201B   Yellow   Right rear combination lamp   D2625   S017     -   2201C   Green   S017   D2625   S017     -   2201C   Green   S017   Parking assist computer   D750A     S100   2620A   Brown   S100   C001E   S100   C07M     -   2620B   Brown   S100   C07M   D2625   S101     -   2620C   Brown   S100   Left additional brake lamp/position lamp   D2620     2620D   Brown   S100   Left additional brake lamp/position lamp   D2625   S101     2110C   Brown   Right rear combination lamp   D2625   S101   D2620     S101   2110C   Brown   Right rear combination lamp   D2625   S101     -   2110A   Green   S101   Left rear combination lamp   D2620     2101   2100D   Green   S101   Left rear combination lamp   D2620     210A   Green   S101   Left rear combination lamp   D2620     2500   2650A   Green   S101   Left rear combination lamp   D2620                                                                                                    |                |                  |                 |                                              |                                |                            |                                |  |  |  |
| Or M       Dorm       Dorm       Right rear combination<br>lamp       Dock       Dock         -       2201B       Yellow       Right rear combination<br>lamp       D2625       S017       Image: S017       S017         -       2201C       Green       S017       Parking assist computer       D750A         -       2201C       Green       S017       Parking assist computer       D750A         -       2620A       Brown       Cabin fuse box       D001E       S100       Left additional brake<br>lamp/position lamp       D2620         -       2620D       Brown       S100       Left rear combination<br>lamp       D2625       S101       Left rear combination lamp       D2620         S101       2110C       Brown       Right rear combination<br>lamp/position lamp       D2625       S101       Left rear combination lamp       D2620         S101       2100D       Green       S101       Left rear combination lamp       D2620         -       2110A       Green       S101       Left rear combination lamp       D2620         -       210A       Green       S101       Left rear combination<br>lamp/position lamp       D2620 <tr< td=""><td>SP17</td><td>22014</td><td>Brown</td><td>Left rear combination lamp</td><td>D2620</td><td>S017</td><td></td></tr<> | SP17           | 22014            | Brown           | Left rear combination lamp                   | D2620                          | S017                       |                                |  |  |  |
| 2201B       Yellow       Night Parking Solution       D2625       S017         2201       Brown       S017       IC04M       IC04M         2201C       Green       S017       Parking assist computer       D750A         3100       2820A       Brown       S100       IC07M       IC07M         2820C       Brown       S100       Icf additional brake lamp/position lamp       D2620A         2820D       Brown       S100       Icer a combination lamp       D2620A         2820D       Brown       S100       Icer a combination lamp       D2620A         2110A       Brown       Right rear combination lamp       D2625       S101       Icer a combination lamp       D2620A         2110A       Green       S101       Icer a combination lamp       D2620A       D2620A         3101       2110A       Green       S101       Icer a combination lamp       D2620A         3101       2100D       Green       S101       Icer a combination lamp       D2620A         3101       Green       S101       Icer acombination lamp       D2620A       S500         32650B       Brown <td< td=""><td>01 17</td><td>22017</td><td>BIOWIT</td><td>Right rear combination</td><td>DEGEG</td><td>0011</td><td></td></td<>                                                                  | 01 17          | 22017            | BIOWIT          | Right rear combination                       | DEGEG                          | 0011                       |                                |  |  |  |
| 2201   Brown   S017   IC04M     2201C   Green   S017   Parking assist computer   D750A     S100   2620A   Brown   Cabin fuse box   D001E   IC07M     2620C   Brown   S100   Ic107M   D2620A     2620D   Brown   S100   Ic107M   D2620A     2620D   Brown   S100   Ic17   D2620A     2620D   Brown   S100   Ic17   D2620A     S101   2110C   Brown   Right rear combination lamp   D2625     S101   2110D   Green   S101   Ic07M     S101   2100D   Green   S101   Ic07M     S101   2100D   Green   S101   Ic07M     S101   2100A   Green   S101   Ic07M     S101   2100A   Green   S101   Ic107M     S101   2100A   Green   S101   Ic107M     S500   2650A   Green   S101   Ic107M     S500   2650B   Brown   Right rear combination lamp   D2620     S601   2625A   Green   S501   Ic107M     S601   2650A   Green   S101   Ic107M     <                                                                                                    | -              | 2201B            | Yellow          | lamp                                         | D2625                          | S017                       |                                |  |  |  |
| 2201C   Green   S017   Parking assist computer   D750A     S100   2620   Brown   Cabin fuse box   D001E   S100   IC07M     2620A   Brown   S100   IC07M   D2620A   D2620A     2620D   Brown   S100   Ic17M   D2620A     2620D   Brown   S100   Ic187M   D2620A     S101   2110C   Brown   Right rear combination lamp   D2625   S101   S101     2115A   Brown   Right rear combination lamp   D2625A   S101   S101   D2620A     S101   2110C   Green   S101   Ic07M   D2620A     S101   2100D   Green   S101   Ic07M   D2620A     S101   2100D   Green   S101   Ic07M   D2620A     S101   Green   S101   Ic07M   D2620A     2110A   Green   S101   Iceft rear combination lamp   D2620A     S500   2650A   Green   S101   Iceft rear combination lamp   D2625     S501   2650B   Brown   Right rear combination lamp   D2625   S501     2650B   Green   S501   D2625   S501   D001E  S611   <                                                                                                    | -              | 2201             | Brown           | S017                                         |                                | IC04M                      |                                |  |  |  |
| S100     2620     Brown     Cabin fuse box     D001E     S100       2820A     Brown     S100     Left additional brake<br>lamp/position lamp     D2620       2620D     Brown     S100     Left additional brake<br>lamp/position lamp     D2620       2620D     Brown     S100     Left rear combination lamp     D2620       S101     2110C     Brown     Right rear combination<br>lamp     D2625     S101     S101       2115A     Brown     Right additional brake<br>lamp/position lamp     D2625     S101     D2620       S101     2100D     Green     S101     LoT7M     D2620       2110A     Green     S101     Left rear combination lamp     D2620       2110A     Green     S101     Left rear combination lamp     D2620       2650B     Brown     Right rear combination<br>lamp     D2620     S500     D2620       2650B     Green     S500     Cabin fuse box     D001E       5501     2655B     Green     S501     D2625     S501       2625B     Green     S501     D2625     S501     D2625       S617     MC264                                                                                                    | _              | 2201C            | Green           | S017                                         |                                | Parking assist computer    | D750A                          |  |  |  |
| S1002620BrownCabin fuse boxD001ES1002820ABrownS100Left additional brake<br>lamp/position lampD2620A2620DBrownS100Left rear combination lampD2620A2620DBrownS100Left rear combination lampD2620S1012110CBrownRight rear combination<br>lamp/position lampD2625S1012115ABrownRight additional brake<br>lamp/position lampD2625AS101S1012100DGreenS101Left rear combination lampD2620S1012100AGreenS101Left rear combination lampD2620S1012100AGreenS101Left rear combination lampD2620S1012100AGreenS101Left rear combination lampD2620AS1012650BBrownRight rear combination lampD2620S5002650BGreenLeft rear combination lampD2625S500D001ES5012625AGreenS501Cabin fuse boxD001ES617MC264GreenRight additional brake<br>lamp/position lampD2625SG17-2625BGreenSG17Cabin fuse boxD001ESG18MC263AGreenRight additional brake<br>lamp/position lampD2625SG17-MC264AGreenRight additional brake<br>lamp/position lampD2625SG17-MC264AGreenRight additional brake<br>lamp/position lampD2625 </td <td></td> <td>22010</td> <td>Croon</td> <td>0011</td> <td></td> <td>r annig acciet computer</td> <td>21007</td>                                                                                                    |                | 22010            | Croon           | 0011                                         |                                | r annig acciet computer    | 21007                          |  |  |  |
| 3100   2220A   Brown   S100   Lot L   3100     2620A   Brown   S100   Left additional brake<br>Imp/position lamp   D2620A     2620D   Brown   S100   Left additional brake<br>Imp/position lamp   D2620A     3101   2110C   Brown   Right rear combination<br>Iamp   D2625   S101     2115A   Brown   Right rear combination<br>Iamp/position lamp   D2625A   S101     3101   2100D   Green   S101   Left rear combination lamp   D2620A     3101   2100D   Green   S101   Left rear combination lamp   D2620A     3101   2100D   Green   S101   Left rear combination lamp   D2620A     2110A   Green   S101   Left rear combination<br>Iamp/position lamp   D2620   S500     2650B   Brown   Right rear combination<br>Iamp   D2620   S500   D001E     S501   2652A   Green   Right rear combination<br>Iamp   D2625   S501   D001E     S501   2625A   Green   Right rear combination<br>Iamp   D2625   S501   D001E     S617   MC264   Green   Right rear combination<br>Iamp   D2625   S617   S617     S618   MC263   Green   Ri                                                                                                    | \$100          | 2620             | Brown           | Cabin fuse box                               | D001E                          | \$100                      |                                |  |  |  |
| 2820A     Brown     S100     Left additional brake<br>lamp/position lamp     D2620A       2620D     Brown     S100     Left rear combination lamp     D2620       S101     2110C     Brown     Right rear combination<br>lamp     D2625     S101     D2625       S101     2110C     Brown     Right rear combination<br>lamp/position lamp     D2625     S101     D2620       S101     2110A     Brown     Right rear combination<br>lamp/position lamp     D2625A     S101     D2620       S101     2100D     Green     S101     Left rear combination lamp     D2620       2110A     Green     S101     Left rear combination lamp     D2620       2110A     Green     S101     Left rear combination lamp     D2620       2650B     Green     S101     Left additional brake<br>lamp/position lamp     D2620     S500       2650B     Green     Right rear combination<br>lamp     D2625     S501     D001E       S501     2625B     Green     S501     D2625     S501     D001E       S617     MC264     Green     S617     D2625     S617     D001E       S61                                                                                                    | 5100           | 2020             | Brown           |                                              | DOUL                           |                            |                                |  |  |  |
| -   2620C   Brown   S100   Left rear combination lamp   D2620A     S101   2110C   Brown   Right rear combination<br>lamp   D2625   S101   S101     2115A   Brown   Right additional brake<br>lamp/position lamp   D2625A   S101   S101     2110A   Green   S101   Left rear combination lamp   D2620A     S101   2100D   Green   S101   Left rear combination lamp   D2620A     S101   2100D   Green   S101   Left rear combination lamp   D2620A     2110A   Green   S101   Left rear combination lamp   D2620A     2110A   Green   S101   Left rear combination lamp   D2620A     2650B   Brown   Right rear combination lamp   D2625   S500     2650B   Green   Left rear combination lamp   D2625   S500   D01E     S501   2625A   Green   Right rear combination lamp   D2625   S501   D01E     S617   MC264   Green   Right rear combination lamp   D2625   S617   D01E     S617   MC264A   Green   S617   D2625   S617   D1E     S618   MC263   Green   Right rear combination lamp   D2625A<                                                                                                    |                | 2020A            | BIOWII          | 3100                                         |                                | L off additional brake     |                                |  |  |  |
| 26200BrownS100Left rear combination lampD2620S1012110CBrownRight rear combinationD2625S101D26252115ABrownRight additional brake<br>lamp/position lampD2625AS101D2620AS1012100DGreenS101Left rear combination lampD2620A2110AGreenS101Left rear combination lampD2620A2110AGreenS101Left additional brake<br>lamp/position lampD2620AS5002650AGreenS101Left additional brake<br>lamp/position lampD2620AS5002650BBrownRight rear combination<br>lampD2625S500D2620AS5012650BGreenS500Cabin fuse boxD001ES5012625AGreenRight additional brake<br>lamp/position lampD2625S6012625BGreenRight rear combination<br>lampD2625S601D001ES617MC264AGreen<br>yellow<br>greenRight rear combination<br>lampD2625ASG17SG18MC263AGreen<br>yellow<br>greenLeft rear combination<br>lampD2625ASG17SG18MC263AGreen<br>yellow<br>greenLeft rear combination lamp<br>lamp/position lampD2620ASG18MC263AGreen<br>yellowLeft rear combination lamp<br>lamp/position lampD2625ASG17MC264AGreen<br>greenSG17G81MC263AYellow<br>greenLeft rear combination lamp<br>lamp/position la                                                                                                    | -              | 2620C            | Brown           | S100                                         |                                |                            | D2620A                         |  |  |  |
| S1012110CBrownRight rear combination<br>lampD2625S1012115ABrownRight rear combination<br>lamp/position lampD2625AS1012115ABrownRight additional brake<br>lamp/position lampD2625AS101S1012100DGreenS101Left rear combination lampD26202110AGreenS101Left rear combination lampD26202110AGreenS101Left rear combination lampD26202650BBrownRight rear combination<br>lampD2625S5002650BGreenS500Cabin fuse boxD001ES5012625AGreenS501Cabin fuse boxD001ES6112625BGreenS501D2625S5012625BGreenS501D2625S501D001ES617MC264GreenRight rear combination<br>lampD2625S617MC264AGreenRight rear combination<br>lamp/position lampD2625S617MC264AGreenRight additional brake<br>lamp/position lampD2625AS617MC81GreenRight additional brake<br>lamp/position lampD2625AS618MC263AYellow<br>yellowLeft rear combination lamp<br>lamp/position lampD2625AS618MC810Yellow<br>yellowLeft rear combination lamp<br>lamp/position lampD2625AS618MC501Yellow<br>yellowLeft rear combination lamp<br>lamp/position lampD2620ASG18MC81A <td< td=""><td>_</td><td>26200</td><td>Brown</td><td>S100</td><td></td><td>Left rear combination lamp</td><td>D2620</td></td<>                                                                                                    | _              | 26200            | Brown           | S100                                         |                                | Left rear combination lamp | D2620                          |  |  |  |
| S1012110CBrownRight rear combination<br>lampD2625S1012115ABrownRight additional brake<br>lamp/position lampD2625AS101S1012100DGreenS101Left rear combination lampD26202110AGreenS101Left rear combination lampD26202110AGreenS101Left additional brake<br>lamp/position lampD26202650BBrownRight rear combination<br>lampD2620S5002650BBrownRight rear combination<br>lampD2625S5002650GreenRight rear combination<br>lampD2625S5002650GreenRight additional brake<br>lamp/position lampD2625S5012650GreenRight rear combination<br>lampD2625S5012625BGreenRight rear combination<br>lampD2625S5012625GreenS501Cabin fuse boxD001ESG17MC264Green<br>yellowRight rear combination<br>lampD2625SG17MC81greenSG17G81MC263AYellow<br>yellowLeft rear combination lamp<br>lamp/position lampD2620SG18MC263AYellow<br>greenLeft rear combination lamp<br>lamp/position lampD2620SG18MC263AYellow<br>greenSG17G81MC263AYellow<br>greenLeft rear combination lamp<br>lamp/position lampD2620SG18MC263AYellow<br>greenSG18G2620A </td <td></td> <td>LOLOB</td> <td>Brown</td> <td>0100</td> <td></td> <td></td> <td>DLOLO</td>                                                                                                    |                | LOLOB            | Brown           | 0100                                         |                                |                            | DLOLO                          |  |  |  |
| S1012110CBrownNight additional brake<br>lamp/position lampD2625S1012115ABrownRight additional brake<br>lamp/position lampD2625AS101S1012100DGreenS101Left rear combination lampD26202110AGreenS101Left rear combination lampD26202110AGreenS101Left additional brake<br>lamp/position lampD262025002650AGreenLeft rear combination<br>lampD2625S5002650BBrownRight rear combination<br>lampD2625S500D01E55012650GGreenS500Cabin fuse boxD001E55012625AGreenRight rear combination<br>lamp/position lampD2625S501D01E55012625BGreenRight rear combination<br>lamp/position lampD2625S501D01E55012625BGreenRight rear combination<br>lamp/position lampD2625S617D01E5617MC264AGreenRight rear combination<br>lamp/position lampD2625SG17Cabin fuse boxD001E5618MC264AGreenRight additional brake<br>lamp/position lampD2620SG18Cabin fuseD2625A5618MC263AVellow<br>greenSG17G81Cabin fuseCabin fuseCabin fuse5618MC263AGreen<br>yellowLeft rear combination lampD2620SG18Cabin fuse5618MC263AGreen<br>yellowLeft additio                                                                                                    |                |                  |                 | Pight roar combination                       |                                |                            |                                |  |  |  |
| 2115ABrownRight additional brake<br>lamp/position lampD2625AS101S1012100DGreenS101Left rear combination lampD2620-2110GreenS101Left rear combination lampD2620-2110AGreenS101Left rear combination lampD2620-210AGreenS101Left rear combination lampD2620-2650AGreenLeft rear combination lampD2620S500-2650BBrownRight rear combination<br>lampD2625S500-2650GGreenS500Cabin fuse boxD001E-2650GreenRight additional brake<br>lamp/position lampD2625S501-2625BGreenRight rear combination<br>lampD2625S501-2625GGreenRight rear combination<br>lampD2625S501-2625BGreenRight rear combination<br>lampD2625S617-MC264AGreen<br>yellowRight rear combination<br>lamp/position lampD2625SG17-MC264AGreen<br>yellowRight rear combination<br>lamp/position lampD2625SG17-MC264AGreen<br>yellowRight rear combination<br>lamp/position lampD2625SG17-MC264AGreen<br>yellowSG17G81                                                                                                    | S101           | 2110C            | Brown           |                                              | D2625                          | S101                       |                                |  |  |  |
| S1012100DGreenS101IC07M2110GreenS101Left rear combination lampD2620-2110AGreenS101Left rear combination lampD2620-2110AGreenS101Left additional brake<br>lamp/position lampD2620-2650AGreenLeft rear combination<br>lampD2620S500-2650BBrownRight rear combination<br>lampD2625S500-2650GreenS500Cabin fuse boxD001E-2655BGreenRight additional brake<br>lampD2625S501-2625BGreenRight rear combination<br>lampD2625S501-2625BGreenRight rear combination<br>lampD2625S501-2625GreenRight rear combination<br>lampD2625S617-MC264AGreen<br>vellowRight additional brake<br>lamp/position lampD2625SG17-MC264AGreen<br>vellowRight additional brake<br>lamp/position lampD2625SG17-MC264AGreen<br>vellowRight additional brake<br>lamp/position lampD2620SG18-MC263Yellow<br>yellowLeft additional brake<br>lamp/position lampD2620SG18-MC750Green<br>yellowLeft additional brake<br>lamp/position lampD2620SG18-MC501Yellow<br>yellowSG18IC07MIC07M-MC81AYellow<br>yellow <td>_</td> <td>2115A</td> <td>Brown</td> <td>Right additional brake</td> <td>D2625A</td> <td>S101</td> <td></td>                                                                                                    | _              | 2115A            | Brown           | Right additional brake                       | D2625A                         | S101                       |                                |  |  |  |
| S1012100DGreenS101ICO7M-2110GreenS101Left rear combination lampD2620-2110AGreenS101Left additional brake<br>lamp/position lampD2620-2650AGreenLeft rear combination lampD2620S500-2650BBrownRight rear combination<br>lampD2625S5002650GreenS500Cabin fuse boxD001E-2650GreenRight additional brake<br>lamp/position lampD2625S5012625BGreenRight rear combination<br>lampD2625S5012625BGreenRight rear combination<br>lampD2625S5012625GreenRight rear combination<br>lampD2625S6172625GreenS501Cabin fuse boxD001E-MC264AGreen<br>yellowRight rear combination<br>lampD2625SG17-MC264AGreen<br>yellowRight additional brake<br>lamp/position lampD2625ASG17-MC263AGreen<br>yellowSG17G81MC263AYellow<br>greenLeft rear combination lamp<br>lamp/position lampD2620ASG18-MC263AGreen<br>yellowLeft rear combination lamp<br>lamp/position lampD2620ASG18-MC263AGreen<br>yellowLeft rear combination lamp<br>lamp/position lampD2620ASG18 </td <td></td> <td></td> <td></td> <td>-</td> <td></td> <td></td> <td></td>                                                                                                    |                |                  |                 | -                                            |                                |                            |                                |  |  |  |
| ClockDiscriptionClockClock <td>S101</td> <td>2100D</td> <td>Green</td> <td>S101</td> <td></td> <td>IC07M</td> <td></td>                                                                                                    | S101           | 2100D            | Green           | S101                                         |                                | IC07M                      |                                |  |  |  |
| 21100Check inCheck in </td <td></td> <td>21000</td> <td>Green</td> <td>S101</td> <td></td> <td>Left rear combination lamp</td> <td>D2620</td>                                                                                                    |                | 21000            | Green           | S101                                         |                                | Left rear combination lamp | D2620                          |  |  |  |
| -2110AGreenS101Cell additional brake<br>lamp/position lampD2620AS5002650AGreenLeft rear combination<br>lampD2620S5002650BBrownRight rear combination<br>lampD2625S5002650GreenS500Cabin fuse boxD001E-2625AGreenRight additional brake<br>lamp/position lampD2625S5012625BGreenRight rear combination<br>lampD2625S5012625BGreenRight rear combination<br>lampD2625S5012625GreenRight rear combination<br>lampD2625S6172625GreenRight rear combination<br>lampD2625S617MC264AGreen<br>yellowRight additional brake<br>lamp/position lampD2625S617MC264AGreen<br>yellowRight additional brake<br>lamp/position lampD2625S617MC264AGreen<br>yellowRight additional brake<br>lamp/position lampD2620SG18MC263AYellow<br>greenLeft additional brake<br>lamp/position lampD2620SG18MC263AYellow<br>greenSG18D2620ASG18MC501Yellow<br>greenSG18IC07MMC61AYellow<br>greenSG18G814-                                                                                                    |                | 2110             | Oreen           | 0101                                         |                                | Left additional brake      | D2020                          |  |  |  |
| S5002650AGreenLeft rear combination lamp<br>lampD2620S500-2650BBrownRight rear combination<br>lampD2625S500-2650GreenS500Cabin fuse boxD001E-2652AGreenRight additional brake<br>lamp/position lampD2625S501-2625BGreenRight rear combination<br>lamp/position lampD2625S501-2625BGreenRight rear combination<br>lampD2625S501-2625GreenRight rear combination<br>lampD2625S501-2625GreenRight rear combination<br>lampD2625SG17-MC264Green<br>yellowRight rear combination<br>lampD2625SG17-MC264AGreen<br>yellowRight additional brake<br>lamp/position lampD2625SG17-MC264AGreen<br>yellowRight additional brake<br>lamp/position lampD2625ASG17-MC263AGreen<br>yellowSG17G81                                                                                                    | -              | 2110A            | Green           | S101                                         |                                | lamp/position lamp         | D2620A                         |  |  |  |
| \$5002650AGreenLeft rear combination lamp<br>lampD2620\$500-2650BBrownRight rear combination<br>lampD2625\$500-2650Green\$500Cabin fuse boxD001E-2625AGreenRight additional brake<br>lamp/position lampD2625\$501-2625BGreenRight rear combination<br>lampD2625\$501-2625BGreenRight rear combination<br>lampD2625\$501-2625GreenS501Cabin fuse boxD001E-2625GreenRight rear combination<br>lampD2625\$501-2625GreenRight rear combination<br>lampD2625\$617-MC264AGreen<br>yellowRight additional brake<br>lamp/position lampD2625\$G17-MC811Green<br>yellowSG17D2625\$G17-MC263AGreen<br>yellowSG17G81-MC263AGreen<br>yellowLeft rear combination lamp<br>lamp/position lampD2620\$G18-MC750Green<br>yellowLeft additional brake<br>lamp/position lampD2620A\$G18-MC750Green<br>yellowSG18IC07M-MC81AYellow<br>green\$G18G81                                                                                                    |                |                  |                 |                                              |                                |                            |                                |  |  |  |
| CooleDeckingDeckingDeckingDecking-2650BBrownRight rear combination<br>lampD2625S500-2650GreenS500Cabin fuse boxD001E-2625AGreenRight additional brake<br>lamp/position lampD2625S501-2625BGreenRight rear combination<br>lampD2625S501-2625BGreenRight rear combination<br>lampD2625S501-2625GGreenRight rear combination<br>lampD2625S501-2625GGreenS501Cabin fuse boxD001E-MC264Green<br>yellowRight rear combination<br>lampD2625SG17D001E-MC264AGreen<br>yellowRight additional brake<br>lamp/position lampD2625SG17Cabin fuse box-MC264AGreen<br>yellowRight additional brake<br>lamp/position lampD2625SG17Cabin fuse box-MC81Green<br>yellowSG17D2625SG17Cabin fuse box-MC263AGreen<br>yellowSG17D2620ASG18Cabin fuse box-MC263AGreen<br>yellowLeft rear combination lamp<br>lamp/position lampD2620SG18Cabin fuse box-MC750Green<br>yellowLeft additional brake<br>lamp/position lampD2620ASG18Cabin fuse box-MC501Yellow<br>yellowSG18IC07MSG18Cabin fuse box-<                                                                                                    | S500           | 2650A            | Green           | Left rear combination lamp                   | D2620                          | \$500                      |                                |  |  |  |
| -2650BBrownNormaliantD2625S500-2650GreenS500Cabin fuse boxD001E-2625AGreenRight additional brake<br>lamp/position lampD2625AS501-2625BGreenRight rear combination<br>lampD2625S501-2625GreenS501Cabin fuse boxD001E-2625GreenS501D2625S501-2625GreenS501Cabin fuse boxD001E-MC264AGreen<br>yellowRight rear combination<br>lampD2625SG17-MC264AGreen<br>yellowRight additional brake<br>lamp/position lampD2625ASG17-MC264AGreen<br>yellowRight additional brake<br>lamp/position lampD2625ASG17-MC81Green<br>yellowRight additional brake<br>lamp/position lampD2625ASG17-MC81Green<br>yellowLeft rear combination lamp<br>lamp/position lampD2625ASG18-MC263AGreen<br>yellowLeft additional brake<br>lamp/position lampD2620ASG18-MC750Green<br>yellowLeft additional brake<br>lamp/position lampD2620ASG18-MC501Yellow<br>greenSG18IC07M-MC81AYellow<br>greenSG18G81                                                                                                    | 0000           | 200071           | -               | Right rear combination                       | 52020                          |                            |                                |  |  |  |
| -2650GreenS500Cabin fuse boxD001ES5012625AGreenRight additional brake<br>lamp/position lampD2625AS501-2625BGreenRight rear combination<br>lampD2625S501-2625GreenS501Cabin fuse boxD001E-2625GreenS501D2625S617-MC264AGreen<br>yellowRight rear combination<br>lampD2625SG17-MC264AGreen<br>yellowRight additional brake<br>lamp/position lampD2625ASG17-MC81Green<br>yellowSG17G81-MC263AYellow<br>yellowLeft rear combination lampD2620SG18-MC750Green<br>yellowLeft additional brake<br>lamp/position lampD2620ASG18-MC750Green<br>yellowLeft additional brake<br>lamp/position lampD2620ASG18-MC750Green<br>yellowParking assist computer 1D750ASG18-MC501Yellow<br>greenSG18IC07M-MC81AYellow<br>greenSG18G81                                                                                                    | -              | 2650B            | Brown           | lamp                                         | D2625                          | S500                       |                                |  |  |  |
| S5012625AGreenRight additional brake<br>lamp/position lampD2625AS501-2625BGreenRight rear combination<br>lampD2625S501-2625GreenS501Cabin fuse boxD001E-2625GreenRight rear combination<br>lampD2625SG17D001E-MC264Green<br>yellowRight additional brake<br>lamp/position lampD2625SG17D001E-MC264AGreen<br>yellowRight additional brake<br>lamp/position lampD2625ASG17Cabin fuse box-MC264AGreen<br>yellowRight additional brake<br>lamp/position lampD2625ASG17Cabin fuse box-MC81Green<br>yellowSG17G81Cabin fuse boxD001E-MC263AYellow<br>greenLeft rear combination lamp<br>lamp/position lampD2625ASG18-MC750Green<br>yellowLeft rear combination lamp<br>lamp/position lampD2620ASG18-MC750Green<br>yellowLeft additional brake<br>lamp/position lampD2620ASG18-MC750Green<br>yellowParking assist computer 1D750ASG18-MC501Yellow<br>greenSG18IC07MG81-MC81AYellow<br>greenSG18G81IC07M                                                                                                    | -              | 2650             | Green           | S500                                         |                                | Cabin fuse box             | D001E                          |  |  |  |
| S5012625AGreenRight additional brake<br>lamp/position lampD2625AS501-2625BGreenRight rear combination<br>lampD2625S501-2625GreenS501Cabin fuse boxD001E-2625GreenRight rear combination<br>lampD2625SG17-MC264AGreen<br>yellowRight rear combination<br>lampD2625SG17-MC264AGreen<br>yellowRight additional brake<br>lamp/position lampD2625ASG17-MC81Green<br>yellowRight additional brake<br>lamp/position lampD2625ASG17-MC81Green<br>yellowRight additional brake<br>lamp/position lampD2625ASG17-MC81Green<br>yellowLeft rear combination lampD2625ASG17-MC263AGreen<br>yellowLeft rear combination lampD2620ASG18-MC750Green<br>yellowLeft additional brake<br>lamp/position lampD2620ASG18-MC750Green<br>yellowParking assist computer 1D750ASG18-MC501Yellow<br>greenSG18IC07MIC07M-MC81AYellow<br>greenSG18G81IC07M                                                                                                    |                | •                |                 |                                              |                                | · · · · ·                  |                                |  |  |  |
| 2625BGreenRight rear combination<br>lampD2625S501-2625GreenS501Cabin fuse boxD001ESG17MC264Green<br>yellowRight rear combination<br>lampD2625SG17D001E-MC264AGreen<br>yellowRight additional brake<br>lamp/position lampD2625ASG17Cabin fuse box-MC81Green<br>yellowRight additional brake<br>lamp/position lampD2625ASG17Cabin fuse box-MC81Green<br>yellowSG17G81Cabin fuse boxCabin fuse box-MC81Green<br>yellowSG17SG18Cabin fuse boxCabin fuse box-MC263AGreen<br>yellowLeft rear combination lampD2620ASG18Cabin fuse box-MC263AGreen<br>yellowLeft additional brake<br>lamp/position lampD2620ASG18Cabin fuse box-MC750Green<br>yellowParking assist computer 1D750ASG18Cabin fuse box-MC501Yellow<br>greenSG18IC07MCabin fuse boxCabin fuse box-MC81AYellow<br>greenSG18G81IC07MCabin fuse box                                                                                                    | S501           | 2625A            | Green           | Right additional brake<br>lamp/position lamp | D2625A                         | S501                       |                                |  |  |  |
| -2625GreenS501Cabin fuse boxD001ESG17MC264Green<br>yellowRight rear combination<br>lampD2625SG17-MC264AGreen<br>yellowRight additional brake<br>                                                                                                    | -              | 2625B            | Green           | Right rear combination                       | D2625                          | S501                       |                                |  |  |  |
| SG17MC264Green<br>yellowRight rear combination<br>lampD2625SG17-MC264AGreen<br>yellowRight additional brake<br>lamp/position lampD2625ASG17-MC81Green<br>yellowSG17D2625ASG17-MC81Green<br>yellowSG17G81-MC263AYellow<br>greenLeft rear combination lamp<br>lamp/position lampD2620ASG18-MC263AGreen<br>yellowLeft additional brake<br>lamp/position lampD2620ASG18-MC263AGreen<br>yellowLeft additional brake<br>lamp/position lampD2620ASG18-MC750Green<br>yellowParking assist computer 1D750ASG18-MC501Yellow<br>greenSG18IC07M-MC81AYellow<br>greenSG18G81                                                                                                    | -              | 2625             | Green           | S501                                         |                                | Cabin fuse box             | D001E                          |  |  |  |
| SG17MC264Green<br>yellowRight rear combination<br>lampD2625SG17-MC264AGreen<br>yellowRight additional brake<br>lamp/position lampD2625ASG17-MC81Green<br>yellowSG17D2625ASG17-MC81Green<br>yellowSG17G81-MC263AYellow<br>greenLeft rear combination lampD2620SG18-MC263AGreen<br>yellowLeft additional brake<br>lamp/position lampD2620ASG18-MC263AGreen<br>yellowLeft additional brake<br>lamp/position lampD2620ASG18-MC750Green<br>yellowParking assist computer 1D750ASG18-MC501Yellow<br>greenSG18IC07MG81-MC81AYellow<br>greenSG18G81G81                                                                                                    |                |                  |                 |                                              |                                |                            |                                |  |  |  |
| MC264AGreen<br>yellowRight additional brake<br>lamp/position lampD2625ASG17MC81Green<br>yellowSG17G81MC81Green<br>yellowSG17G81SG18MC263Yellow<br>greenLeft rear combination lampD2620SG18MC263AGreen<br>yellowLeft additional brake<br>lamp/position lampD2620ASG18MC263AGreen<br>yellowLeft additional brake<br>lamp/position lampD2620ASG18MC750Green<br>yellowParking assist computer 1D750ASG18MC501Yellow<br>greenSG18IC07M-MC81AYellow<br>greenSG18G81                                                                                                    | SG17           | MC264            | Green<br>vellow | Right rear combination lamp                  | D2625                          | SG17                       |                                |  |  |  |
| -MC81Green<br>yellowSG17G81SG18MC263Yellow<br>greenLeft rear combination lampD2620SG18-MC263AGreen<br>yellowLeft additional brake<br>                                                                                                    | -              | MC264A           | Green<br>yellow | Right additional brake<br>lamp/position lamp | D2625A                         | SG17                       |                                |  |  |  |
| SG18MC263Yellow<br>greenLeft rear combination lampD2620SG18-MC263AGreen<br>yellowLeft additional brake<br>lamp/position lampD2620ASG18-MC750Green<br>yellowParking assist computer 1D750ASG18-MC501Yellow<br>greenSG18IC07M-MC81AYellow<br>greenSG18G81                                                                                                    | -              | MC81             | Green<br>yellow | SG17                                         |                                | G81                        |                                |  |  |  |
| SG18MC263Yellow<br>greenLeft rear combination lampD2620SG18-MC263AGreen<br>yellowLeft additional brake<br>lamp/position lampD2620ASG18-MC750Green<br>                                                                                                    |                | ·                |                 |                                              |                                |                            |                                |  |  |  |
| MC263AGreen<br>yellowLeft additional brake<br>lamp/position lampD2620ASG18-MC750Green<br>yellowParking assist computer 1D750ASG18-MC501Yellow<br>greenSG18IC07M-MC81AYellow<br>greenSG18G81                                                                                                    | SG18           | MC263            | Yellow<br>green | Left rear combination lamp                   | D2620                          | SG18                       |                                |  |  |  |
| -MC750Green<br>yellowParking assist computer 1D750ASG18-MC501Yellow<br>greenSG18IC07M-MC81AYellow<br>greenSG18G81                                                                                                    | _              | MC263A           | Green<br>yellow | Left additional brake<br>lamp/position lamp  | D2620A                         | SG18                       |                                |  |  |  |
| MC501   Yellow<br>green   SG18   IC07M     -   MC81A   Yellow<br>green   SG18   G81                                                                                                    | -              | MC750            | Green<br>yellow | Parking assist computer 1                    | D750A                          | SG18                       |                                |  |  |  |
| - MC81A Yellow SG18 G81                                                                                                    | _              | MC501            | Yellow<br>green | SG18                                         |                                | IC07M                      |                                |  |  |  |
|                                                                                                    | -              | MC81A            | Yellow<br>green | SG18                                         |                                | G81                        |                                |  |  |  |

# List of hinge points of cockpit harness(H30)

Circuit Diagrams of Electrical Appliances

| Hinge<br>point | Conductor<br>No. | Colour | No.1 terminal | Electrical<br>appliance<br>No. | No.2 terminal  | Electrical<br>appliance<br>No. |
|----------------|------------------|--------|---------------|--------------------------------|----------------|--------------------------------|
| SP307          | 6250B            | Brown  | IC06F         |                                | SP307          |                                |
| -              | 6250A            | Brown  | SP307         |                                | IC04M          |                                |
| -              | 6250             | Brown  | SP307         |                                | Cabin fuse box | D001I                          |

## Circuit Diagrams of Electrical Appliances

|                | List of hinge points of rear harness (S30) |                 |                                                       |                                |                                                       |                                |  |  |  |
|----------------|--------------------------------------------|-----------------|-------------------------------------------------------|--------------------------------|-------------------------------------------------------|--------------------------------|--|--|--|
| Hinge<br>point | Conductor<br>No.                           | Colour          | No.1 terminal                                         | Electrical<br>appliance<br>No. | No.2 terminal                                         | Electrical<br>appliance<br>No. |  |  |  |
| S010           | 3101                                       | Brown           | Luggage compartment<br>lamp-                          | D310B                          | S010                                                  |                                |  |  |  |
| 1              | 6260                                       | Green           | S010                                                  |                                | Luggage compartment<br>lock                           | D6260                          |  |  |  |
| -              | 6260A                                      | Brown           | S010                                                  |                                | IC07M                                                 |                                |  |  |  |
|                | 1                                          | 1               |                                                       |                                |                                                       |                                |  |  |  |
| S017           | 2201C                                      | Green           | Parking assist computer 1                             | D750A                          | S017                                                  |                                |  |  |  |
| _              | 2201B                                      | Yellow          | Right rear combination<br>lamp-Luggage<br>compartment | D2625A                         | S017                                                  |                                |  |  |  |
| -              | 2201A                                      | Brown           | Left rear combination<br>lamp-Luggage<br>compartment  | D2620A                         | S017                                                  |                                |  |  |  |
| -              | 2201                                       | Green           | S017                                                  |                                | IC07M                                                 |                                |  |  |  |
|                |                                            | 12              |                                                       |                                |                                                       |                                |  |  |  |
| SG17           | MC820                                      | Yellow green    | Rear window dimister                                  | D8208                          | SG17                                                  |                                |  |  |  |
| -              | MC81                                       | Yellow green    | G81                                                   |                                | SG17                                                  |                                |  |  |  |
| -              | MC263                                      | Green<br>yellow | Left rear combination<br>lamp-Body                    | D2620                          | SG17                                                  |                                |  |  |  |
| 1              | MC264                                      | Green<br>yellow | SG17                                                  |                                | Right rear combination<br>lamp                        | D2625                          |  |  |  |
|                |                                            |                 |                                                       |                                |                                                       |                                |  |  |  |
| SG18           | MC81A                                      | Yellow<br>green | G81                                                   |                                | SG18                                                  |                                |  |  |  |
| 1              | MC750                                      | Green<br>yellow | Parking assist computer 1                             | D750A                          | SG18                                                  |                                |  |  |  |
| -              | MC263B                                     | Green<br>yellow | Left rear combination<br>lamp-Luggage<br>compartment  | D2620A                         | SG18                                                  |                                |  |  |  |
| -              | MC263A                                     | Green<br>yellow | Left rear combination<br>lamp-Luggage<br>compartment  | D2620A                         | SG18                                                  |                                |  |  |  |
| -              | MC264A                                     | Green<br>yellow | SG18                                                  |                                | Right rear combination<br>lamp-Luggage<br>compartment | D2625A                         |  |  |  |
| -              | MC264B                                     | Green<br>yellow | SG18                                                  |                                | Right rear combination<br>lamp-Luggage<br>compartment | D2625A                         |  |  |  |
| -              | MC265                                      | Green<br>yellow | SG18                                                  |                                | Left license plate lamp                               | D2630                          |  |  |  |
| -              | MC625                                      | Green<br>yellow | SG18                                                  |                                | Luggage compartment<br>lock                           | D6260                          |  |  |  |
| -              | MC626                                      | Yellow<br>green | SG18                                                  |                                | Right license plate lamp                              | D6265                          |  |  |  |

| Hinge<br>point | Conductor<br>No. | Colour          | No.1 terminal   | Electrical<br>appliance<br>No. | No.2 terminal | Electrical<br>appliance<br>No. |
|----------------|------------------|-----------------|-----------------|--------------------------------|---------------|--------------------------------|
| S001           | MC500            | Grey            | No.3 brake lamp | D2100                          | S001          |                                |
| _              | MC501A           | Yellow<br>green | SDL             |                                | S001          |                                |
| -              | MC501            | Yellow<br>green | S001            |                                | IC07F         |                                |

List of hinge points of main backdoor harness (H30)

## List of hinge points of backdoor harness branch (H30)

| Hinge<br>point | Conductor<br>No. | Colour            | No.1 terminal            | Electrical<br>appliance<br>No. | No.2 terminal       | Electrical<br>appliance<br>No. |
|----------------|------------------|-------------------|--------------------------|--------------------------------|---------------------|--------------------------------|
| S002           | MC263B           | Green<br>yellow   | Left license plate lamp  | D2630                          | S002                |                                |
| -              | MC266            | Green<br>yellow   | Right license plate lamp | D2635                          | S002                |                                |
| -              | MC626            | Yellow green      | Hatchback door switch    | D6265                          | S002                |                                |
| -              | MC820            | Yellow green      | Rear window defroster-   | D820B                          | S002                |                                |
| -              | MC501            | Yellow /<br>green | S002                     |                                | SDR                 |                                |
| _              | MC521            | Green<br>yellow   | S002                     |                                | Rear wiper motor    | D501A                          |
| -              | MC625            | Green<br>yellow   | S002                     |                                | Hatchback door lock | D6260                          |

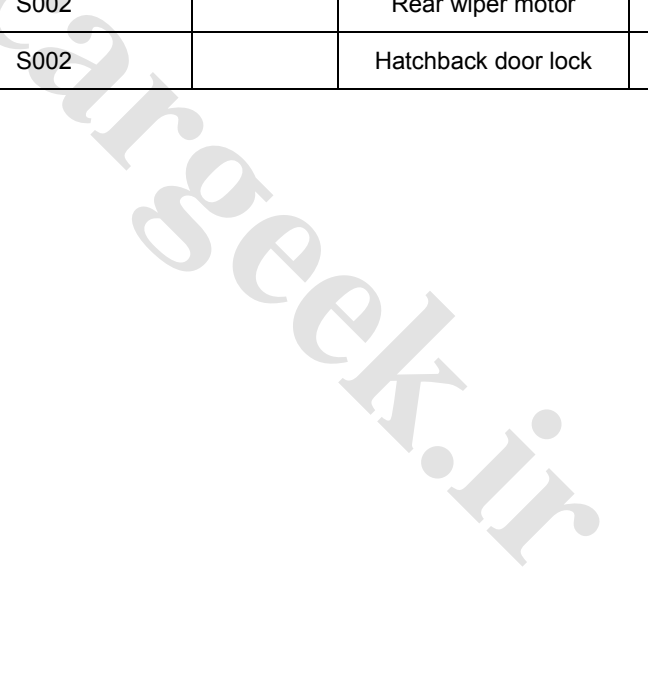

| Hinge<br>point | Conductor<br>No. | Colour | No.1 terminal | Electrical<br>appliance<br>No. | No.2 terminal | Electrical<br>appliance<br>No. |
|----------------|------------------|--------|---------------|--------------------------------|---------------|--------------------------------|
| S013           | 8415A            | Red    | Woofer        | D8415A                         | S013          |                                |
| _              | 8415             | Yellow | S013          |                                | IC05M         |                                |
| -              | 8415B            | Green  | S013          |                                | Tweeter       | D8415B                         |

List of hinge points of right front door harness (S30/H30)

# List of hinge points of right front door harness (S30/H30)

(Applicable to the last six digits of VIN<005834)

| Hinge<br>point | Conductor<br>No. | Colour          | No.1 terminal | Electrical<br>appliance<br>No. | No.2 terminal | Electrical<br>appliance<br>No. |
|----------------|------------------|-----------------|---------------|--------------------------------|---------------|--------------------------------|
| S014           | 8416A            | Yellow          | Woofer        | D8415A                         | S014          |                                |
| _              | 8416             | Brown           | S014          |                                | IC05M         |                                |
| -              | 8416B            | Brown           | S014          |                                | Tweeter       | D8415B                         |
|                |                  |                 |               |                                |               |                                |
| SG13           | MC642            | Yellow green    | IC18F         |                                | SG13          |                                |
| _              | MC55             | Green<br>yellow | SG13          |                                | IC05M         |                                |
| -              | MC622            | Yellow<br>green | SG13          |                                | Door lock     | D6215                          |
|                |                  |                 |               |                                |               |                                |

# List of hinge points of right front door harness (S30/H30)

(Applicable to the last six digits of VIN≥005834)

| Hinge<br>point | Conductor<br>No. | Colour          | No.1 terminal | Electrical<br>appliance<br>No. | No.2 terminal | Electrical<br>appliance<br>No. |
|----------------|------------------|-----------------|---------------|--------------------------------|---------------|--------------------------------|
| S014           | 8416A            | Yellow          | Woofer        | D8415A                         | S014          |                                |
| _              | 8416             | Blue            | S014          | 014                            |               |                                |
| -              | 8416B            | Brown           | S014          |                                | Tweeter       | D8415B                         |
|                |                  |                 |               |                                |               |                                |
| SG13           | MC55             | Green<br>yellow | IC05M         |                                | SG13          |                                |
| _              | MC642            | Yellow<br>green | SG13          |                                | IC18F         |                                |
| -              | MC622            | Yellow<br>green | SG13          |                                | Door lock     | D6215                          |

| Hinge<br>point | Conductor<br>No. | Colour | No.1 terminal | Electrical<br>appliance<br>No. | No.2 terminal             | Electrical<br>appliance<br>No. |
|----------------|------------------|--------|---------------|--------------------------------|---------------------------|--------------------------------|
| S012           | 6402             | Green  | IC17F         | S012                           |                           |                                |
| -              | 6400             | Green  | S012          |                                | Rearview mirror regulator | D641                           |
| -              | 6401             | Green  | S012          |                                | IC06M                     |                                |
|                |                  |        |               |                                |                           |                                |
| S016           | 8411A            | Brown  | Bass horn     | D8410A                         | S016                      |                                |
| -              | 8411             | Brown  | S016          |                                | IC06M                     |                                |
| -              | 8411B            | Brown  | S016          |                                | Tweeter                   | D8410B                         |

## List of hinge points of left front door harness (S30/H30)

# List of hinge points of left front door harness (S30/H30) (Applicable to the last six digits of VIN<005834)

| Hinge<br>point | Conductor<br>No. | Colour          | No.1 terminal | Electrical<br>appliance<br>No. | No.2 terminal                   | Electrical<br>appliance<br>No. |
|----------------|------------------|-----------------|---------------|--------------------------------|---------------------------------|--------------------------------|
| S015           | 8410A            | Green           | Bass horn     | D8410A                         | S015                            |                                |
| -              | 8410             | Red             | S015          |                                | IC06M                           |                                |
| -              | 8410B            | Green           | S015          |                                | Tweeter                         | D8410B                         |
|                |                  |                 |               |                                |                                 |                                |
| SG16           | MC621A           | Green<br>yellow | IC06M         |                                | SG16                            |                                |
| -              | MC621            | Yellow<br>green | Door lock     | D6210                          | SG16                            |                                |
| -              | MC601            | Green<br>yellow | SG16          |                                | Main window regulator<br>switch | D6000                          |
| -              | MC620            | Green<br>yellow | SG16          |                                | Main window regulator switch    | D6000                          |
| -              | MC641            | Yellow<br>green | SG16          |                                | IC17F                           |                                |
| -              | MC641A           | Yellow<br>green | SG16          |                                | Rearview mirror regulator       | D641                           |
|                |                  | 0               |               |                                |                                 |                                |
| SP19           | 601              | Pink            | IC06M         |                                | SP19                            |                                |
| -              | 601A             | Brown           | SP19          |                                | Main window regulator<br>switch | D6000                          |
| -              | 641              | Red             | SP19          |                                | Rearview mirror regulator       | D641                           |

#### Circuit Diagrams of Electrical Appliances

| Hinge<br>point | Conductor<br>No.   | Colour          | No.1 terminal        | Electrical<br>appliance | No.2 terminal                   | Electrical<br>appliance<br>No |
|----------------|--------------------|-----------------|----------------------|-------------------------|---------------------------------|-------------------------------|
| S015           | 8410A              | Green           | Bass horn            | D8410A                  | S015                            |                               |
| -              | 8410               | Grey            | S015                 |                         | IC06M                           |                               |
| -              | - 8410B Green S015 |                 |                      |                         | Tweeter                         | D8410B                        |
|                |                    |                 |                      |                         |                                 |                               |
| SG16           | MC621A             | Green<br>yellow | IC06M                |                         | SG16                            |                               |
| -              | MC601              | Green<br>yellow | SG16                 |                         | Main window regulator<br>switch | D6000                         |
| -              | MC620              | Green<br>yellow | SG16                 |                         | Main window regulator<br>switch | D6000                         |
| -              | MC641              | Yellow<br>green | SG16                 |                         | IC17F                           |                               |
| -              | MC641A             | Yellow<br>green | SG16                 |                         | Rearview mirror regulator       | D641                          |
| -              | MC621              | Yellow<br>green | SG16                 |                         | Door lock                       | D6210                         |
|                |                    |                 |                      |                         |                                 |                               |
| SP19           | 601                | Pink            | IC06M                |                         | SP19                            |                               |
| -              | 601B               | Pink            | Rearview mirror fuse | D840                    | SP19                            |                               |
| -              | 601A               | Brown           | SP19                 |                         | Main window regulator<br>switch | D6000                         |
|                |                    |                 |                      |                         |                                 |                               |

#### List of hinge points of left front door harness (S30/H30) (Applicable to the last six digits of VIN≥005834)

| Hinge<br>point | Conductor<br>No. | Colour | No.1 terminal               | Electrical<br>appliance<br>No. | No.2 terminal       | Electrical<br>appliance<br>No. |
|----------------|------------------|--------|-----------------------------|--------------------------------|---------------------|--------------------------------|
| S018           | 7501             | Red    | Reversing assist computer 2 | D750B                          | S018                |                                |
| -              | 7501A            | Red    | S018                        |                                | Right sensor        | D7511                          |
| 1              | 7501B Red        |        | S018                        |                                | Right middle sensor | D7512                          |
| 1              | 7501C            | Red    | S018                        |                                | Left middle sensor  | D7513                          |
| -              | - 7501D Red      |        | S018                        |                                | Left sensor         | D7514                          |
|                |                  |        | -                           |                                |                     |                                |
| S019           | 7502             |        | Reversing assist computer 2 | D750B                          | S019                |                                |
| 1              | 7502A            |        | S019                        |                                | Right sensor        | D7511                          |
| 1              | 7502B            | Blue   | S019                        |                                | Right middle sensor | D7512                          |
|                | 7502C            | Blue   | S019                        |                                | Left middle sensor  | D7513                          |
| 1              | 7502D            | Blue   | S019                        |                                | Left sensor         | D7514                          |
|                |                  |        |                             |                                |                     |                                |

## List of hinge points of reverse sensor harness (S30)

## List of hinge points of reverse sensor harness (H30)

| Hinge<br>point | Conductor<br>No. | Colour | No.1 terminal               | Electrical         No.1 terminal       appliance       N         No.       No.       No. |                     | Electrical<br>appliance<br>No. |
|----------------|------------------|--------|-----------------------------|------------------------------------------------------------------------------------------|---------------------|--------------------------------|
| S018           | 7501             | Red    | Reversing assist computer 2 | D7508                                                                                    | S018                |                                |
| -              | 75010            | Red    | Left sensor                 | D7514                                                                                    | S018                |                                |
| -              | 7501A            | Red    | S018                        | 5                                                                                        | Right sensor        | D7511                          |
| -              | 75018            | Red    | S018                        |                                                                                          | Right middle sensor | D7512                          |
| -              | 75010            | Red    | S018                        | S018 Left r                                                                              |                     | D7513                          |
|                |                  |        |                             |                                                                                          |                     |                                |
| S019           | 7502             | Blue   | Reversing assist computer 2 | D7508                                                                                    | S019                |                                |
| -              | 7502D            | Blue   | Left sensor                 | D7514                                                                                    | S019                |                                |
| -              | 7502A            | Blue   | S019                        |                                                                                          | Right sensor        | D7511                          |
| -              | 7502B            | Blue   | S019 Rig                    |                                                                                          | Right middle sensor | D7512                          |
| -              | 7502C            | Blue   | S019                        |                                                                                          | Left middle sensor  | D7513                          |

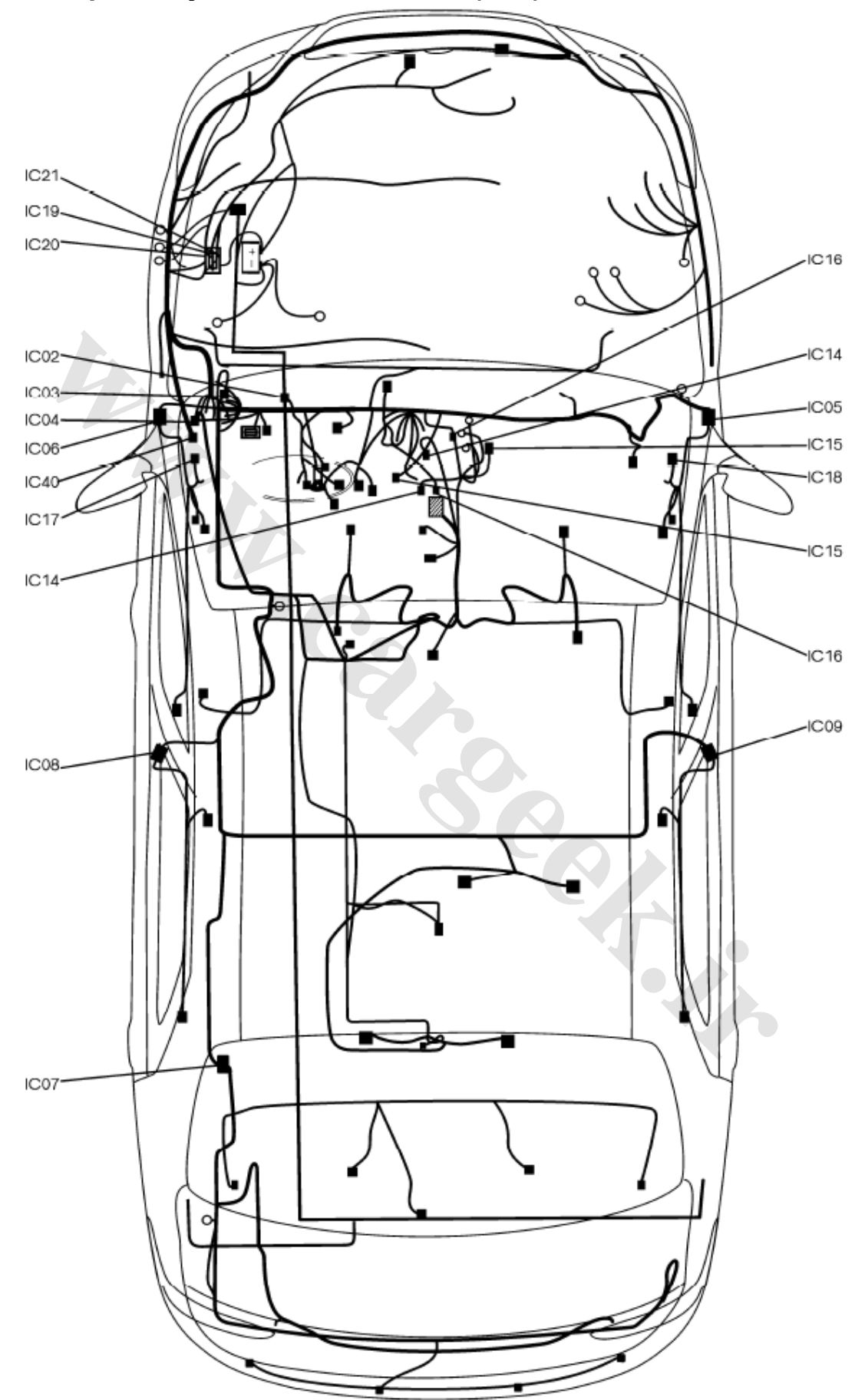

# Location plan of junction connectors (S30)

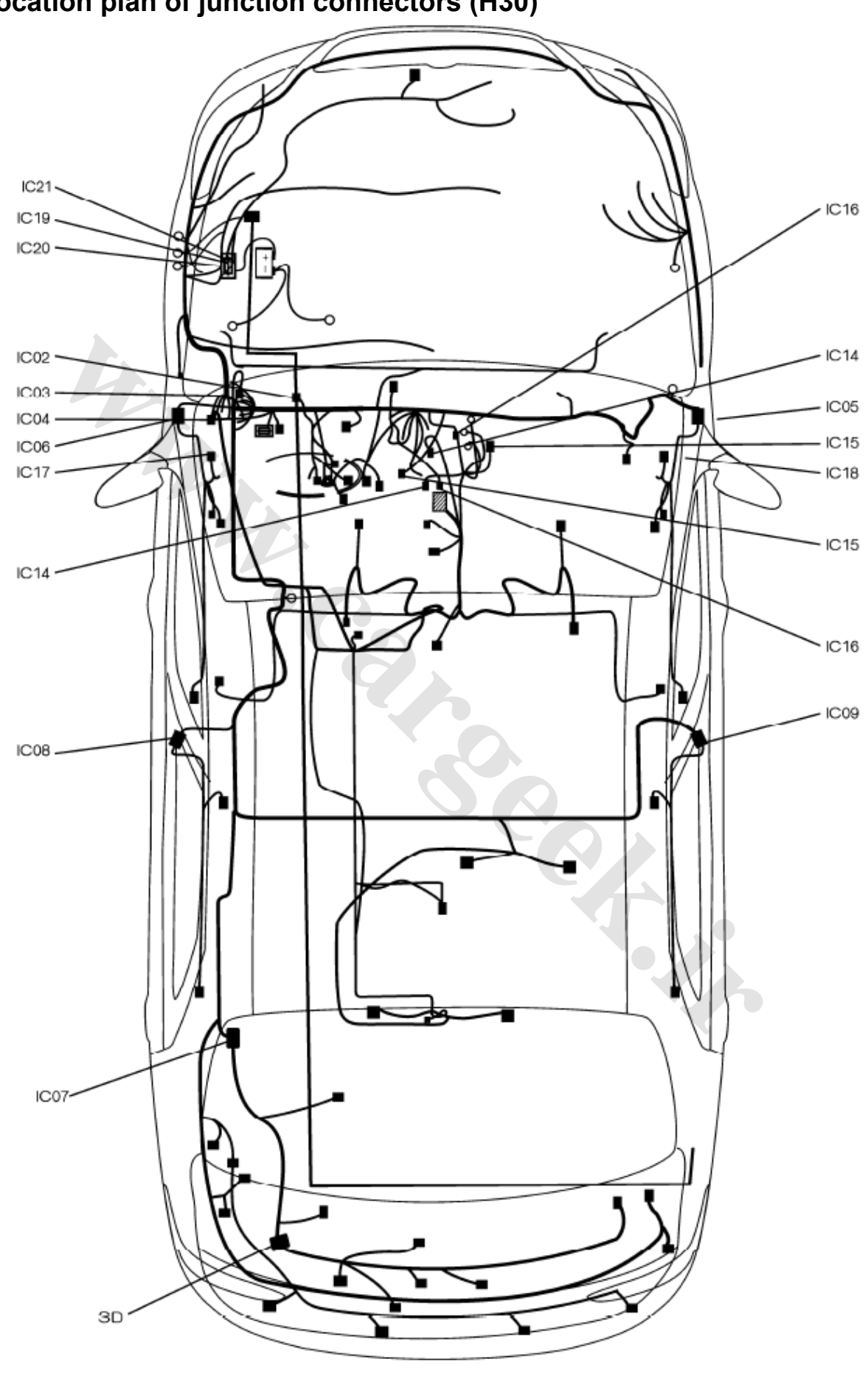

# List of junction connectors

Note: the VIN code stated in the list is the the last six digits of VIN code.

|     | Instrument panel harness (S30)  |            |  |  |  |  |  |  |  |
|-----|---------------------------------|------------|--|--|--|--|--|--|--|
| в   | manual transmission+automatic   |            |  |  |  |  |  |  |  |
| D   | air conditioning+display screen |            |  |  |  |  |  |  |  |
|     | automatic                       |            |  |  |  |  |  |  |  |
| С   | transmission+automatic air      |            |  |  |  |  |  |  |  |
|     | conditioning+display screen     | VIN<008679 |  |  |  |  |  |  |  |
| E   | manual transmission+manual air  |            |  |  |  |  |  |  |  |
| E   | conditioning+display screen     |            |  |  |  |  |  |  |  |
| Е   | automatic transmission+manual   |            |  |  |  |  |  |  |  |
| Г   | air conditioning+display screen |            |  |  |  |  |  |  |  |
| ALL |                                 | Shared     |  |  |  |  |  |  |  |

# IC01F: instrument panel harness--front harness (22P Brown) (S30)

| Pin | Conductor<br>No. | Colour | Connection | Model | Pin | Conductor<br>No. | Colour | Connection | Model   |
|-----|------------------|--------|------------|-------|-----|------------------|--------|------------|---------|
| 1   | 2605             | Yellow | D020A      | ALL   | 12  | 8077             | Brown  | IC12F      | E/F     |
| 2   | 012B             | Green  | SP08       | ALL   | 12  | 8077A            | Brown  | IC13F      | B/C     |
| 3   | 2201             | Brown  | IC04F      | ALL   | 13  | 5011             | Yellow | D500       | ALL     |
| 4   | 2310             | Red    | SP14       | ALL   | 14  | 7031             | Yellow | D004B      | ALL     |
| 5   | 1330             | Green  | D004A      | ALL   | 15  | 1560             | Grey   | D004A      | ALL     |
| 5   | 1330A            | Green  | D003       | ALL   | 16  | 003B             | Yellow | SP21       | ALL     |
| 6   | 1392             | Brown  | D004A      | ALL   | 17  | 2641             | Red    | D020A      | ALL     |
| 7   | 4001             | Red    | D004A      | ALL   | 18  | 1368             | Grey   | D721       | B/C/E/F |
| 8   | 2315             | Green  | SP15       | ALL   | 19  | 8081             | Yellow | IC12F      | E/F     |
| 9   | 8080             | Grey   | IC12F      | E/F   | 19  | 8081A            | Yellow | IC13F      | B/C     |
| 9   | 8080A            | Grey   | IC13F      | B/C   | 20  | 4121             | Red    | D004B      | ALL     |
| 10  | 5014             | Red    | D500       | ALL   | 21  | 8001             | Brown  | IC12F      | E/F     |
| 11  | 002B             | Pink   | SP20       | ALL   | 21  | 8001A            | Brown  | IC13F      | B/C     |
|     |                  |        |            |       | 22  | 1011             | Green  | D000B      | B/E     |
|     |                  |        |            |       | 22  | 1610             | Green  | D000B      | C/F     |

| Pin | Conductor<br>No. | Colour | Connection | Model | Pin | Conductor<br>No. | Colour | Connection | Model |
|-----|------------------|--------|------------|-------|-----|------------------|--------|------------|-------|
| 1   | 2606             | Green  | D020A      | ALL   | 14  | 5111             | Red    | D500       | ALL   |
| 2   | 012C             | Brown  | SP08       | ALL   | 15  | 6739             | Brown  | S002B      | B/C   |
| 3   | 8200             | Red    | D820       | ALL   | 15  | 6739E            | Brown  | D004A      | E/F   |
| 3   | 8200A            | Green  | D820       | ALL   | 15  | 6739G            | Brown  | D721       | E/F   |
| 4   | 7002             | Grey   | D003       | ALL   | 16  |                  |        |            |       |
| 5   | 8269             | Blue   | D820       | ALL   | 17  |                  |        |            |       |
| 6   | 602B             | Brown  | D001C      | ALL   | 18  |                  |        |            |       |
| 7   | 1012             | Brown  | D004B      | ALL   | 19  | 1599B            | Green  | D003       | ALL   |
| 8   | 2500             | Red    | D020B      | ALL   | 20  | 602              | Red    | IC05F      | ALL   |
| 9   | 9006B            | Yellow | D003       | ALL   | 21  |                  |        |            |       |
| 10  | 601              | Pink   | IC04F      | ALL   | 22  | 5112             | Brown  | D500       | ALL   |
| 11  | 7003             | Red    | D004B      | ALL   | 23  | 7020             | White  | IC04F      | ALL   |
| 12  | 5016             | Yellow | D500       | ALL   | 24  | 7021             | Red    | IC04F      | ALL   |
| 13  | 2100A            | Green  | S001       | ALL   | 25  | 7025             | Green  | IC04F      | ALL   |
|     |                  |        |            |       | 26  | 7026             | Brown  | IC04F      | ALL   |

## IC02F: instrument panel harness--front harness (26P White) (S30)

## IC03F: instrument panel harness--front harness (2P Brown) (S30)

| Pin | Conductor<br>No. | Colour | Connection | Model | Pin | Conductor<br>No. | Colour | Connection | Model |
|-----|------------------|--------|------------|-------|-----|------------------|--------|------------|-------|
| 1   | 260              | White  | SP05       | ALL   | 2   | 803              | Red    | IC12F      | E/F   |
|     |                  |        |            |       | 2   | 803A             | Red    | IC13F      | B/C   |

# IC04F: instrument panel harness--cockpit harness (22P Black) (S30)

| Pin | Conductor<br>No. | Colour | Connection | Model | Pin | Conductor<br>No. | Colour | Connection | Model |
|-----|------------------|--------|------------|-------|-----|------------------|--------|------------|-------|
| 1   | 7020             | White  | IC02F      | ALL   | 12  | 6017             | Brown  | IC05F      | ALL   |
| 2   | 7021             | Red    | IC02F      | ALL   | 13  | 2325             | Yellow | SP15       | ALL   |
| 3   | 2320             | Red    | SP14       | ALL   | 14  | 601              | Pink   | IC02F      | ALL   |
| 4   | 2330             | Brown  | SP14       | ALL   | 15  | 6411             | Blue   | IC05F      | ALL   |
| 5   | 8425             | Green  | D840B      | ALL   | 16  | 8426             | Yellow | D840B      | ALL   |
| 6   | 6412             | Red    | IC05F      | ALL   | 17  | 6401             | Blue   | IC05F      | ALL   |
| 7   | 8420             | Yellow | D840B      | ALL   | 18  | 8421             | Green  | D840B      | ALL   |
| 8   | 1202             | Grey   | D004A      | ALL   | 19  | 7026             | Brown  | IC02F      | ALL   |
| 9   | 7025             | Green  | IC02F      | ALL   | 20  | 8411             | Red    | D840B      | ALL   |
| 10  | 8410             | Green  | D840B      | ALL   | 21  | 2100B            | Green  | S001       | ALL   |
| 11  | 2201             | Brown  | IC01F      | ALL   | 22  | 6019             | Yellow | IC05F      | ALL   |

| Pin | Conducto | Colour | Connection | Model | Pin | Conducto | Colour | Connection | Model |
|-----|----------|--------|------------|-------|-----|----------|--------|------------|-------|
|     | r No.    |        |            |       |     | r No.    |        |            |       |
| 1   | 810B     | Yellow | SP16A      | B/C   | 11  |          |        |            |       |
| 2   | 6017     | Brown  | IC04F      | ALL   | 12  | MC804    | Green  | IC13F      | B/C   |
|     |          |        |            |       |     |          | yellow |            |       |
| 3   | 6401     | Blue   | IC04F      | ALL   | 13  | 8011     | Yellow | IC13F      | B/C   |
| 4   |          |        |            |       | 14  |          |        |            |       |
| 5   | 6210     | Green  | S005       | ALL   | 15  | 2335     | Brown  | SP15       | ALL   |
| 6   |          |        |            |       | 16  | 6412     | Red    | IC04F      | ALL   |
| 7   | 6019     | Yellow | IC04F      | ALL   | 17  | 6201     | Yellow | D001C      | ALL   |
| 8   | 602      | Red    | IC02F      | ALL   | 18  | 8415     | Brown  | D840B      | ALL   |
| 9   | MC55     | Green  | G55        | ALL   | 19  | 8416     | Grey   | D840B      | ALL   |
|     |          | yellow |            |       |     |          | -      |            |       |
| 10  | 6411     | Blue   | IC04F      | ALL   | 20  | 6200     | Red    | D001C      | ALL   |

## IC05F: instrument panel harness--right front door harness (20P Yellow) (S30)

## IC12F: instrument panel harness--manual air conditioning harness (16P Black) (S30)

| Pin | Conductor<br>No. | Colour | Connection | Model | Pin | Conductor<br>No. | Colour          | Connection | Model |
|-----|------------------|--------|------------|-------|-----|------------------|-----------------|------------|-------|
| 1   | 003C             | Green  | SP21       | E/F   | 9   | 803              | Red             | IC03F      | E/F   |
| 2   | 2600F            | Red    | SP07       | E/F   | 10  | MC51A            | Yellow<br>green | 051        | E/F   |
| 3   | 8100             | Brown  | D001H      | E/F   | 11  | 8001             | Brown           | IC01F      | E/F   |
| 4   | 8081             | Yellow | IC01F      | E/F   | 12  |                  |                 |            |       |
| 5   |                  |        |            |       | 13  |                  |                 |            |       |
| 6   |                  |        |            |       | 14  |                  |                 |            |       |
| 7   | 8080             | Grey   | IC01F      | E/F   | 15  |                  |                 |            |       |
| 8   | 8077             | Brown  | IC01F      | E/F   | 16  | MC52             | Yellow green    | G52        | E/F   |

## IC13F: instrument panel harness--automatic air conditioning harness (16P Grey) (S30)

| Pin | Conductor<br>No. | Colour          | Connection | Model | Pin | Conductor<br>No. | Colour          | Connection | Model |
|-----|------------------|-----------------|------------|-------|-----|------------------|-----------------|------------|-------|
| 1   | 2600H            | Red             | SP07       | B/C   | 9   | MC52A            | Yellow<br>green | G52        | B/C   |
| 2   | 8100A            | Red             | D001H      | B/C   | 10  | MC53A            | Green<br>yellow | G53        | В     |
| 3   | MC803            | Yellow<br>green | D8013      | B/C   | 10  | MC801            | Green<br>yellow | SG09       | С     |
| 4   | 6739B            | Green           | S002B      | B/C   | 11  | MC51B            | Yellow<br>green | G51        | B/C   |
| 5   | 8013             | Red             | D8013      | B/C   | 12  | 8081A            | Yellow          | IC01F      | B/C   |
| 6   | 8011             | Yellow          | IC05F      | B/C   | 13  | 8080A            | Grey            | IC01F      | B/C   |
| 6   | 8011A            | Yellow          | D721       | B/C   | 14  |                  |                 |            |       |
| 7   | 8001A            | Brown           | IC01F      | B/C   | 15  | 8077A            | Brown           | IC01F      | B/C   |
| 8   | 003D             | Green           | SP21       | B/C   | 16  | 803A             | Red             | IC03F      | B/C   |

#### Circuit Diagrams of Electrical Appliances

| Pin | Conductor<br>No. | Colour | Connection | Model | Pin | Conductor<br>No. | Colour | Connection | Model |
|-----|------------------|--------|------------|-------|-----|------------------|--------|------------|-------|
| 1   | 652              | Brown  | D001B      | ALL   | 6   |                  |        |            |       |
| 2   | 6501             | Green  | D004B      | ALL   | 7   |                  |        |            |       |
| 3   |                  |        |            |       | 8   | 6502             | Brown  | D001H      | ALL   |
| 4   | 9006A            | Brown  | D003       | ALL   | 9   |                  |        |            |       |
| 5   | 6503             | Green  | D004A      | ALL   | 10  |                  |        |            |       |

## IC14M: instrument panel harness--SRS harness (10P Green) (S30)

## IC15AF: instrument panel harness--driver airbag (2P Yellow) (S30)

| Pin | Conductor<br>No. | Colour | Connection | Model | Pin | Conductor<br>No. | Colour | Connection | Model |
|-----|------------------|--------|------------|-------|-----|------------------|--------|------------|-------|
| 1   | 6510             | Orange | IC15M      | ALL   | 2   | 6511             | Yellow | IC15M      | ALL   |

#### IC15M: instrument panel harness--SRS harness (2PBrown) (S30)

| Pin | Conductor<br>No. | Colour | Connection | Model | Pin | Conductor<br>No. | Colour | Connection | Model |
|-----|------------------|--------|------------|-------|-----|------------------|--------|------------|-------|
| 1   | 6510             | Orange | IC15AF     | ALL   | 2   | 6511             | Yellow | IC15AF     | ALL   |

## IC16M: instrument panel harness--SRS harness (2P Green) (S30)

| Pin | Conductor<br>No. | Colour | Connection | Model | Pin | Conductor<br>No. | Colour | Connection | Model |
|-----|------------------|--------|------------|-------|-----|------------------|--------|------------|-------|
| 1   | 6515             | Orange | ICI6AF     | ALL   | 2   | 6516             | Yellow | ICI6AF     | ALL   |

## IC16AF: instrument panel harness--passenger airbag (2P Green) (S30)

| Pin | Conductor<br>No. | Colour | Connection | Model | Pin | Conductor<br>No. | Colour | Connection | Model |
|-----|------------------|--------|------------|-------|-----|------------------|--------|------------|-------|
| 1   | 6515             | Orange | IC16M      | ALL   | 2   | 6516             | Yellow | IC16M      | ALL   |

## IC22F: instrument panel harness--front harness (20P White) (S30)

| Pin | Conductor<br>No. | Colour | Connection | Model | Pin | Conductor<br>No. | Colour | Connection | Model |
|-----|------------------|--------|------------|-------|-----|------------------|--------|------------|-------|
| 1   | 010E             | Yellow | SP10       | C/F   | 11  | 1623             | Red    | D1603      | C/F   |
| 2   | 1622             | Blue   | D1603      | C/F   | 12  | 1620             | Brown  | D1603      | C/F   |
| 3   |                  |        |            |       | 13  |                  |        |            |       |
| 4   | 1621             | Grey   | D1603      | C/F   | 14  |                  |        |            |       |
| 5   | 1631             | Green  | D1604      | C/F   | 15  |                  |        |            |       |
| 6   | 1632             | Grey   | D1604      | C/F   | 16  |                  |        |            |       |
| 7   | 7309             | Red    | D210A      | C/F   | 17  |                  |        |            |       |
| 8   |                  |        |            |       | 18  |                  |        |            |       |
| 9   | 1625             | Yellow | D1603      | C/F   | 19  | 9000             | Green  | D004A      | C/F   |
| 10  | 1624             | Green  | D1603      | C/F   | 19  | 9000B            | Green  | D003       | C/F   |
|     |                  |        |            |       | 20  | 9001             | Brown  | D004A      | C/F   |
|     |                  |        |            |       | 20  | 9001B            | Brown  | D003       | C/F   |

# Circuit Diagrams of Electrical Appliances

|     | Instrument panel harness (S30)                                      |                   |  |  |  |  |  |  |  |  |
|-----|---------------------------------------------------------------------|-------------------|--|--|--|--|--|--|--|--|
| В   | manual transmission+automatic air<br>conditioning+display screen    | 008679≤VIN<038979 |  |  |  |  |  |  |  |  |
| С   | automatic transmission+automatic air<br>conditioning+display screen | 008679≤VIN<037670 |  |  |  |  |  |  |  |  |
| E   | manual transmission+manual air<br>conditioning+display screen       | 008679≤VIN<038932 |  |  |  |  |  |  |  |  |
| F   | automatic transmission+manual air<br>conditioning+display screen    | 008679≤VIN<037670 |  |  |  |  |  |  |  |  |
| ALL | S                                                                   | hared             |  |  |  |  |  |  |  |  |

## IC01F: instrument panel harness--front harness (22P Brown) (S30)

| Pin | Conductor<br>No. | Colour | Connection | Model | Pin | Conductor<br>No. | Colour | Connection | Model   |
|-----|------------------|--------|------------|-------|-----|------------------|--------|------------|---------|
| 1   | 2605             | Yellow | D020A      | ALL   | 12  | 8077             | Brown  | IC12F      | E/F     |
| 2   | 012B             | Green  | SP08       | ALL   | 12  | 8077A            | Brown  | IC13F      | B/C     |
| 3   | 2201             | Brown  | IC04F      | ALL   | 13  | 5011             | Yellow | D500       | ALL     |
| 4   | 2310             | Red    | SP14       | ALL   | 14  | 7031             | Yellow | D004B      | ALL     |
| 5   | 1330             | Green  | D004A      | ALL   | 15  | 1560             | Grey   | D004A      | ALL     |
| 5   | 1330A            | Green  | D003       | ALL   | 16  | 003B             | Yellow | SP21       | ALL     |
| 6   | 1392             | Brown  | D004A      | ALL   | 17  | 2641             | Red    | D020A      | ALL     |
| 7   | 4001             | Red    | D004A      | ALL   | 18  | 1368             | Grey   | D721       | B/C/E/F |
| 8   | 2315             | Green  | SP15       | ALL   | 19  | 8081             | Yellow | IC12F      | E/F     |
| 9   | 8080             | Grey   | IC12F      | E/F   | 19  | 8081A            | Yellow | IC13F      | B/C     |
| 9   | 8080A            | Grey   | IC13F      | B/C   | 20  | 4121             | Red    | D004B      | ALL     |
| 10  | 5014             | Red    | D500       | ALL   | 21  | 8001             | Brown  | IC12F      | E/F     |
| 11  | 002B             | Pink   | SP20       | ALL   | 21  | 8001A            | Brown  | IC13F      | B/C     |
|     |                  |        |            |       | 22  | 1011             | Green  | D000B      | B/E     |
|     |                  |        |            |       | 22  | 1610             | Green  | D000B      | C/F     |
|     |                  |        |            |       |     |                  |        |            |         |

| Pin | Conductor<br>No. | Colour | Connection | Model | Pin | Conductor<br>No. | Colour | Connection | Model |
|-----|------------------|--------|------------|-------|-----|------------------|--------|------------|-------|
| 1   | 2606             | Green  | D020A      | ALL   | 14  | 5111             | Red    | D500       | ALL   |
| 2   | 012C             | Brown  | SP08       | ALL   | 15  | 6739             | Brown  | S002B      | B/C   |
| 3   | 8200             | Red    | D820       | ALL   | 15  | 6739E            | Brown  | D004A      | E/F   |
| 3   | 8200A            | Green  | D820       | ALL   | 15  | 6739G            | Brown  | D721       | E/F   |
| 4   | 7002             | Grey   | D003       | ALL   | 16  | 600              | Brown  | D001C      | ALL   |
| 5   | 8269             | Blue   | D820       | ALL   | 17  | 601              | Pink   | IC04F      | ALL   |
| 6   |                  |        |            |       | 18  | 602              | Red    | IC05F      | ALL   |
| 7   | 1012             | Brown  | D004B      | ALL   | 19  | 1599B            | Green  | D003       | ALL   |
| 8   | 2500             | Red    | D020B      | ALL   | 20  |                  |        |            |       |
| 9   | 9006B            | Yellow | D003       | ALL   | 21  |                  |        |            |       |
| 10  |                  |        |            |       | 22  | 5112             | Brown  | D500       | ALL   |
| 11  | 7003             | Red    | D004B      | ALL   | 23  | 7020             | White  | IC04F      | ALL   |
| 12  | 5016             | Yellow | D500       | ALL   | 24  | 7021             | Red    | IC04F      | ALL   |
| 13  | 2100A            | Green  | S001       | ALL   | 25  | 7025             | Green  | IC04F      | ALL   |
|     |                  |        |            |       | 26  | 7026             | Brown  | IC04F      | ALL   |
|     |                  |        |            |       |     |                  |        |            |       |

## IC02F: instrument panel harness--front harness (26P White) (S30)

## IC03F: instrument panel harness--front harness (2P Brown) (S30)

| Pin | Conductor<br>No. | Colour | Connection | Model | Pin | Conductor<br>No. | Colour | Connection | Model |
|-----|------------------|--------|------------|-------|-----|------------------|--------|------------|-------|
| 1   | 260              | White  | SP05       | ALL   | 2   | 803              | Red    | IC12F      | E/F   |
|     |                  |        |            |       | 2   | 803A             | Red    | IC13F      | B/C   |

## IC04F: instrument panel harness--cockpit harness (22P Black) (S30)

| Pin | Conductor<br>No. | Colour | Connection | Model | Pin | Conductor<br>No. | Colour | Connection | Model |
|-----|------------------|--------|------------|-------|-----|------------------|--------|------------|-------|
| 1   | 7020             | White  | IC02F      | ALL   | 12  | 6017             | Brown  | IC05F      | ALL   |
| 2   | 7021             | Red    | IC02F      | ALL   | 13  | 2325             | Yellow | SP15       | ALL   |
| 3   | 2320             | Red    | SP14       | ALL   | 14  | 601              | Pink   | IC02F      | ALL   |
| 4   | 2330             | Brown  | SP14       | ALL   | 15  | 6411             | Blue   | IC05F      | ALL   |
| 5   | 8425             | Green  | D840B      | ALL   | 16  | 8426             | Yellow | D840B      | ALL   |
| 6   | 6412             | Red    | IC05F      | ALL   | 17  | 6401             | Blue   | IC05F      | ALL   |
| 7   | 8420             | Yellow | D840B      | ALL   | 18  | 8421             | Green  | D840B      | ALL   |
| 8   | 1202             | Grey   | D004A      | ALL   | 19  | 7026             | Brown  | IC02F      | ALL   |
| 9   | 7025             | Green  | IC02F      | ALL   | 20  | 8411             | Red    | D840B      | ALL   |
| 10  | 8410             | Green  | D840B      | ALL   | 21  | 2100B            | Green  | S001       | ALL   |
| 11  | 2201             | Brown  | IC01F      | ALL   | 22  | 6019             | Yellow | IC05F      | ALL   |

| Pin | Conductor<br>No. | Colour          | Connection | Model | Pin | Conductor<br>No. | Colour          | Connection | Model |
|-----|------------------|-----------------|------------|-------|-----|------------------|-----------------|------------|-------|
| 1   | 810B             | Yellow          | SP16A      | B/C   | 11  |                  |                 |            |       |
| 2   | 6017             | Brown           | IC04F      | ALL   | 12  | MC804            | Green<br>yellow | IC13F      | B/C   |
| 3   | 6401             | Blue            | IC04F      | ALL   | 13  | 8011             | Yellow          | IC13F      | B/C   |
| 4   |                  |                 |            |       | 14  |                  |                 |            |       |
| 5   | 6210             | Green           | S005       | ALL   | 15  | 2335             | Brown           | SP15       | ALL   |
| 6   |                  |                 |            |       | 16  | 6412             | Red             | IC04F      | ALL   |
| 7   | 6019             | Yellow          | IC04F      | ALL   | 17  | 6201             | Yellow          | D001C      | ALL   |
| 8   | 602              | Red             | IC02F      | ALL   | 18  | 8415             | Brown           | D840B      | ALL   |
| 9   | MC55             | Green<br>yellow | G55        | ALL   | 19  | 8416             | Grey            | D840B      | ALL   |
| 10  | 6411             | Blue            | IC04F      | ALL^  | 20  | 6200             | Red             | D001C      | ALL   |

## IC05F: instrument panel harness--right front door harness (20P Yellow) (S30)

# IC12F: instrument panel harness--manual air conditioning harness (16P Black) (S30)

| Pin | Conductor<br>No. | Colour | Connection | Model | Pin | Conductor<br>No. | Colour          | Connection | Model |
|-----|------------------|--------|------------|-------|-----|------------------|-----------------|------------|-------|
| 1   | 003C             | Green  | SP21       | E/F   | 9   | 803              | Red             | IC03F      | E/F   |
| 2   | 2600F            | Red    | SP07       | E/F   | 10  | MC51A            | Yellow<br>green | 051        | E/F   |
| 3   | 8100             | Brown  | D001H      | E/F   | 11  | 8001             | Brown           | IC01F      | E/F   |
| 4   | 8081             | Yellow | IC01F      | E/F   | 12  |                  |                 |            |       |
| 5   |                  |        |            |       | 13  |                  |                 |            |       |
| 6   |                  |        |            |       | 14  | C                |                 |            |       |
| 7   | 8080             | Grey   | IC01F      | E/F   | 15  | C                |                 |            |       |
| 8   | 8077             | Brown  | IC01F      | E/F   | 16  | MC52             | Yellow green    | G52        | E/F   |

# IC13F: instrument panel harness--automatic air conditioning harness (16P Grey) (S30)

| Pin | Conductor<br>No. | Colour          | Connection | Model | Pin | Conductor<br>No. | Colour          | Connection | Model |
|-----|------------------|-----------------|------------|-------|-----|------------------|-----------------|------------|-------|
| 1   | 2600H            | Red             | SP07       | B/C   | 9   | MC52A            | Yellow green    | G52        | B/C   |
| 2   | 8100A            | Red             | D001H      | B/C   | 10  | MC53A            | Green<br>yellow | G53        | В     |
| 3   | MC803            | Yellow<br>green | D8013      | B/C   | 10  | MC801            | Green<br>yellow | SG09       | С     |
| 4   | 6739B            | Green           | S002B      | B/C   | 11  | MC51B            | Yellow<br>green | G51        | B/C   |
| 5   | 8013             | Red             | D8013      | B/C   | 12  | 8081A            | Yellow          | IC01F      | B/C   |
| 6   | 8011             | Yellow          | IC05F      | B/C   | 13  | 8080A            | Grey            | IC01F      | B/C   |
| 6   | 8011A            | Yellow          | D721       | B/C   | 14  |                  |                 |            |       |
| 7   | 8001A            | Brown           | IC01F      | B/C   | 15  | 8077A            | Brown           | IC01F      | B/C   |
| 8   | 003D             | Green           | SP21       | B/C   | 16  | 803A             | Red             | IC03F      | B/C   |

#### Circuit Diagrams of Electrical Appliances

| Pin | Conductor<br>No. | Colour | Connection | Model | Pin | Conductor<br>No. | Colour | Connection | Model |
|-----|------------------|--------|------------|-------|-----|------------------|--------|------------|-------|
| 1   | 652              | Brown  | D001B      | ALL   | 6   |                  |        |            |       |
| 2   | 6501             | Green  | D004B      | ALL   | 7   |                  |        |            |       |
| 3   |                  |        |            |       | 8   | 6502             | Brown  | D001H      | ALL   |
| 4   | 9006A            | Brown  | D003       | ALL   | 9   |                  |        |            |       |
| 5   | 6503             | Green  | D004A      | ALL   | 10  |                  |        |            |       |

## IC14M: instrument panel harness--SRS harness (10P Green) (S30)

## IC15AF: instrument panel harness--driver airbag (2P Yellow) (S30)

| Pin | Conductor<br>No. | Colour | Connection | Model | Pin | Conductor<br>No. | Colour | Connection | Model |
|-----|------------------|--------|------------|-------|-----|------------------|--------|------------|-------|
| 1   | 6510             | Orange | IC15M      | ALL   | 2   | 6511             | Yellow | IC15M      | ALL   |

## IC15M: instrument panel harness--SRS harness (2PBrown) (S30)

| Pin | Conductor<br>No. | Colour | Connectior | Model | Pin | Conductor<br>No. | Colour | Connection | Model |
|-----|------------------|--------|------------|-------|-----|------------------|--------|------------|-------|
| 1   | 6510             | Orange | IC15AF     | ALL   | 2   | 6511             | Yellow | IC15AF     | ALL   |

## IC16M: instrument panel harness--SRS harness (2P Green) (S30)

| Pin | Conductor<br>No. | Colour | Connection | Model | Pin | Conductor<br>No. | Colour | Connection | Model |
|-----|------------------|--------|------------|-------|-----|------------------|--------|------------|-------|
| 1   | 6515             | Orange | ICI6AF     | ALL   | 2   | 6516             | Yellow | ICI6AF     | ALL   |

## IC16AF: instrument panel harness--passenger airbag (2P Green) (S30)

| Pin | Conductor<br>No. | Colour | Connection | Model | Pin | Conductor<br>No. | Colour | Connection | Model |
|-----|------------------|--------|------------|-------|-----|------------------|--------|------------|-------|
| 1   | 6515             | Orange | IC16M      | ALL   | 2   | 6516             | Yellow | IC16M      | ALL   |

## IC22F: instrument panel harness--front harness (20P White) (S30)

| Pin | Conductor<br>No. | Colour | Connection | Model | Pin | Conductor<br>No. | Colour | Connection | Model |
|-----|------------------|--------|------------|-------|-----|------------------|--------|------------|-------|
| 1   | 010E             | Yellow | SP10       | C/F   | 11  | 1623             | Red    | D1603      | C/F   |
| 2   | 1622             | Blue   | D1603      | C/F   | 12  | 1620             | Brown  | D1603      | C/F   |
| 3   |                  |        |            |       | 13  |                  |        |            |       |
| 4   | 1621             | Grey   | D1603      | C/F   | 14  |                  |        |            |       |
| 5   | 1631             | Green  | D1604      | C/F   | 15  |                  |        |            |       |
| 6   | 1632             | Grey   | D1604      | C/F   | 16  |                  |        |            |       |
| 7   | 7309             | Red    | D210A      | C/F   | 17  |                  |        |            |       |
| 8   |                  |        |            |       | 18  |                  |        |            |       |
| 9   | 1625             | Yellow | D1603      | C/F   | 19  | 9000             | Green  | D004A      | C/F   |
| 10  | 1624             | Green  | D1603      | C/F   | 19  | 9000B            | Green  | D003       | C/F   |
|     |                  |        |            |       | 20  | 9001             | Brown  | D004A      | C/F   |
|     |                  |        |            |       | 20  | 9001B            | Brown  | D003       | C/F   |

## Circuit Diagrams of Electrical Appliances

|     | Instrument panel harness (S30)                                      |            |  |  |  |  |  |  |  |  |  |
|-----|---------------------------------------------------------------------|------------|--|--|--|--|--|--|--|--|--|
| В   | manual transmission+automatic air<br>conditioning+display screen    | VIN≥038979 |  |  |  |  |  |  |  |  |  |
| С   | automatic transmission+automatic air<br>conditioning+display screen | VIN≥037670 |  |  |  |  |  |  |  |  |  |
| E   | manual transmission+manual air<br>conditioning+display screen       | VIN≥038932 |  |  |  |  |  |  |  |  |  |
| F   | automatic transmission+manual air<br>conditioning+display screen    | VIN≥037670 |  |  |  |  |  |  |  |  |  |
| ALL | S                                                                   | hared      |  |  |  |  |  |  |  |  |  |

## IC01F: instrument panel harness--front harness (22P Brown) (S30)

| Pin | Conductor<br>No. | Colour | Connection | Model | Pin | Conductor<br>No. | Colour | Connection | Model   |
|-----|------------------|--------|------------|-------|-----|------------------|--------|------------|---------|
| 1   | 2605             | Yellow | D020A      | ALL   | 12  | 8077             | Brown  | IC12F      | E/F     |
| 2   | 012B             | Green  | SP08       | ALL   | 12  | 8077A            | Brown  | IC13F      | B/C     |
| 3   | 2201             | Brown  | IC04F      | ALL   | 13  | 5011             | Yellow | D500       | ALL     |
| 4   | 2310             | Red    | SP14       | ALL   | 14  | 7031             | Yellow | D004B      | ALL     |
| 5   | 1330             | Green  | D004A      | ALL   | 15  | 1560             | Grey   | D004A      | ALL     |
| 5   | 1330A            | Green  | D003       | ALL   | 16  | 003B             | Yellow | SP21       | ALL     |
| 6   | 1392             | Brown  | D004A      | ALL   | 17  | 2641             | Red    | D020A      | ALL     |
| 7   | 4001             | Red    | D004A      | ALL   | 18  | 1368             | Grey   | D721       | B/C/E/F |
| 8   | 2315             | Green  | SP15       | ALL   | 19  | 8081             | Yellow | IC12F      | E/F     |
| 9   | 8080             | Grey   | IC12F      | E/F   | 19  | 8081A            | Yellow | IC13F      | B/C     |
| 9   | 8080A            | Grey   | IC13F      | B/C   | 20  | 4121             | Red    | D004B      | ALL     |
| 10  | 5014             | Red    | D500       | ALL   | 21  | 8001             | Brown  | IC12F      | E/F     |
| 11  | 002B             | Pink   | SP20       | ALL   | 21  | 8001A            | Brown  | IC13F      | B/C     |
|     |                  |        |            |       | 22  | 1011             | Green  | D000B      | B/E     |
|     |                  |        |            |       | 22  | 1610             | Green  | D000B      | C/F     |
|     |                  |        |            |       |     |                  |        |            |         |

| Pin | Conductor<br>No. | Colour | Connection | Model | Pin | Conductor<br>No. | Colour | Connection | Model   |
|-----|------------------|--------|------------|-------|-----|------------------|--------|------------|---------|
| 1   | 2606             | Green  | D020A      | ALL   | 14  | 5111             | Red    | D500       | ALL     |
| 2   | 012C             | Brown  | SP08       | ALL   | 15  | 6739             | Brown  | S002B      | B/C     |
| 3   | 8200             | Red    | D820       | ALL   | 15  | 6739E            | Brown  | D004A      | A/D/E/F |
| 3   | 8200A            | Green  | D820       | ALL   | 15  | 6739G            | Brown  | D721       | E/F     |
| 4   | 7002             | Grey   | D003       | ALL   | 16  | 600              | Brown  | D001C      | ALL     |
| 5   | 8269             | Blue   | D820       | ALL   | 17  | 601              | Pink   | IC04F      | ALL     |
| 6   |                  |        |            |       | 18  | 602              | Red    | IC05F      | ALL     |
| 7   | 1012             | Brown  | D004B      | ALL   | 19  | 1599B            | Green  | D003       | ALL     |
| 8   | 2500             | Red    | D020B      | ALL   | 20  |                  |        |            |         |
| 9   | 9006B            | Yellow | D003       | ALL   | 21  |                  |        |            |         |
| 10  | 6250             | Brown  | IC04F      | ALL   | 22  | 5112             | Brown  | D500       | ALL     |
| 11  | 7003             | Red    | D004B      | ALL   | 23  | 7020             | White  | IC04F      | ALL     |
| 12  | 5016             | Yellow | D500       | ALL   | 24  | 7021             | Red    | IC04F      | ALL     |
| 13  | 2100A            | Green  | S001       | ALL   | 25  | 7025             | Green  | IC04F      | ALL     |
|     |                  |        |            |       | 26  | 7026             | Brown  | IC04F      | ALL     |

## IC02F: instrument panel harness--front harness (26P White) (S30)

# IC03F: instrument panel harness--front harness (2P Brown) (S30)

| Pin | Conductor<br>No. | Colour | Connection | Model | Pin | Conductor<br>No. | Colour | Connection | Model |
|-----|------------------|--------|------------|-------|-----|------------------|--------|------------|-------|
| 1   | 260              | White  | SP05       | ALL   | 2   | 803              | Red    | IC12F      | E/F   |
|     |                  |        |            |       | 2   | 803A             | Red    | IC13F      | B/C   |

## IC04F: instrument panel harness--cockpit harness (26P Black) (S30)

| Pin | Conductor<br>No. | Colour | Connection | Model | Pin | Conductor<br>No. | Colour | Connection | Model |
|-----|------------------|--------|------------|-------|-----|------------------|--------|------------|-------|
| 1   | 7020             | White  | IC02F      | ALL   | 14  | 601              | Pink   | IC02F      | ALL   |
| 2   | 7021             | Red    | IC02F      | ALL   | 15  | 6411             | Blue   | IC05F      | ALL   |
| 3   | 2320             | Red    | SP14       | ALL   | 16  | 8426             | Yellow | D840B      | ALL   |
| 4   | 2330             | Brown  | SP14       | ALL   | 17  | 6401             | Blue   | IC05F      | ALL   |
| 5   | 8425             | Green  | D840B      | ALL   | 18  | 8421             | Green  | D840B      | ALL   |
| 6   | 6412             | Red    | IC05F      | ALL   | 19  | 7026             | Brown  | IC02F      | ALL   |
| 7   | 8420             | Yellow | D840B      | ALL   | 20  | 8411             | Red    | D840B      | ALL   |
| 8   | 1202             | Grey   | D004A      | ALL   | 21  | 2100B            | Green  | S001       | ALL   |
| 9   | 7025             | Green  | IC02F      | ALL   | 22  | 6019             | Yellow | IC05F      | ALL   |
| 10  | 8410             | Green  | D840B      | ALL   | 23  | 6250             | Brown  | IC02F      | ALL   |
| 11  | 2201             | Brown  | IC01F      | ALL   |     |                  |        |            |       |
| 12  | 6017             | Brown  | IC05F      | ALL   |     |                  |        |            |       |
| 13  | 2325             | Yellow | SP15       | ALL   |     |                  |        |            |       |

### Circuit Diagrams of Electrical Appliances

|     | 10001 : Instrument panel namess-inght nont door namess (201 Tenow) (000) |                 |            |                  |     |                  |                 |            |       |  |  |
|-----|--------------------------------------------------------------------------|-----------------|------------|------------------|-----|------------------|-----------------|------------|-------|--|--|
| Pin | Conductor<br>No.                                                         | Colour          | Connection | Model            | Pin | Conductor<br>No. | Colour          | Connection | Model |  |  |
| 1   | 810B                                                                     | Yellow          | SP16A      | B/C              | 11  |                  |                 |            |       |  |  |
| 2   | 6017                                                                     | Brown           | IC04F      | ALL              | 12  | MC804            | Green<br>yellow | IC13F      | B/C   |  |  |
| 3   | 6401                                                                     | Blue            | IC04F      | ALL              | 13  | 8011             | Yellow          | IC13F      | B/C   |  |  |
| 4   |                                                                          |                 |            |                  | 14  |                  |                 |            |       |  |  |
| 5   | 6210                                                                     | Green           | S005       | ALL              | 15  | 2335             | Brown           | SP15       | ALL   |  |  |
| 6   |                                                                          |                 |            |                  | 16  | 6412             | Red             | IC04F      | ALL   |  |  |
| 7   | 6019                                                                     | Yellow          | IC04F      | ALL              | 17  | 6201             | Yellow          | D001C      | ALL   |  |  |
| 8   | 602                                                                      | Red             | IC02F      | ALL              | 18  | 8415             | Brown           | D840B      | ALL   |  |  |
| 9   | MC55                                                                     | Green<br>yellow | G55        | ALL              | 19  | 8416             | Grey            | D840B      | ALL   |  |  |
| 10  | 6411                                                                     | Blue            | IC04F      | ALL <sup>^</sup> | 20  | 6200             | Red             | D001C      | ALL   |  |  |

## IC05F: instrument panel harness--right front door harness (20P Yellow) (S30)

## IC12F: instrument panel harness--manual air conditioning harness (16P Black) (S30)

| Pin | Conductor<br>No. | Colour | Connection | Model | Pin | Conductor<br>No. | Colour          | Connection | Model |
|-----|------------------|--------|------------|-------|-----|------------------|-----------------|------------|-------|
| 1   | 003C             | Green  | SP21       | E/F   | 9   | 803              | Red             | IC03F      | E/F   |
| 2   | 2600F            | Red    | SP07       | E/F   | 10  | MC51A            | Yellow<br>green | 051        | E/F   |
| 3   | 8100             | Brown  | D001H      | E/F   | 11  | 8001             | Brown           | IC01F      | E/F   |
| 4   | 8081             | Yellow | IC01F      | E/F   | 12  |                  |                 |            |       |
| 5   |                  |        |            |       | 13  |                  |                 |            |       |
| 6   |                  |        |            |       | 14  |                  |                 |            |       |
| 7   | 8080             | Grey   | IC01F      | E/F   | 15  |                  |                 |            |       |
| 8   | 8077             | Brown  | IC01F      | E/F   | 16  | MC52             | Yellow green    | G52        | E/F   |
|     |                  |        |            |       |     |                  |                 |            |       |

## IC13F: instrument panel harness--automatic air conditioning harness (16P Grey) (S30)

| Pin | Conductor<br>No. | Colour          | Connection | Model | Pin | Conductor<br>No. | Colour          | Connection | Model |
|-----|------------------|-----------------|------------|-------|-----|------------------|-----------------|------------|-------|
| 1   | 2600H            | Red             | SP07       | B/C   | 9   | MC52A            | Yellow<br>green | G52        | B/C   |
| 2   | 8100A            | Red             | D001H      | B/C   | 10  | MC53A            | Green<br>yellow | G53        | В     |
| 3   | MC803            | Yellow<br>green | D8013      | B/C   | 10  | MC801            | Green<br>yellow | SG09       | С     |
| 4   | 6739B            | Green           | S002B      | B/C   | 11  | MC51B            | Yellow<br>green | G51        | B/C   |
| 5   | 8013             | Red             | D8013      | B/C   | 12  | 8081A            | Yellow          | IC01F      | B/C   |
| 6   | 8011             | Yellow          | IC05F      | B/C   | 13  | 8080A            | Grey            | IC01F      | B/C   |
| 6   | 8011A            | Yellow          | D721       | B/C   | 14  |                  |                 |            |       |
| 7   | 8001A            | Brown           | IC01F      | B/C   | 15  | 8077A            | Brown           | IC01F      | B/C   |
| 8   | 003D             | Green           | SP21       | B/C   | 16  | 803A             | Red             | IC03F      | B/C   |

#### Circuit Diagrams of Electrical Appliances

| Pin | Conductor<br>No. | Colour | Connection | Model | Pin | Conductor<br>No. | Colour | Connection | Model |
|-----|------------------|--------|------------|-------|-----|------------------|--------|------------|-------|
| 1   | 652              | Brown  | D001B      | ALL   | 6   |                  |        |            |       |
| 2   | 6501             | Green  | D004B      | ALL   | 7   |                  |        |            |       |
| 3   |                  |        |            |       | 8   | 6502             | Brown  | D001H      | ALL   |
| 4   | 9006A            | Brown  | D003       | ALL   | 9   |                  |        |            |       |
| 5   | 6503             | Green  | D004A      | ALL   | 10  |                  |        |            |       |

## IC14M: instrument panel harness--SRS harness (10P Green) (S30)

## IC15AF: instrument panel harness--driver airbag (2P Yellow) (S30)

| Pin | Conductor<br>No. | Colour | Connection | Model | Pin | Conductor<br>No. | Colour | Connection | Model |
|-----|------------------|--------|------------|-------|-----|------------------|--------|------------|-------|
| 1   | 6510             | Orange | IC15M      | ALL   | 2   | 6511             | Yellow | IC15M      | ALL   |

## IC15M: instrument panel harness--SRS harness (2PBrown) (S30)

| Pin | Conductor<br>No. | Colour | Connection | Model | Pin | Conductor<br>No. | Colour | Connection | Model |
|-----|------------------|--------|------------|-------|-----|------------------|--------|------------|-------|
| 1   | 6510             | Orange | IC15AF     | ALL   | 2   | 6511             | Yellow | IC15AF     | ALL   |

## IC16M: instrument panel harness--SRS harness (2P Green) (S30)

| Pin | Conductor<br>No. | Colour | Connection | Model | Pin | Conductor<br>No. | Colour | Connection | Model |
|-----|------------------|--------|------------|-------|-----|------------------|--------|------------|-------|
| 1   | 6515             | Orange | ICI6AF     | ALL   | 2   | 6516             | Yellow | ICI6AF     | ALL   |

## IC16AF: instrument panel harness--passenger airbag (2P Green) (S30)

| Pin | Conductor<br>No. | Colour | Connection | Model | Pin | Conductor<br>No. | Colour | Connection | Model |
|-----|------------------|--------|------------|-------|-----|------------------|--------|------------|-------|
| 1   | 6515             | Orange | IC16M      | ALL   | 2   | 6516             | Yellow | IC16M      | ALL   |

## IC22F: instrument panel harness--front harness (20P White) (S30)

| Pin | Conductor<br>No. | Colour | Connection | Model | Pin | Conductor<br>No. | Colour | Connection | Model |
|-----|------------------|--------|------------|-------|-----|------------------|--------|------------|-------|
| 1   | 010E             | Yellow | SP10       | C/F   | 11  | 1623             | Red    | D1603      | C/F   |
| 2   | 1622             | Blue   | D1603      | C/F   | 12  | 1620             | Brown  | D1603      | C/F   |
| 3   |                  |        |            |       | 13  |                  |        |            |       |
| 4   | 1621             | Grey   | D1603      | C/F   | 14  |                  |        |            |       |
| 5   | 1631             | Green  | D1604      | C/F   | 15  |                  |        |            |       |
| 6   | 1632             | Grey   | D1604      | C/F   | 16  |                  |        |            |       |
| 7   | 7309             | Red    | D210A      | C/F   | 17  |                  |        |            |       |
| 8   |                  |        |            |       | 18  |                  |        |            |       |
| 9   | 1625             | Yellow | D1603      | C/F   | 19  | 9000             | Green  | D004A      | C/F   |
| 10  | 1624             | Green  | D1603      | C/F   | 19  | 9000B            | Green  | D003       | C/F   |
|     |                  |        |            |       | 20  | 9001             | Brown  | D004A      | C/F   |
|     |                  |        |            |       | 20  | 9001B            | Brown  | D003       | C/F   |

## Circuit Diagrams of Electrical Appliances

|     | Instrument panel harness (H30)                                      |            |  |  |  |  |  |  |  |  |  |
|-----|---------------------------------------------------------------------|------------|--|--|--|--|--|--|--|--|--|
| В   | manual transmission+automatic air<br>conditioning+display screen    | VIN<038052 |  |  |  |  |  |  |  |  |  |
| С   | automatic transmission+automatic air<br>conditioning+display screen | VIN<037836 |  |  |  |  |  |  |  |  |  |
| E   | manual transmission+manual air<br>conditioning+display screen       | VIN<037957 |  |  |  |  |  |  |  |  |  |
| F   | automatic transmission+manual air<br>conditioning+display screen    | VIN<037831 |  |  |  |  |  |  |  |  |  |
| ALL | SI                                                                  | hared      |  |  |  |  |  |  |  |  |  |

## IC01F: instrument panel harness--front harness (22P Brown) (H30)

| Pin | Conductor<br>No. | Colour | Connection | Model | Pin | Conductor<br>No. | Colour | Connection | Model   |
|-----|------------------|--------|------------|-------|-----|------------------|--------|------------|---------|
| 1   | 2605             | Yellow | D020A      | ALL   | 12  | 8077             | Brown  | IC12F      | E/F     |
| 2   | 012B             | Green  | SP08       | ALL   | 12  | 8077A            | Brown  | IC13F      | B/C     |
| 3   | 2201             | Brown  | IC04F      | ALL   | 13  | 5011             | Yellow | D500       | ALL     |
| 4   | 2310             | Red    | SP14       | ALL   | 14  | 7031             | Yellow | D004B      | ALL     |
| 5   | 1330             | Green  | D004A      | ALL   | 15  | 1560             | Grey   | D004A      | ALL     |
| 5   | 1330A            | Green  | D003       | ALL   | 16  | 003B             | Yellow | SP21       | ALL     |
| 6   | 1392             | Brown  | D004A      | ALL   | 17  | 2641             | Red    | D020A      | ALL     |
| 7   | 4001             | Red    | D004A      | ALL   | 18  | 1368             | Grey   | D721       | B/C/E/F |
| 8   | 2315             | Green  | SP15       | ALL   | 19  | 8081             | Yellow | IC12F      | E/F     |
| 9   | 8080             | Grey   | IC12F      | E/F   | 19  | 8081A            | Yellow | IC13F      | B/C     |
| 9   | 8080A            | Grey   | IC13F      | B/C   | 20  | 4121             | Red    | D004B      | ALL     |
| 10  | 5014             | Red    | D500       | ALL   | 21  | 8001             | Brown  | IC12F      | E/F     |
| 11  | 002B             | Pink   | SP20       | ALL   | 21  | 8001A            | Brown  | IC13F      | B/C     |
|     |                  |        |            |       | 22  | 1011             | Green  | D000B      | B/E     |
|     |                  |        |            |       | 22  | 1610             | Green  | D000B      | C/F     |
|     |                  |        |            |       |     |                  |        |            |         |

|     | 10               |        | di annoniti par |       |     |                  |        |            |         |
|-----|------------------|--------|-----------------|-------|-----|------------------|--------|------------|---------|
| Pin | Conductor<br>No. | Colour | Connection      | Model | Pin | Conductor<br>No. | Colour | Connection | Model   |
| 1   | 2606             | Green  | D020A           | ALL   | 14  | 5111             | Red    | D500       | ALL     |
| 2   | 012C             | Brown  | SP08            | ALL   | 15  | 6739             | Brown  | S002B      | B/C     |
| 3   | 8200             | Red    | D820            | ALL   | 15  | 6739E            | Brown  | D004A      | A/D/E/F |
| 3   | 8200A            | Green  | D820            | ALL   | 15  | 6739G            | Brown  | D721       | E/F     |
| 4   | 7002             | Grey   | D003            | ALL   | 16  | 600              | Brown  | D001C      | ALL     |
| 5   | 8269             | Blue   | D820            | ALL   | 17  | 601              | Pink   | IC04F      | ALL     |
| 6   | 5210             | White  | D001H           |       | 18  | 602              | Red    | IC05F      | ALL     |
| 7   | 1012             | Brown  | D004B           | ALL   | 19  | 1599B            | Green  | D003       | ALL     |
| 8   | 2500             | Red    | D020B           | ALL   | 20  | 5299             | Grey   | IC30F      | ALL     |
| 9   | 9006B            | Yellow | D003            | ALL   | 21  | 5203             | Red    | IC30F      | ALL     |
| 10  |                  |        |                 |       | 22  | 5112             | Brown  | D500       | ALL     |
| 11  | 7003             | Red    | D004B           | ALL   | 23  | 7020             | White  | IC04F      | ALL     |
| 12  | 5016             | Yellow | D500            | ALL   | 24  | 7021             | Red    | IC04F      | ALL     |
| 13  | 2100A            | Green  | S001            | ALL   | 25  | 7025             | Green  | IC04F      | ALL     |
|     |                  |        |                 |       | 26  | 7026             | Brown  | IC04F      | ALL     |

## IC02F: instrument panel harness--front harness (26P White) (H30)

## IC03F: instrument panel harness--front harness (2P Brown) (H30)

| Pin | Conductor<br>No. | Colour | Connection | Model | Pin | Conductor<br>No. | Colour | Connection | Model |
|-----|------------------|--------|------------|-------|-----|------------------|--------|------------|-------|
| 1   | 260              | White  | SP05       | ALL   | 2   | 803              | Red    | IC12F      | E/F   |
|     |                  |        |            |       | 2   | 803A             | Red    | IC13F      | B/C   |

## IC04F: instrument panel harness--cockpit harness (22P Black) (H30)

| Pin | Conductor<br>No. | Colour | Connection | Model | Pin | Conductor<br>No. | Colour | Connection | Model |
|-----|------------------|--------|------------|-------|-----|------------------|--------|------------|-------|
| 1   | 7020             | White  | IC02F      | ALL   | 12  | 6017             | Brown  | IC05F      | ALL   |
| 2   | 7021             | Red    | IC02F      | ALL   | 13  | 2325             | Yellow | SP15       | ALL   |
| 3   | 2320             | Red    | SP14       | ALL   | 14  | 601              | Pink   | IC02F      | ALL   |
| 4   | 2330             | Brown  | SP14       | ALL   | 15  | 6411             | Blue   | IC05F      | ALL   |
| 5   | 8425             | Green  | D840B      | ALL   | 16  | 8426             | Yellow | D840B      | ALL   |
| 6   | 6412             | Red    | IC05F      | ALL   | 17  | 6401             | Blue   | IC05F      | ALL   |
| 7   | 8420             | Yellow | D840B      | ALL   | 18  | 8421             | Green  | D840B      | ALL   |
| 8   | 1202             | Grey   | D004A      | ALL   | 19  | 7026             | Brown  | IC02F      | ALL   |
| 9   | 7025             | Green  | IC02F      | ALL   | 20  | 8411             | Red    | D840B      | ALL   |
| 10  | 8410             | Green  | D840B      | ALL   | 21  | 2100B            | Green  | S001       | ALL   |
| 11  | 2201             | Brown  | IC01F      | ALL   | 22  | 6019             | Yellow | IC05F      | ALL   |

|     | Cabin namess — Cabin namess (2P) (H30) |        |            |       |     |                  |        |            |       |  |  |  |  |
|-----|----------------------------------------|--------|------------|-------|-----|------------------|--------|------------|-------|--|--|--|--|
| Pin | Conductor<br>No.                       | Colour | Connection | Model | Pin | Conductor<br>No. | Colour | Connection | Model |  |  |  |  |
| 1   | 5203                                   | Red    | IC02F      | ALL   | 2   | 5299             | Grey   | IC02F      | ALL   |  |  |  |  |
|     |                                        |        |            |       | 2   | 5299A            | Grey   | D001H      | ALL   |  |  |  |  |

## IC30F:instrument panel harness—Cabin harness (2P) (H30)

## IC05F: instrument panel harness--right front door harness (20P Yellow) (H30)

| Pin | Conductor<br>No. | Colour          | Connection | Model | Pin | Conductor<br>No. | Colour          | Connection | Model |
|-----|------------------|-----------------|------------|-------|-----|------------------|-----------------|------------|-------|
| 1   | 810B             | Yellow          | SP16A      | B/C   | 11  |                  |                 |            |       |
| 2   | 6017             | Brown           | IC04F      | ALL   | 12  | MC804            | Green<br>yellow | IC13F      | B/C   |
| 3   | 6401             | Blue            | IC04F      | ALL   | 13  | 8011             | Yellow          | IC13F      | B/C   |
| 4   |                  |                 |            |       | 14  |                  |                 |            |       |
| 5   | 6210             | Green           | S005       | ALL   | 15  | 2335             | Brown           | SP15       | ALL   |
| 6   |                  |                 |            |       | 16  | 6412             | Red             | IC04F      | ALL   |
| 7   | 6019             | Yellow          | IC04F      | ALL   | 17  | 6201             | Yellow          | D001C      | ALL   |
| 8   | 602              | Red             | IC02F      | ALL   | 18  | 8415             | Brown           | D840B      | ALL   |
| 9   | MC55             | Green<br>yellow | G55        | ALL   | 19  | 8416             | Grey            | D840B      | ALL   |
| 10  | 6411             | Blue            | IC04F      | ALL^  | 20  | 6200             | Red             | D001C      | ALL   |

## IC12F: instrument panel harness--manual air conditioning harness (16P Black) (H30)

| Pin | Conductor<br>No. | Colour | Connection | Model | Pin | Conductor<br>No. | Colour          | Connection | Model |
|-----|------------------|--------|------------|-------|-----|------------------|-----------------|------------|-------|
| 1   | 003C             | Green  | SP21       | E/F   | 9   | 803              | Red             | IC03F      | E/F   |
| 2   | 2600F            | Red    | SP07       | E/F   | 10  | MC51A            | Yellow<br>green | 051        | E/F   |
| 3   | 8100             | Brown  | D001H      | E/F   | 11  | 8001             | Brown           | IC01F      | E/F   |
| 4   | 8081             | Yellow | IC01F      | E/F   | 12  |                  |                 |            |       |
| 5   |                  |        |            |       | 13  |                  |                 |            |       |
| 6   |                  |        |            |       | 14  |                  |                 |            |       |
| 7   | 8080             | Grey   | IC01F      | E/F   | 15  |                  |                 |            |       |
| 8   | 8077             | Brown  | IC01F      | E/F   | 16  | MC52             | Yellow<br>green | G52        | E/F   |

Circuit Diagrams of Electrical Appliances

| Pin | Conductor<br>No. | Colour          | Connection | Model | Pin | Conductor<br>No. | Colour          | Connection | Model |
|-----|------------------|-----------------|------------|-------|-----|------------------|-----------------|------------|-------|
| 1   | 2600H            | Red             | SP07       | B/C   | 9   | MC52A            | Yellow<br>green | G52        | B/C   |
| 2   | 8100A            | Red             | D001H      | B/C   | 10  | MC53A            | Green<br>yellow | G53        | В     |
| 3   | MC803            | Yellow<br>green | D8013      | B/C   | 11  | MC804            | Green<br>yellow | IC05F      | B/C   |
| 4   | 6739B            | Green           | S002B      | B/C   | 12  | 8081A            | Yellow          | IC01F      | B/C   |
| 5   | 8013             | Red             | D8013      | B/C   | 13  | 8080A            | Grey            | IC01F      | B/C   |
| 6   | 8011             | Yellow          | IC05F      | B/C   | 14  |                  |                 |            |       |
| 6   | 8011A            | Yellow          | D721       | B/C   | 15  | 8077A            | Brown           | IC01F      | B/C   |
| 7   | 8001A            | Brown           | IC01F      | B/C   | 16  | 803A             | Red             | IC03F      | B/C   |
| 8   | 003D             | Green           | SP21       | B/C   |     |                  |                 |            |       |

## IC13F: instrument panel harness--automatic air conditioning harness (16P Grey) (H30)

## IC14M: instrument panel harness--SRS harness (10P Green) (H30)

| Pin | Conductor<br>No. | Colour | Connection | Model | Pin | Conductor<br>No. | Colour | Connection | Model |
|-----|------------------|--------|------------|-------|-----|------------------|--------|------------|-------|
| 1   | 652              | Brown  | D001B      | ALL   | 6   |                  |        |            |       |
| 2   | 6501             | Green  | D004B      | ALL   | 7   |                  |        |            |       |
| 3   |                  |        |            |       | 8   | 6502             | Brown  | D001H      | ALL   |
| 4   | 9006A            | Brown  | D003       | ALL   | 9   |                  |        |            |       |
| 5   | 6503             | Green  | D004A      | ALL   | 10  |                  |        |            |       |

## IC15AF: instrument panel harness--driver airbag (2P Yellow) (H30)

| Pin | Conductor<br>No. | Colour | Connection | Model | Pin | Conductor<br>No. | Colour | Connection | Model |
|-----|------------------|--------|------------|-------|-----|------------------|--------|------------|-------|
| 1   | 6510             | Orange | IC15M      | ALL   | 2   | 6511             | Yellow | IC15M      | ALL   |

## IC15M: instrument panel harness--SRS harness (2PBrown) (H30)

| Pin | Conductor<br>No. | Colour | Connection | Model | Pin | Conductor<br>No. | Colour | Connection | Model |
|-----|------------------|--------|------------|-------|-----|------------------|--------|------------|-------|
| 1   | 6510             | Orange | IC15AF     | ALL   | 2   | 6511             | Yellow | IC15AF     | ALL   |

## IC16M: instrument panel harness--SRS harness (2P Green) (H30)

| Pin | Conductor<br>No. | Colour | Connection | Model | Pin | Conductor<br>No. | Colour | Connection | Model |
|-----|------------------|--------|------------|-------|-----|------------------|--------|------------|-------|
| 1   | 6515             | Orange | ICI6AF     | ALL   | 2   | 6516             | Yellow | ICI6AF     | ALL   |

## IC16AF: instrument panel harness--passenger airbag (2P Green) (H30)

| Pin | Conductor<br>No. | Colour | Connection | Model | Pin | Conductor<br>No. | Colour | Connection | Model |
|-----|------------------|--------|------------|-------|-----|------------------|--------|------------|-------|
| 1   | 6515             | Orange | IC16M      | ALL   | 2   | 6516             | Yellow | IC16M      | ALL   |
| Pin | Conductor<br>No. | Colour | Connection | Model | Pin | Conductor<br>No. | Colour | Connection | Model |  |  |  |
|-----|------------------|--------|------------|-------|-----|------------------|--------|------------|-------|--|--|--|
| 1   | 010E             | Yellow | SP10       | C/F   | 11  | 1623             | Red    | D1603      | C/F   |  |  |  |
| 2   | 1622             | Blue   | D1603      | C/F   | 12  | 1620             | Brown  | D1603      | C/F   |  |  |  |
| 3   |                  |        |            |       | 13  |                  |        |            |       |  |  |  |
| 4   | 1621             | Grey   | D1603      | C/F   | 14  |                  |        |            |       |  |  |  |
| 5   | 1631             | Green  | D1604      | C/F   | 15  |                  |        |            |       |  |  |  |
| 6   | 1632             | Grey   | D1604      | C/F   | 16  |                  |        |            |       |  |  |  |
| 7   | 7309             | Red    | D210A      | C/F   | 17  |                  |        |            |       |  |  |  |
| 8   |                  |        |            |       | 18  |                  |        |            |       |  |  |  |
| 9   | 1625             | Yellow | D1603      | C/F   | 19  | 9000             | Green  | D004A      | C/F   |  |  |  |
| 10  | 1624             | Green  | D1603      | C/F   | 19  | 9000B            | Green  | D003       | C/F   |  |  |  |
|     |                  |        |            |       | 20  | 9001             | Brown  | D004A      | C/F   |  |  |  |
|     |                  |        |            |       | 20  | 9001B            | Brown  | D003       | C/F   |  |  |  |
|     |                  |        |            |       |     |                  |        |            |       |  |  |  |

#### 

|     | Instrument panel harness (H30)                                      |            |  |  |  |  |  |  |  |  |  |
|-----|---------------------------------------------------------------------|------------|--|--|--|--|--|--|--|--|--|
| В   | manual transmission+automatic air<br>conditioning+display screen    | VIN≥038052 |  |  |  |  |  |  |  |  |  |
| С   | automatic transmission+automatic air<br>conditioning+display screen | VIN≥037836 |  |  |  |  |  |  |  |  |  |
| E   | manual transmission+manual air<br>conditioning+display screen       | VIN≥037957 |  |  |  |  |  |  |  |  |  |
| F   | automatic transmission+manual air<br>conditioning+display screen    | VIN≥037831 |  |  |  |  |  |  |  |  |  |
| ALL | SI                                                                  | hared      |  |  |  |  |  |  |  |  |  |

#### IC01F: instrument panel harness--front harness (22P Brown) (H30)

| Pin | Conductor<br>No. | Colour | Connection | Model | Pin | Conductor<br>No. | Colour | Connection | Model   |
|-----|------------------|--------|------------|-------|-----|------------------|--------|------------|---------|
| 1   | 2605             | Yellow | D020A      | ALL   | 12  | 8077             | Brown  | IC12F      | E/F     |
| 2   | 012B             | Green  | SP08       | ALL   | 12  | 8077A            | Brown  | IC13F      | B/C     |
| 3   | 2201             | Brown  | IC04F      | ALL   | 13  | 5011             | Yellow | D500       | ALL     |
| 4   | 2310             | Red    | SP14       | ALL   | 14  | 7031             | Yellow | D004B      | ALL     |
| 5   | 1330             | Green  | D004A      | ALL   | 15  | 1560             | Grey   | D004A      | ALL     |
| 5   | 1330A            | Green  | D003       | ALL   | 16  | 003B             | Yellow | SP21       | ALL     |
| 6   | 1392             | Brown  | D004A      | ALL   | 17  | 2641             | Red    | D020A      | ALL     |
| 7   | 4001             | Red    | D004A      | ALL   | 18  | 1368             | Grey   | D721       | B/C/E/F |
| 8   | 2315             | Green  | SP15       | ALL   | 19  | 8081             | Yellow | IC12F      | E/F     |
| 9   | 8080             | Grey   | IC12F      | E/F   | 19  | 8081A            | Yellow | IC13F      | B/C     |
| 9   | 8080A            | Grey   | IC13F      | B/C   | 20  | 4121             | Red    | D004B      | ALL     |
| 10  | 5014             | Red    | D500       | ALL   | 21  | 8001             | Brown  | IC12F      | E/F     |
| 11  | 002B             | Pink   | SP20       | ALL   | 21  | 8001A            | Brown  | IC13F      | B/C     |
|     |                  |        |            |       | 22  | 1011             | Green  | D000B      | B/E     |
|     |                  |        |            |       | 22  | 1610             | Green  | D000B      | C/F     |
|     |                  |        | <u>.</u>   |       |     |                  |        |            |         |

#### Circuit Diagrams of Electrical Appliances

| Pin | Conductor<br>No. | Colour | Connection | Model | Pin | Conductor<br>No. | Colour | Connection | Model   |  |  |
|-----|------------------|--------|------------|-------|-----|------------------|--------|------------|---------|--|--|
| 1   | 2606             | Green  | D020A      | ALL   | 14  | 5111             | Red    | D500       | ALL     |  |  |
| 2   | 012C             | Brown  | SP08       | ALL   | 15  | 6739             | Brown  | S002B      | B/C     |  |  |
| 3   | 8200             | Red    | D820       | ALL   | 15  | 6739E            | Brown  | D004A      | A/D/E/F |  |  |
| 3   | 8200A            | Green  | D820       | ALL   | 15  | 6739G            | Brown  | D721       | E/F     |  |  |
| 4   | 7002             | Grey   | D003       | ALL   | 16  | 600              | Brown  | D001C      | ALL     |  |  |
| 5   | 8269             | Blue   | D820       | ALL   | 17  | 601              | Pink   | IC04F      | ALL     |  |  |
| 6   | 5210             | White  | D001H      | ALL   | 18  | 602              | Red    | IC05F      | ALL     |  |  |
| 7   | 1012             | Brown  | D004B      | ALL   | 19  | 1599B            | Green  | D003       | ALL     |  |  |
| 8   | 2500             | Red    | D020B      | ALL   | 20  | 5299             | Grey   | IC30F      | ALL     |  |  |
| 9   | 9006B            | Yellow | D003       | ALL   | 21  | 5203             | Red    | IC30F      | ALL     |  |  |
| 10  | 6250             | Brown  | IC04F      | ALL   | 22  | 5112             | Brown  | D500       | ALL     |  |  |
| 11  | 7003             | Red    | D004B      | ALL   | 23  | 7020             | White  | IC04F      | ALL     |  |  |
| 12  | 5016             | Yellow | D500       | ALL   | 24  | 7021             | Red    | IC04F      | ALL     |  |  |
| 13  | 2100A            | Green  | S001       | ALL   | 25  | 7025             | Green  | IC04F      | ALL     |  |  |
|     |                  |        |            |       | 26  | 7026             | Brown  | IC04F      | ALL     |  |  |

#### IC02F: instrument panel harness--front harness (26P White) (H30)

#### IC03F: instrument panel harness--front harness (2P Brown) (H30)

| Pin | Conductor<br>No. | Colour | Connection | Model | Pin | Conductor<br>No. | Colour | Connection | Model |
|-----|------------------|--------|------------|-------|-----|------------------|--------|------------|-------|
| 1   | 260              | White  | SP05       | ALL   | 2   | 803              | Red    | IC12F      | E/F   |
|     |                  |        |            |       | 2   | 803A             | Red    | IC13F      | B/C   |

#### IC04F: instrument panel harness--cockpit harness (26P Black) (H30)

| Pin | Conductor<br>No. | Colour | Connection | Model | Pin | Conductor<br>No. | Colour | Connection | Model |
|-----|------------------|--------|------------|-------|-----|------------------|--------|------------|-------|
| 1   | 7020             | White  | IC02F      | ALL   | 14  | 601              | Pink   | IC02F      | ALL   |
| 2   | 7021             | Red    | IC02F      | ALL   | 15  | 6411             | Blue   | IC05F      | ALL   |
| 3   | 2320             | Red    | SP14       | ALL   | 16  | 8426             | Yellow | D840B      | ALL   |
| 4   | 2330             | Brown  | SP14       | ALL   | 17  | 6401             | Blue   | IC05F      | ALL   |
| 5   | 8425             | Green  | D840B      | ALL   | 18  | 8421             | Green  | D840B      | ALL   |
| 6   | 6412             | Red    | IC05F      | ALL   | 19  | 7026             | Brown  | IC02F      | ALL   |
| 7   | 8420             | Yellow | D840B      | ALL   | 20  | 8411             | Red    | D840B      | ALL   |
| 8   | 1202             | Grey   | D004A      | ALL   | 21  | 2100B            | Green  | S001       | ALL   |
| 9   | 7025             | Green  | IC02F      | ALL   | 22  | 6019             | Yellow | IC05F      | ALL   |
| 10  | 8410             | Green  | D840B      | ALL   | 23  | 6250             | Brown  | IC02F      | ALL   |
| 11  | 2201             | Brown  | IC01F      | ALL   | 24  |                  |        |            |       |
| 12  | 6017             | Brown  | IC05F      | ALL   | 25  |                  |        |            |       |
| 13  | 2325             | Yellow | SP15       | ALL   | 26  |                  |        |            |       |

#### Circuit Diagrams of Electrical Appliances

| Pin | Conductor<br>No. | Colour | Connection | Model | Pin | Conductor<br>No. | Colour | Connection | Model |  |  |  |  |
|-----|------------------|--------|------------|-------|-----|------------------|--------|------------|-------|--|--|--|--|
| 1   | 5203             | Red    | IC02F      | ALL   | 2   | 5299             | Grey   | IC02F      | ALL   |  |  |  |  |
|     |                  |        |            |       | 2   | 5299A            | Grey   | D001H      | ALL   |  |  |  |  |

#### IC30F:instrument panel harness—Cabin harness (2P) (H30)

#### IC05F: instrument panel harness--right front door harness (20P Yellow) (H30)

| Pin | Conductor<br>No. | Colour          | Connection | Model | Pin | Conductor<br>No. | Colour          | Connection | Model |
|-----|------------------|-----------------|------------|-------|-----|------------------|-----------------|------------|-------|
| 1   | 810B             | Yellow          | SP16A      | B/C   | 11  |                  |                 |            |       |
| 2   | 6017             | Brown           | IC04F      | ALL   | 12  | MC804            | Green<br>yellow | IC13F      | B/C   |
| 3   | 6401             | Blue            | IC04F      | ALL   | 13  | 8011             | Yellow          | IC13F      | B/C   |
| 4   |                  |                 |            |       | 14  |                  |                 |            |       |
| 5   | 6210             | Green           | S005       | ALL   | 15  | 2335             | Brown           | SP15       | ALL   |
| 6   |                  |                 |            |       | 16  | 6412             | Red             | IC04F      | ALL   |
| 7   | 6019             | Yellow          | IC04F      | ALL   | 17  | 6201             | Yellow          | D001C      | ALL   |
| 8   | 602              | Red             | IC02F      | ALL   | 18  | 8415             | Brown           | D840B      | ALL   |
| 9   | MC55             | Green<br>yellow | G55        | ALL   | 19  | 8416             | Grey            | D840B      | ALL   |
| 10  | 6411             | Blue            | IC04F      | ALL^  | 20  | 6200             | Red             | D001C      | ALL   |

#### IC12F: instrument panel harness--manual air conditioning harness (16P Black) (H30)

| Pin | Conductor<br>No. | Colour | Connection | Model | Pin | Conductor<br>No. | Colour          | Connection | Model |
|-----|------------------|--------|------------|-------|-----|------------------|-----------------|------------|-------|
| 1   | 003C             | Green  | SP21       | E/F   | 9   | 803              | Red             | IC03F      | E/F   |
| 2   | 2600F            | Red    | SP07       | E/F   | 10  | MC51A            | Yellow<br>green | 051        | E/F   |
| 3   | 8100             | Brown  | D001H      | E/F   | 11  | 8001             | Brown           | IC01F      | E/F   |
| 4   | 8081             | Yellow | IC01F      | E/F   | 12  |                  |                 |            |       |
| 5   |                  |        |            |       | 13  |                  |                 |            |       |
| 6   |                  |        |            |       | 14  |                  |                 |            |       |
| 7   | 8080             | Grey   | IC01F      | E/F   | 15  |                  |                 |            |       |
| 8   | 8077             | Brown  | IC01F      | E/F   | 16  | MC52             | Yellow<br>green | G52        | E/F   |

#### **Circuit Diagrams of Electrical Appliances**

| io 151 : Instrument parler namessautomatic an conditioning namess (10F Grey) (150) |                  |                 |            |       |     |                  |                 |            |       |  |
|------------------------------------------------------------------------------------|------------------|-----------------|------------|-------|-----|------------------|-----------------|------------|-------|--|
| Pin                                                                                | Conductor<br>No. | Colour          | Connection | Model | Pin | Conductor<br>No. | Colour          | Connection | Model |  |
| 1                                                                                  | 2600H            | Red             | SP07       | B/C   | 9   | MC52A            | Yellow<br>green | G52        | B/C   |  |
| 2                                                                                  | 8100A            | Red             | D001H      | B/C   | 10  | MC53A            | Green<br>yellow | G53        | В     |  |
| 3                                                                                  | MC803            | Yellow<br>green | D8013      | B/C   | 11  | MC804            | Green<br>yellow | SG09       | С     |  |
| 4                                                                                  | 6739B            | Green           | S002B      | B/C   | 12  | 8081A            | Yellow          | IC01F      | B/C   |  |
| 5                                                                                  | 8013             | Red             | D8013      | B/C   | 13  | 8080A            | Grey            | IC01F      | B/C   |  |
| 6                                                                                  | 8011             | Yellow          | IC05F      | B/C   | 14  |                  |                 |            |       |  |
| 6                                                                                  | 8011A            | Yellow          | D721       | B/C   | 15  | 8077A            | Brown           | IC01F      | B/C   |  |
| 7                                                                                  | 8001A            | Brown           | IC01F      | B/C   | 16  | 803A             | Red             | IC03F      | B/C   |  |
| 8                                                                                  | 003D             | Green           | SP21       | B/C   |     |                  |                 |            |       |  |

#### 1C12E: instrument penel berness, sutematic six conditioning berness (16D Crow) (120)

#### IC14M: instrument panel harness--SRS harness (10P Green) (H30)

| Pin | Conductor<br>No. | Colour | Connection | Model | Pin | Conductor<br>No. | Colour | Connection | Model |
|-----|------------------|--------|------------|-------|-----|------------------|--------|------------|-------|
| 1   | 652              | Brown  | D001B      | ALL   | 6   |                  |        |            |       |
| 2   | 6501             | Green  | D004B      | ALL   | 7   |                  |        |            |       |
| 3   |                  |        |            |       | 8   | 6502             | Brown  | D001H      | ALL   |
| 4   | 9006A            | Brown  | D003       | ALL   | 9   |                  |        |            |       |
| 5   | 6503             | Green  | D004A      | ALL   | 10  |                  |        |            |       |

#### IC15AF: instrument panel harness--driver airbag (2P Yellow) (H30)

| Pin | Conductor<br>No. | Colour | Connection | Model | Pin | Conductor<br>No. | Colour | Connection | Model |
|-----|------------------|--------|------------|-------|-----|------------------|--------|------------|-------|
| 1   | 6510             | Orange | IC15M      | ALL   | 2   | 6511             | Yellow | IC15M      | ALL   |

#### IC15M: instrument panel harness--SRS harness (2PBrown) (H30)

| Pin | Conductor<br>No. | Colour | Connection | Model | Pin | Conductor<br>No. | Colour | Connection | Model |
|-----|------------------|--------|------------|-------|-----|------------------|--------|------------|-------|
| 1   | 6510             | Orange | IC15AF     | ALL   | 2   | 6511             | Yellow | IC15AF     | ALL   |

#### IC16M: instrument panel harness--SRS harness (2P Green) (H30)

| Pin | Conductor<br>No. | Colour | Connection | Model | Pin | Conductor<br>No. | Colour | Connection | Model |
|-----|------------------|--------|------------|-------|-----|------------------|--------|------------|-------|
| 1   | 6515             | Orange | ICI6AF     | ALL   | 2   | 6516             | Yellow | ICI6AF     | ALL   |

#### IC16AF: instrument panel harness--passenger airbag (2P Green) (H30)

| Pin | Conductor<br>No. | Colour | Connection | Model | Pin | Conductor<br>No. | Colour | Connection | Model |
|-----|------------------|--------|------------|-------|-----|------------------|--------|------------|-------|
| 1   | 6515             | Orange | IC16M      | ALL   | 2   | 6516             | Yellow | IC16M      | ALL   |

| Pin | Conductor<br>No. | Colour | Connection | Model | Pin | Conductor<br>No. | Colour | Connection | Model |  |  |
|-----|------------------|--------|------------|-------|-----|------------------|--------|------------|-------|--|--|
| 1   | 010E             | Yellow | SP10       | C/F   | 11  | 1623             | Red    | D1603      | C/F   |  |  |
| 2   | 1622             | Blue   | D1603      | C/F   | 12  | 1620             | Brown  | D1603      | C/F   |  |  |
| 3   |                  |        |            |       | 13  |                  |        |            |       |  |  |
| 4   | 1621             | Grey   | D1603      | C/F   | 14  |                  |        |            |       |  |  |
| 5   | 1631             | Green  | D1604      | C/F   | 15  |                  |        |            |       |  |  |
| 6   | 1632             | Grey   | D1604      | C/F   | 16  |                  |        |            |       |  |  |
| 7   | 7309             | Red    | D210A      | C/F   | 17  |                  |        |            |       |  |  |
| 8   |                  |        |            |       | 18  |                  |        |            |       |  |  |
| 9   | 1625             | Yellow | D1603      | C/F   | 19  | 9000             | Green  | D004A      | C/F   |  |  |
| 10  | 1624             | Green  | D1603      | C/F   | 19  | 9000B            | Green  | D003       | C/F   |  |  |
|     |                  |        |            |       | 20  | 9001             | Brown  | D004A      | C/F   |  |  |
|     |                  |        |            |       | 20  | 9001B            | Brown  | D003       | C/F   |  |  |

#### IC22F: instrument panel harness--front harness (20P White) (H30)

#### Circuit Diagrams of Electrical Appliances

| Front harness (S30) |                                                      |             |  |  |  |  |  |  |
|---------------------|------------------------------------------------------|-------------|--|--|--|--|--|--|
| А                   | manual transmission+manual air<br>conditioning       |             |  |  |  |  |  |  |
| В                   | manual transmission+automatic air<br>conditioning    |             |  |  |  |  |  |  |
| С                   | automatic transmission+manual air<br>conditioning    | VIIN~015962 |  |  |  |  |  |  |
| D                   | automatic transmission+automatic air<br>conditioning |             |  |  |  |  |  |  |
| ALL                 | SI                                                   | nared       |  |  |  |  |  |  |

#### IC01M: front harness--instrument panel harness (22P Brown) (S30)

| Pin | Conductor<br>No. | Colour | Connection | Model | Pin | Conductor<br>No. | Colour   | Connection | Model |
|-----|------------------|--------|------------|-------|-----|------------------|----------|------------|-------|
| 1   | 2605             | Pink   | SP05B      | ALL   | 12  | 8077             | Green    | D801       | ALL   |
| 2   | 012B             | Yellow | IC19M      | A/B   | 13  | 5011             | Yellow   | D001F      | ALL   |
| 2   | 012D             | Grey   | D1602B     | C/D   | 14  | 7031             | Red      | D703       | ALL   |
| 3   | 2201             | Green  | IC20M      | A/B   | 15  | 1560             | Yellow   | IC20M      | ALL   |
| 3   | 2201A            | Green  | D16028     | C/D   | 16  | 003B             | Blue     | SP26       | ALL   |
| 3   | 2201B            | Yellow | D16018     | C/D   | 17  | 2641             | Green    | D002       | ALL   |
| 4   | 2310             | Brown  | D2610A     | ALL   | 18  | 1368             | Red      | IC20M      | ALL   |
| 5   | 1330             | Red    | IC19M      | ALL   | 19  | 8081             | Blue     | IC20M      | ALL   |
| 6   | 1392             | Brown  | IC20M      | ALL   | 20  | 4121             | Yellow   | IC19M      | ALL   |
| 7   | 4001             | Yellow | IC19M      | ALL   | 21  | 8001             | Grey     | IC20M      | A/D   |
| 8   | 2315             | Brown  | D2615A     | ALL   | 21  | 8001A            | Red      | D002       | B/C   |
| 9   | 8080             | Green  | IC19M      | ALL   | 22  | 1011             | Green    | IC19M      | A/B   |
| 10  | 5014             | Grey   | D501       | ALL   | 22  | 1610             | Green    | D1602B     | C/D   |
| 11  | 002-             | Yellow | SP23       | ALL   |     |                  | <u>_</u> |            |       |

#### IC02M: front harness--instrument panel harness (26P White) (S30)

| Pin | Conductor<br>No. | Colour | Connection | Model | Pin | Conductor<br>No. | Colour | Connection | Model |
|-----|------------------|--------|------------|-------|-----|------------------|--------|------------|-------|
| 1   | 2606             | Pink   | SP05A      | ALL   | 15  | 6739             | Green  | S002A      | A/B   |
| 2   | 012C             | Yellow | D700       | ALL   | 15  | 6739F            | Green  | S002C      | C/D   |
| 3   | 8200             | Red    | IC19M      | ALL   | 16  |                  |        |            |       |
| 4   | 7002             | Brown  | D700       | ALL   | 17  |                  |        |            |       |
| 5   | 8269             | Blue   | IC19M      | ALL   | 18  |                  |        |            |       |
| 6   | 602A             | Brown  | D002       | ALL   | 19  | 1599B            | Red    | IC20M      | ALL   |
| 7   | 1012             | Red    | IC19M      | ALL   | 20  | 602              | Red    | SPWD0      | ALL   |
| 8   | 2500             | Blue   | D002       | ALL   | 21  |                  |        |            |       |
| 9   | 9006B            | Yellow | IC20M      | ALL   | 22  | 5112             | Yellow | D510       | ALL   |
| 10  | 601B             | Pink   | SPWD0      | ALL   | 23  | 7020             | Green  | D700       | ALL   |
| 11  | 7003             | Blue   | D700       | ALL   | 24  | 7021             | Brown  | D700       | ALL   |
| 12  | 5016             | Brown  | D501       | ALL   | 25  | 7025             | Green  | D700       | ALL   |
| 13  | 2100             | Green  | D700       | ALL   | 26  | 7026             | Brown  | D700       | ALL   |
| 14  | 5111             | Green  | D510       | ALL   |     |                  |        |            |       |

#### Circuit Diagrams of Electrical Appliances

|     |                  |        | III Hainess- | -msu umen | t pane | i namess (A      | 2F DIUW | (330)      |       |
|-----|------------------|--------|--------------|-----------|--------|------------------|---------|------------|-------|
| Pin | Conductor<br>No. | Colour | Connection   | Model     | Pin    | Conductor<br>No. | Colour  | Connection | Model |
| 1   | 260              | White  | D002         | ALL       | 2      | 803              | Red     | D002       | ALL   |

#### IC03M: front harness--instrument panel harness (2P Brown) (S30)

#### IC19M: front harness--engine harness (26P White) (S30)

| Pin | Conductor<br>No. | Colour | Connection | Model | Pin | Conductor<br>No. | Colour | Connection | Model |
|-----|------------------|--------|------------|-------|-----|------------------|--------|------------|-------|
| 1   |                  |        |            |       | 15  | 1228             | Green  | D002       | ALL   |
| 2   | 8076             | Green  | D801       | ALL   | 16  | 6739E            | Green  | S002C      | C/D   |
| 3   | 1012             | Red    | IC02M      | ALL   | 17  | 4121             | Yellow | IC01M      | ALL   |
| 4   | 1229             | Blue   | D002       | ALL   | 18  | 8269             | Blue   | IC02M      | ALL   |
| 5   | 1592             | Green  | IC21M      | ALL   | 19  | 1330             | Red    | IC01M      | ALL   |
| 6   | 1203             | Grey   | D002       | ALL   | 20  |                  |        |            |       |
| 7   | 8200             | Red    | IC02M      | ALL   | 21  | 012B             | Yellow | IC01M      | A/B   |
| 8   | 8080             | Green  | IC01M      | ALL   | 22  | 1011             | Green  | IC01M      | A/B   |
| 9   | 4001             | Yellow | IC01M      | ALL   | 22  | 1611A            | Green  | D002       | C/D   |
| 10  | 1204A            | Green  | SP03       | ALL   | 23  |                  |        |            |       |
| 11  |                  |        |            |       | 24  | 7309             | Red    | IC22M      | C/D   |
| 12  |                  |        |            |       | 25  |                  |        |            |       |
| 13  |                  |        |            |       | 26  |                  |        |            |       |
| 14  |                  |        |            |       |     |                  |        |            |       |

#### IC20M: front harness--engine harness (22P White) (S30)

| Pin | Conductor<br>No. | Colour | Connection | Model | Pin | Conductor<br>No. | Colour | Connection | Model |
|-----|------------------|--------|------------|-------|-----|------------------|--------|------------|-------|
| 1   | 1204B            | Grey   | SP03       | ALL   | 12  | 8001             | Grey   | IC01M      | A/D   |
| 2   |                  |        |            |       | 12  | 8001B            | Grey   | D002       | B/C   |
| 3   | 6739B            | Blue   | S002A      | A/B   | 13  | 1560             | Yellow | IC01M      | ALL   |
| 4   | 9000A            | Green  | IC22M      | C/D   | 14  | 1392             | Brown  | IC01M      | ALL   |
| 5   | 9001A            | Brown  | IC22M      | C/D   | 15  | 1368             | Red    | IC01M      | ALL   |
| 6   |                  |        |            |       | 16  |                  |        |            |       |
| 7   | 8081             | Blue   | IC01M      | ALL   | 17  |                  |        |            |       |
| 8   | 132A             | Green  | SP24       | C/D   | 18  | 1599A            | Yellow | IC21M      | ALL   |
| 8   | 132B             | Green  | D002       | A/B   | 19  | 9006B            | Yellow | IC02M      | ALL   |
| 9   | 1599B            | Red    | IC02M      | ALL   | 20  |                  |        |            |       |
| 10  | 1595             | Brown  | IC21M      | ALL   | 21  |                  |        |            |       |
| 11  | 2201             | Green  | IC01M      | A/B   | 22  |                  |        |            |       |

#### **Circuit Diagrams of Electrical Appliances**

|     |                  |        | front name | <u>sscooiing</u> | i an ne | anness (or       | winte) | (330)      |       |
|-----|------------------|--------|------------|------------------|---------|------------------|--------|------------|-------|
| Pin | Conductor<br>No. | Colour | Connection | Model            | Pin     | Conductor<br>No. | Colour | Connection | Model |
| 1   | 1592             | Green  | IC19M      | ALL              | 4       | 1590             | Grey   | D002       | ALL   |
| 2   | 1595             | Brown  | IC20M      | ALL              | 5       | 1599A            | Yellow | IC20M      | ALL   |
| 3   | 002C             | Blue   | SP23       | ALL              | 6       | 150              | Black  | D002       | ALL   |

#### IC21M: front harness--cooling fan harness (6P White) (S30)

#### IC22M: front harness--instrument panel harness (20P White) (S30)

| Pin | Conductor<br>No. | Colour | Connection | Model | Pin | Conductor<br>No. | Colour | Connection | Model |  |
|-----|------------------|--------|------------|-------|-----|------------------|--------|------------|-------|--|
| 1   | 160              | Yellow | D1601A     | C/D   | 11  | 1623             | Red    | D1601B     | C/D   |  |
| 2   | 1622             | Blue   | D1601B     | C/D   | 12  | 1620             | Brown  | D1601B     | C/D   |  |
| 3   |                  |        |            |       | 13  |                  |        |            |       |  |
| 4   | 1621             | Grey   | D1601B     | C/D   | 14  |                  |        |            |       |  |
| 5   | 1631             | Green  | D002       | C/D   | 15  |                  |        |            |       |  |
| 6   | 1632             | Grey   | D002       | C/D   | 16  |                  |        |            |       |  |
| 7   | 7309             | Red    | IC19M      | C/D   | 17  |                  |        |            |       |  |
| 8   |                  |        |            |       | 18  |                  |        |            |       |  |
| 9   | 1625             | Yellow | D1601B     | C/D   | 19  | 9000             | Green  | D1601A     | C/D   |  |
| 10  | 1624             | Green  | D1601B     | C/D   | 19  | 9000A            | Green  | IC20M      | C/D   |  |
|     |                  |        |            |       | 20  | 9001             | Brown  | D1601A     | C/D   |  |
|     |                  |        |            |       | 20  | 9001A            | Brown  | IC20M      | C/D   |  |
|     |                  |        |            |       |     |                  |        |            |       |  |

|            | Front harness (S30)                                     |                    |  |  |  |  |  |  |  |  |
|------------|---------------------------------------------------------|--------------------|--|--|--|--|--|--|--|--|
| А          | manual transmission+manual<br>air conditioning          | 015982≤VIN<038932  |  |  |  |  |  |  |  |  |
| В          | manual transmission+automatic<br>air conditioning       | 015982≤VIN<038979  |  |  |  |  |  |  |  |  |
| С          | automatic transmission+manual<br>air conditioning       | 015982 ≤VIN<037670 |  |  |  |  |  |  |  |  |
| D          | automatic<br>transmission+automatic air<br>conditioning | 015982≤VIN<037670  |  |  |  |  |  |  |  |  |
| ALL Shared |                                                         |                    |  |  |  |  |  |  |  |  |

#### IC01M: front harness--instrument panel harness (22P Brown) (S30)

| Pin | Conductor<br>No. | Colour | Connection | Model | Pin | Conductor<br>No. | Colour | Connection | Model |
|-----|------------------|--------|------------|-------|-----|------------------|--------|------------|-------|
| 1   | 2605             | Pink   | SP053      | ALL   | 12  | 8077             | Green  | D801       | ALL   |
| 2   | 012B             | Yellow | IC19M      | A/B   | 13  | 5011             | Yellow | D001F      | ALL   |
| 2   | 012D             | Grey   | D1602B     | C/D   | 14  | 7031             | Red    | D703       | ALL   |
| 3   | 2201             | Green  | IC19M      | A/B   | 15  | 1560             | Yellow | IC20M      | ALL   |
| 3   | 2201A            | Green  | D1602B     | C/D   | 16  | 0038             | Blue   | SP26       | ALL   |
| 3   | 2201B            | Yellow | D1601B     | C/D   | 17  | 2641             | Green  | D002       | ALL   |
| 4   | 2310             | Brown  | D2610A     | ALL   | 18  | 1368             | Red    | IC20M      | ALL   |
| 5   | 1330             | Red    | IC19M      | ALL   | 19  | 8081             | Blue   | IC20M      | ALL   |
| 6   | 1392             | Brown  | IC20M      | ALL   | 20  | 4121             | Yellow | IC19M      | ALL   |
| 7   | 4001             | Yellow | IC19M      | ALL   | 21  | 8001             | Grey   | IC20M      | A/D   |
| 8   | 2315             | Brown  | D2615A     | ALL   | 21  | 8001A            | Red    | D002       | B/C   |
| 9   | 8080             | Green  | IC19M      | ALL   | 22  | 1011             | Green  | IC19M      | A/B   |
| 10  | 5014             | Grey   | D501       | ALL   | 22  | 1610             | Green  | D160B      | C/D   |
| 11  | 002-             | Yellow | SP23       | ALL   |     |                  |        |            |       |

#### IC02M: front harness--instrument panel harness (26P White) (S30)

| Pin | Conductor<br>No. | Colour | Connection | Model | Pin | Conductor<br>No. | Colour | Connection | Model |
|-----|------------------|--------|------------|-------|-----|------------------|--------|------------|-------|
| 1   | 2606             | Pink   | SP05A      | ALL   | 15  | 6739             | Green  | S002A      | A/B   |
| 2   | 012C             | Yellow | D700       | ALL   | 15  | 6739F            | Green  | S002C      | C/D   |
| 3   | 8200             | Red    | IC19M      | ALL   | 16  | 600              | Brown  | D002       | ALL   |
| 4   | 7002             | Brown  | D700       | ALL   | 17  | 601B             | Pink   | SPWD0      | ALL   |
| 5   | 8269             | Blue   | IC19M      | ALL   | 18  | 602              | Red    | SPWD0      | ALL   |
| 6   |                  |        |            |       | 19  | 1599B            | Red    | IC20M      | ALL   |
| 7   | 1012             | Red    | IC19M      | ALL   | 20  |                  |        |            |       |
| 8   | 2500             | Blue   | D002       | ALL   | 21  |                  |        |            |       |
| 9   | 9006B            | Yellow | IC20M      | ALL   | 22  | 5112             | Yellow | D510       | ALL   |
| 10  |                  |        |            |       | 23  | 7020             | Green  | D700       | ALL   |
| 11  | 7003             | Blue   | D700       | ALL   | 24  | 7021             | Brown  | D700       | ALL   |
| 12  | 5016             | Brown  | D501       | ALL   | 25  | 7025             | Green  | D700       | ALL   |
| 13  | 2100             | Green  | D700       | ALL   | 26  | 7026             | Brown  | D700       | ALL   |
| 14  | 5111             | Green  | D510       | ALL   |     |                  |        |            |       |

#### Circuit Diagrams of Electrical Appliances

|     | IC03M: front harnessinstrument panel harness (2P Brown) (S30) |        |            |       |     |                  |        |            |       |  |  |  |  |
|-----|---------------------------------------------------------------|--------|------------|-------|-----|------------------|--------|------------|-------|--|--|--|--|
| Pin | Conductor<br>No.                                              | Colour | Connection | Model | Pin | Conductor<br>No. | Colour | Connection | Model |  |  |  |  |
| 1   | 260                                                           | White  | D002       | ALL   | 2   | 803              | Red    | D002       | ALL   |  |  |  |  |

#### IC19M: front harness--engine harness (26P White) (S30)

| Pin | Conductor<br>No. | Colour | Connection | Model | Pin | Conductor<br>No. | Colour | Connection | Model |
|-----|------------------|--------|------------|-------|-----|------------------|--------|------------|-------|
| 1   |                  |        |            |       | 15  | 1228             | Green  | D002       | ALL   |
| 2   | 8076             | Green  | D801       | ALL   | 16  | 6739E            | Green  | S002C      | C/D   |
| 3   | 1012             | Red    | IC02M      | ALL   | 17  | 4121             | Yellow | IC01M      | ALL   |
| 4   | 1229             | Blue   | D002       | ALL   | 18  | 8269             | Blue   | IC02M      | ALL   |
| 5   | 1592             | Green  | IC21M      | ALL   | 19  | 1330             | Red    | IC01M      | ALL   |
| 6   | 1203             | Grey   | D002       | ALL   | 20  |                  |        |            |       |
| 7   | 8200             | Red    | IC02M      | ALL   | 21  | 012B             | Yellow | IC01M      | A/B   |
| 8   | 8080             | Green  | IC01M      | ALL   | 22  | 1011             | Green  | IC01M      | A/B   |
| 9   | 4001             | Yellow | IC01M      | ALL   | 22  | 1611A            | Green  | D002       | C/D   |
| 10  | 1204A            | Green  | SP03       | ALL   | 23  |                  |        |            |       |
| 11  |                  |        |            |       | 24  | 7309             | Red    | IC22M      | C/D   |
| 12  |                  |        |            |       | 25  |                  |        |            |       |
| 13  |                  |        |            |       | 26  |                  |        |            |       |
| 14  |                  |        |            |       |     |                  |        |            |       |

#### IC20M: front harness--engine harness (22P White) (S30)

| Pin | Conductor<br>No. | Colour | Connection | Model | Pin | Conductor<br>No. | Colour | Connection | Model |
|-----|------------------|--------|------------|-------|-----|------------------|--------|------------|-------|
| 1   | 1204B            | Grey   | SP03       | ALL   | 12  | 8001             | Grey   | IC01M      | A/D   |
| 2   | 1377             | Red    | D1261      | ALL   | 12  | 8001B            | Grey   | D002       | B/C   |
| 3   | 6739B            |        | S002A      | A/B   | 13  | 1560             | Yellow | IC01M      | ALL   |
| 4   | 9000A            | Green  | IC22M      | C/D   | 14  | 1392             | Brown  | IC01M      | ALL   |
| 5   | 9001A            | Brown  | IC22M      | C/D   | 15  | 1368             | Red    | IC01M      | ALL   |
| 6   | 1378             | Green  | D1261      | ALL   | 16  |                  |        |            |       |
| 7   | 8081             | Blue   | IC01M      | ALL   | 17  | 1380             | Yellow | D1261      | ALL   |
| 8   | 132A             | Green  | SP24       | C/D   | 18  | 1599A            | Yellow | IC21M      | ALL   |
| 8   | 132B             | Green  | D002       | A/B   | 19  | 9006B            | Yellow | IC02M      | ALL   |
| 9   | 1599B            | Red    | IC02M      | ALL   | 20  | 1379             | Brown  | D1261      | ALL   |
| 10  | 1595             | Brown  | IC21M      | ALL   | 21  |                  |        |            |       |
| 11  | 2201             | Green  | IC01M      | A/B   | 22  |                  |        |            |       |

#### Circuit Diagrams of Electrical Appliances

| Pin | Conductor<br>No. | Colour | Connection | Model | Pin | Conductor<br>No. | Colour | Connection | Model |
|-----|------------------|--------|------------|-------|-----|------------------|--------|------------|-------|
| 1   | 1592             | Green  | IC19M      | ALL   | 4   | 1590             | Grey   | D002       | ALL   |
| 2   | 1595             | Brown  | IC20M      | ALL   | 5   | 1599A            | Yellow | IC20M      | ALL   |
| 3   | 002C             | Blue   | SP23       | ALL   | 6   | 150              | Black  | D002       | ALL   |

#### IC21M: front harness--cooling fan harness (6P White) (S30)

#### IC22M: front harness--instrument panel harness (20P White) (S30)

| 1623<br>1620 | Red<br>Brown | D1601B<br>D1601B | C/D<br>C/D |
|--------------|--------------|------------------|------------|
| 1620<br>     | Brown        | D1601B           | C/D        |
| 9000         |              |                  |            |
| 9000         |              |                  |            |
| 9000         |              |                  |            |
| 9000         |              |                  |            |
| 9000         |              |                  |            |
| 9000         |              |                  |            |
| 9000         |              |                  |            |
|              | Green        | D1601A           | C/D        |
| 9000A        | Green        | IC20M            | C/D        |
| 9001         | Brown        | D1601A           | C/D        |
| 9001A        | Brown        | IC20M            | C/D        |
|              |              |                  |            |
|              |              |                  |            |

|     | Front harness (S30)                                     |                    |  |  |  |  |  |  |  |  |
|-----|---------------------------------------------------------|--------------------|--|--|--|--|--|--|--|--|
| А   | manual transmission+manual<br>air conditioning          | 015982≤VIN<038932  |  |  |  |  |  |  |  |  |
| В   | manual transmission+automatic<br>air conditioning       | 015982≤VIN<038979  |  |  |  |  |  |  |  |  |
| С   | automatic transmission+manual<br>air conditioning       | 015982 ≤VIN<037670 |  |  |  |  |  |  |  |  |
| D   | automatic<br>transmission+automatic air<br>conditioning | 015982≤VIN<037670  |  |  |  |  |  |  |  |  |
| ALL | SI                                                      | nared              |  |  |  |  |  |  |  |  |

#### IC01M: front harness--instrument panel harness (22P Brown) (S30)

| Pin | Conductor<br>No. | Colour | Connection | Model | Pin | Conductor<br>No. | Colour | Connection | Model |
|-----|------------------|--------|------------|-------|-----|------------------|--------|------------|-------|
| 1   | 2605             | Pink   | SP053      | ALL   | 12  | 8077             | Green  | D801       | ALL   |
| 2   | 012B             | Yellow | IC19M      | A/B   | 13  | 5011             | Yellow | D001F      | ALL   |
| 2   | 012D             | Grey   | D1602B     | C/D   | 14  | 7031             | Red    | D703       | ALL   |
| 3   | 2201             | Green  | IC19M      | A/B   | 15  | 1560             | Yellow | IC20M      | ALL   |
| 3   | 2201A            | Green  | D1602B     | C/D   | 16  | 003B             | Blue   | SP26       | ALL   |
| 3   | 2201B            | Yellow | D1601B     | C/D   | 17  | 2641             | Green  | D002       | ALL   |
| 4   | 2310             | Brown  | D2610A     | ALL   | 18  | 1368             | Red    | IC20M      | ALL   |
| 5   | 1330             | Red    | IC19M      | ALL   | 19  | 8081             | Blue   | IC20M      | ALL   |
| 6   | 1392             | Brown  | IC20M      | ALL   | 20  | 4121             | Yellow | IC19M      | ALL   |
| 7   | 4001             | Yellow | IC19M      | ALL   | 21  | 8001             | Grey   | IC20M      | A/D   |
| 8   | 2315             | Brown  | D2615A     | ALL   | 21  | 8001A            | Red    | D002       | B/C   |
| 9   | 8080             | Green  | IC19M      | ALL   | 22  | 1011             | Green  | IC19M      | A/B   |
| 10  | 5014             | Grey   | D501       | ALL   | 22  | 1610             | Green  | D1602B     | C/D   |
| 11  | 002-             | Yellow | SP23       | ALL   |     |                  |        |            |       |

# IC02M: front harness--instrument panel harness (26P White) (S30)

| Pin | Conductor<br>No. | Colour | Connection | Model | Pin | Conductor<br>No. | Colour | Connection | Model |
|-----|------------------|--------|------------|-------|-----|------------------|--------|------------|-------|
| 1   | 2606             | Pink   | SP05A      | ALL   | 15  | 6739             | Green  | S002A      | A/B   |
| 2   | 012C             | Yellow | D700       | ALL   | 15  | 6739F            | Green  | S002C      | C/D   |
| 3   | 8200             | Red    | IC19M      | ALL   | 16  | 600              | Brown  | D002       | ALL   |
| 4   | 7002             | Brown  | D700       | ALL   | 17  | 601B             | Pink   | SPWD0      | ALL   |
| 5   | 8269             | Blue   | IC19M      | ALL   | 18  | 602              | Red    | SPWD0      | ALL   |
| 6   |                  |        |            |       | 19  | 1599B            | Red    | IC20M      | ALL   |
| 7   | 1012             | Red    | IC19M      | ALL   | 20  |                  |        |            |       |
| 8   | 2500             | Blue   | D002       | ALL   | 21  |                  |        |            |       |
| 9   | 9006B            | Yellow | IC20M      | ALL   | 22  | 5112             | Yellow | D510       | ALL   |
| 10  |                  |        |            |       | 23  | 7020             | Green  | D700       | ALL   |
| 11  | 7003             | Blue   | D700       | ALL   | 24  | 7021             | Brown  | D700       | ALL   |
| 12  | 5016             | Brown  | D501       | ALL   | 25  | 7025             | Green  | D700       | ALL   |
| 13  | 2100             | Green  | D700       | ALL   | 26  | 7026             | Brown  | D700       | ALL   |
| 14  | 5111             | Green  | D510       | ALL   |     |                  |        |            |       |

#### Circuit Diagrams of Electrical Appliances

|     | 10               |        | Int namess- | -mou umen | t pane | i namess (A      |        | (000)      |       |
|-----|------------------|--------|-------------|-----------|--------|------------------|--------|------------|-------|
| Pin | Conductor<br>No. | Colour | Connection  | Model     | Pin    | Conductor<br>No. | Colour | Connection | Model |
| 1   | 260              | White  | D002        | ALL       | 2      | 803              | Red    | D002       | ALL   |

#### IC03M: front harness--instrument panel harness (2P Brown) (S30)

#### IC19M: front harness--engine harness (26P White) (S30)

| Pin | Conductor<br>No. | Colour | Connection | Model | Pin | Conductor<br>No. | Colour | Connection | Model |
|-----|------------------|--------|------------|-------|-----|------------------|--------|------------|-------|
| 1   | 1229B            | Red    | D1256      | ALL   | 15  | 1228             | Green  | D002       | ALL   |
| 2   | 8076             | Green  | D801       | ALL   | 16  | 6739E            | Green  | S002C      | C/D   |
| 3   | 1012             | Red    | IC02M      | ALL   | 17  | 4121             | Yellow | IC01M      | ALL   |
| 4   | 1229             | Blue   | D002       | ALL   | 18  | 8269             | Blue   | IC02M      | ALL   |
| 5   | 1592             | Green  | IC21M      | ALL   | 19  | 1330             | Red    | IC01M      | ALL   |
| 6   | 1203             | Grey   | D002       | ALL   | 20  |                  |        |            |       |
| 7   | 8200             | Red    | IC02M      | ALL   | 21  | 012B             | Yellow | IC01M      | A/B   |
| 8   | 8080             | Green  | IC01M      | ALL   | 22  | 1011             | Green  | IC01M      | A/B   |
| 9   | 4001             | Yellow | IC01M      | ALL   | 22  | 1611A            | Green  | D002       | C/D   |
| 10  | 1204A            | Green  | SP03       | ALL   | 23  |                  |        |            |       |
| 11  |                  |        |            |       | 24  | 7309             | Red    | IC22M      | C/D   |
| 12  |                  |        |            |       | 25  |                  |        |            |       |
| 13  |                  |        |            | 5     | 26  |                  |        |            |       |
| 14  |                  |        |            |       |     |                  |        |            |       |

#### IC20M: front harness--engine harness (22P White) (S30)

| Pin | Conductor<br>No. | Colour | Connection | Model | Pin | Conductor<br>No. | Colour | Connection | Model |
|-----|------------------|--------|------------|-------|-----|------------------|--------|------------|-------|
| 1   | 1204B            | Grey   | SP03       | ALL   | 12  | 8001             | Grey   | IC01M      | A/D   |
| 2   | 1377             | Red    | D1261      | ALL   | 12  | 8001B            | Grey   | D002       | B/C   |
| 3   | 6739B            | Blue   | S002A      | A/B   | 13  | 1560             | Yellow | IC01M      | ALL   |
| 4   | 9000A            | Green  | IC22M      | C/D   | 14  | 1392             | Brown  | IC01M      | ALL   |
| 5   | 9001A            | Brown  | IC22M      | C/D   | 15  | 1368             | Red    | IC01M      | ALL   |
| 6   | 1378             | Green  | D1261      | ALL   | 16  |                  |        |            |       |
| 7   | 8081             | Blue   | IC01M      | ALL   | 17  | 1380             | Yellow | D1261      | ALL   |
| 8   | 132A             | Green  | SP24       | C/D   | 18  | 1599A            | Yellow | IC21M      | ALL   |
| 8   | 132B             | Green  | D002       | A/B   | 19  | 9006B            | Yellow | IC02M      | ALL   |
| 9   | 1599B            | Red    | IC02M      | ALL   | 20  | 1379             | Brown  | D1261      | ALL   |
| 10  | 1595             | Brown  | IC21M      | ALL   | 21  |                  |        |            |       |
| 11  | 2201             | Green  | IC01M      | A/B   | 22  |                  |        |            |       |

|     |                  |        | ITOIL Harne | 330001110 | i an n | anness (or       | writte) | (330)      |       |
|-----|------------------|--------|-------------|-----------|--------|------------------|---------|------------|-------|
| Pin | Conductor<br>No. | Colour | Connection  | Model     | Pin    | Conductor<br>No. | Colour  | Connection | Model |
| 1   | 1592             | Green  | IC19M       | ALL       | 4      | 1590             | Grey    | D002       | ALL   |
| 2   | 1595             | Brown  | IC20M       | ALL       | 5      | 1599A            | Yellow  | IC20M      | ALL   |
| 3   | 002C             | Blue   | SP23        | ALL       | 6      | 150              | Black   | D002       | ALL   |

#### IC21M: front harness--cooling fan harness (6P White) (S30)

#### IC22M: front harness--instrument panel harness (20P White) (S30)

| Pin | Conductor<br>No. | Colour | Connection | Model | Pin | Conductor<br>No. | Colour | Connection | Model |
|-----|------------------|--------|------------|-------|-----|------------------|--------|------------|-------|
| 1   | 160              | Yellow | D1601A     | C/D   | 11  | 1623             | Red    | D1601B     | C/D   |
| 2   | 1622             | Blue   | D1601B     | C/D   | 12  | 1620             | Brown  | D1601B     | C/D   |
| 3   |                  |        |            |       | 13  |                  |        |            |       |
| 4   | 1621             | Grey   | D1601B     | C/D   | 14  |                  |        |            |       |
| 5   | 1631             | Green  | D002       | C/D   | 15  |                  |        |            |       |
| 6   | 1632             | Grey   | D002       | C/D   | 16  |                  |        |            |       |
| 7   | 7309             | Red    | IC19M      | C/D   | 17  |                  |        |            |       |
| 8   |                  |        |            |       | 18  |                  |        |            |       |
| 9   | 1625             | Yellow | D1601B     | C/D   | 19  | 9000             | Green  | D1601A     | C/D   |
| 10  | 1624             | Green  | D1601B     | C/D   | 19  | 9000A            | Green  | IC20M      | C/D   |
|     |                  |        |            | 5     | 20  | 9001             | Brown  | D1601A     | C/D   |
|     |                  |        |            |       | 20  | 9001A            | Brown  | IC20M      | C/D   |
|     |                  |        |            |       |     |                  |        |            |       |

| Front harness (S30) |                                                         |            |  |  |  |  |  |  |  |
|---------------------|---------------------------------------------------------|------------|--|--|--|--|--|--|--|
| А                   | manual transmission+manual air conditioning             | VIN≥038932 |  |  |  |  |  |  |  |
| В                   | manual transmission+automatic<br>air conditioning       | VIN≥038979 |  |  |  |  |  |  |  |
| С                   | automatic transmission+manual air conditioning          | VIN≥037670 |  |  |  |  |  |  |  |
| D                   | automatic<br>transmission+automatic air<br>conditioning | VIN≥037670 |  |  |  |  |  |  |  |
| ALL                 | SI                                                      | nared      |  |  |  |  |  |  |  |

#### IC01M: front harness--instrument panel harness (22P Brown) (S30)

| Pin | Conductor<br>No. | Colour | Connection | Model | Pin | Conductor<br>No. | Colour | Connection | Model |
|-----|------------------|--------|------------|-------|-----|------------------|--------|------------|-------|
| 1   | 2605             | Pink   | SP053      | ALL   | 12  | 8077             | Green  | D801       | ALL   |
| 2   | 012B             | Yellow | IC19M      | A/B   | 13  | 5011             | Yellow | D001F      | ALL   |
| 2   | 012D             | Grey   | D1602B     | C/D   | 14  | 7031             | Red    | D703       | ALL   |
| 3   | 2201             | Green  | IC19M      | A/B   | 15  | 1560             | Yellow | IC20M      | ALL   |
| 3   | 2201A            | Green  | D1602B     | C/D   | 16  | 0038             | Blue   | SP26       | ALL   |
| 3   | 2201B            | Yellow | D1601B     | C/D   | 17  | 2641             | Green  | D002       | ALL   |
| 4   | 2310             | Brown  | D2610A     | ALL   | 18  | 1368             | Red    | IC20M      | ALL   |
| 5   | 1330             | Red    | IC19M      | ALL   | 19  | 8081             | Blue   | IC20M      | ALL   |
| 6   | 1392             | Brown  | IC20M      | ALL   | 20  | 4121             | Yellow | IC19M      | ALL   |
| 7   | 4001             | Yellow | IC19M      | ALL   | 21  | 8001             | Grey   | IC20M      | A/D   |
| 8   | 2315             | Brown  | D2615A     | ALL   | 21  | 8001A            | Red    | D002       | B/C   |
| 9   | 8080             | Green  | IC19M      | ALL   | 22  | 1011             | Green  | IC19M      | A/B   |
| 10  | 5014             | Grey   | D501       | ALL   | 22  | 1610             | Green  | D1602B     | C/D   |
| 11  | 002-             | Yellow | SP23       | ALL   |     |                  |        |            |       |

#### IC02M: front harness--instrument panel harness (26P White) (S30)

| Pin | Conductor<br>No. | Colour | Connection | Model | Pin | Conductor<br>No. | Colour | Connection | Model |
|-----|------------------|--------|------------|-------|-----|------------------|--------|------------|-------|
| 1   | 2606             | Pink   | SP05A      | ALL   | 15  | 6739             | Green  | S002A      | A/B   |
| 2   | 012C             | Yellow | D700       | ALL   | 15  | 6739F            | Green  | S002C      | C/D   |
| 3   | 8200             | Red    | IC19M      | ALL   | 16  | 600              | Brown  | D002       | ALL   |
| 4   | 7002             | Brown  | D700       | ALL   | 17  | 601B             | Pink   | SPWD0      | ALL   |
| 5   | 8269             | Blue   | IC19M      | ALL   | 18  | 602              | Red    | SPWD0      | ALL   |
| 6   |                  |        |            |       | 19  | 1599B            | Red    | IC20M      | ALL   |
| 7   | 1012             | Red    | IC19M      | ALL   | 20  |                  |        |            |       |
| 8   | 2500             | Blue   | D002       | ALL   | 21  |                  |        |            |       |
| 9   | 9006B            | Yellow | IC20M      | ALL   | 22  | 5112             | Yellow | D510       | ALL   |
| 10  | 6250             | Brown  | D1265      | ALL   | 23  | 7020             | Green  | D700       | ALL   |
| 11  | 7003             | Blue   | D700       | ALL   | 24  | 7021             | Brown  | D700       | ALL   |
| 12  | 5016             | Brown  | D501       | ALL   | 25  | 7025             | Green  | D700       | ALL   |
| 13  | 2100             | Green  | D700       | ALL   | 26  | 7026             | Brown  | D700       | ALL   |
| 14  | 5111             | Green  | D510       | ALL   |     |                  |        |            |       |

#### Circuit Diagrams of Electrical Appliances

|     | IC03M: front harnessinstrument panel harness (2P Brown) (S30) |        |            |       |     |                  |        |            |       |  |  |  |
|-----|---------------------------------------------------------------|--------|------------|-------|-----|------------------|--------|------------|-------|--|--|--|
| Pin | Conductor<br>No.                                              | Colour | Connection | Model | Pin | Conductor<br>No. | Colour | Connection | Model |  |  |  |
| 1   | 260                                                           | White  | D002       | ALL   | 2   | 803              | Red    | D002       | ALL   |  |  |  |

#### al hai ICO2N, front hornood in umont no

#### IC19M: front harness--engine harness (26P White) (S30)

| Pin | Conductor<br>No. | Colour | Connection | Model | Pin | Conductor<br>No. | Colour | Connection | Model |
|-----|------------------|--------|------------|-------|-----|------------------|--------|------------|-------|
| 1   | 1229B            | Red    | D1256      | ALL   | 15  | 1228             | Green  | D002       | ALL   |
| 2   | 8076             | Green  | D801       | ALL   | 16  | 6739E            | Green  | S002C      | C/D   |
| 3   | 1012             | Red    | IC02M      | ALL   | 17  | 4121             | Yellow | IC01M      | ALL   |
| 4   | 1229             | Blue   | D002       | ALL   | 18  | 8269             | Blue   | IC02M      | ALL   |
| 5   | 1592             | Green  | IC21M      | ALL   | 19  | 1330             | Red    | IC01M      | ALL   |
| 6   | 1203             | Grey   | D002       | ALL   | 20  | 1229             | Blue   | D1256      | ALL   |
| 7   | 8200             | Red    | IC02M      | ALL   | 21  | 012B             | Yellow | IC01M      | A/B   |
| 8   | 8080             | Green  | IC01M      | ALL   | 22  | 1011             | Green  | IC01M      | A/B   |
| 9   | 4001             | Yellow | IC01M      | ALL   | 22  | 1611A            | Green  | D002       | C/D   |
| 10  | 1204A            | Green  | SP03       | ALL   | 23  |                  |        |            |       |
| 11  |                  |        |            |       | 24  | 7309             | Red    | IC22M      | C/D   |
| 12  |                  |        |            |       | 25  |                  |        |            |       |
| 13  |                  |        |            | 2     | 26  |                  |        |            |       |
| 14  |                  |        |            |       |     |                  |        |            |       |
|     |                  |        |            |       |     |                  |        |            |       |

#### IC20M: front harness--engine harness (22P White) (S30)

| Pin | Conductor<br>No. | Colour | Connection | Model | Pin | Conductor<br>No. | Colour | Connection | Model |
|-----|------------------|--------|------------|-------|-----|------------------|--------|------------|-------|
| 1   | 1204B            | Grey   | SP03       | ALL   | 12  | 8001             | Grey   | IC01M      | A/D   |
| 2   | 1377             | Red    | D1261      | ALL   | 12  | 8001B            | Grey   | D002       | B/C   |
| 3   | 6739B            | Blue   | S002A      | A/B   | 13  | 1560             | Yellow | IC01M      | ALL   |
| 4   | 9000A            | Green  | IC22M      | C/D   | 14  | 1392             | Brown  | IC01M      | ALL   |
| 5   | 9001A            | Brown  | IC22M      | C/D   | 15  | 1368             | Red    | IC01M      | ALL   |
| 6   | 1378             | Green  | D1261      | ALL   | 16  |                  |        |            |       |
| 7   | 8081             | Blue   | IC01M      | ALL   | 17  | 1380             | Yellow | D1261      | ALL   |
| 8   | 132A             | Green  | SP24       | C/D   | 18  | 1599A            | Yellow | IC21M      | ALL   |
| 8   | 132B             | Green  | D002       | A/B   | 19  | 9006B            | Yellow | IC02M      | ALL   |
| 9   | 1599B            | Red    | IC02M      | ALL   | 20  | 1379             | Brown  | D1261      | ALL   |
| 10  | 1595             | Brown  | IC21M      | ALL   | 21  |                  |        |            |       |
| 11  | 2201             | Green  | IC01M      | A/B   | 22  |                  |        |            |       |

#### Circuit Diagrams of Electrical Appliances

| Pin | Conductor<br>No. | Colour | Connection | Model | Pin | Conductor<br>No. | Colour | Connection | Model |
|-----|------------------|--------|------------|-------|-----|------------------|--------|------------|-------|
| 1   | 1592             | Green  | IC19M      | ALL   | 4   | 1590             | Grey   | D002       | ALL   |
| 2   | 1595             | Brown  | IC20M      | ALL   | 5   | 1599A            | Yellow | IC20M      | ALL   |
| 3   | 002C             | Blue   | SP23       | ALL   | 6   | 150              | Black  | D002       | ALL   |

#### IC21M: front harness--cooling fan harness (6P White) (S30)

#### IC22M: front harness--instrument panel harness (20P White) (S30)

| Pin | Conductor<br>No. | Colour | Connection | Model | Pin | Conductor<br>No. | Colour | Connection | Model |
|-----|------------------|--------|------------|-------|-----|------------------|--------|------------|-------|
| 1   | 160              | Yellow | D1601A     | C/D   | 11  | 1623             | Red    | D1601B     | C/D   |
| 2   | 1622             | Blue   | D1601B     | C/D   | 12  | 1620             | Brown  | D1601B     | C/D   |
| 3   |                  |        |            |       | 13  |                  |        |            |       |
| 4   | 1621             | Grey   | D1601B     | C/D   | 14  |                  |        |            |       |
| 5   | 1631             | Green  | D002       | C/D   | 15  |                  |        |            |       |
| 6   | 1632             | Grey   | D002       | C/D   | 16  |                  |        |            |       |
| 7   | 7309             | Red    | IC19M      | C/D   | 17  |                  |        |            |       |
| 8   |                  |        |            |       | 18  |                  |        |            |       |
| 9   | 1625             | Yellow | D1601B     | C/D   | 19  | 9000             | Green  | D1601A     | C/D   |
| 10  | 1624             | Green  | D1601B     | C/D   | 19  | 9000A            | Green  | IC20M      | C/D   |
|     |                  |        |            | 5     | 20  | 9001             | Brown  | D1601A     | C/D   |
|     |                  |        |            |       | 20  | 9001A            | Brown  | IC20M      | C/D   |
|     |                  |        |            |       |     |                  |        |            |       |
|     |                  |        |            |       |     |                  |        |            |       |

| Front harness (H30) |                                                         |            |  |  |  |  |  |  |
|---------------------|---------------------------------------------------------|------------|--|--|--|--|--|--|
| А                   | manual transmission+manual<br>air conditioning          | VIN<037957 |  |  |  |  |  |  |
| В                   | manual transmission+automatic<br>air conditioning       | VIN<038052 |  |  |  |  |  |  |
| С                   | automatic transmission+manual<br>air conditioning       | VIN<037831 |  |  |  |  |  |  |
| D                   | automatic<br>transmission+automatic air<br>conditioning | VIN<037836 |  |  |  |  |  |  |
| ALL                 | SI                                                      | nared      |  |  |  |  |  |  |

#### IC01M: front harness--instrument panel harness (22P Brown) (H30)

| Pin | Conductor<br>No. | Colour | Connection | Model | Pin | Conductor<br>No. | Colour | Connection | Model |
|-----|------------------|--------|------------|-------|-----|------------------|--------|------------|-------|
| 1   | 2605             | Pink   | SP053      | ALL   | 12  | 8077             | Green  | D801       | ALL   |
| 2   | 012B             | Yellow | IC19M      | A/B   | 13  | 5011             | Yellow | D001F      | ALL   |
| 2   | 012D             | Grey   | D1602B     | C/D   | 14  | 7031             | Red    | D703       | ALL   |
| 3   | 2201             | Green  | IC19M      | A/B   | 15  | 1560             | Yellow | IC20M      | ALL   |
| 3   | 2201A            | Green  | D1602B     | C/D   | 16  | 0038             | Blue   | SP26       | ALL   |
| 3   | 2201B            | Yellow | D1601B     | C/D   | 17  | 2641             | Green  | D002       | ALL   |
| 4   | 2310             | Brown  | D2610A     | ALL   | 18  | 1368             | Red    | IC20M      | ALL   |
| 5   | 1330             | Red    | IC19M      | ALL   | 19  | 8081             | Blue   | IC20M      | ALL   |
| 6   | 1392             | Brown  | IC20M      | ALL   | 20  | 4121             | Yellow | IC19M      | ALL   |
| 7   | 4001             | Yellow | IC19M      | ALL   | 21  | 8001             | Grey   | IC20M      | A/D   |
| 8   | 2315             | Brown  | D2615A     | ALL   | 21  | 8001A            | Red    | D002       | B/C   |
| 9   | 8080             | Green  | IC19M      | ALL   | 22  | 1011             | Green  | IC19M      | A/B   |
| 10  | 5014             | Grey   | D501       | ALL   | 22  | 1610             | Green  | D1602B     | C/D   |
| 11  | 002-             | Yellow | SP23       | ALL   |     |                  |        |            |       |

#### IC02M: front harness--instrument panel harness (26P White) (H30)

| Pin | Conductor<br>No. | Colour | Connection | Model | Pin | Conductor<br>No. | Colour | Connection | Model |
|-----|------------------|--------|------------|-------|-----|------------------|--------|------------|-------|
| 1   | 2606             | Pink   | SP05A      | ALL   | 15  | 6739             | Green  | S002A      | A/B   |
| 2   | 012C             | Yellow | D700       | ALL   | 15  | 6739F            | Green  | S002C      | C/D   |
| 3   | 8200             | Red    | IC19M      | ALL   | 16  | 600              | Brown  | D002       | ALL   |
| 4   | 7002             | Brown  | D700       | ALL   | 17  | 601B             | Pink   | SPWD0      | ALL   |
| 5   | 8269             | Blue   | IC19M      | ALL   | 18  | 602              | Red    | SPWD0      | ALL   |
| 6   | 5210             | White  | D002       | ALL   | 19  | 1599B            | Red    | IC20M      | ALL   |
| 7   | 1012             | Red    | IC19M      | ALL   | 20  | 5299             | Grey   | D002       | ALL   |
| 8   | 2500             | Blue   | D002       | ALL   | 21  | 5203             | Red    | D022       | ALL   |
| 9   | 9006B            | Yellow | IC20M      | ALL   | 22  | 5112             | Yellow | D510       | ALL   |
| 10  |                  |        |            |       | 23  | 7020             | Green  | D700       | ALL   |
| 11  | 7003             | Blue   | D700       | ALL   | 24  | 7021             | Brown  | D700       | ALL   |
| 12  | 5016             | Brown  | D501       | ALL   | 25  | 7025             | Green  | D700       | ALL   |
| 13  | 2100             | Green  | D700       | ALL   | 26  | 7026             | Brown  | D700       | ALL   |
| 14  | 5111             | Green  | D510       | ALL   |     |                  |        |            |       |

#### Circuit Diagrams of Electrical Appliances

|     | 1005M. Holt hamess-instrument panel hamess (2F blown) (1150) |        |            |       |     |                  |        |            |       |  |
|-----|--------------------------------------------------------------|--------|------------|-------|-----|------------------|--------|------------|-------|--|
| Pin | Conductor<br>No.                                             | Colour | Connection | Model | Pin | Conductor<br>No. | Colour | Connection | Model |  |
| 1   | 260                                                          | White  | D002       | ALL   | 2   | 803              | Red    | D002       | ALL   |  |

#### IC03M: front harness--instrument panel harness (2P Brown) (H30)

#### IC19M: front harness--engine harness (26P White) (H30)

| Pin | Conductor<br>No. | Colour | Connection | Model | Pin | Conductor<br>No. | Colour | Connection | Model |
|-----|------------------|--------|------------|-------|-----|------------------|--------|------------|-------|
| 1   |                  |        |            |       | 15  | 1228             | Green  | D002       | ALL   |
| 2   | 8076             | Green  | D801       | ALL   | 16  | 6739E            | Green  | S002C      | C/D   |
| 3   | 1012             | Red    | IC02M      | ALL   | 17  | 4121             | Yellow | IC01M      | ALL   |
| 4   | 1229             | Blue   | D002       | ALL   | 18  | 8269             | Blue   | IC02M      | ALL   |
| 5   | 1592             | Green  | IC21M      | ALL   | 19  | 1330             | Red    | IC01M      | ALL   |
| 6   | 1203             | Grey   | D002       | ALL   | 20  |                  |        |            |       |
| 7   | 8200             | Red    | IC02M      | ALL   | 21  | 012B             | Yellow | IC01M      | A/B   |
| 8   | 8080             | Green  | IC01M      | ALL   | 22  | 1011             | Green  | IC01M      | A/B   |
| 9   | 4001             | Yellow | IC01M      | ALL   | 22  | 1611A            | Green  | D002       | C/D   |
| 10  | 1204A            | Green  | SP03       | ALL   | 23  |                  |        |            |       |
| 11  |                  |        |            |       | 24  | 7309             | Red    | IC22M      | C/D   |
| 12  |                  |        |            |       | 25  |                  |        |            |       |
| 13  |                  |        |            | 5     | 26  |                  |        |            |       |
| 14  |                  |        |            |       |     |                  |        |            |       |
|     |                  |        |            |       |     |                  |        |            |       |

#### IC20M: front harness--engine harness (22P White) (H30)

| Pin | Conductor<br>No. | Colour | Connection | Model | Pin | Conductor<br>No. | Colour | Connection | Model |
|-----|------------------|--------|------------|-------|-----|------------------|--------|------------|-------|
| 1   | 1204B            | Grey   | SP03       | ALL   | 12  | 8001             | Grey   | IC01M      | A/D   |
| 2   | 1377             | Red    | D1261      | ALL   | 12  | 8001B            | Grey   | D002       | B/C   |
| 3   | 6739B            | Blue   | S002A      | A/B   | 13  | 1560             | Yellow | IC01M      | ALL   |
| 4   | 9000A            | Green  | IC22M      | C/D   | 14  | 1392             | Brown  | IC01M      | ALL   |
| 5   | 9001A            | Brown  | IC22M      | C/D   | 15  | 1368             | Red    | IC01M      | ALL   |
| 6   | 1378             | Green  | D1261      | ALL   | 16  |                  |        |            |       |
| 7   | 8081             | Blue   | IC01M      | ALL   | 17  | 1380             | Yellow | D1261      | ALL   |
| 8   | 132A             | Green  | SP24       | C/D   | 18  | 1599A            | Yellow | IC21M      | ALL   |
| 8   | 132B             | Green  | D002       | A/B   | 19  | 9006B            | Yellow | IC02M      | ALL   |
| 9   | 1599B            | Red    | IC02M      | ALL   | 20  | 1379             | Brown  | D1261      | ALL   |
| 10  | 1595             | Brown  | IC21M      | ALL   | 21  |                  |        |            |       |
| 11  | 2201             | Green  | IC01M      | A/B   | 22  |                  |        |            |       |

|     | 102 million none namess-cooling fait namess (or while) (nso) |        |            |       |     |                  |        |            |       |  |  |
|-----|--------------------------------------------------------------|--------|------------|-------|-----|------------------|--------|------------|-------|--|--|
| Pin | Conductor<br>No.                                             | Colour | Connection | Model | Pin | Conductor<br>No. | Colour | Connection | Model |  |  |
| 1   | 1592                                                         | Green  | IC19M      | ALL   | 4   | 1590             | Grey   | D002       | ALL   |  |  |
| 2   | 1595                                                         | Brown  | IC20M      | ALL   | 5   | 1599A            | Yellow | IC20M      | ALL   |  |  |
| 3   | 002C                                                         | Blue   | SP23       | ALL   | 6   | 150              | Black  | D002       | ALL   |  |  |

#### IC21M: front harness--cooling fan harness (6P White) (H30)

#### IC22M: front harness--instrument panel harness (20P White) (H30)

| Pin | Conductor<br>No. | Colour | Connection | Model | Pin | Conductor<br>No. | Colour | Connection | Model |
|-----|------------------|--------|------------|-------|-----|------------------|--------|------------|-------|
| 1   | 160              | Yellow | D1601A     | C/D   | 11  | 1623             | Red    | D1601B     | C/D   |
| 2   | 1622             | Blue   | D1601B     | C/D   | 12  | 1620             | Brown  | D1601B     | C/D   |
| 3   |                  | × .    |            |       | 13  |                  |        |            |       |
| 4   | 1621             | Grey   | D1601B     | C/D   | 14  |                  |        |            |       |
| 5   | 1631             | Green  | D002       | C/D   | 15  |                  |        |            |       |
| 6   | 1632             | Grey   | D002       | C/D   | 16  |                  |        |            |       |
| 7   | 7309             | Red    | IC19M      | C/D   | 17  |                  |        |            |       |
| 8   |                  |        |            |       | 18  |                  |        |            |       |
| 9   | 1625             | Yellow | D1601B     | C/D   | 19  | 9000             | Green  | D1601A     | C/D   |
| 10  | 1624             | Green  | D1601B     | C/D   | 19  | 9000A            | Green  | IC20M      | C/D   |
|     |                  |        |            | 5     | 20  | 9001             | Brown  | D1601A     | C/D   |
|     |                  |        |            |       | 20  | 9001A            | Brown  | IC20M      | C/D   |
|     |                  |        |            |       |     |                  |        |            |       |

#### Circuit Diagrams of Electrical Appliances

| SRS harness |                       |  |  |  |  |  |  |
|-------------|-----------------------|--|--|--|--|--|--|
| А           | SRS (without sidebag) |  |  |  |  |  |  |
| B&C         | SRS (with sidebag)    |  |  |  |  |  |  |
| ALL         | Shared                |  |  |  |  |  |  |

#### IC14F: SRS harness--instrument panel harness (10P Green) (S30/H30)

| Pin | Conductor<br>No. | Colour | Connection | Model | Pin | Conductor<br>No. | Colour | Connection | Model |
|-----|------------------|--------|------------|-------|-----|------------------|--------|------------|-------|
| 1   | 652              | Brown  | D650       | ALL   | 6   |                  |        |            |       |
| 2   | 6501             | Green  | D650       | ALL   | 7   |                  |        |            |       |
| 3   |                  |        |            |       | 8   | 6502             | Brown  | D650       | ALL   |
| 4   | 9006A            | Brown  | D650       | ALL   | 9   |                  |        |            |       |
| 5   | 6503             | Green  | D6502      | ALL   | 10  |                  |        |            |       |

#### IC15F: SRS harness--instrument panel harness (2P Brown) (S30/H30)

| Pin | Conductor<br>No. | Colour | Connection | Model | Pin | Conductor<br>No. | Colour | Connection | Model |
|-----|------------------|--------|------------|-------|-----|------------------|--------|------------|-------|
| 1   | 6510             | Orange | D650       | ALL   | 2   | 6511             | Yellow | D650       | ALL   |
|     |                  |        |            |       |     |                  |        |            |       |

#### IC16F: SRS harness--instrument panel harness (2P Green) (S30/H30)

| Pin | Conductor<br>No. | Colour | Connection | Model | Pin | Conductor<br>No. | Colour | Connection | Model |
|-----|------------------|--------|------------|-------|-----|------------------|--------|------------|-------|
| 1   | 6515             | Orange | D650       | ALL   | 2   | 6516             | Yellow | D650       | ALL   |

#### Circuit Diagrams of Electrical Appliances

| Engine harness (MT) | VIN<007559 |
|---------------------|------------|

| -   | ICTOL Engine namess (MT)ejector namess (OF Grey) (550/150) |        |            |     |                  |        |            |  |  |  |  |
|-----|------------------------------------------------------------|--------|------------|-----|------------------|--------|------------|--|--|--|--|
| Pin | Conductor<br>No.                                           | Colour | Connection | Pin | Conductor<br>No. | Colour | Connection |  |  |  |  |
| 1   | 1321                                                       | Grey   | D1320C     | 4   |                  |        |            |  |  |  |  |
| 2   | 1322                                                       | Grey   | D1320C     | 5   | 1323             | Green  | D1320C     |  |  |  |  |
| 3   | 1320                                                       | Green  | SP04       | 6   | 1324             | Green  | D1320C     |  |  |  |  |

### IC10F: engine harness (MT)--ejector harness (6P Grey) (S30/H30)

#### IC19F: engine harness (MT)-- front harness (26P White) (S30/H30)

| Pin | Conductor<br>No. | Colour | Connection | Pin | Conductor<br>No. | Colour | Connection |
|-----|------------------|--------|------------|-----|------------------|--------|------------|
| 1   |                  |        |            | 14  |                  |        |            |
| 2   | 8076             | Blue   | D1320A     | 15  | 1228             | Red    | D1203      |
| 3   | 1012             | Green  | D102       | 16  |                  |        |            |
| 4   | 1229             | Blue   | D1320B     | 17  | 4121             | Red    | D412       |
| 5   | 1592             | Yellow | D1320A     | 18  | 8269             | Green  | D1320A     |
| 6   | 1203             | Green  | 013203     | 19  | 1330             | Red    | D1320A     |
| 7   | 8200             | Brown  | D1320A     | 20  |                  |        |            |
| 8   | 8080             | Yellow | D1320A     | 21  | 012B             | Green  | D220       |
| 9   | 4001             | Green  | D4005      | 22  | 1011             | Yellow | D101       |
| 10  | 1351             | White  | SP04       | 23  |                  |        |            |
| 11  |                  |        |            | 24  |                  |        |            |
| 12  |                  |        |            | 25  |                  |        |            |
| 13  |                  |        |            | 26  |                  |        |            |

### IC20F: engine harness (MT)-- front harness (22P White) (S30/H30)

| Pin | Conductor<br>No. | Colour | Connection | Pin | Conductor<br>No. | Colour | Connection |
|-----|------------------|--------|------------|-----|------------------|--------|------------|
| 1   | 12048            | Yellow | SP04       | 12  | 8001             | Green  | D8010      |
| 2   |                  |        |            | 13  | 1560             | Brown  | D1320A     |
| 3   | 67398            | Blue   | S002       | 14  | 1392             | Red    | D1320A     |
| 4   |                  |        |            | 15  | 1368             | Brown  | D1320A     |
| 5   |                  |        |            | 16  |                  |        |            |
| 6   |                  |        |            | 17  |                  |        |            |
| 7   | 8081             | Green  | D1320A     | 18  | 1599A            | Green  | S008       |
| 8   | 132A             | Green  | D1320A     | 19  | 9006             | Yellow | D1320A     |
| 9   | 1599B            | Green  | S008       | 20  |                  |        |            |
| 10  | 1595             | Blue   | D1320A     | 21  |                  |        |            |
| 11  | 2201             | Grey   | D220       | 22  |                  |        |            |

```
Engine harness (MT)
```

007559≤VIN<015982

| -   | ic for: engine namess (MT)ejector namess (6P Grey) (S30/H30) |        |            |     |                  |        |            |  |  |  |  |
|-----|--------------------------------------------------------------|--------|------------|-----|------------------|--------|------------|--|--|--|--|
| Pin | Conductor<br>No.                                             | Colour | Connection | Pin | Conductor<br>No. | Colour | Connection |  |  |  |  |
| 1   | 1321                                                         | Grey   | D1320C     | 4   |                  |        |            |  |  |  |  |
| 2   | 1322                                                         | Grey   | D1320C     | 5   | 1323             | Green  | D1320C     |  |  |  |  |
| 3   | 1320                                                         | Green  | SP04       | 6   | 1324             | Green  | D1320C     |  |  |  |  |

### ICANEL angling harmong (MT) signification harmong (CD Crow) (620/U20)

#### IC19F: engine harness (MT)-- front harness (26P White) (S30/H30)

| Pin | Conductor<br>No. | Colour | Connection | Pin | Conductor<br>No. | Colour | Connection |
|-----|------------------|--------|------------|-----|------------------|--------|------------|
| 1   |                  |        |            | 14  |                  |        |            |
| 2   | 8076             | Blue   | D1320A     | 15  | 1228             | Red    | D1203      |
| 3   | 1012             | Green  | D102       | 16  |                  |        |            |
| 4   | 1229             | Blue   | D1320B     | 17  | 4121             | Red    | D412       |
| 5   | 1592             | Yellow | D1320A     | 18  | 8269             | Green  | D1320A     |
| 6   | 1203             | Green  | 013203     | 19  | 1330             | Red    | D1320A     |
| 7   | 8200             | Brown  | D1320A     | 20  |                  |        |            |
| 8   | 8080             | Yellow | D1320A     | 21  | 012B             | Green  | D220       |
| 9   | 4001             | Green  | D4005      | 22  | 1011             | Yellow | D101       |
| 10  | 1351             | White  | SP04       | 23  |                  |        |            |
| 11  |                  |        |            | 24  |                  |        |            |
| 12  |                  |        |            | 25  |                  |        |            |
| 13  |                  |        |            | 26  |                  |        |            |

| Pin | Conductor<br>No. | Colour | Connection | Pin | Conductor<br>No. | Colour | Connection |
|-----|------------------|--------|------------|-----|------------------|--------|------------|
| 1   | 1204B            | Yellow | SP04       | 12  | 8001             | Green  | D8010      |
| 2   |                  |        |            | 13  | 1560             | Brown  | D1320A     |
| 3   | 6739B            | Blue   | S002       | 14  | 1392             | Red    | D1320A     |
| 4   |                  |        |            | 15  | 1368             | Brown  | D1320A     |
| 5   |                  |        |            | 16  |                  |        |            |
| 6   |                  |        |            | 17  |                  |        |            |
| 7   | 8081             | Green  | D1320A     | 18  | 1599A            | Green  | S008       |
| 8   | 132A             | Green  | D1320A     | 19  | 9006             | Yellow | D1320A     |
| 9   | 1599B            | Green  | S008       | 20  |                  |        |            |
| 10  | 1595             | Blue   | D1320A     | 21  |                  |        |            |
| 11  | 2201             | Grey   | D220       | 22  |                  |        |            |

#### Circuit Diagrams of Electrical Appliances

Engine harness (MT) 015982≤VIN<037957

| IC10F: engine harness (MT)ejector harness (6P Grey) (S30/H30) |                  |        |            |     |                  |        |            |  |  |  |
|---------------------------------------------------------------|------------------|--------|------------|-----|------------------|--------|------------|--|--|--|
| Pin                                                           | Conductor<br>No. | Colour | Connection | Pin | Conductor<br>No. | Colour | Connection |  |  |  |
| 1                                                             | 1321             | Grey   | D1320C     | 4   |                  |        |            |  |  |  |
| 2                                                             | 1322             | Grey   | D1320C     | 5   | 1323             | Green  | D1320C     |  |  |  |
| 3                                                             | 1320             | Green  | SP04       | 6   | 1324             | Green  | D1320C     |  |  |  |

#### IC19F: engine harness (MT)-- front harness (26P White) (S30/H30)

| Pin | Conductor<br>No. | Colour | Connection | Pin | Conductor<br>No. | Colour | Connection |
|-----|------------------|--------|------------|-----|------------------|--------|------------|
| 1   |                  |        |            | 14  |                  |        |            |
| 2   | 8076             | Blue   | D1320A     | 15  | 1228             | Red    | D1203      |
| 3   | 1012             | Green  | D102       | 16  |                  |        |            |
| 4   | 1229             | Blue   | D1320B     | 17  | 4121             | Red    | D412       |
| 5   | 1592             | Yellow | D1320A     | 18  | 8269             | Green  | D1320A     |
| 6   | 1203             | Green  | 013203     | 19  | 1330             | Red    | D1320A     |
| 7   | 8200             | Brown  | D1320A     | 20  |                  |        |            |
| 8   | 8080             | Yellow | D1320A     | 21  | 012B             | Green  | D220       |
| 9   | 4001             | Green  | D4005      | 22  | 1011             | Yellow | D101       |
| 10  | 1351             | White  | SP04       | 23  |                  |        |            |
| 11  |                  |        |            | 24  |                  |        |            |
| 12  |                  |        |            | 25  |                  |        |            |
| 13  |                  |        |            | 26  |                  |        |            |

| Pin | Conductor<br>No. | Colour | Connection | Pin | Conductor<br>No. | Colour | Connection |
|-----|------------------|--------|------------|-----|------------------|--------|------------|
| 1   | 12048            | Yellow | SP04       | 12  | 8001             | Green  | D8010      |
| 2   | 1377             | Red    | D1320A     | 13  | 1560             | Brown  | D1320A     |
| 3   | 67398            | Blue   | S002       | 14  | 1392             | Red    | D1320A     |
| 4   |                  |        |            | 15  | 1368             | Brown  | D1320A     |
| 5   |                  |        |            | 16  |                  |        |            |
| 6   | 1378             | Green  | D1320A     | 17  | 1380             | Yellow | D1320A     |
| 7   | 8081             | Green  | D1320A     | 18  | 1599A            | Green  | S008       |
| 8   | 132A             | Green  | D1320A     | 19  | 9006             | Yellow | D1320A     |
| 9   | 1599B            | Green  | S008       | 20  | 1379             | Brown  | D1320A     |
| 10  | 1595             | Blue   | D1320A     | 21  |                  |        |            |
| 11  | 2201             | Grey   | D220       | 22  |                  |        |            |

```
Engine harness (MT)
```

VIN≥037957

| IC10F: engine harness (MT)ejector harness (6P Grey) (S30/H30) |                  |        |            |     |                  |        |            |  |  |  |
|---------------------------------------------------------------|------------------|--------|------------|-----|------------------|--------|------------|--|--|--|
| Pin                                                           | Conductor<br>No. | Colour | Connection | Pin | Conductor<br>No. | Colour | Connection |  |  |  |
| 1                                                             | 1321             | Grey   | D1320C     | 4   |                  |        |            |  |  |  |
| 2                                                             | 1322             | Grey   | D1320C     | 5   | 1323             | Green  | D1320C     |  |  |  |
| 3                                                             | 1320             | Green  | SP04       | 6   | 1324             | Green  | D1320C     |  |  |  |

### IC19F: engine harness (MT)-- front harness (26P White) (S30/H30)

| Pin | Conductor<br>No. | Colour | Connection | Pin | Conductor<br>No. | Colour | Connection |
|-----|------------------|--------|------------|-----|------------------|--------|------------|
| 1   | 1228B            | Red    | SP306      | 14  |                  |        |            |
| 2   | 8076             | Blue   | D1320A     | 15  | 1228             | Red    | D1203      |
| 3   | 1012             | Green  | D102       | 16  |                  |        |            |
| 4   | 1229             | Blue   | D1320B     | 17  | 4121             | Red    | D412       |
| 5   | 1592             | Yellow | D1320A     | 18  | 8269             | Green  | D1320A     |
| 6   | 1203             | Green  | 013203     | 19  | 1330             | Red    | D1320A     |
| 7   | 8200             | Brown  | D1320A     | 20  | 1229B            | Blue   | SP03A      |
| 8   | 8080             | Yellow | D1320A     | 21  | 012B             | Green  | D220       |
| 9   | 4001             | Green  | D4005      | 22  | 1011             | Yellow | D101       |
| 10  | 1351             | White  | SP04       | 23  |                  |        |            |
| 11  |                  |        |            | 24  |                  |        |            |
| 12  |                  |        |            | 25  |                  |        |            |
| 13  |                  |        |            | 26  |                  |        |            |

| Pin | Conductor<br>No. | Colour | Connection | Pin | Conductor<br>No. | Colour | Connection |
|-----|------------------|--------|------------|-----|------------------|--------|------------|
| 1   | 1204B            | Yellow | SP04       | 12  | 8001             | Green  | D8010      |
| 2   | 1377             | Red    | D1320A     | 13  | 1560             | Brown  | D1320A     |
| 3   | 6739B            | Blue   | S002       | 14  | 1392             | Red    | D1320A     |
| 4   |                  |        |            | 15  | 1368             | Brown  | D1320A     |
| 5   |                  |        |            | 16  |                  |        |            |
| 6   | 1378             | Green  | D1320A     | 17  | 1380             | Yellow | D1320A     |
| 7   | 8081             | Green  | D1320A     | 18  | 1599A            | Green  | S008       |
| 8   | 132A             | Green  | D1320A     | 19  | 9006             | Yellow | D1320A     |
| 9   | 1599B            | Green  | S008       | 20  | 1379             | Brown  | D1320A     |
| 10  | 1595             | Blue   | D1320A     | 21  |                  |        |            |
| 11  | 2201             | Grey   | D220       | 22  |                  |        |            |

#### Circuit Diagrams of Electrical Appliances

| Engine harness (AT) VIN<009772 |                     |            |
|--------------------------------|---------------------|------------|
|                                | Engine harness (AT) | VIN<009772 |

|     |                  | F. engine nam | iess (AI)ejec | tor nar | ness (or Grey    | () (330/130) |            |
|-----|------------------|---------------|---------------|---------|------------------|--------------|------------|
| Pin | Conductor<br>No. | Colour        | Connection    | Pin     | Conductor<br>No. | Colour       | Connection |
| 1   | 1321             | Grey          | D1320C        | 4       |                  |              |            |
| 2   | 1322             | Grey          | D1320C        | 5       | 1323             | Green        | D1320C     |
| 3   | 1320             | Green         | SP04          | 6       | 1324             | Green        | D1320C     |

## IC10E: anging harpass (AT)-ajactor harpass (6P Grav) (\$30/H30)

#### IC19F: engine harness (AT)-- front harness (26P White) (S30/H30)

| Pin | Conductor<br>No. | Colour | Connection | Pin | Conductor<br>No. | Colour | Connection |
|-----|------------------|--------|------------|-----|------------------|--------|------------|
| 1   |                  |        |            | 14  |                  |        |            |
| 2   | 8076             | Blue   | D1320A     | 15  | 1228             | Red    | D1203      |
| 3   | 1012             | Green  | D102       | 16  | 6739C            | Blue   | D1320A     |
| 4   | 1229             | Blue   | D1320B     | 17  | 4121             | Red    | D412       |
| 5   | 1592             | Yellow | D1320A     | 18  | 8269             | Green  | D1320A     |
| 6   | 1203             | Green  | 013203     | 19  | 1330             | Red    | D1320A     |
| 7   | 8200             | Brown  | D1320A     | 20  |                  |        |            |
| 8   | 8080             | Yellow | D1320A     | 21  |                  |        |            |
| 9   | 4001             | Green  | D4005      | 22  | 1011             | Yellow | D101       |
| 10  | 1351             | White  | SP04       | 23  |                  |        |            |
| 11  |                  |        |            | 24  | 7309             | Red    | D1320A     |
| 12  |                  |        |            | 25  |                  |        |            |
| 13  |                  |        |            | 26  |                  |        |            |

| Pin | Conductor<br>No. | Colour | Connection | Pin | Conductor<br>No. | Colour | Connection |
|-----|------------------|--------|------------|-----|------------------|--------|------------|
| 1   | 1204B            | Yellow | SP04       | 12  | 8001             | Green  | D8010      |
| 2   |                  |        |            | 13  | 1560             | Brown  | D1320A     |
| 3   |                  |        |            | 14  | 1392             | Red    | D1320A     |
| 4   | 9000             | Green  | D1320A     | 15  | 1368             | Brown  | D1320A     |
| 5   | 9001             | Brown  | D1320A     | 16  |                  |        |            |
| 6   |                  |        |            | 17  |                  |        |            |
| 7   | 8081             | Green  | D1320A     | 18  | 1599A            | Green  | S008       |
| 8   | 132A             | Green  | D1320A     | 19  | 9006             | Yellow | D1320A     |
| 9   | 1599B            | Green  | S008       | 20  |                  |        |            |
| 10  | 1595             | Blue   | D1320A     | 21  |                  |        |            |
| 11  |                  |        |            | 22  |                  |        |            |

```
Engine harness (AT)
```

009772≤VIN<015982

|     | ICTOP. engine namess (AT)ejector namess (6P Grey) (350/H50) |        |            |     |                  |        |            |  |  |  |  |  |
|-----|-------------------------------------------------------------|--------|------------|-----|------------------|--------|------------|--|--|--|--|--|
| Pin | Conductor<br>No.                                            | Colour | Connection | Pin | Conductor<br>No. | Colour | Connection |  |  |  |  |  |
| 1   | 1321                                                        | Grey   | D1320C     | 4   |                  |        |            |  |  |  |  |  |
| 2   | 1322                                                        | Grey   | D1320C     | 5   | 1323             | Green  | D1320C     |  |  |  |  |  |
| 3   | 1320                                                        | Green  | SP04       | 6   | 1324             | Green  | D1320C     |  |  |  |  |  |

### IC10F: engine harness (AT)--ejector harness (6P Grey) (S30/H30)

#### IC19F: engine harness (AT)-- front harness (26P White) (S30/H30)

| Pin | Conductor<br>No. | Colour | Connection | Pin | Conductor<br>No. | Colour | Connection |
|-----|------------------|--------|------------|-----|------------------|--------|------------|
| 1   |                  |        |            | 14  |                  |        |            |
| 2   | 8076             | Blue   | D1320A     | 15  | 1228             | Red    | D1203      |
| 3   | 1012             | Green  | D102       | 16  | 6739C            | Blue   | D1320A     |
| 4   | 1229             | Blue   | D1320B     | 17  | 4121             | Red    | D412       |
| 5   | 1592             | Yellow | D1320A     | 18  | 8269             | Green  | D1320A     |
| 6   | 1203             | Green  | 013203     | 19  | 1330             | Red    | D1320A     |
| 7   | 8200             | Brown  | D1320A     | 20  |                  |        |            |
| 8   | 8080             | Yellow | D1320A     | 21  |                  |        |            |
| 9   | 4001             | Green  | D4005      | 22  | 1011             | Yellow | D101       |
| 10  | 1351             | White  | SP04       | 23  |                  |        |            |
| 11  |                  |        |            | 24  | 7309             | Red    | D1320A     |
| 12  |                  |        |            | 25  |                  |        |            |
| 13  |                  |        |            | 26  |                  |        |            |

| Pin | Conductor<br>No. | Colour | Connection | Pin | Conductor<br>No. | Colour | Connection |
|-----|------------------|--------|------------|-----|------------------|--------|------------|
| 1   | 12048            | Yellow | SP04       | 12  | 8001             | Green  | D8010      |
| 2   |                  |        |            | 13  | 1560             | Brown  | D1320A     |
| 3   |                  |        |            | 14  | 1392             | Red    | D1320A     |
| 4   | 9000             | Green  | D1320A     | 15  | 1368             | Brown  | D1320A     |
| 5   | 9001             | Brown  | D1320A     | 16  |                  |        |            |
| 6   |                  |        |            | 17  |                  |        |            |
| 7   | 8081             | Green  | D1320A     | 18  | 1599A            | Green  | S008       |
| 8   | 132A             | Green  | D1320A     | 19  | 9006             | Yellow | D1320A     |
| 9   | 1599B            | Green  | S008       | 20  |                  |        |            |
| 10  | 1595             | Blue   | D1320A     | 21  |                  |        |            |
| 11  |                  |        |            | 22  |                  |        |            |

#### Circuit Diagrams of Electrical Appliances

Engine harness (AT)

```
015982≤VIN<037633
```

| Pin | Conductor<br>No. | Colour | Connection | Pin | Conductor<br>No. | Colour | Connection |  |  |  |  |  |
|-----|------------------|--------|------------|-----|------------------|--------|------------|--|--|--|--|--|
| 1   | 1321             | Grey   | D1320C     | 4   |                  |        |            |  |  |  |  |  |
| 2   | 1322             | Grey   | D1320C     | 5   | 1323             | Green  | D1320C     |  |  |  |  |  |
| 3   | 1320             | Green  | SP04       | 6   | 1324             | Green  | D1320C     |  |  |  |  |  |

### IC10F: engine harness (AT)--ejector harness (6P Grey) (S30/H30)

### IC19F: engine harness (AT)-- front harness (26P White) (S30/H30)

| Pin | Conductor<br>No. | Colour | Connection | Pin | Conductor<br>No. | Colour | Connection |
|-----|------------------|--------|------------|-----|------------------|--------|------------|
| 1   |                  |        |            | 14  |                  |        |            |
| 2   | 8076             | Blue   | D1320A     | 15  | 1228             | Red    | D1203      |
| 3   | 1012             | Green  | D102       | 16  | 6739C            | Blue   | D1320A     |
| 4   | 1229             | Blue   | D1320B     | 17  | 4121             | Red    | D412       |
| 5   | 1592             | Yellow | D1320A     | 18  | 8269             | Green  | D1320A     |
| 6   | 1203             | Green  | 013203     | 19  | 1330             | Red    | D1320A     |
| 7   | 8200             | Brown  | D1320A     | 20  |                  |        |            |
| 8   | 8080             | Yellow | D1320A     | 21  |                  |        |            |
| 9   | 4001             | Green  | D4005      | 22  | 1011             | Yellow | D101       |
| 10  | 1351             | White  | SP04       | 23  |                  |        |            |
| 11  |                  |        |            | 24  | 7309             | Red    | D1320A     |
| 12  |                  |        |            | 25  |                  |        |            |
| 13  |                  |        |            | 26  |                  |        |            |

| Pin | Conductor<br>No. | Colour | Connection | Pin | Conductor<br>No. | Colour | Connection |
|-----|------------------|--------|------------|-----|------------------|--------|------------|
| 1   | 12048            | Yellow | SP04       | 12  | 8001             | Green  | D8010      |
| 2   | 1377             | Red    | D1320A     | 13  | 1560             | Brown  | D1320A     |
| 3   |                  |        |            | 14  | 1392             | Red    | D1320A     |
| 4   | 9000             | Green  | D1320A     | 15  | 1368             | Brown  | D1320A     |
| 5   | 9001             | Brown  | D1320A     | 16  |                  |        |            |
| 6   | 1378             | Green  | D1320A     | 17  | 1380             | Yellow | D1320A     |
| 7   | 8081             | Green  | D1320A     | 18  | 1599A            | Green  | S008       |
| 8   | 132A             | Green  | D1320A     | 19  | 9006             | Yellow | D1320A     |
| 9   | 1599B            | Green  | S008       | 20  | 1379             | Brown  | D1320A     |
| 10  | 1595             | Blue   | D1320A     | 21  |                  |        |            |
| 11  |                  |        |            | 22  |                  |        |            |

```
Engine harness (AT)
```

VIN≥037633

|     | ic for any ine namess (AT)-ejector namess (or Grey) (350/H50) |        |            |     |                  |        |            |  |  |  |  |  |
|-----|---------------------------------------------------------------|--------|------------|-----|------------------|--------|------------|--|--|--|--|--|
| Pin | Conductor<br>No.                                              | Colour | Connection | Pin | Conductor<br>No. | Colour | Connection |  |  |  |  |  |
| 1   | 1321                                                          | Grey   | D1320C     | 4   |                  |        |            |  |  |  |  |  |
| 2   | 1322                                                          | Grey   | D1320C     | 5   | 1323             | Green  | D1320C     |  |  |  |  |  |
| 3   | 1320                                                          | Green  | SP04       | 6   | 1324             | Green  | D1320C     |  |  |  |  |  |

### ICIDE: anging harpage (AT) signifier harpage (6D Grou) (\$20/420)

#### IC19F: engine harness (AT)-- front harness (26P White) (S30/H30)

| Pin | Conductor<br>No. | Colour | Connection | Pin | Conductor<br>No. | Colour | Connection |
|-----|------------------|--------|------------|-----|------------------|--------|------------|
| 1   | 1228B            | Red    | SP306      | 14  |                  |        |            |
| 2   | 8076             | Blue   | D1320A     | 15  | 1228             | Red    | D1203      |
| 3   | 1012             | Green  | D102       | 16  | 6739C            | Blue   | D1320A     |
| 4   | 1229             | Blue   | D1320B     | 17  | 4121             | Red    | D412       |
| 5   | 1592             | Yellow | D1320A     | 18  | 8269             | Green  | D1320A     |
| 6   | 1203             | Green  | 013203     | 19  | 1330             | Red    | D1320A     |
| 7   | 8200             | Brown  | D1320A     | 20  | 1229B            | Blue   | SP03A      |
| 8   | 8080             | Yellow | D1320A     | 21  |                  |        |            |
| 9   | 4001             | Green  | D4005      | 22  | 1011             | Yellow | D101       |
| 10  | 1351             | White  | SP04       | 23  |                  |        |            |
| 11  |                  |        |            | 24  | 7309             | Red    | D1320A     |
| 12  |                  |        |            | 25  |                  |        |            |
| 13  |                  |        |            | 26  |                  |        |            |

| Pin | Conductor<br>No. | Colour | Connection | Pin | Conductor<br>No. | Colour | Connection |
|-----|------------------|--------|------------|-----|------------------|--------|------------|
| 1   | 1204B            | Yellow | SP04       | 12  | 8001             | Green  | D8010      |
| 2   | 1377             | Red    | D1320A     | 13  | 1560             | Brown  | D1320A     |
| 3   |                  |        |            | 14  | 1392             | Red    | D1320A     |
| 4   | 9000             | Green  | D1320A     | 15  | 1368             | Brown  | D1320A     |
| 5   | 9001             | Brown  | D1320A     | 16  |                  |        |            |
| 6   | 1378             | Green  | D1320A     | 17  | 1380             | Yellow | D1320A     |
| 7   | 8081             | Green  | D1320A     | 18  | 1599A            | Green  | S008       |
| 8   | 132A             | Green  | D1320A     | 19  | 9006             | Yellow | D1320A     |
| 9   | 1599B            | Green  | S008       | 20  | 1379             | Brown  | D1320A     |
| 10  | 1595             | Blue   | D1320A     | 21  |                  |        |            |
| 11  |                  |        |            | 22  |                  |        |            |

#### **Circuit Diagrams of Electrical Appliances**

| Cabin harness (S30)                               |             |  |  |  |  |  |  |
|---------------------------------------------------|-------------|--|--|--|--|--|--|
| manual transmission+manual air conditioning       |             |  |  |  |  |  |  |
| manual transmission+automatic air conditioning    |             |  |  |  |  |  |  |
| automatic transmission+manual air conditioning    | 111/ 000079 |  |  |  |  |  |  |
| automatic transmission+automatic air conditioning |             |  |  |  |  |  |  |
|                                                   |             |  |  |  |  |  |  |

#### IC04M: cockpit harness--instrument panel harness (22P Black) (S30)

| Pin | Conductor<br>No. | Colour | Connection | Pin | Conductor<br>No. | Colour | Connection |
|-----|------------------|--------|------------|-----|------------------|--------|------------|
| 1   | 7020             | White  | D7020      | 12  | 6017             | Yellow | IC06F      |
| 2   | 7021             | Red    | D7020      | 13  | 2325             | Red    | IC07F      |
| 3   | 2320             | Red    | IC07F      | 14  | 601              | Pink   | IC06F      |
| 4   | 2330             | Yellow | IC06F      | 15  | 6411             | Brown  | IC06F      |
| 5   | 8425             | Green  | IC09F      | 16  | 8426             | Red    | IC09F      |
| 6   | 6412             | Brown  | IC06F      | 17  | 6401             | Yellow | IC06F      |
| 7   | 8420             | Yellow | IC08F      | 18  | 8421             | Brown  | IC08F      |
| 8   | 1202             | Red    | D1211      | 19  | 7026             | Brown  | D7025      |
| 9   | 7025             | Green  | D7025      | 20  | 8411             | Yellow | IC06F      |
| 10  | 8410             | Green  | IC06F      | 21  | 2100B            | Green  | IC07F      |
| 11  | 2201             | Brown  | IC07F      | 22  | 6019             | Red    | IC06F      |

#### IC06F: cockpit harness—left front door harness (20P Yellow) (S30)

| Pin | Conductor<br>No. | Colour       | Connection | Pin | Conductor<br>No. | Colour | Connection |
|-----|------------------|--------------|------------|-----|------------------|--------|------------|
| 1   | MC71             | Green yellow | G71        | 11  | 6401             | Yellow | IC04M      |
| 2   | 6029             | Yellow       | IC09F      | 12  | 6205             | Green  | D001I      |
| 3   | 6027             | Grey         | IC09F      | 13  | 810B             | Brown  | SP16       |
| 4   | 6024             | Green        | IC08F      | 14  | 2330             | Yellow | IC04M      |
| 5   | 6022             | Brown        | IC08F      | 15  | 6201A            | Green  | SP11       |
| 6   | 6019             | Red          | IC04M      | 16  | 6412             | Blue   | IC04M      |
| 7   | 6017             | Yellow       | IC04M      | 17  | 6200A            | Red    | SP12       |
| 8   | 601              | Pink         | IC04M      | 18  | 6411             | White  | IC04M      |
| 9   | 6250             | Brown        | D001I      | 19  | 8410             | Grey   | IC04M      |
| 10  | 6210A            | Red          | S006       | 20  | 8411             | Pink   | IC04M      |

#### **Circuit Diagrams of Electrical Appliances**

| Pin | Conductor<br>No. | Colour | Connection | Pin | Conductor<br>No. | Colour | Connection |
|-----|------------------|--------|------------|-----|------------------|--------|------------|
| 1   | 810C             | Red    | SP16       | 11  |                  |        |            |
| 2   |                  |        |            | 12  | 6206             | Green  | D001E      |
| 3   | 2651B            | Yellow | D001E      | 13  |                  |        |            |
| 4   |                  |        |            | 14  | 2620             | Brown  | D001E      |
| 5   | 310              | Red    | D001E      | 15  |                  |        |            |
| 6   | 2320             | Red    | IC04M      | 16  | 6265             | Green  | D001I      |
| 7   |                  |        |            | 17  | 6260             | Yellow | D001I      |
| 8   | 2325             | Red    | IC04M      | 18  | 2625             | Green  | D001E      |
| 9   | 2201             | Brown  | IC04M      | 19  |                  |        |            |
| 10  |                  |        |            | 20  | 2100B            | Green  | IC04M      |

#### IC07F: cockpit harness—rear harness (20P White) (S30)

### IC08F: cockpit harness—left rear door harness (10P Black) (S30)

| Pin | Conductor<br>No. | Colour | Connection | Pin | Conductor<br>No. | Colour       | Connection |  |  |  |
|-----|------------------|--------|------------|-----|------------------|--------------|------------|--|--|--|
| 1   | 6200C            | Red    | SP12       | 6   |                  |              |            |  |  |  |
| 2   | 6022             | Brown  | IC06F      | 7   | 6023             | Red          | D001E      |  |  |  |
| 3   | 6210C            | Green  | S006       | 8   | MC623            | Green yellow | SG14       |  |  |  |
| 4   | 8421             | Brown  | IC04M      | 9   | 6024             | Green        | IC06F      |  |  |  |
| 5   | 8420             | Yellow | IC04M      | 10  | 6201C            | Brown        | SP11       |  |  |  |
|     |                  |        |            |     |                  |              |            |  |  |  |

#### IC09F: cockpit harness—right rear door harness (10P Black) (S30)

| Pin | Conductor<br>No. | Colour | Connection | Pin | Conductor<br>No. | Colour       | Connection |
|-----|------------------|--------|------------|-----|------------------|--------------|------------|
| 1   | 6200D            | Red    | SP12       | 6   |                  |              |            |
| 2   | 6027             | Grey   | IC06F      | 7   | 6028             | Yellow       | D001E      |
| 3   | 6210D            | Brown  | S006       | 8   | MC624            | Green yellow | SG14       |
| 4   | 8426             | Red    | IC04M      | 9   | 6029             | Yellow       | IC06F      |
| 5   | 8425             | Green  | IC04M      | 10  | 6201D            | Red          | SP11       |

#### Circuit Diagrams of Electrical Appliances

|        |                                                   |                | Cabin harn    | ess (S3           | 30)              |              |            |  |
|--------|---------------------------------------------------|----------------|---------------|-------------------|------------------|--------------|------------|--|
| manu   | al transmissio                                    | n+manual air c | onditioning   | 008679≤VIN<038932 |                  |              |            |  |
| manua  | al transmission                                   | +automatic air | conditioning  | 008679≤VIN<038979 |                  |              |            |  |
| autom  | atic transmissi                                   | on+manual air  | conditioning  |                   | 008679:          | ≤VIN<037670  |            |  |
| automa | automatic transmission+automatic air conditioning |                |               |                   | 008679:          | ≤VIN<037670  |            |  |
|        | IC04M: d                                          | cockpit harnes | ssinstrumen   | it panel          | harness (26P     | Black) (S30) |            |  |
| Pin    | Conductor<br>No.                                  | Colour         | Connection    | Pin               | Conductor<br>No. | Colour       | Connection |  |
| 1      | 7020                                              | White          | D7020         | 12                | 6017             | Yellow       | IC06F      |  |
| 2      | 7021                                              | Red            | D7020         | 13                | 2325             | Red          | IC07F      |  |
| 3      | 2320                                              | Milk white     | IC07F         | 14                | 601              | Pink         | IC06F      |  |
| 4      | 2330                                              | Yellow         | IC06F         | 15                | 6411             | Brown        | IC06F      |  |
| 5      | 8425                                              | Green          | IC09F         | 16                | 8426             | Red          | IC09F      |  |
| 6      | 6412                                              | Brown          | IC06F         | 17                | 6401             | Yellow       | IC06F      |  |
| 7      | 8420                                              | Yellow         | IC08F         | 18                | 8421             | Brown        | IC08F      |  |
| 8      | 1202                                              | Red            | D1211         | 19                | 7026             | Brown        | D7025      |  |
| 9      | 7025                                              | Green          | D7025         | 20                | 8411             | Yellow       | IC06F      |  |
| 10     | 8410                                              | Grey           | IC06F         | 21                | 2100B            | Green        | IC07F      |  |
| 11     | 2201                                              | Brown          | IC07F         | 22                | 6019             | Red          | IC06F      |  |
|        | IC06E.                                            | cockpit harne  | essleft front | door h            | arness (20P Y    | ellow) (S30) |            |  |
| Pin    | Conductor<br>No.                                  | Colour         | Connection    | Pin               | Conductor<br>No. | Colour       | Connection |  |
| 1      | MC71                                              | Green yellow   | G71           | 11                | 6401             | Yellow       | IC04M      |  |
| 2      | 6029                                              | Yellow         | IC09F         | 12                | 6205             | Green        | D001I      |  |
| 3      | 6027                                              | Grey           | IC09F         | 13                | 810B             | Brown        | SP16       |  |
| 4      | 6024                                              | Green          | IC08F         | 14                | 2330             | Yellow       | IC04M      |  |
| 5      | 6022                                              | Brown          | IC08F         | 15                | 6201A            | Green        | SP11       |  |
| 6      | 6019                                              | Red            | IC04M         | 16                | 6412             | Blue         | IC04M      |  |
| 7      | 6017                                              | Yellow         | IC04M         | 17                | 6200A            | Red          | SP12       |  |
| 8      | 601                                               | Pink           | IC04M         | 18                | 6411             | White        | IC04M      |  |
| 9      | 6250                                              | Brown          | D001I         | 19                | 8410             | Grey         | IC04M      |  |
| 10     | 6210A                                             | Red            | S006          | 20                | 8411             | Pink         | IC04M      |  |

#### Circuit Diagrams of Electrical Appliances

| Pin | Conductor<br>No. | Colour | Connection | Pin | Conductor<br>No. | Colour       | Connection |
|-----|------------------|--------|------------|-----|------------------|--------------|------------|
| 1   | 6200C            | Red    | SP12       | 6   |                  |              |            |
| 2   | 6022             | Brown  | IC06F      | 7   | 6023             | Red          | D001E      |
| 3   | 6210C            | Green  | S006       | 8   | MC623            | Green yellow | SG14       |
| 4   | 8421             | Brown  | IC04M      | 9   | 6024             | Green        | IC06F      |
| 5   | 8420             | Yellow | IC04M      | 10  | 6201C            | Brown        | SP11       |

#### IC08F: cockpit harness--left rear door harness (10P Black) (S30)

#### IC09F: cockpit harness--right rear door harness (10P Black) (S30)

| Pin | Conductor<br>No. | Colour | Connection | Pin | Conductor<br>No.                      | Colour       | Connection |
|-----|------------------|--------|------------|-----|---------------------------------------|--------------|------------|
| 1   | 6200D            | Red    | SP12       | 6   |                                       |              |            |
| 2   | 6027             | Grey   | IC06F      | 7   | 6028                                  | Yellow       | D001E      |
| 3   | 6210D            | Brown  | S006       | 8   | MC624                                 | Green yellow | SG14       |
| 4   | 8426             | Red    | IC04M      | 9   | 6029                                  | Yellow       | IC06F      |
| 5   | 8425             | Green  | IC04M      | 10  | 6201D                                 | Red          | SP11       |
|     |                  |        |            |     | · · · · · · · · · · · · · · · · · · · |              |            |

#### IC07M: cockpit harness--main backdoor harness (10P White) (H30)

| Pin | Conductor<br>No. | Colour | Connection | Pin | Conductor<br>No. | Colour          | Connection |
|-----|------------------|--------|------------|-----|------------------|-----------------|------------|
| 1   | 2100B            | Green  | IC04M      | 6   | MC501            | Yellow<br>green | SG18       |
| 1   | 2100D            | Green  | S101       | 7   | 810C             | Red             | SP16       |
| 2   | 6206             | Green  | D001E      | 8   | 5299             | Grey            | IC30M      |
| 3   | 2620A            | Brown  | S100       | 9   |                  |                 |            |
| 4   | 6265             | Green  | D001I      | 10  | 3101             | Brown           | D310B      |
| 5   | 5203             | Red    | IC03M      | 10  | 6260             | Yellow          | D001I      |

### IC30M: cockpit harness--instrument panel harness (2P) (H30)

| Pin | Conductor<br>No. | Colour | Connection | Pin | Conductor<br>No. | Colour | Connection |
|-----|------------------|--------|------------|-----|------------------|--------|------------|
| 1   | 5203             | Red    | IC07M      | 2   | 5299             | Grey   | IC07M      |

#### Circuit Diagrams of Electrical Appliances

| Cabin harness (S30)                            |                  |                  |                |            |                  |              |            |  |
|------------------------------------------------|------------------|------------------|----------------|------------|------------------|--------------|------------|--|
| manual transmission+manual air conditioning    |                  |                  |                | VIN≥038932 |                  |              |            |  |
| manual transmission+automatic air conditioning |                  |                  |                | VIN≥038979 |                  |              |            |  |
| automatic transmission+manual air conditioning |                  |                  |                | VIN≥037670 |                  |              |            |  |
| automa                                         | tic transmissio  | n+automatic ai   | r conditioning |            | VIN              | ≥037670      |            |  |
| IC04M: cockpit harnessinstrument               |                  |                  |                | it panel   | harness (26P     | Black) (S30) |            |  |
| Pin                                            | Conductor<br>No. | Colour           | Connection     | Pin        | Conductor<br>No. | Colour       | Connection |  |
| 1                                              | 7020             | White            | D7020          | 14         | 601              | Pink         | IC06F      |  |
| 2                                              | 7021             | Red              | D7020          | 15         | 6411             | Brown        | IC06F      |  |
| 3                                              | 2320             | Milk white       | IC07F          | 16         | 8426             | Red          | IC09F      |  |
| 4                                              | 2330             | Yellow           | IC06F          | 17         | 6401             | Yellow       | IC06F      |  |
| 5                                              | 8425             | Green            | IC09F          | 18         | 8421             | Brown        | IC08F      |  |
| 6                                              | 6412             | Brown            | IC06F          | 19         | 7026             | Brown        | D7025      |  |
| 7                                              | 8420             | Yellow           | IC08F          | 20         | 8411             | Pink         | IC06F      |  |
| 8                                              | 1202             | Red              | D1211          | 21         | 2100B            | Green        | IC07F      |  |
| 9                                              | 7025             | Green            | D7025          | 22         | 6019             | Red          | IC06F      |  |
| 10                                             | 8410             | Grey             | IC06F          | 23         | 6250A            | Brown        | SP307      |  |
| 11                                             | 2201             | Brown            | IC07F          | 24         |                  |              |            |  |
| 12                                             | 6017             | Yellow           | IC06F          | 25         |                  |              |            |  |
| 13                                             | 2325             | Red              | IC07F          | 26         |                  |              |            |  |
|                                                |                  | e e elveit h eve |                | da ay bi   |                  |              |            |  |
| Pin                                            | Conductor        | Colour           | Connection     | Pin        | Conductor        | Colour       | Connection |  |
| 1                                              | MC71             | Green yellow     | G71            | 11         | 6401             | Yellow       | IC04M      |  |
| 2                                              | 6029             | Yellow           | IC09F          | 12         | 6205             | Green        | D001I      |  |
| 3                                              | 6027             | Grey             | IC09F          | 13         | 810B             | Brown        | SP16       |  |
| 4                                              | 6024             | Green            | IC08F          | 14         | 2330             | Yellow       | IC04M      |  |
| 5                                              | 6022             | Brown            | IC08F          | 15         | 6201A            | Green        | SP11       |  |
| 6                                              | 6019             | Red              | IC04M          | 16         | 6412             | Blue         | IC04M      |  |
| 7                                              | 6017             | Yellow           | IC04M          | 17         | 6200A            | Red          | SP12       |  |
| 8                                              | 601              | Pink             | IC04M          | 18         | 6411             | White        | IC04M      |  |
| 9                                              | 6250B            | Brown            | SP307          | 19         | 8410             | Grey         | IC04M      |  |
| 10                                             | 6210A            | Red              | S006           | 20         | 8411             | Pink         | IC04M      |  |

| Pin | Conductor<br>No. | Colour     | Connection | Pin | Conductor<br>No. | Colour | Connection |
|-----|------------------|------------|------------|-----|------------------|--------|------------|
| 1   | 810C             | Red        | SP16       | 11  |                  |        |            |
| 2   |                  |            |            | 12  | 6206             | Green  | D001E      |
| 3   | 2651B            | Yellow     | D001E      | 13  |                  |        |            |
| 4   |                  |            |            | 14  | 2620             | Brown  | D001E      |
| 5   | 310              | Red        | D001E      | 15  |                  |        |            |
| 6   | 2320             | Milk white | IC04M      | 16  | 6265             | Green  | D001I      |
| 7   |                  |            |            | 17  | 6260             | Yellow | D001I      |
| 8   | 2325             | Red        | IC04M      | 18  | 2625             | Green  | D001E      |
| 9   | 2201             | Brown      | IC04M      | 19  |                  |        |            |
| 10  |                  |            |            | 20  | 2100B            | Green  | IC04M      |

#### IC07F: cockpit harness--rear harness (20P White) (S30)

### IC08F: cockpit harness--left rear door harness (10P Black) (S30)

| Pin | Conductor<br>No. | Colour | Connection | Pin | Conductor<br>No. | Colour       | Connection |
|-----|------------------|--------|------------|-----|------------------|--------------|------------|
| 1   | 6200C            | Red    | SP12       | 6   |                  |              |            |
| 2   | 6022             | Brown  | IC06F      | 7   | 6023             | Red          | D001E      |
| 3   | 6210C            | Green  | S006       | 8   | MC623            | Green yellow | SG14       |
| 4   | 8421             | Brown  | IC04M      | 9   | 6024             | Green        | IC06F      |
| 5   | 8420             | Yellow | IC04M      | 10  | 6201C            | Brown        | SP11       |

#### IC09F: cockpit harness--right rear door harness (10P Black) (S30)

| Pin | Conductor<br>No. | Colour | Connection | Pin | Conductor<br>No. | Colour       | Connection |
|-----|------------------|--------|------------|-----|------------------|--------------|------------|
| 1   | 6200D            | Red    | SP12       | 6   |                  |              |            |
| 2   | 6027             | Grey   | IC06F      | 7   | 6028             | Yellow       | D001E      |
| 3   | 6210D            | Brown  | S006       | 8   | MC624            | Green yellow | SG14       |
| 4   | 8426             | Red    | IC04M      | 9   | 6029             | Yellow       | IC06F      |
| 5   | 8425             | Green  | IC04M      | 10  | 6201D            | Red          | SP11       |
# www.CarGeek.ir

# Circuit Diagrams of Electrical Appliances

|        |                  |                | Cabin harn     | ess (H3    | 30)              |              |            |
|--------|------------------|----------------|----------------|------------|------------------|--------------|------------|
| manu   | al transmissio   | n+manual air c | onditioning    | VIN<037957 |                  |              |            |
| manua  | I transmission   | +automatic air | conditioning   |            | VIN              | <038052      |            |
| autom  | atic transmissi  | on+manual air  | conditioning   |            | VIN              | <037831      |            |
| automa | tic transmissio  | n+automatic ai | r conditioning |            | VIN              | <037836      |            |
|        | IC04M: c         | cockpit harnes | sinstrumen     | t panel    | harness (22P     | White) (H30) |            |
| Pin    | Conductor<br>No. | Colour         | Connection     | Pin        | Conductor<br>No. | Colour       | Connection |
| 1      | 7020             | White          | D7020          | 12         | 6017             | Yellow       | IC06F      |
| 2      | 7021             | Red            | D7020          | 13         | 2325             | Yellow       | IC07F      |
| 3      | 2320             | Milk white     | D2620          | 14         | 601              | Pink         | IC06F      |
| 4      | 2330             | Yellow         | IC06F          | 15         | 6411             | White        | IC06F      |
| 5      | 8425             | Green          | IC09F          | 16         | 8426             | Red          | IC09F      |
| 6      | 6412             | Blue           | IC06F          | 17         | 6401             | Yellow       | IC06F      |
| 7      | 8420             | Yellow         | IC08F          | 18         | 8421             | Brown        | IC08F      |
| 8      | 1202             | Red            | D1211          | 19         | 7026             | Brown        | D7025      |
| 9      | 7025             | Green          | D7025          | 20         | 8411             | Pink         | IC06F      |
| 10     | 8410             | Grey           | IC06F          | 21         | 2100B            | Green        | IC07M      |
| 11     | 2201             | Brown          | S017           | 22         | 6019             | Red          | IC06F      |
|        | IC06F:           | cockpit harne  | essleft front  | door ha    | arness (20P Ye   | ellow) (S30) |            |
| Pin    | Conductor<br>No. | Colour         | Connection     | Pin        | Conductor<br>No. | Colour       | Connection |
| 1      | MC71             | Green yellow   | G71            | 11         | 6401             | Yellow       | IC04M      |
| 2      | 6029             | Yellow         | IC09F          | 12         | 6205             | Green        | D001I      |
| 3      | 6027             | Grey           | IC09F          | 13         | 810B             | Brown        | SP16       |
| 4      | 6024             | Green          | IC08F          | 14         | 2330             | Yellow       | IC04M      |
| 5      | 6022             | Brown          | IC08F          | 15         | 6201A            | Green        | SP11       |
| 6      | 6019             | Red            | IC04M          | 16         | 6412             | Blue         | IC04M      |
| 7      | 6017             | Yellow         | IC04M          | 17         | 6200A            | Red          | SP12       |
| 8      | 601              | Pink           | IC04M          | 18         | 6411             | White        | IC04M      |
| 9      | 6250             | Brown          | D001I          | 19         | 8410             | Grey         | IC04M      |
| 10     | 6210A            | Red            | S006           | 20         | 8411             | Pink         | IC04M      |

| Pin | Conductor<br>No. | Colour | Connection | Pin | Conductor<br>No. | Colour       | Connection |
|-----|------------------|--------|------------|-----|------------------|--------------|------------|
| 1   | 6200C            | Red    | SP12       | 6   |                  |              |            |
| 2   | 6022             | Brown  | IC06F      | 7   | 6023             | Red          | D001E      |
| 3   | 6210C            | Green  | S006       | 8   | MC623            | Green yellow | SG14       |
| 4   | 8421             | Brown  | IC04M      | 9   | 6024             | Green        | IC06F      |
| 5   | 8420             | Yellow | IC04M      | 10  | 6201C            | Brown        | SP11       |

IC08F: cockpit harness--left rear door harness (10P Black) (H30)

# IC09F: cockpit harness--right rear door harness (10P Black) (H30)

| Pin | Conductor<br>No.                      | Colour | Connection | Pin | Conductor<br>No.                      | Colour       | Connection |
|-----|---------------------------------------|--------|------------|-----|---------------------------------------|--------------|------------|
| 1   | 6200D                                 | Red    | SP12       | 6   |                                       |              |            |
| 2   | 6027                                  | Grey   | IC06F      | 7   | 6028                                  | Yellow       | D001E      |
| 3   | 6210D                                 | Brown  | S006       | 8   | MC624                                 | Green yellow | SG14       |
| 4   | 8426                                  | Red    | IC04M      | 9   | 6029                                  | Yellow       | IC06F      |
| 5   | 8425                                  | Green  | IC04M      | 10  | 6201D                                 | Red          | SP11       |
|     | · · · · · · · · · · · · · · · · · · · |        |            |     | · · · · · · · · · · · · · · · · · · · |              |            |

# IC07M: cockpit harness--main backdoor harness (10P White) (H30)

| Pin | Conductor<br>No. | Colour | Connection | Pin | Conductor<br>No. | Colour       | Connection |
|-----|------------------|--------|------------|-----|------------------|--------------|------------|
| 1   | 2100B            | Green  | IC04M      | 6   | MC501            | Yellow green | SG18       |
| 1   | 2100D            | Green  | S101       | 7   | 810C             | Red          | SP16       |
| 2   | 6206             | Green  | D001E      | 8   | 5299             | Grey         | IC30M      |
| 3   | 2620A            | Brown  | S100       | 9   |                  |              |            |
| 4   | 6265             | Green  | D0011      | 10  | 3101             | Brown        | D310B      |
| 5   | 5203             | Red    | IC30M      | 10  | 6260             | Yellow       | D0011      |

# IC30M: cockpit harness--instrument panel harness (2P) (H30)

| Pin | Conductor<br>No. | Colour | Connection | Pin | Conductor<br>No. | Colour | Connection |
|-----|------------------|--------|------------|-----|------------------|--------|------------|
| 1   | 5203             | Red    | IC07M      | 2   | 5299             | Grey   | IC07M      |

# www.CarGeek.ir

# Circuit Diagrams of Electrical Appliances

| Cabin harness (H30) |                 |                |                |            |                |              |            |  |  |  |  |
|---------------------|-----------------|----------------|----------------|------------|----------------|--------------|------------|--|--|--|--|
| manu                | al transmissio  | n+manual air c | onditioning    | VIN≥037957 |                |              |            |  |  |  |  |
| manua               | I transmission  | +automatic air | conditioning   | VIN≥038052 |                |              |            |  |  |  |  |
| automa              | atic transmissi | on+manual air  | conditioning   |            | VIN            | ≥037831      |            |  |  |  |  |
| automa              | tic transmissio | n+automatic ai | r conditioning |            | VIN            | ≥037836      |            |  |  |  |  |
|                     | ICO AM          | ooknit hornor  |                |            |                | White) (U20) |            |  |  |  |  |
|                     | Conductor       |                | ssinstrumen    | t panel    | Conductor      |              |            |  |  |  |  |
| Pin                 | No.             | Colour         | Connection     | Pin        | No.            | Colour       | Connection |  |  |  |  |
| 1                   | 7020            | White          | D7020          | 14         | 601            | Pink         | IC06F      |  |  |  |  |
| 2                   | 7021            | Red            | D7020          | 15         | 6411           | Brown        | IC06F      |  |  |  |  |
| 3                   | 2320            | Milk white     | IC07F          | 16         | 8426           | Red          | IC09F      |  |  |  |  |
| 4                   | 2330            | Yellow         | IC06F          | 17         | 6401           | Yellow       | IC06F      |  |  |  |  |
| 5                   | 8425            | Green          | IC09F          | 18         | 8421           | Brown        | IC08F      |  |  |  |  |
| 6                   | 6412            | Blue           | IC06F          | 19         | 7026           | Brown        | D7025      |  |  |  |  |
| 7                   | 8420            | Yellow         | IC08F          | 20         | 8411           | Pink         | IC06F      |  |  |  |  |
| 8                   | 1202            | Red            | D1211          | 21         | 2100B          | Green        | IC07M      |  |  |  |  |
| 9                   | 7025            | Green          | D7025          | 22         | 6019           | Red          | IC06F      |  |  |  |  |
| 10                  | 8410            | Grey           | IC06F          | 23         | 6250A          | Brown        | SP307      |  |  |  |  |
| 11                  | 2201            | Brown          | S017           | 24         |                |              |            |  |  |  |  |
| 12                  | 6017            | Yellow         | IC06F          | 25         |                |              |            |  |  |  |  |
| 13                  | 2325            | Yellow         | D2625          | 26         |                |              |            |  |  |  |  |
|                     |                 |                |                |            | (000)          |              |            |  |  |  |  |
|                     | IC06F:          | cockpit harne  | essleft front  | door ha    | arness (20P Ye | ellow) (H30) |            |  |  |  |  |
| Pin                 | No.             | Colour         | Connection     | Pin        | No.            | Colour       | Connection |  |  |  |  |
| 1                   | MC71            | Green yellow   | G71            | 11         | 6401           | Yellow       | IC04M      |  |  |  |  |
| 2                   | 6029            | Yellow         | IC09F          | 12         | 6205           | Green        | D001I      |  |  |  |  |
| 3                   | 6027            | Grey           | IC09F          | 13         | 810B           | Brown        | SP16       |  |  |  |  |
| 4                   | 6024            | Green          | IC08F          | 14         | 2330           | Yellow       | IC04M      |  |  |  |  |
| 5                   | 6022            | Brown          | IC08F          | 15         | 6201A          | Green        | SP11       |  |  |  |  |
| 6                   | 6019            | Red            | IC04M          | 16         | 6412           | Blue         | IC04M      |  |  |  |  |
| 7                   | 6017            | Yellow         | IC04M          | 17         | 6200A          | Red          | SP12       |  |  |  |  |
| 8                   | 601             | Pink           | IC04M          | 18         | 6411           | White        | IC04M      |  |  |  |  |
| 9                   | 6250            | Brown          | D001I          | 19         | 8410           | Grey         | IC04M      |  |  |  |  |
| 10                  | 6210A           | Red            | S006           | 20         | 8411           | Pink         | IC04M      |  |  |  |  |

# www.CarGeek.ir

## **Circuit Diagrams of Electrical Appliances**

| Pin | Conductor<br>No. | Colour | Connection | Pin | Conductor<br>No. | Colour       | Connection |
|-----|------------------|--------|------------|-----|------------------|--------------|------------|
| 1   | 6200C            | Red    | SP12       | 6   |                  |              |            |
| 2   | 6022             | Brown  | IC06F      | 7   | 6023             | Red          | D001E      |
| 3   | 6210C            | Green  | S006       | 8   | MC623            | Green yellow | SG14       |
| 4   | 8421             | Brown  | IC04M      | 9   | 6024             | Green        | IC06F      |
| 5   | 8420             | Yellow | IC04M      | 10  | 6201C            | Brown        | SP11       |

## IC08F: cockpit harness--left rear door harness (10P Black) (H30)

# IC09F: cockpit harness--right rear door harness (10P Black) (H30)

| Pin | Conductor<br>No. | Colour | Connection | Pin | Conductor<br>No. | Colour       | Connection |
|-----|------------------|--------|------------|-----|------------------|--------------|------------|
| 1   | 6200D            | Red    | SP12       | 6   |                  |              |            |
| 2   | 6027             | Grey   | IC06F      | 7   | 6028             | Yellow       | D001E      |
| 3   | 6210D            | Brown  | S006       | 8   | MC624            | Green yellow | SG14       |
| 4   | 8426             | Red    | IC04M      | 9   | 6029             | Yellow       | IC06F      |
| 5   | 8425             | Green  | IC04M      | 10  | 6201D            | Red          | SP11       |
|     |                  |        |            |     |                  | -            |            |

# IC07M: cockpit harness--main backdoor harness (10P White) (H30)

| Pin | Conductor<br>No. | Colour | Connection | Pin | Conductor<br>No. | Colour          | Connection |
|-----|------------------|--------|------------|-----|------------------|-----------------|------------|
| 1   | 2100B            | Green  | IC04M      | 6   | MC501            | Yellow<br>green | SG18       |
| 1   | 2100D            | Green  | S101       | 7   | 810C             | Red             | SP16       |
| 2   | 6206             | Green  | D001E      | 8   | 5299             | Grey            | IC30M      |
| 3   | 2620A            | Brown  | S100       | 9   |                  |                 |            |
| 4   | 6265             | Green  | D001I      | 10  | 3101             | Brown           | D310B      |
| 5   | 5203             | Red    | IC03M      | 10  | 6260             | Yellow          | D001I      |

# IC30M: cockpit harness--instrument panel harness (2P) (H30)

| Pin | Conductor<br>No. | Colour | Connection | Pin | Conductor<br>No. | Colour | Connection |
|-----|------------------|--------|------------|-----|------------------|--------|------------|
| 1   | 5203             | Red    | IC07M      | 2   | 5299             | Grey   | IC07M      |

| Pin | Conductor<br>No. | Colour | Connection | Pin | Conductor<br>No. | Colour | Connection |
|-----|------------------|--------|------------|-----|------------------|--------|------------|
| 1   | 810C             | Pink   | D820A      | 12  | 6206             | Yellow | D6260      |
| 2   |                  |        |            | 13  |                  |        |            |
| 3   | 2650             | Green  | D2620A     | 14  | 2620             | Brown  | D2620      |
| 3   | 2655             | Brown  | D2625A     | 14  | 2620A            | Red    | D2630      |
| 4   |                  |        |            | 15  |                  |        |            |
| 5   | 310              | Green  | D310A      | 16  | 6265             | Yellow | D6265      |
| 6   | 2320             | Red    | D2620      | 17  | 6260A            | Brown  | S010       |
| 7   |                  |        |            | 18  | 2625             | Green  | D2625      |
| 8   | 2325             | Yellow | D2625      | 19  |                  |        |            |
| 9   | 2201             | Green  | 8017       | 20  | 2110             | Green  | D2620      |
| 10  |                  |        |            | 20  | 2115             | Brown  | D2625      |
| 11  |                  |        |            |     |                  |        |            |

# IC07M: rear harness --cockpit harness (20P White) (S30)

IC05M: right front door harness --instrument panel harness (20P Yellow) (S30/H30) (Applicable to the last six digits of VIN<005834)

| Pin | Conductor<br>No. | Colour       | Connection | Pin | Conductor<br>No. | Colour       | Connection |
|-----|------------------|--------------|------------|-----|------------------|--------------|------------|
| 1   | 810B             | Green        | IC18F      | 11  |                  |              |            |
| 2   | 6017             | Grey         | D6015      | 12  | MC804            | Yellow green | IC18F      |
| 3   | 6401             | Green        | IC18F      | 13  | 8011             | Brown        | IC18F      |
| 4   |                  |              |            | 14  |                  |              |            |
| 5   | 6210             | Yellow       | D6215      | 15  | 2335             | Yellow       | IC18F      |
| 6   |                  |              |            | 16  | 6412             | Brown        | IC18F      |
| 7   | 6019             | Grey         | D6015      | 17  | 6201             | Green        | D6215      |
| 8   | 602              | Brown        | D6015      | 18  | 8415             | Yellow       | S013       |
| 9   | MC55             | Green yellow | SG13       | 19  | 8416             | Brown        | S014       |
| 10  | 6411             | Yellow       | IC18F      | 20  | 6200             | Red          | D6215      |

# IC05M: right front door harness --instrument panel harness (20P Yellow) (S30/H30) (Applicable to the last six digits of VIN≥005834)

| Pin | Conductor<br>No. | Colour       | Connection | Pin | Conductor<br>No. | Colour       | Connection |
|-----|------------------|--------------|------------|-----|------------------|--------------|------------|
| 1   | 810B             | Green        | IC18F      | 11  |                  |              |            |
| 2   | 6017             | Grey         | D6015      | 12  | MC804            | Yellow green | IC18F      |
| 3   | 6401             | Green        | IC18F      | 13  | 8011             | Brown        | IC18F      |
| 4   |                  |              |            | 14  |                  |              |            |
| 5   | 6210             | Yellow       | D6215      | 15  | 2335             | White        | IC18F      |
| 6   |                  |              |            | 16  | 6412             | Brown        | IC18F      |
| 7   | 6019             | Yellow       | D6015      | 17  | 6201             | Green        | D6215      |
| 8   | 602              | Brown        | D6015      | 18  | 8415             | Yellow       | S013       |
| 9   | MC55             | Green yellow | SG13       | 19  | 8416             | Blue         | S014       |
| 10  | 6411             | Yellow       | IC18F      | 20  | 6200             | Red          | D6215      |

# www.CarGeek.ir

| Pin | Conductor<br>No. | Colour       | Connection | Pin | Conductor<br>No. | Colour       | Connection |
|-----|------------------|--------------|------------|-----|------------------|--------------|------------|
| 1   | 810B             | Green        | IC18F      | 11  |                  |              |            |
| 2   | 6017             | Grey         | D6015      | 12  | MC804            | Yellow green | IC18F      |
| 3   | 6401             | Green        | IC18F      | 13  | 8011             | Brown        | IC18F      |
| 4   |                  |              |            | 14  |                  |              |            |
| 5   | 6210             | Yellow       | D6215      | 15  | 2335             | White        | IC18F      |
| 6   |                  |              |            | 16  | 6412             | Brown        | IC18F      |
| 7   | 6019             | Yellow       | D6015      | 17  | 6201             | Green        | D6215      |
| 8   | 602              | Brown        | D6015      | 18  | 8415             | Yellow       | S013       |
| 9   | MC55             | Green yellow | SG13       | 19  | 8416             | Blue         | S014       |
| 10  | 6411             | Yellow       | IC18F      | 20  | 6200             | Red          | D6215      |

## IC05M: right front door harness --instrument panel harness (20P Yellow) (S30/H30) (Applicable to the last six digits of VIN≤005834)

# IC18F: right front door harness --rearview (8P White) (S30/H30)

| Pin | Conductor<br>No. | Colour       | Connection | Pin | Conductor<br>No. | Colour          | Connection |
|-----|------------------|--------------|------------|-----|------------------|-----------------|------------|
| 1   | 2335             | White        | IC05M      | 5   | MC804            | Yellow<br>green | IC05M      |
| 2   | 1642             | Yellow green | SG13       | 6   | 810B             | Green           | IC05M      |
| 3   | 6401             | Green        | IC05M      | 7   | 6411             | Yellow          | IC05M      |
| 4   | 8011             | Brown        | IC05M      | 8   | 6412             | Brown           | IC05M      |

# IC06M: left front door harness--cockpit harness (20P Yellow) (S30/H30)

(Applicable to the last six digits of VIN<005834)

| Pin | Conductor | Colour       | Connection | Pin | Conductor | Colour | Connection |
|-----|-----------|--------------|------------|-----|-----------|--------|------------|
|     | No.       |              |            |     | No.       |        |            |
| 1   | MC621A    | Green yellow | SG16       | 11  | 6401      | Green  | S012       |
| 2   | 6029      | Yellow       | D6000      | 12  | 6205      | Brown  | D6000      |
| 3   | 6027      | Green        | D6000      | 13  | 8108      | Red    | IC17F      |
| 4   | 6024      | Red          | D6000      | 14  | 2330      | Yellow | IC17F      |
| 5   | 6022      | Yellow       | D6000      | 15  | 6201      | Green  | D6210      |
| 6   | 6019      | Brown        | D6000      | 16  | 6412      | Brown  | D641       |
| 7   | 6017      | Grey         | D6000      | 17  | 6200      | Red    | D6210      |
| 8   | 601       | Pink         | SP19       | 18  | 6411      | Yellow | D641       |
| 9   | 6250      | Red          | D6210      | 19  | 8410      | Red    | S015       |
| 10  | 6210      | Yellow       | D6210      | 20  | 8411      | Brown  | S016       |

| Pin | Conductor<br>No. | Colour       | Connection | Pin | Conductor<br>No. | Colour | Connection |
|-----|------------------|--------------|------------|-----|------------------|--------|------------|
| 1   | MC621A           | Green yellow | SG16       | 11  | 6401             | Green  | S012       |
| 2   | 6029             | White        | D6000      | 12  | 6205             | Brown  | D6000      |
| 3   | 6027             | Green        | D6000      | 13  | 8108             | Red    | IC17F      |
| 4   | 6024             | Red          | D6000      | 14  | 2330             | Yellow | IC17F      |
| 5   | 6022             | Yellow       | D6000      | 15  | 6201             | Green  | D6210      |
| 6   | 6019             | Brown        | D6000      | 16  | 6412             | Brown  | D641       |
| 7   | 6017             | Grey         | D6000      | 17  | 6200             | Red    | D6210      |
| 8   | 601              | Pink         | SP19       | 18  | 6411             | Yellow | D641       |
| 9   | 6250             | Blue         | D6210      | 19  | 8410             | Grey   | S015       |
| 10  | 6210             | Yellow       | D6210      | 20  | 8411             | Brown  | S016       |

## IC06M: right front door harness --instrument panel harness (20P Yellow) (S30/H30) (Applicable to the last six digits of VIN≥005834)

# IC17F: left front door harness--rearview (8P White) (S30/H30)

| Pin | Conductor<br>No. | Colour       | Connection | Pin | Conductor<br>No. | Colour | Connection |
|-----|------------------|--------------|------------|-----|------------------|--------|------------|
| 1   | 2330             | Yellow       | IC06M      | 5   |                  |        |            |
| 2   | MC641            | Yellow green | SG16       | 6   | 810B             | Red    | IC06M      |
| 3   | 6402             | Green        | S012       | 7   | 6415             | Grey   | D641       |
| 4   |                  |              |            | 8   | 6416             | Yellow | D641       |
|     |                  |              |            |     |                  |        |            |

# IC08M: rear door harness--cockpit harness (10P Black) (S30/H30)

| Pin | Conductor<br>No. | Colour | Connection | Pin | Conductor<br>No. | Colour       | Connection |
|-----|------------------|--------|------------|-----|------------------|--------------|------------|
| 1   | 6200             | Red    | D6220      | 6   |                  |              |            |
| 2   | 6022             | Green  | D6020      | 7   | 6023             | Brown        | D6020      |
| 3   | 6210             | Yellow | D6220      | 8   | MC623            | Yellow green | D6220      |
| 4   | 8421             | Green  | D8420      | 9   | 6024             | Grey         | D6020      |
| 5   | 8420             | Brown  | D8420      | 10  | 6201             | Green        | D6220      |

# www.CarGeek.ir

## Circuit Diagrams of Electrical Appliances

| Pin | Conductor<br>No. | Colour | Connection | Pin | Conductor<br>No. | Colour       | Connection |
|-----|------------------|--------|------------|-----|------------------|--------------|------------|
| 1   | 2100B            | Green  | D2100      | 6   | MC501            | Yellow green | S001       |
| 2   | 6206             | Yellow | SDL        | 7   | 810C             | Red          | D820A      |
| 3   | 2620A            | Red    | SDL        | 8   | 5299             | Grey         | SDL        |
| 4   | 6265             | Yellow | SDL        | 9   |                  |              |            |
| 5   | 5203             | Red    | SDL        | 10  | 6260             | Green        | SDL        |

## IC07F: main backdoor harness --cockpit harness (10P White) (H30)

# SDL: main backdoor harness --backdoor harness branch (10P) (H30)

| Pin | Conductor<br>No. | Colour       | Connection | Pin | Conductor<br>No. | Colour | Connection |
|-----|------------------|--------------|------------|-----|------------------|--------|------------|
| 1   | MC501A           | Yellow green | S001       | 6   |                  |        |            |
| 2   | 6265             | Yellow       | IC07F      | 7   | 5203             | Red    | IC07F      |
| 3   | 6206             | Yellow       | IC07F      | 8   | 2620A            | Red    | IC07F      |
| 4   | 6260             | Green        | IC07F      | 9   | 5299             | Grey   | IC07F      |
| 5   |                  |              |            | 10  |                  |        |            |
|     |                  |              |            |     |                  |        |            |

# SDR: backdoor harness branch --main backdoor harness (10P) (H30)

| Pin | Conductor<br>No. | Colour       | Connection | Pin | Conductor<br>No. | Colour | Connection |
|-----|------------------|--------------|------------|-----|------------------|--------|------------|
| 1   | MC501A           | Yellow green | S002       | 6   |                  |        |            |
| 2   | 6265             | Yellow       | D6265      | 7   | 5203             | Red    | D501A      |
| 3   | 6206             | Yellow       | D6260      | 8   | 2620A            | Red    | D2630      |
| 4   | 6260             | Green        | D6260      | 9   | 5299             | Grey   | D501A      |
| 5   |                  |              |            | 10  |                  |        |            |
|     |                  |              |            |     |                  |        |            |

| ICTOP: Main back door namess-cabin namess (4P) |                  |        |            |     |                  |        |            |  |  |  |  |
|------------------------------------------------|------------------|--------|------------|-----|------------------|--------|------------|--|--|--|--|
| Pin                                            | Conductor<br>No. | Colour | Connection | Pin | Conductor<br>No. | Colour | Connection |  |  |  |  |
| 1                                              | 8806             | Black  | S001       | 3   |                  |        |            |  |  |  |  |
| 2                                              | 8809             | Green  | SDR        | 4   | 8808             | Red    | SDR        |  |  |  |  |

# IC10F: Main back door harness-cabin harness (4P)

# SDL: Main backdoor harness-branch back door harness (10P)

| Pin | Conductor<br>No. | Colour       | Connection | Pin | Conductor<br>No. | Colour | Connection |
|-----|------------------|--------------|------------|-----|------------------|--------|------------|
| 1   | MC501A           | Yellow green | S001       | 6   | 8808             | Red    | IC10F      |
| 2   | 6265             | Yellow       | IC07F      | 7   | 5203             | Red    | IC07F      |
| 3   | 6206             | Yellow       | IC07F      | 8   | 2620A            | Red    | IC07F      |
| 4   | 6260             | Green        | IC07F      | 9   | 5299             | Grey   | IC07F      |
| 5   | 8806             | Black        | IC10F      | 10  | 8809             | Green  | IC10F      |

# SDL: Branch backdoor harness-main back door harness (10P)

| Pin | Conductor<br>No. | Colour       | Connection | Pin | Conductor<br>No. | Colour | Connection |  |
|-----|------------------|--------------|------------|-----|------------------|--------|------------|--|
| 1   | MC501A           | Yellow green | S002       | 6   | 8808             | Red    | D2631      |  |
| 2   | 6265             | Yellow       | D6265      | 7   | 5203             | Red    | D501A      |  |
| 3   | 6206             | Yellow       | D6260      | 8   | 2620A            | Red    | D2630      |  |
| 4   | 6260             | Green        | D6260      | 9   | 5299             | Grey   | D501A      |  |
| 5   | 8806             | Black        | D2631      | 10  | 8809             | Green  | D2631      |  |
|     |                  |              |            |     |                  |        |            |  |

فصل دوم :

# دیاگرامهای سیستمهای برقی

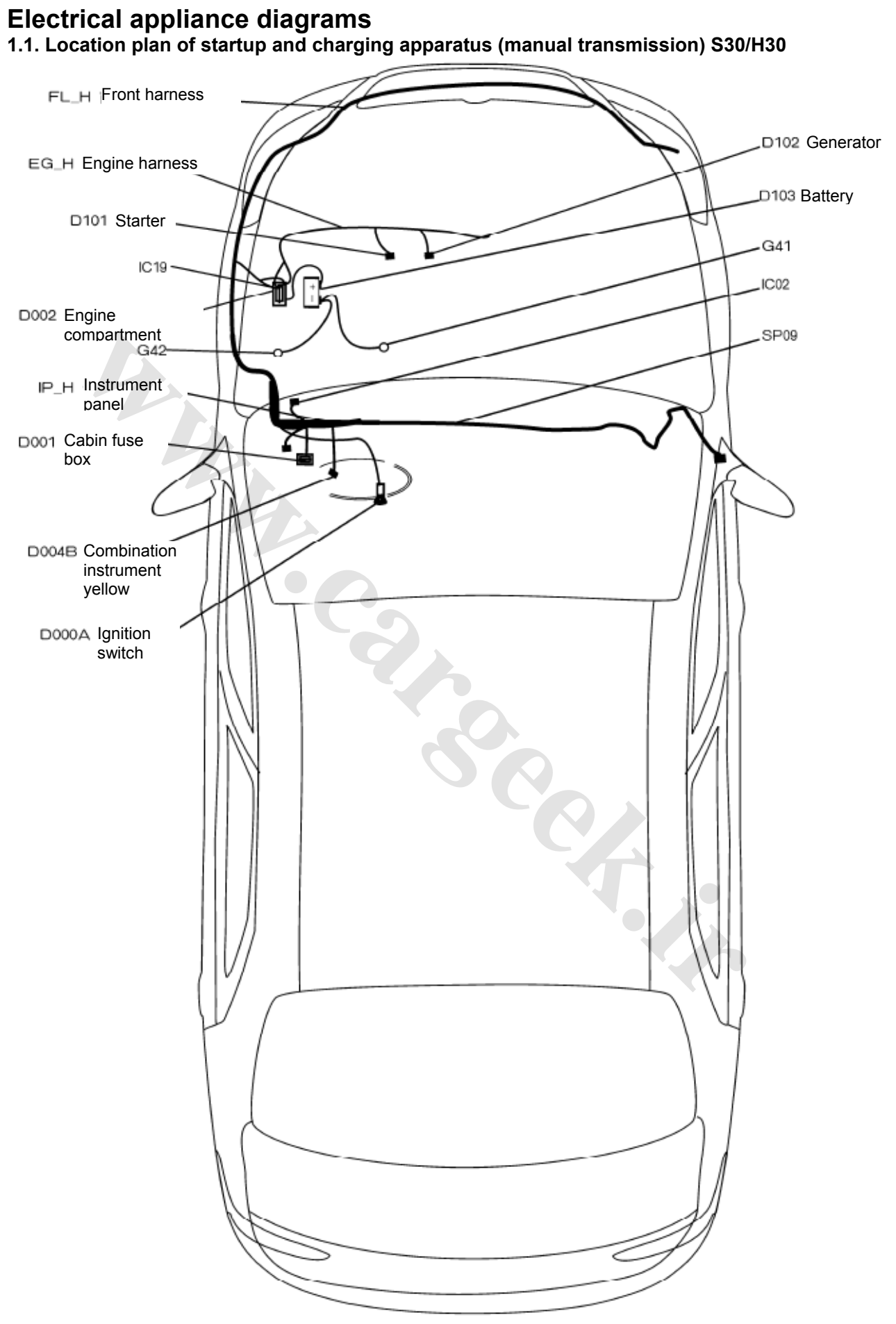

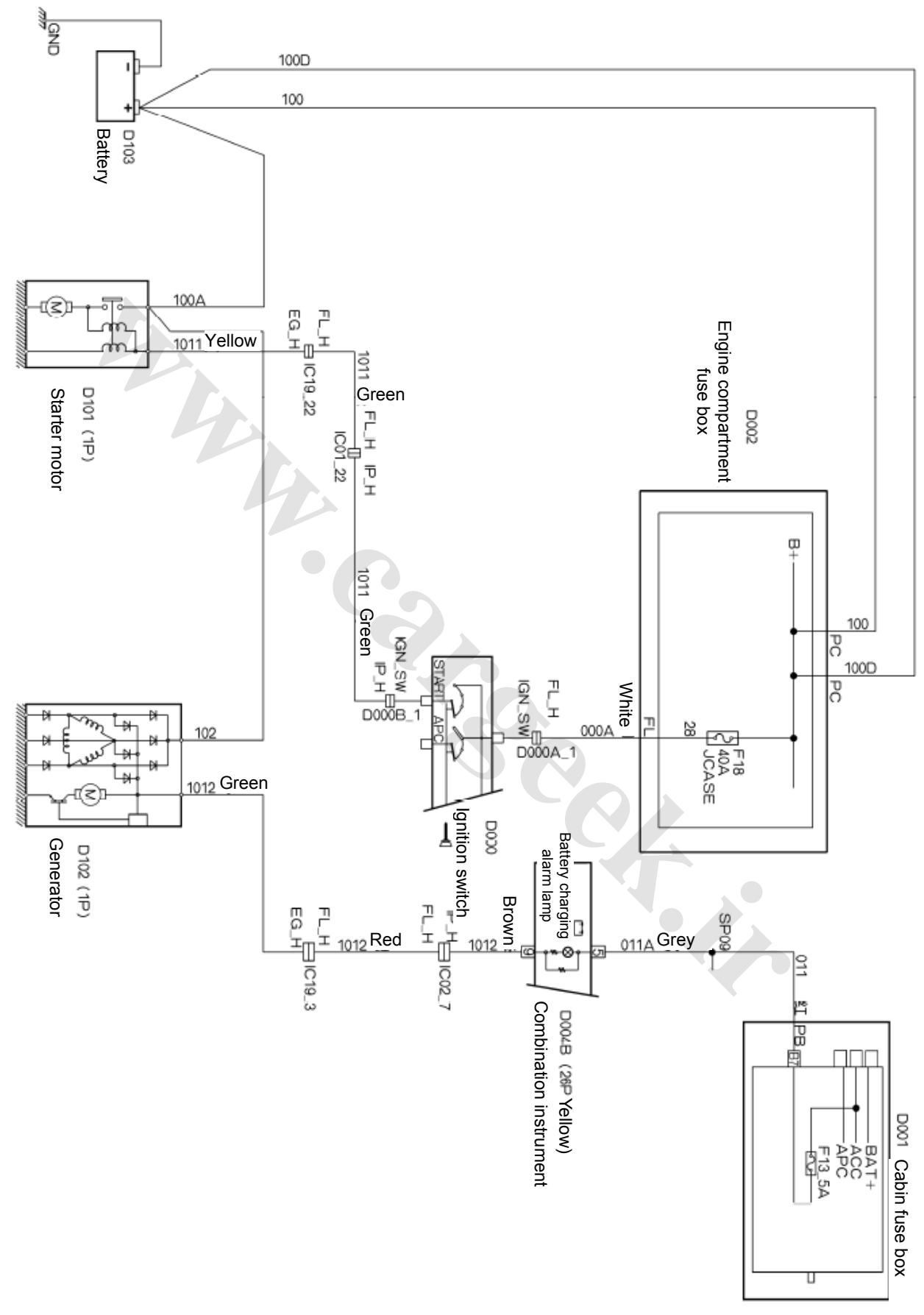

1.2. Electrical appliance diagram of startup and charging apparatus (manual transmission) S30/H30

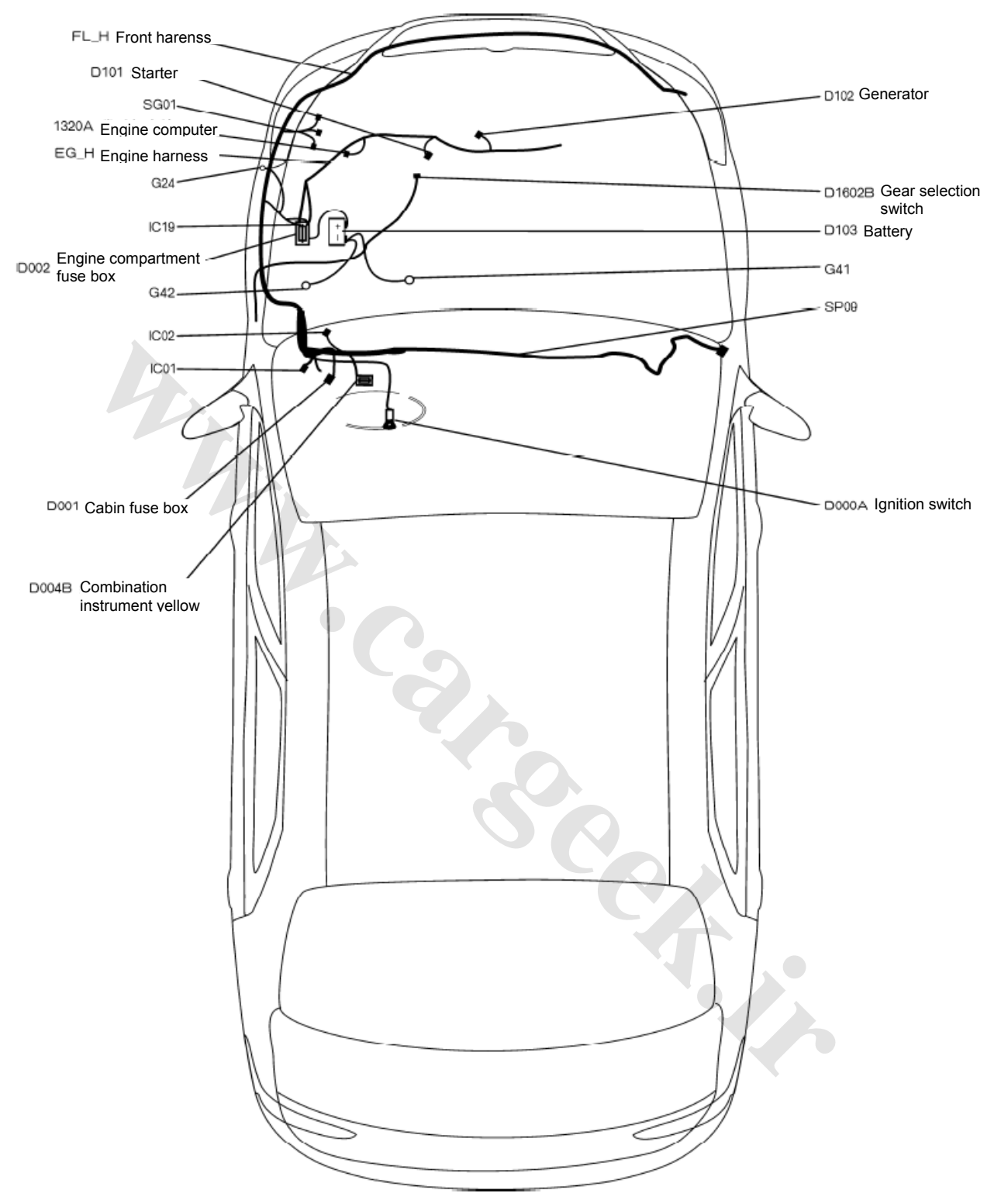

# 2.1. Location plan of starter and charging unit (automatic transmission) S30/H30

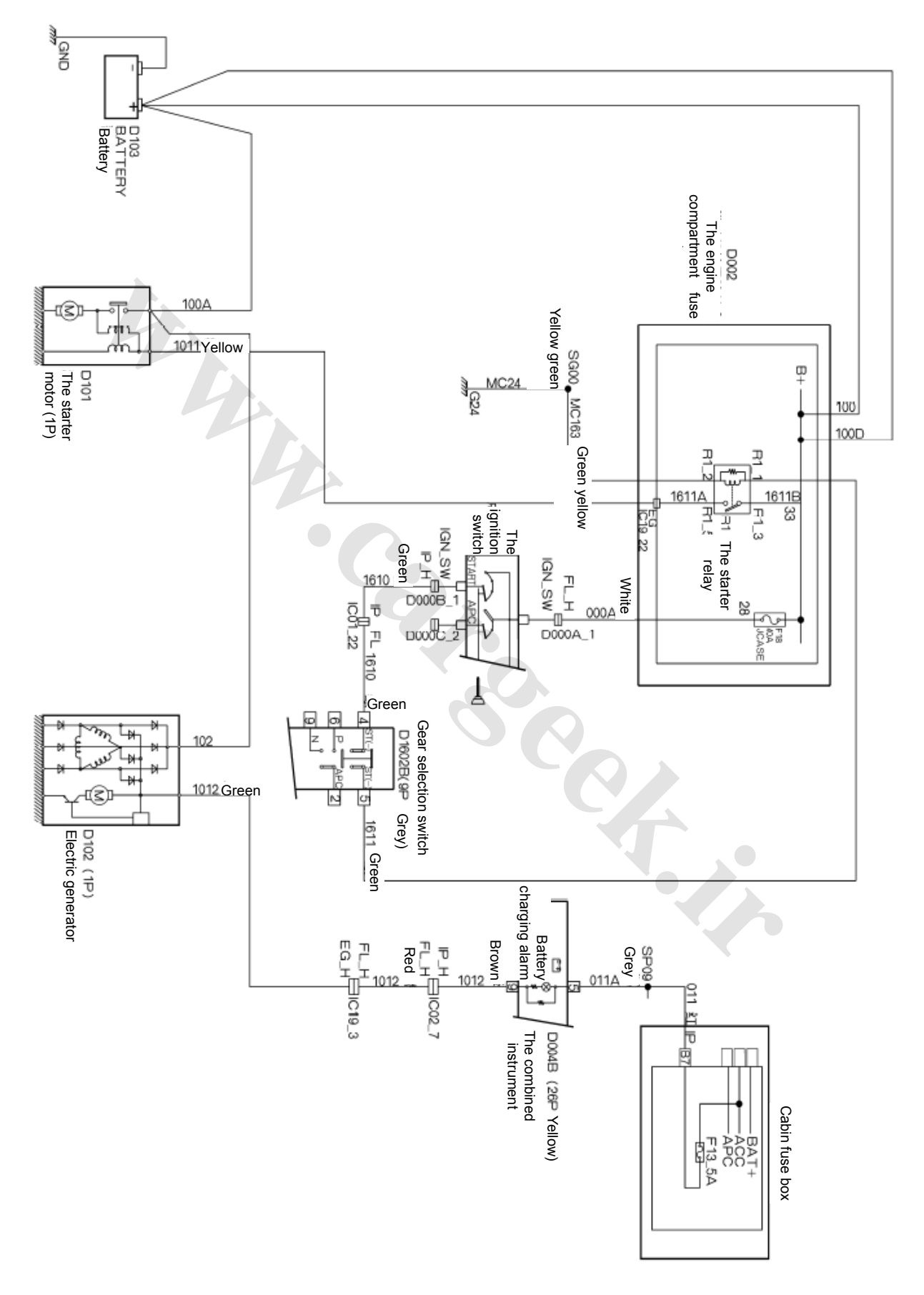

2.2. The electrical schematic diagram for the start up and the charging (the automatic transmission) S30/H30

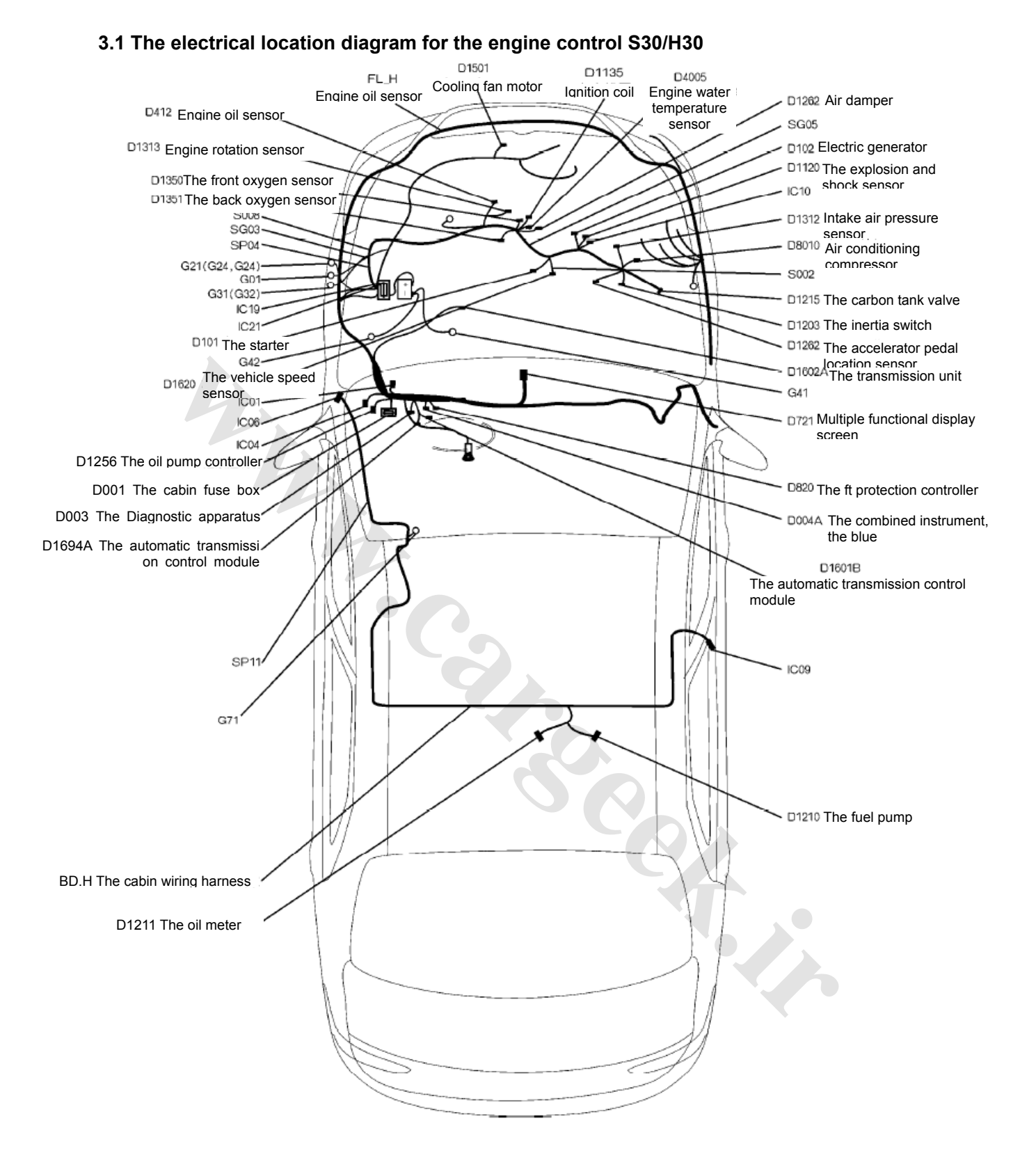

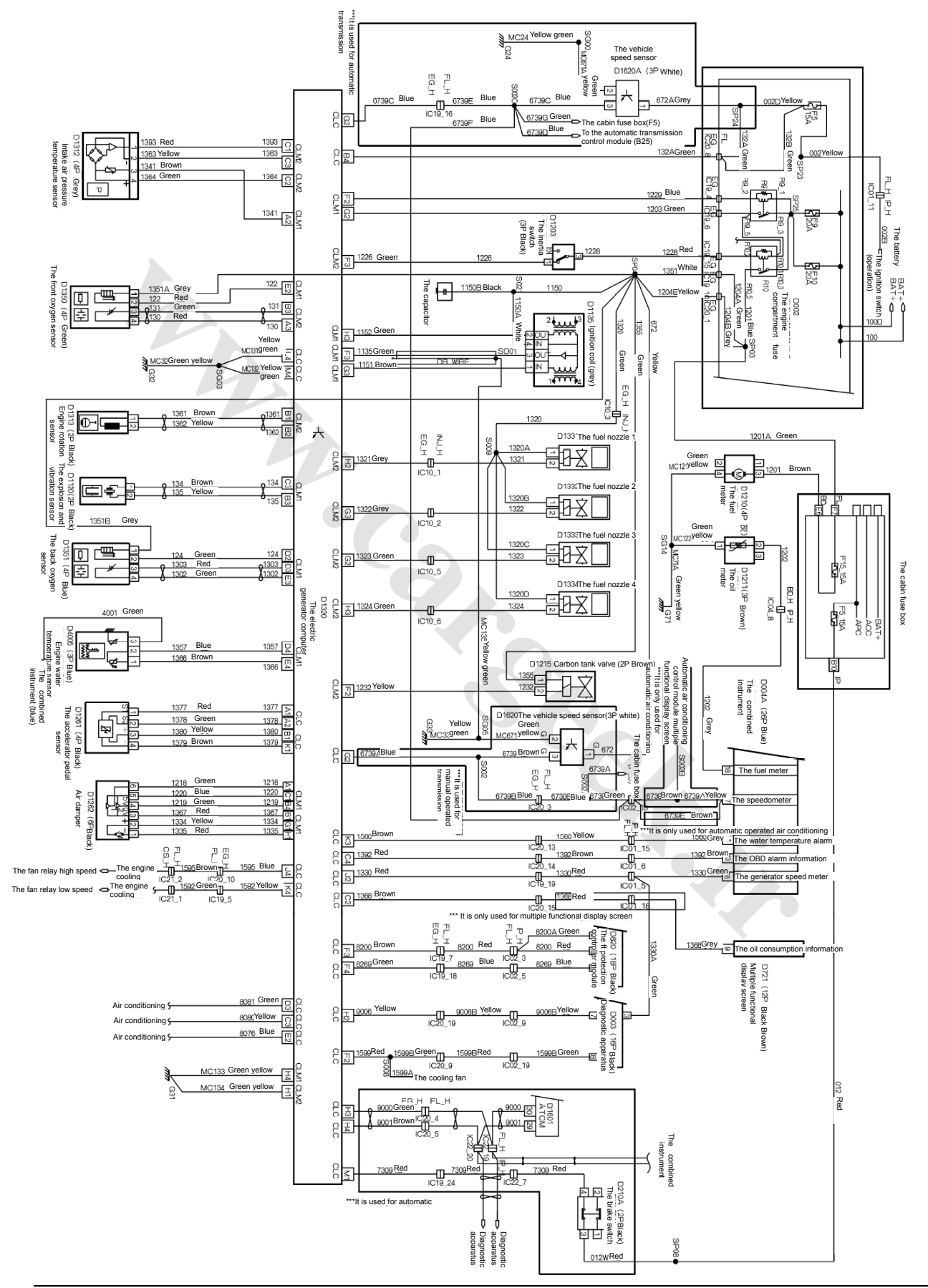

3.2 The electrical location diagram for the engine control S30/H30 (It is applicable to the 6 digits after code VIN, VIN less than 015982)

21-115

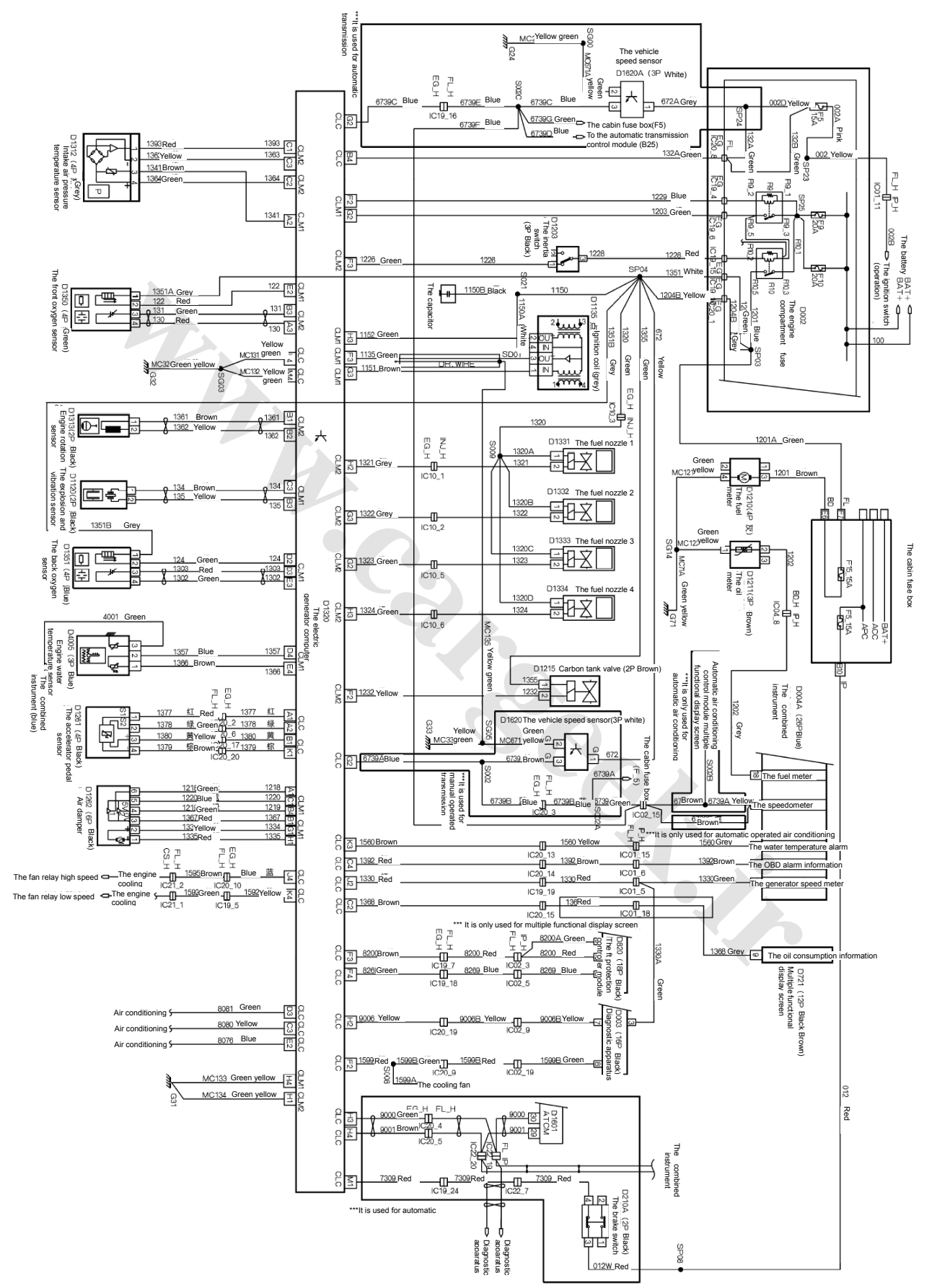

3.3 The electrical location diagram for the engine control S30/H30 (It is applicable to the 6 digits 015982after code ≤VIN <037670)

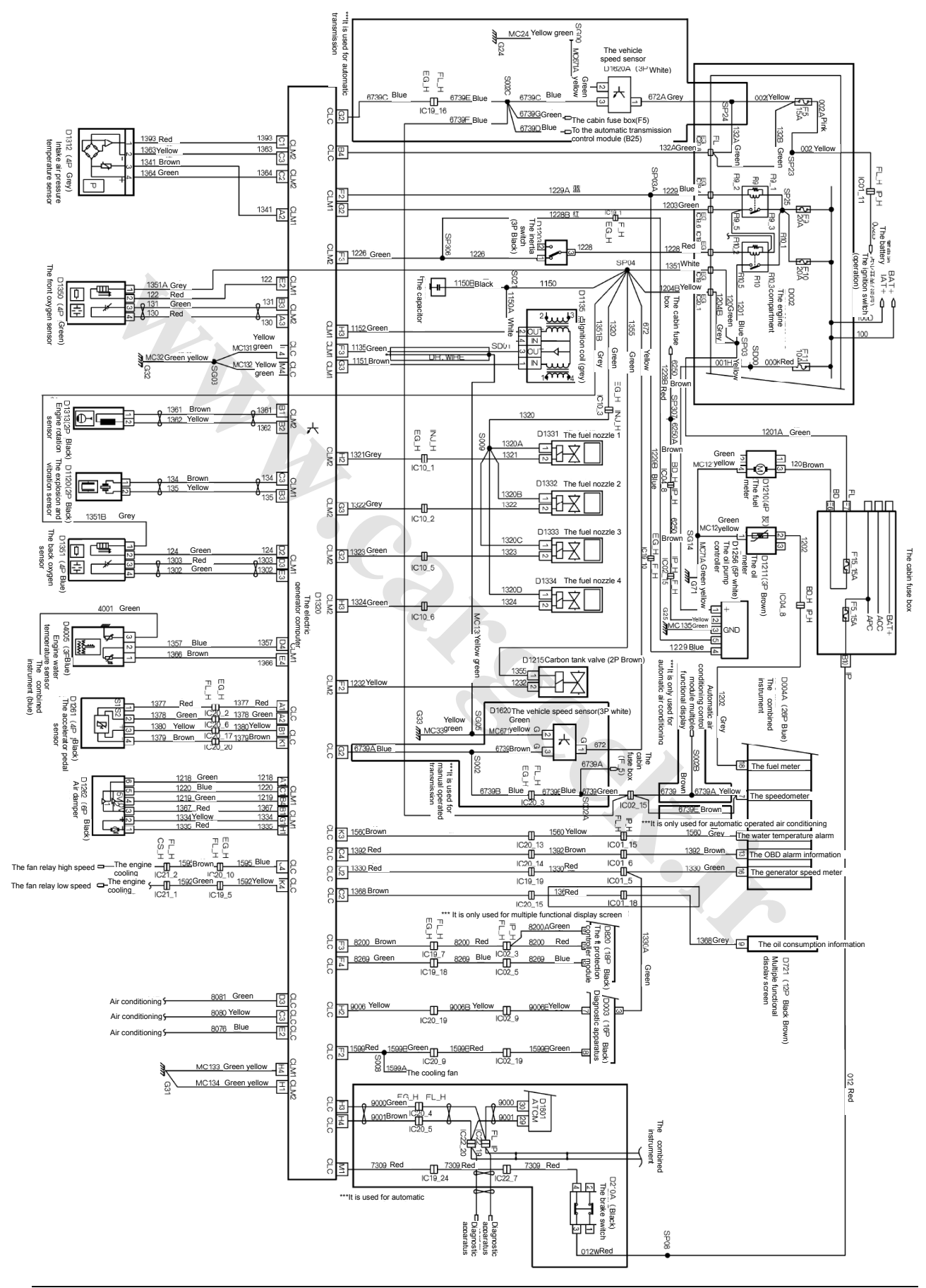

3.4 The electrical location diagram for the engine control S30/H30 (It is applicable to the 6 digits after code VIN≥037670)

# 21-117

|    |                              |    | \ <b>U</b>                                   |    | 0,                                            |    |   |
|----|------------------------------|----|----------------------------------------------|----|-----------------------------------------------|----|---|
| A1 | -                            | A2 | -                                            | A3 | The front oxygen sensor                       | A4 | - |
| B1 | The engine rotation speed A1 | B2 | The engine<br>rotation speed B<br>(Earth)    | В3 | The front oxygen reference earth              | B4 | - |
| C1 | Air intake pressure sensor   | C2 | Air intake pressure sensor                   | C3 | The external<br>sensor power<br>supply 5V2    | C4 | - |
| D1 | -                            | D2 | -                                            | D3 | -                                             | D4 | - |
| E1 | -                            | E2 | -                                            | E3 | -                                             | E4 | - |
| F1 | -                            | F2 | Carbon tank<br>valve                         | F3 | The oil pump<br>relay                         | F4 | - |
| G1 |                              | G2 | The oil nozzle 2<br>(the third<br>cylinder)- | G3 | The oil nozzle 4<br>(the second<br>cylinder)- | G4 | - |
| H1 | Earth                        | H2 | The oil nozzle 1<br>(the first<br>cylinder)- | H3 | The oil nozzle 3<br>(the fourth<br>cylinder)- | H4 | - |
|    |                              |    |                                              |    |                                               |    |   |

# 4.14 The definition for the engine computer (ECU) pin

D1320C (The engine computer/CLM2 32P grey)

# D1320A (The engine computer/CLC 48P brown)

| A1 | The acceleration pedal sensor 1                  | A2 | The acceleration pedal sensor 2        | A3 | _                                                | A4 | -                             |
|----|--------------------------------------------------|----|----------------------------------------|----|--------------------------------------------------|----|-------------------------------|
| B1 | The acceleration<br>pedal sensor<br>power supply | B2 | 3                                      | В3 | -                                                | B4 | The ignition switch KL15      |
| C1 | -                                                | C2 | The fuel oil<br>consumption<br>output  | СЗ | Air conditioning<br>compressor<br>switch         | C4 | The fault alarm<br>light      |
| D1 | -                                                | D2 | -                                      | D3 | Air conditioning<br>compressor<br>switch request | D4 | -                             |
| E1 | -                                                | E2 | The fan high<br>speed order            | E3 |                                                  | E4 | -                             |
| F1 | -                                                | F2 | The engine fan<br>fault inspection     | F3 | The theft<br>protection                          | F4 | -                             |
| G1 | -                                                | G2 | The speed sensor                       | G3 | -                                                | G4 | -                             |
| H1 | -                                                | H2 | The diagnosis<br>line K                | Н3 | CAN trunk line<br>CAN-H                          | H4 | CAN trunk line<br>CAN-L       |
| J1 | -                                                | J2 | The engine<br>rotation speed<br>output | J3 |                                                  | J4 | The engine fan rotation speed |
| K1 |                                                  | K2 | -                                      | К3 | Water<br>temperature<br>alarm                    | K4 | The engine fan<br>relay       |
| L1 | -                                                | L2 | -                                      | L3 | -                                                | L4 | Battery                       |
| M1 | -                                                | M2 | -                                      | М3 | -                                                | M4 | Oil ejection<br>earth         |

# www.CarGeek.ir

# Maintenance of electrical applicances

|    |                                             |    | · ·                                   |    | , , , , , , , , , , , , , , , , , , , ,          |    |                                |
|----|---------------------------------------------|----|---------------------------------------|----|--------------------------------------------------|----|--------------------------------|
| A1 | The air damper sensor 1                     | A2 | Air intake<br>temperature<br>sensor   | A3 | -                                                | A4 | -                              |
| B1 | The air damper<br>sensor reference<br>earth | B2 | -                                     | В3 | The explosion<br>and vibration<br>sensor-        | B4 | The air damper sensor 2        |
| C1 | Power supply                                | C2 | -                                     | C3 | The explosion<br>and vibration<br>sensor+        | C4 | -                              |
| D1 | -                                           | D2 | The back<br>oxygen sensor<br>heating  | D3 | The back oxygen sensor earth                     | D4 | Water<br>temperature earth     |
| E1 | - 4                                         | E2 | The front<br>oxygen sensor<br>heating | E3 | The back oxygen sensor                           | E4 | Water<br>temperature<br>sensor |
| F1 | -                                           | F2 | The main relay control                | F3 | The phase sensor                                 | F4 | -                              |
| G1 | The air damper<br>drive +                   | G2 | Controllable<br>power supply<br>UBR   | G3 | The ignition 1 (the first and fourth cylinders)- | G4 | -                              |
| H1 | The air damper<br>drive -                   | H2 | 2                                     | НЗ | The ignition 1 (the second and third cylinders)- | H4 | The ignition earth             |
|    |                                             |    |                                       |    |                                                  |    |                                |

### D1320B (The engine computer/CLM1 32P black)

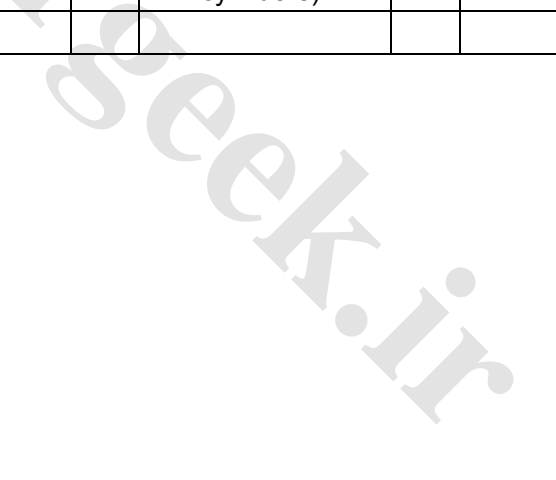

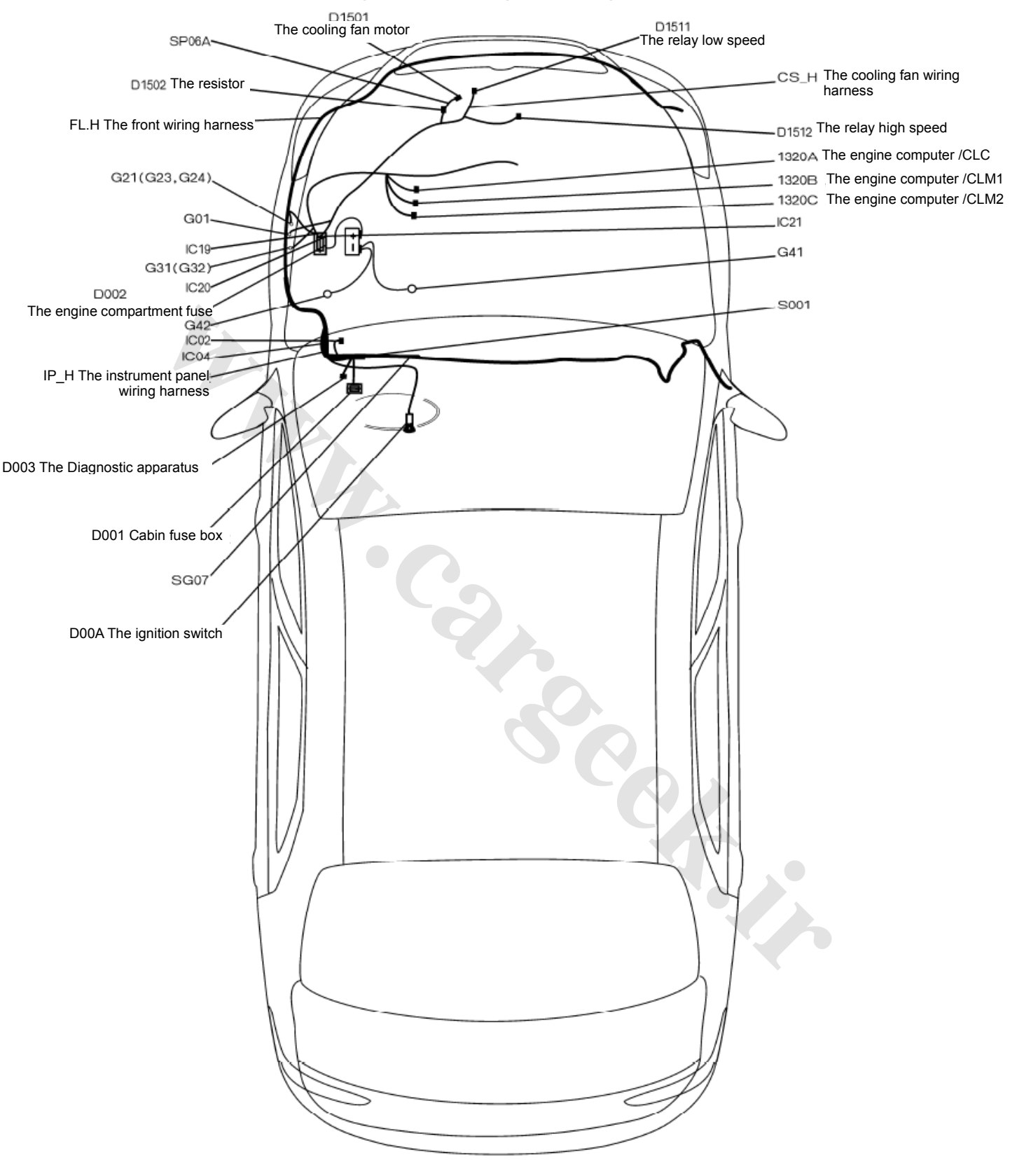

## 4.1 The electrical location diagram for the engine cooling control S30/H30

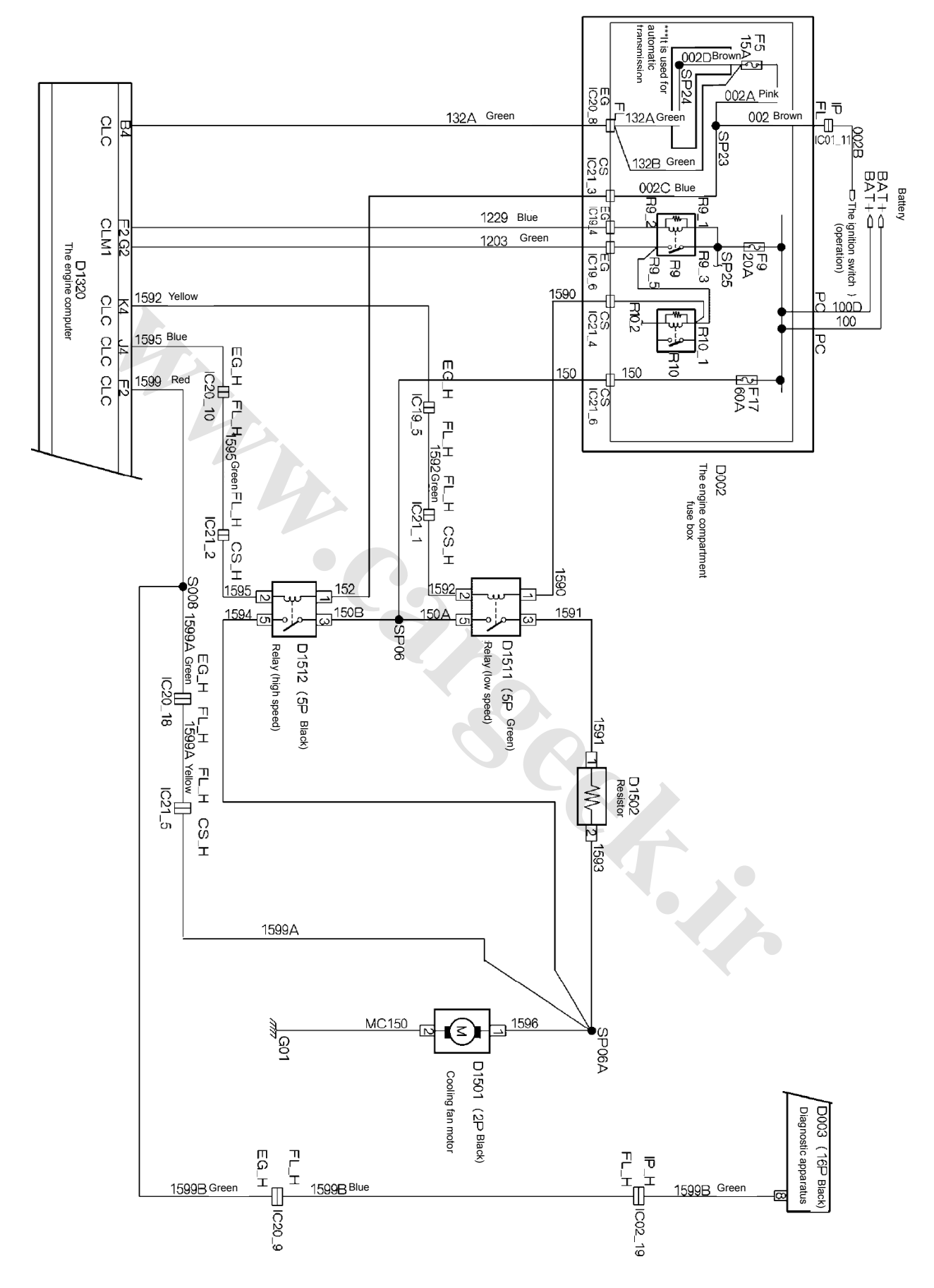

# 4.2 The electrical schematic diagram for the engine cooling control S30/H30

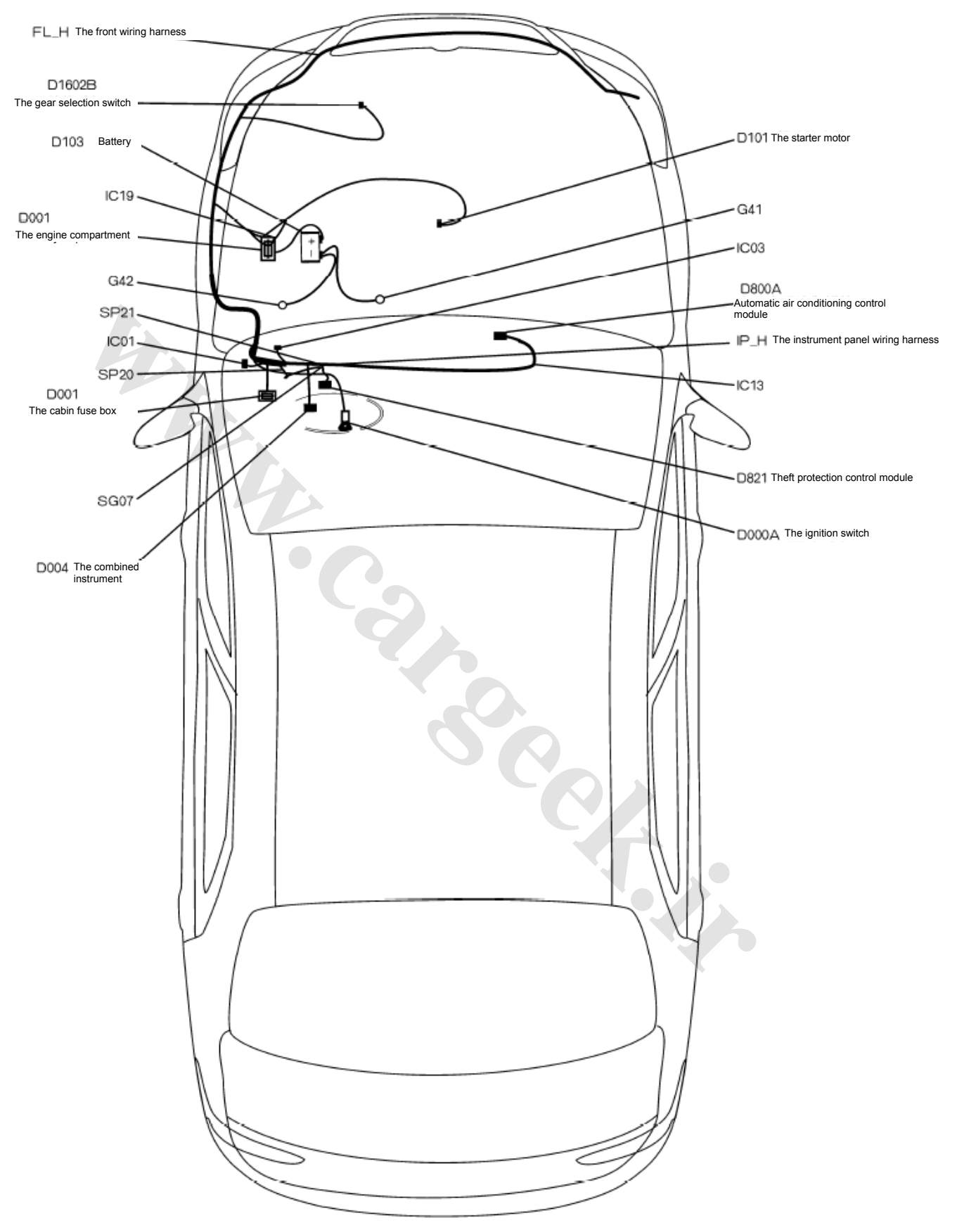

# 5.1 The electrical location diagram for the ignition switch S30/H30

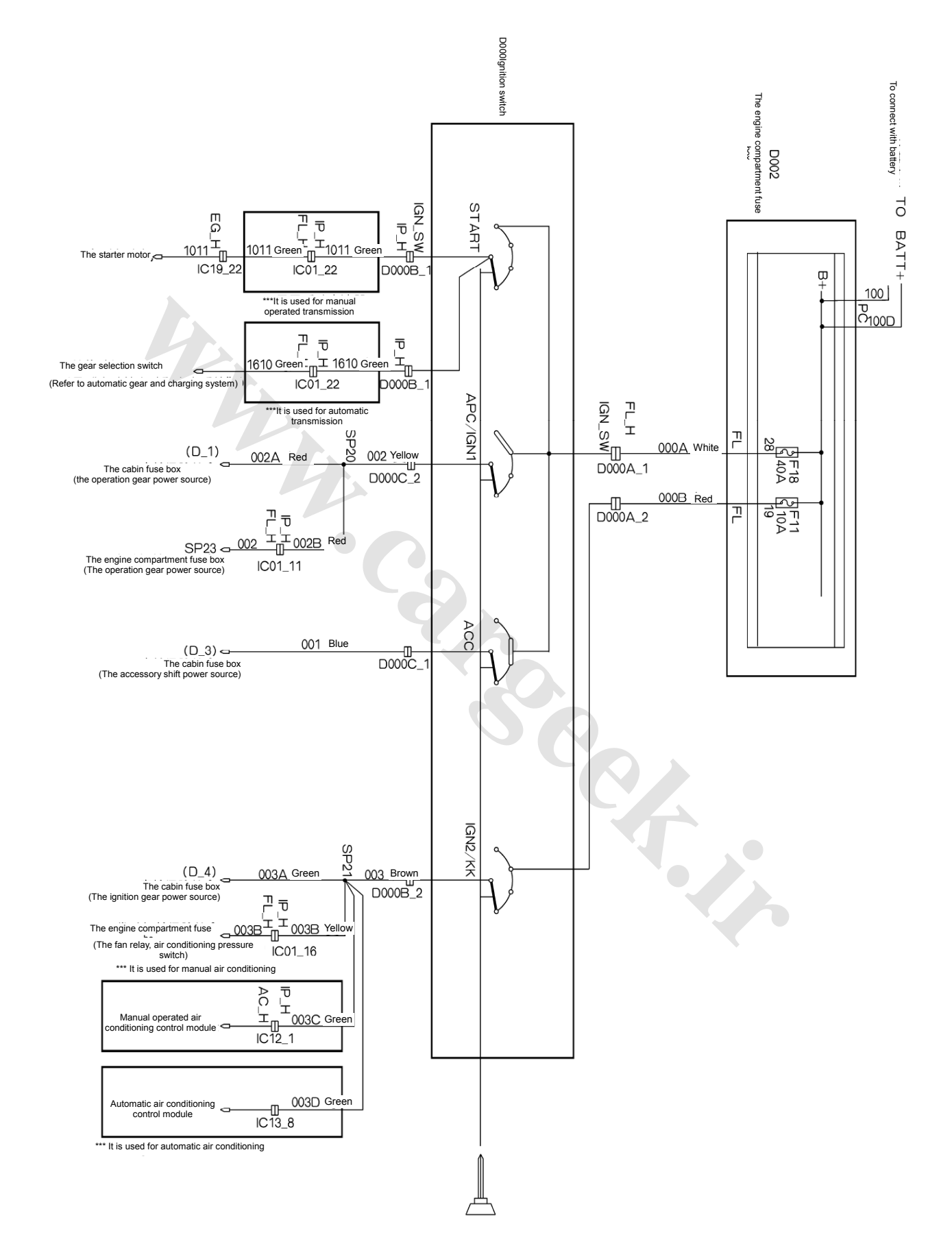

# 5.2 The electrical location diagram for the ignition switch S30/H30

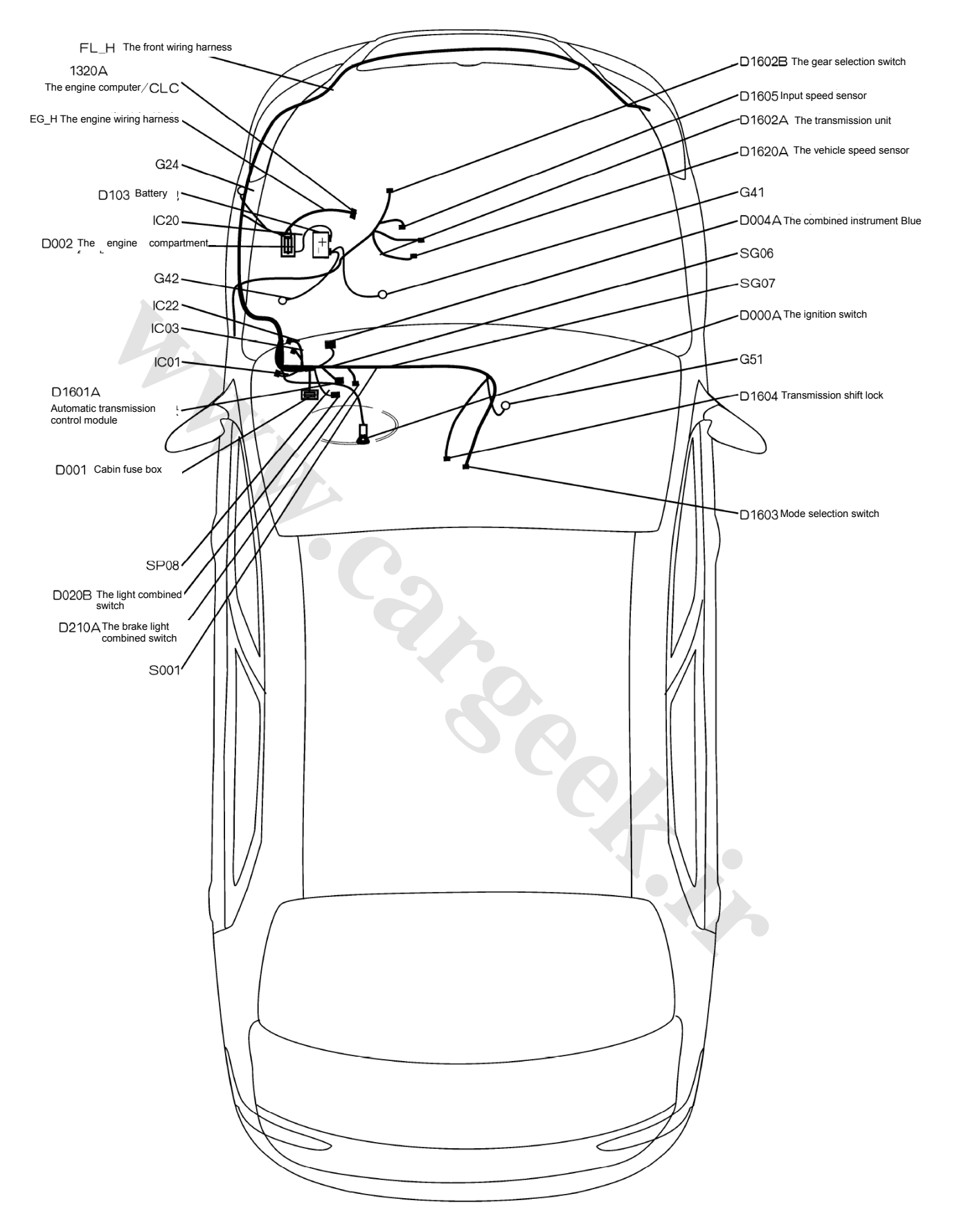

# 6.1 The electrical location diagram for the automatic transmission S30/H30

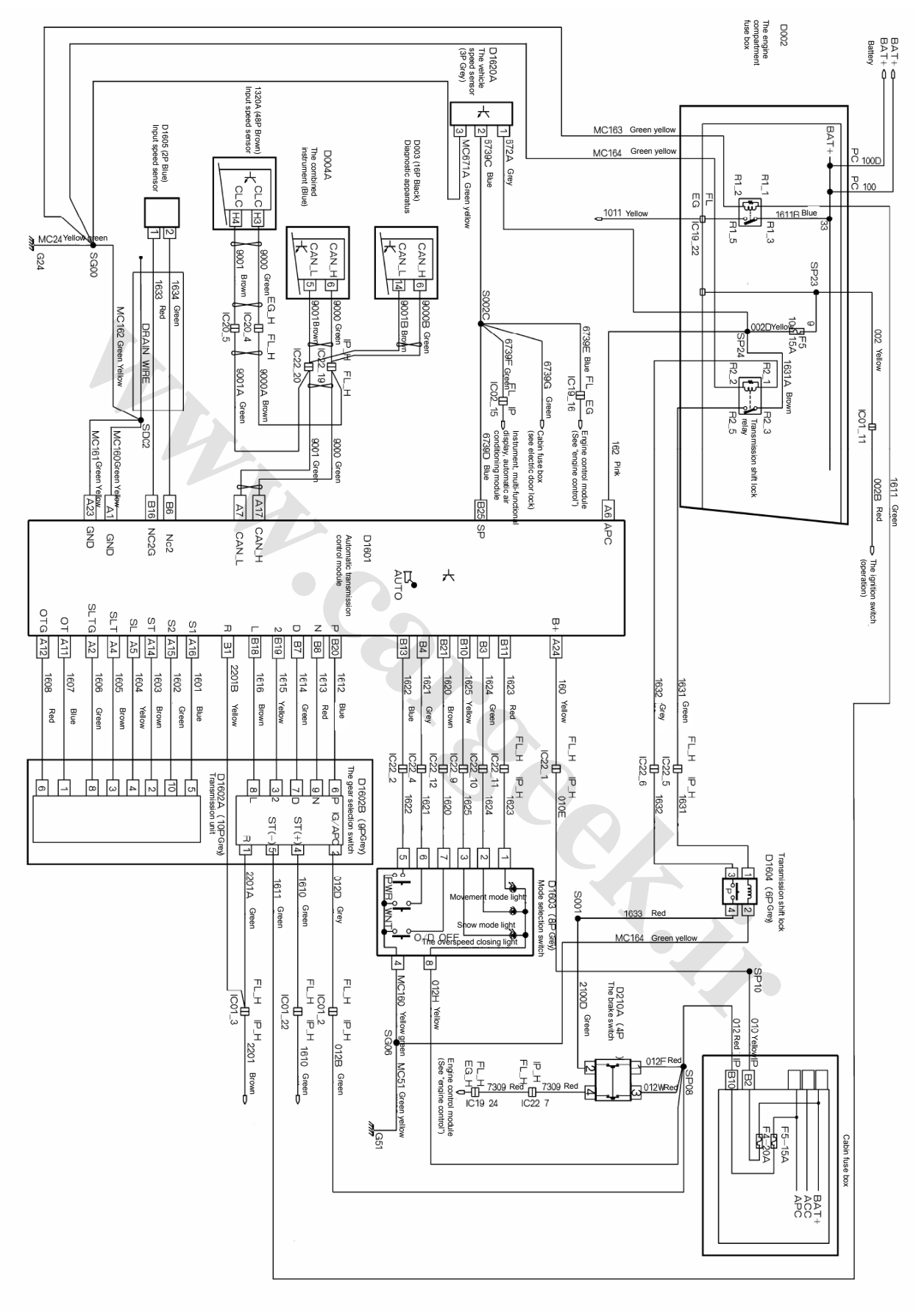

## 6.2 The electrical schematic diagram for the automatic transmission S30/H30

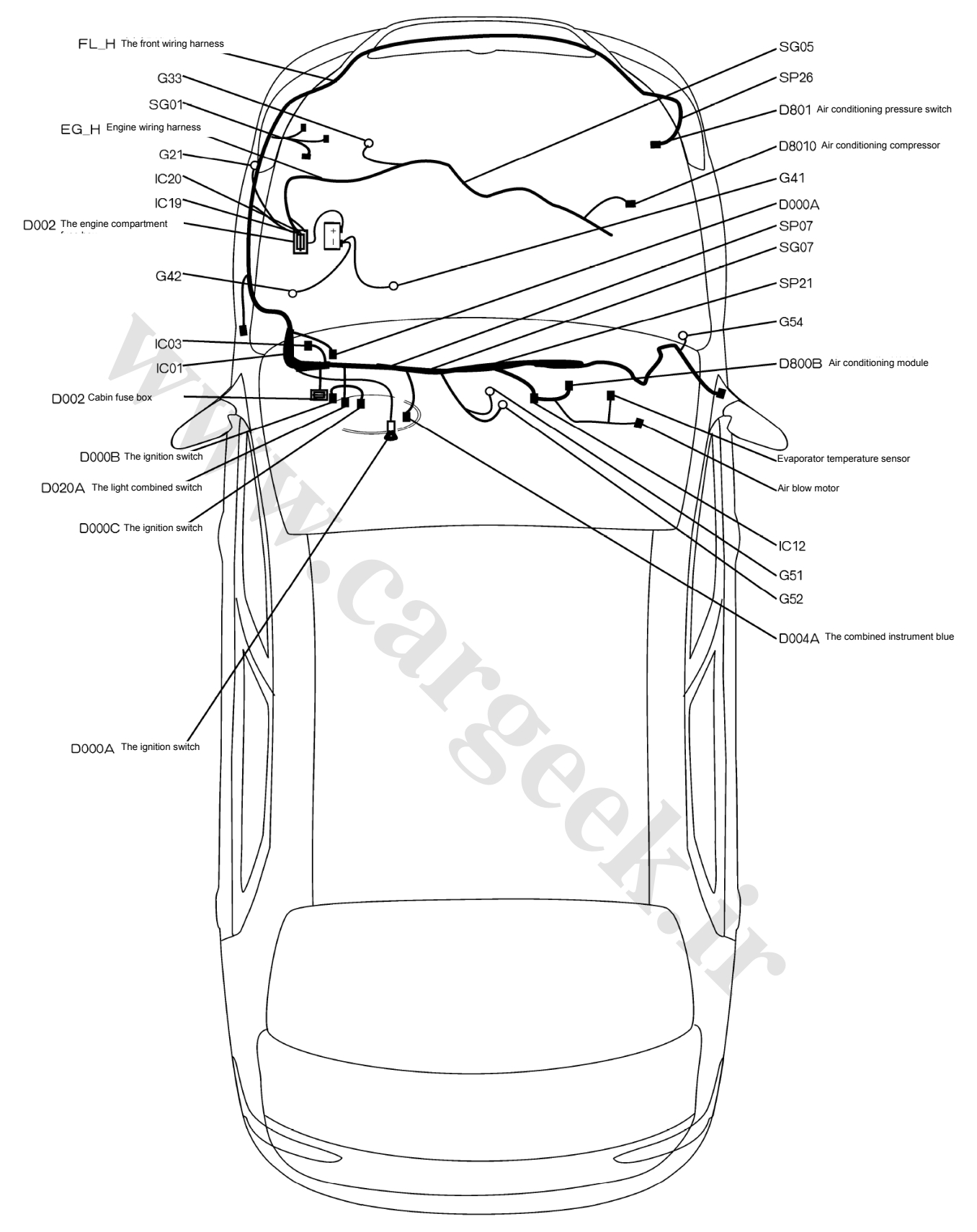

# 7.1 The electrical position diagram for the manual operated transmission S30/H30

The ignition switch

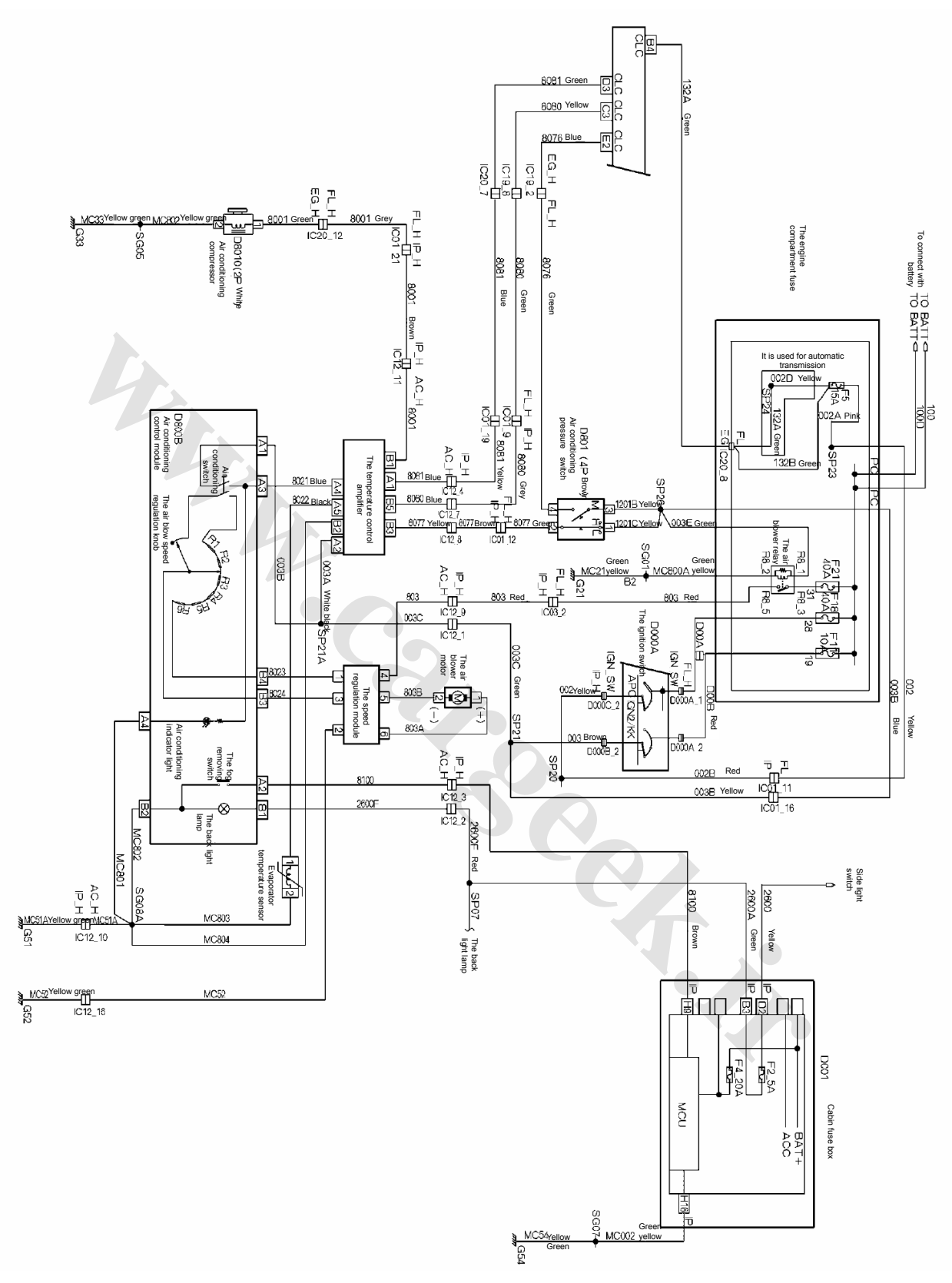

# 7.2 The electrical schematic diagram for the manual operated air conditioning S30/H30

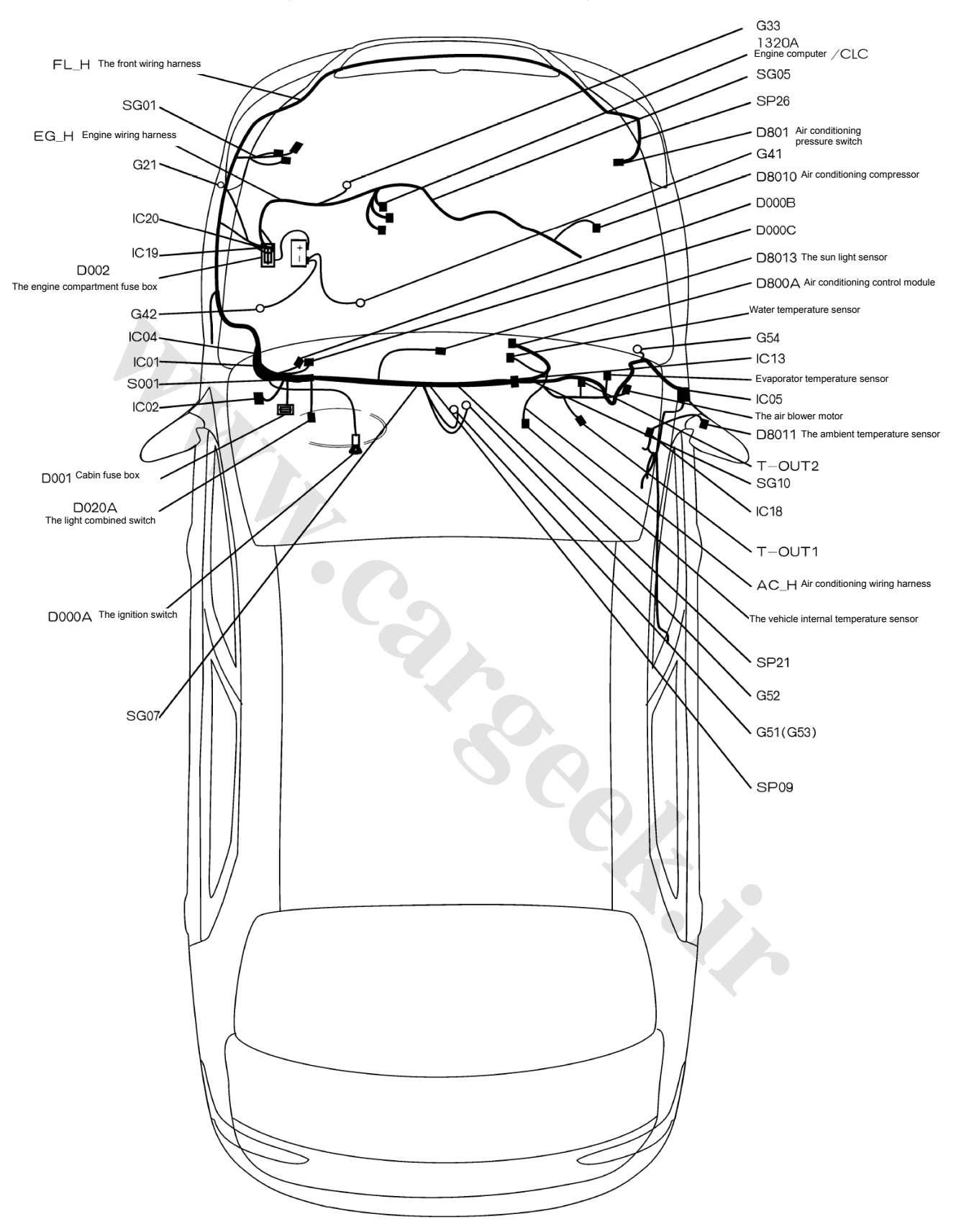

## 8.1 The electrical location diagram for automatic air conditioning S30/H30

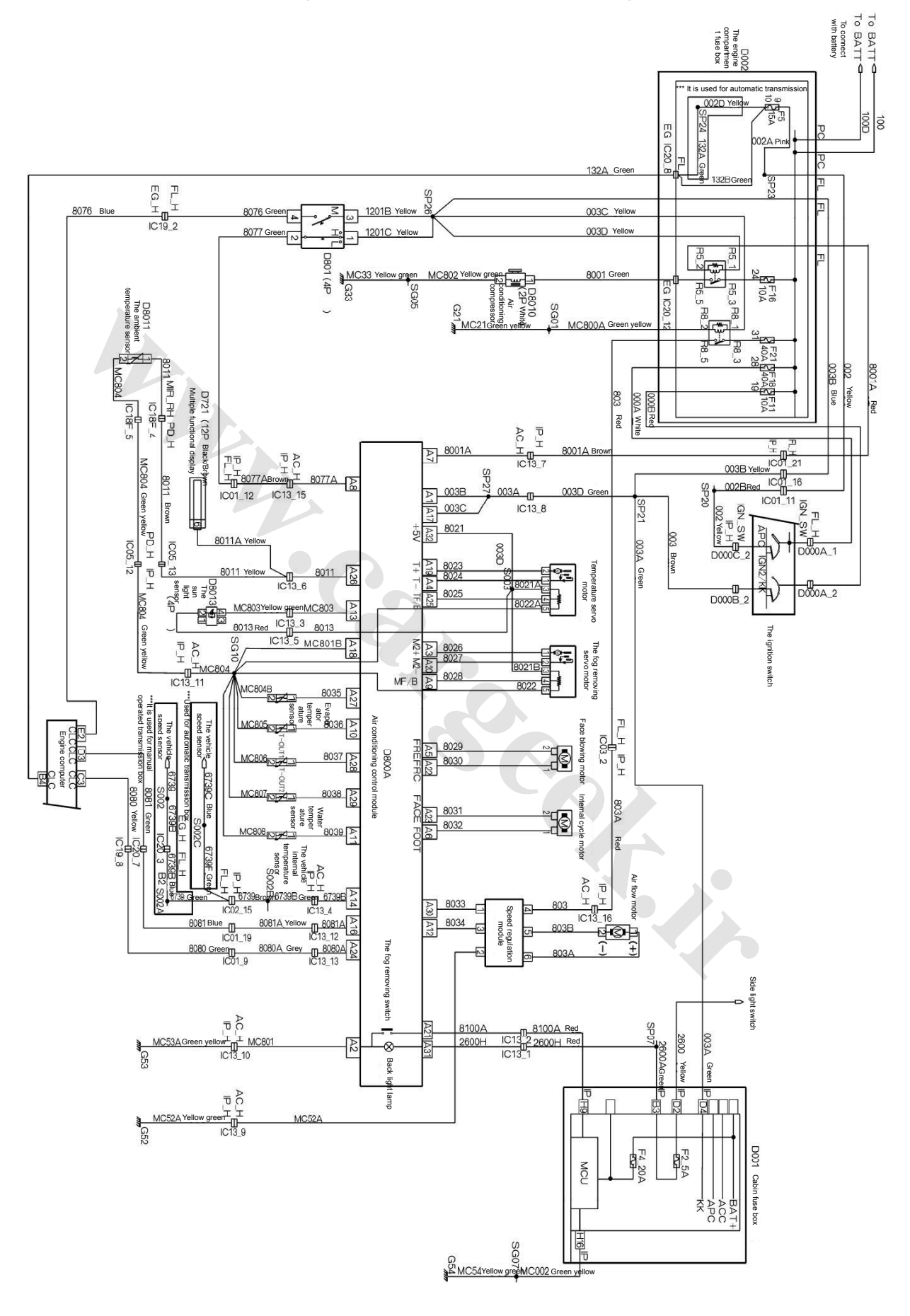

## 8.2 The electrical schematic diagram for automatic air conditioning S30/H30

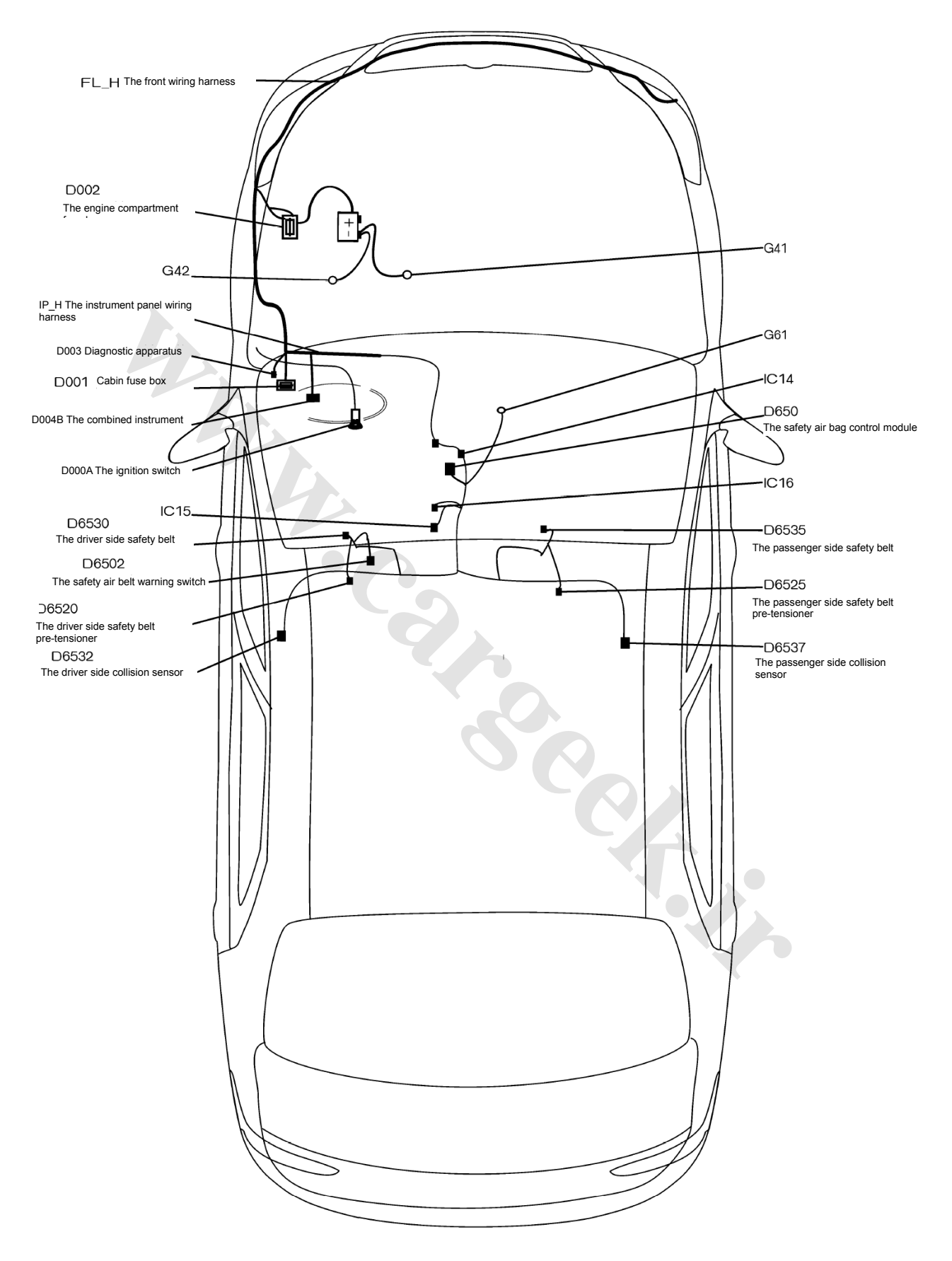

## 9.1 The electrical location diagram for safety air bag S30/H30

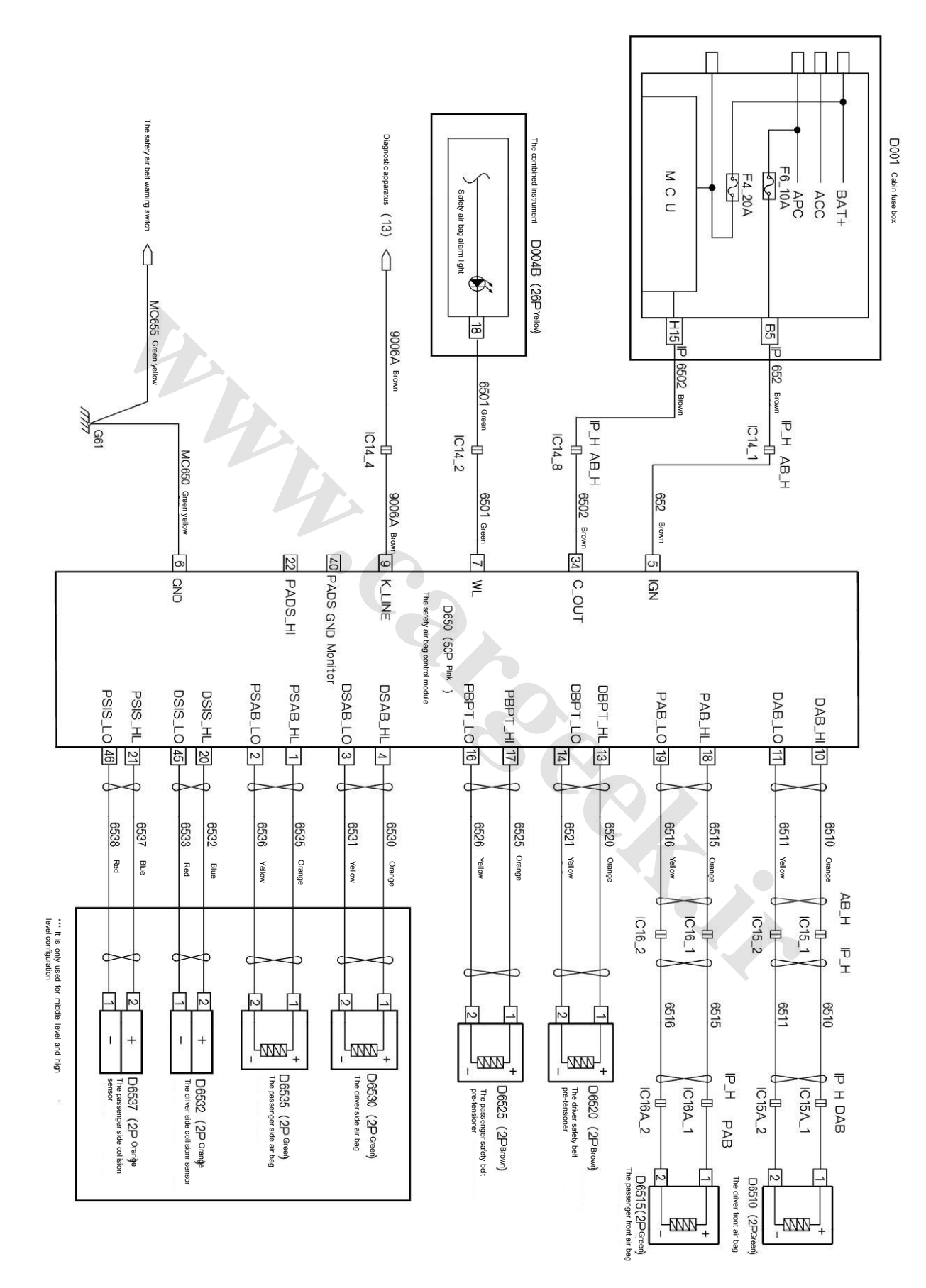

# 9.2 The electrical schematic diagram for safety air bag S30/H30

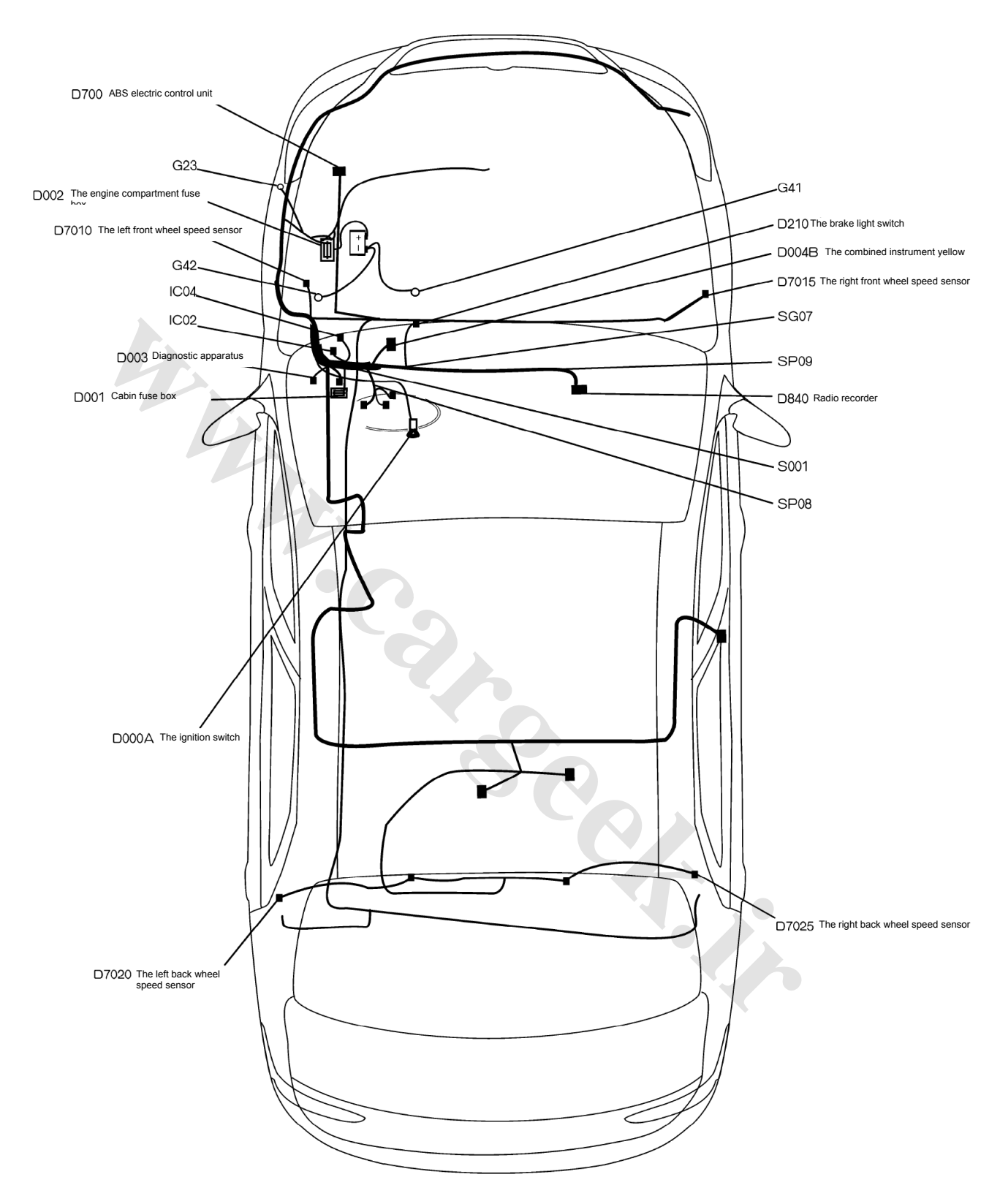

10.1 The electrical location diagram for the brake locking prevention system S30/H30

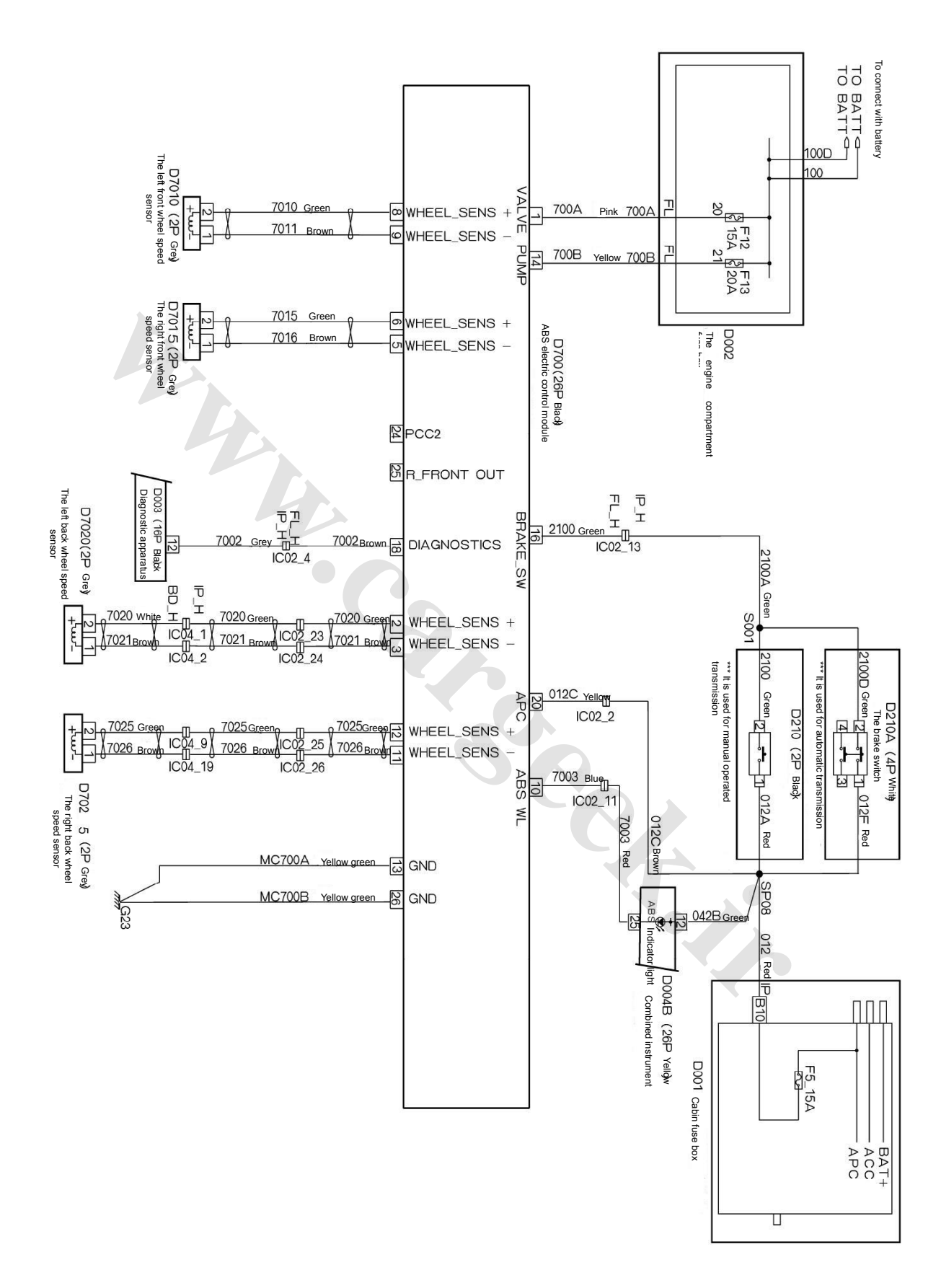

# 10.1 The electrical location diagram for the brake locking prevention system S30/H30

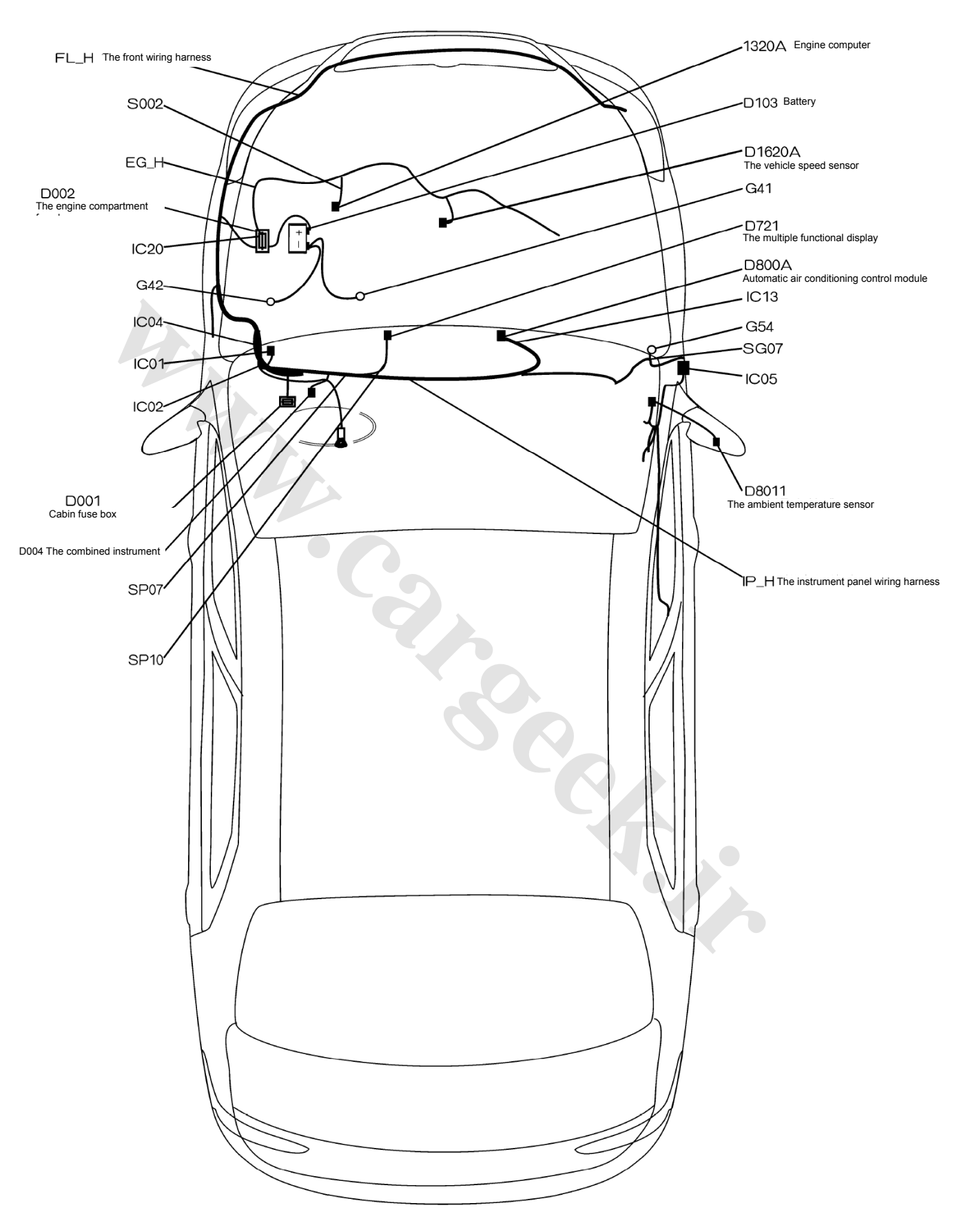

# 11.1 The electrical location diagram for the multiple functional display S30/H30

11.2 The electrical location diagram for the multiple functional display S30/H30 (it is applicable to VIN after 6 digits VIN<008679)

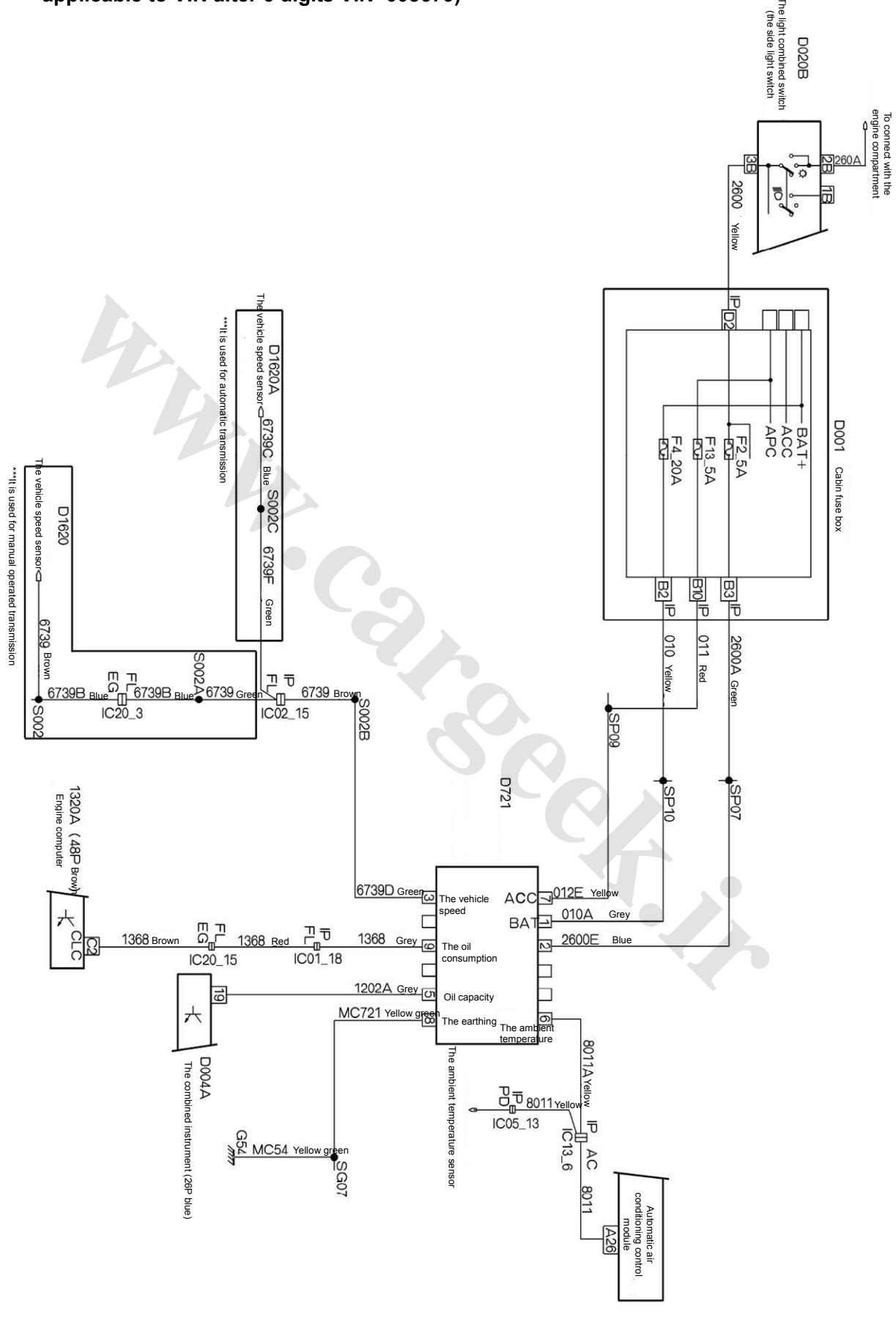
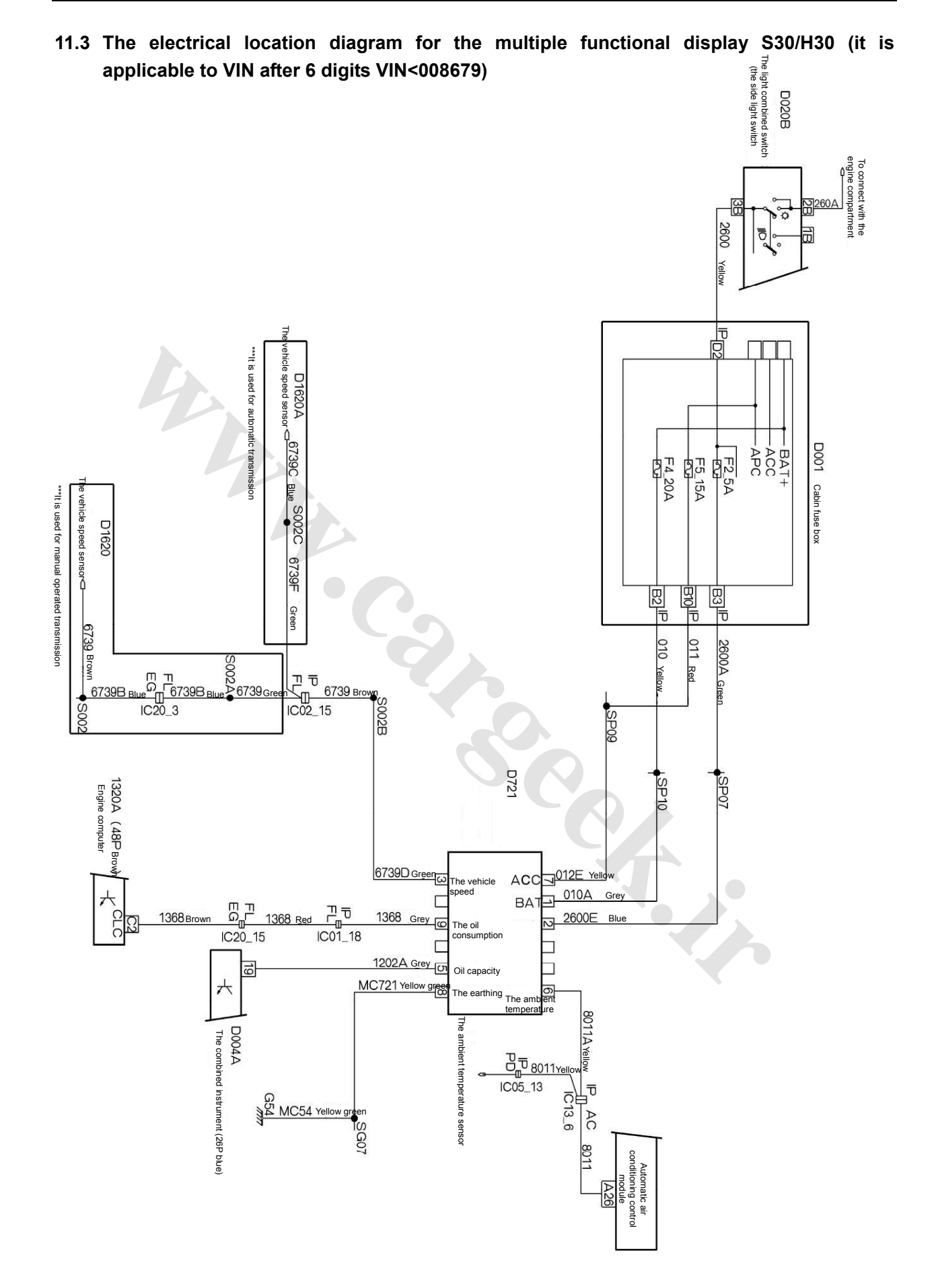

| 9                       | 8                   | 7                                        | 6                                   | יו רט             | <u>.</u> | 2 L                  | - د د        | Pin No.        |             |
|-------------------------|---------------------|------------------------------------------|-------------------------------------|-------------------|----------|----------------------|--------------|----------------|-------------|
| Fuel consumption signal | Power supply ground | Ignition power supply                    | Temperature signal                  | Fuel level signal |          | Vekick opport simply | B+ (Battery) | Pin definition | Multi-funct |
| 18                      | 17                  | 16                                       | 15                                  | 14                | 13       | 10                   | 11           | Pin No.        | ion Dis     |
| N                       | NC                  | Reversing radar display signal<br>ground | Reversing radar display signal line | Brake simal       |          | CAN                  |              | Pin definition | play        |
|                         |                     |                                          |                                     |                   |          |                      |              |                |             |
|                         |                     |                                          |                                     |                   |          |                      |              |                |             |
|                         |                     |                                          |                                     |                   |          |                      |              |                |             |
|                         |                     |                                          |                                     |                   |          |                      |              |                |             |
|                         |                     |                                          |                                     |                   |          |                      |              |                |             |

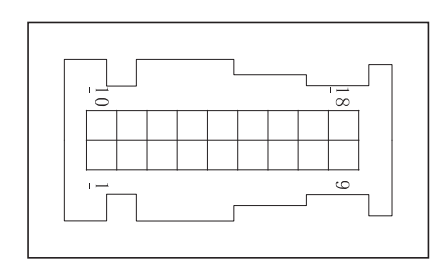

www.CarGeek.ir

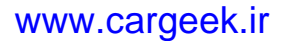

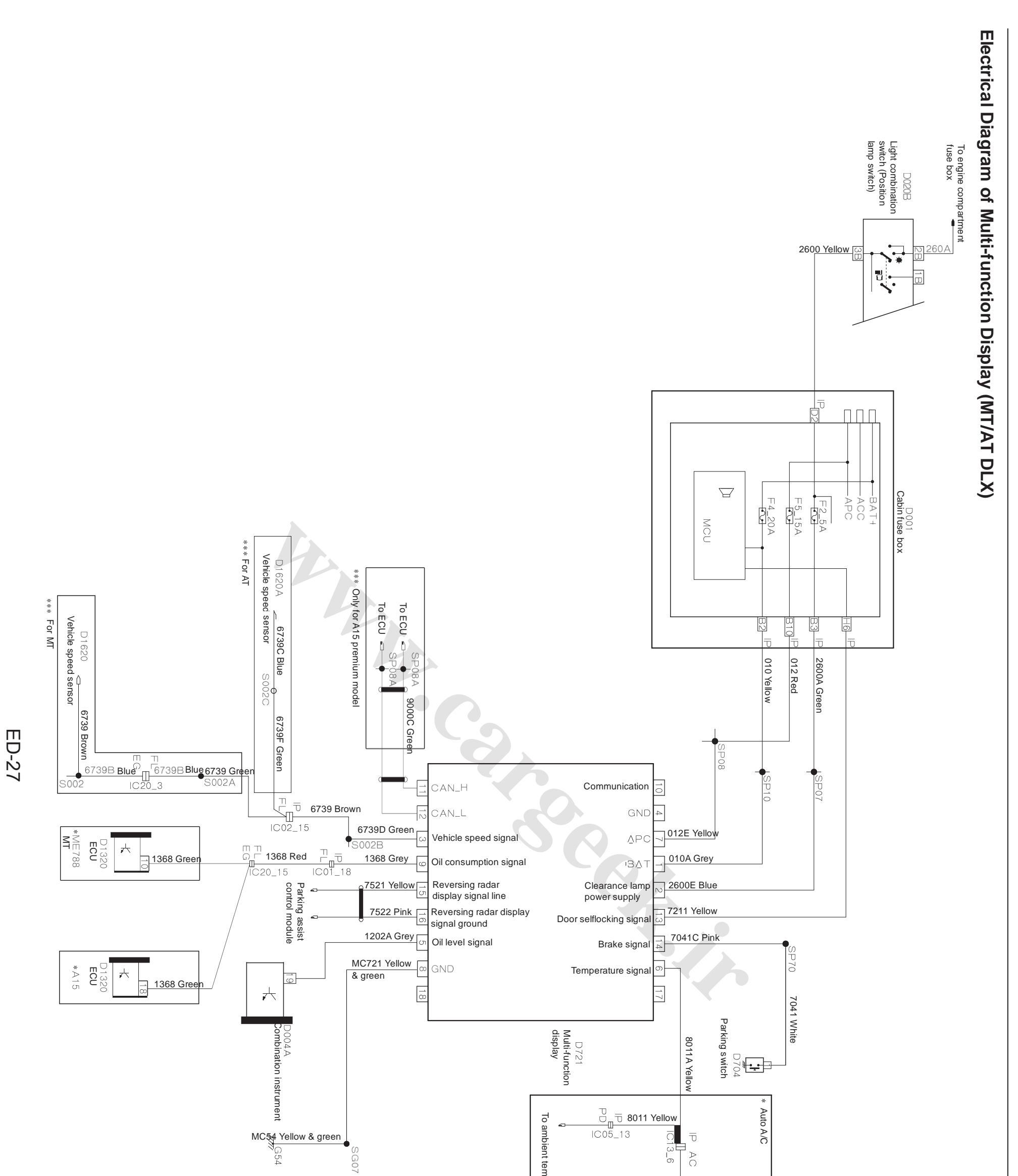

www.CarGeek.ir

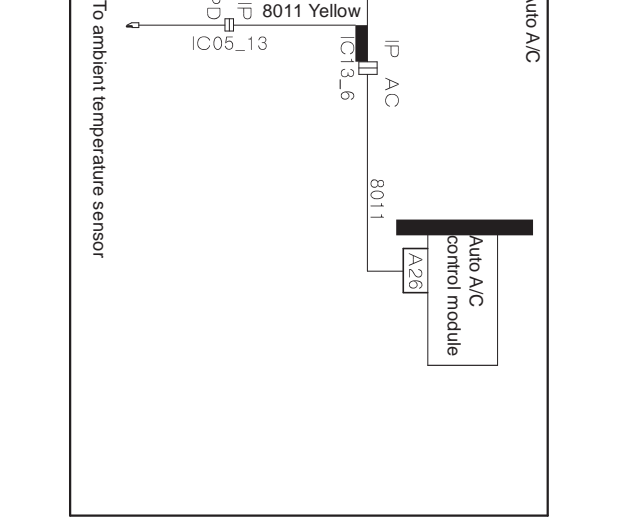

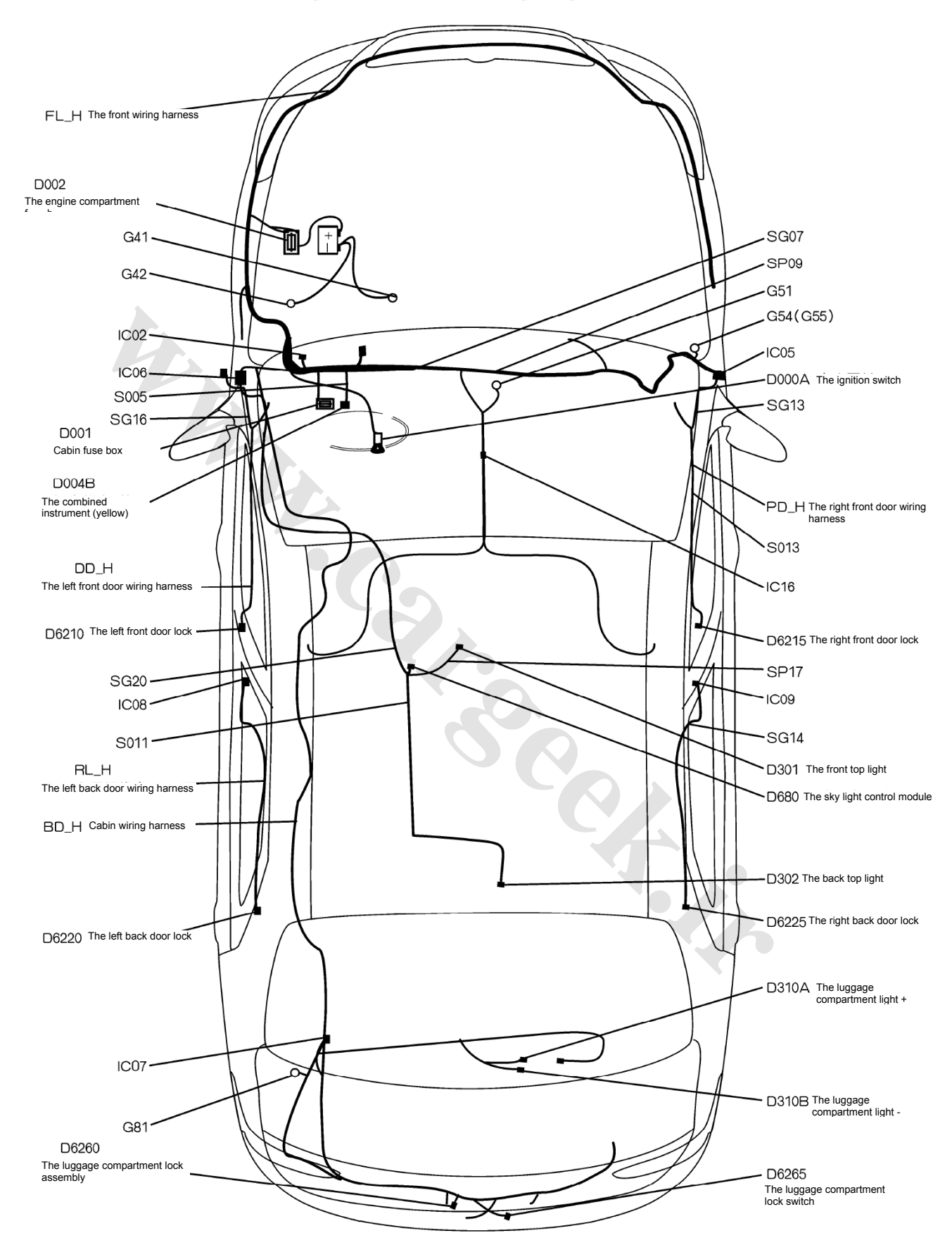

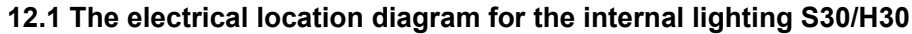

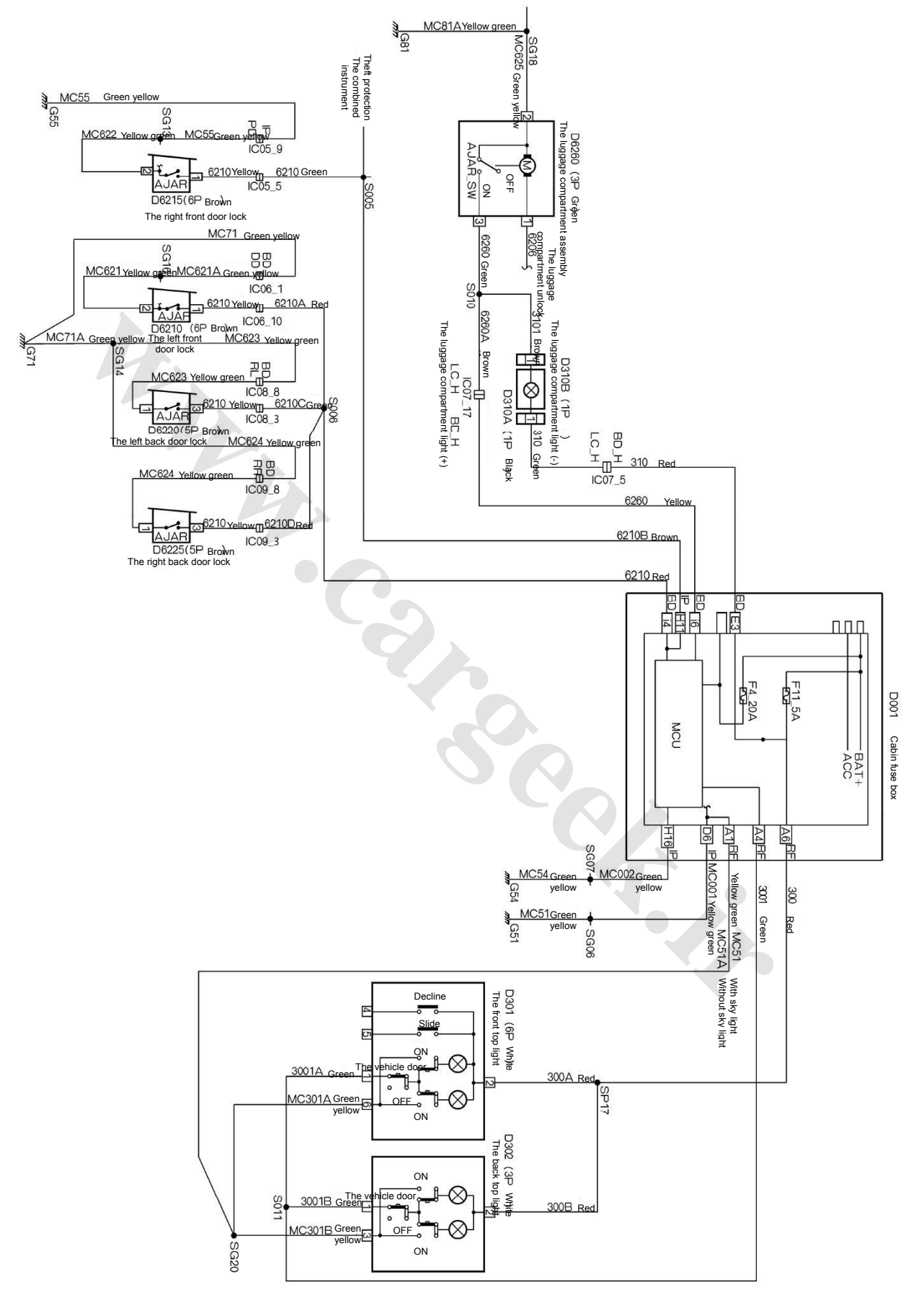

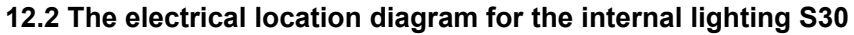

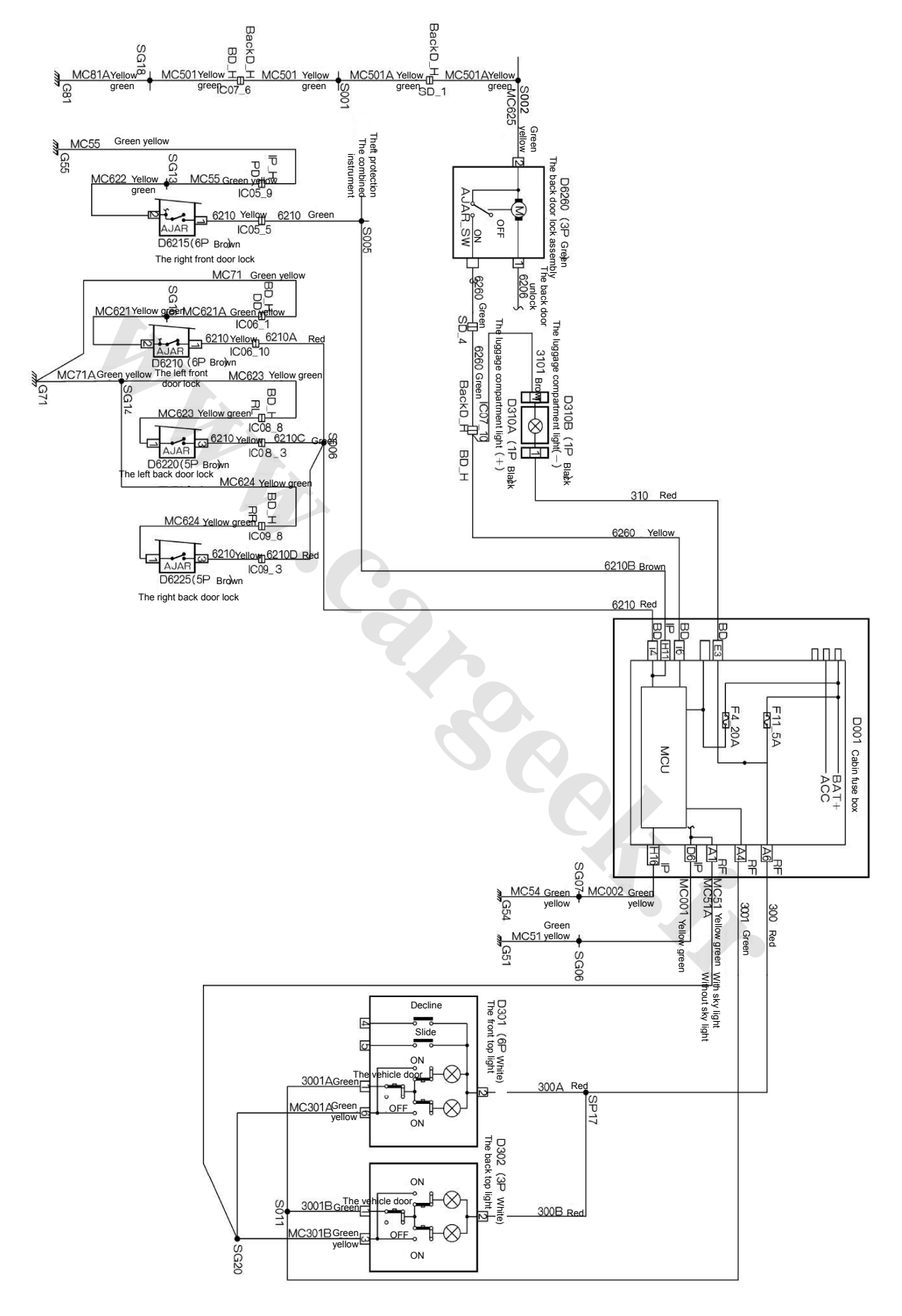

### 12.3 The electrical schematic diagram for the internal lighting H30

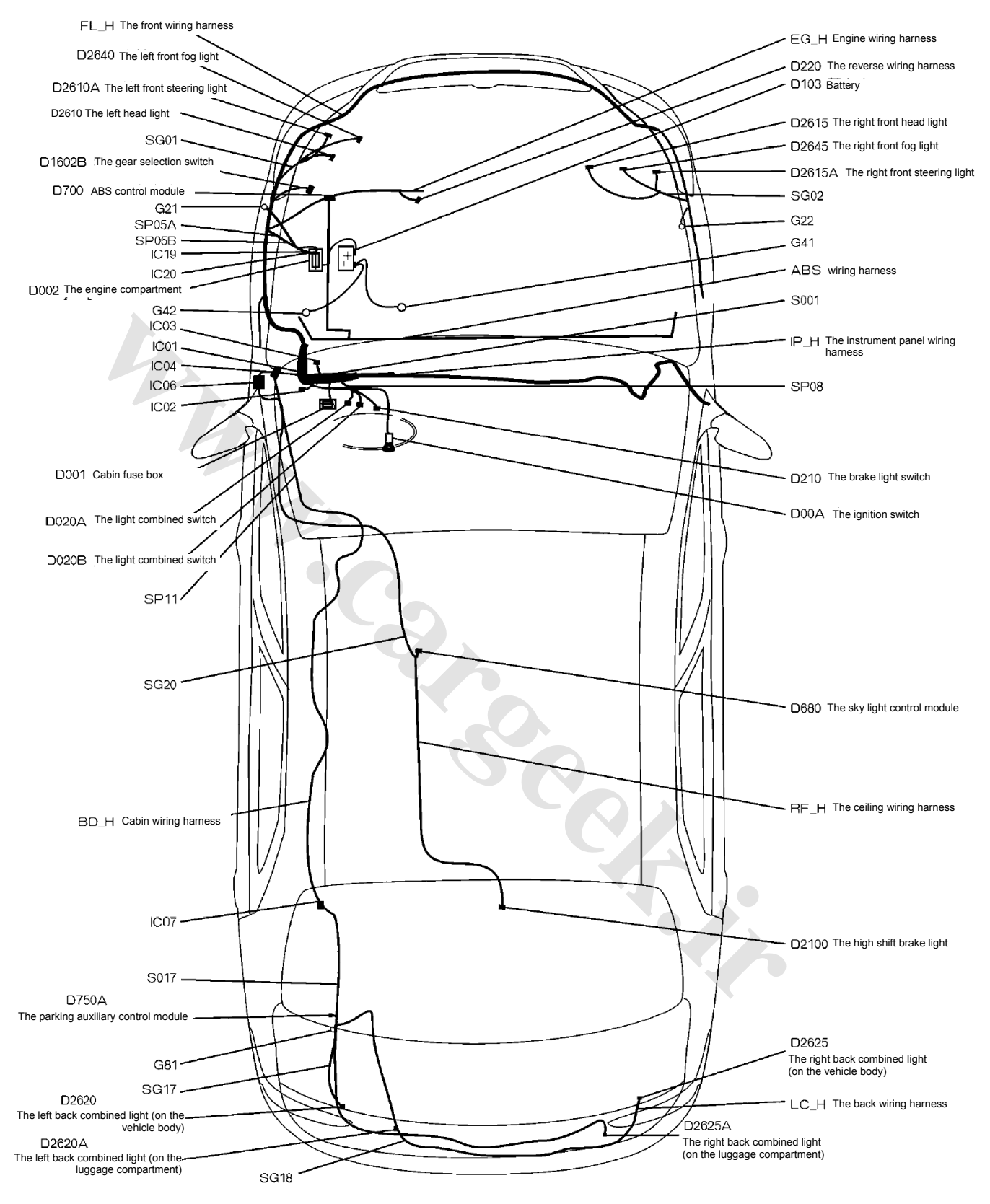

### 13.1 The electrical location diagram for the external lighting S30

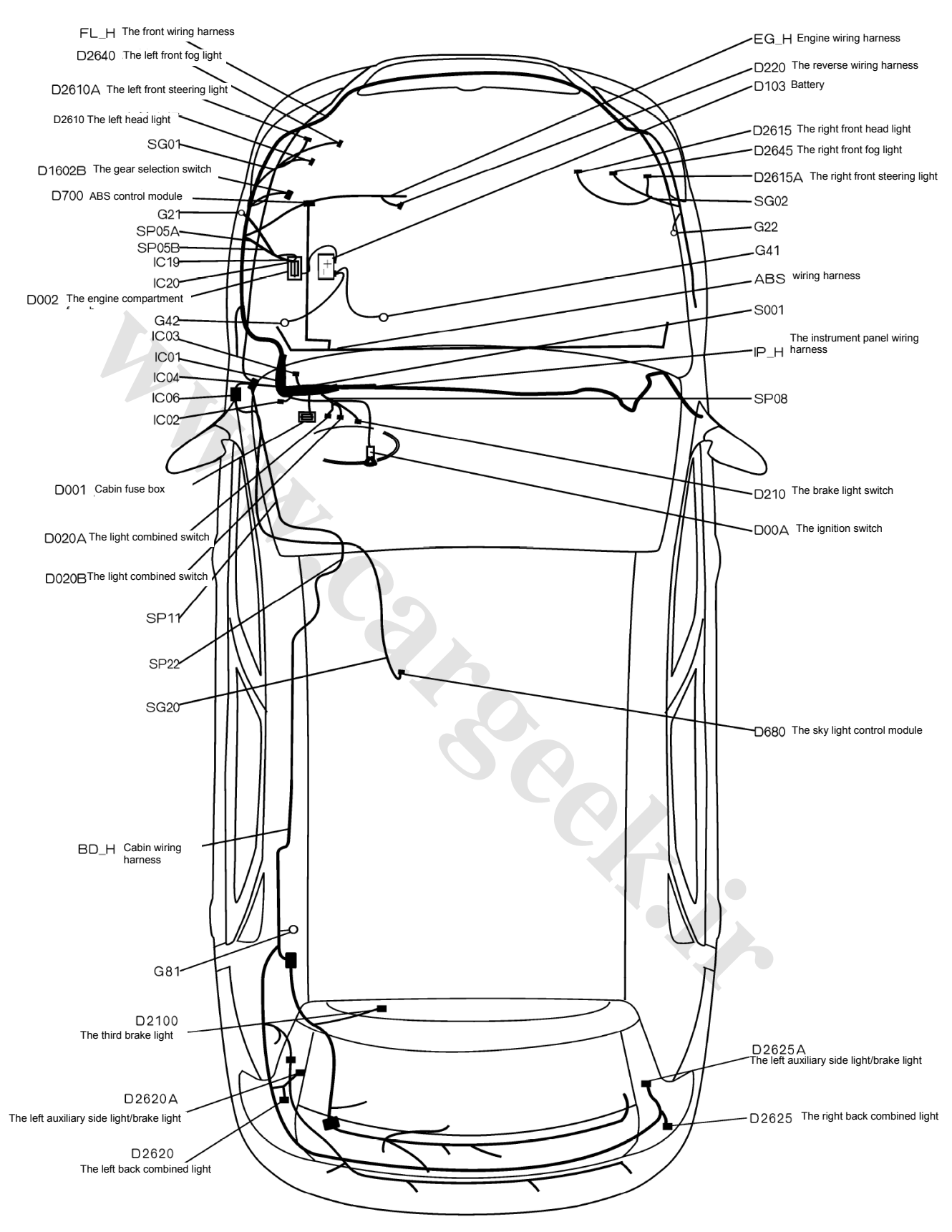

### 13.2 The electrical location diagram for the external lighting H30

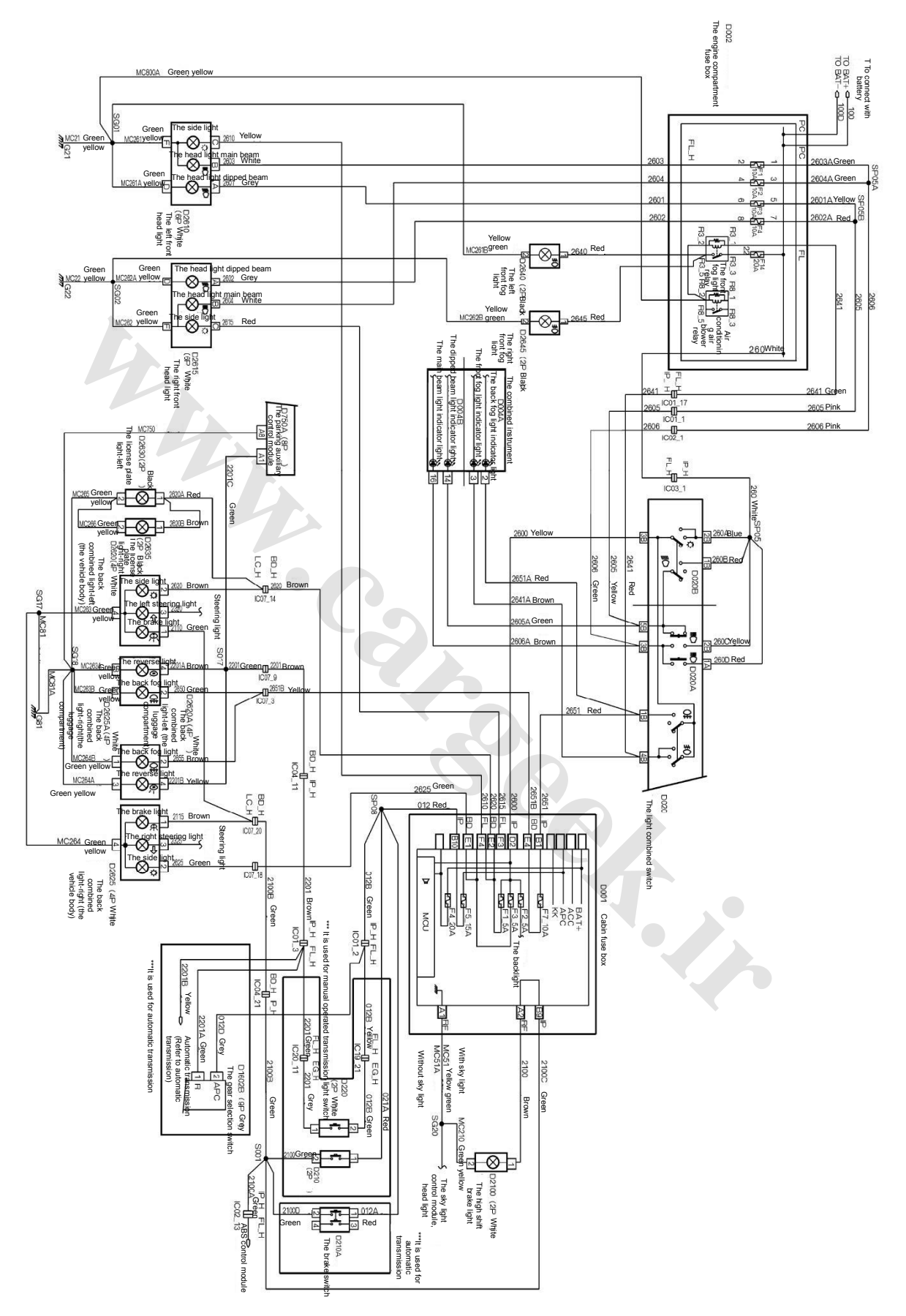

### 13.3 The electrical schematic diagram for the external lighting H30

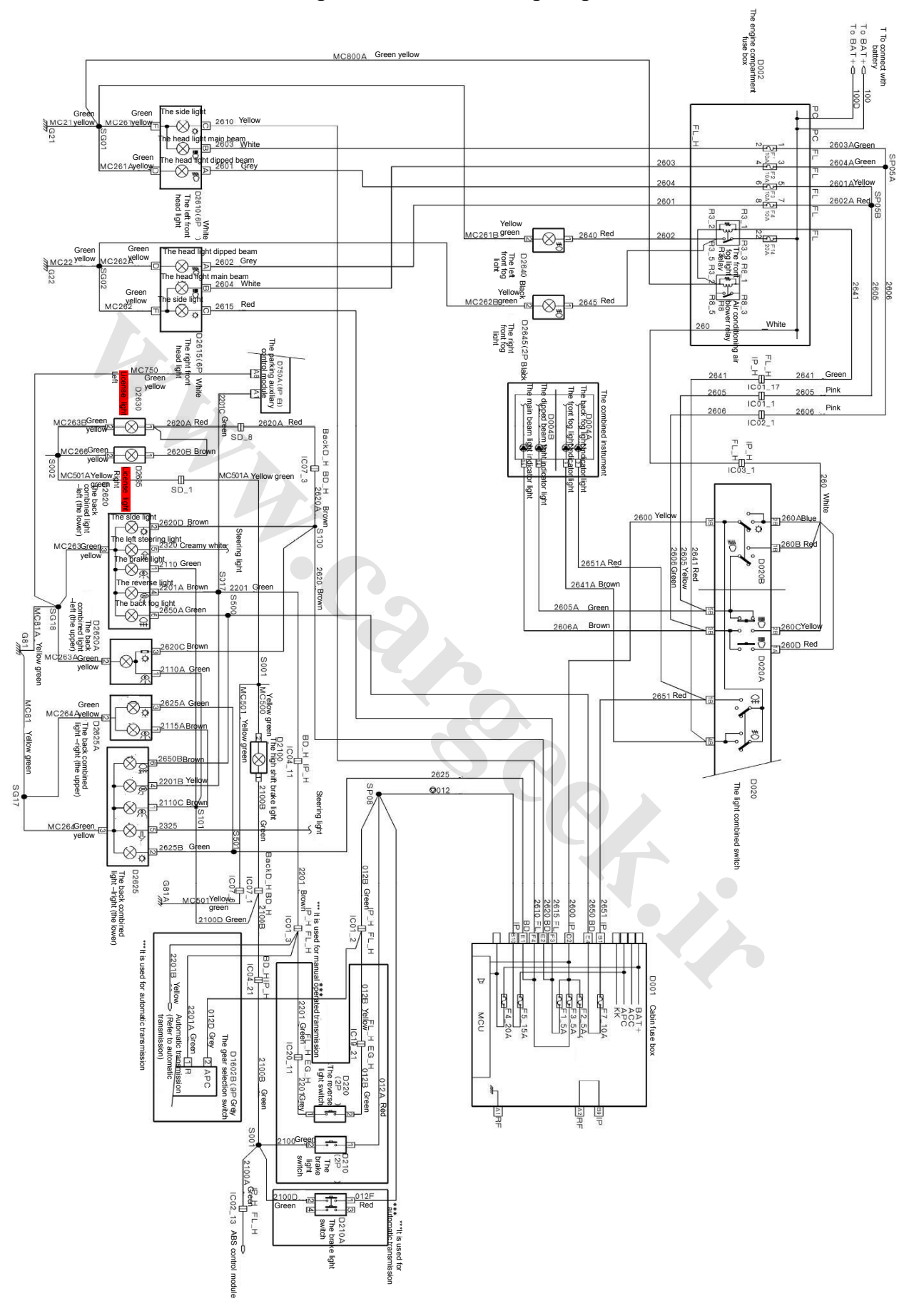

### 13.4 The electrical schematic diagram for the external lighting H30

### **Circuit Diagrams of Electrical Appliances**

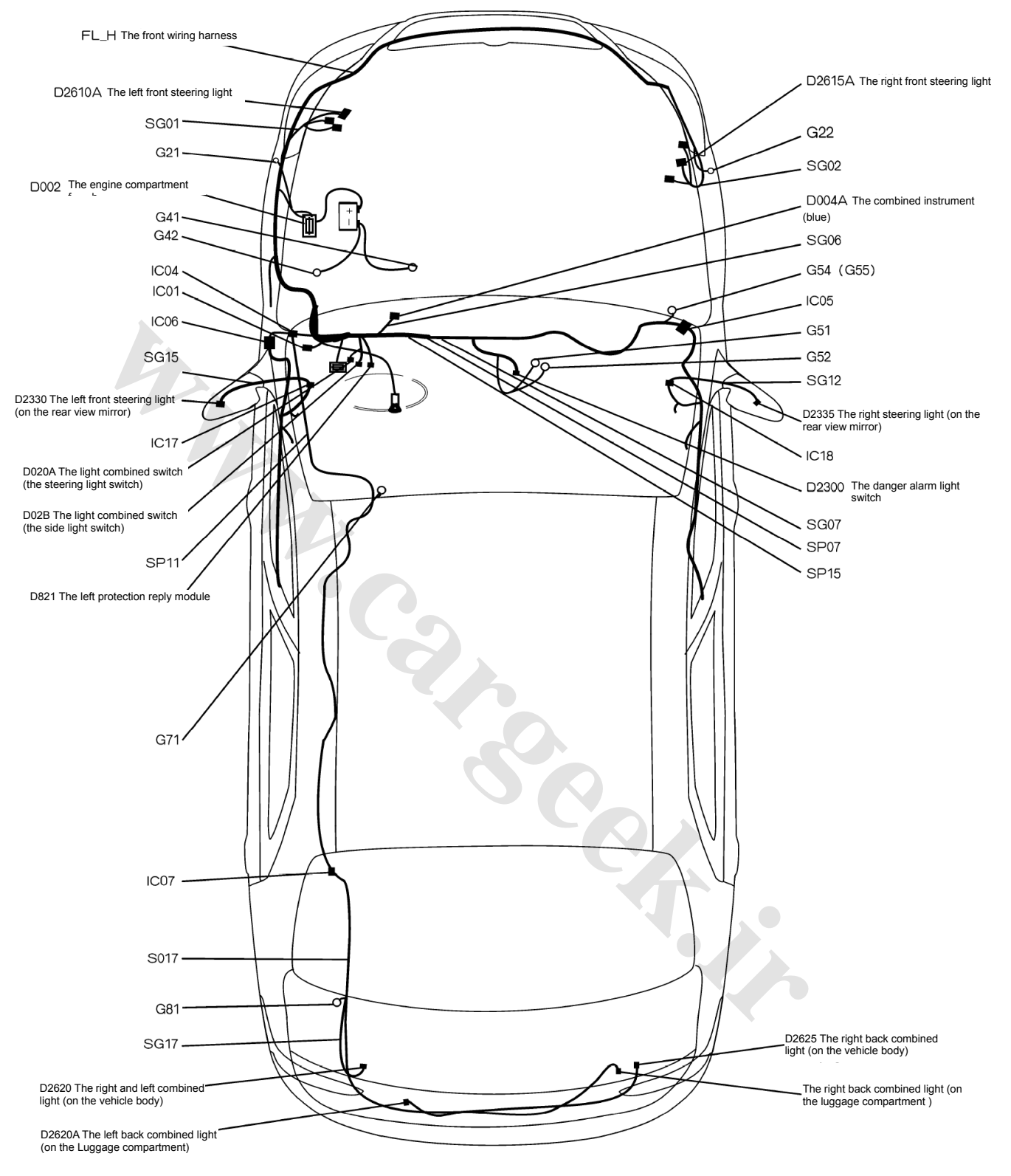

### 14.1 The electrical location diagram for the steering and danger alarm light (S30)

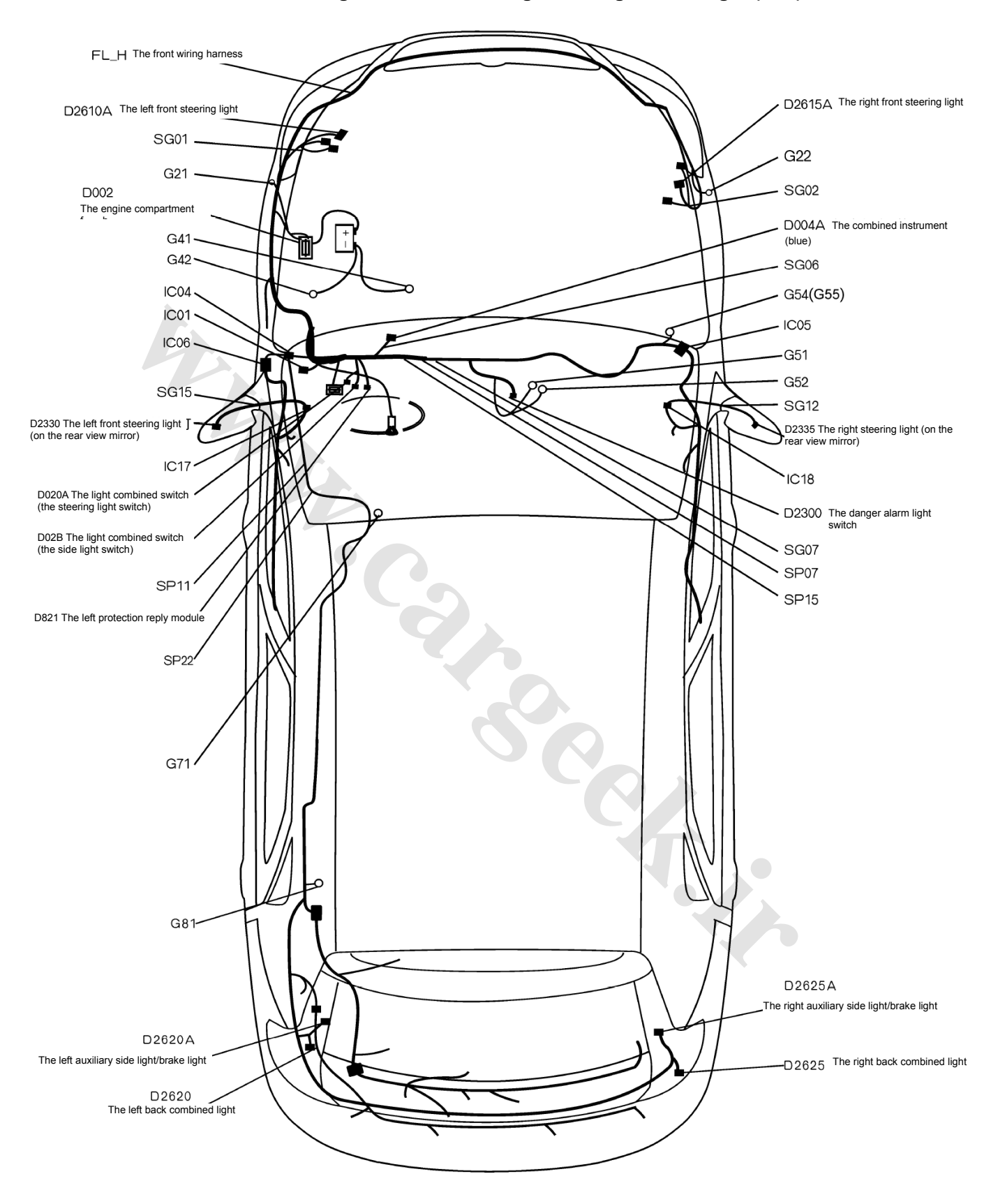

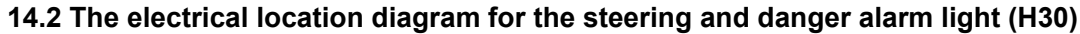

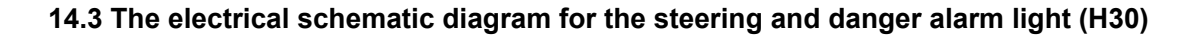

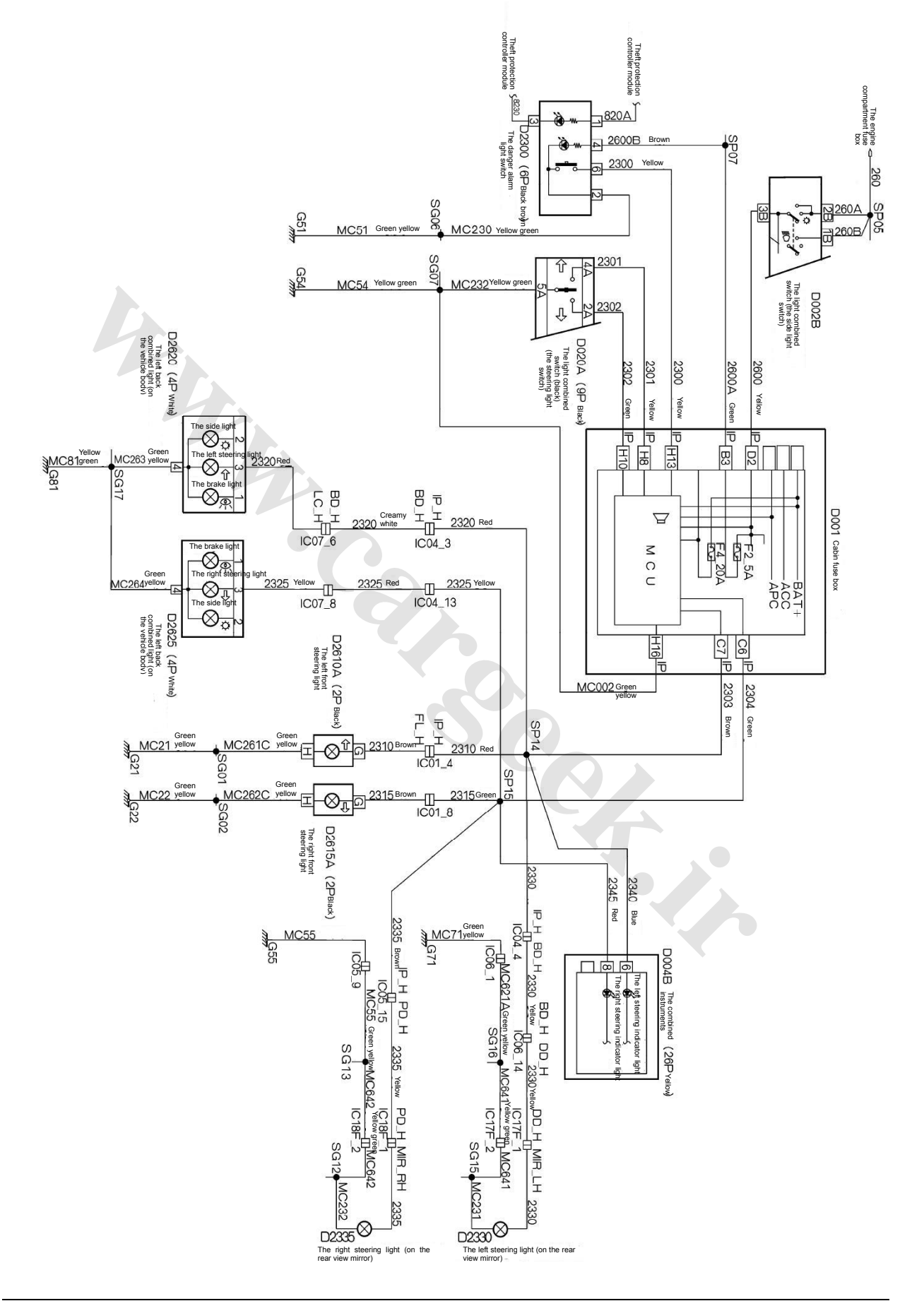

### 21-144

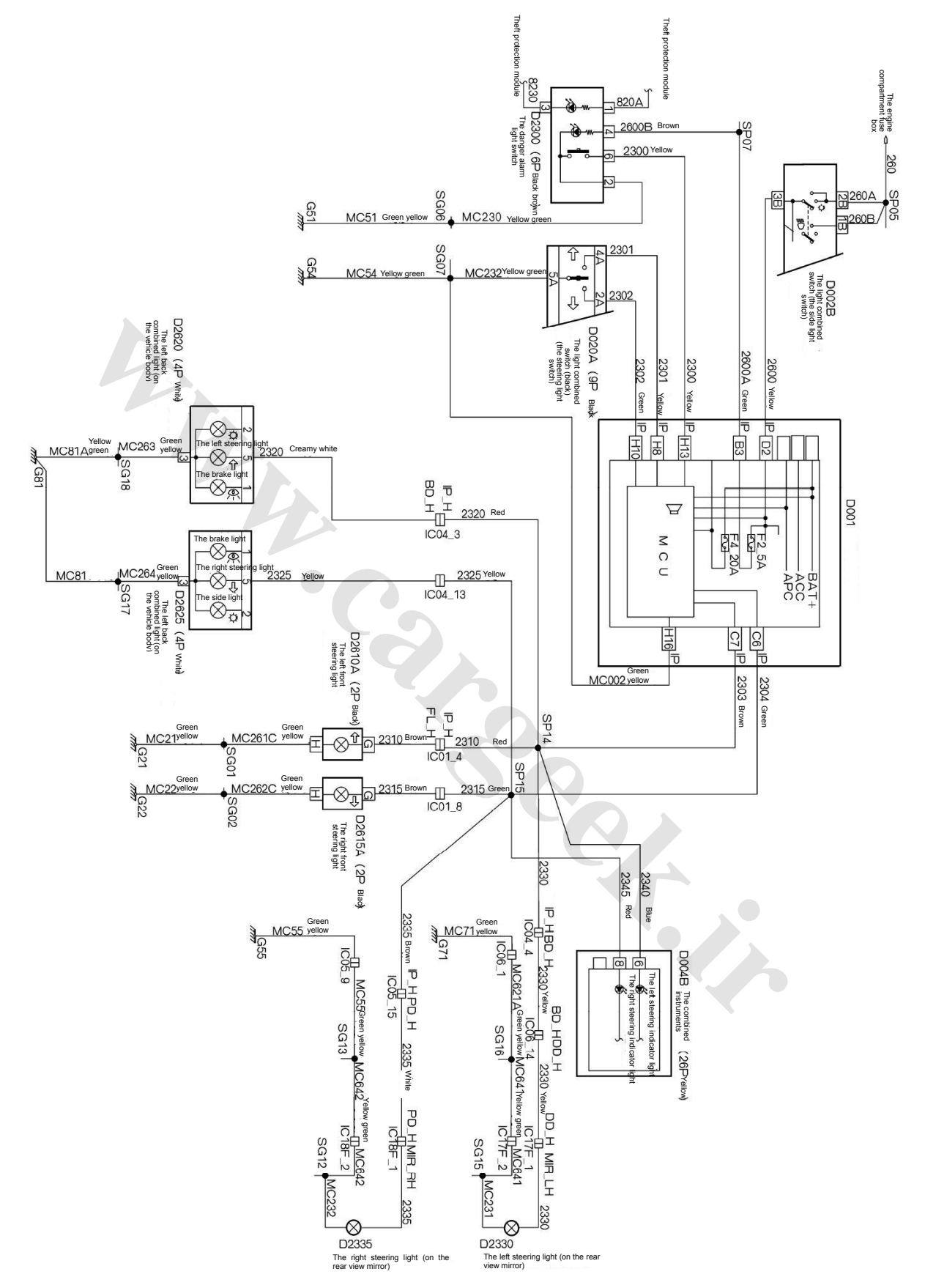

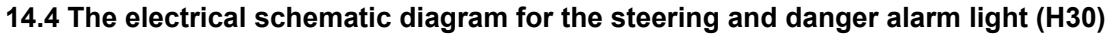

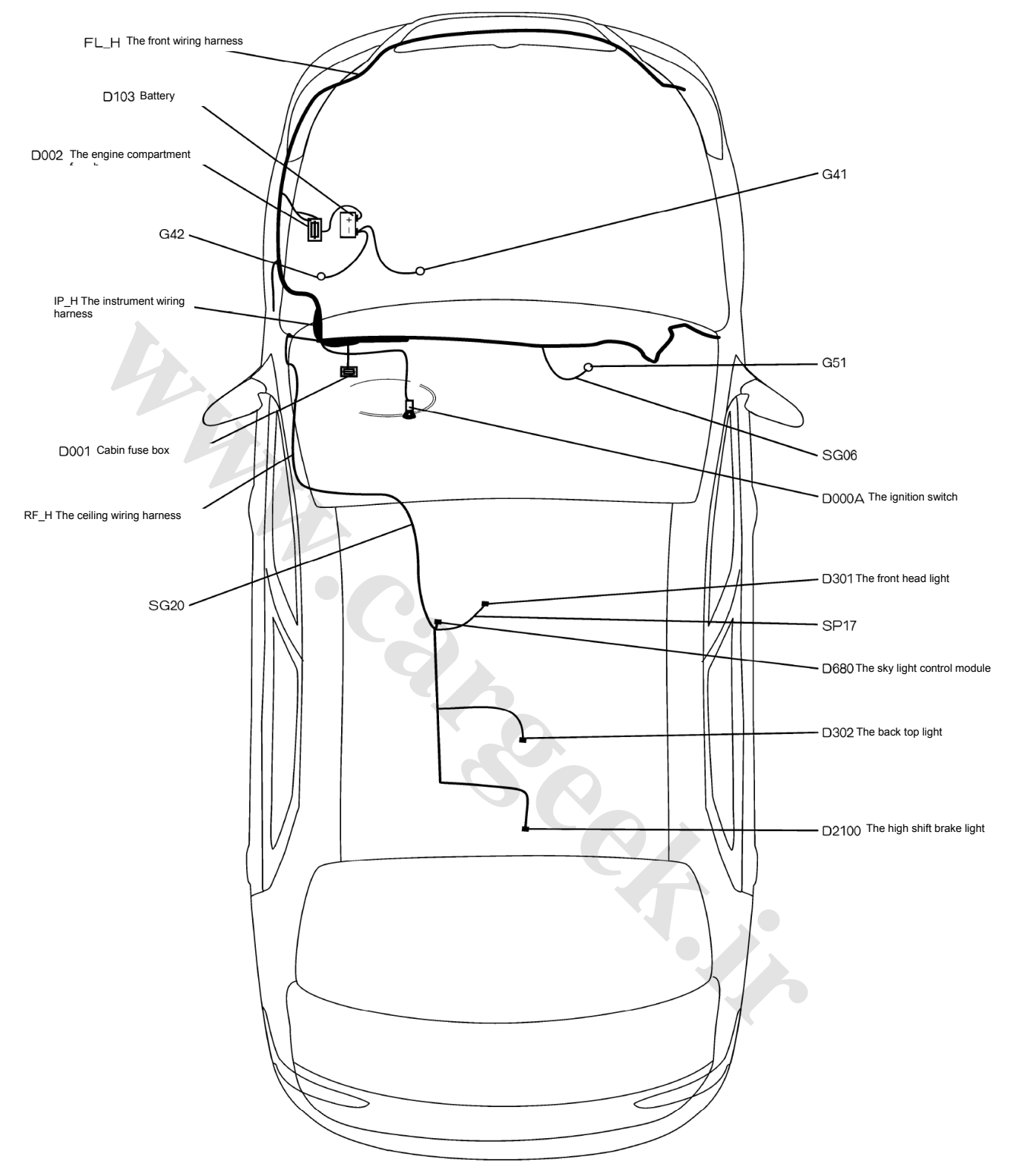

### 15.1 The electrical location diagram for the electric sun roofS30/H30)

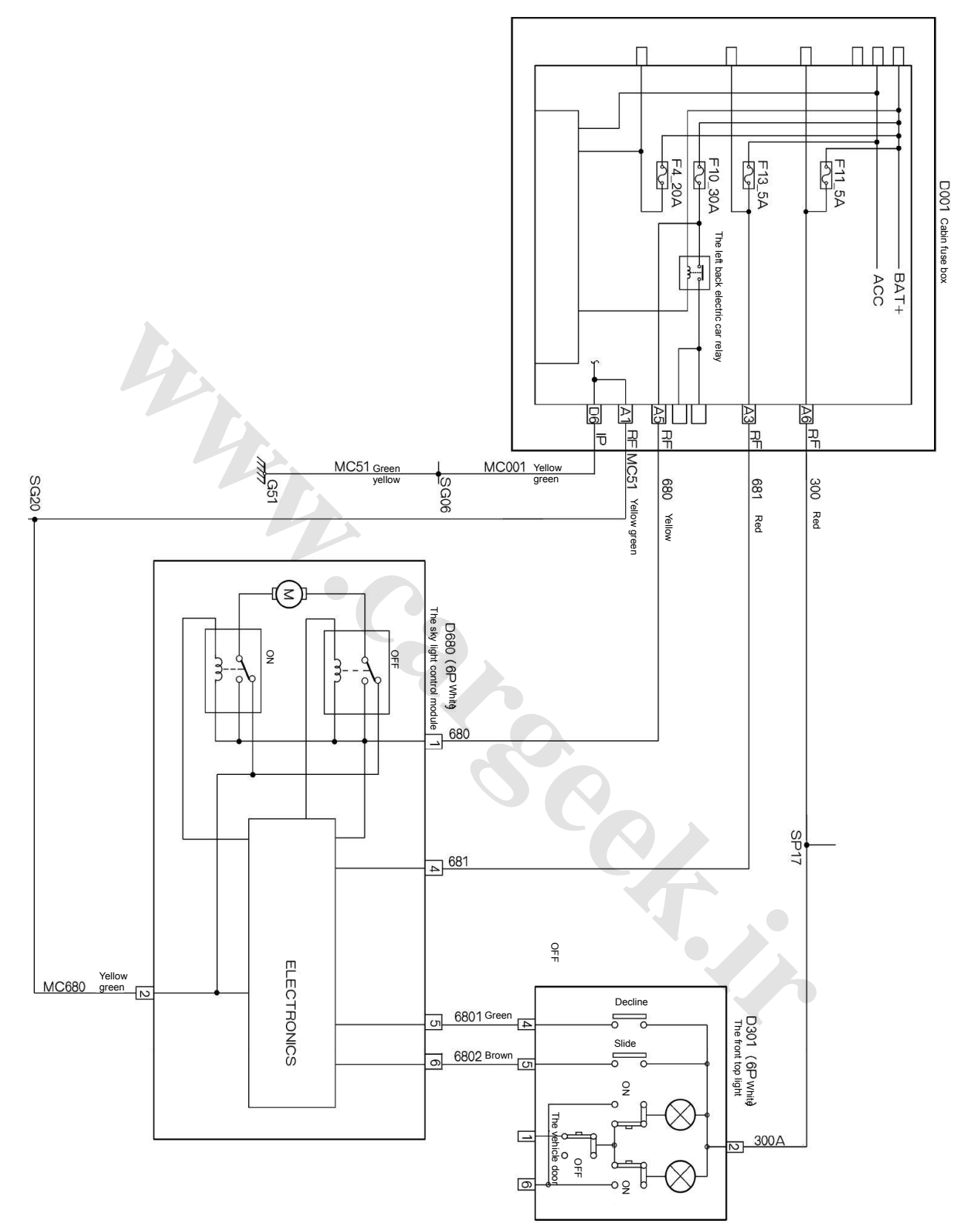

### 15.2 The electrical schematic diagram for the electric sun roofS30/H30)

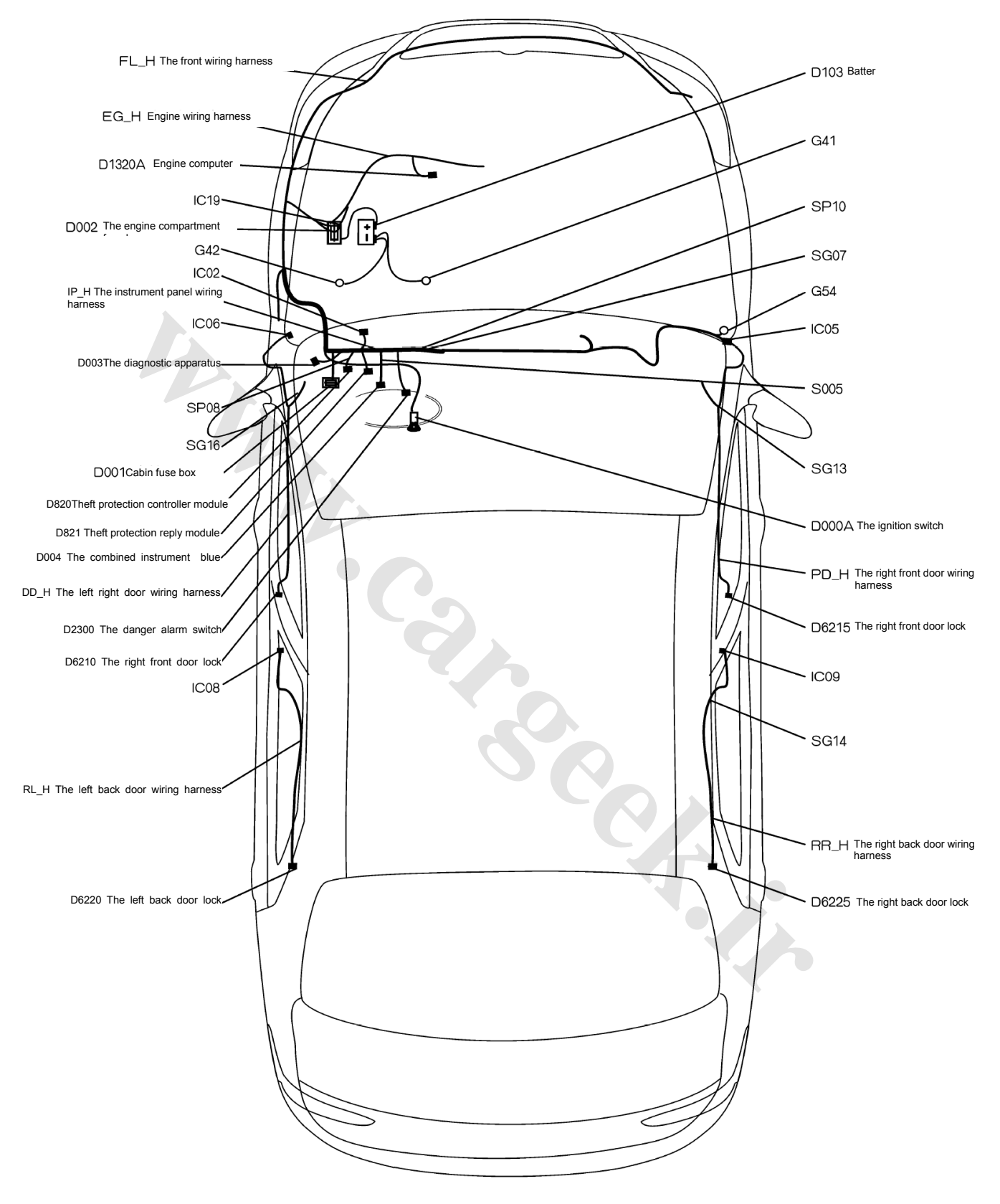

### 16.1 The electrical location diagram for the ft protection controller S30/H30)

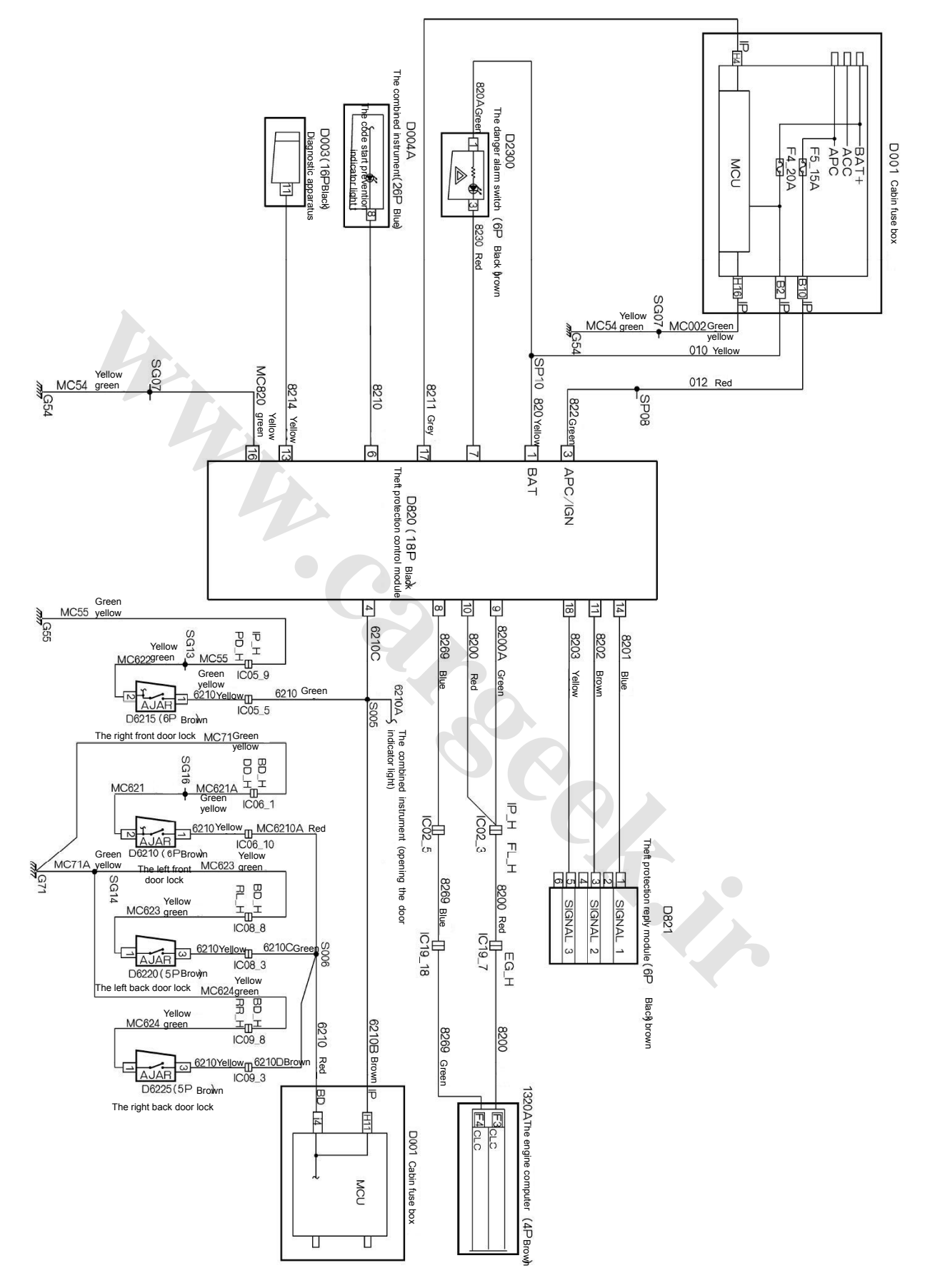

### 16.2 The electrical schematic diagram for the ft protection controller S30/H30)

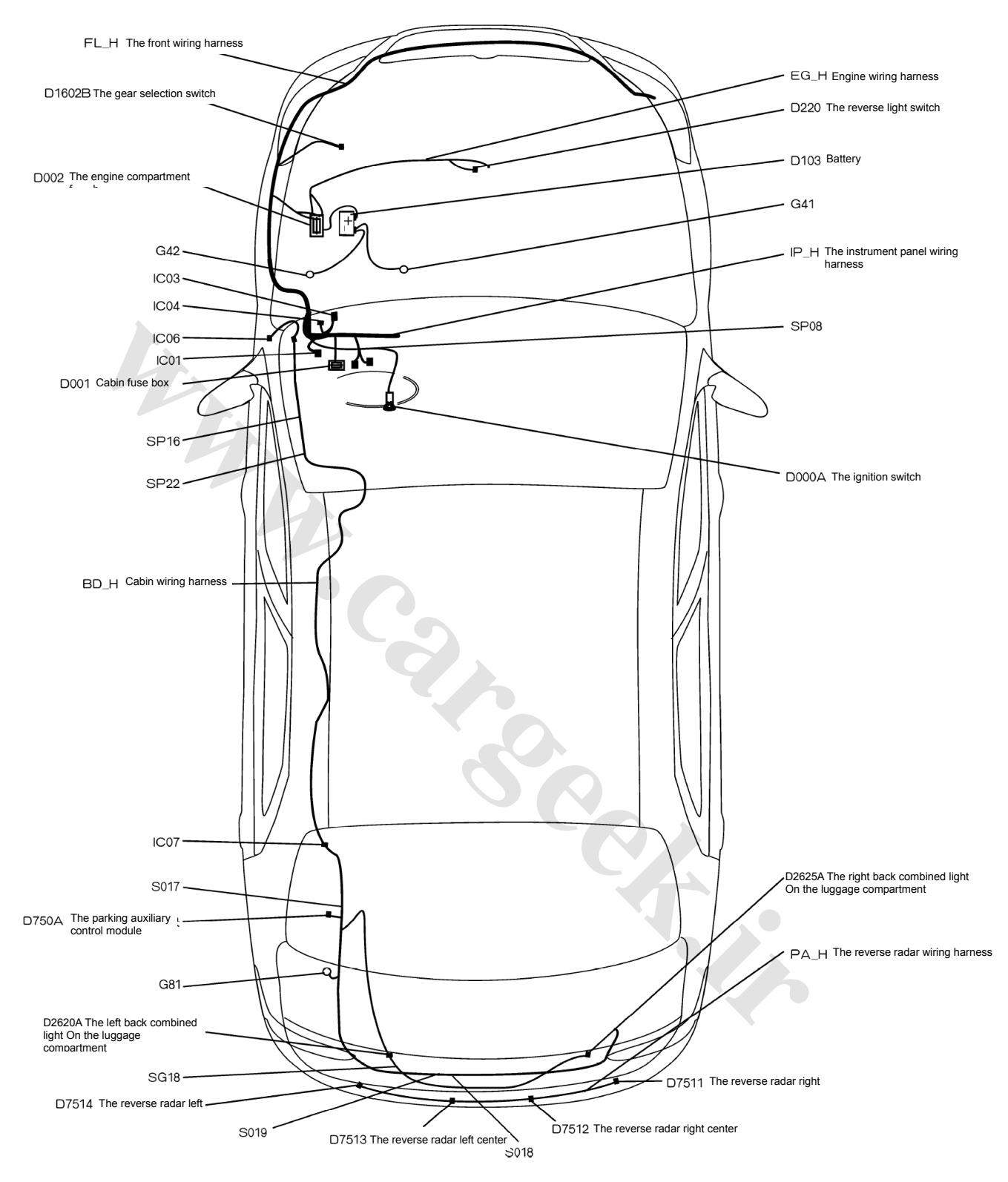

### 17.1 The auxiliary electrical location diagram for the parking S30

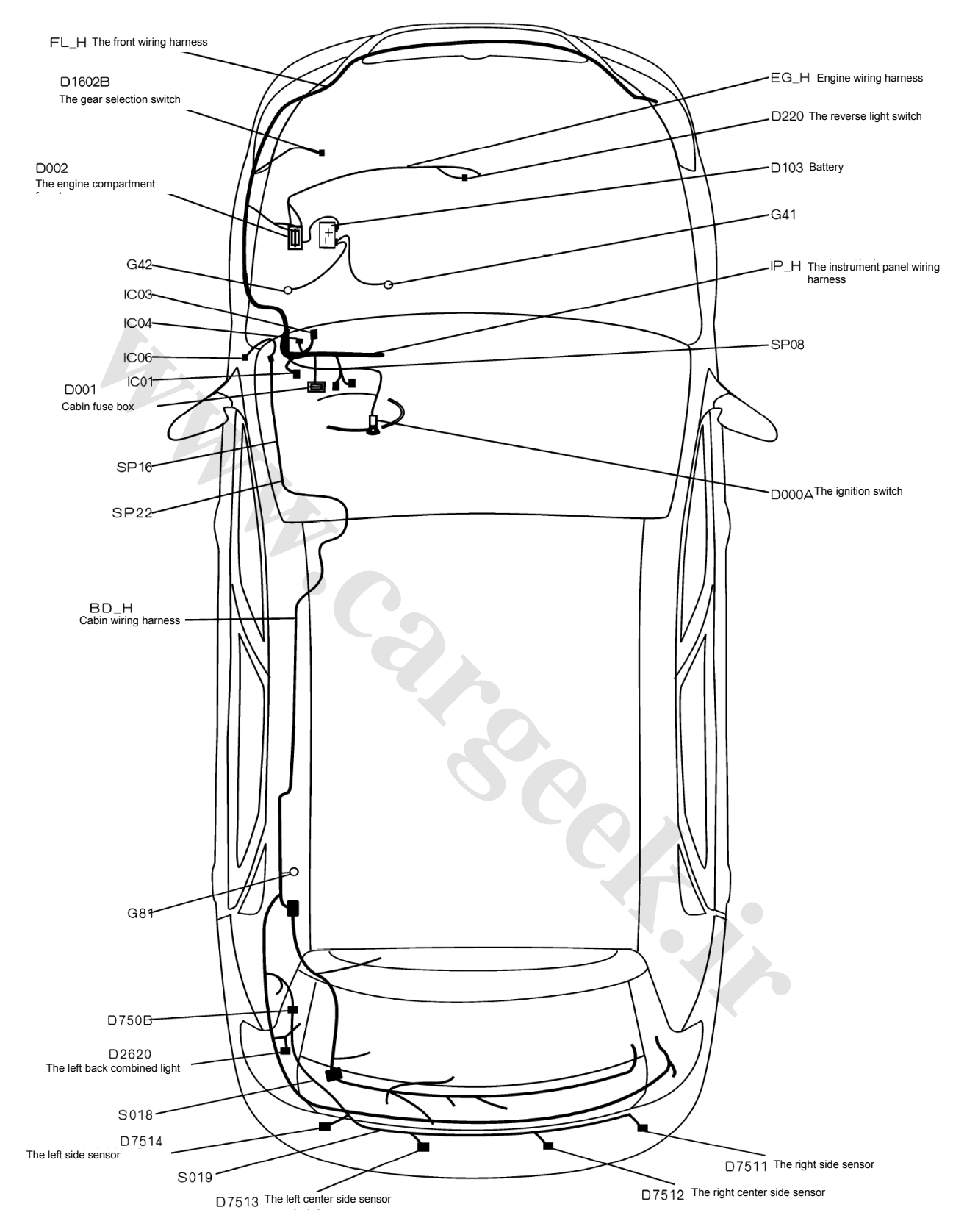

### 17.2 The auxiliary electrical location diagram for the parking H30

### **Circuit Diagrams of Electrical Appliances**

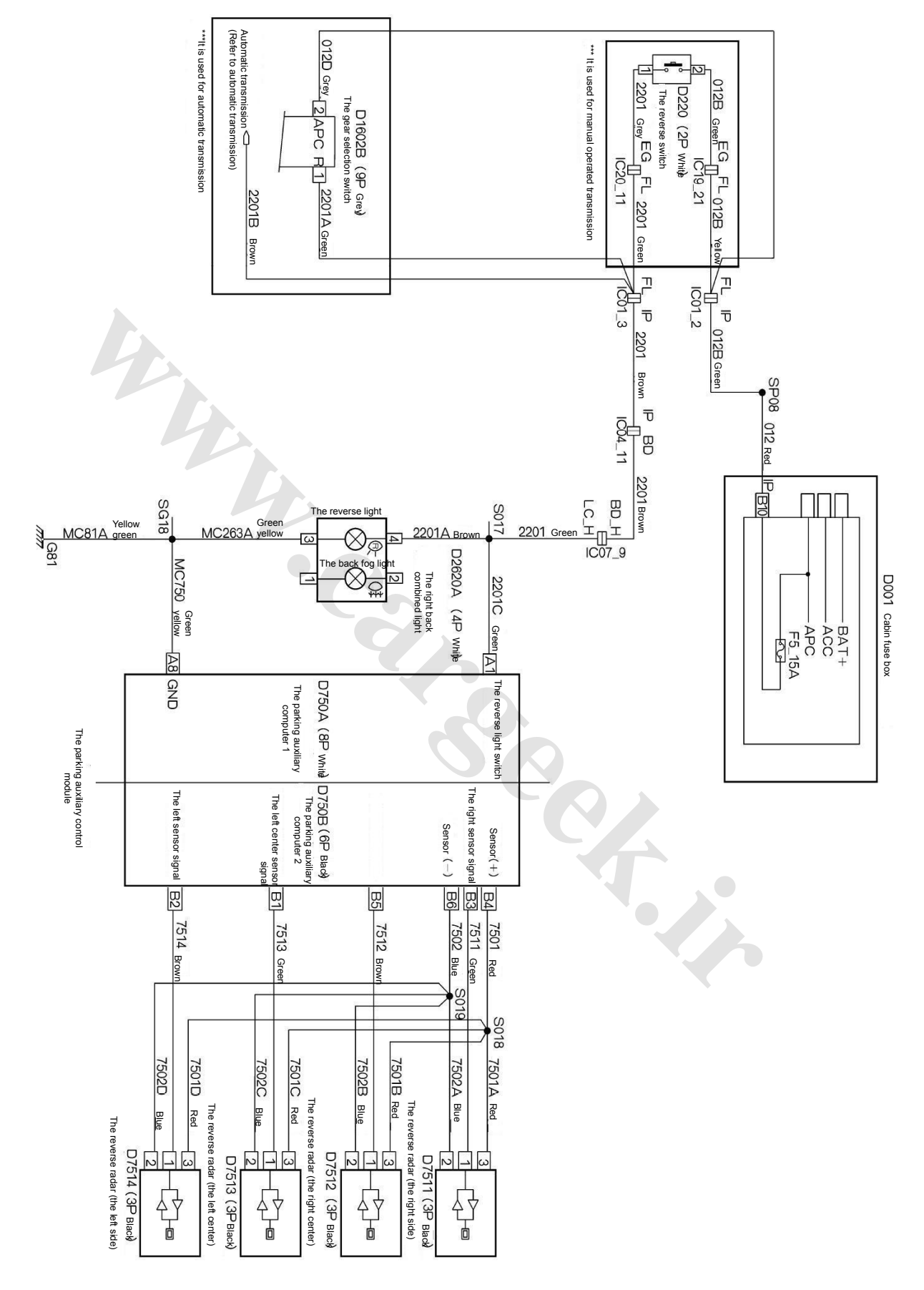

### 17.3 The auxiliary electrical schematic diagram for the parking S30

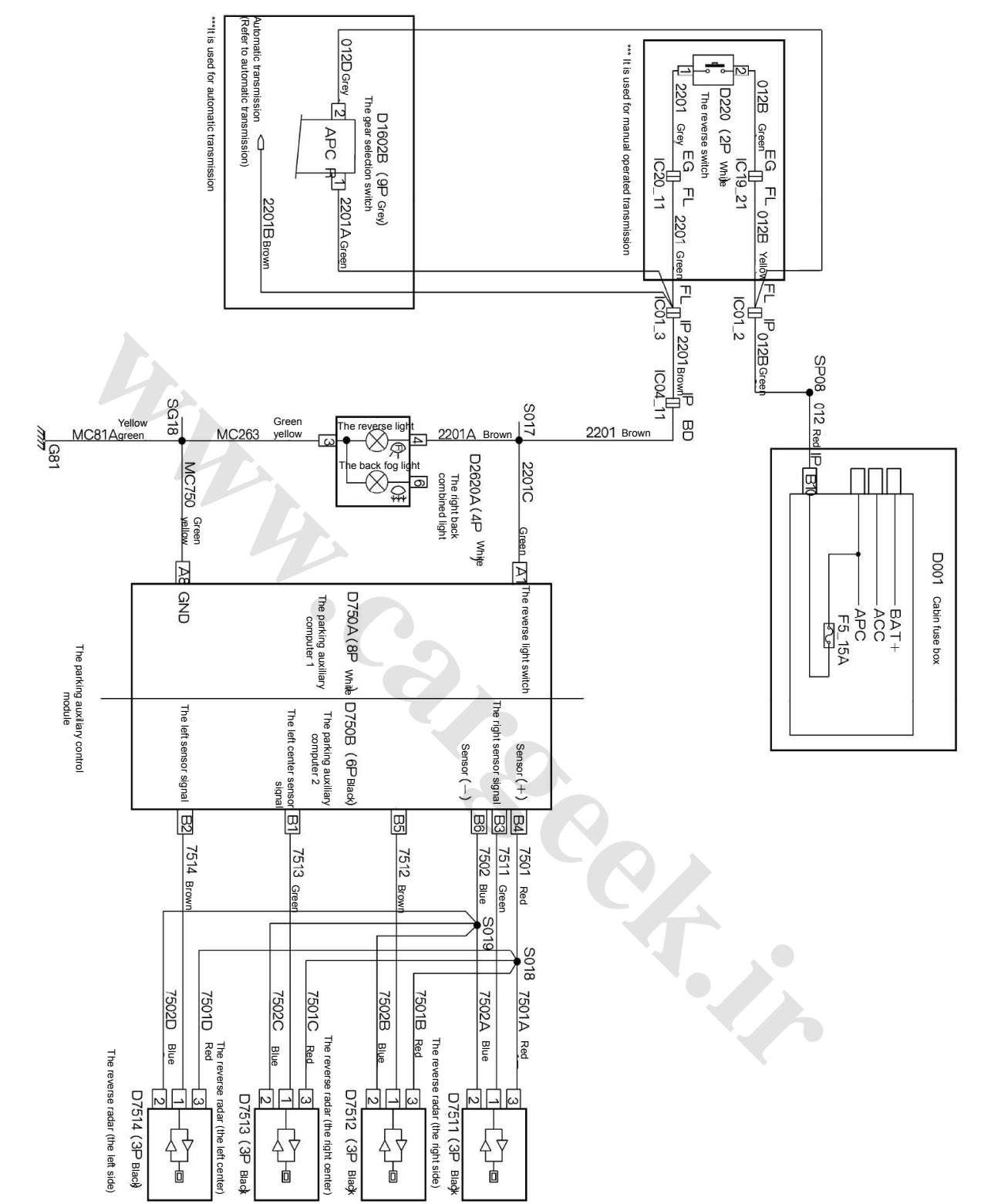

### 17.4 The auxiliary electrical schematic diagram for the parking H30

| 8                                        | 7   | 6        | сл                 | -4                      | ω                              | 2                               | 1                        | Pin No.      |
|------------------------------------------|-----|----------|--------------------|-------------------------|--------------------------------|---------------------------------|--------------------------|--------------|
| Reversing lamp power<br>supply, positive | N/A | N/A      | Data signal line   | Left sensor signal line | Left middle sensor signal line | Right middle sensor signal line | Right sensor signal line | Pin function |
| $\frac{1}{1}6$                           | 15  | 14<br>14 | 13                 | 12                      | 11                             | $\frac{1}{10}$                  | 9                        | Pin No.      |
| Reversing lamp power<br>supply negative  | N/A | N/A      | Data signal ground | N/A                     | Sensor power supply cabl       | Sensor ground                   | N/A                      | Pin function |

Parking Assist Control Module

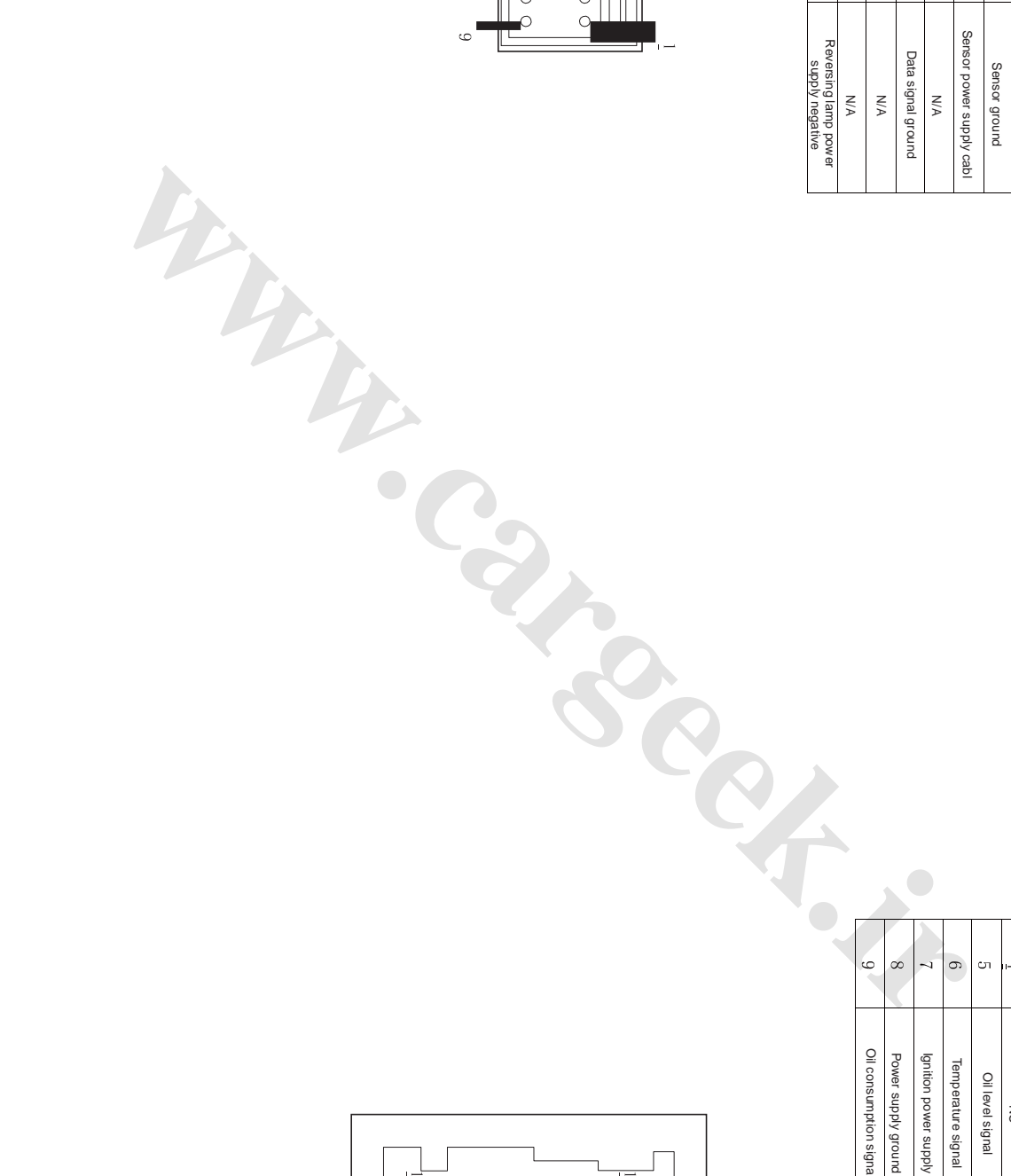

| 9                      | 8                   | 7                     | 6                  | 5                |    | 3                    | 2                           | 1       | PIN NO.      |
|------------------------|---------------------|-----------------------|--------------------|------------------|----|----------------------|-----------------------------|---------|--------------|
| Oil consumption signal | Power supply ground | Ignition power supply | Temperature signal | Oil level signal | NC | Vehicle speed signal | Clearance lamp power supply | Battery | Pin tunction |
| 18                     | 17                  | $\frac{16}{16}$       | 15                 | 14               | 13 | 12                   | 11                          | 10      | PIN NO.      |

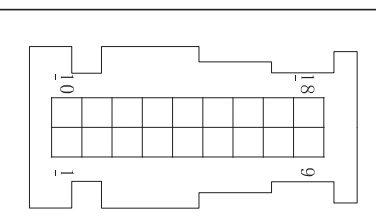

|   |  | <br>_ | <br> | 1 | 18 |   |  |
|---|--|-------|------|---|----|---|--|
|   |  |       |      |   |    |   |  |
|   |  |       |      |   |    |   |  |
| ' |  | ſ     |      |   | 9  | ٦ |  |

O

000000

0 0 0

0 0

### Multi-function Display

| NC | NC | Reversing radar display signal ground | Reversing radar display signal line | Brake signal | Autolock signal | CAN_L | CAN_H | Communication | Pin function |  |
|----|----|---------------------------------------|-------------------------------------|--------------|-----------------|-------|-------|---------------|--------------|--|

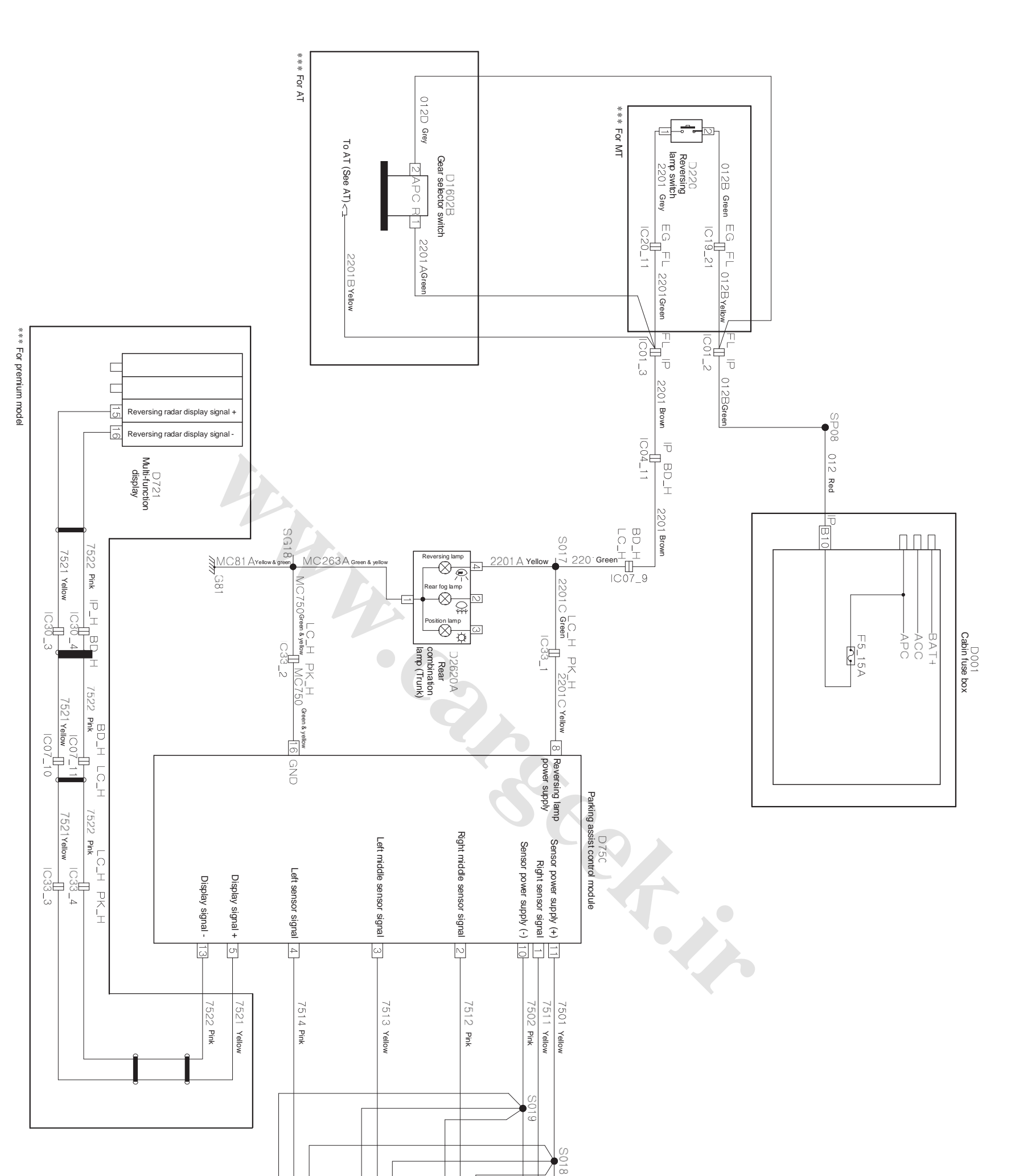

# Electrical Diagram of Parking Assist (BF3MT/AT XV, BF3MT/AT DLX)

www.CarGeek.ir

ED-45

| 7502D Blue | 7501D Red                     | 7502C Blue | 7501C Red                 | 7502B Blue | 7501B Red                          | 7502A 蓝 | 7501 A Red                    |
|------------|-------------------------------|------------|---------------------------|------------|------------------------------------|---------|-------------------------------|
|            | D7514<br>Reversing radar (LH) |            | Reversing radar (LH, MID) |            | D7512<br>Reversing radar (RH, MID) |         | D7511<br>Reversing radar (RH) |

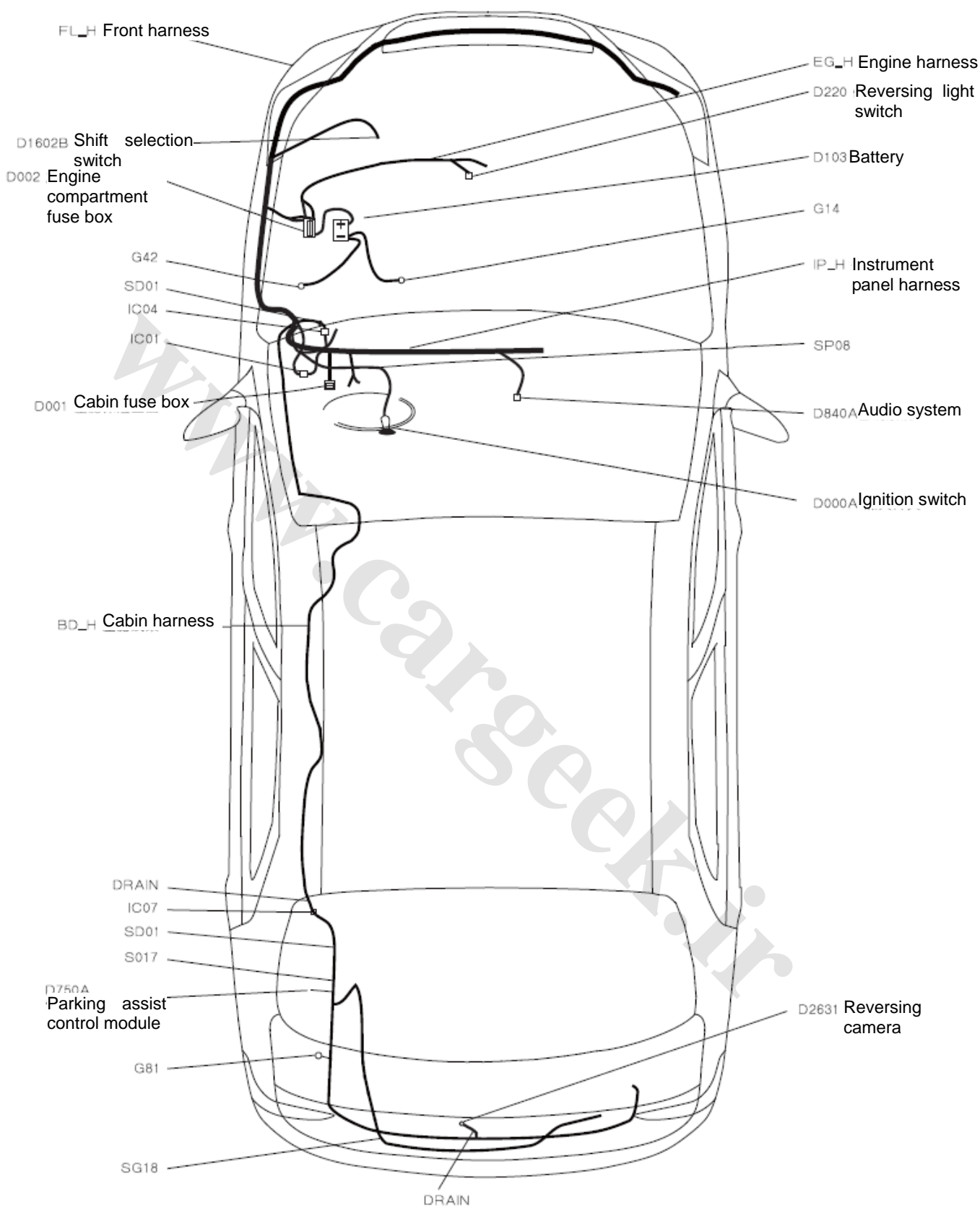

### Schematic diagram for electrical appliance 1.1- Location diagram for the reversing image electrical appliances (S30)

### 1.3- Scehmatic diagram for the reversing image electrical appliances (S30)

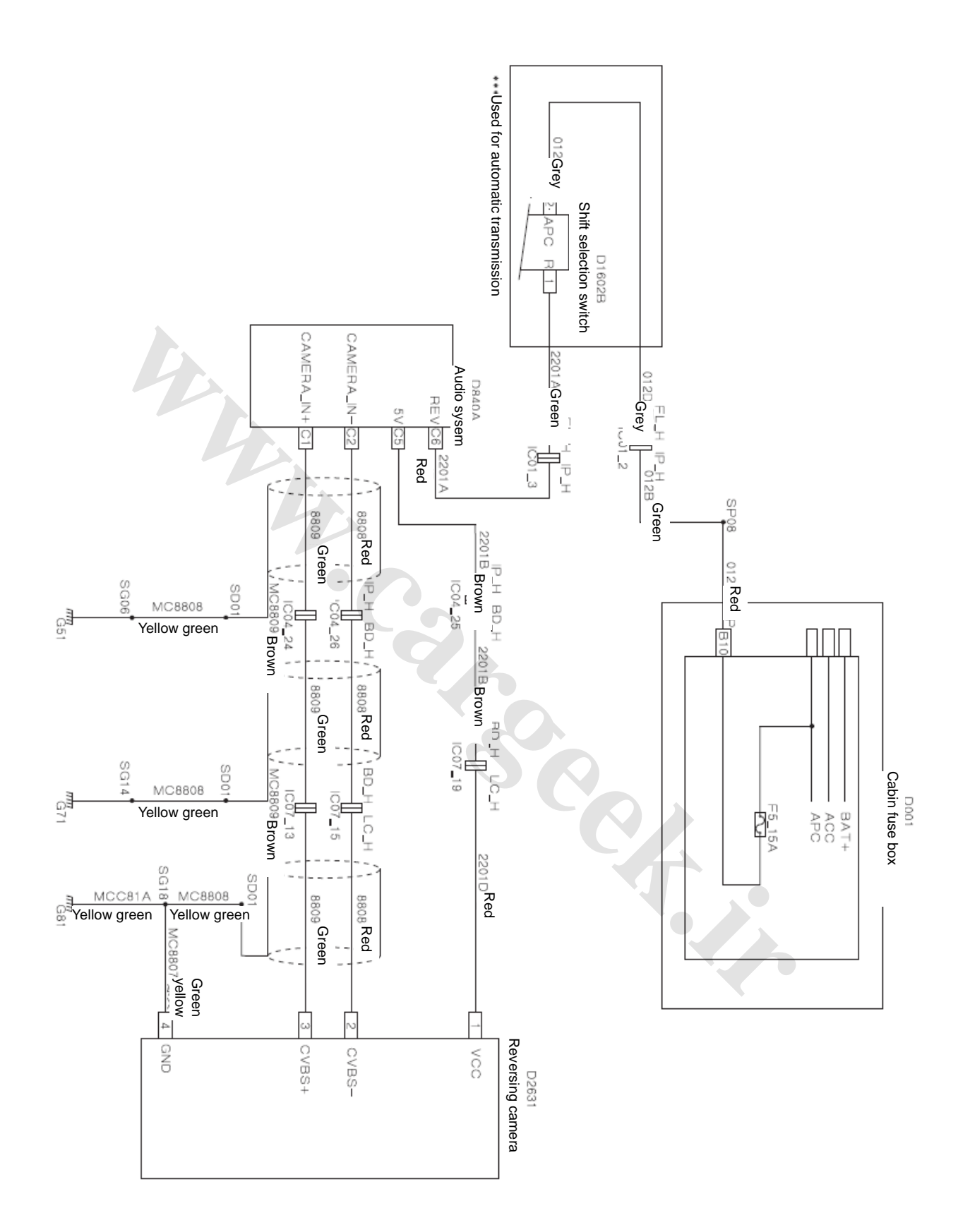

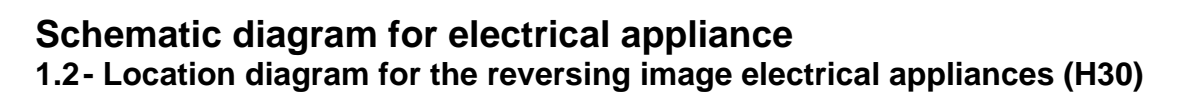

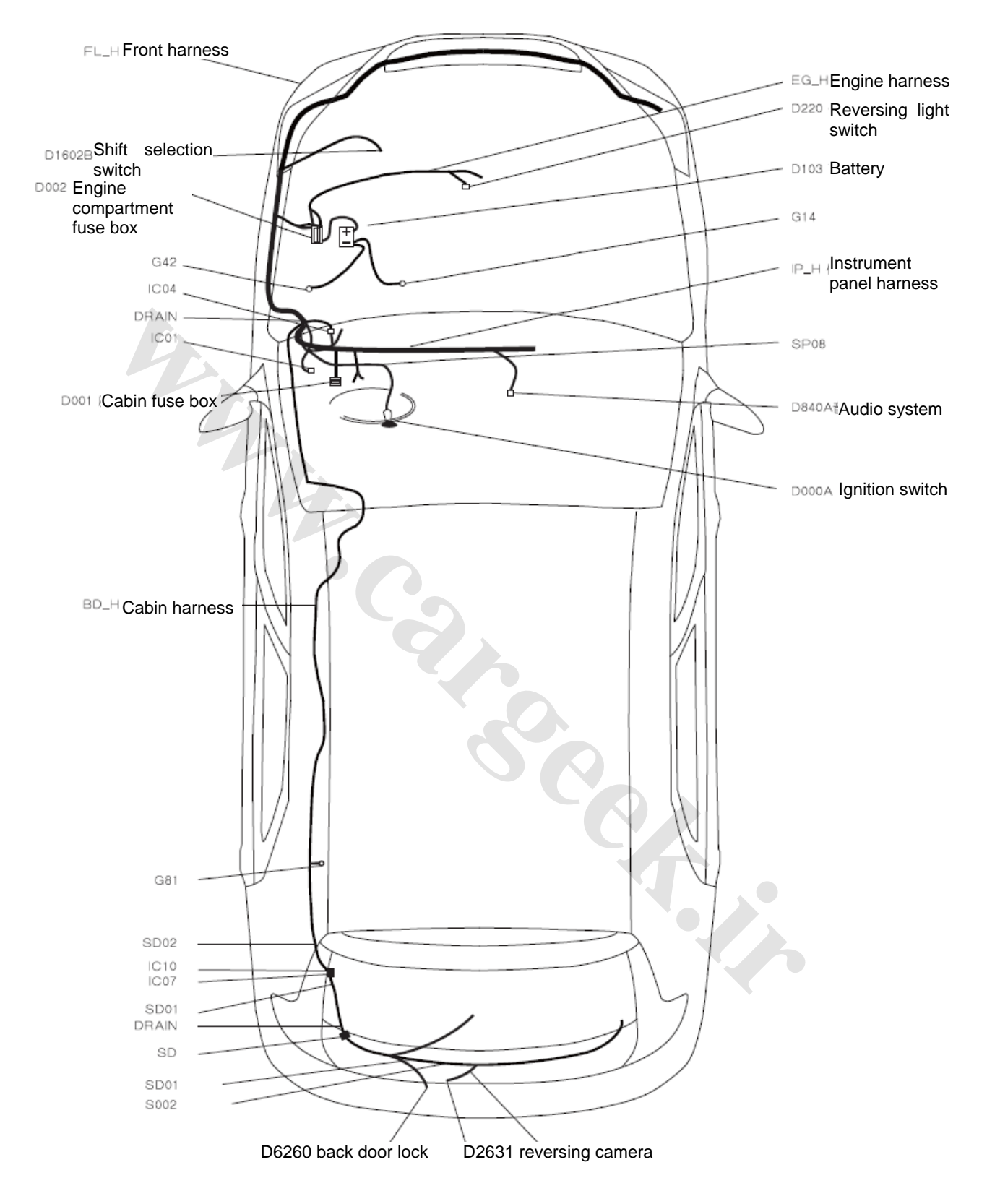

### 1.4- Schematic diagram for the reversing image electrical appliances (H30)

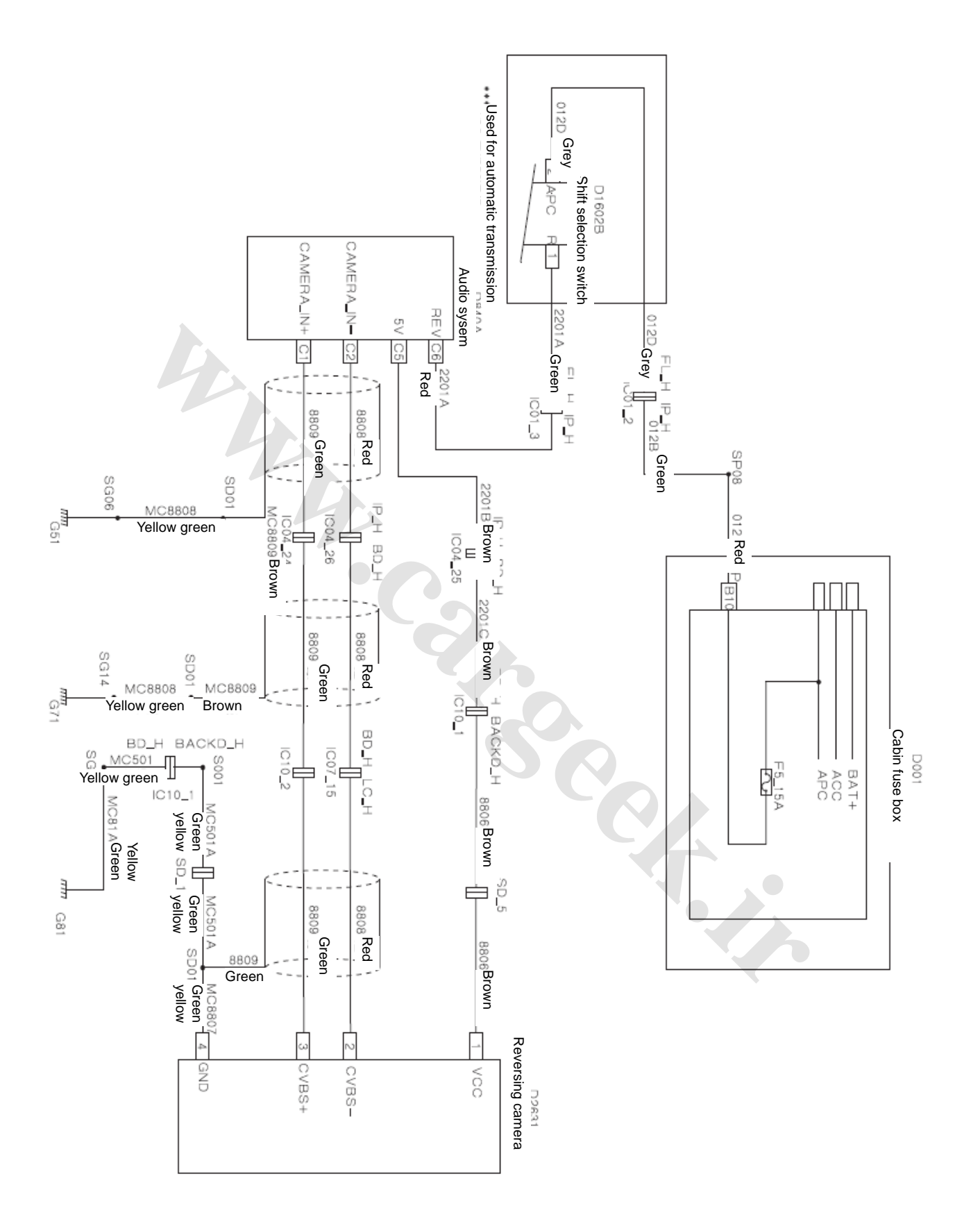

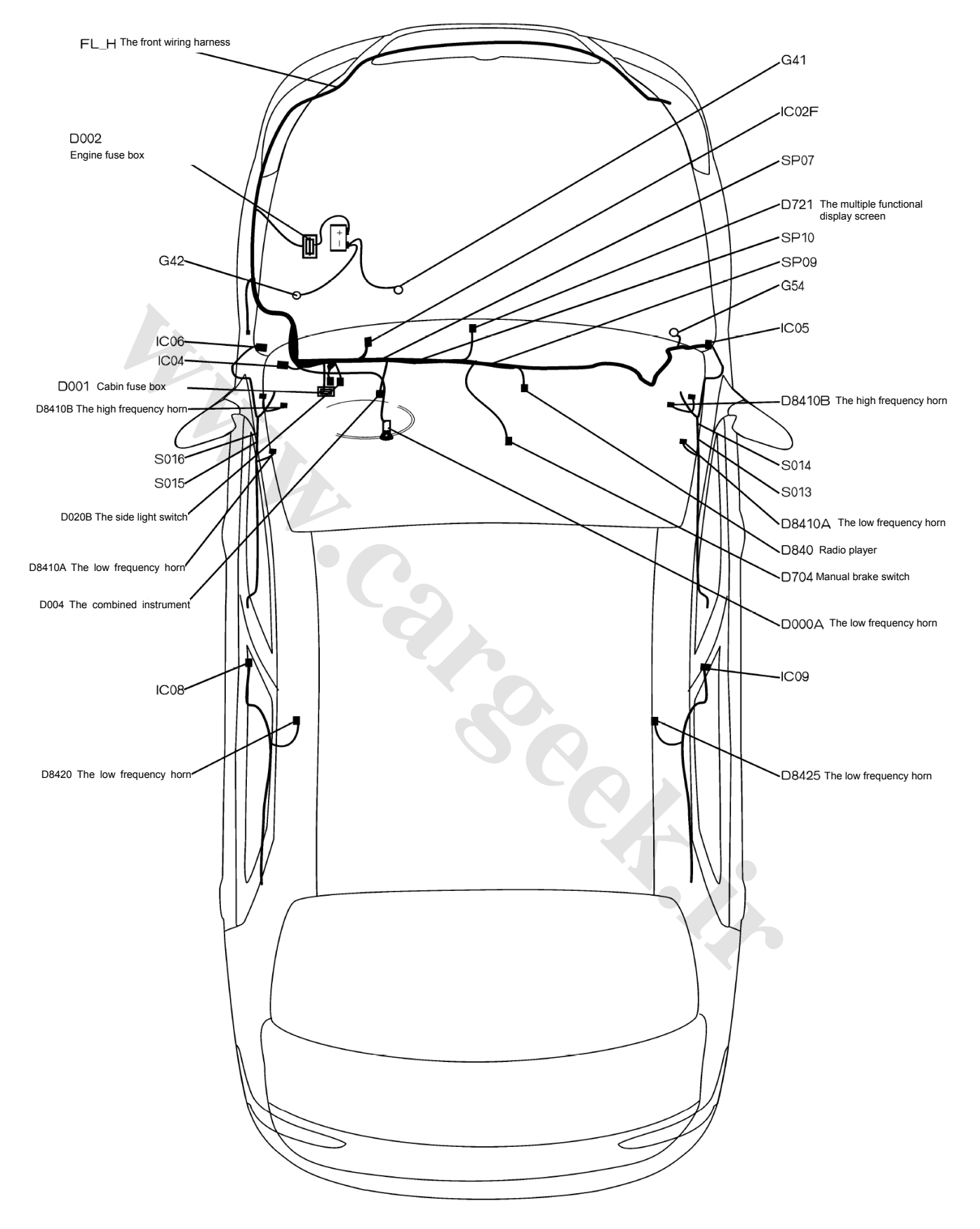

### 23.1 The electrical location diagram for the acoustic system S30 /H30

## **MP3 Sound Headunit**

| GND                             | A8      |
|---------------------------------|---------|
| Power supply B +                | A7      |
| Clearance lamp power supply ILL | A6      |
| NC                              | A5      |
| Ignition key ACC                | A4      |
| NC                              | A3      |
| Steering wheel line control +   | A2      |
| Steering wheel line control -   | A1      |
| Pin description                 | Pin No. |
| Sound Headunit A                |         |

## **MP5 Sound Headunit**

| A8 ( | A7 \                      | A6 F                       | A5 /    | A4 /    | A3 E                | A2                               | A1 1                     | Pin No.         |                  |
|------|---------------------------|----------------------------|---------|---------|---------------------|----------------------------------|--------------------------|-----------------|------------------|
| GND  | Vehicle battery (BATTERY) | Panel illumination (ILL +) | Antenna | ACC (+) | Brake control (AVC) | ine control power supply (POWER) | ine control ground (GND) | Pin description | Sound Headunit A |
|      |                           |                            |         |         |                     |                                  |                          |                 |                  |

| B8                   | B7                   | B6                    | B25                   | B4                     | B3                     | B2                    | B1                    | Pin No.         |                  |  |
|----------------------|----------------------|-----------------------|-----------------------|------------------------|------------------------|-----------------------|-----------------------|-----------------|------------------|--|
| Left rear (-) RL (-) | Left rear (+) RL (+) | Left front (-) FL (-) | Left front (+) FL (+) | Right front (-) FR (-) | Right front (+) FR (+) | Right rear (-) RR (-) | Right rear (+) RR (+) | Pin description | Sound Headunit B |  |
|                      |                      |                       |                       |                        |                        |                       |                       |                 |                  |  |

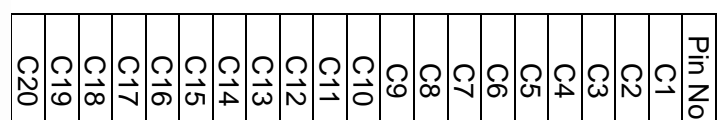

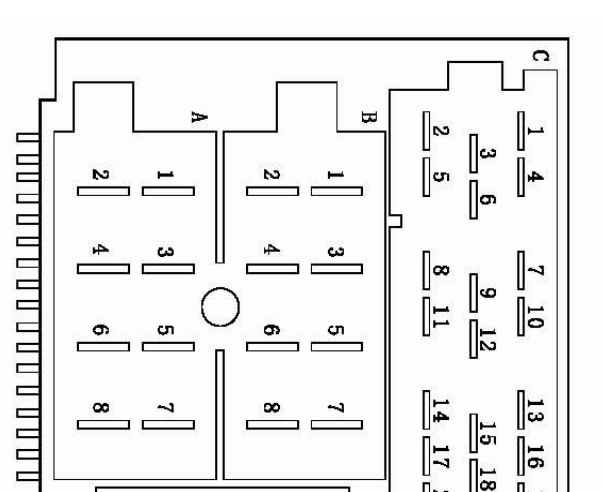

| ~         | ω       |          |
|-----------|---------|----------|
|           |         |          |
| <br>۵۰ 4۰ | <br>د 4 |          |
|           | )       |          |
|           |         |          |
|           |         |          |
| FUSE 10A  |         |          |
|           |         |          |
|           |         |          |
|           |         |          |
|           |         |          |
|           |         |          |
|           |         |          |
|           |         |          |
|           |         |          |
|           |         |          |
|           |         |          |
|           |         | <u>В</u> |
|           |         |          |
|           |         | eft      |
|           |         | ear      |
|           |         | <u>.</u> |

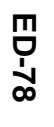

|     | Sound Headunit C                       |
|-----|----------------------------------------|
| No. | Pin description                        |
| -   | Camera video cable                     |
| 2   | Video cable ground                     |
| З   |                                        |
| 4   |                                        |
| 5   | Camera voltage and current, 12 V 0.2 A |
| 6   | Reversing signal control line          |
| 7   |                                        |
| 8   |                                        |
| 9   |                                        |
| 10  | Camera ground                          |
| 11  |                                        |
| 12  |                                        |
| 13  |                                        |
| 14  |                                        |
| 15  |                                        |
| 16  |                                        |
| 17  |                                        |
| 8   |                                        |
| 9   |                                        |
| 5   |                                        |

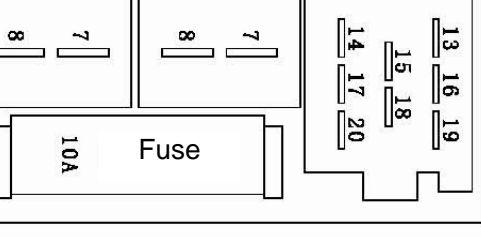

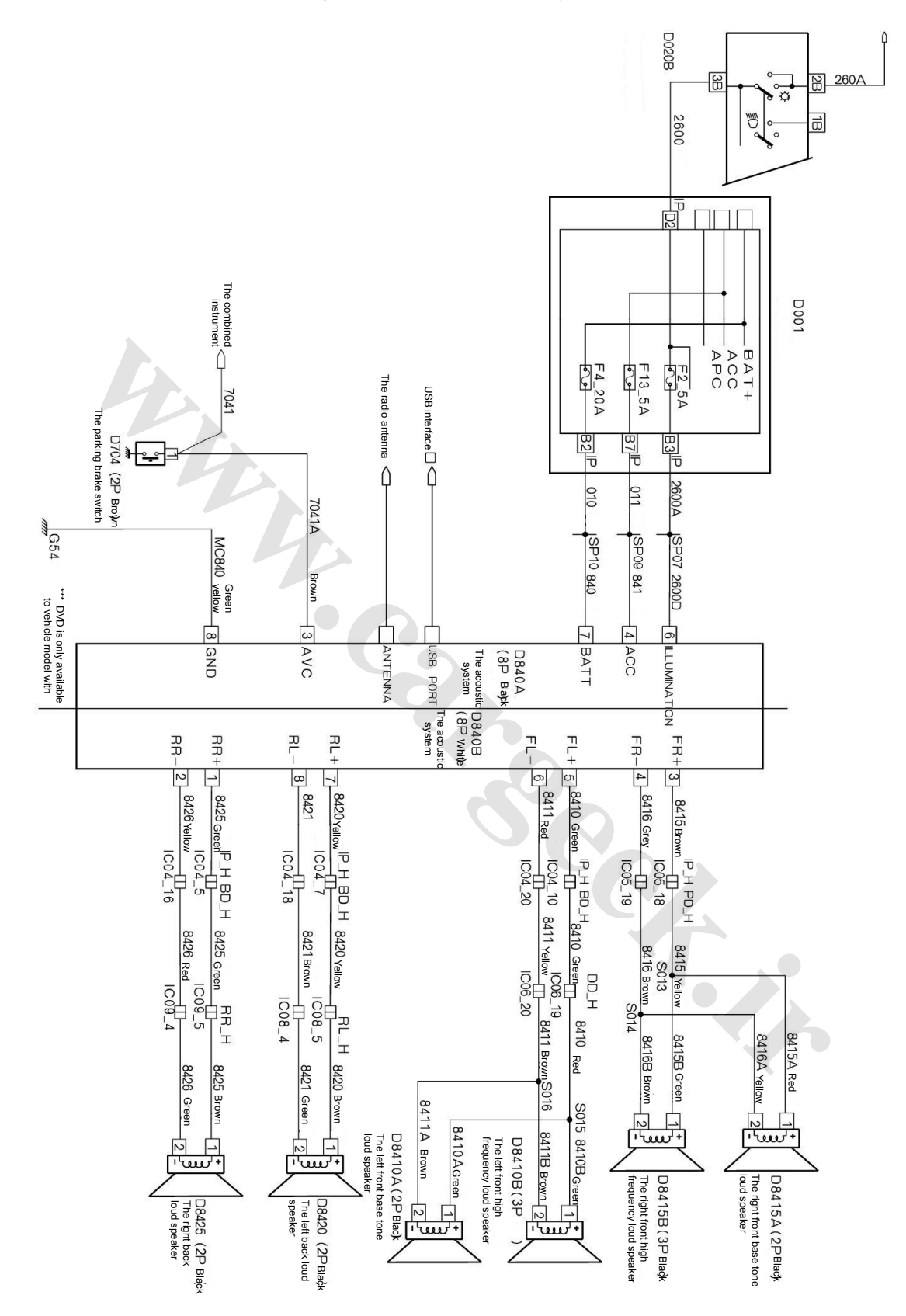

### 23.3 The electrical location diagram for the acoustic system S30 /H30

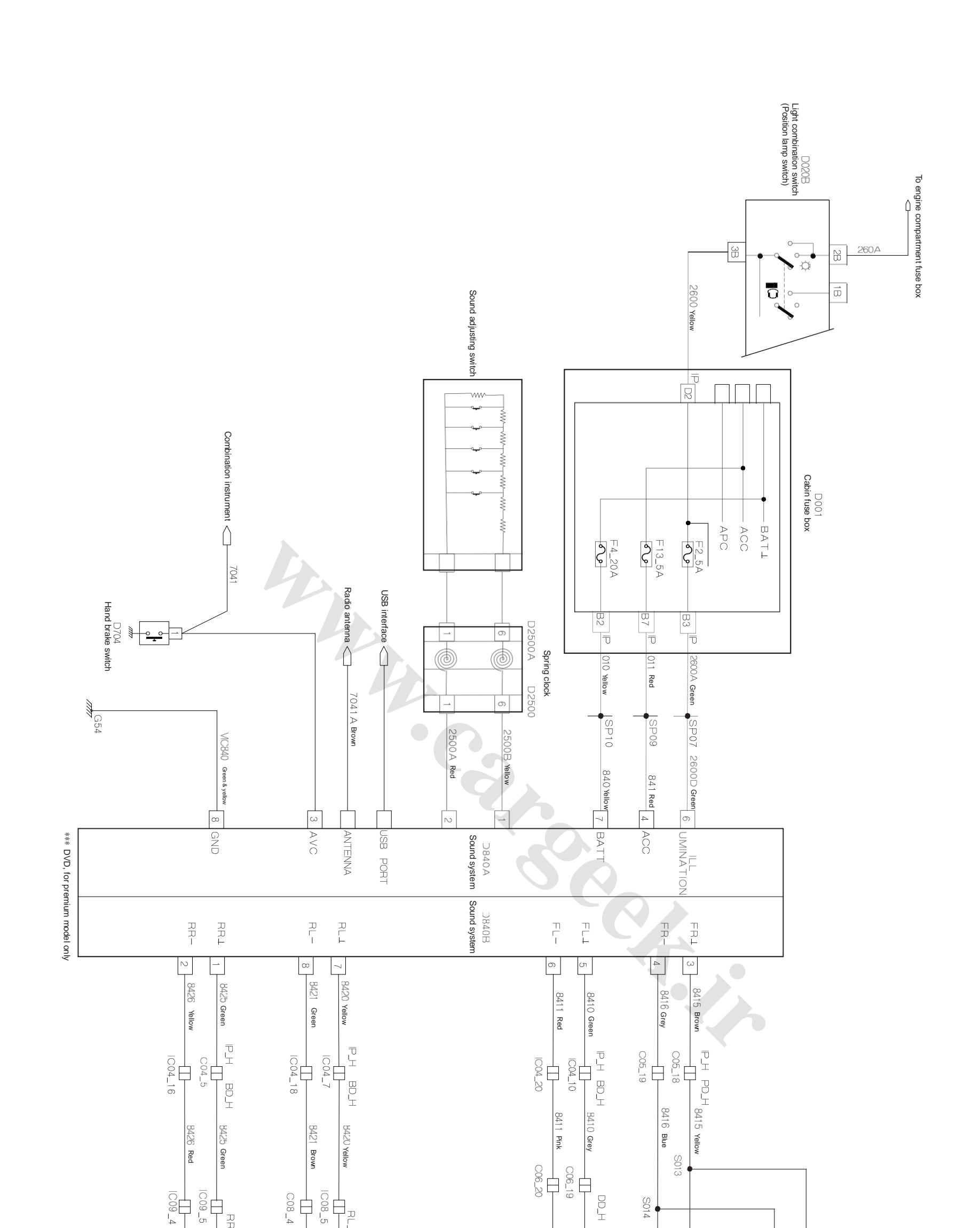

### www.CarGeek.ir

**Electrical Diagram of Sound System** 

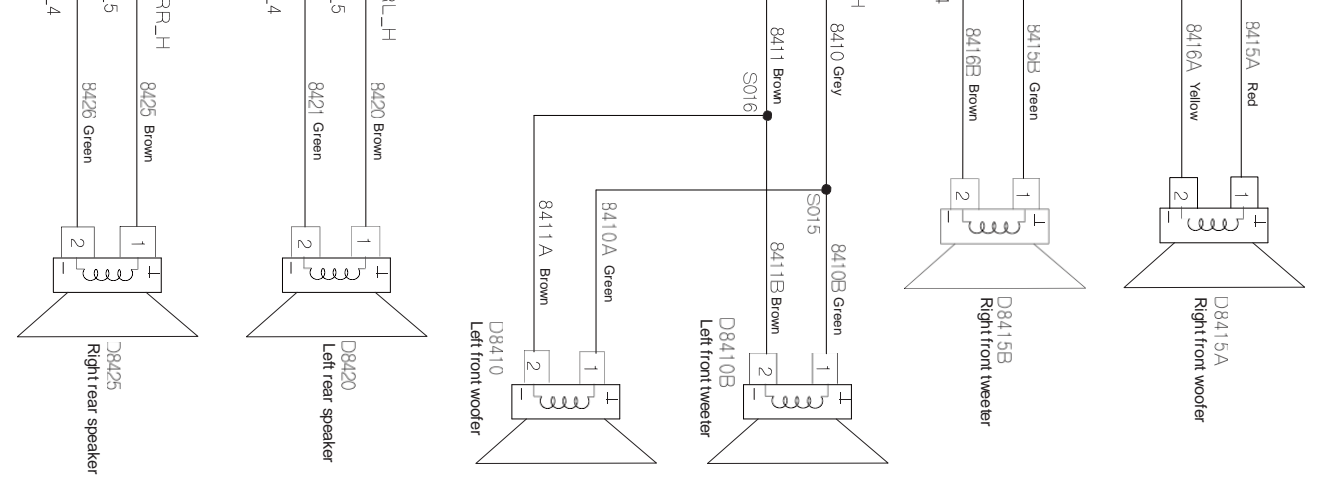

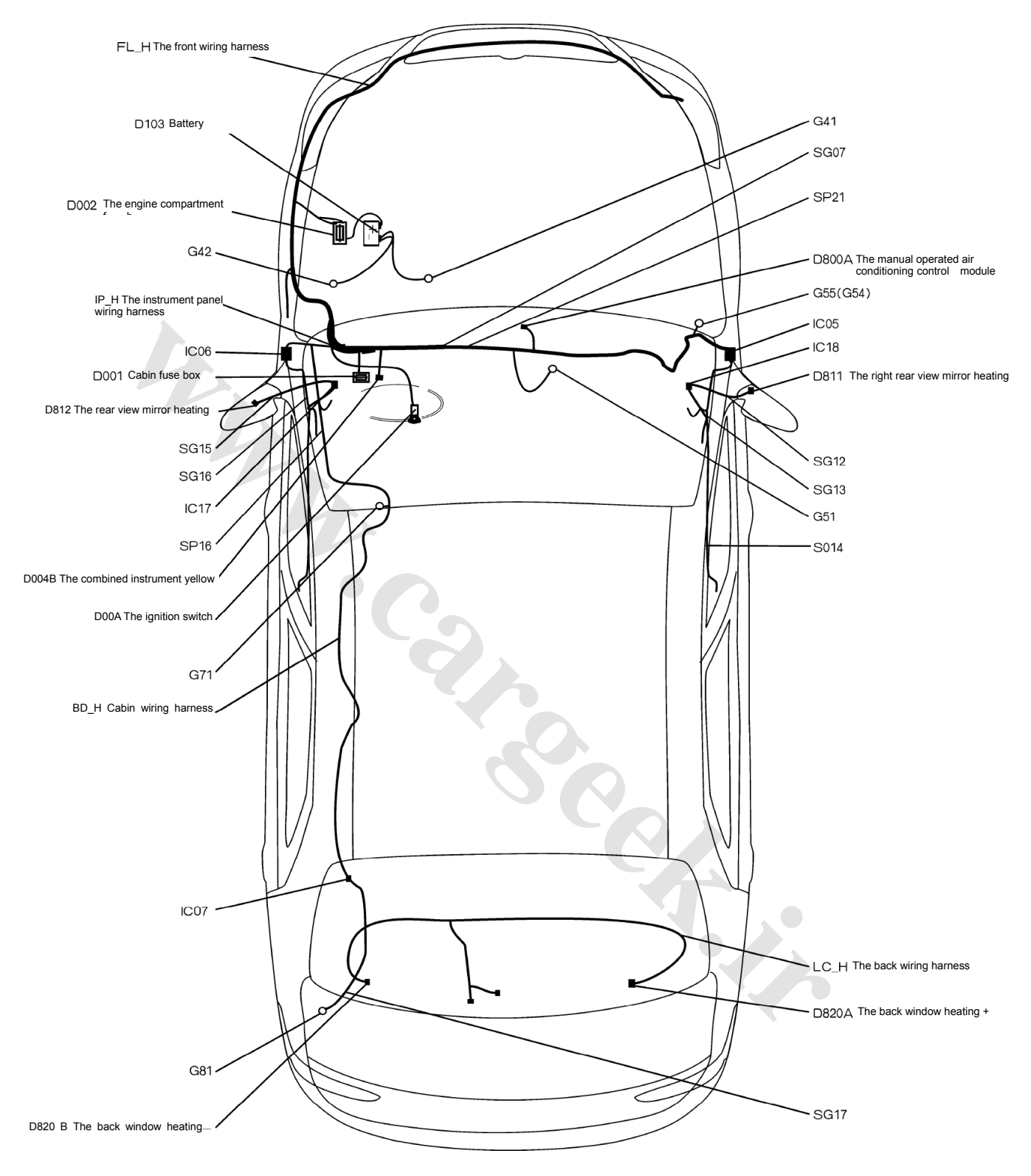

### 18.1 The electrical location diagram for the back window and rear view mirror S30

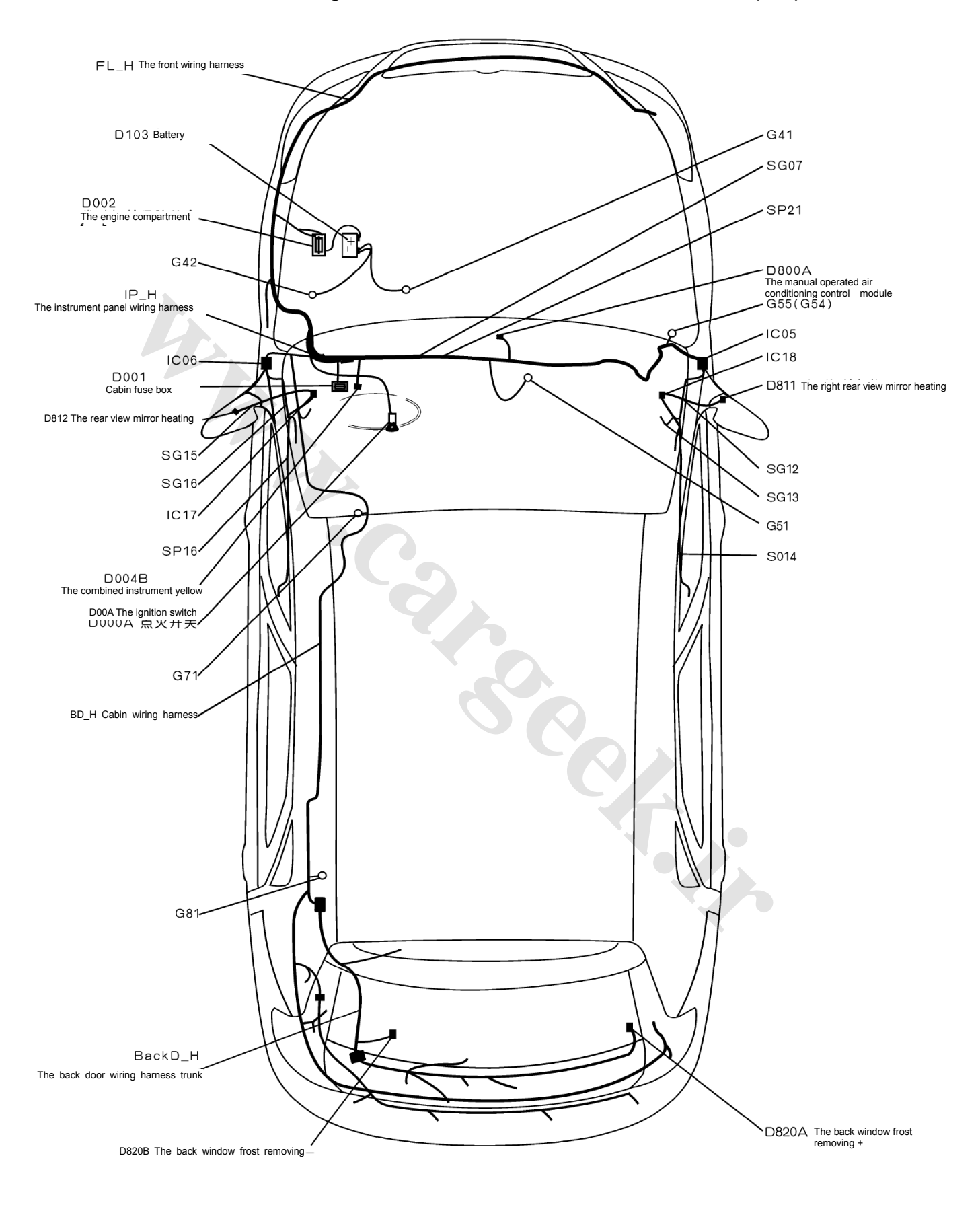

### 18.2 The electrical location diagram for the back window and rear view mirror (H30)

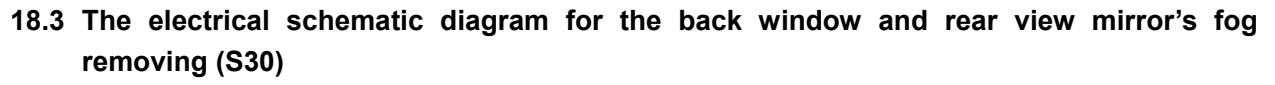

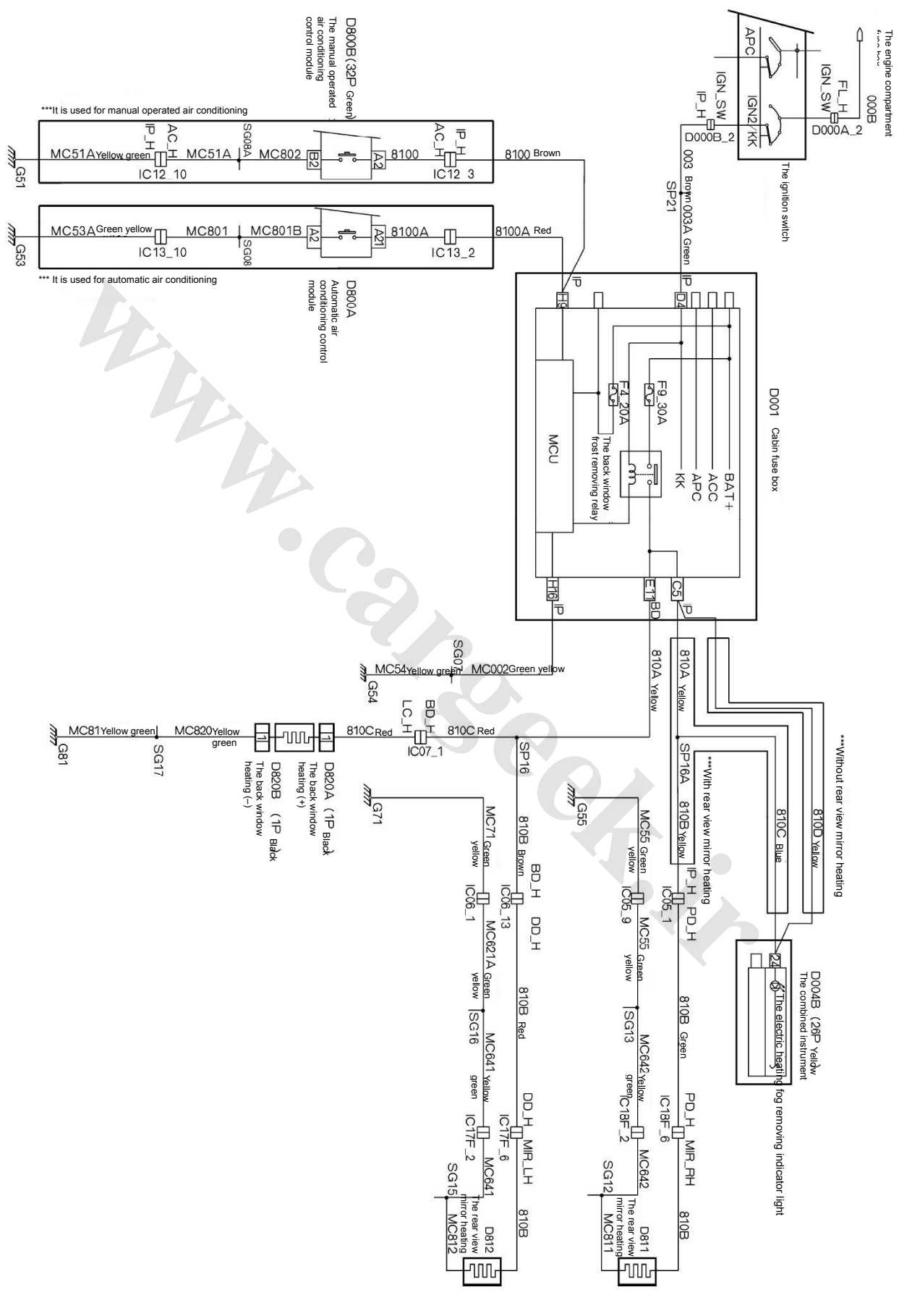

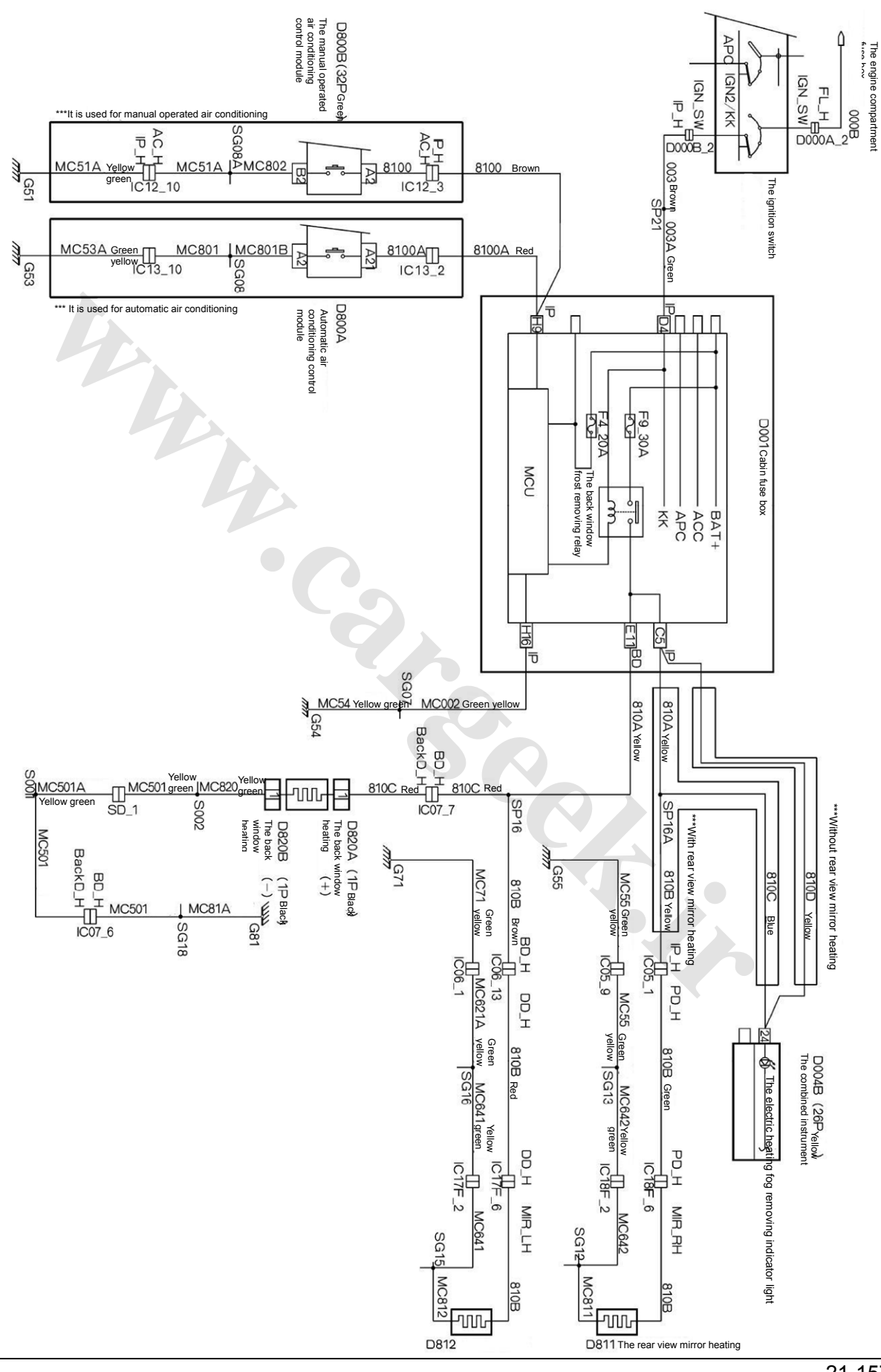

18.4 The electrical schematic diagram for the back window and rear view mirror 's fog removing (H30)
#### **Circuit Diagrams of Electrical Appliances**

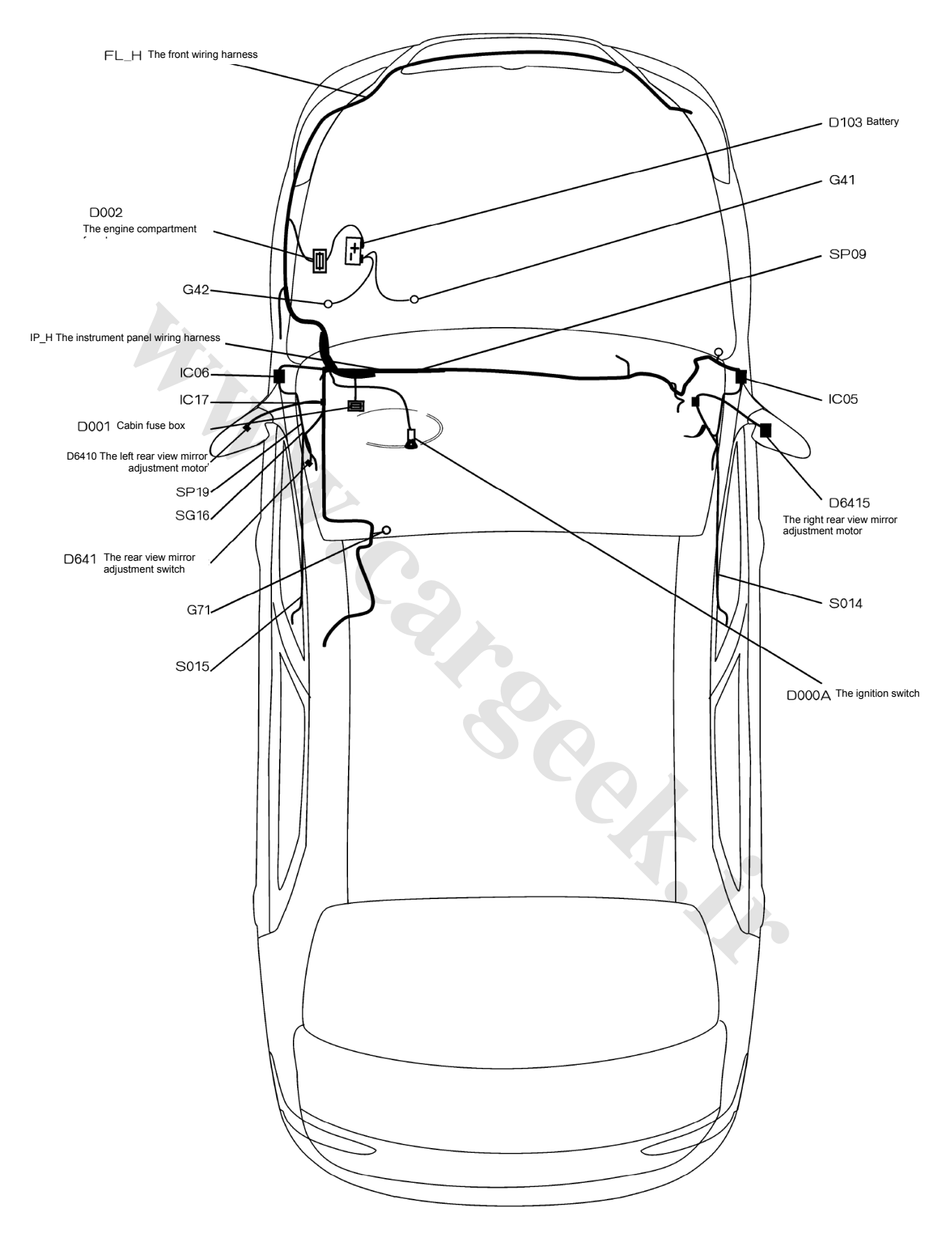

#### 19.1 The electrical location diagram for the electric rear view mirror S30/H30)

19.2 The electrical schematic diagram for the electric rear view mirror S30/H30) (it is applicable to 6 digits after VIN, VIN <005834

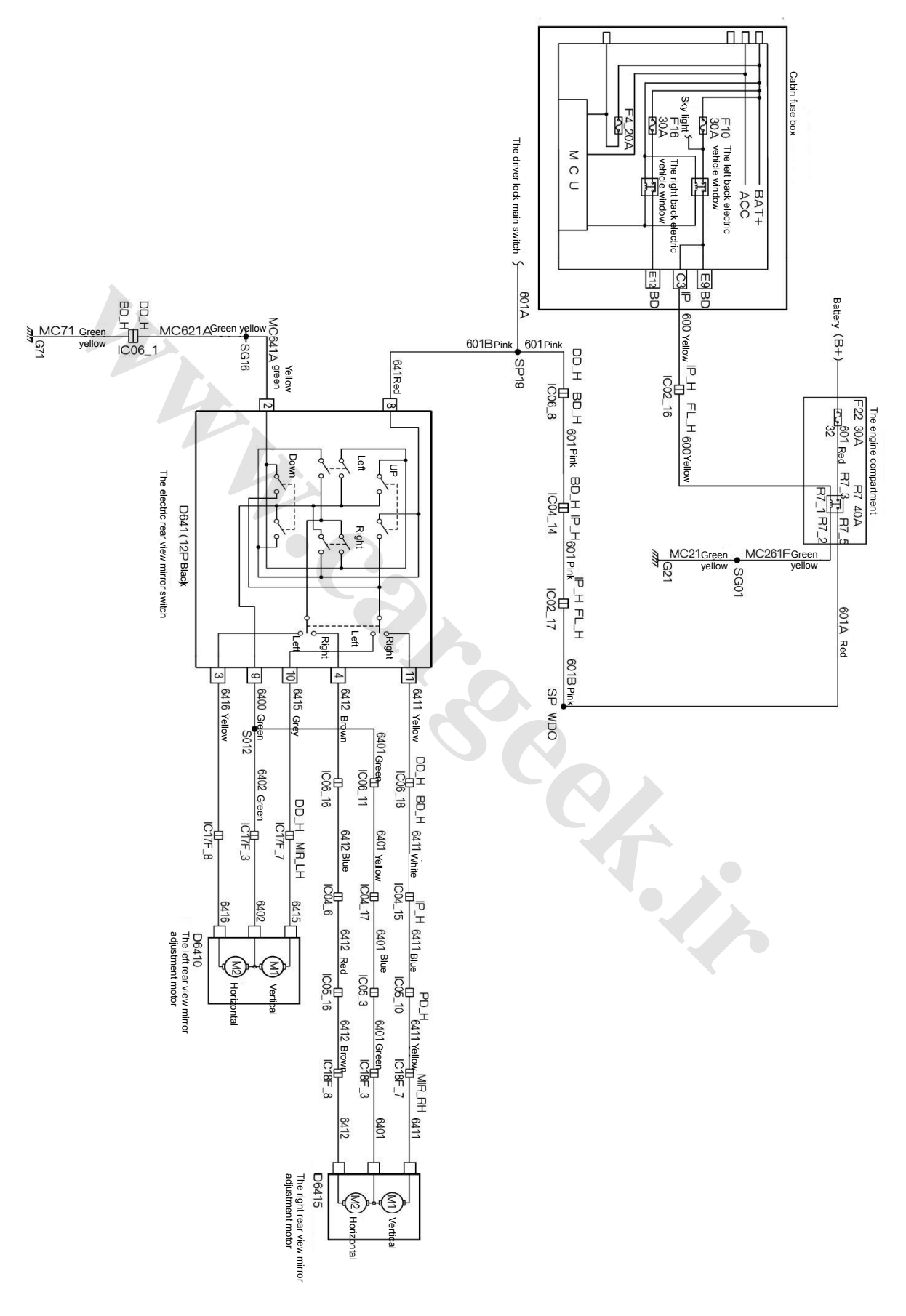

19.3 The electrical schematic diagram for the electric rear view mirror S30/H30) (it is applicable to 6 digits after VIN, VIN ≥005834

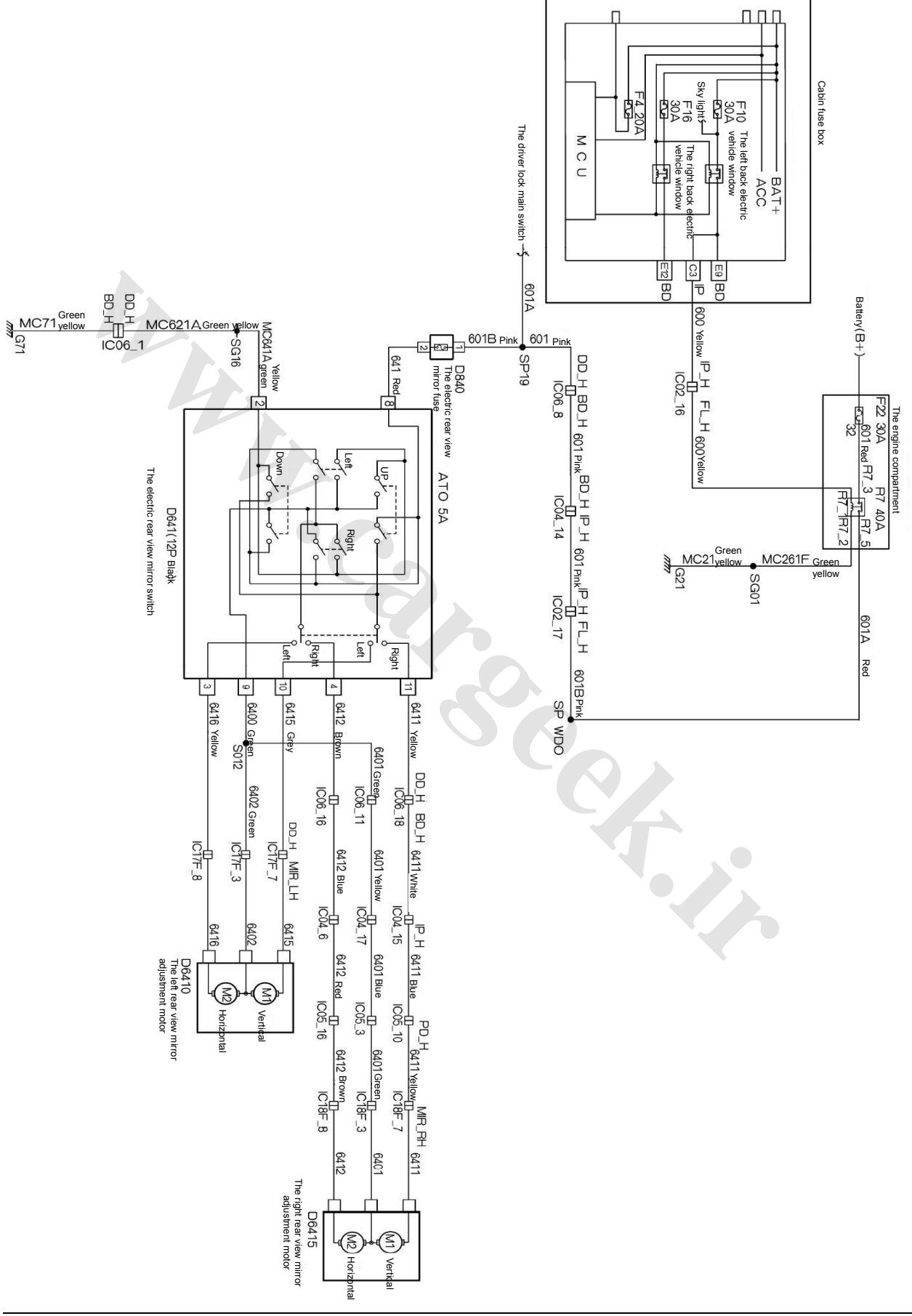

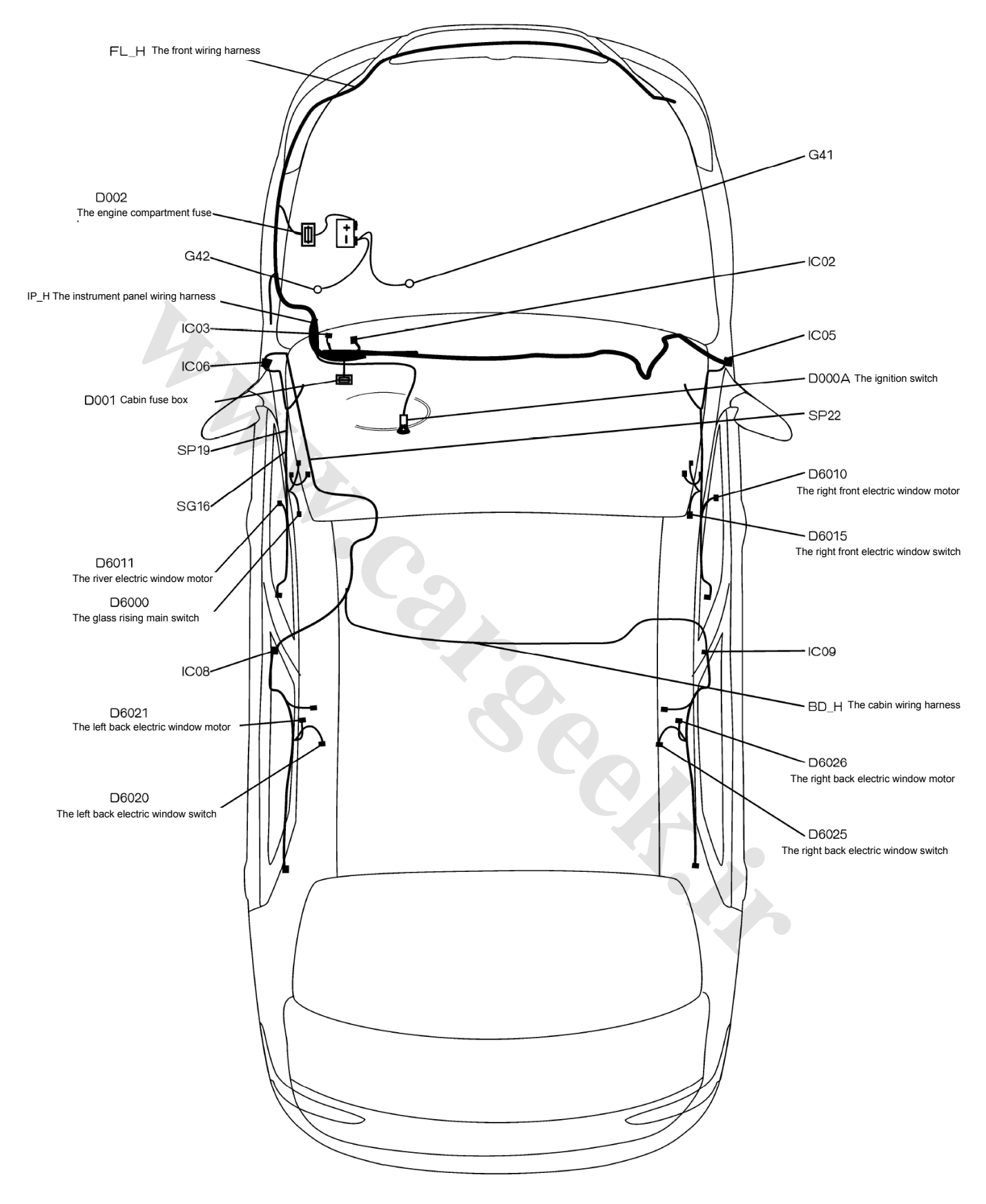

#### 20.1 The electrical location diagram for the electric vehicle door and window S30/H30

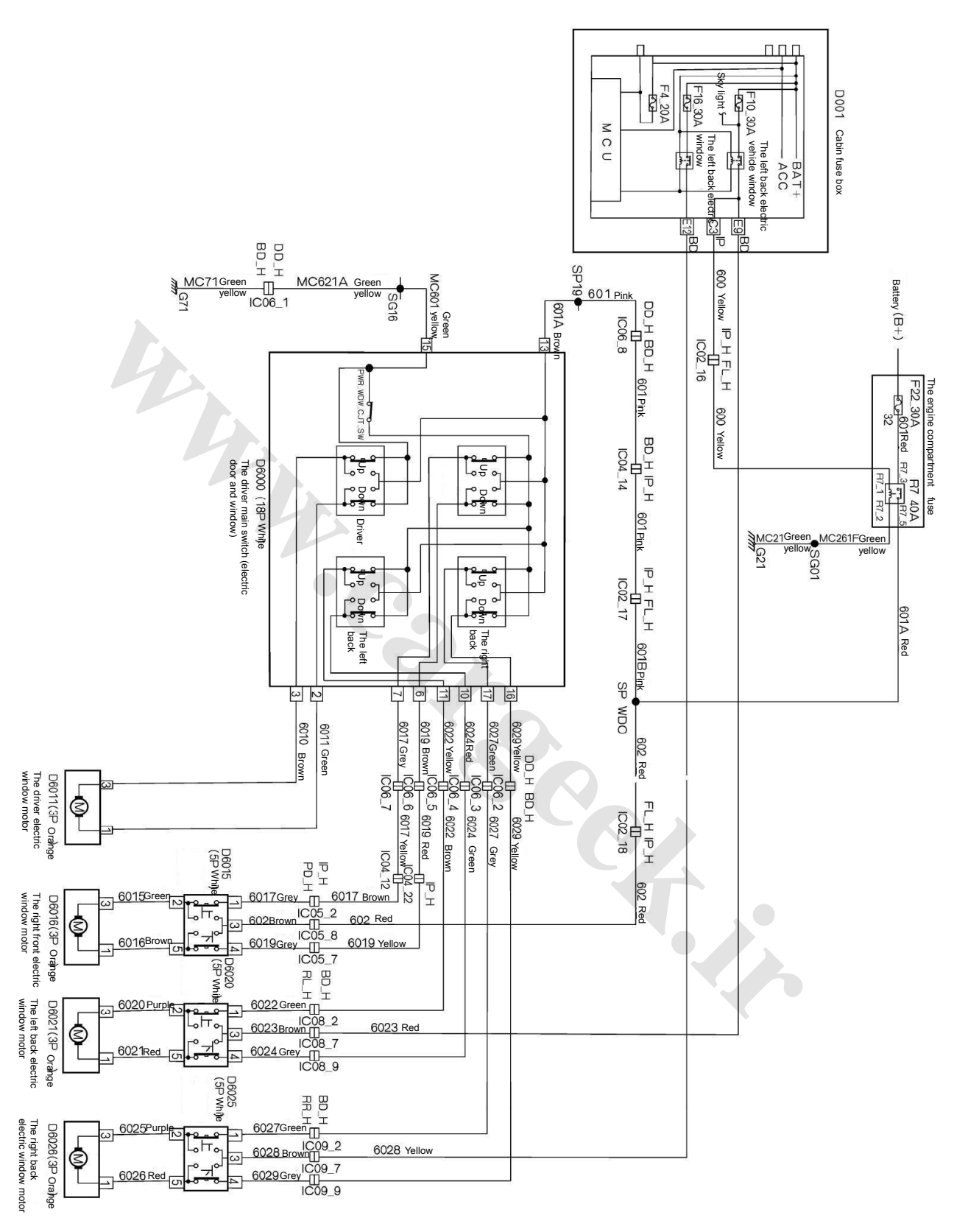

#### 20.2 The electrical schematic diagram for the electric vehicle door and window S30/H30

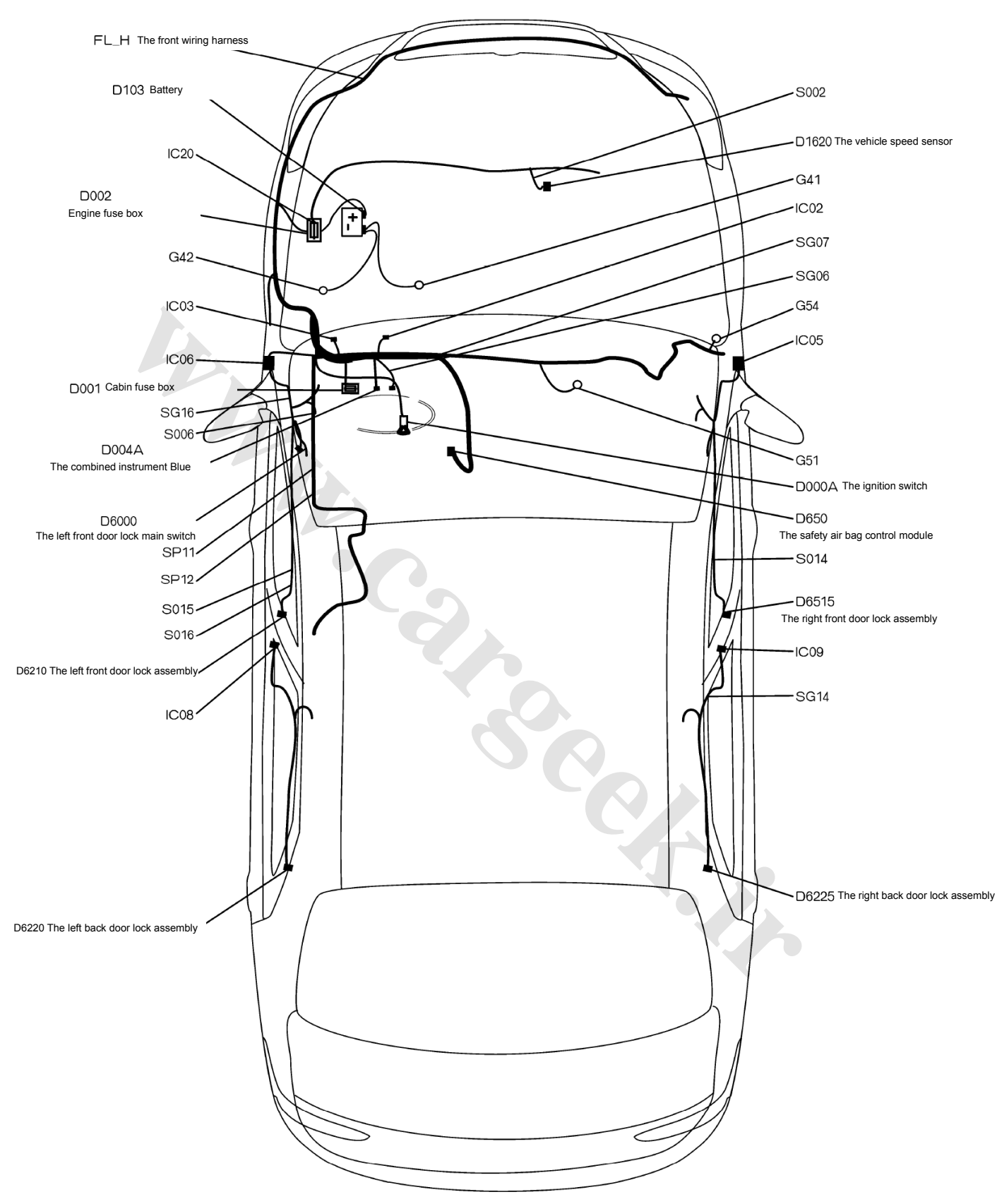

#### 21.1 The electrical location diagram for the electric door lock S30/H30

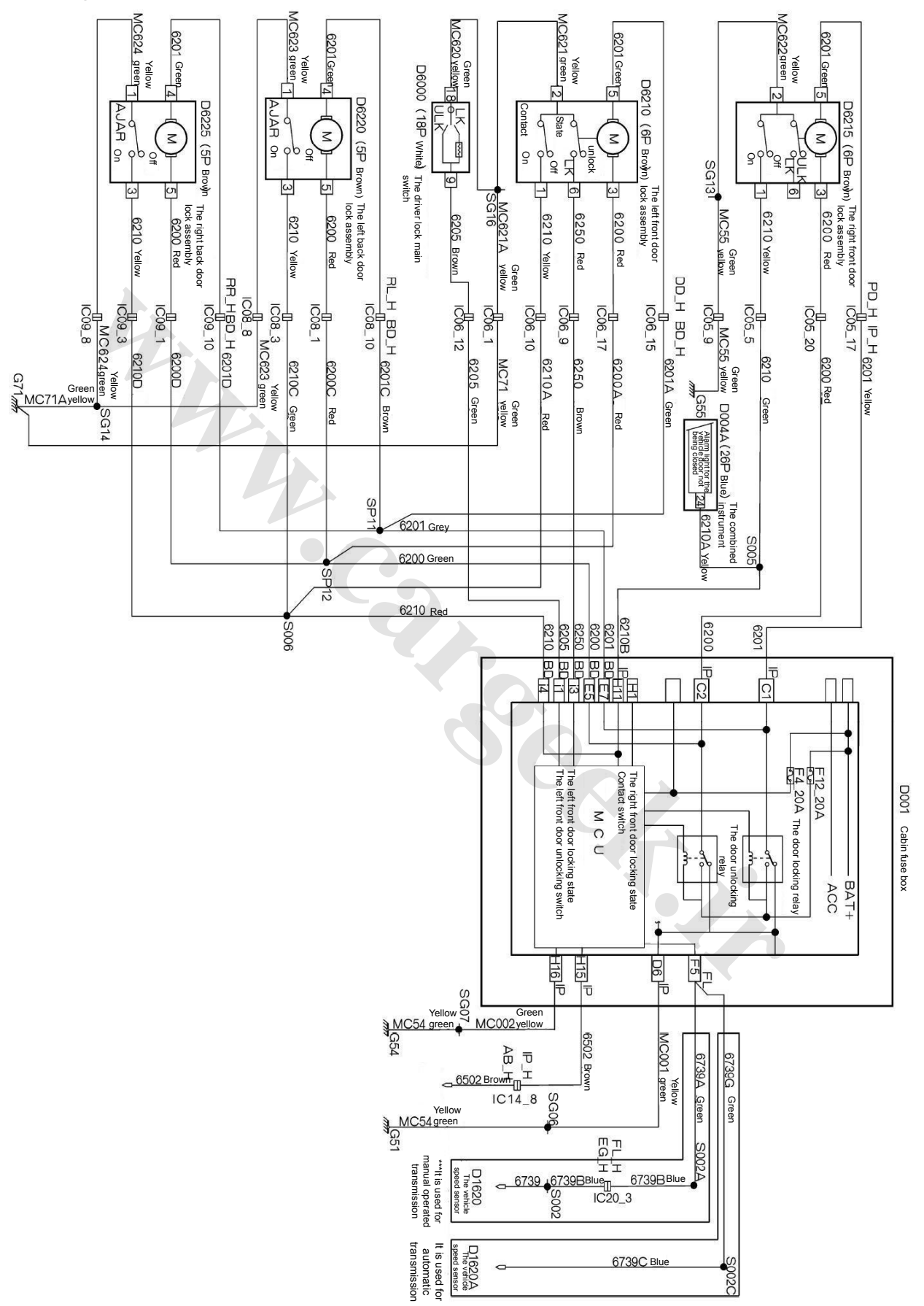

21.2 The electrical schematic diagram for the electric door lock S30/H30 (It is applicable to 6 digits after VIN, VIN <037670)

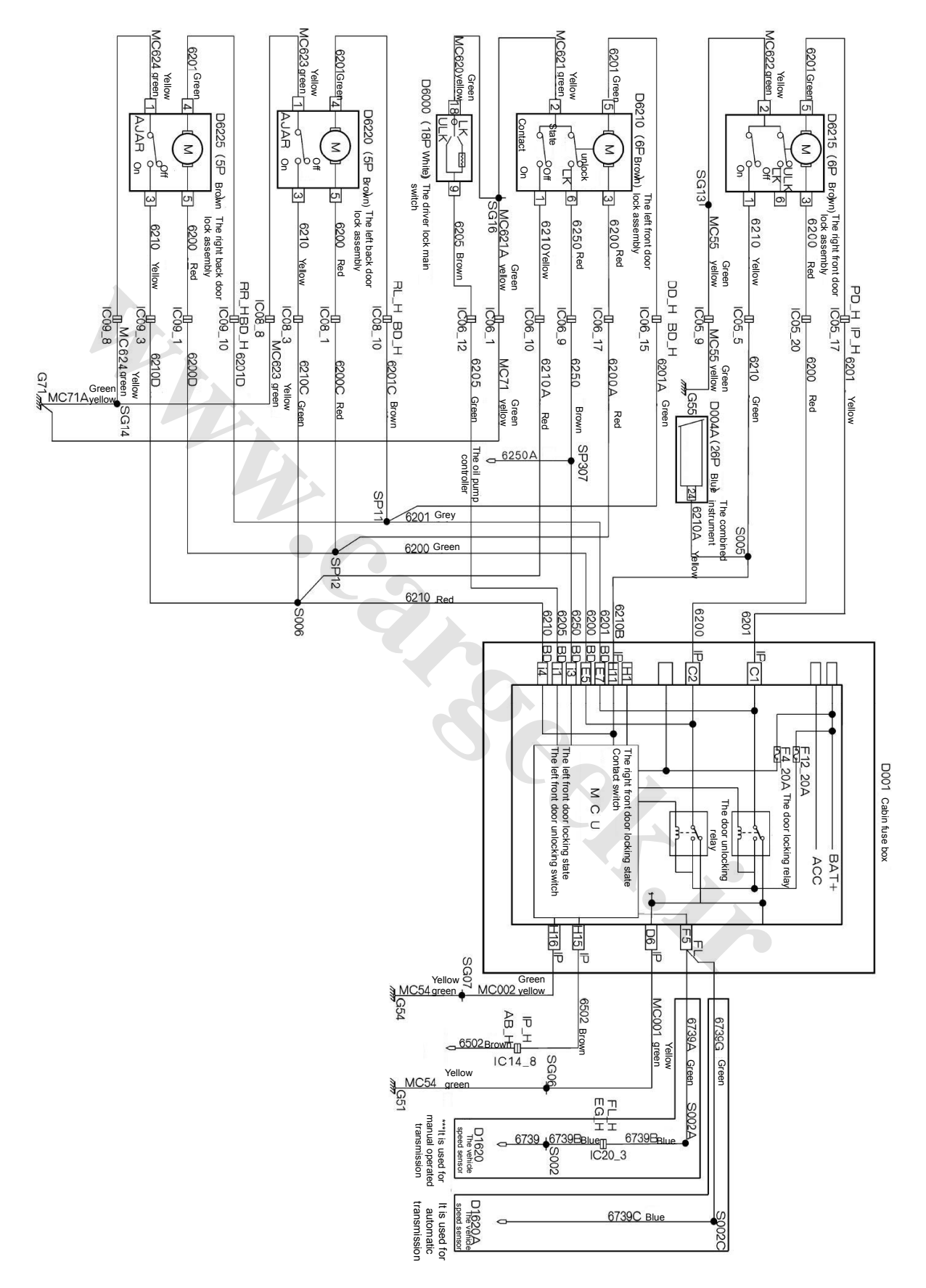

21.3 The electrical schematic diagram for the electric door lock S30/H30 (It is applicable to 6 digits after VIN, VIN≥037670)

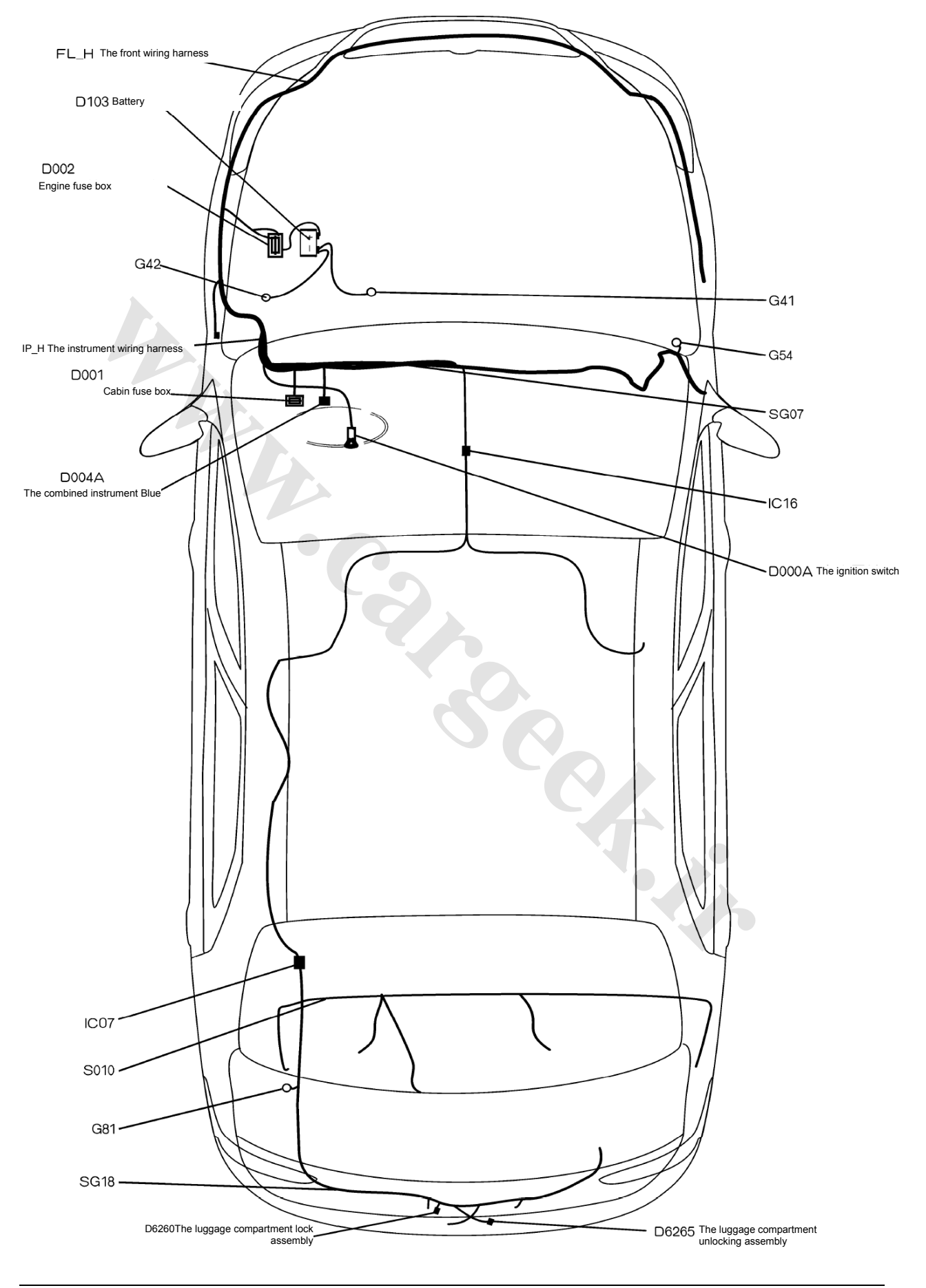

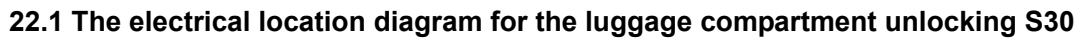

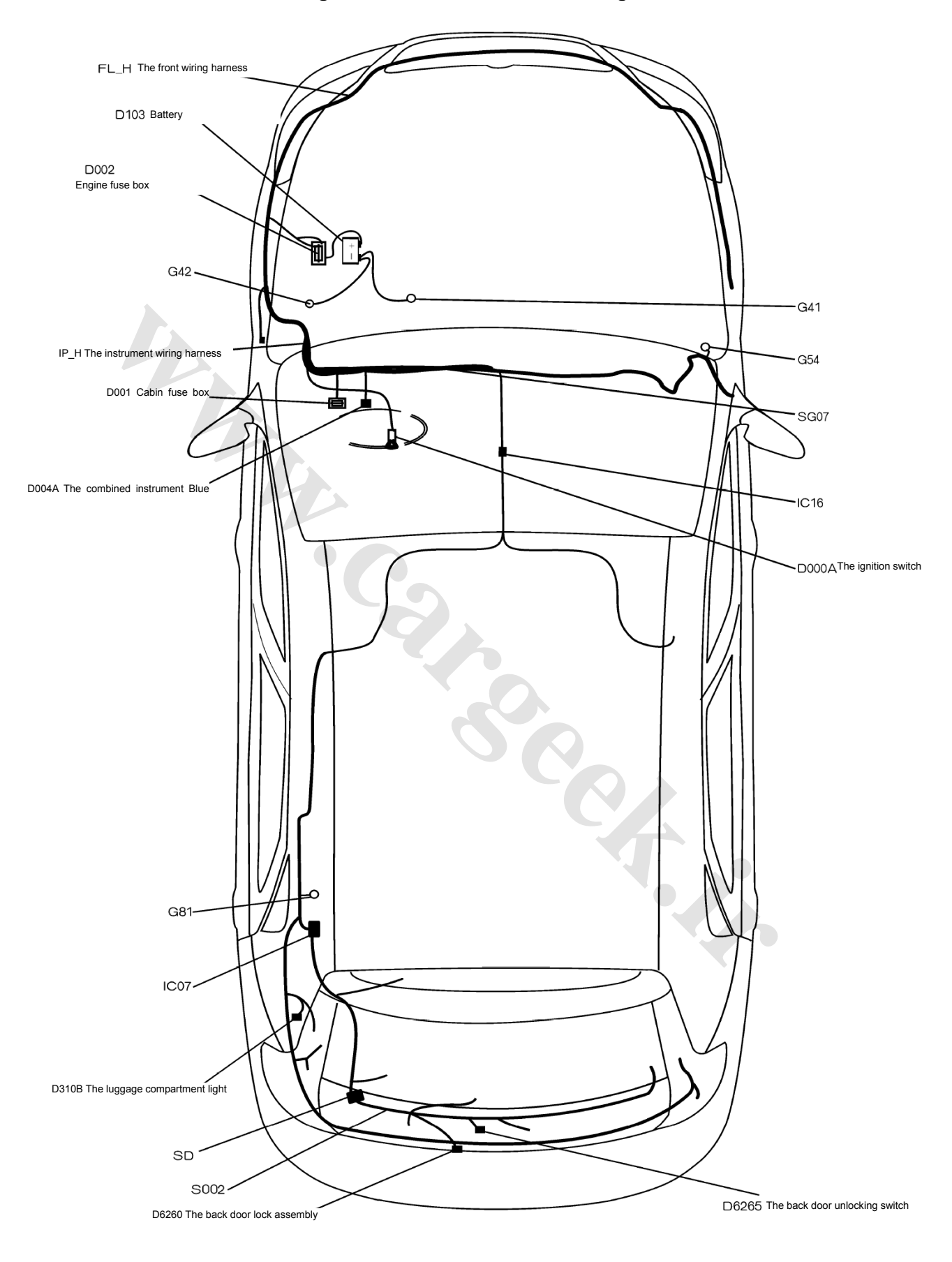

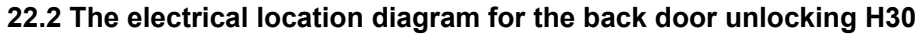

## 22.3 The electrical schematic diagram for the back door unlocking S30

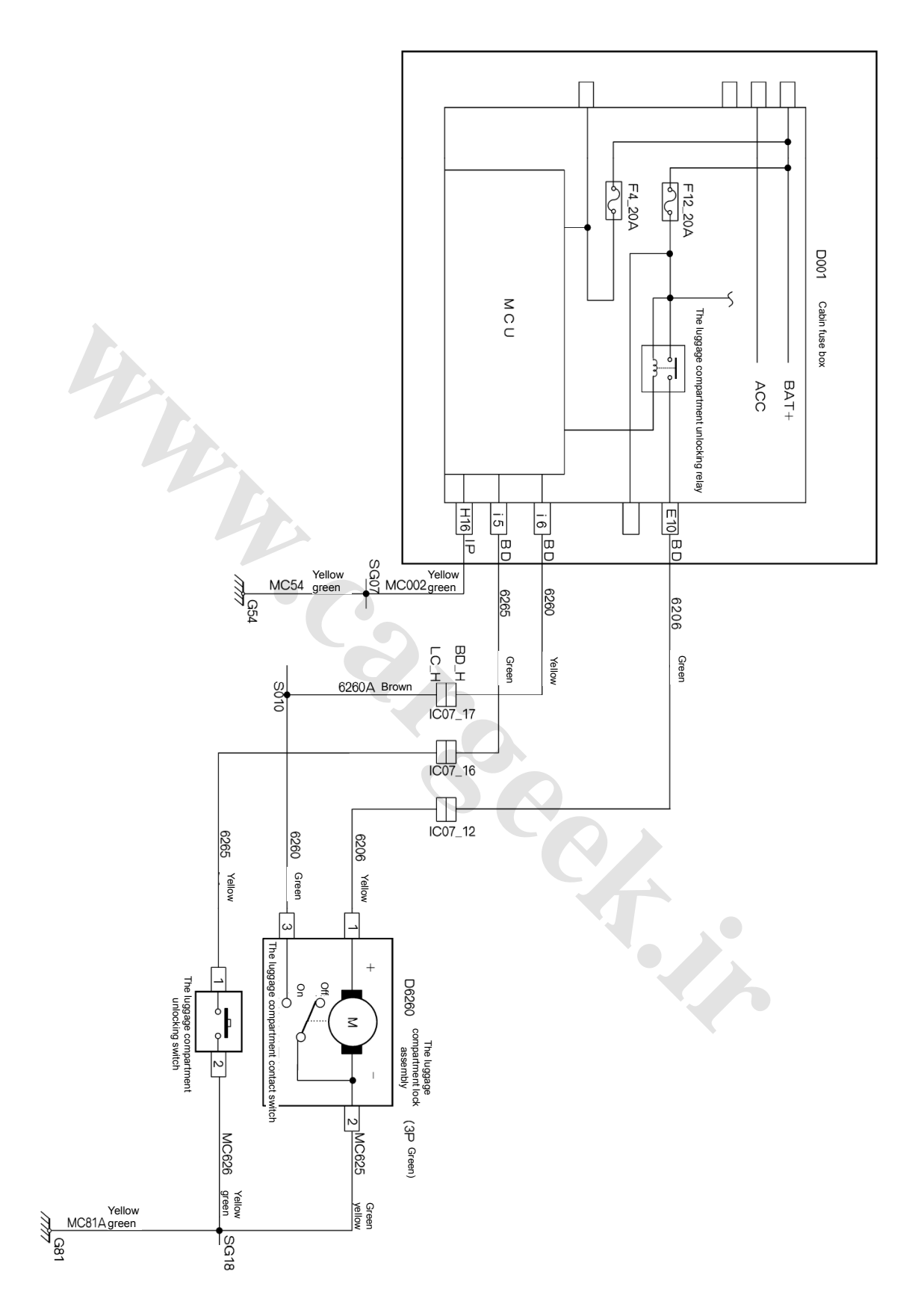

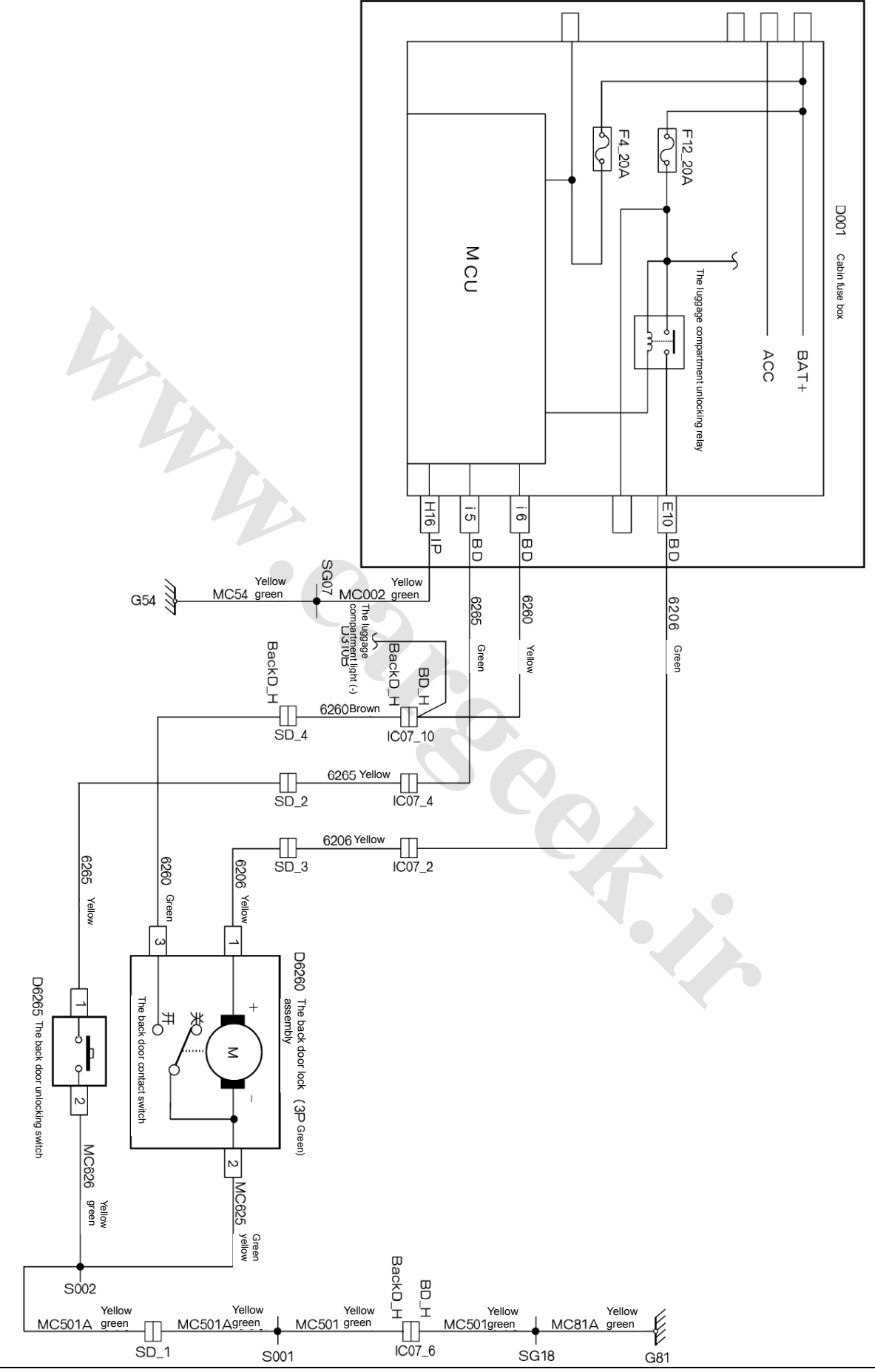

## 22.4 The electrical schematic diagram for the back door unlocking H30

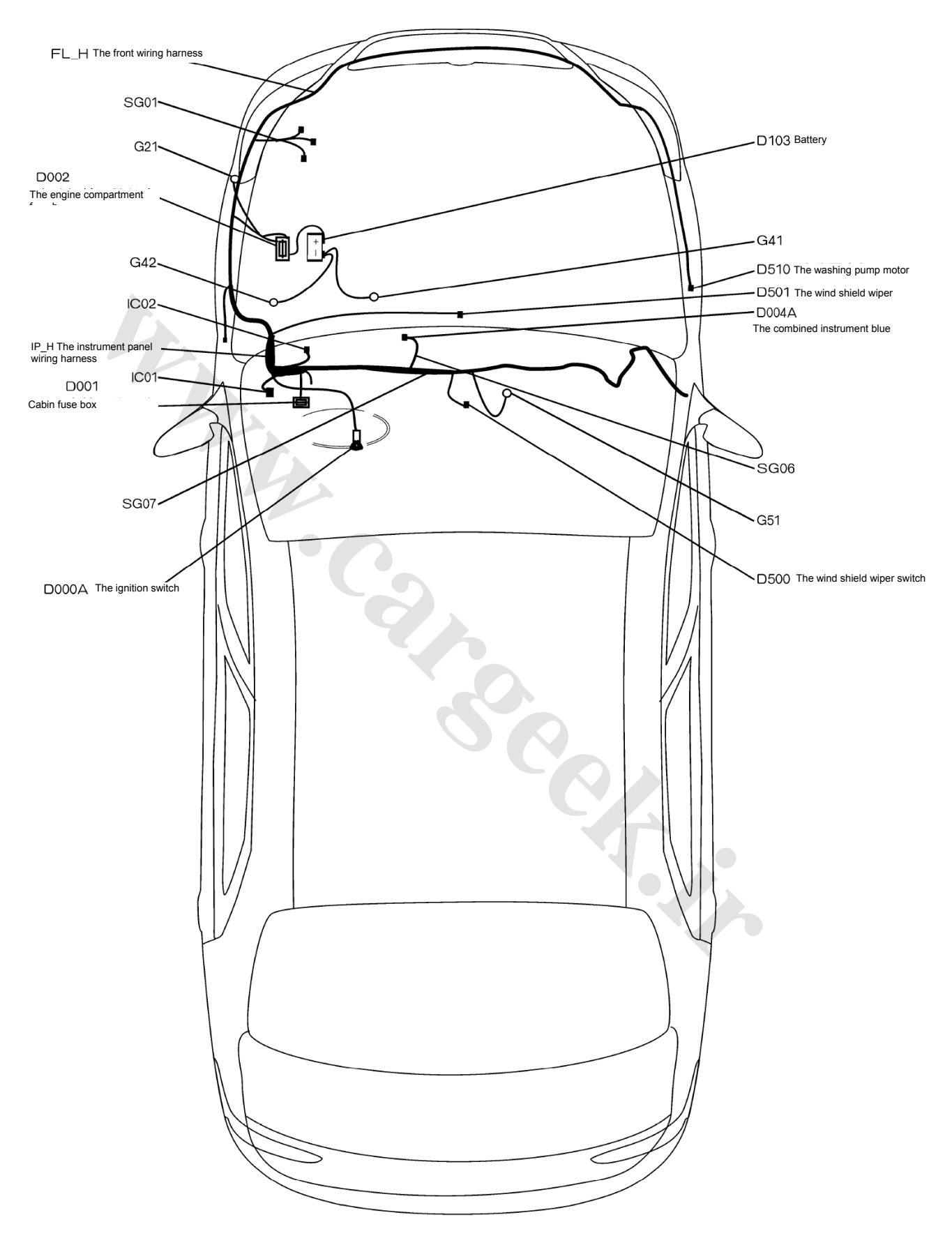

## 24.1 The electrical location diagram for the wind shield wiper and washing pump (S30)

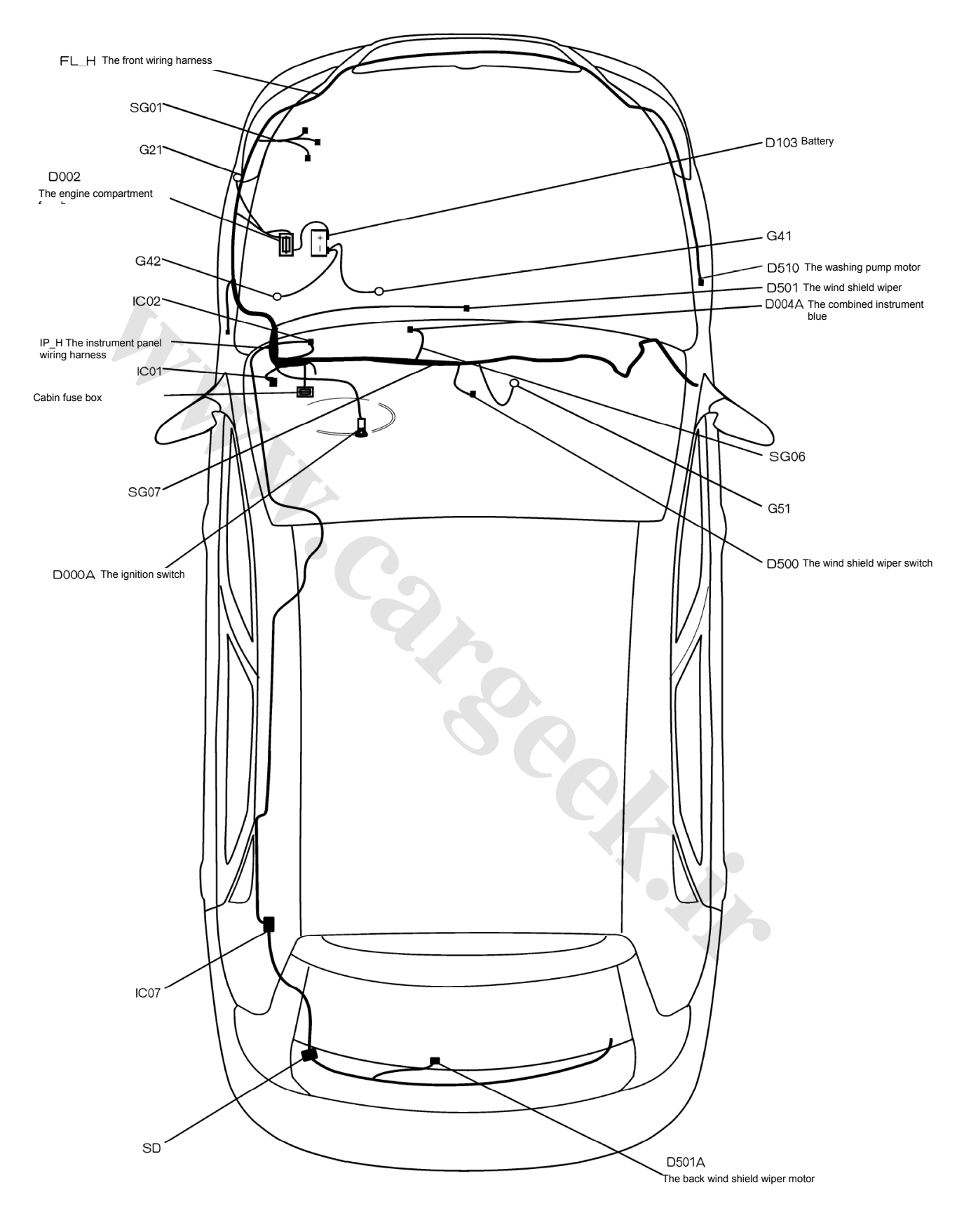

## 24.2 The electrical location diagram for the wind shield wiper and washing pump (H30)

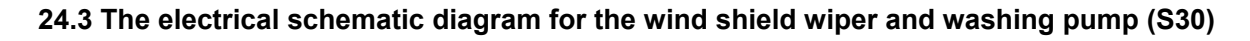

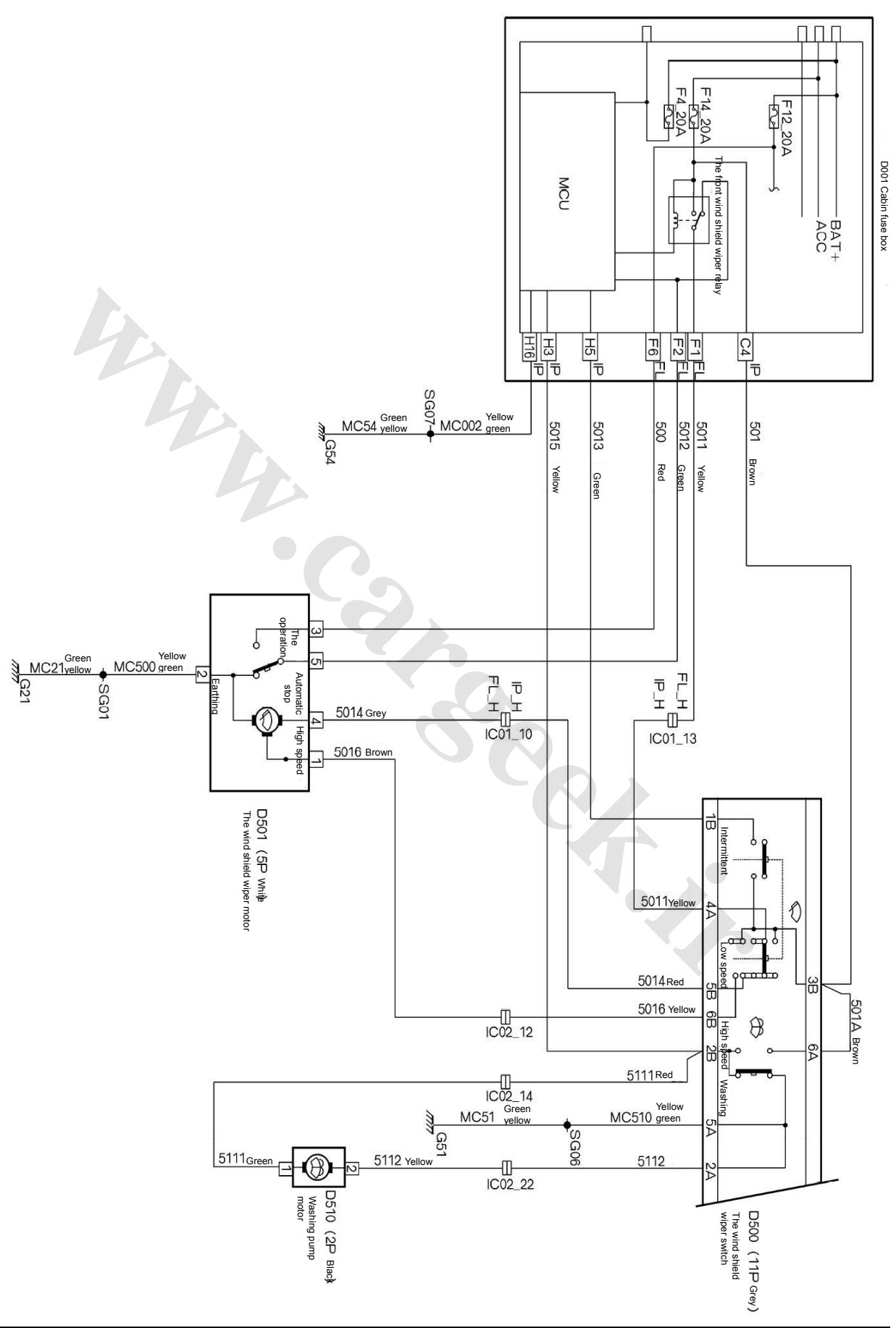

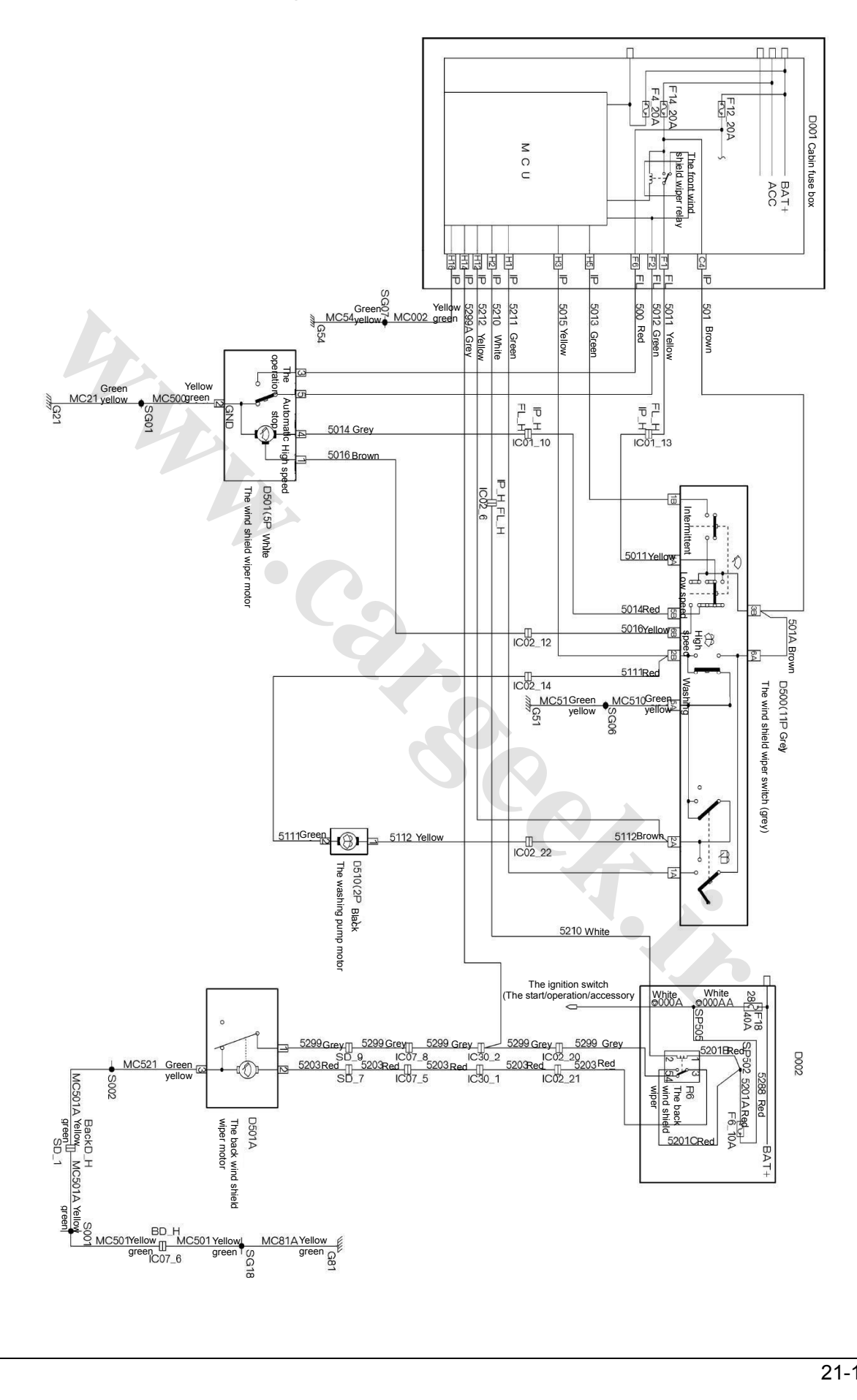

## 24.4 The electrical schematic diagram for the wind shield wiper and washing pump (H30)

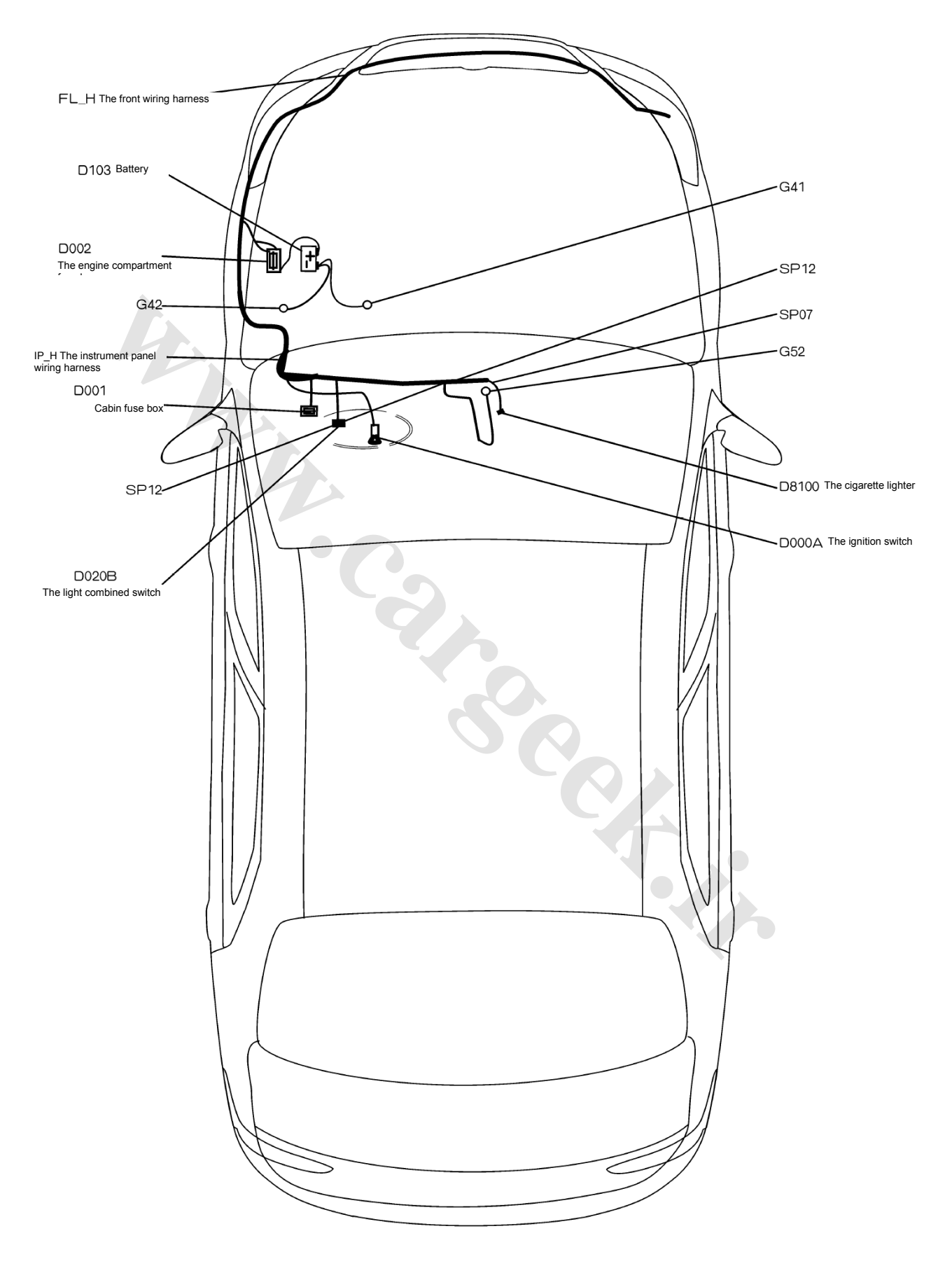

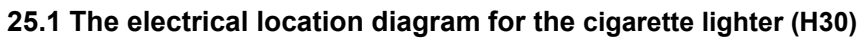

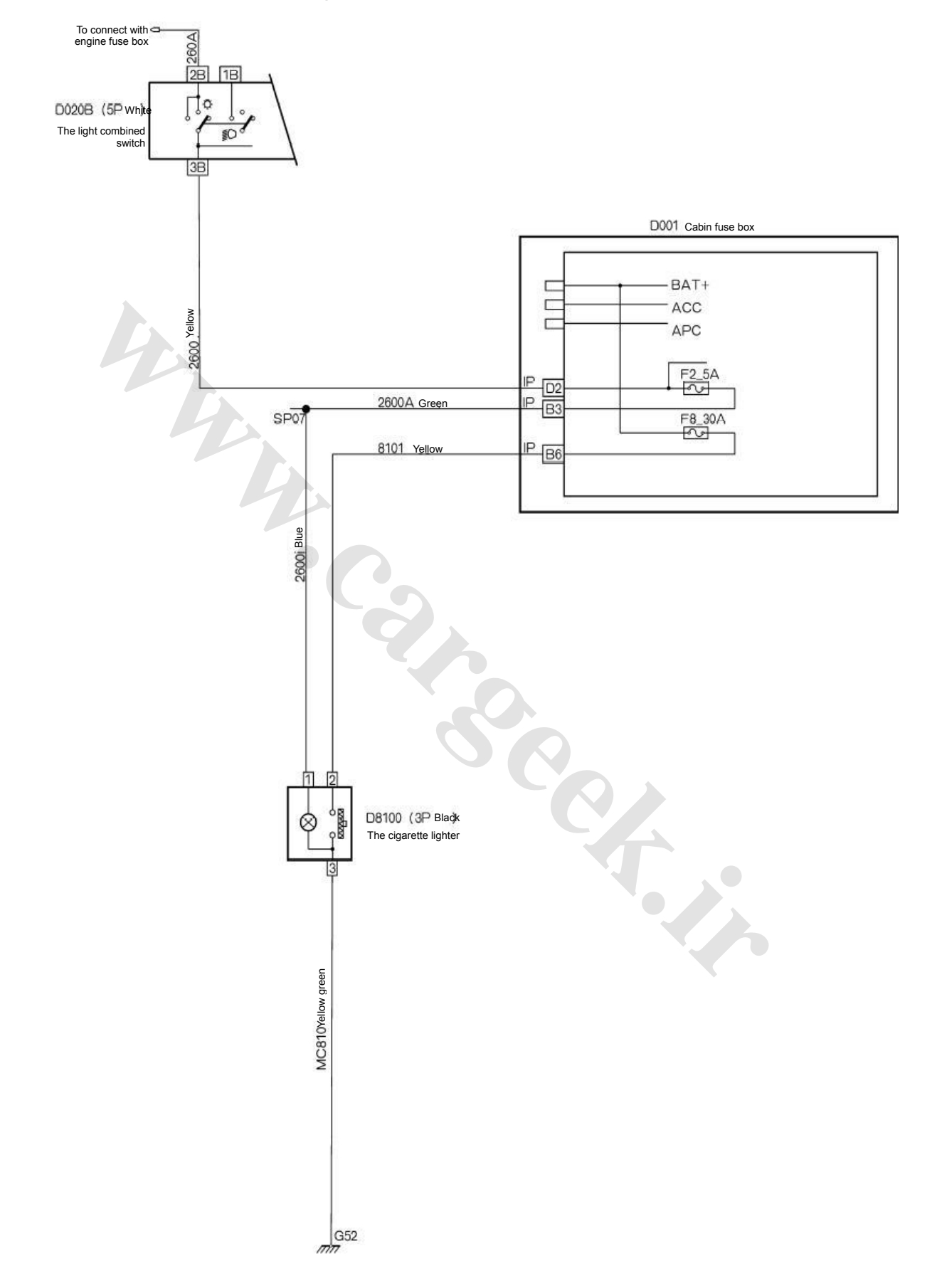

#### 25.2 The electrical schematic diagram for the cigarette lighter S30/H30

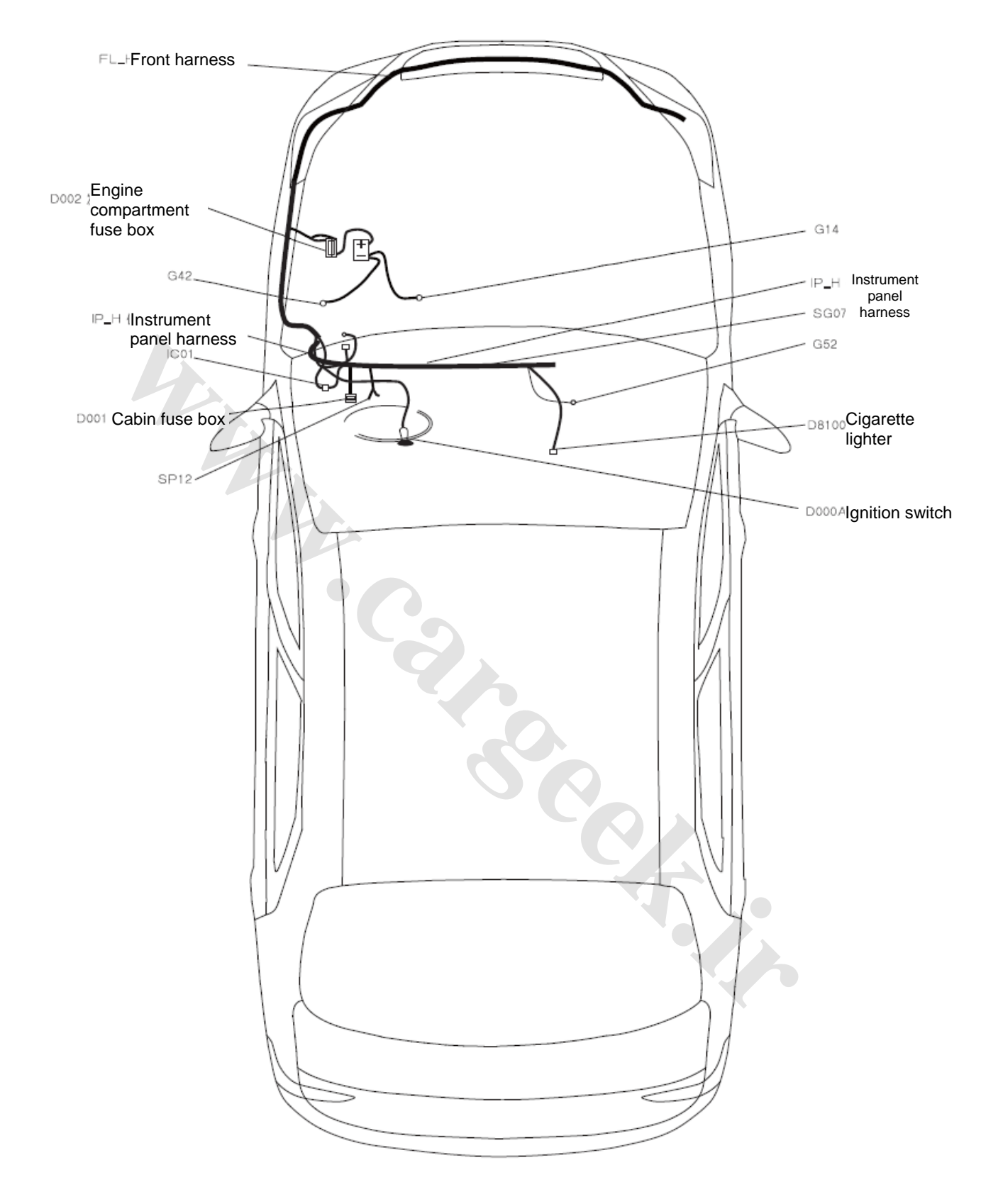

# 2.1 - Location diagram for the cigarette lighter electrical appliances (S30/H30)

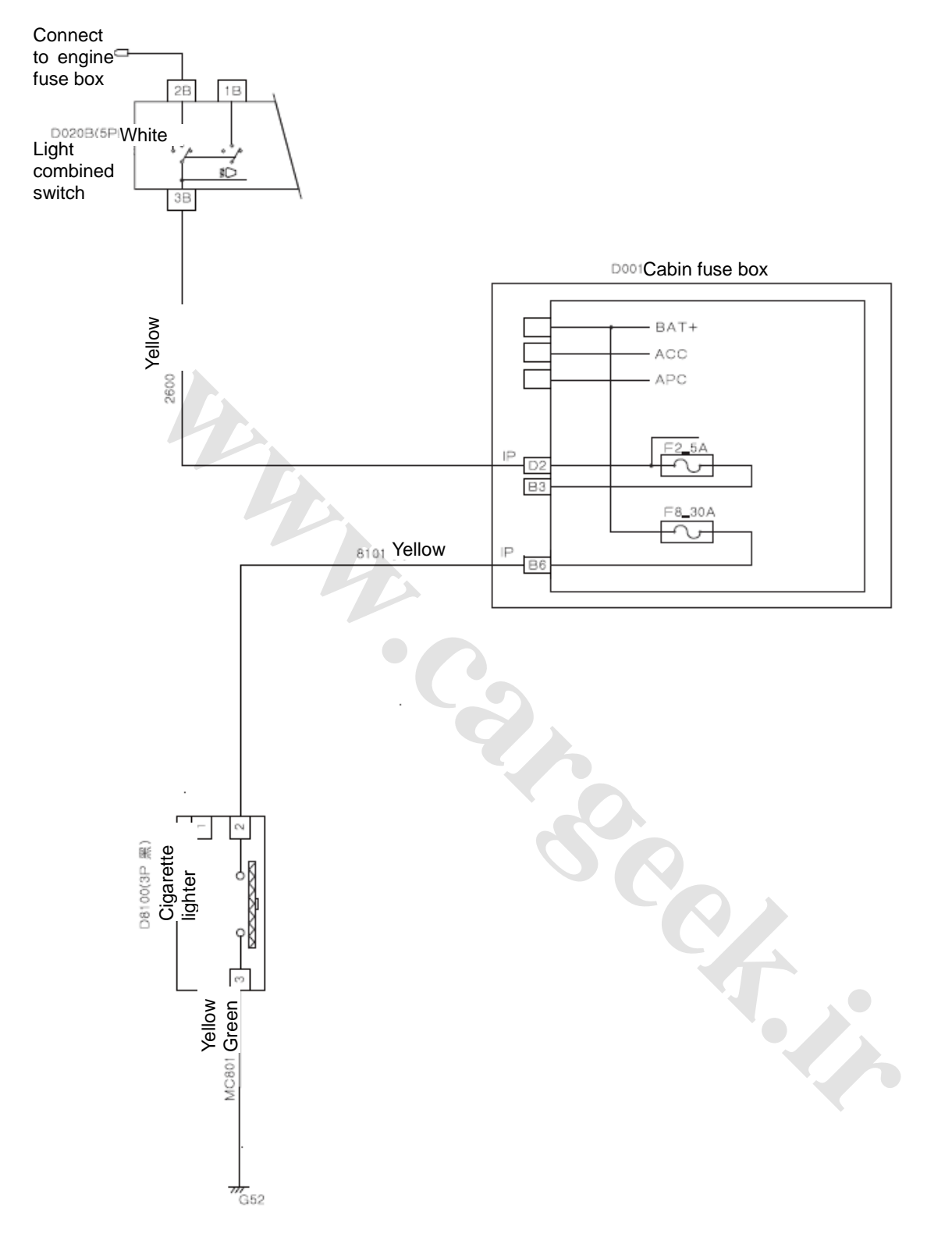

## 2.2- Schematic diagram for the cigarette lighter electrical appliances (S30/H30)

#### **Circuit Diagrams of Electrical Appliances**

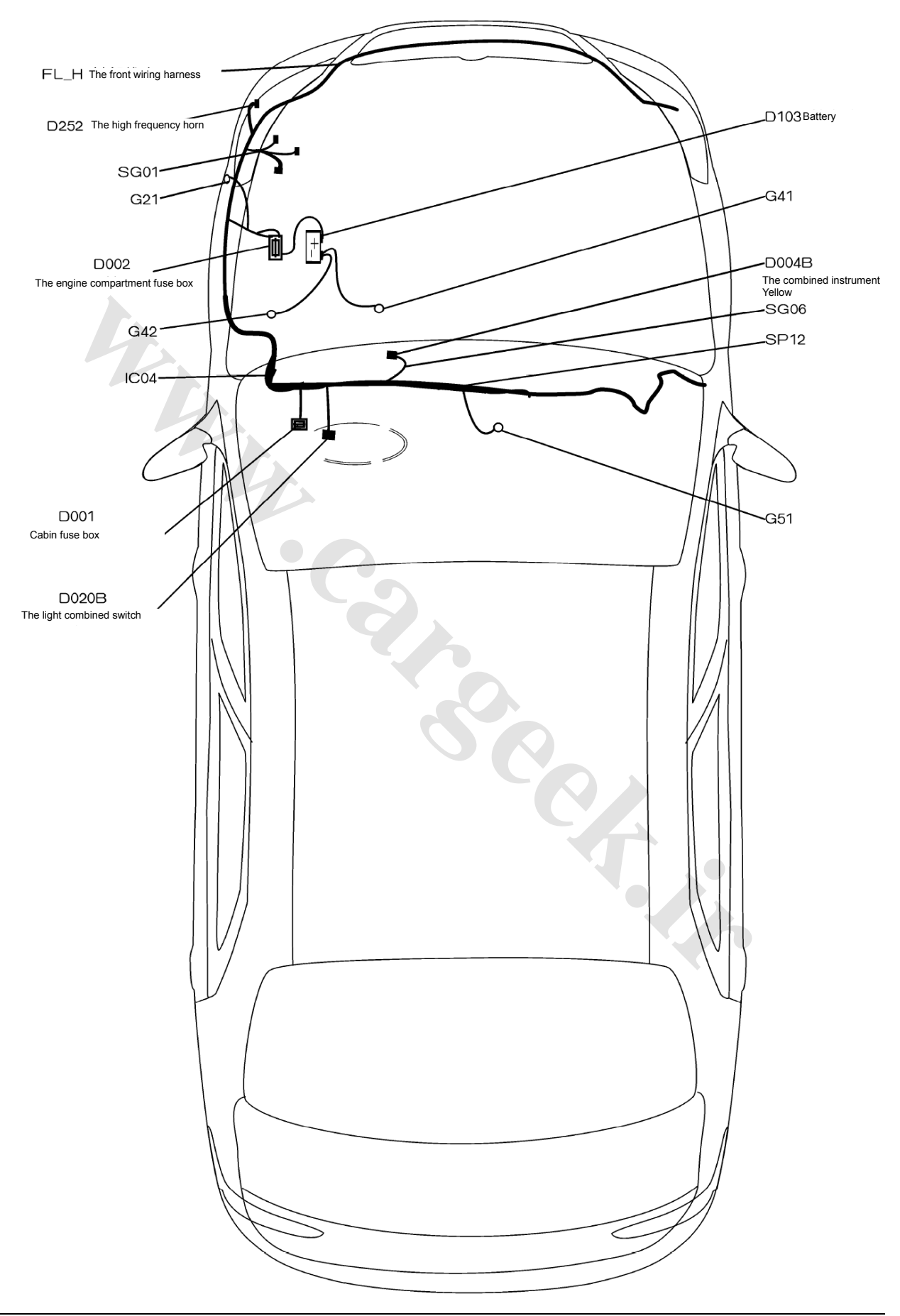

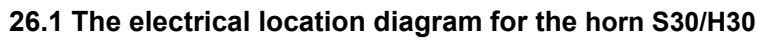

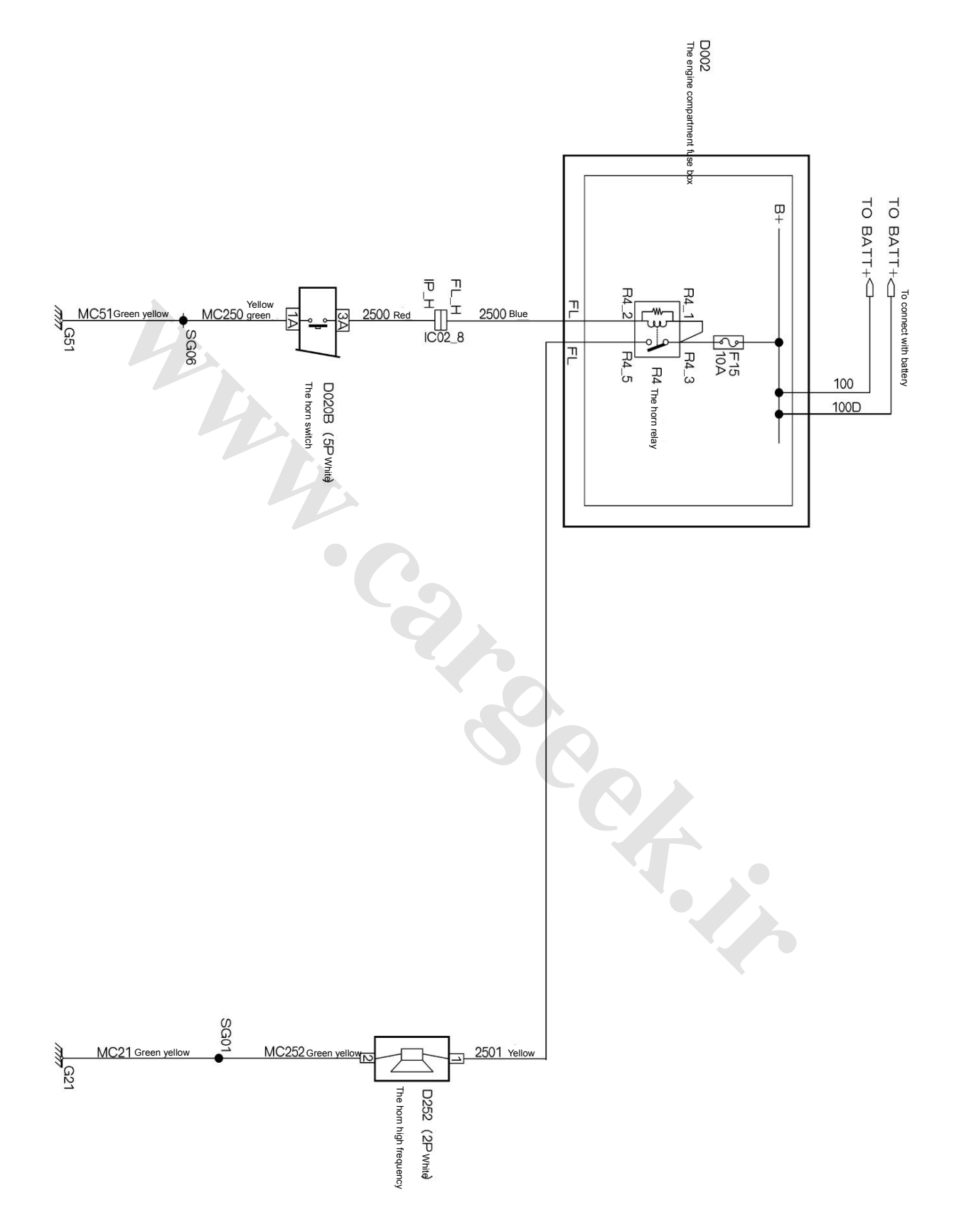

## 26.2 The electrical schematic diagram for the horn S30/H30

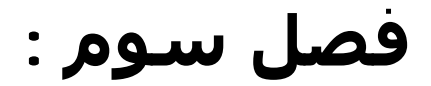

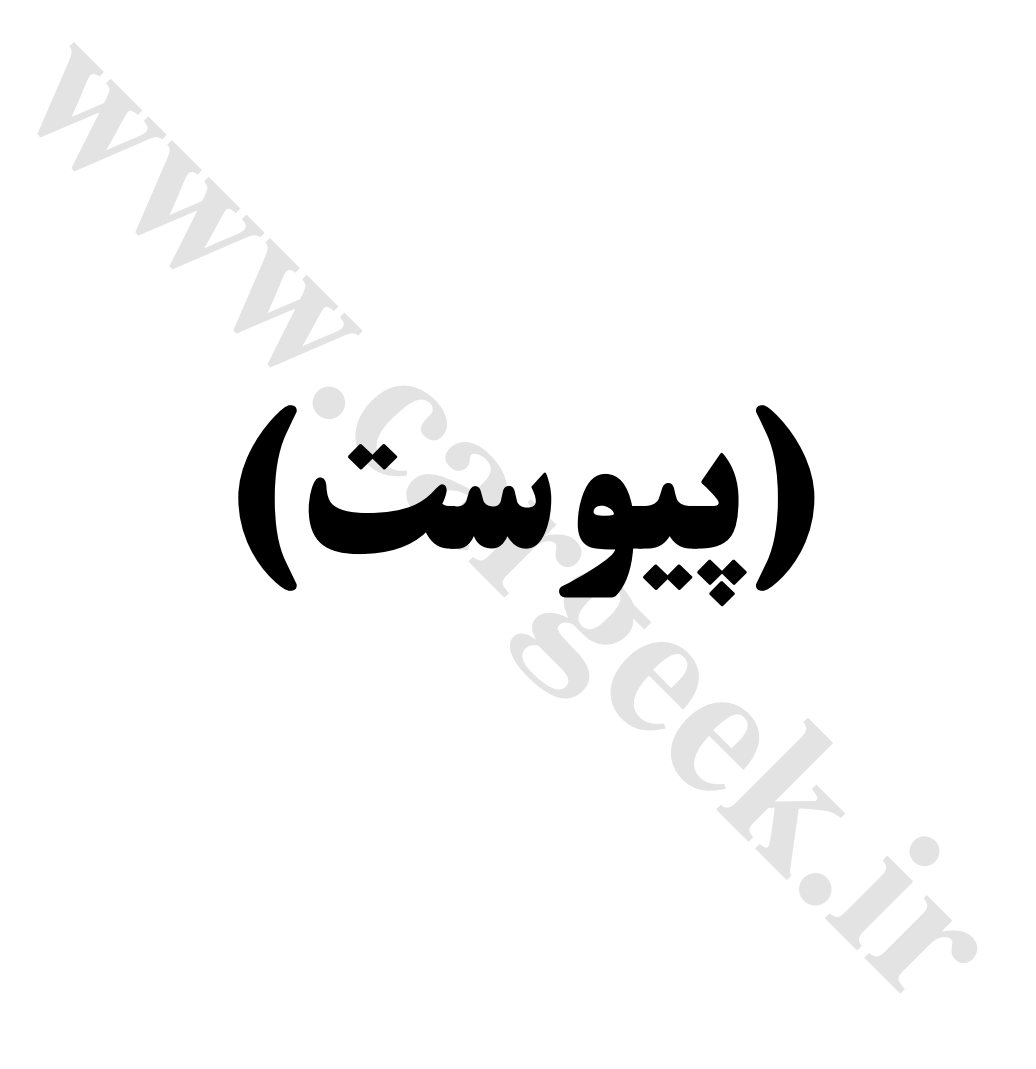

# مشخصات و عملکرد سیستمهای برقی:

## 6. The automatic air conditioning

## 6.1 The structure for the air conditioning assembly

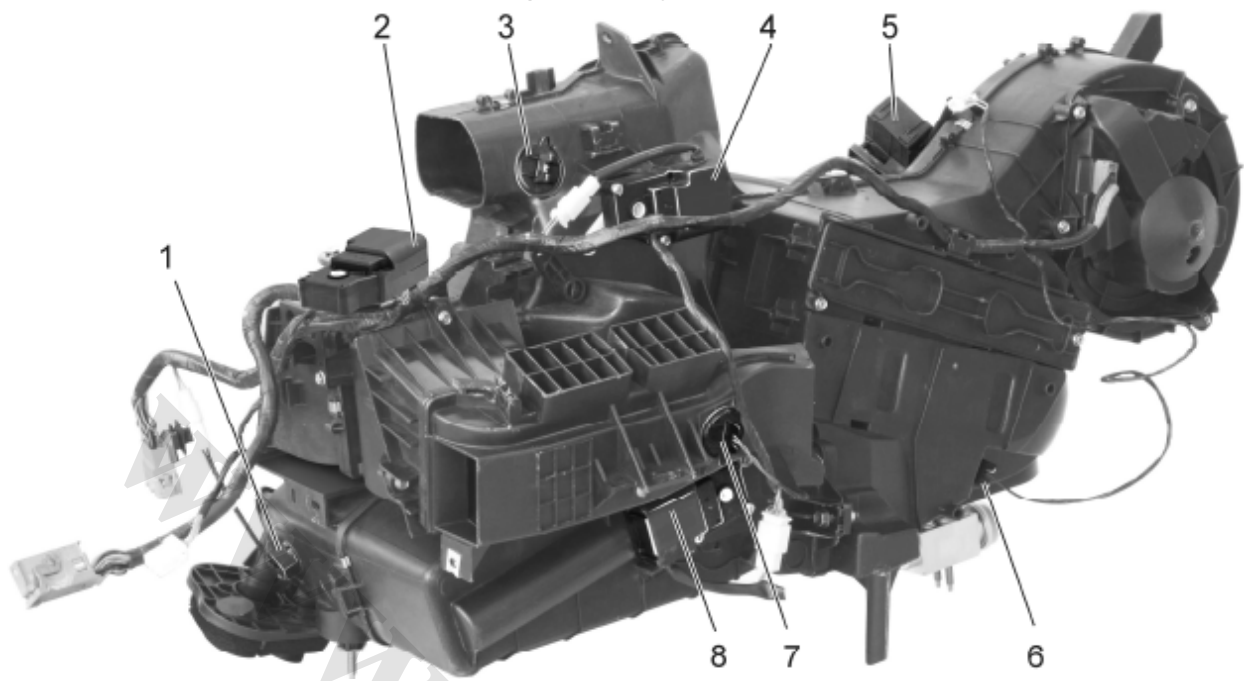

 1. The water temperature sensor
 2. Foot blowing and defrosting servo motor
 3. The face uptake temperature sensor

 sensor (T-out 1)
 4. The face blowing servo motor
 5. The inner and outer cycling servo motor
 6. The evaporator temperature sensor

 Fig. 6.1 The chart for the automatic air conditioning assembly

(1) The indoor temperature sensor

The indoor temperature sensor is installed near the instrument panel at the front row, located at the opposite of the auxiliary driver seat, for delivering the information of air temperature inside the vehicle to the computer, so that the computer shall conduct the management over the mixing and air flow distribution and recycling and other functions. It is a piezoelectricity resistance type sensor, the power is supplied by 5V DC electricity.

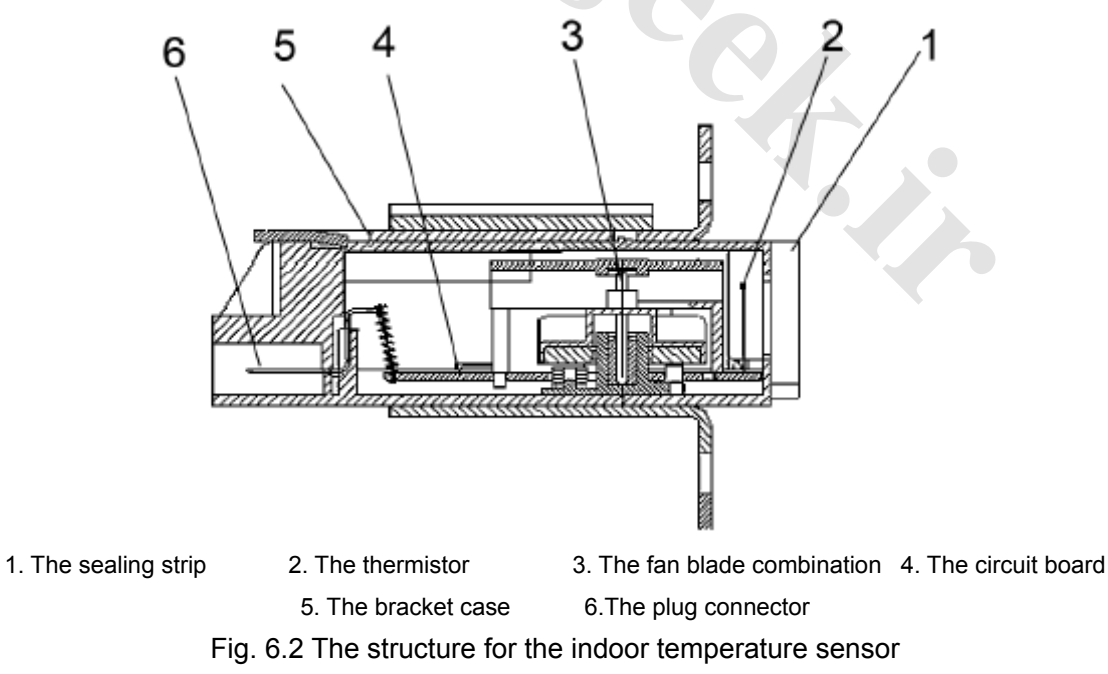

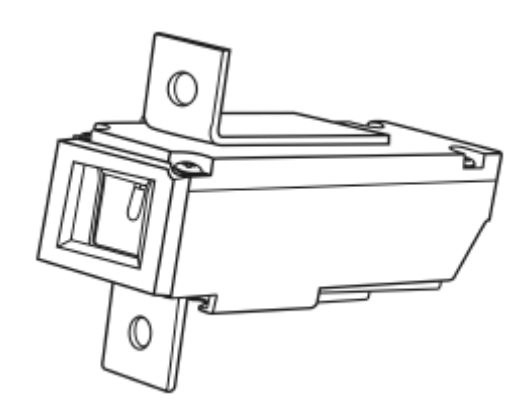

The description for the sensor output 1.The sensor output 2.The sensor output 2 3. The blow power supply -4. The blow power supply +12V, DC

Fig. 6.4 The definition for the indoor temperature sensor pins

Fig. 6.3 The outline for the indoor temperature

sensor

(2) The sun light sensor

The sun light sensor is an indication for the annual average radiation volume for the whole car, it is a current type sensor. It is located in the middle of the instrument panel at the back of the front window glass (shield), in the process of use, the relationship with the real annual average radiation volume shall be demarcated, then the amendment shall be done in the procedure.

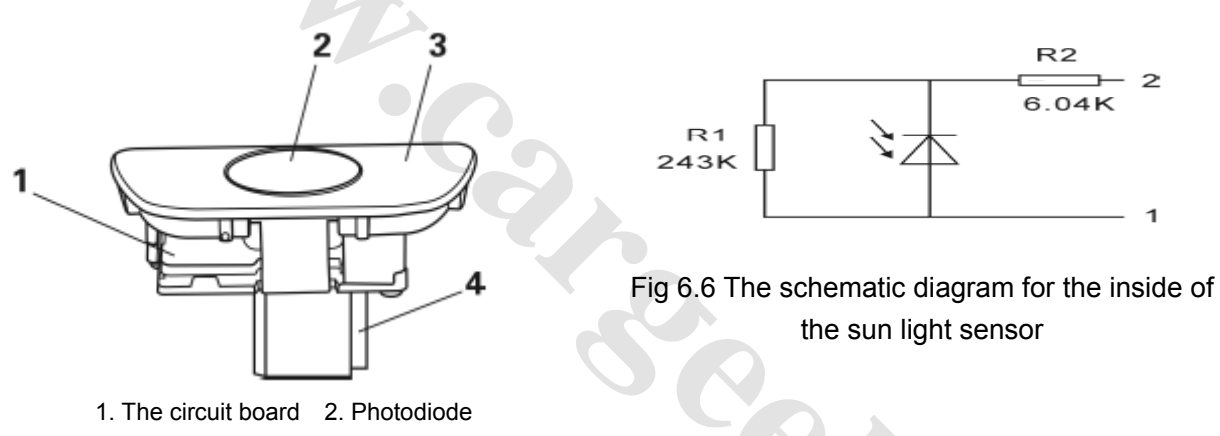

3. The plastic cover 4. The plug connector

Fig. 6.5 The sketch for the sun light sensor

The sun light sensor is a kind of optic-chemical diode (PCD) located on the instrument panel. This sensor shall send the signal to the air conditioning control module (ECCM), and displays the daily sun light intensity of the temperature inside the vehicle. If the sun light intensity is very strong as indicated by the sun light sensor, the air conditioning module shall enable the blower to operate in the maximal speed, and make up the extra radiation heat with the maximal cooling volume. At the same time, if the sun light indicated by the sun light sensor is quite weak (the cloudy), then the air conditioning module shall lower the rotation speed of the blower, and the system shall not possibly operate under the maximal cooling volume state.

## Maintenance of electrical applicances

(5) The water temperature sensor

The water temperature sensor is a temperature indication for the engine cooling fluid, it is a kind of resistance type sensor very close to the radiator surface. It is the indication for the temperature damper heating capacity.

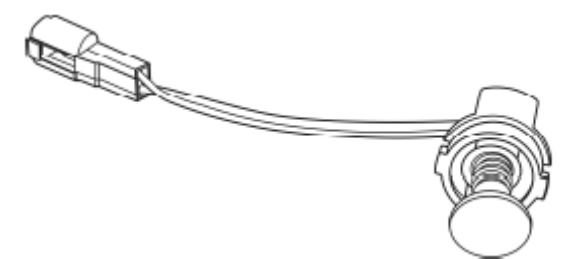

Fig. 6.7 The outline diagram for the water temperature sensor

(4) The evaporator temperature sensor

The evaporator temperature sensor is a kind of temperature sensing resistance type sensor, it is fixed in the air at the evaporator air outgoing side through the case. It shall send to the air conditioning control module through the evaporator air outgoing temperature information, so that the air conditioning control module can determine the air temperature being blown out.

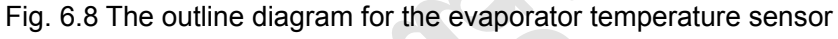

(5) The temperature servo motor

The temperature servo motor is the most important motor for the air conditioning temperature control. Through adjusting the temperature servo motor, the cooling and hot air mixed degree may be adjusted, it shall reach the aim of adjusting the outgoing air temperature. The temperature servo motor is connected with the temperature damper with the gear, because this kind of connection, the motor rotation angle and the damper rotating angle is a linear change, with high rotation accuracy. The temperature damper is continuously control, in this way, it shall maintain the best temperature damper opening angle according to the objective of the temperature damper and the current opening angle. As the preset temperature is 18°C, the air mixed door is fixed at the very cold position, as the preset temperature is 32°C, the air mixed door is fixed at the very hot position.

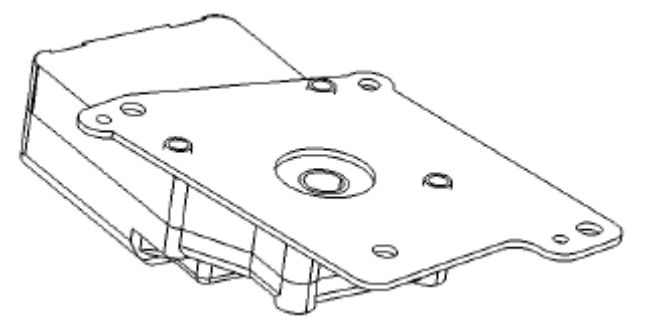

The fault inspection:

The fault state:

- The exhausted air temperature has no change.
- The temperature servo motor is not working normally.

Fig. 6.9 The temperature servo motor

(6) The face blowing servo motor

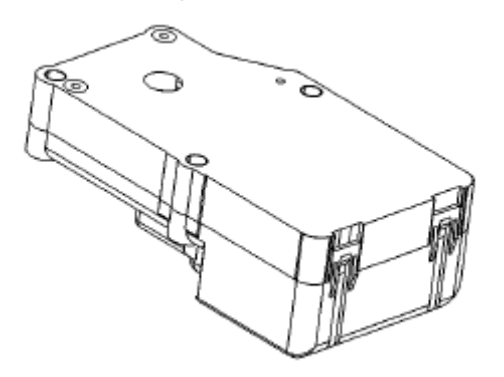

The fault state:

- The uptake has no change.
- The face blowing servo motor is not working normally.

Inspection means: Inspection circuit is cut off or on.

Fig. 6.10 The face blowing servo motor

The face blowing servo motor is the actuator for selecting the outgoing air direction of the air conditioning system, it is divided into the face blowing mode: Off and On.

(7) The foot blowing and defrosting servo motor

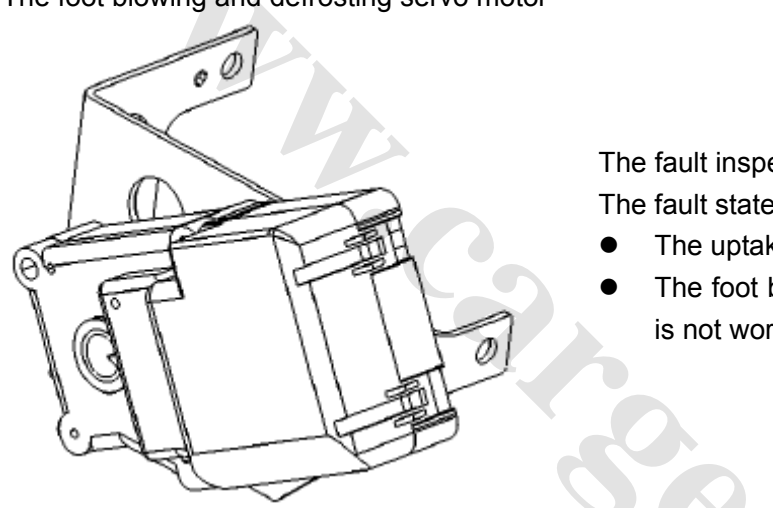

The fault inspection:

The fault state:

- The uptake has no change.
- The foot blowing and defrosting servo motor is not working normally.

Fig. 6.11 The foot blowing and defrosting servo motor

The foot blowing and defrosting servo motor is the actuator for selecting the air outgoing direction of the air conditioning system. It is divided into three modes of foot blowing, defrosting and foot blowing & defrosting. The mode damper is very important to the air hot exchange for the whole car, under heating conditions, it is adopted foot blowing mode, due to little density of the hot air, it shall rise naturally, it is favorable to the balanced heating for the whole vehicle.

#### (8) The inner and outer cycling servo motor

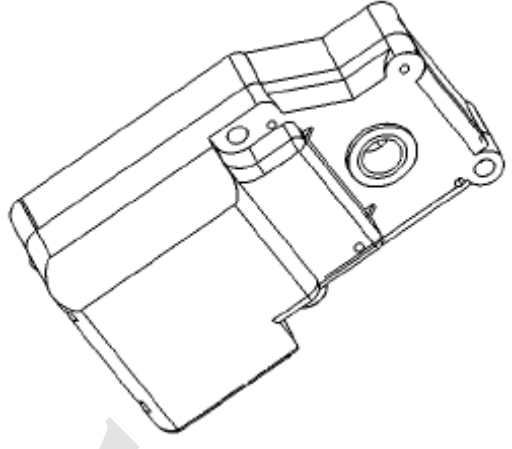

The fault inspection:

The fault state:

- The intake valve has no change.
- The inner and outer cycling servo motor is not working normally.

Inspection means: Inspection circuit is cut off or on.

#### Fig. 6.12 The inner and outer cycling servo motor

The inner and outer cycling servo motor is the actuator for selecting the air incoming direction of the air conditioning system. The air conditioning system incoming air is divided into the inner and outer cycling. The inner and outer selection is very important for removing the humidity inside the vehicle. When the ambient temperature is lower than 0°C, the outside air in theory has no humidity, but due to the relationship of the people, evaporation of steam exists inside the vehicle, the humidity comes from inside the vehicle, at this time, the inner and outer cycling door is at outer cycle, it is favorable to the humidity removal inside the vehicle. When air compressor is working in the summer, the inner cycle shall be used.

6.2 The self-diagnosis system for the automatic air conditioning

(1) The fault report for the damper actuator and the sensor:

If the damper actuator and the sensor has occurred any fault, then E shall be displayed on the screen,

and the relevant fault code shall also be displayed in the self-diagnosis mode.

(2) The self-diagnosis mode:

First press down AUTO and hold it on, then press MODE after 2sec, the system enters into the self-diagnosis mode, and displays the fault serial number at the last two digits of the original set temperature on the screen, the first two digits of the original set temperature displays the fault code, 00 shall be displayed for no-fault, and the fault code shall be displayed it any fault occurred (details refer to table below). Now the set temperature knob is rotated for turning to the pages, for displaying the next or the previous code and fault code. Now press OFF key to quit the self-diagnosis mode, and return to the system original state.

| Fault codes | Fault parts/software edition   | Fault cause and description    | The handling plan             |  |
|-------------|--------------------------------|--------------------------------|-------------------------------|--|
| 00          | The software edition           | Two digits edition number      |                               |  |
| 01          | The temperature servo          | Difficult to rotate, the       |                               |  |
| 01          | motor                          | potentiometer is short or open |                               |  |
| 02          | The defrosting serve motor     | Difficult to rotate, the       |                               |  |
| 02          | The demosting serve motor      | potentiometer is short or open |                               |  |
| 03          | The water temperature          | In short or open circuit       | Take Twat=90°C                |  |
|             | sensor                         |                                |                               |  |
| 04          | The ambient temperature sensor | In short or open circuit       | Take Tamb=20°C                |  |
| 05          | The temperature sensor         | In short or open circuit       | Take Tcab=25oC                |  |
|             | inside the vehicle             |                                |                               |  |
| 06          | The evaporator temperature     | In short or open circuit       | Take Tevap=25oC               |  |
|             | sensor                         |                                |                               |  |
| 07          | The heat outgoing air          | In short or open circuit       | Take Tout1=25°C               |  |
|             | temperature sensor             |                                |                               |  |
| 08          | The foot outgoing air          | In short or open circuit       | Take Tout2=25°C               |  |
|             | temperature sensor             | in short of open circuit       |                               |  |
| 09          | The sun light sensor           | In short or open circuit       | Take Ldef=300w/m <sup>2</sup> |  |

The chart for handling the fault of the damper actuator and the sensor

② The inspection mode

First press AUTO and hold it on, then press , after maintaining for 2sec, the system enters the inspection mode, and after entering into the inspection mode successfully, Zero shall be displayed for the ten place digit, ones place digit, decimal and degree centigrade of the original set temperature of the screen. Rotate the air speed adjustment knob to turn over the page, and display the previous or the next numerical value, and the original set decimal and degree centigrade of the screen shall display the inspection serial number, the ten place and ones place, now press OFF key to quit the self-diagnosis mode, and return to the original state of the system. The details for the inspection refer to table below.

The table for the inspection numerical value definition

| Serial No. | Numerical value | Remarks                                                 |  |
|------------|-----------------|---------------------------------------------------------|--|
| 01         | Tamb            | The temperature inside the vehicle                      |  |
| 02         | Tinc            | The temperature outside the vehicle                     |  |
| 03         | Теvар           | The evaporation temperature                             |  |
| 04         | Twar            | The water temperature                                   |  |
| 05         | Tidef (1/20)    | The sun light radiation (take 1/20 of the sample value) |  |
| 06         | Tout vent       | The breast outgoing air temperature                     |  |
| 07         | Tout foot       | The foot outgoing air temperature                       |  |
| 08         | Speed (1/5)     | The vehicle speed (take 1/5 of the sample value)        |  |
| 09         | Tset            |                                                         |  |

## Maintenance of electrical applicances

## (2) Other functions

When the controller has received the back light open signal, now turn on the controller back light signal. AS the system is at OFF position, the screen back light is off. The screen back light brightness can not be adjusted.

The automatic air conditioning controller is adopted EEPROM mode storage memory contents, the storage time is set as 2sec after end of pressing the key, the storage contents are as follows: the system state, each actuator state, air compressor state and blower state.

As the vehicle ignition lock is open, the controlled starts working with electricity, all equipments return to the electricity cut-off state of the last ignition lock, namely recover all the memory state.

If the memory contents impossible to be correctly read due to the damage of the storage area, the system automatically set up the start initial state to:

The set temperature: 25°C

The system state: The system is off, in manual operated state;

The mode actuator: Manual operated and face blowing;

The cycle actuator: Manual operated and outer cycle

The temperature actuator: The automatic operation

# www.CarGeek.ir

|  | 6.3 | The | definition | for the | automatic | air | conditioning | control | module | pin |
|--|-----|-----|------------|---------|-----------|-----|--------------|---------|--------|-----|
|--|-----|-----|------------|---------|-----------|-----|--------------|---------|--------|-----|

| Pins | Signals         | The<br>voltage | The<br>current | Remark                                                                 |
|------|-----------------|----------------|----------------|------------------------------------------------------------------------|
| 1    | IG2             | 12V            | <2A            |                                                                        |
| 2    | GND             | 0V             | <2A            |                                                                        |
| 3    | MI+             | 0V/12V         | 300mA          | The Defrosting and foot servo motor positive drive (high effective)    |
| 4    | T-              | 0V/12V         | 300mA          | The temperature servo motor negative drive (high effective)            |
| 5    | FRE             | 0V/12V         | 300mA          | The cycle servo motor outer cycle drive (high effective)               |
| 6    | FOOT            | 0V-12V         | 300mA          | The face blowing servo motor and foot blowing drive (high effective)   |
| 7    | A/C output      | 0V/12V         | <700mA         | Air compressor output (high effective)                                 |
| 8    | Pressure switch | 0V/12V         | 5mA            | The air conditioning pressure switch signal                            |
| 9    | M1 F/B          | 0V-5V          | 5mA            | The defrosting and foot servo motor feed back signal                   |
| 10   | Tout 1          | 0V-5V          | 2mA            | The face outgoing air temperature sensor signal                        |
| 11   | Incar           | 0V-5V          | 2mA            | The vehicle internal temperature sensor signal                         |
| 12   | ТВ              | 0V-5V          | 4mA            | The blower speed regulation drive signal                               |
| 13   | Solar           | 0V-5V          | 2mA            | The sun light sensor                                                   |
| 14   | Speed           | 0V/12V         | 2mA            | The vehicle speed signal                                               |
| 15   |                 |                |                |                                                                        |
| 16   | A/C request     | 0V/12V         | 5mA            | Air compressor request                                                 |
| 17   | IG2             | 12V            | <2A            |                                                                        |
| 18   | SGND            | 0V             | <2A            |                                                                        |
| 19   | T+              | 0V/12V         | 300mA          | The temperature servo motor positive drive (high effective)            |
| 20   | M1-             | 0V/12V         | 300mA          | The Defrosting and foot servo motor<br>negative drive (high effective) |
| 21   | R/Defrost       | 0V/12V         | <150mA         | The back defrosting relay drive (low effective)                        |
| 22   | REC             | 0V/12V         | 300mA          | The cycle servo motor inner cycle drive(high effective)                |
| 23   | VENT            | 0V/12V         | 300mA          | The face blowing servo motor facing blowing drive (high effective)     |
| 24   | A/C response    | 0V/12V         | 5mA            | The air compressor reaction                                            |
| 25   | T F/B           | 0V-5V          | 5mA            | The temperature servo motor feed back signal                           |
| 26   | AMB             | 0V-5V          | 2mA            | The ambient temperature sensor signal                                  |
| 27   | Evap            | 0V-5V          | 2mA            | The evaporator sensor signal                                           |
| 28   | Tout 2          | 0V-5V          | 2mA            | The foot outgoing air temperature sensor signal                        |
| 29   | Water           | 0V-12V         | 2mA            | The water temperature sensor signal                                    |
| 30   | TC              | 0V-12V         | 5mA            | The blower voltage feed back signal                                    |
| 31   | Lamp +          | 0V/12V         | 60mA           | The back light signal (positive)                                       |
| 32   | +5V             | +5V            | 4mA            | 5V                                                                     |
|      |                 |                |                |                                                                        |

## 7. The safety air bag system

## 7.1 Definition for the plug connectors and pins of the safety air bag control module

(1) The chart for the air bag module plug connectors

4LOOP plug connector chart

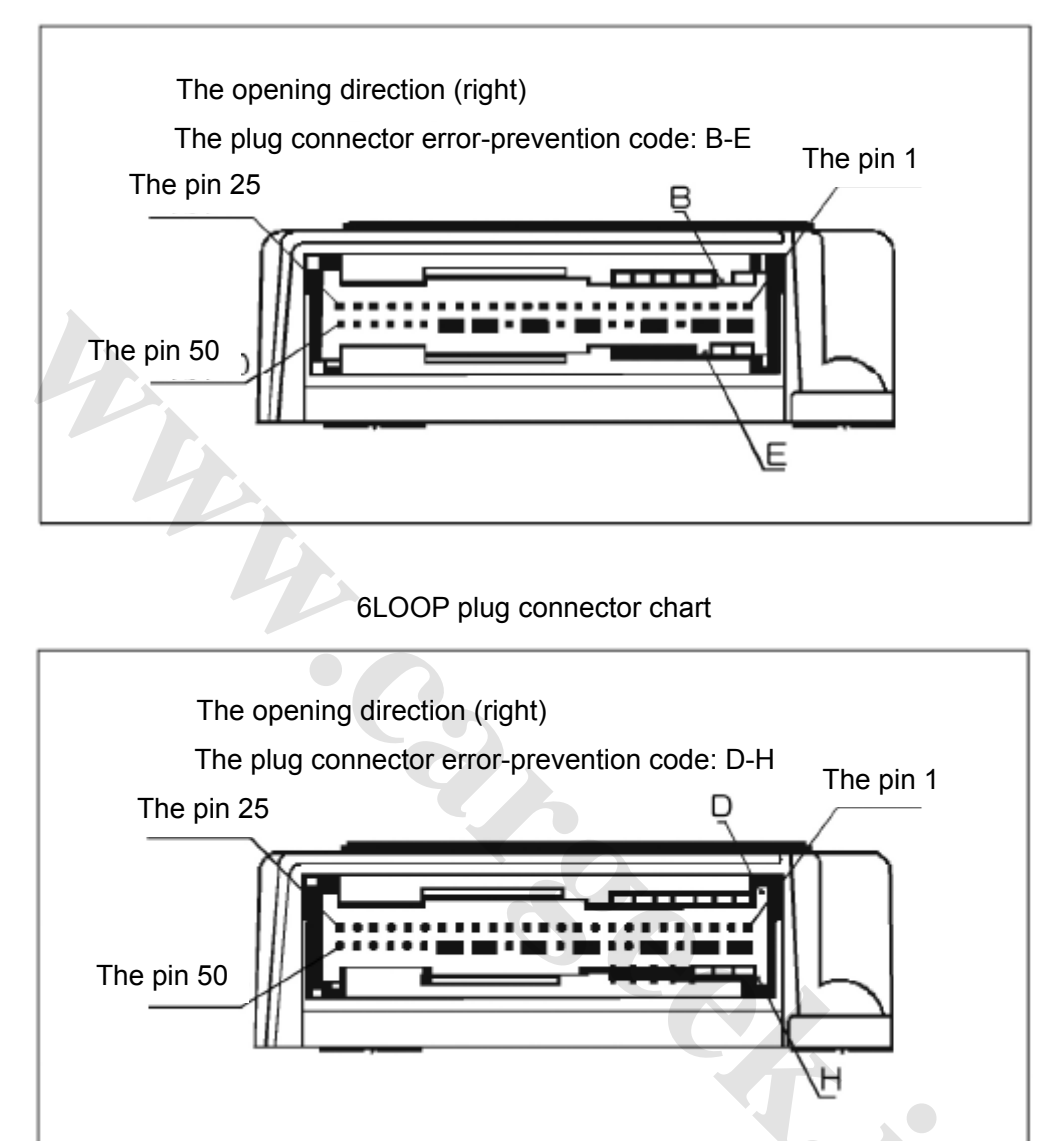

Fig. 7.1 The chart for the air bag module plug connectors

(2) The definition for the control module pins

The definition for 4LOOP/6LOOP safety air bag control module pins

| Pins | The definition of pins                               | 4LOOP | 6LOOP |
|------|------------------------------------------------------|-------|-------|
| 1    | The air bag at the passenger side, high              | ×     | •     |
| 2    | The air bag at the passenger side, low               | ×     | •     |
| 3    | The air bag at the driver side, low                  | ×     | •     |
| 4    | The air bag at the driver side, high                 | ×     | •     |
| 5    | The power supply                                     | •     | •     |
| 6    | The earthing                                         | •     | •     |
| 7    | The alarm light                                      | •     | •     |
| 8    | ×                                                    | ×     | ×     |
| 9    | Line K                                               | •     | •     |
| 10   | The air bag at the front of the driver, high         | •     | •     |
| 11   | The air bag at the front of the driver, low          | •     | •     |
| 12   | The driver belt buckle switch                        | ×     | ×     |
| 13   | The driver safety belt pre-tensioner, high           | •     | •     |
| 14   | The driver safety belt pre-tensioner, low            | •     | •     |
| 15   | Flash codes switch                                   | •     | •     |
| 16   | The passenger safety belt pre-tensioner, low         | •     | •     |
| 17   | The passenger safety belt pre-tensioner, high        | •     | •     |
| 18   | The air bag at the front of the passenger, high      | •     | •     |
| 19   | The air bag at the front of the passenger, low       | •     | •     |
| 20   | The collision sensor at the side of the driver, high | ×     | •     |
| 21   | The collision sensor at the side of the driver, high | ×     | •     |
| 22   | The invalidation switch for the passenger safety air | ,     | ×     |
| 22   | bag                                                  | Â     | ^     |
| 22   | The closing indicator light for the passenger safety |       | ~     |
| 23   | air bag                                              | Â     | ^     |
| 24   | ×                                                    | ×     | ×     |
| 25   | ×                                                    | ×     | ×     |
| 26   | The short bar                                        | •     | •     |
| 27   | The short bar                                        | •     | •     |
| 28   | The short bar                                        | •     | •     |
| 29   | The short bar                                        | •     | •     |
| 30   | ×                                                    | ×     | ×     |
| 31   | The short bar                                        | •     | •     |
| 32   | The short bar                                        | •     | •     |
| 33   | ×                                                    | ×     | ×     |
| 34   | The collision output                                 | •     | •     |
| 35   | The short bar                                        | •     | •     |
| 36   | The short bar                                        | •     | •     |
| 37   |                                                      |       |       |

## www.CarGeek.ir

#### Maintenance of electrical applicances

| Pins | The definition of pins                               | 4LOOP | 6LOOP |  |
|------|------------------------------------------------------|-------|-------|--|
| 37   | The passenger side belt buckle switch                | ×     | ×     |  |
| 38   | The short bar                                        | •     | •     |  |
| 39   | The short bar                                        | •     | •     |  |
| 40   | The invalidation switch low end for the passenger    | v     | ~     |  |
| 40   | safety air bag                                       | Â     | *     |  |
| 41   | The short bar                                        | •     | •     |  |
| 42   | The short bar                                        | •     | •     |  |
| 43   | The short bar                                        | •     | •     |  |
| 44   | The short bar                                        | •     | •     |  |
| 45   | The collision sensor at the side of the driver, low  | ×     | •     |  |
| 46   | The collision sensor at the side of the driver, high | ×     | •     |  |
| 47   | ×                                                    | ×     | ×     |  |
| 48   | ×                                                    | ×     | ×     |  |
| 49   | ×                                                    | ×     | ×     |  |
| 50   | ×                                                    | ×     | ×     |  |

Notes: ×indicates not being used, • indicates being used.

## 7.2 The inspection for the safety air bag system

Before the inspection of the safety air bag system, it needs using multi-meter to check the vehicle's battery voltage, and confirm its voltage working in normal scope. The working voltage required for the air bag safety system is 10V to 16V.

Warning: Only the fault diagnostic apparatus can be used for inspecting the safety air bag system, it does not permit using other apparatus to inspect the safety air bag system.

(1) Use the alarm light for inspection

The safety air bag alarm light is on the vehicle instrument panel, through the change of the light, it indicates the working state of the safety air bag system. In general situation, when the vehicle key is turned to ON, the safety air bag alarm light shall start blinking, after blinking for 6 times, the alarm light shall be off, and it shall not be on only the key is open for the next time. If it is not this situation, it indicates the safety air bag system has the fault, it needs to be inspected.

## ①The alarm light is not on or is always on

Place the ignition switch at ON position, if the safety air bag alarm light is not on from the very start or is always on from the very start, it indicates that the safety air bag alarm light is in fault, or the line is in fault, it is possible that the air bag wiring harness is not connected. These faults generally do not belong to the fault inside the safety air bag system, the alarm light and the line shall be repaired according to the repair method for the vehicle electrical appliances.

#### 2 The alarm light is always on after the blink

After the safety air bag alarm light is on, it shall be off after blinking for about 6sec. Then it shall be continuously on. It indicates that safety air bag system has the fault, it needs to be repaired well.

(2) The inspection with the fault diagnostic apparatus

After the fault existing in the safety air bag system is found with the safety air bag alarm light, special fault inspection apparatus may be used for confirming the concrete fault. The inspection process chart is indicated by Fig. 7.2 The fault diagnosis process as below:

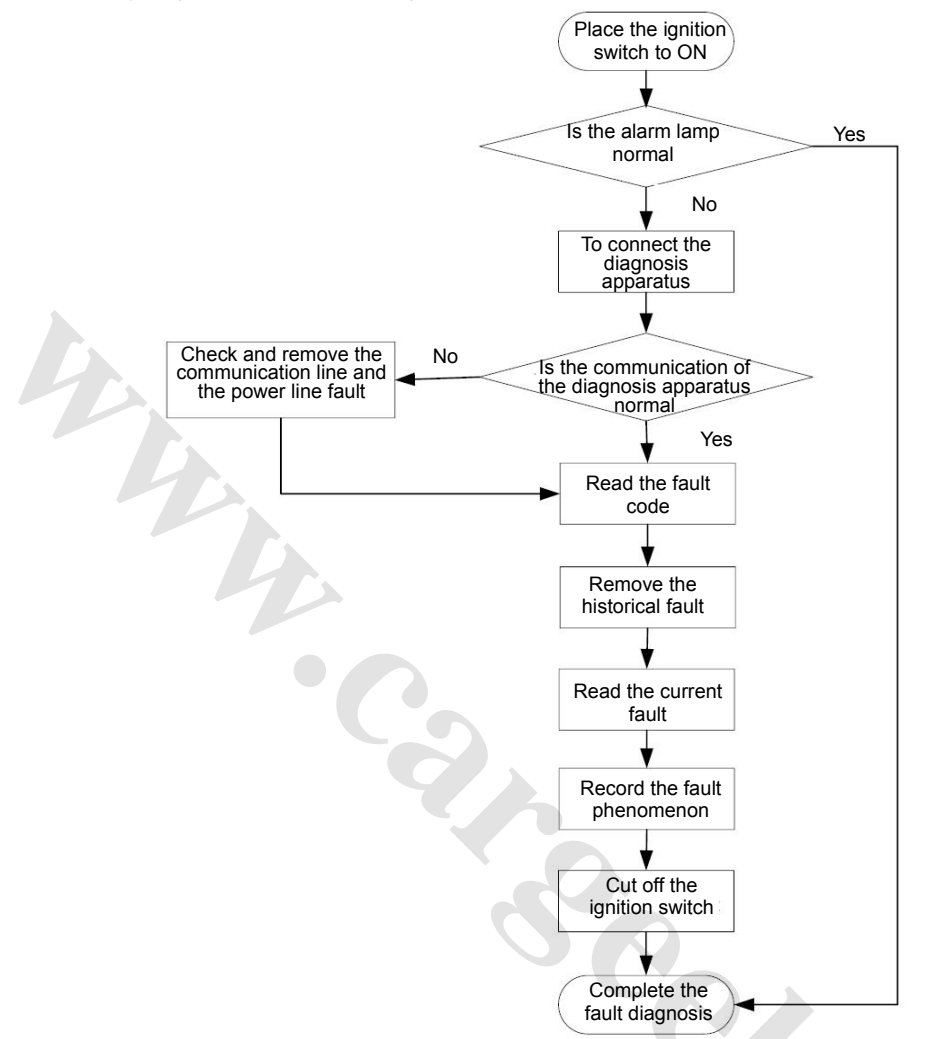

Fig. 7.2 The diagnosis process chart for the safety air bag fault

7.3 The maintenance for the safety air bag system

Once the safety air bag has any fault, it needs to be maintained by professional repair man, non-professional personnel may not conduct the maintenance work for the system.

Warning: On the professional personnel may conduct the maintenance work for the safety air bag system, otherwise it shall cause grave human injury.

(1) The preparation work before the maintenance

Before the maintenance, it needs first to remove the power supply to the vehicle, the method is as follows: Remove the cathode connection of the vehicle battery, use the insulation tape to wrap well the wire connection head for insulation, and wait for 2 minutes.

Attention: Inside of the safety air bag control module (ACU) has the power cut-off protection function, namely it shall keep the power supply for a short time inside the safety air bag control module at the power supply is cut off. So it needs to cut off the power for enough long (2 minutes), in order to enable the internal protection function to lose its efficacy.

Warning: Maintenance with electricity on for the safety air bag system is extremely dangerous, it may greatly possible to cause grave human injury due to mistaken blast of the system.
#### Maintenance of electrical applicances

(2) The fault description and the handling mode

① The safety air bag alarm light has no indication.

The possible causes:

- No power supply is provided (The fuse is broken)
- The combined instrument fault (The alarm light is damaged)
- The wiring harness between the instrument and the safety air bag system has fault

The maintenance process:

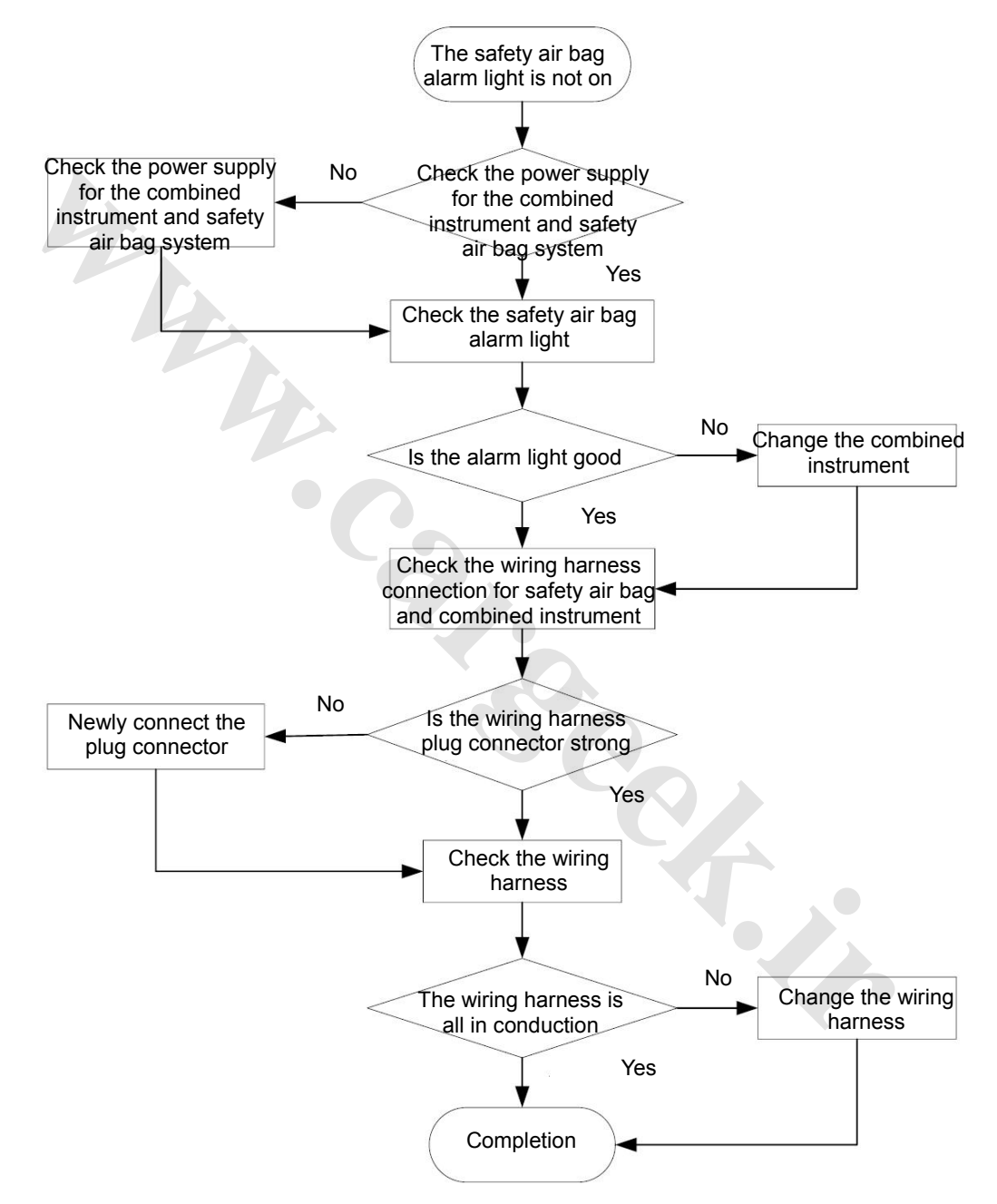

Fig. 7.3 The maintenance process for the safety air bag alarm light

After the end of the maintenance, newly inspect the system with the fault diagnostic apparatus, its inspection process refers to Fig. 7.2 The inspection of the safety air bag system.

#### ② The fault of the driver air bag

The possible causes:

- The trunk line connection fault between the safety air bag control module (ACU) and the safety air bag system assembly wiring harness
- The fault of the safety air bag trunk line wiring harness
- The connection fault for the safety air bag trunk line wiring harness and the rotating connector
- The internal fault of the rotating connector.
- The connection fault for the rotating connector and the driver's safety air bag module.
- The fault of the driver's safety air bag module.

The maintenance process:

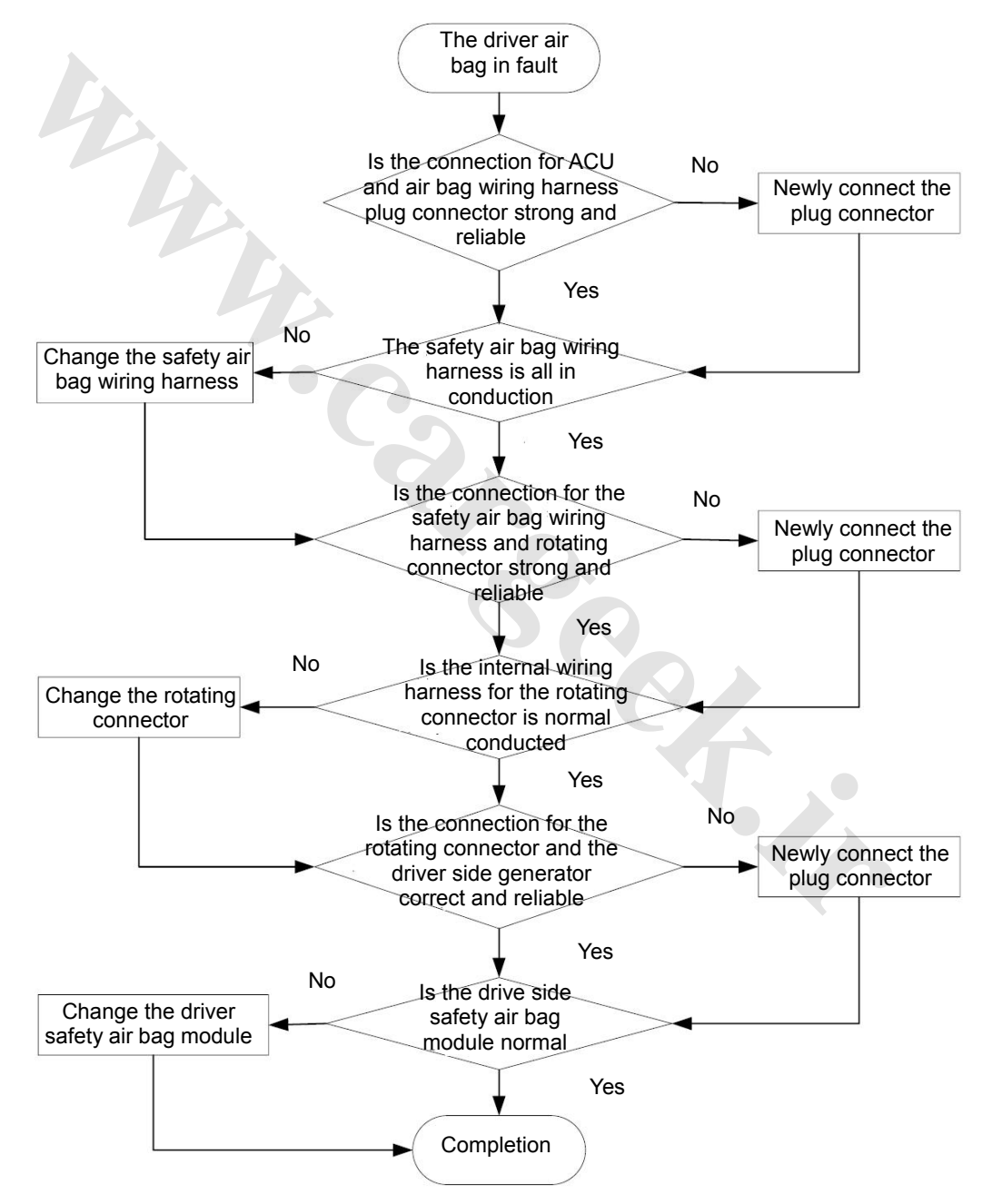

Fig. 7.4 The maintenance process for the driver side safety air bag

After the end of the maintenance, newly inspect the system with the fault diagnostic apparatus, its inspection process refers to Fig. 7.2 The inspection of the safety air bag system.

#### Maintenance of electrical applicances

③ The passenger safety air bag in fault

The possible causes:

- The connection fault for the safety air bag control module (ACU) and the safety air bag system assembly wiring harness
- The connection fault for the safety air bag assembly wiring harness
- The connection fault for the safety air bag assembly wiring harness and the passenger module
- The fault for the passenger safety air bag module

The maintenance process:

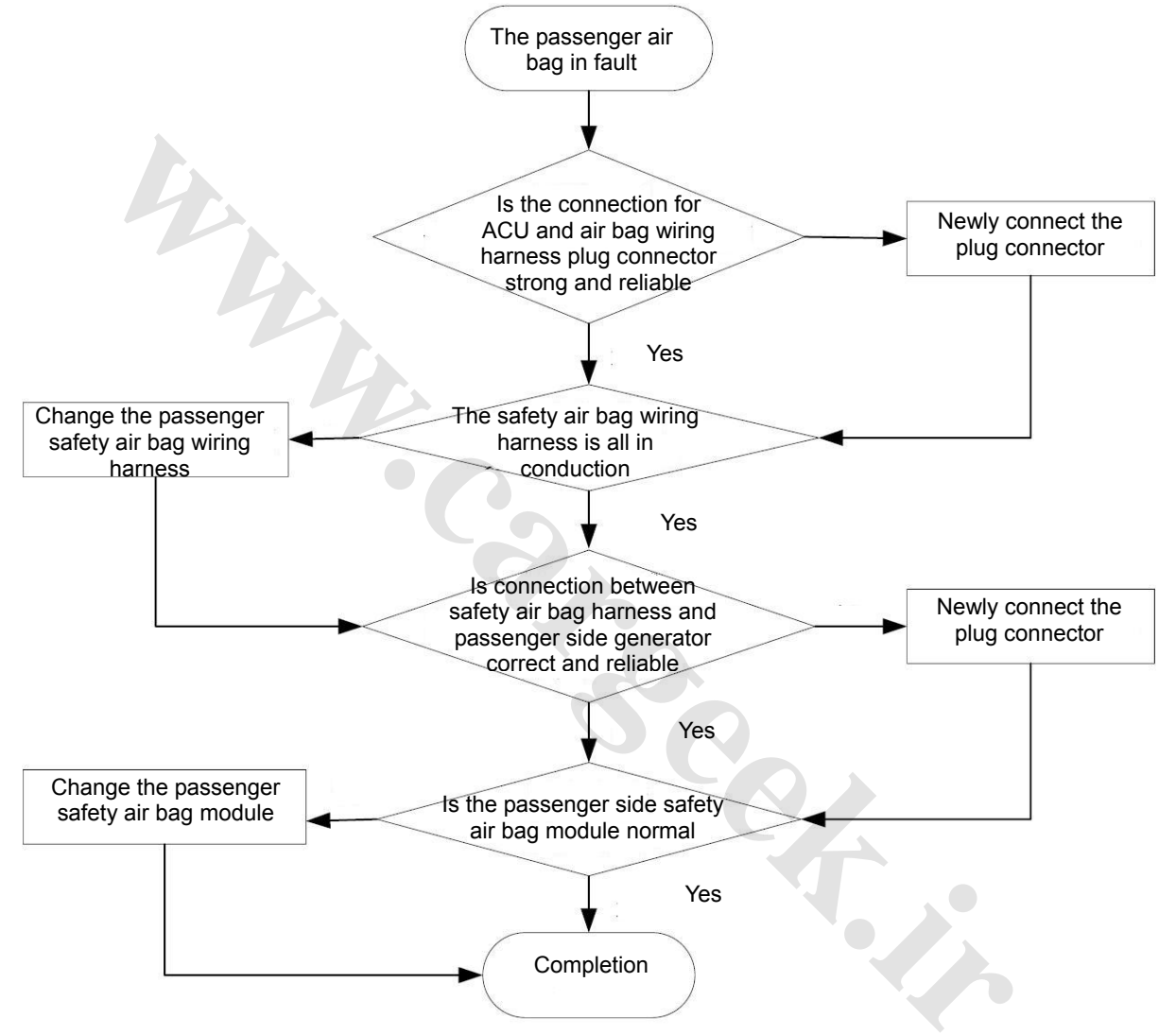

Fig. 7.5 The maintenance process for the passenger safety air bag

After the end of the maintenance, newly inspect the system with the fault diagnostic apparatus, its inspection process refers to Fig. 7.2 The inspection of the safety air bag system.

#### ④ The fault of the side air bag

The possible causes:

- The connection fault for the safety air bag control module (ACU) and the safety air bag system assembly wiring harness
- The fault for the safety air bag assembly wiring harness
- The connection fault for the safety air bag assembly wiring harness and the side safety air bag module
- The fault for the side safety air bag module

The maintenance process:

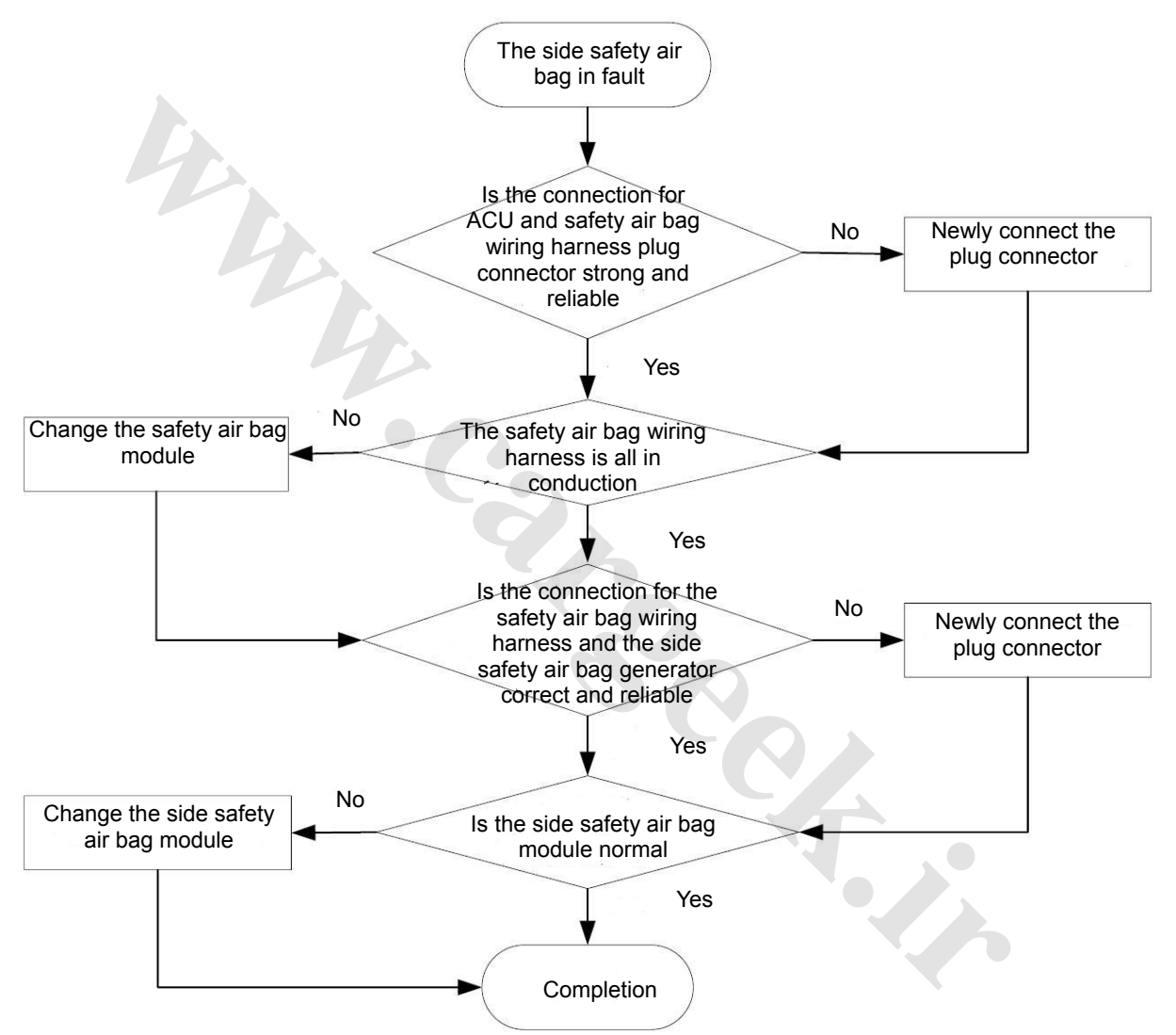

Fig. 7.6 The maintenance process for the side safety air bag

After the end of the maintenance, newly inspect the system with the fault diagnostic apparatus, its inspection process refers to Fig. 7.2 The inspection of the safety air bag system.

#### Maintenance of electrical applicances

⑤The fault of the side collision sensor

The possible causes:

- The connection fault for the safety air bag control module (ACU) and the safety air bag system assembly wiring harness
- The fault for the safety air bag assembly wiring harness
- The connection fault for the safety air bag assembly wiring harness and the side collision sensor
- The fault for the side collision sensor

The maintenance process:

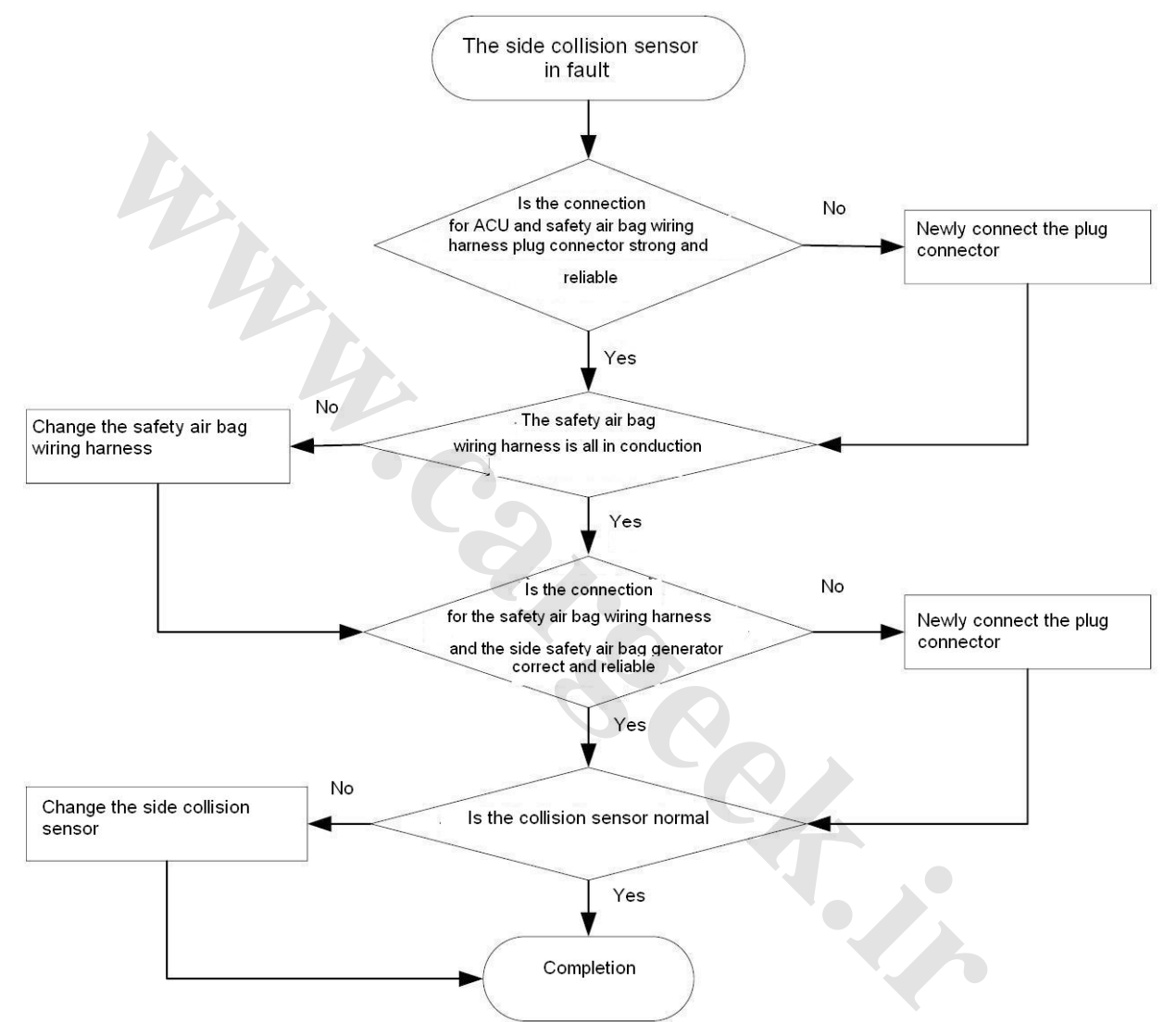

Fig. 7.7 The maintenance process for the side collision sensor

After the end of the maintenance, newly inspect the system with the fault diagnostic apparatus, its inspection process refers to Fig. 7.2 The inspection of the safety air bag system.

(6) The internal fault for the safety air bag control module

Once the safety air bag control module reports the internal error, it needs to change the safety air bag control module. After the end of the change, newly inspect the system with the fault diagnostic apparatus, its inspection process refers to Fig. 7.2 The inspection of the safety air bag system.

# 15. Sunroof

| Description of sunroof system                    | 15-3  |
|--------------------------------------------------|-------|
| 1. Sunroof                                       | 15-3  |
| 2. Common troubleshooting                        | 15-5  |
| Disassembly and assembly of sunroof glass        | 15-8  |
| 1. Protection                                    | 15-8  |
| 2. Disassembly                                   |       |
| 3. Assembly                                      | 15-10 |
| 4. Inspection                                    | 15-10 |
| Disassembly and assembly of sunroof motor        | 15-11 |
| 1. Protection                                    | 15-11 |
| 2. Disassembly                                   | 15-11 |
| 3. Assembly                                      | 15-12 |
| 4. Inspection                                    | 15-12 |
| Disassembly and assembly of sunroof control unit | 15-13 |
| 1. Protection                                    | 15-13 |
| 2. Disassembly                                   | 15-13 |
| 3. Assembly                                      | 15-14 |
| 4. Inspection                                    | 15-14 |
| Disassembly and assembly of suproof assembly     | 15-15 |
| 1. Protection                                    | 15-15 |
| 2. Recommended tools                             | 15-15 |
| 3. Disassembly                                   | 15-16 |
| 4. Assembly                                      | 15-24 |
|                                                  |       |
| Disassembly and assembly of sun visor            | 15-25 |
| 1. Disassembly                                   | 15-25 |
| 2. Assembly                                      | 15-26 |

# Description of sunroof system

#### 1. Sunroof

1.1. Structural description

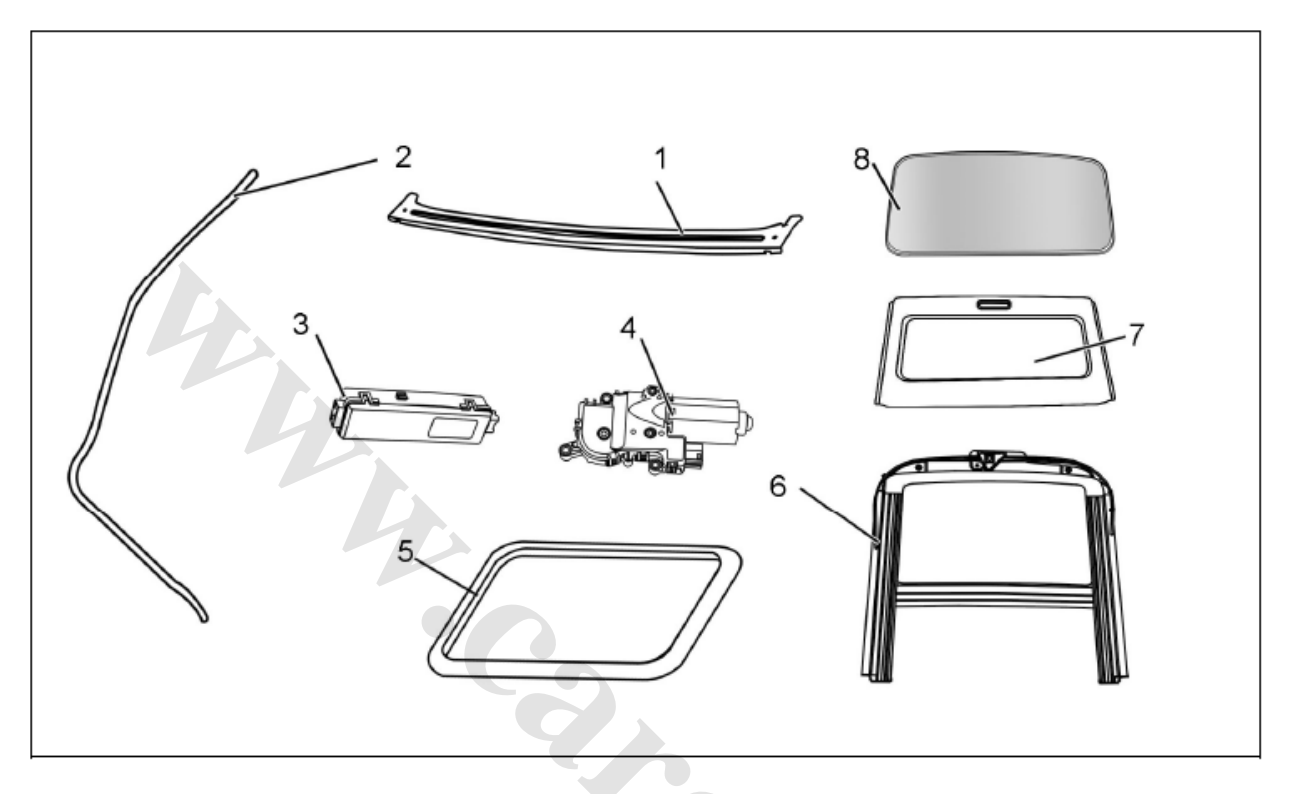

1--water chute 2—drain pipe (4 pipes) 3--sunroof control unit 4--motor 5--trim strip 6—frame assembly 7--sun visor 8--sunroof glass assembly

# 1.2. Electrical schematic diagram of sunroof

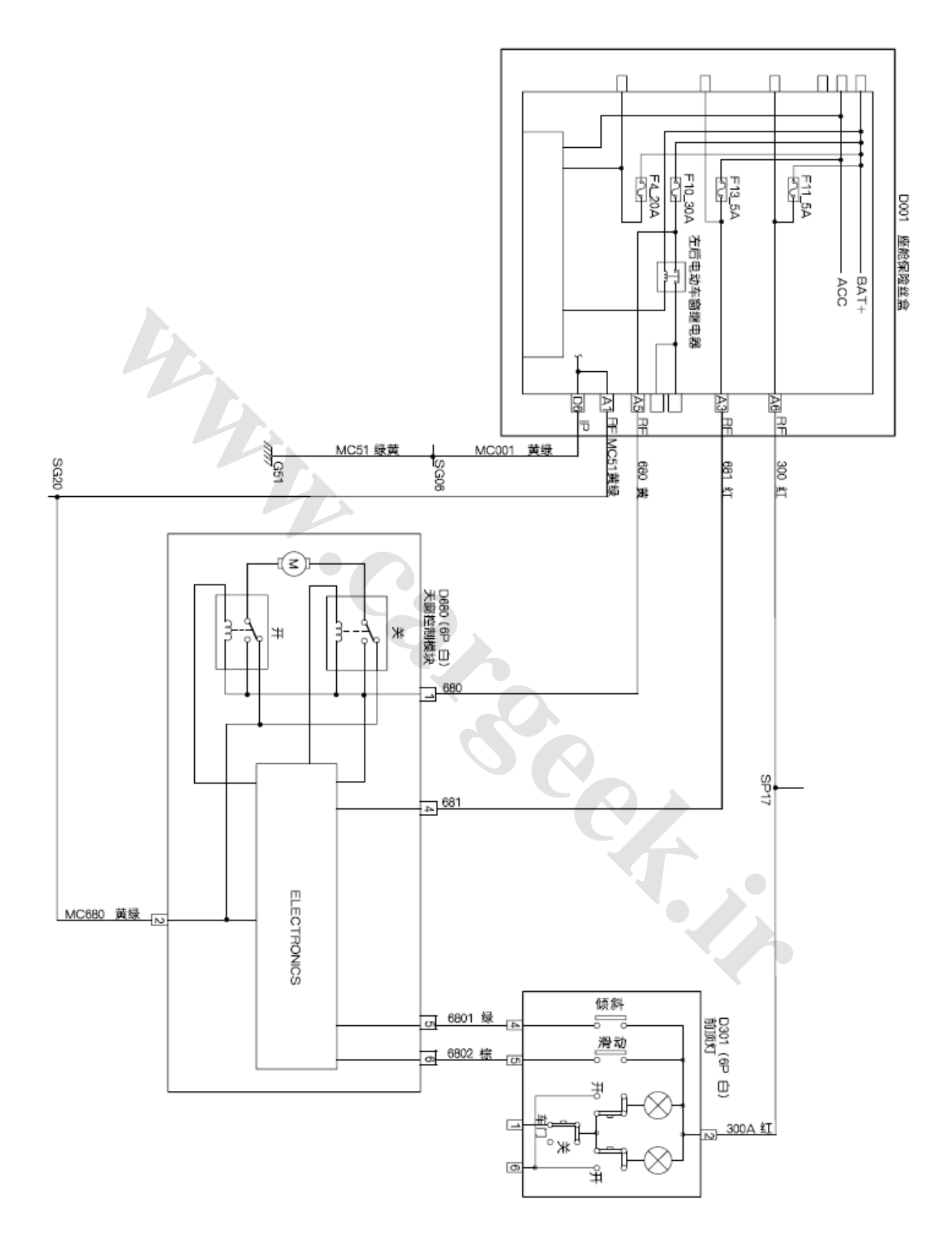

| 座舱保险丝盒    | Cockpit fuse box                                   | 前顶灯    | Front dome lamp |
|-----------|----------------------------------------------------|--------|-----------------|
| 左后电动车窗继电器 | Left rear electrical<br>controlled window<br>relay | 単<br>し | Door            |
| <u></u>   | Yellow                                             | 倾斜     | Tilt            |
| 黄经        | Yellow green                                       | 滑动     | Slide           |
| 绿黄        | Green yellow                                       | ×      | OFF             |
| 天窗控制模块    | Sunroof control module                             | я      | ON              |
| 白         | White                                              | 红      | Red             |
| 绿         | Green                                              | 棕      | Brown           |
|           |                                                    |        |                 |

# 2. Common troubleshooting

| Symptom of<br>failure                          | Failure analysis                                   | Troubleshooting                                                                                                    |  |  |
|------------------------------------------------|----------------------------------------------------|----------------------------------------------------------------------------------------------------|--|--|
|                                                | Mechanical failure                                 | <ul> <li>Turn on ignition switch and press Slide or Tilt button. It sunroof moves a little or if the sound of relay actuation heard but sunroof doesn't move:</li> <li>Replace sunroof frame assembly.</li> </ul>                                                                                                    |  |  |
|                                                | No drive power supply                              | <ul> <li>Power supply line fault. Please check:</li> <li>Fuse of sunroof driving circuit;</li> <li>Power supply line and harness of sunroof.</li> </ul>                                                                                                    |  |  |
| Sunroof is inactive<br>No control signal<br>3. |                                                    | <ol> <li>Check whether the voltage of the 4<sup>th</sup> pin of sunroof<br/>control unit is battery voltage. If not,</li> <li>Check the signal circuit and harness of ignition<br/>switch.</li> <li>Turn on ignition switch and press and hold Tilt<br/>button. Check whether the voltage of the 5<sup>th</sup> pin of<br/>sunroof control unit is battery voltage. If not:</li> <li>Check Tilt status signal circuit;</li> <li>Check Tilt operation button.</li> <li>Igniter is in effective position. Press and hold Slide<br/>button. Check whether the voltage of the 6<sup>th</sup> pin of<br/>ECU is at high level (battery voltage). If not:</li> <li>Check Slide status signal circuit;</li> <li>Check Slide operation button.</li> </ol>                                                                                                    |  |  |
|                                                | ECU fault                                          | <ol> <li>Igniter is in effective position. Press and hold Tilt and<br/>Slide buttons respectively. Check that the voltage of<br/>the 5<sup>th</sup> and 6<sup>th</sup> pins of ECU is battery voltage:</li> <li>Replace ECU.</li> </ol>                                                                                                    |  |  |
| Sunroof stops in incorrect position            | Information loss of<br>system internal<br>position | <ol> <li>Check whether the voltage of the 1<sup>st</sup> and 2<sup>nd</sup> pins of<br/>ECU is in the range of effective working<br/>voltage. If not:</li> <li>Charge battery or replace the battery with an<br/>acceptable battery;</li> <li>Check sunroof power supply line and harness;</li> <li>Perform initialization operation after voltage is<br/>recovered into the range of effective working<br/>voltage.</li> <li>Perform initialization operation after battery<br/>replacement or after voltage is recovered into the<br/>range of effective working voltage. "Initialization<br/>operation":</li> <li>Operate Slide or Tilt buttons to make sunroof in a<br/>certain middle position, press and hold Tilt button till<br/>sunroof is in full tilt position and makes a short<br/>sound, then immediately release Tilt button;</li> <li>If sunroof operation is still abnormal after<br/>initialization:</li> <li>Check whether Hall sensor is broken;</li> <li>Check whether the voltage of the 1<sup>st</sup> and 2<sup>nd</sup> pins of<br/>ECU is in the range of effective working<br/>voltage.</li> </ol> |  |  |
| No response to Tilt button or partially        | In system-defined stop position                    | <ol> <li>Check whether sunroof is in full tilt position where<br/>sunroof doesn't respond to operation.</li> </ol>                                                                                                    |  |  |
| nonresponsive                                  | Tilt signal fail                                   | <ol> <li>Press and hold Tilt button. Check whether the voltage of the 5<sup>th</sup> pin of ECU is at high level (battery voltage). If not:</li> <li>Check the signal circuit of Tilt operation;</li> </ol>                                                                                                    |  |  |

|                                                                                                    |                                                                 |                    | Cheels Tilt energies button                                                                                                    |
|----------------------------------------------------------------------------------------------------|-----------------------------------------------------------------|--------------------|----------------------------------------------------------------------------------------------------|
|                                                                                                    | Operating voltage<br>is not within<br>normal range              | ●<br>1.<br>●<br>●  | Shortly press Tilt button and check whether the voltage of the 1 <sup>st</sup> and 2 <sup>nd</sup> pins is in the range of effective working voltage at the moment of sunroof movement. If not:<br>Replace or charge battery;<br>Check the potential drop of harness and connector.                                                                                                    |
|                                                                                                    |                                                                 | 1.                 |                                                                                                    |
|                                                                                                    | In system-defined                                               | 1.                 | Check whether sunroot is in full tilt position where                                                                                                    |
| No response to<br>Slide button or                                                                                           | Slide signal fail                                               | 1.<br>●            | Sunroof doesn't respond to operation.<br>Press and hold Slide button and check whether the<br>voltage of the 6 <sup>th</sup> pin of ECU is at high level (battery<br>voltage). If not:<br>Check the signal circuit of Slide operation;<br>Check Slide operation button.                                                                                                    |
| partially<br>nonresponsive                                                                                                  | Operating voltage<br>is not within<br>normal range<br>ECU fault | 1.<br>●<br>1.      | Shortly press Slide button and check whether the voltage of the 1 <sup>st</sup> and 2 <sup>nd</sup> pins is in the range of effective working voltage at the moment of sunroof movement. If not:<br>Replace or charge battery;<br>Check the potential drop of harness and connector.<br>Replace ECU.                                                                                   |
| Slide button                                                                                                    |                                                                 | 1.                 | Check whether the voltage of the 1 <sup>st</sup> and 2 <sup>nd</sup> pins is in                                                                                                    |
| operation is<br>allowed in full<br>close position.<br>Nonresponsive to<br>any button<br>operation in full<br>close position | Operating voltage<br>is not within<br>normal range              | •••                | the range of effective working voltage at the moment<br>of sunroof movement. If not:<br>Replace or charge battery;<br>Check the potential drop of harness and connector.                                                                                                    |
|                                                                                                    |                                                                 | 1                  | Check whether the output of Hall sensor is normal                                                                                                    |
|                                                                                                    | Hall sensor is<br>broken                                        | •                  | square wave. If not:<br>Replace Hall sensor and then execute "Initialize<br>Operation".                                                                                                    |
| Interrupted<br>movement of<br>sunroof in Slide<br>and/or Tilt button<br>operation                                           | Operating voltage<br>is not within<br>normal range              | 1.<br>•<br>•       | Check whether the voltage of the 1 <sup>st</sup> and 2 <sup>nd</sup> pins of<br>ECU is in the range of effective working voltage. If<br>not:<br>Charge battery or replace the battery with an<br>acceptable battery;<br>Check sunroof power supply line and harness;<br>Perform initialization operation after voltage is<br>recovered into the range of effective working<br>voltage. |
| Sunroof is auto-off<br>without any<br>operation                                                                             | Igniter single fault                                            | 1.<br>●            | Check whether the voltage of 4 <sup>er</sup> pin of ECU is at low<br>level (0V voltage). If not:<br>Check whether igniter is in effective position;<br>Check the status signal circuit and harness of igniter.                                                                                                    |
| Sunroof is auto-off<br>immediately after<br>turning ignition key<br>to OFF position                                         | Short sunroof<br>auto-off time                                  | 1.<br>•            | Check whether the voltage of 4 <sup>th</sup> pin of ECU is at low<br>level (0V voltage). If so:<br>Check whether the voltage of the 5 <sup>th</sup> or 6 <sup>th</sup> pin of ECU<br>is in the range of effective working voltage (battery<br>voltage). If not, make sure that its voltage is in the<br>range of effective working voltage;                                            |
| Sunroof is not<br>auto-off after<br>turning ignition key<br>to OFF position                                                 | Igniter single fail                                             | 1.<br>●<br>●<br>2. | Check whether the voltage of 4 <sup>th</sup> pin of ECU is at low<br>level (0V voltage). If not:<br>Check whether igniter is in effective position;<br>Check the status signal circuit and harness of igniter.<br>Check whether the voltage of 4 <sup>th</sup> pin of ECU is at low                                                                                                    |

|                                                                                                    |                                | •         | level (0V voltage). If so:<br>If the sound of relay actuation is heard but sunroof<br>doesn't move after a long time, ECU or sunroof<br>mechanism fault is considered.<br>If no sound of relay actuation is heard, ECU fault is<br>considered. Replace ECU.                                                                           |
|----------------------------------------------------------------------------------------------------|--------------------------------|-----------|----------------------------------------------------------------------------------------------------|
| Sunroof is not<br>auto-off in place                                                                                                    | Mechanism failure              | 1.<br>•   | If sunroof is auto on during movement again and<br>again,<br>Sunroof is subject to great resistance. Please clean<br>dust or apply grease to it:<br>Sunroof system is deformed. Turn ignition key to<br>effective position and press and hold Slide or Tilt<br>button to close sunroof.                                               |
| ignition key to OFF<br>position                                                                                                    | Igniter single fail            | 1.<br>•   | Check whether the voltage of 4 <sup>th</sup> pin of ECU is at low level (0V voltage). If not:<br>Check whether igniter is in effective position;<br>Check the status signal circuit and harness of igniter.                                                                                                    |
|                                                                                                    | Internal data loss             | 1.<br>●   | The internal travel data of sunroof is lost. After switching igniter to working position: Execute "Initialize Operation".                                                                                                    |
| Sunroof is<br>operational even if<br>ignition key is not<br>in effective<br>position                                                                                 | Igniter single fail            | 1. (<br>● | Check whether the voltage of 4 <sup>th</sup> pin of ECU is at low level (0V voltage). If not:<br>Check the status signal circuit and harness of igniter.                                                                                                    |
| When sunroof is in<br>tilt side area,<br>sunroof is auto-off<br>immediately after<br>ignition key sparks                                                             | Short sunroof auto-off time    | 1.        | Check whether the voltage of 5 <sup>th</sup> or 6 <sup>th</sup> pin of ECU is<br>in the range of effective working voltage (battery<br>voltage). If not:<br>Make sure that its voltage is in the range of effective<br>working voltage;<br>Return igniter to ACC position to tilt sunroof and then<br>switch igniter to OFF position. |
| When shortly<br>pressing Slide<br>button and/or<br>shortly pressing<br>Tilt button to close<br>sunroof, sunroof<br>fails to auto return<br>in case of<br>obstruction | Anti-squeeze<br>function fault | 1.<br>•   | Check whether the voltage of 5 <sup>th</sup> or 6 <sup>th</sup> pin of ECU is<br>at high level (battery voltage). If not:<br>Check the signal circuit of Slide and/or Tilt operation;<br>Check Slide and Tilt buttons;<br>ECU fault, replace ECU.                                                                                     |
| When shortly<br>pressing Slide<br>button and/or<br>shortly pressing<br>Tilt button to open<br>or tilt sunroof,<br>sunroof stop in<br>case of no<br>obstruction       | Large mechanism                | 1.<br>•   | Sunroof is subject to great resistance:<br>Please clean dust or apply grease to it;                                                                                                    |

# Disassembly and assembly of sunroof glass

#### 1. Protection

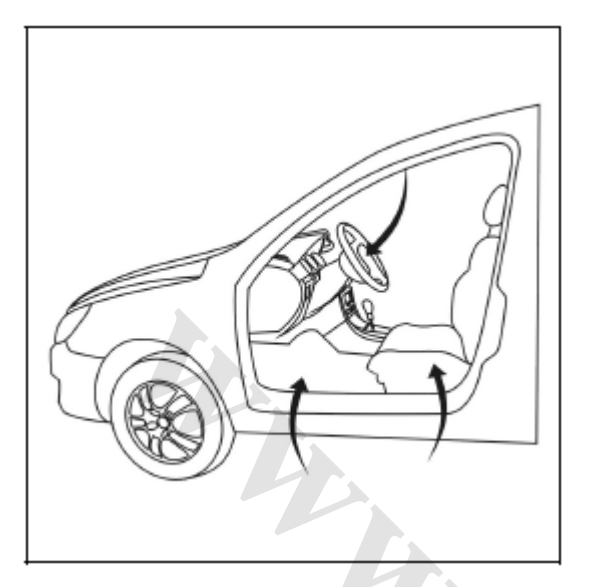

Protective pads shall be placed at the following parts:

- Driver's seat;
- Carpet (driver side);
- Steering wheel;
- Shift lever;
- Parking brake lever.

# 2. Disassembly

Disconnect battery negative cable.

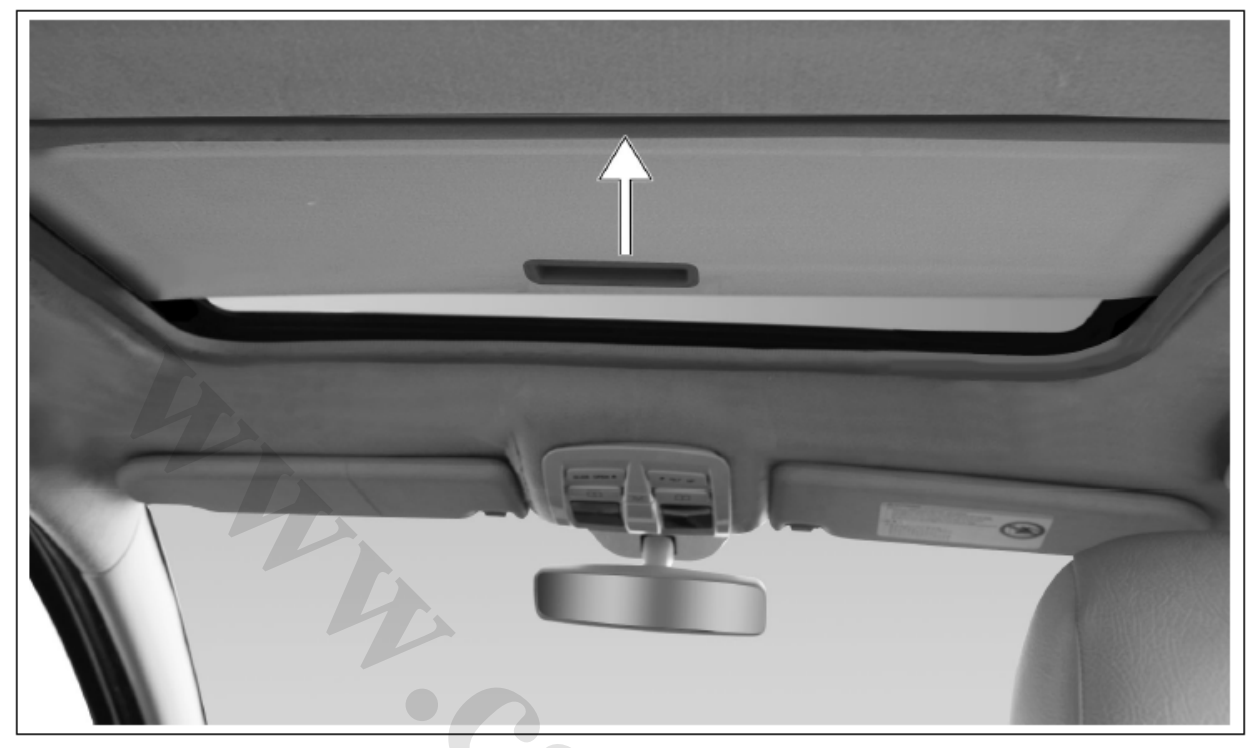

Pull back the sun visor

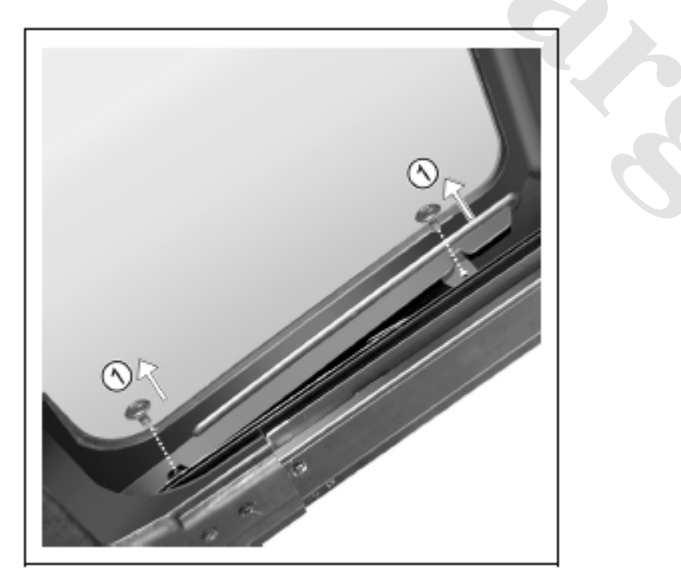

• Remove screw (1) in the direction as indicated in the figure; (operate in the same way on the other side)

-0

÷.,

Remove sunroof glass from the roof with care.

#### 3. Assembly

Attention: tightening torque of glass mounting screw (1):  $5\pm0.5$ N·m. Assembly is in the reverse order of the disassembly.

#### 4. Inspection

Connect battery negative cable;

Turn ignition key to "ACC" position;

Operate sunroof control button to check whether the sunroof glass installed is in normal working condition.

Refer to the following operation:

| Opening backward                                | Closing forward                                  |
|-------------------------------------------------|--------------------------------------------------|
| Press Slide button (less than 0.5 sec) make     | When sunroof is in open state, press Tilt button |
| glass panel drive sun visor to slide to maximum | (less than 0.5 sec) to make all the glass panels |
| position;                                       | close automatically;                             |
| During the opening and sliding of glass panel,  | During the closing and sliding of glass panel,   |
| press Slide button (less than 0.5 sec) again to | press Tilt button (less than 0.5 sec) again to   |
| stop glass in the present position;             | stop glass in the present position;              |
| Press and hold Slide button (more than 0.5      | Press and hold Tilt button (more than 0.5 sec).  |
| sec). During the opening and sliding of glass   | During the closing and sliding of glass panel,   |
| panel, release the button to stop glass panel.  | release the button to stop glass panel;          |
|                                                 | Pull back sun visor with hand to close it.       |
| Tilted opening                                  | Tilted closing                                   |
| When sunroof is in close state, press Tilt      | When sunroof is in tilt and open state, press    |
| button to make the rear of glass panel tilt and | Slide button to descend and close glass panel;   |
| open. Pull back sun visor with hand to open it. | Pull back sun visor with hand to close it.       |

Tips: upon the completion of above operation, perform water pouring test to sunroof to ensure the sound tightness of sunroof.

# Disassembly and assembly of sunroof motor

#### 1. Protection

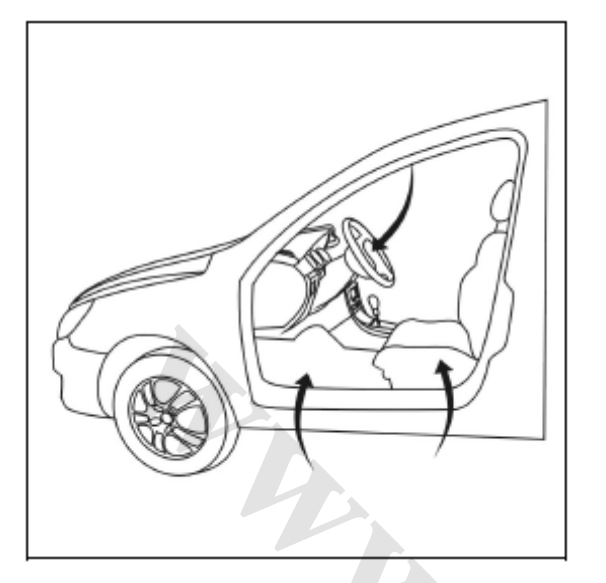

Protective pads shall be placed at the following parts:

- Driver's seat;
- Carpet (driver side);
- Steering wheel;
- Shift lever;
- Parking brake lever.

#### 2. Disassembly

Disconnect battery negative cable.

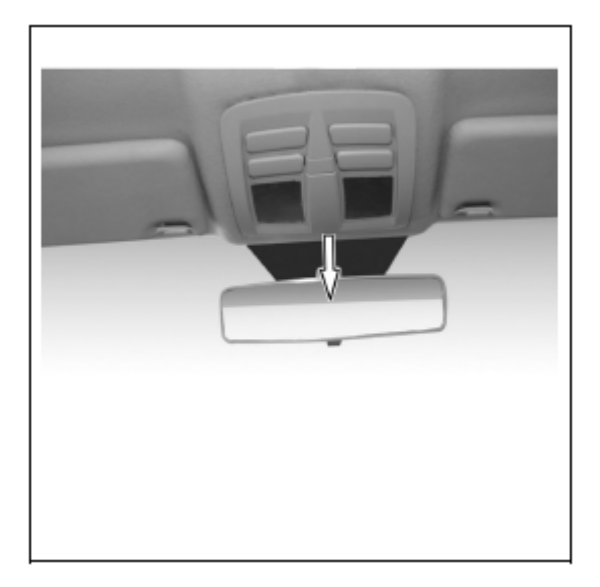

 Push aside the seat frame of front roof lamp in the direction as indicated in the figure.

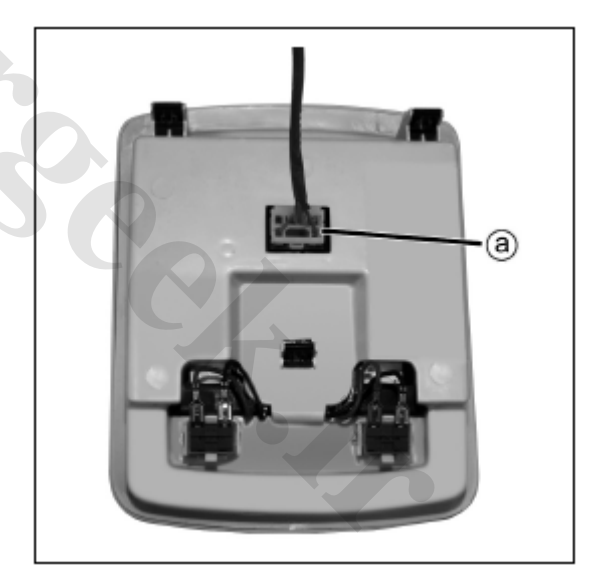

- Disengage the connector at "a" point;
- Take out front roof lamp assembly.

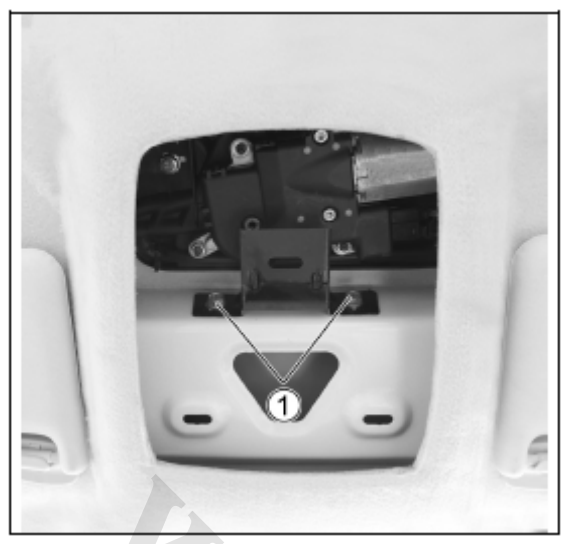

• Remove the screw (1) of motor mounting bracket

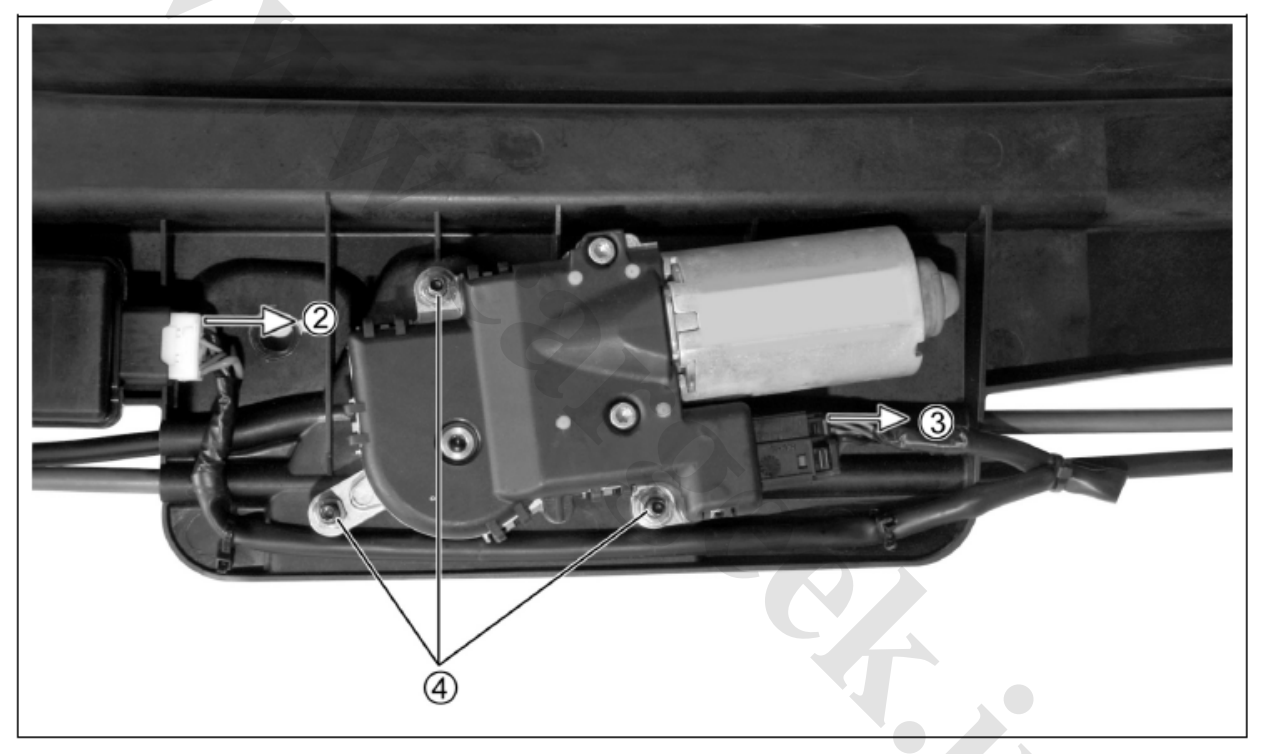

- Press down connector snap and disengage connector (2);
- Press down connector snap and disengage connector (3);
- Remove motor bracket nut (4).

#### 3. Assembly

Assembly is in the reverse order of the disassembly.

# 4. Inspection

Connect battery cable;

Turn ignition key to "ACC" position; Operate sunroof control button to check whether the sunroof is in normal working condition.

# Disassembly and assembly of sunroof control unit

#### 1. Protection

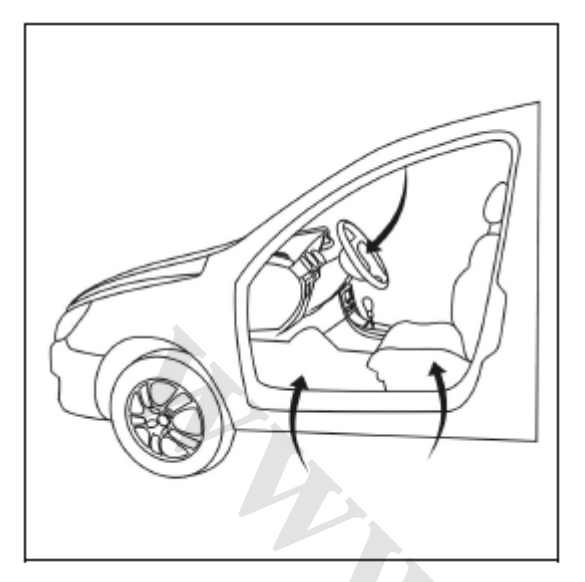

Protective pads shall be placed at the following parts:

- Driver's seat;
- Carpet (driver side);
- Steering wheel;
- Shift lever;
- Parking brake lever.

#### 2. Disassembly

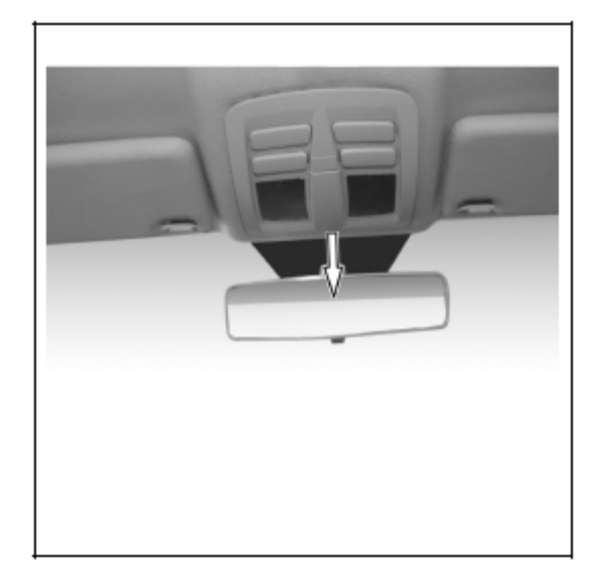

 Push aside the seat frame of front roof lamp in the direction as indicated in the figure.

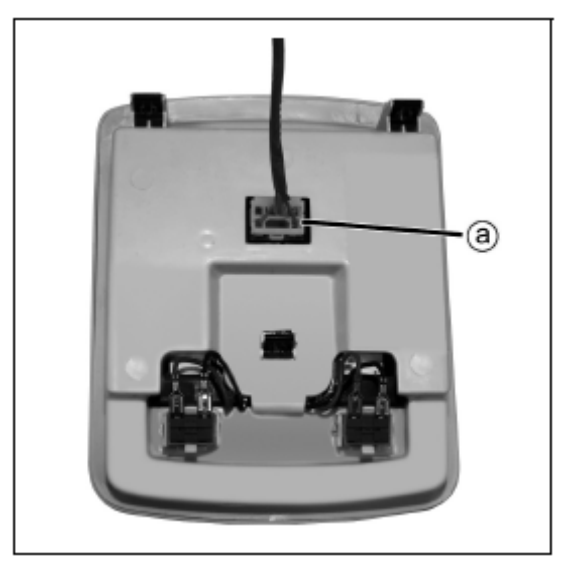

- Disengage the connector at "a" point;
- Take out front roof lamp assembly.

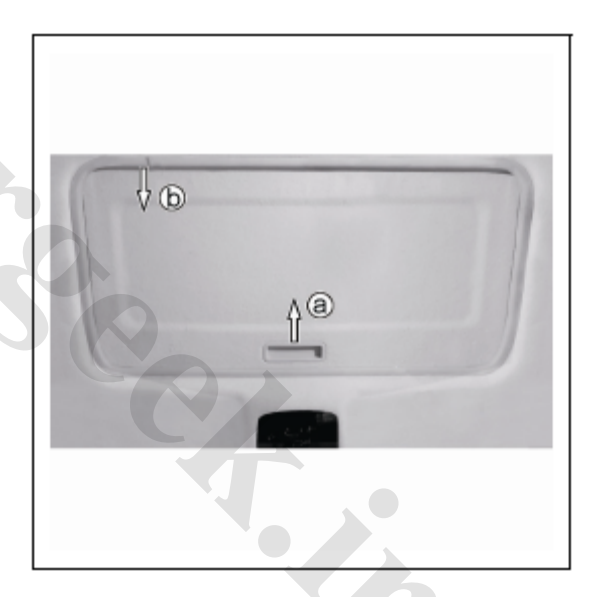

- Pull back the sun visor (in the direction as indicated by "a");
- Pull back a part of trim strip (in the direction as indicated by "b").

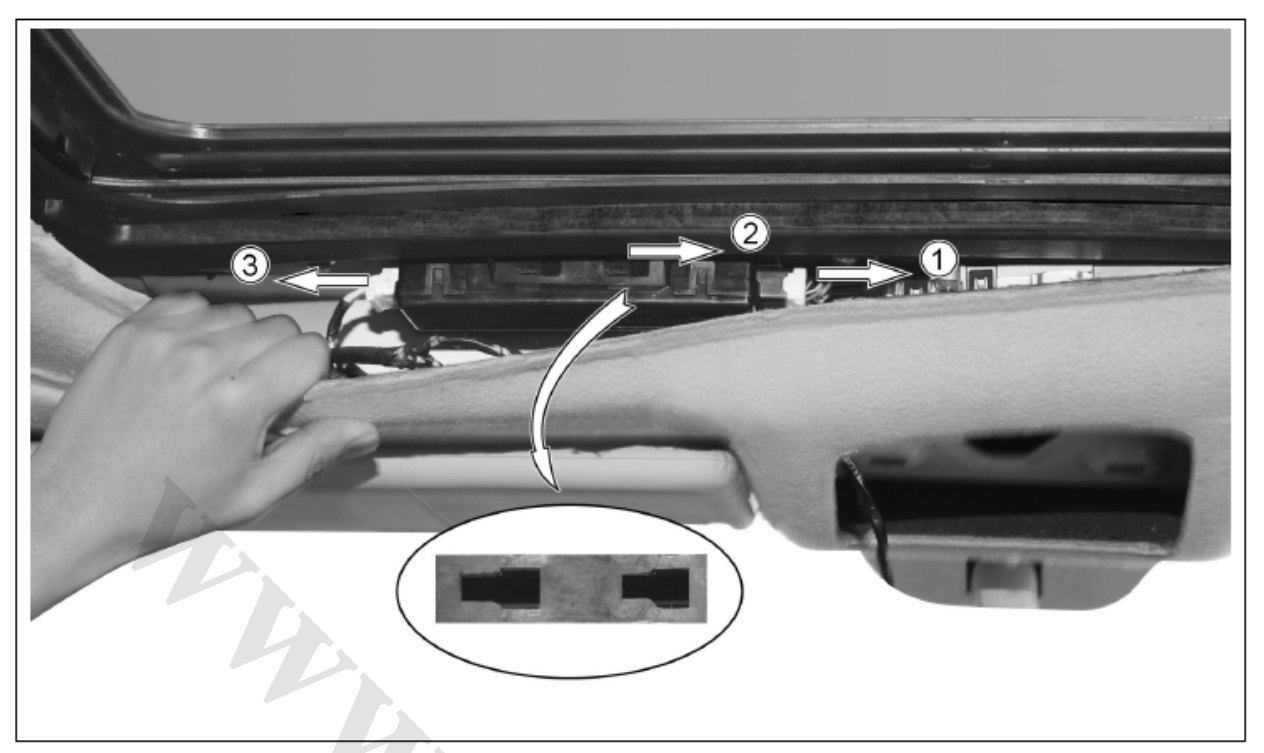

- Slightly pull down the roof on the left of front roof lamp;
- Press down connector snap and disengage connector (1);
- Pull control unit rightward to the right most of snap as indicated in the figure. Push forward to take down sunroof control unit. Do no damage plastic snap (2);
- Pull out control unit rightward, press down connector snap and disengage connector (3).

#### 3. Assembly

Assembly is in the reverse order of the disassembly. Attention Handle with care to avoid damaging roof.

#### 4. Inspection

Connect battery cable; Turn ignition key to "ACC" position; Operate sunroof control button to check whether the sunroof is in normal working condition.

# Disassembly and assembly of sunroof assembly

1. Protection

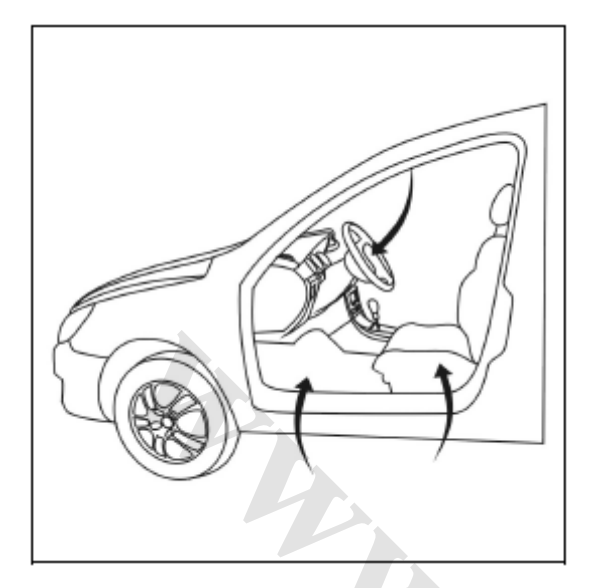

Protective pads shall be placed at the following parts:

- Driver's seat;
- Carpet (driver side);
- Steering wheel;
- Shift lever;
- Parking brake lever.

2. Recommended tools

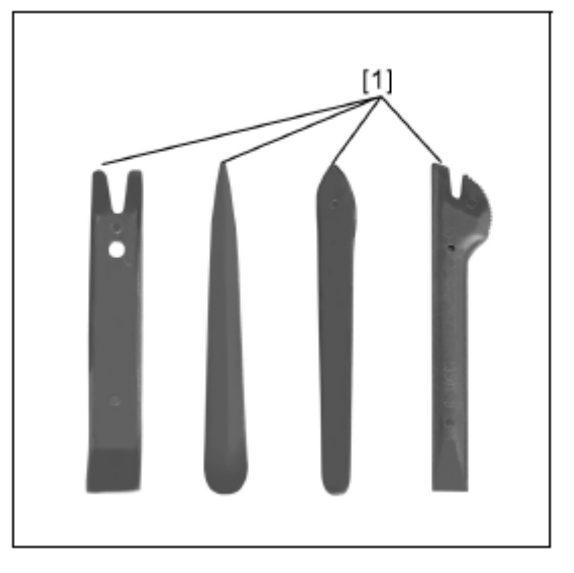

[1] Disassembly tool for interior trim parts BF1102A;

#### 3. Disassembly

3.1. Disassembly of interior trim parts

#### 3.1.1. Disassembly of front sill trim strip

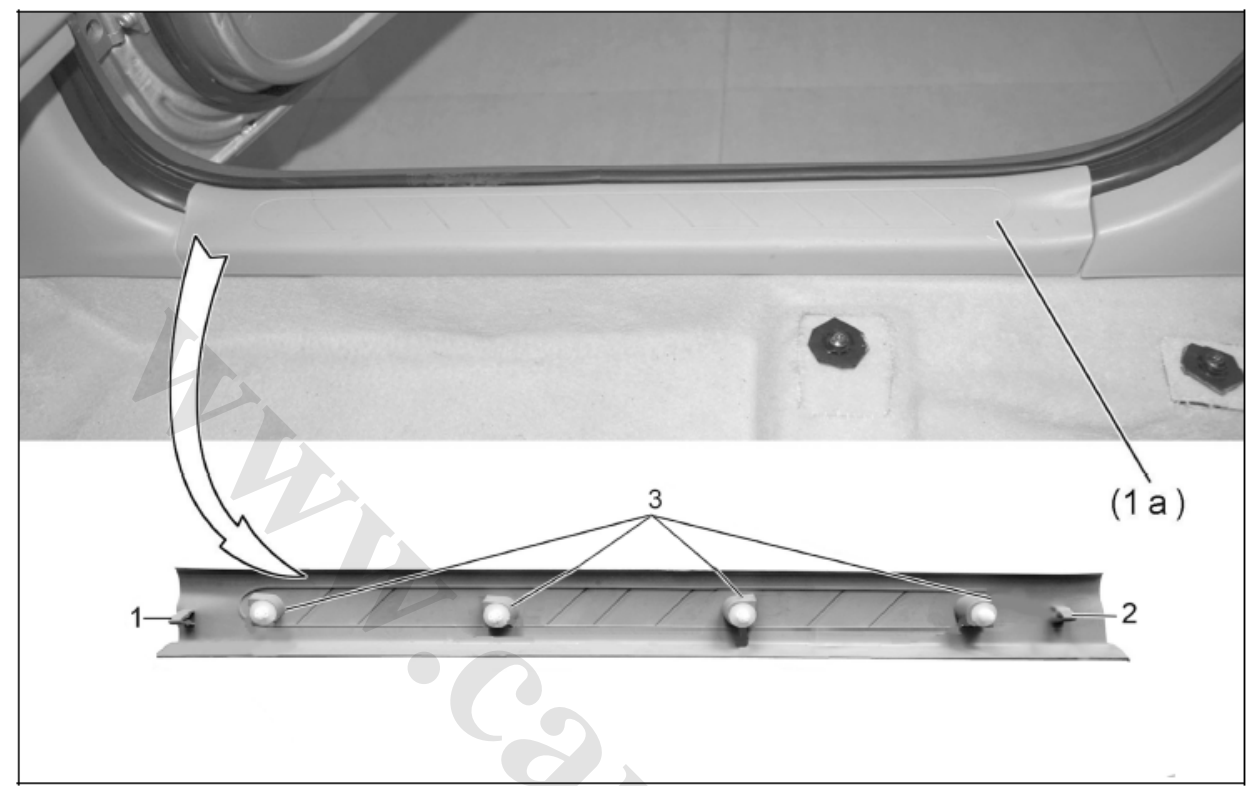

- Disengage snaps (1) and (2);
- Use tool [1] to remove plastic dowel (3);
- Front sill trim strip (1a).

#### 3.1.2. Disassembly of rear sill trim strip

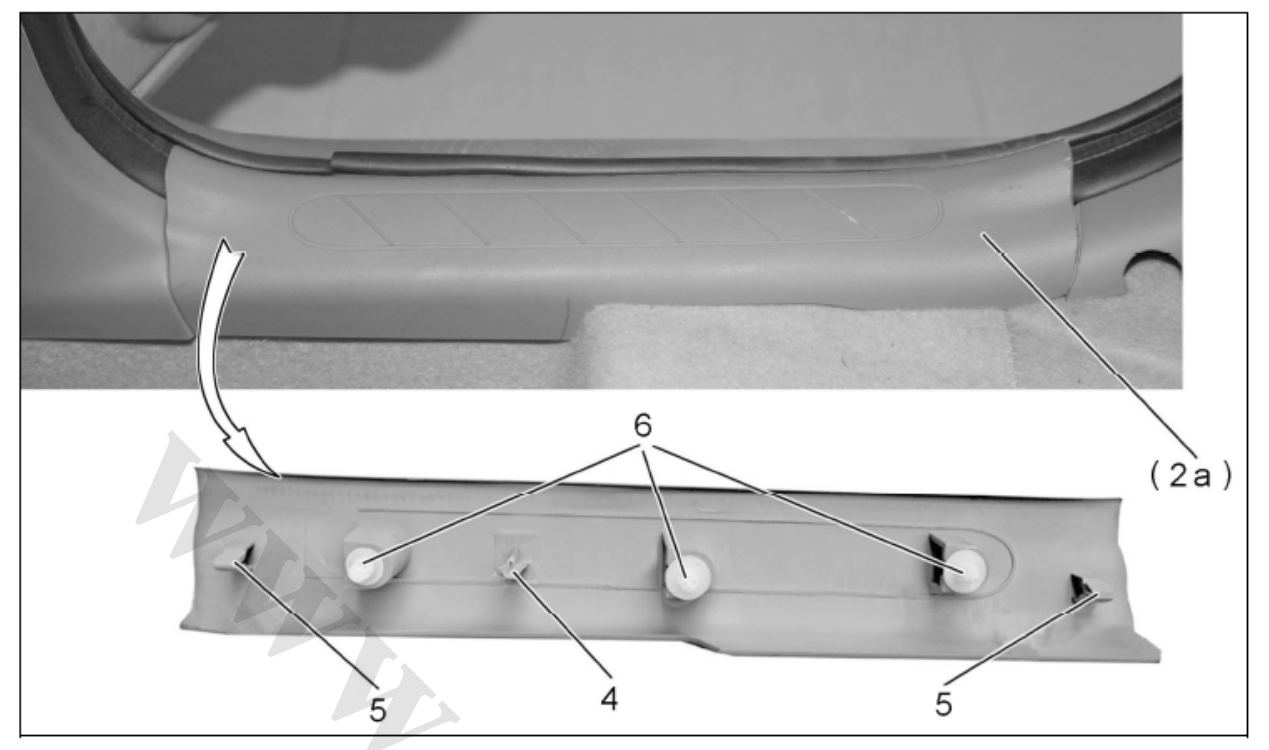

- Disengage snaps (4) and (5);
- Use tool [1] to remove plastic dowel (6);
- Rear sill trim strip (2a);
- Remove the front and rear sash trim strips.

#### 3.1.3. Disassembly of upper apron of front pillar

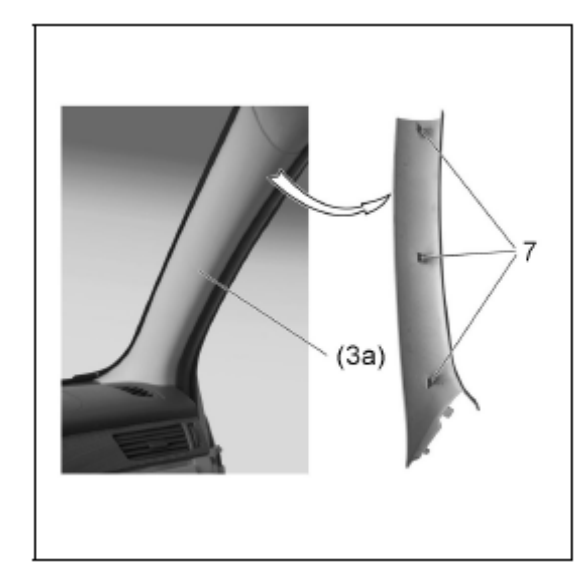

• Disengage snap (7);

15-18

• Upper apron of front pillar (3a).

3.1.4. Disassembly of rear seat belt

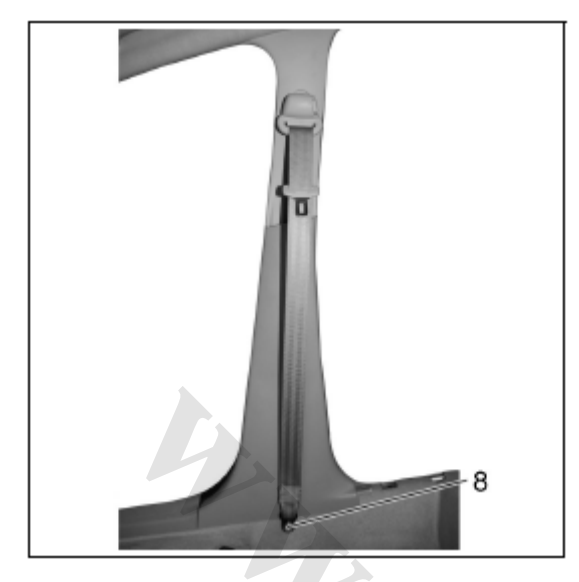

Bolt (8);

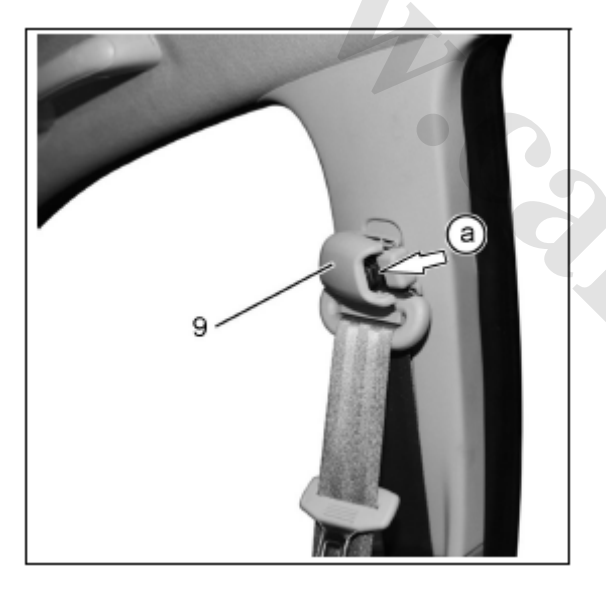

• Push aside the shield (9) in the "a" direction as indicated in the figure.

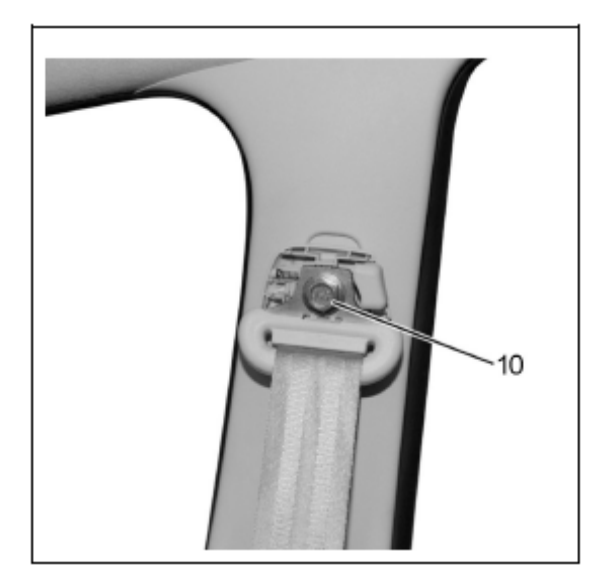

• Remove bolt (10).

3.1.5. Disassembly of lower apron of center pillar

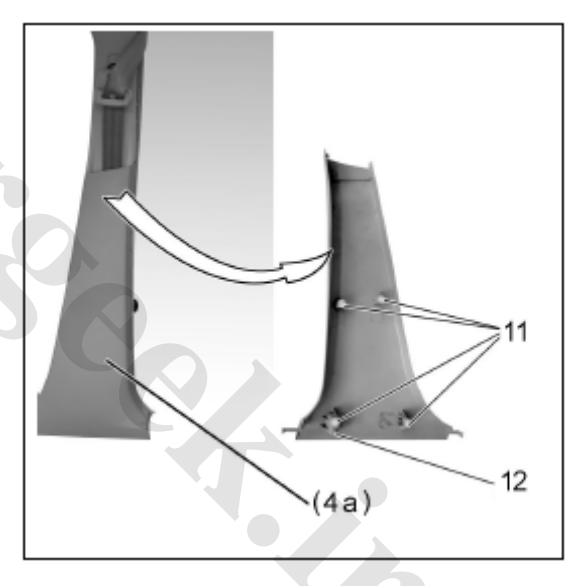

Plastic dowel (11);

• Lower apron of center pillar (4a). Attention Do not damage snap (12).

# 3.1.6. Disassembly of center pillar upper apron

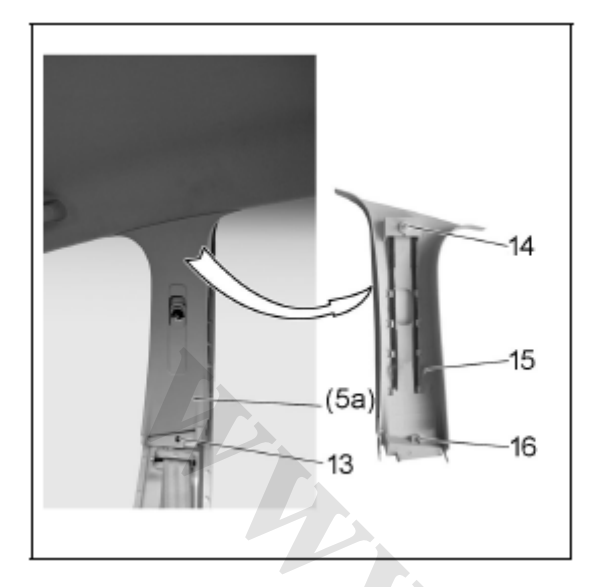

- Remove screw (13);
- Remove plastic dowel (14);
- Upper apron of center pillar (5a).

Attention Be careful to avoid damaging the snap detents (15) and (16) as shown in the figure.

Tips: remove rear seat back and lift rear cushion for the convenience of operation.

# 3.1.7. Disassembly of rear pillar lower apron

Preparation:

- Remove rear seat
- Remove rear seat belt

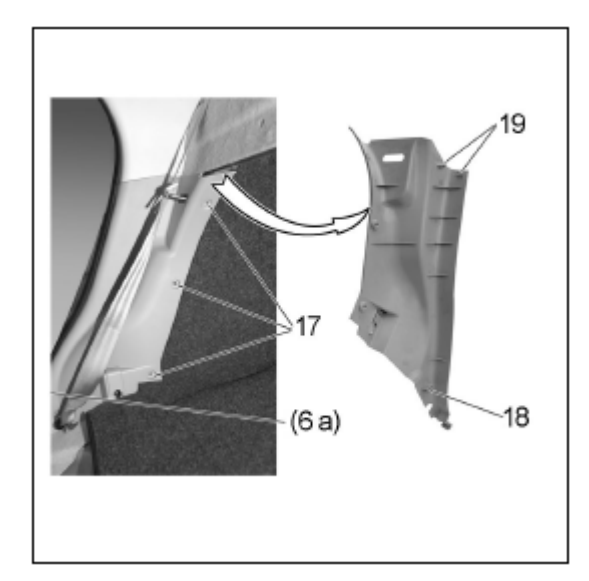

- Screw (17);
- Use tool [1] to remove plastic dowel (18);
- Use tool [1] to disengage snap (19);
- Lower apron of rear pillar (6a).

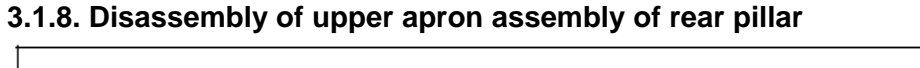

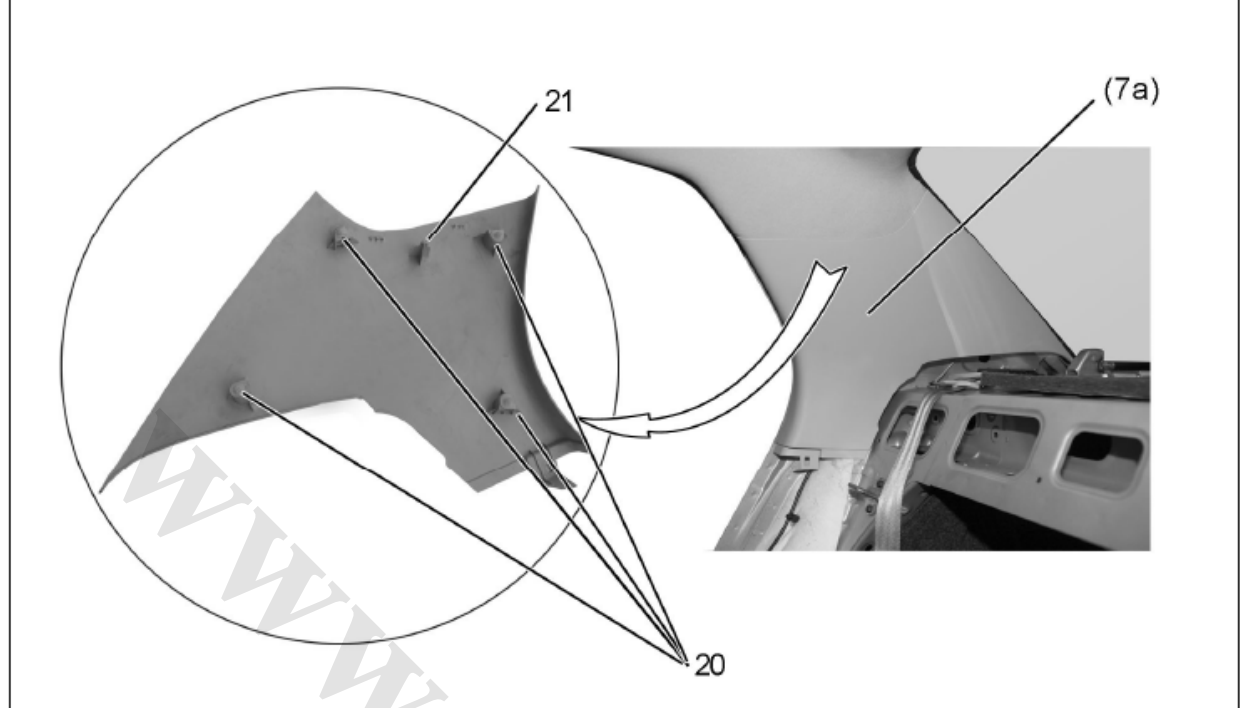

- Use tool [1] to remove plastic dowel (20);
- Take down upper apron assembly (7a).

Attention Avoid damaging the location pin (21) as shown in the figure.

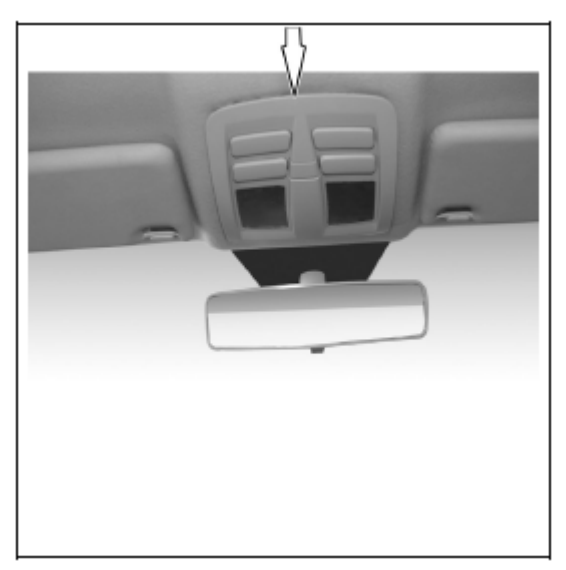

#### 3.1.9. Disassembly of front roof lamp

Push aside roof lamp seat frame in the direction as indicated in the figure;

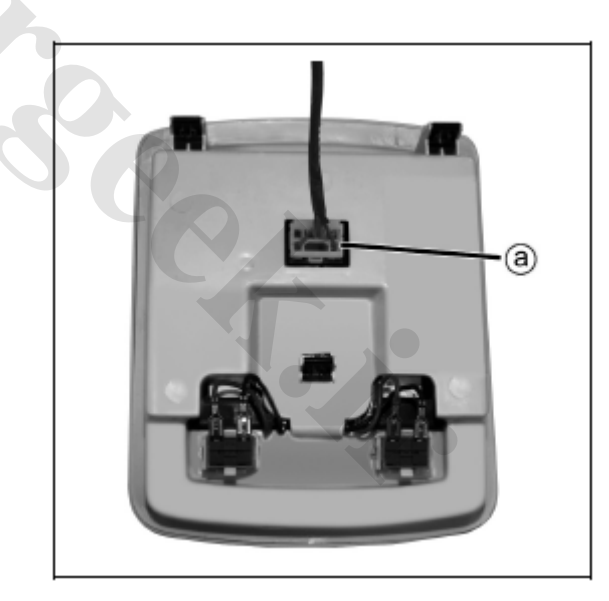

- Disengage the connector at "a" point;
- Take out front roof lamp assembly.

#### 3.1.10. Disassembly of sunroof trim strip

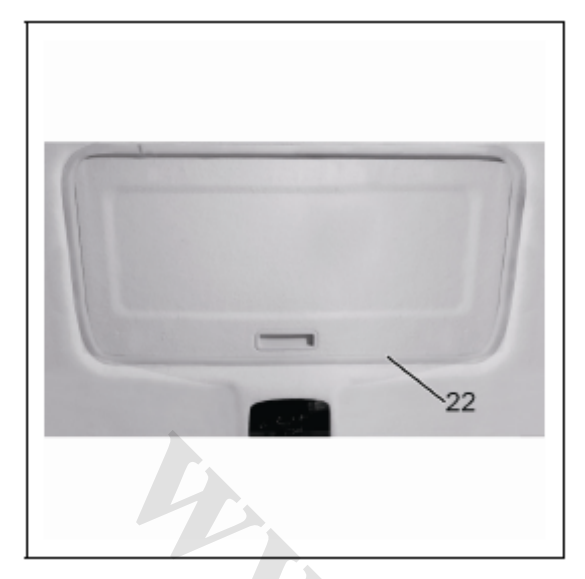

• Remove trim strip (22).

#### 3.1.11. Disassembly of the left and right sun visors

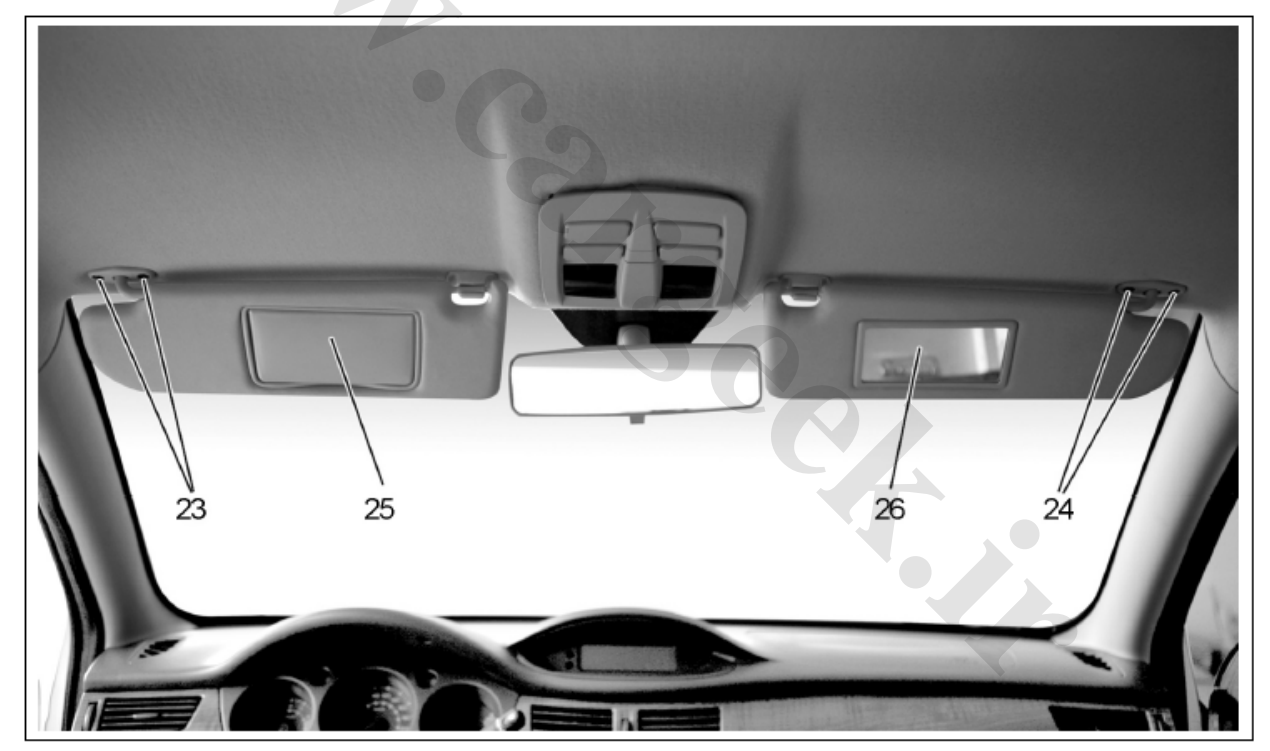

- Remove screws (23) and (24);
- Take down sun visors (25) and (26);
- Remove the fixing screw of sun visor hook and take down hook.

#### 3.1.12. Disassembly of handle

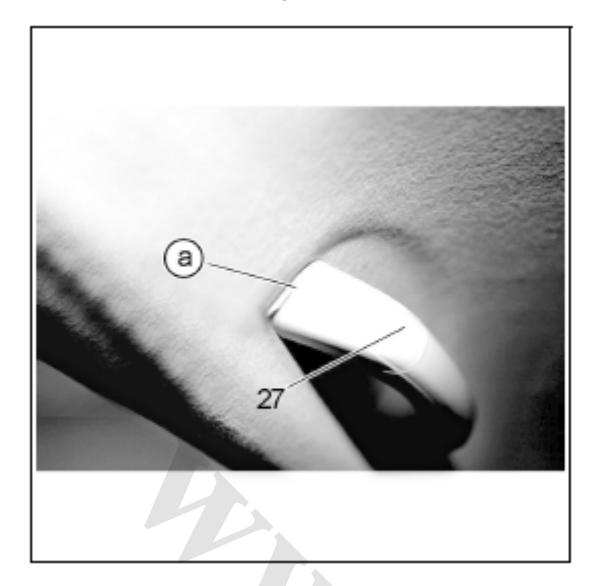

- Observe there is a small opening "a" in the handle;
- Push aside the trim covers (27) on the both sides of handle.

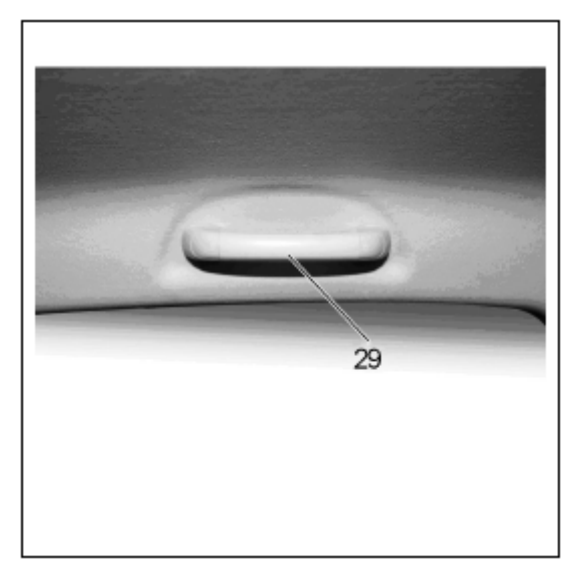

• Take down handle (29).

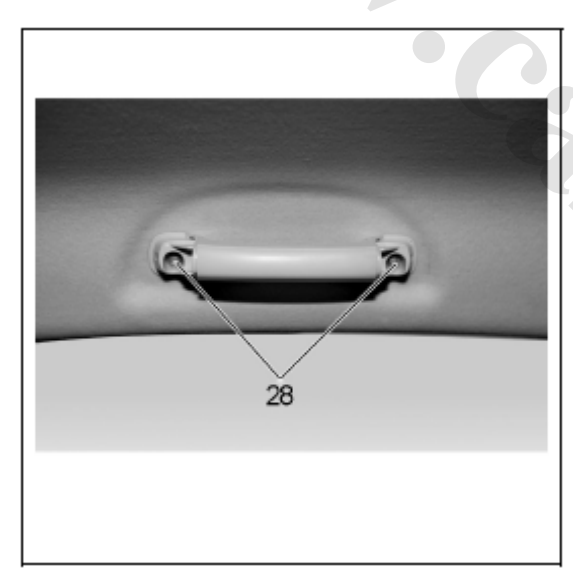

• Screw (28).

#### 3.1.13. Disassembly of rear roof lamp

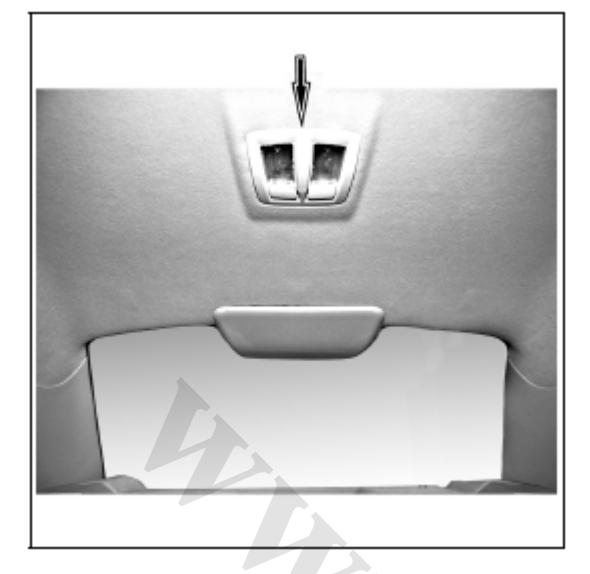

• Push aside seat frame outward in the direction as indicated in the figure.

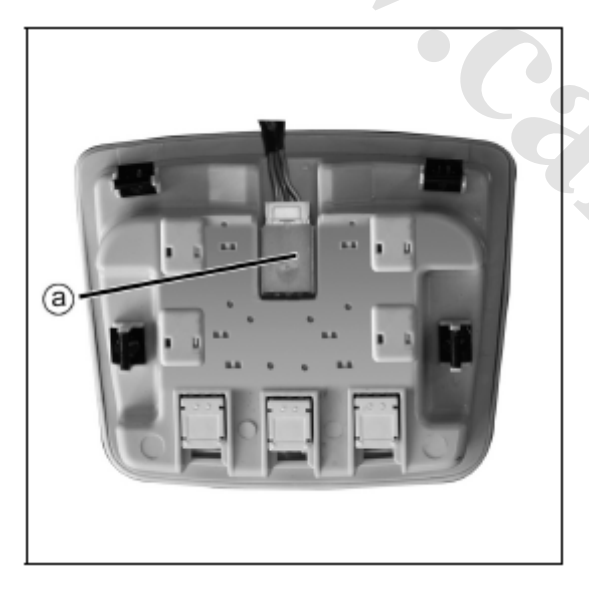

- Disengage the connector at "a" point;
- Take out rear roof lamp assembly.

#### 3.2. Disassembly and assembly of sunroof

#### 3.1.14. Disassembly of the 3rd brake light

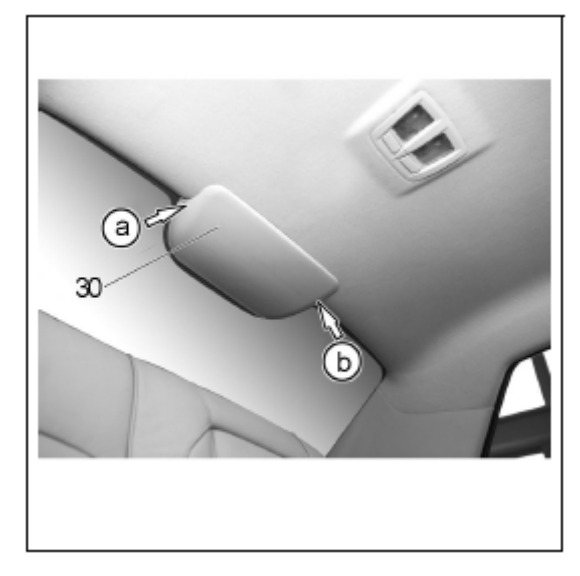

- Press and hold the snaps at "a" and "b" points.
- Dismantle the cover (30) as shown in the figure.

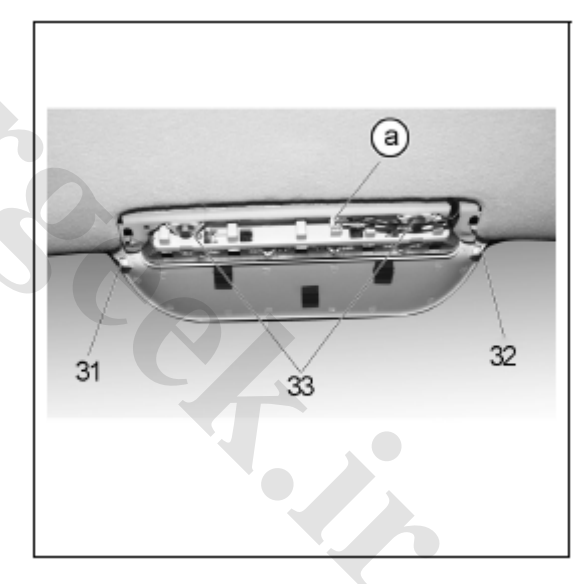

Snaps (31) and (32).

- Disengage the connector at "a" point;
- Bolt (33);
- Remove the 3rd brake light assembly;
- Remove inner roof trim panel.

Tips: pull out roof from boot.

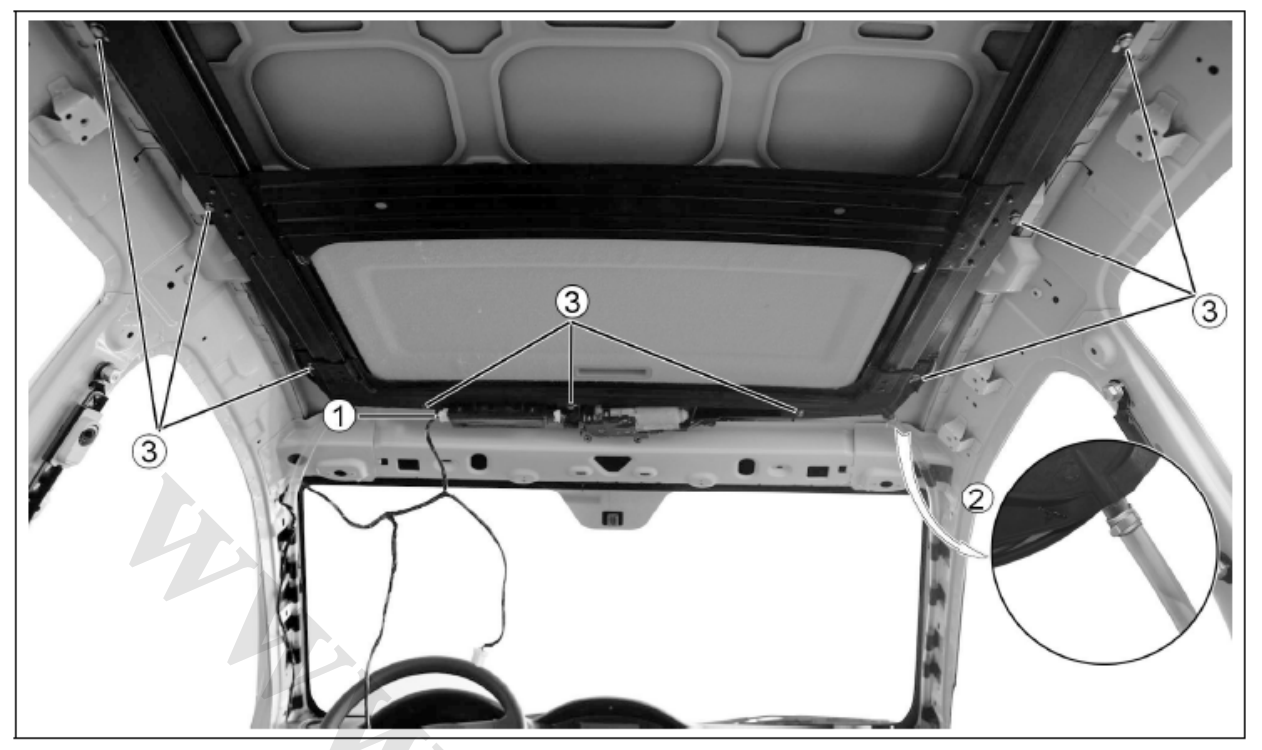

- Press down connector snap and disengage connector (1);
- Remove plastic hose and metal clamp (2) and remove tool BF1103;
- Remove the screw (3) of sunroof mounting support.

Attention: the mounting torque of screw (3) and roof is  $8\pm 2$  N·m.

Attention Assistance is needed during removing screw (3) to avoid accidental fall of sunroof.

#### 4. Assembly

Assembly is in the reverse order of the disassembly.

# Disassembly and assembly of sun visor

#### 1. Disassembly

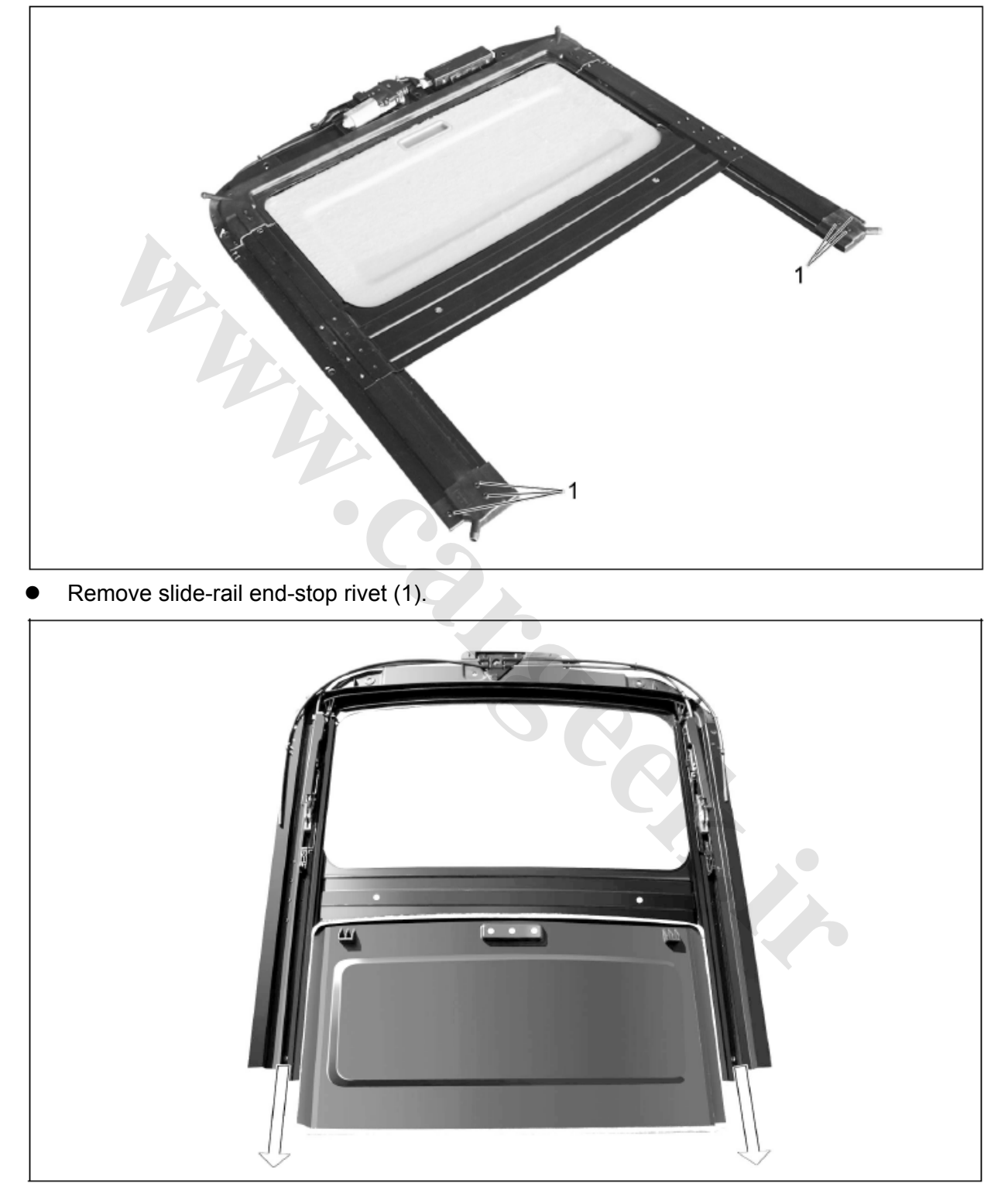

• Take care to pull sun visor out of slide rail as shown in the figure to avoid damage.

#### 2. Assembly

- Insert sun visor into side rail;
- Use riveter to rivet end stop.

#### **Remarks:**

#### Sunroof initialization:

Sunroof initialization is to recover the internal parameters of mechanism and electronic control unit of sun roof in abnormal condition to original position and ensure mutually automatic matching through operation. It is advanced operation that is suitable to professional technicians or maintenance personnel.

#### Mode of initialization:

- Manual: initialization is executed by personnel.
- AUTO: initialization is executed automatically by ECU during sunroof movement.
   Initialization and its object have no effect on operation, functions and performance.
   Users are unaware of it.

#### When needs to initialize:

- ECU is connected to power source for the first time.
- When replacing ECU, the internal parameters of mechanical mechanism and ECU shall match each other.
- After the replacement the mechanical components of sunroof.
- After the replacement of HALL sensor due to fault.
- Stopping point position is different from actual stopping point position.
- Forced initialization by personnel.

#### How to initialize:

| No. | Applicable situation                    | Operating steps                                     |
|-----|-----------------------------------------|-----------------------------------------------------|
| 1   | After replacing auto battery or         | 1. Turn ignition key to A position or start engine; |
| 1   | connecting to battery terminal          | 2. Press and hold TILT button (7 sec) to make       |
| 2   | Power-fail recovery of sunroof ECU      | sunroof moves to the highest position and           |
| 3   | After replacing or removing sunroof ECU | descends a little automatically;                    |
| 4   | Sunroof inchings after shortly pressing | 3. Release TILT button.                             |
| 4   | SLIDE or TILT button.                   |                                                     |

#### **Re-initialize:**

| No. | Applicable situation                      | Operating steps                                          |  |  |
|-----|-------------------------------------------|----------------------------------------------------------|--|--|
|     | After shortly press SLIDE or TILT         | 1. Turn ignition key to A position or start engine;      |  |  |
|     | button, sunroofs move continuously but    | 2. Shortly press TILT button to make sunroof move        |  |  |
|     | stop in wrong positions respectively (for | to full tilt position;                                   |  |  |
|     | sample: not in place, not fully closed)   | 3. Press and hold TILT button (7 sec) to make            |  |  |
|     |                                           | sunroof moves to the highest position and                |  |  |
| 1   |                                           | descends a little automatically.                         |  |  |
| I   |                                           | 4. Release TILT button.                                  |  |  |
|     |                                           | Attention If sunroof fails to move to full tilt position |  |  |
|     |                                           | after shortly pressing TILT button, initialization       |  |  |
|     |                                           | operation can't be executed by foresaid method. In       |  |  |
|     |                                           | such case, disconnect and reconnect auto battery         |  |  |
|     |                                           | negative terminal and then execute "initialization"      |  |  |

Sunroof

operation.

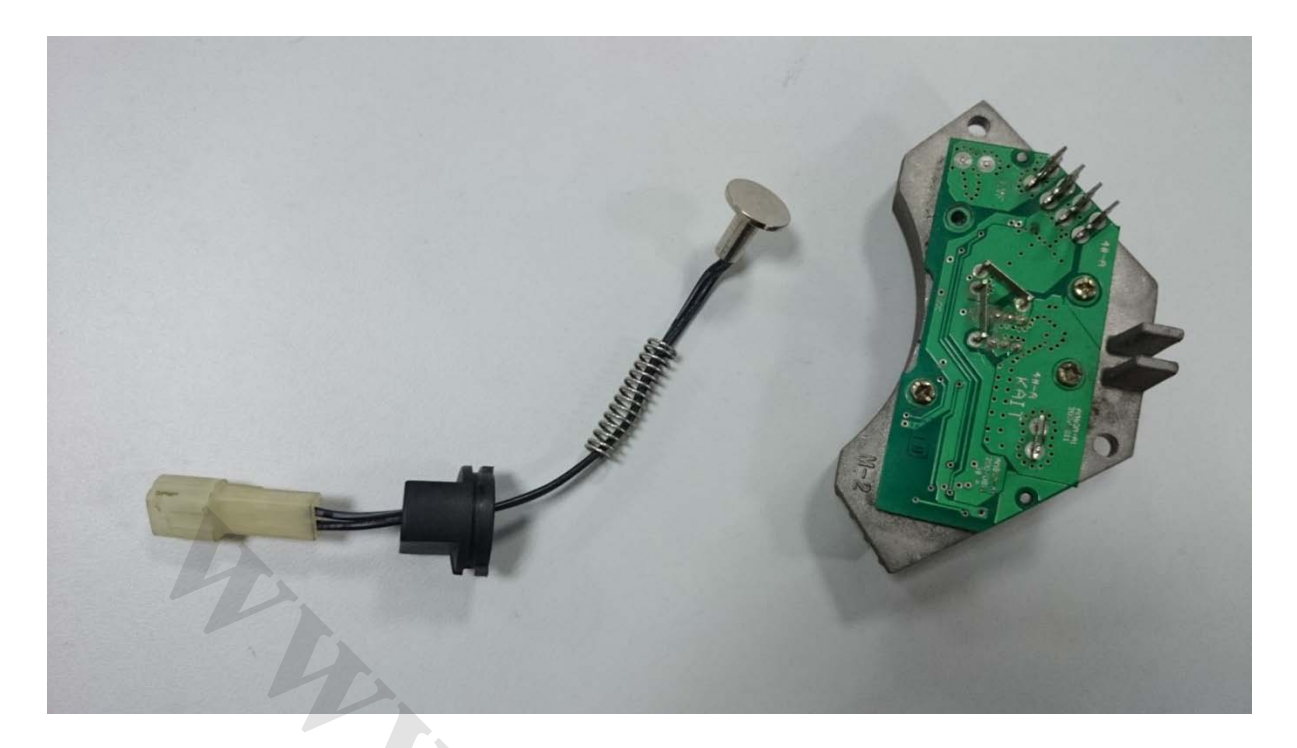

( مدول کنترل سرعت فن بخاری و سنسور دمای بخاری )

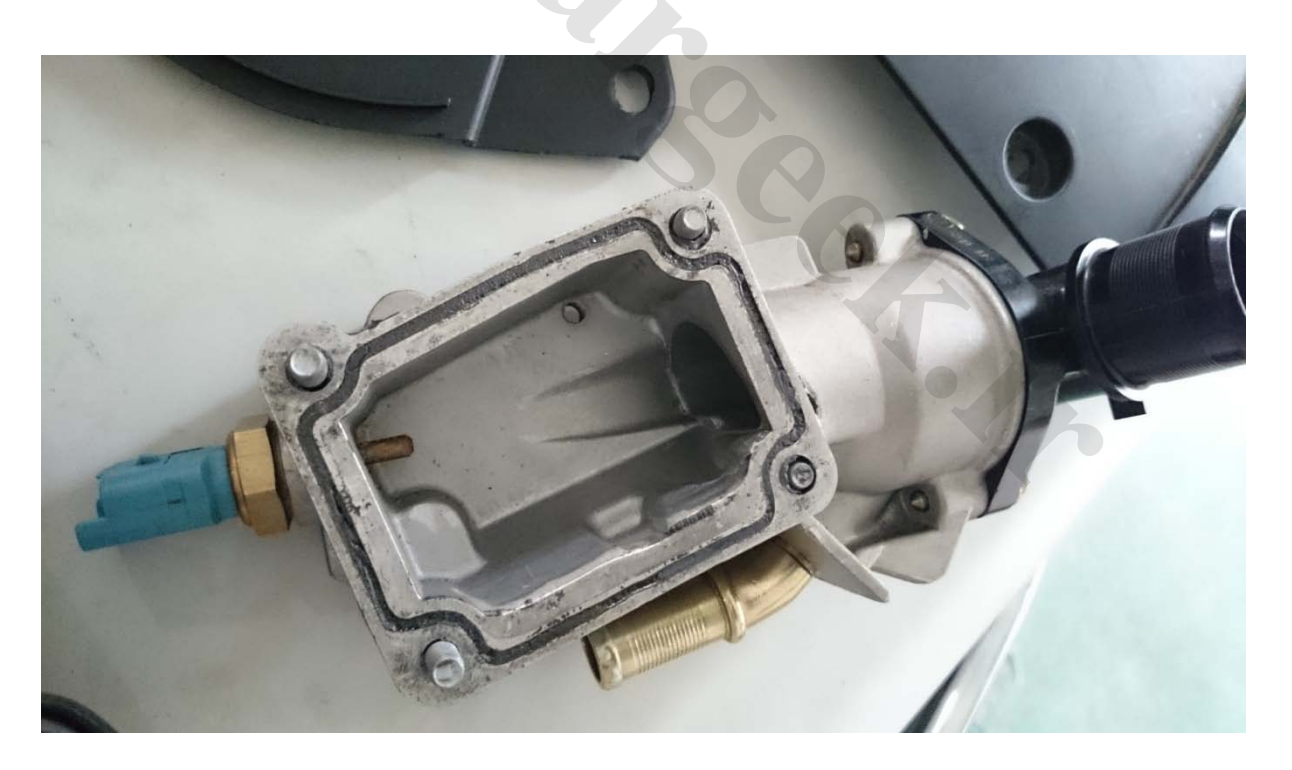

( سنسور دمای مایع خنک کننده موتور )

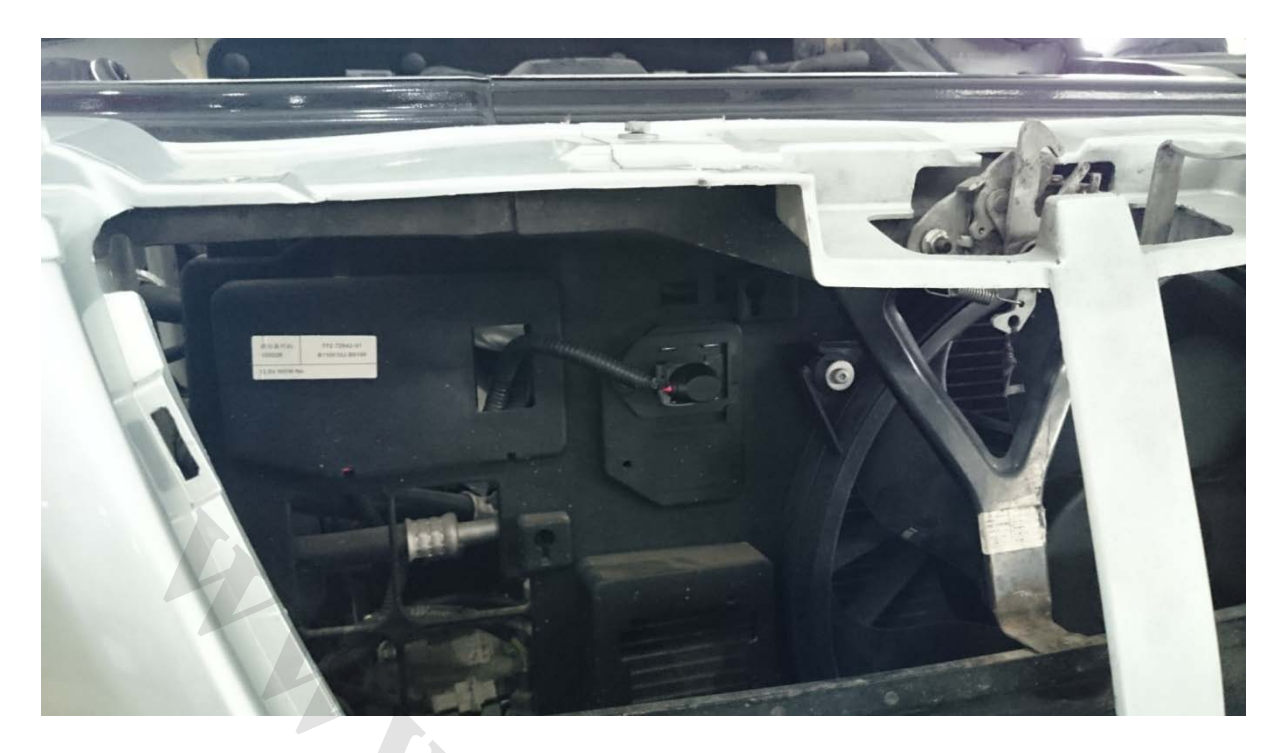

( مقاومت محدود کننده جریان فن رادیاتور )

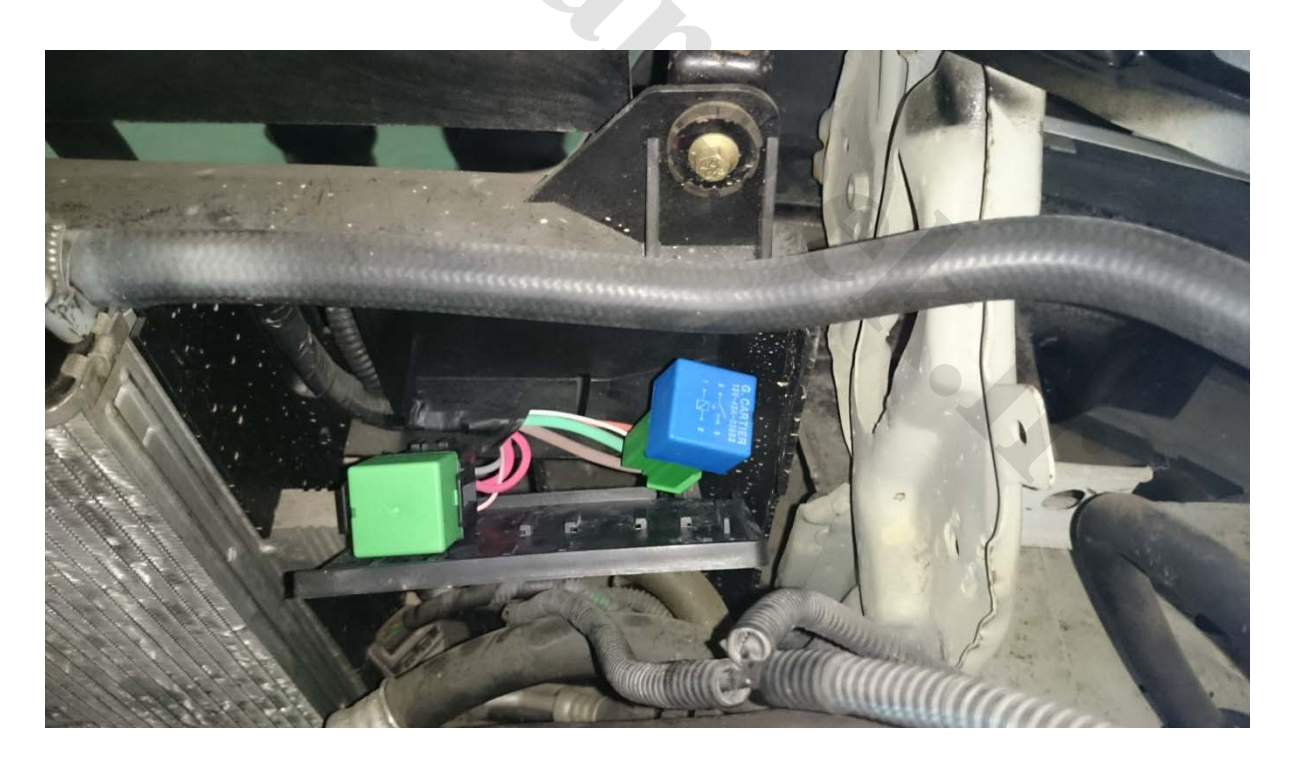

( رله های فن رادیاتور )

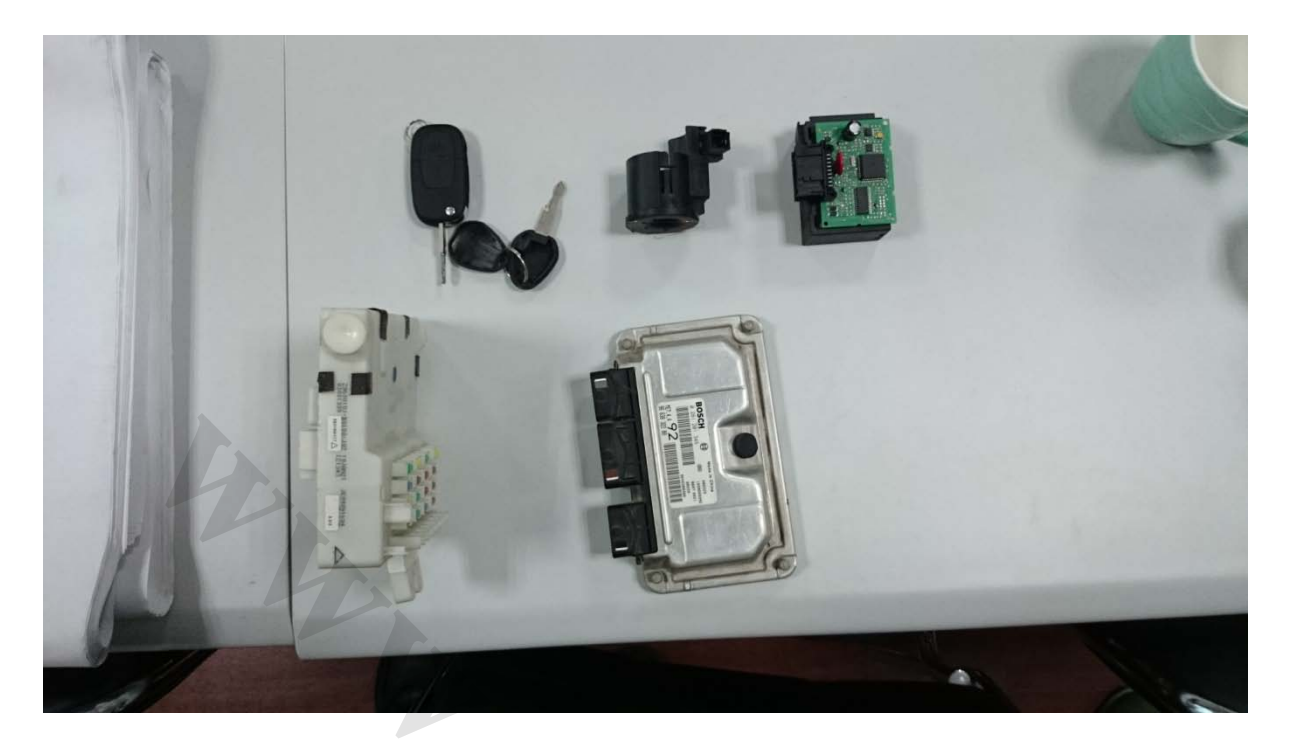

( كنترل يونيت موتور، ايموبيلايزر و سيستم انشعاب برق داخل اطاق )

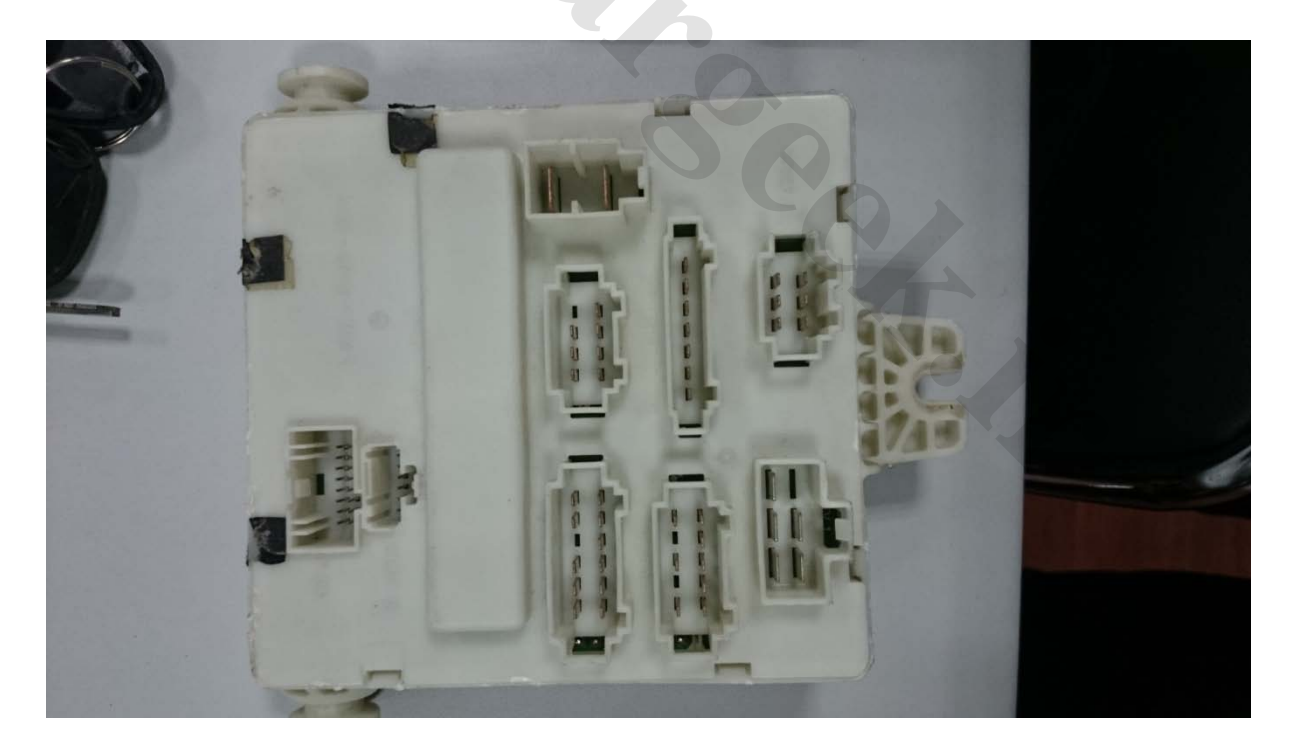

( کانکتورهای سیستم انشعاب برق داخل اطاق )

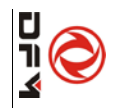

Version: 2011.10.

| I                          | Αþ                                | _                                                                                            |                              | s                   |
|----------------------------|-----------------------------------|----------------------------------------------------------------------------------------------|------------------------------|---------------------|
|                            | plicat                            | 0                                                                                            |                              | Ż                   |
|                            | ion: for clamping the s           | BF0108A/B                                                                                    |                              | Special Tool No.    |
| soft rubber pipe for vehic | oft rubber pipe for vehicle t     | Rubber pipe clamp plier                                                                      |                              | Special Tool Name   |
|                            | o avoid the leak                  |                                                                                              |                              | Tool F              |
|                            | age of coolant, p                 | в <b>С</b>                                                                                   |                              | Photo               |
|                            | oower steering                    | Ν                                                                                            | Complete<br>Sets             | Number of           |
|                            | fluid and make                    |                                                                                              | Aeolus                       | Applicable<br>Model |
|                            | e it easy to can                  | Service<br>process for<br>engine                                                             | By<br>Applicable<br>Assembly | Tool<br>Category    |
|                            | ry out the service operation witi | Disassembling and<br>assembling of<br>engine-transmission<br>assembly/power steering<br>bump | Aeolus                       | Breakdown Process   |
|                            | hout drair                        | S30                                                                                          |                              | Tool<br>Group       |
|                            | ning the oil                      |                                                                                              |                              | Remarks             |

# **Operation Instruction:**

Firstly, unscrew the rubber pipe clamp plier BF0108A, turn the snap gauge to cover the soft rubber pipe with it, and then turn the knob of rubber pipe clamp plier BF0108A to the end to clamp the soft pipe to avoid the leakage of oil, and finally, disconnect the soft pipe connector for service operation.

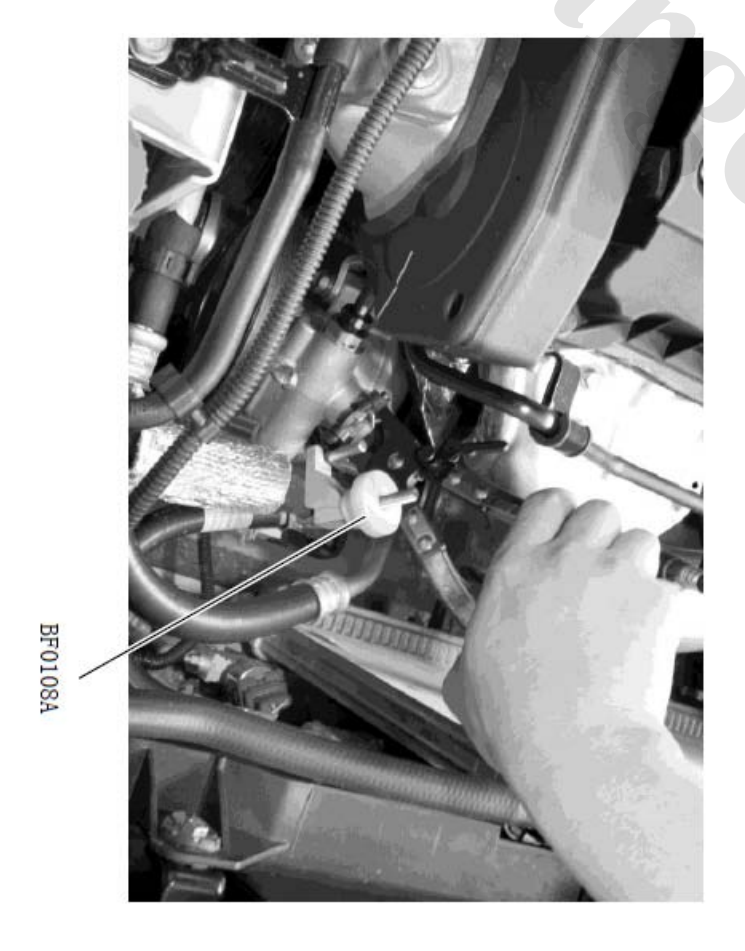
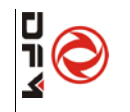

| S/N   | Special Tool<br>No. | Special Tool Name                                        | Tool Photo | Number of        | Applicable<br>Model | Tool<br>Category | Breakdowr                        | ۱ Process                                                                       | 1 Process Group                                                                     |
|-------|---------------------|----------------------------------------------------------|------------|------------------|---------------------|------------------|----------------------------------|---------------------------------------------------------------------------------|-------------------------------------------------------------------------------------|
|       |                     |                                                          |            | Complete<br>Sets | Aeolus              |                  | By<br>Applicable<br>Assembly     | By<br>Applicable Aeolus<br>Assembly                                             | By<br>Applicable Aeolus<br>Assembly                                                 |
| 13    | BF0116              | Disassembling and assembling sleeve<br>for oxygen sensor |            | -                |                     |                  | Service<br>process for<br>engine | Service Disassembling and process for assembling of front & rear oxygen sensors | Service Disassembling and process for assembling of front & S30 rear oxygen sensors |
| pplic | ation: for disas    | sembling and assembling oxygen sensor.                   |            | 0                |                     | 1                |                                  |                                                                                 |                                                                                     |
| Opera | tion Instruction    | 1:                                                       |            |                  |                     |                  |                                  |                                                                                 |                                                                                     |

Assemble the end with opening of disassembling and assembling sleeve for oxygen sensor BF0116 as oxygen sensor harness goes, and then disassemble and assemble front and rear oxygen sensor by using it in conjunction with ratchet spanner.

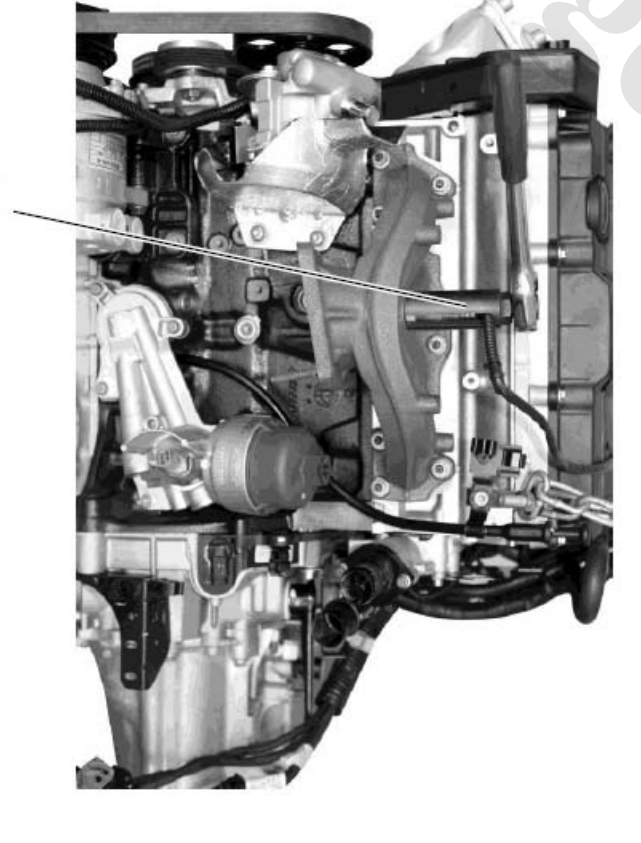

BF0116

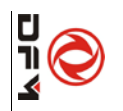

| <b>Oper:</b><br>Clamp<br>pin bo        | Appli                        | 37                                    |                           | S/N                  |
|----------------------------------------|------------------------------|---------------------------------------|---------------------------|----------------------|
| o the head of the<br>olt.              | <b>cation</b> : for chec     | BF1103                                |                           | Special Tool<br>No.  |
| plastic pin bolt with slot at          | king power steering pipeline | Removal plier for plastic<br>pin bolt |                           | Special Tool Name    |
| the head of the tool to remove the pla | pressure.                    |                                       |                           | Tool Photo           |
| stic                                   |                              | 4                                     | Complete Sets             | Number of            |
| Plastic pin bol                        |                              |                                       | Aeolus                    | Applicable<br>Model  |
|                                        |                              | Body service tool                     | By Applicable<br>Assembly | Tool Category        |
|                                        |                              | Removal of trims                      | Aeolus                    | Breakdown<br>Process |
|                                        |                              | S30                                   |                           | Tool<br>Group        |
|                                        |                              |                                       |                           | Remarks              |

www.CarGeek.ir

37

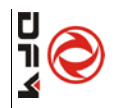

| S/N   | Special<br>Tool No. | Special<br>Tool Name   | Tool Photo                  | Number of<br>Complete | Applicable<br>Model | Tool Category          | Breakdown Process      | Tool Group | Remarks |
|-------|---------------------|------------------------|-----------------------------|-----------------------|---------------------|------------------------|------------------------|------------|---------|
|       |                     |                        |                             | Sets                  | Aeolus              | By Applicable Assembly | Aeolus                 |            |         |
| 38    | BF1104              | Wiper arm<br>separator |                             | 4                     | •                   | Body service tool      | Disassembling of wiper | S30        |         |
| Appli | cation: for dis     | assembling an          | d assembling wiper assembly |                       |                     |                        |                        |            |         |

# www.CarGeek.ir

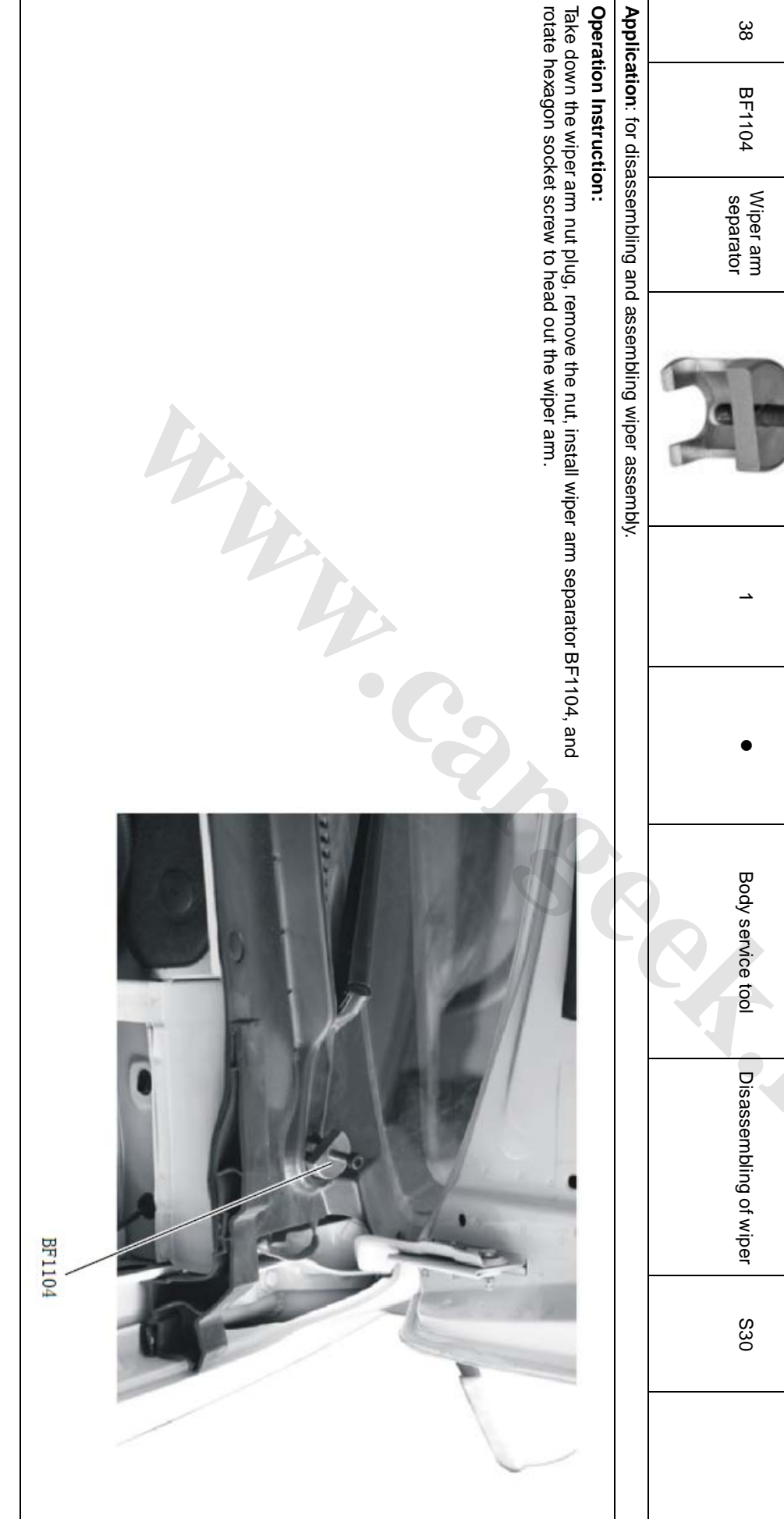

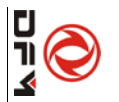

| 7                    |                                                         |                           |                      |
|----------------------|---------------------------------------------------------|---------------------------|----------------------|
| Applicat             | 83                                                      |                           | S/N                  |
| ion: for filling coo | BF0104                                                  |                           | Special Tool<br>No.  |
| lant & exhausting.   | Coolant filling barrel                                  |                           | Special Tool Name    |
|                      | C                                                       |                           | Tool Photo           |
|                      | 4                                                       | Complete<br>Sets          | Number<br>of         |
|                      | •                                                       | Aeolus                    | Applicable<br>Model  |
|                      | Service process for<br>engine                           | By Applicable<br>Assembly | Tool Category        |
|                      | Draining - filling -<br>exhausting of<br>cooling system | Aeolus                    | Breakdown<br>Process |
|                      | S30                                                     |                           | Tool<br>Group        |
|                      |                                                         |                           | Remarks              |

# **Operation Instruction:**

www.CarGeek.ir

system (refer to the Service Manual for information on relevant operation processes). After the exhausting, lift up the T-bar in the coolant filling barrel to close the coolant filling Remove the coolant reservoir cover, and then fasten the coolant filling barrel onto the coolant reservoir. Push the T-bar in the coolant filling barrel to the bottom to open the port and then remove the coolant filling barrel, and finally tighten the coolant reservoir middle position of the coolant filling barrel. Carry out the exhausting for the engine cooling coolant filling port, and fill the coolant. Ensure that the coolant level is not below the cover.

damage which may cause coolant leakage. the joint between the coolant filling barrel and the connecting cap from being filling barrel rather than directly turn the coolant filling barrel, in order to prevent Caution: when installing or disassembling, screw the connecting cap of the coolant

44

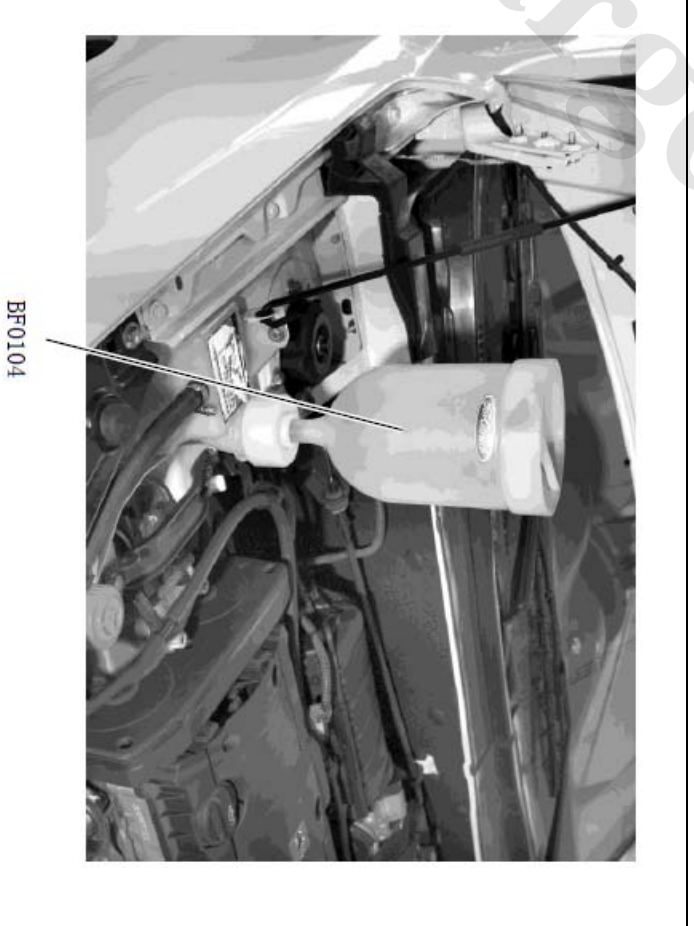

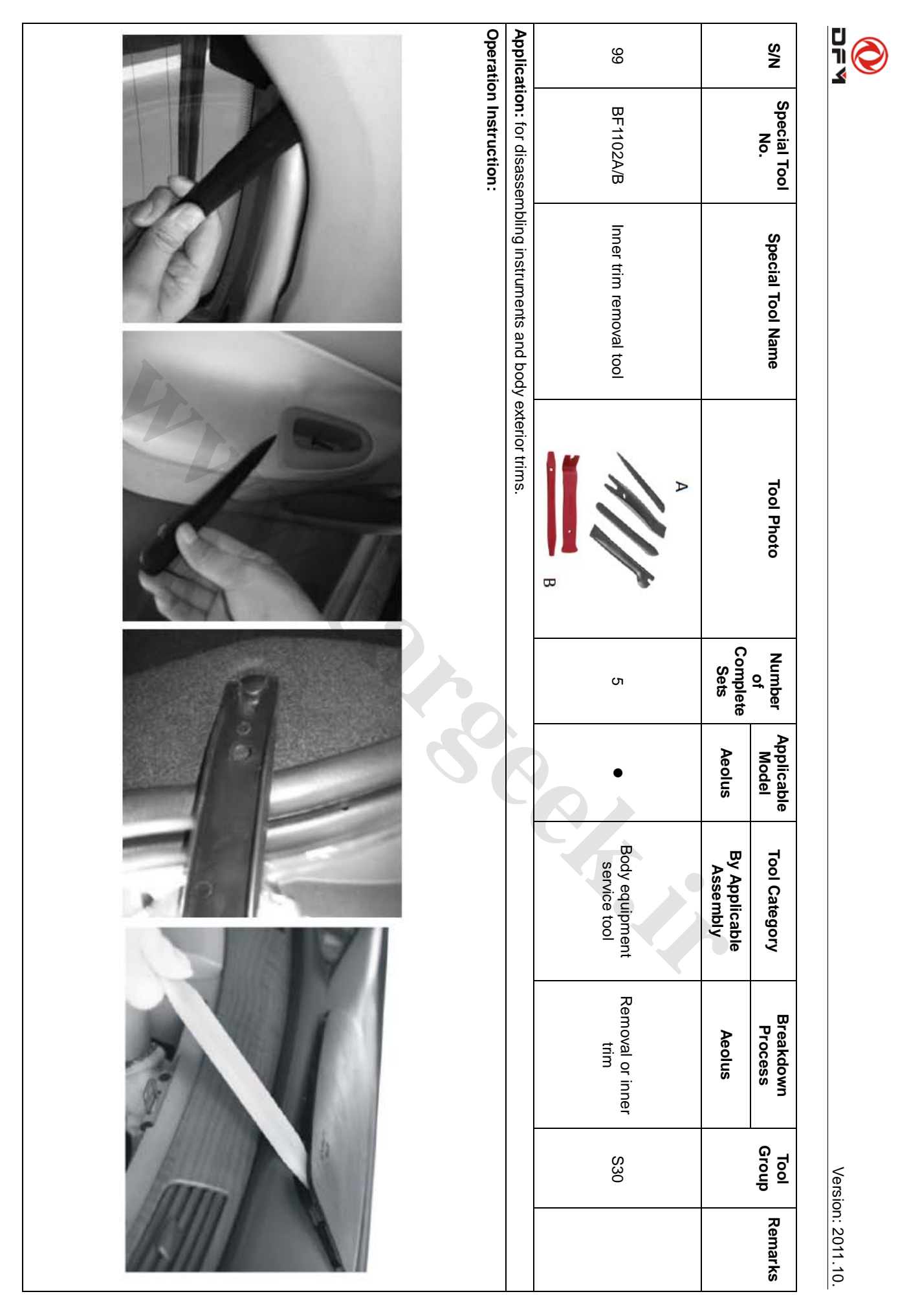

### X-431 DFPV Diagnostic Platform User's Manual

# **Table of Contents**

| Introduction1                                                   |
|-----------------------------------------------------------------|
| Features1                                                       |
| PRECAUTION ON OPERATION1                                        |
| MAINTENANCE1                                                    |
| Storage1<br>Take Care of the Screen1<br>Maintenance of CF card2 |
| OUTLINE OF DFPV DIAG                                            |
| Ports2                                                          |
| HARDWARE CONFIGURATION2                                         |
| PRINTER OPERATION                                               |
| SPECIFICATIONS4                                                 |
| Vehicle Diagnosis5                                              |
| BUTTON DESCRIPTIONS5                                            |
| CONDITIONS FOR TEST5                                            |
| SELECT DIAGNOSTIC CONNECTOR5                                    |
| DIAGNOSTIC SOCKET LOCATION5                                     |
| CONNECTION                                                      |
| OPERATION6                                                      |
| Entering Function Menu                                          |
| Read DTCs 9                                                     |
| Clear DTCs                                                      |
| Actuator test10                                                 |
| Read DateStream11                                               |
| Update of Diagnostic Software                                   |
| HARDWARE REQUIREMENT                                            |
| USER REGISTRATION                                               |
| Fill III Product Information                                    |
| Software Update                                                 |
| Member Login15                                                  |
| Software Download16                                             |
| Software Purchase and Update17                                  |
| FLOW CHART OF DEPV DIAG. UPDATE FOR NEW                         |
| USER                                                            |
| Iviain Unit                                                     |
| INTRODUCTION                                                    |
| IПЕГГАСЕ                                                        |
| 1002111 /1                                                      |

| Using the Soft Keyboard      | 21  |
|------------------------------|-----|
| Input by Keyboard            | 21  |
| Input by Writing Board       | 21  |
| CONTROL OF APP               | 22  |
| Check Box                    | 22  |
| Scrolling Bar                | 22  |
| Common Button                | 22  |
| Help                         |     |
| TOOLS AND GAME               | 23  |
| Tools                        | 23  |
| Game                         | 25  |
| PIM                          | 26  |
| Memo                         |     |
| Address                      | 28  |
| То Do                        | 29  |
| Schedule                     | 31  |
| System                       | 34  |
| Control Panel                | 34  |
| System Information           | 37  |
| Shut Down                    | 38  |
| FAQ                          | iii |
| About Update via Internet    |     |
| About Hardware               | IV  |
| ABOUT SYSTEM SETTING         | V   |
| ABOUT OPERATION              | VI  |
| QUESTIONS RELATED TO VEHICLE | VII |
|                              |     |

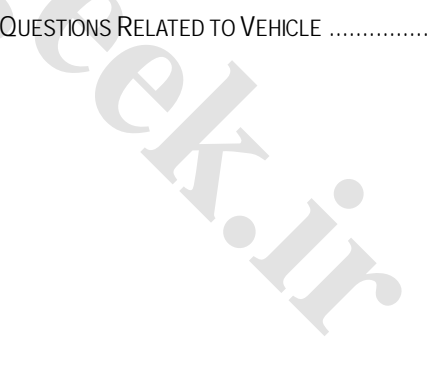

ii

# Introduction

X-431 automobile diagnostic platform(DFPV Diag. for short) is a newly developed special automobile diagnostic computer. Including all the advantages of its predecessor, DFPV Diag. is designed to cover diesel and gas-fueled vehicle models of 12V&24V voltage.

It featured ergonomic design, compact structure, convenient use and strong expandability.

# Features

- No need for battery conversion when testing 24V trucks.
- Fast upgrading via the internet to keep up with the latest vehicle models.
- International design to adapt to all diagnostic sockets.
- Including all the electronic control system.
- Unique data transfer to ensure fast operation.
- Connection with PC to keep service records through optional X431 PCCENTER.
- Large compact flash memory for data storage.
- CAN diagnostic adaptor for CANBUS models.

# **Precaution on Operation**

- Do not insert and pull out CF card too frequently. Press ejector button before pulling out the CF card. Insert the CF card into the CF card slot, *keep the face labeled "UPSIDE" upward*, and make sure the card is fully seated.
- Handle with care. Avoid hitting. Unplug the power after operation.
- Put the stylus into the hole of DFPV Diag. handle after operation. And put the cables, connectors and other accessories into box.

• Hold the connector when plug or unplug it. Do not pull the cable for unplugging.

# Maintenance

# Storage

- Store the DFPV Diag. on a flat and dry place with suitable temperature.
- Never put the DFPV Diag. in direct sunlight or near the heating source.
- Prevent smoke, water and oil from entering the DFPV Diag..
- Avoid shock, dust, moisture and extremely high temperature.
- Do not disassemble the main unit. Clean the outside surface and screen with soft cloth that is dipped with a little water if the main unit is dirty. This should be done after the machine is turned off and the power cable is removed.
- Periodically turn on the DFPV Diag. main unit if it is not operated for long time to avoid moisture.

# Take Care of the Screen

- Turn off the power if it is expected not to operate the DFPV Diag. for a long while. It can extend the life of screen and save energy.
- Do not put anything on the main unit to avoid damage to the internal parts.
- Use the equipped stylus to click the screen. Do not use fingernail or other sharp object to touch the screen.
- Dust may be accumulated on the LCD screen owing to electrostatic. It is suggested to buy the special LCD screen wiper to clean the screen gently. Do not wipe the screen with bare finger.

diagnostic programs onto CF card.

- DFPV
- Never use chemicals to clean the screen.

### Maintenance of CF card

- Do not pull out the CF card when the DFPV Diag. main unit is working.
- Pull out the CF card and store it in the place without magnetic field after the machine is turned off. Do not turn on/off the DFPV Diag. main unit too frequently.
- CF card reader/writer may be used when doing updating. The CF card must not be pulled out when the CF card reader/writer is being used. Otherwise, the data in the CF card will be lost. Procedure for pulling out the CF card is as follows:

On the desktop of Windows, open the window of "My computer". Click the right mouse button on "Removable disk" to pop up a menu. Select "Ejector (J)" in the menu. Then pull out the CF card. The written data may be lost if the CF card is pulled out discretionarily. When you want to use the CF card again, put it in.

- In case DFPV Diag. CF card is damaged and the program in the card can not be used, please use the following procedure to remake the CF card:
  - ∻ Log the website onto "www.X431.com". Enter your username and password to log in. Select the SMARTBOX No., and then download the DFPV Diag. UPDATE TOOLS. DISPLAY PROGRAM, SYSTEM DATA and necessary diagnostic program into your computer.
  - ♦ Install the DFPV Diag. UPDATE TOOLS into computer.
  - ♦ Format the DFPV Diag. CF card.
  - Run the DFPV Diag. UPDATE TOOLS and write the display program, system data and

# **Outline of DFPV Diag.**

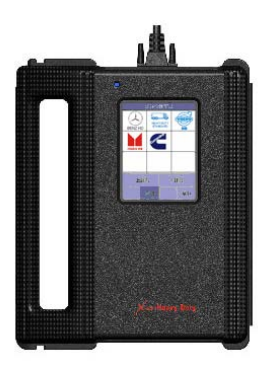

Figure 1-01

Figure 1-01 shows the outline of DFPV Diag.. Additional parts, such as main cable, power cable, power adapter, CF card, CF card reader/writer, diagnostic connectors and so on, are equipped for vehicle diagnosis.

# Ports

See Figure 1-02 for DFPV Diag. connection ports.

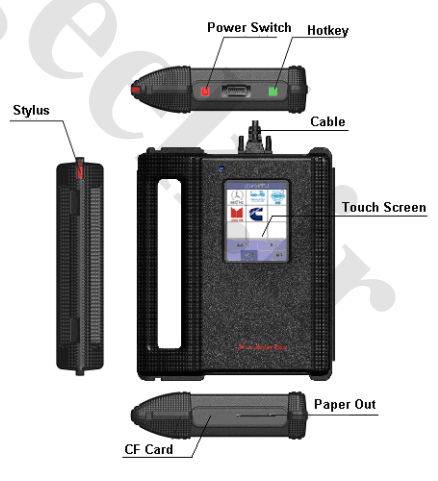

Figure 1-02

# Hardware Configuration

For vehicle diagnosis, some accessories (e.g. connectors and cables) should be used to

### DFPV

X-431 DFPV Diagnostic Platform User's Manual

connect the DFPV Diag. main parts to the vehicle diagnostic socket.

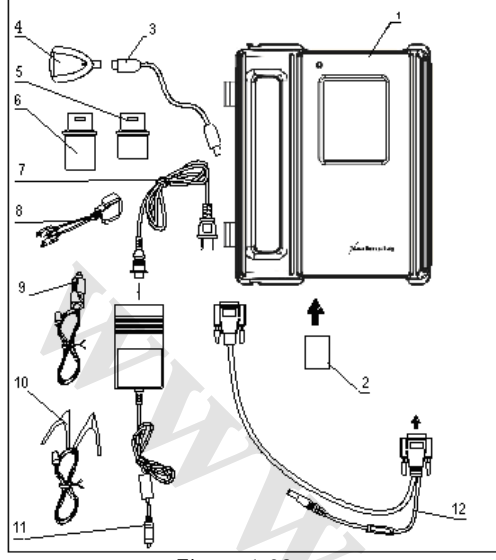

Figure 1-03

DFPV Diag. configuration is as shown in Figure 1-03.

| No. | Name                               | Description                                                                                                    |
|-----|------------------------------------|----------------------------------------------------------------------------------------------------|
| 1   | DFPV Diag.<br>Main Unit            | The screen of main<br>unit can display the<br>operation buttons, the<br>test result and the<br>help information.            |
| 2   | CF card                            | Store diagnostic software and data                                                                                          |
| 3   | USB cable                          | Connect CF card reader and computer                                                                                         |
| 4   | CF card reader                     | Read or write data<br>from/to the CF card                                                                                   |
| 5   | Diagnostic<br>connector            | SMART OBDII -16E<br>Dozens of connectors<br>are provided/available<br>for various vehicles.<br>Here shows a typical<br>one. |
| 6   | CAN BUS<br>diagnostic<br>connector | Test CAN BUS system.                                                                                                    |
| 7   | Power cord                         | Connect the AC<br>100-240V (50-60Hz)<br>outlet and the power<br>adapter.                                                    |

| 8  | Diagnostic<br>connector<br>with cable | Connect the vehicle diagnostic socket                                 |
|----|---------------------------------------|-----------------------------------------------------------------------|
| 9  | Cigarette<br>lighter cable            | Get power from the vehicle cigarette lighter                          |
| 10 | Battery<br>cable w/two<br>clips       | Get power from the vehicle battery                                    |
| 11 | Power<br>adapter                      | Convert 100-240V AC<br>power into 12V DC<br>power.                    |
| 12 | Main cable                            | To connect the<br>diagnostic connector<br>and DFPV Diag. main<br>unit |

# **Printer Operation**

Figure 1-04 shows the back view of the DFPV Diag..

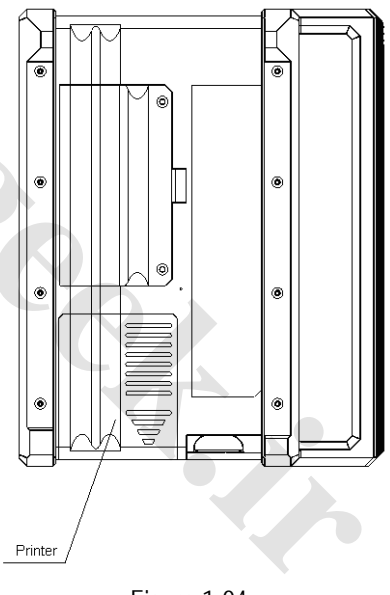

Figure 1-04

# Mounting Paper

Miniprinter uses thermal paper with size of  $\Phi$ 30 × 57mm (internal hole  $\Phi$  7mm). Refer to Figure 1-05 for mounting the paper.

1. Open the housing of main unit and get out

### X-431 DFPV Diagnostic Platform User's Manual

main unit.

2. Open the paper lid on the back of the printer. See Figure 1-05a.

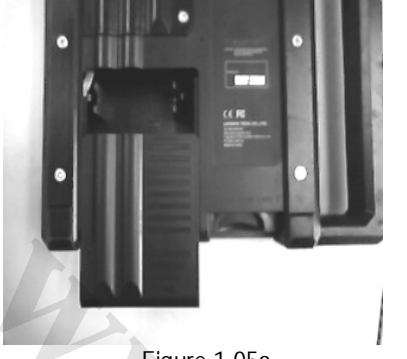

Figure 1-05a

3. Take out the spindle and mount the paper scroll onto the spindle. Put the paper spindle into the printer with correct direction. The paper may not be fed if the direction is wrong. See Figure 1-05b.

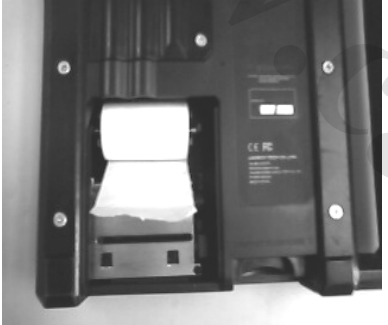

### Figure 1-05b

 Open the side plate, pull up the pressing rod and lead the paper into slot. See Figure 1-05c.Turn the feed knob clockwise until the paper comes out of the outlet. See Figure 1-05d.

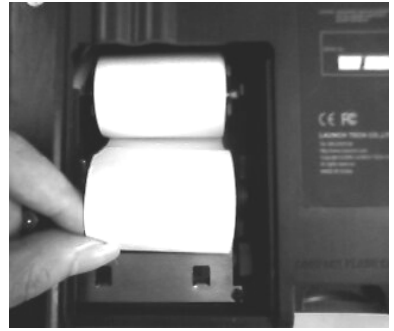

Figure 1-05c

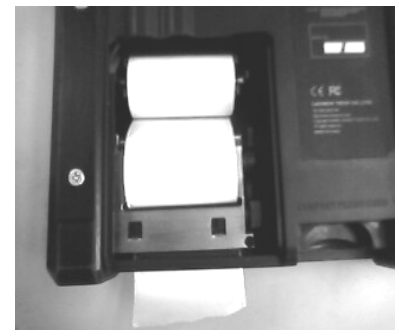

Figure 1-05d

- 5. Adjust the paper and attach the paper lid.
- 6. Put main unit into housing.

# **Specifications**

- Operating system: LINUX
- CF card: 512M
- Main unit I/O: standard serial/parallel port
- Main unit power source: DC12V
- Main unit power: about 5W
- Printer: high-speed thermal mini printer
- Screen: 240\*320 LCD touch screen with back light

# Vehicle Diagnosis

# **Button Descriptions**

The main buttons on the operation interface and their functions are as follows:

[BACK]: to return to the previous interface.

[START]: to do the next operation.

[EXIT]: to exit the diagnostic program.

[OK]: to confirm and execute.

[CANCEL]: to cancel present operation and return to the previous interface.

[**PAGE UP**]: to display the previous page. It is inactive if the current page is the first page.

[PAGE DOWN]: to display the next page. It is inactive if the current page is the last page.

[HOME]: return to the main interface.

[**BOX INFO**]: to show the version information of SMARTBOX.

[HELP]: to display the help information. [RETRY]: to do the unfinished operation once again.

# **Conditions for Test**

- Turn on the key.
- The rated voltage of the DFPV Diag. is 12V. The voltage of vehicle battery may be 12V or 24V.
- The throttle should be in the closed position.
- DFPV Diag. can be operated in the temperature of 0-50°C. (30 minutes of warming-up may be necessary when the ambient temperature is 5°C).

# Select Diagnostic connector

Various diagnostic connectors are supplied with DFPV Diag.. Select a specific connector according to the tested vehicle.

Let's take Benz heavy-duty vehicle (Benz HD for short) as example to describe the test procedure.

# Note:

The test procedure for different vehicle

make is similar. Please refer to the described procedure and the screen prompts when diagnosing other vehicle.

Benz HD is usually equipped with 14PIN or 16PIN diagnostic socket.

# **Diagnostic Socket Location**

The location of different model will be different. For details, please refer to Service Manual.

# Connection

- Insert the CF card into the CF card slot, keep the face labeled "UPSIDE" upward, and make sure the card is fully seated.
- Insert one end of the main cable into the diagnostic socket on SMARTBOX.
- Connect the other end of the main cable to one end of SMART OBDII -16E.
- Connect the other end of SMART OBDII -16E to diagnostic connector.
- Connect the other end of the diagnostic connector to the vehicle diagnostic socket.
  See Figure 2-01.

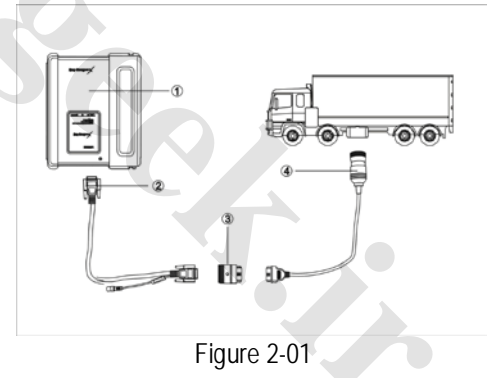

①-DFPV Diag. ②-Diagnostic main cable③-SMART OBDII -16E ④-Diagnostic connector

# Note:

If the power supply on vehicle diagnostic socket is insufficient or the power pin is damaged, you can get power in the following ways:

- X-431 DFPV Diagnostic Platform User's Manual
- From cigarette lighter: insert one end of the cigarette lighter cable into the lighter socket in vehicle and connect the other end to the power connector of DFPV Diag. main cable.
- From battery: clamp the two clips of battery cable on the positive and negative poles of battery and insert another end of the cable into the power connector of DFPV Diag. main cable.
- From power adapter: connect the power adapter to the 100-240V AC outlet with power cord. Insert the 12V DC plug of power adapter into the power connector of DFPV Diag. main cable

# Operation

# **Entering Function Menu**

After connection, press [POWER] key to start DFPV Diag..

After starting the main unit, press [HOTKEY] (or click [Start] button on the main menu, and

select [GAG]→[GD Scan] on the pop-up menu),

the screen will display the home page of vehicle diagnosis as shown in Figure 2-02.

| LAU                                | LAUNCH                                   |                           |         |  |  |  |
|------------------------------------|------------------------------------------|---------------------------|---------|--|--|--|
| X                                  | 131Не                                    | avy-D                     | uty     |  |  |  |
| Copyrigh<br>http://wv<br>http://wv | t ©2007 LAI<br>vw.cnlauncł<br>vw.x431.co | JNCH TECH C<br>h.com<br>m | O.,LTD. |  |  |  |
|                                    | STA                                      | ART                       |         |  |  |  |
| QUIT                               |                                          | BOX INFO.                 | HELP    |  |  |  |

Figure 2-02

• [QUIT]: to exit the diagnostic program.

- [BOX INFO.]: to display hardware and software version of SMARTBOX.
- [HELP]: to display help information.
- [START]: to start the diagnosis.

Click [START] button, the screen will display the vehicle make menu as shown in Figure 2-03.

| SELECT VEHICLE MARE |     |             |             |        |                |  |  |
|---------------------|-----|-------------|-------------|--------|----------------|--|--|
|                     | 56L | ECI VER     | нов и       | ANE    |                |  |  |
| MERC<br>多代风神        |     | EDES<br>NZ  | с           | ITROEN |                |  |  |
|                     |     |             |             |        |                |  |  |
|                     |     |             |             |        |                |  |  |
|                     |     |             |             |        |                |  |  |
|                     |     |             |             |        |                |  |  |
| PAG                 | 2   | P.          | AGE         | DOWN   |                |  |  |
|                     | ]   | BACK        |             |        | HELP           |  |  |
| (Start)             | þ   | Ę           | <b>\$</b> 3 | λ      | <b>₩</b> 19:58 |  |  |
|                     |     | Eigure 2-03 |             |        |                |  |  |

Button descriptions:

- [BACK]: to return to the previous interface.
- [PAGE UP]: to display the previous page, it is inactive if the current page is the first page.
- [PAGE DOWN]: to display the next page, it is inactive if the current page is the last page.
- [HELP]: to display the help information.

Click the icon of DFBF on the vehicle make menu. The screen will be displayed as shown in Figure 2-04.

Button descriptions:

| SELECT DIAG. SOFTWARE VER.                                                                                                    |                |                            |  |            |  |  |
|----------------------------------------------------------------------------------------------------|----------------|----------------------------|--|------------|--|--|
| DFBF V10.50 ALL SYSTEMS                                                                                                    |                |                            |  |            |  |  |
|                                                                                                    |                |                            |  |            |  |  |
|                                                                                                    |                |                            |  |            |  |  |
|                                                                                                    |                |                            |  |            |  |  |
| The software can diagnose the<br>electric control system of dfbf cras.<br>Including engine, transmission, anti-loc<br>Airbags, electronic key, BSG, IMMO. |                |                            |  |            |  |  |
|                                                                                                    |                |                            |  |            |  |  |
| PAGE UP                                                                                                    | PAGE :         | DOWN                       |  | OK         |  |  |
| PAGE UP                                                                                                    | PAGE :<br>BACK | DOWN                       |  | OK         |  |  |
| PAGE UP                                                                                                    | PAGE :<br>BACK | Domini<br>Domini<br>Domini |  | OK<br>HELP |  |  |

Button descriptions:

- [BACK]: to return to the previous interface.
- [HELP]: to display the help information.

Click [DFBF V10.50 All Systems]. DFPV Diag. begins reset and check the SMARTBOX, the screen will be displayed as shown in Figure 2-05.

| INITIALIZATION OF S | MARTBOX   |
|---------------------|-----------|
|                     |           |
| Resetting SMARTBOX  | [SUCCESS] |
| Checking SMARTBOX   | [SUCCESS] |
|                     |           |
|                     |           |
|                     |           |
|                     |           |
|                     |           |
| ок                  |           |
|                     |           |

Figure 2-05

Button descriptions: [OK]: to go on the test.

### X-431 DFPV Diagnostic Platform User's Manual

Click [OK]. The display will be as shown in Figure 2-06.

| SELECT MENU         |             |      |      |
|---------------------|-------------|------|------|
| S30/H30             |             |      |      |
| A60 2.0L (          | IVI         |      |      |
|                     |             |      |      |
|                     |             |      |      |
|                     |             |      |      |
|                     |             |      |      |
|                     |             |      |      |
|                     |             |      |      |
| PAGE UP PAGE DOWN   |             |      |      |
| HOME                | BACK        | PRIM | HELP |
| Start 🗊 📭 🔆 🚟 20:01 |             |      |      |
|                     | Figure 2-06 |      |      |

Click [S30/H30]. The display will be as shown in Figure 2-07.

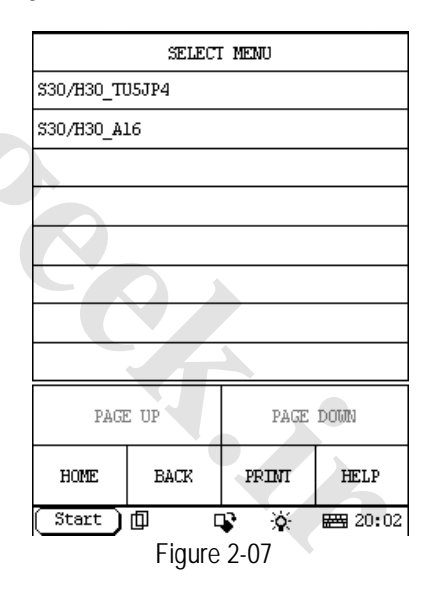

The software can diagnose the electronic control systems of S30 up to 2012.

After selecting menu "S30/H30\_TU5JP4" , the screen displays the menu of test systems as shown in Figure 2-08

### 7

|                                    | SELECT MENU |      |  |  |
|------------------------------------|-------------|------|--|--|
| 1.6L NFU H                         | BOSCH ME7.4 | 4.4  |  |  |
| Electronio                         | c key       |      |  |  |
| BSG                                |             |      |  |  |
| ABS                                |             |      |  |  |
| Airbag                             |             |      |  |  |
| A/T                                |             |      |  |  |
|                                    |             |      |  |  |
|                                    |             |      |  |  |
| PAGE UP PAGE DOWN                  |             |      |  |  |
| HOME BACK PRINT HELP               |             | HELP |  |  |
| Start 0 😨 🔅 📾 20:35<br>Figure 2-08 |             |      |  |  |

There are several pages for the menu. Click [PAGE DOWN] to see the next page.

### Button descriptions:

- [PAGE DOWN]: to display the next page.
- [HOME]: to return to the homepage of vehicle diagnosis.
- [BACK]: to return to the previous interface.
- [HELP]: to display the help information.

Click [1.6L NFU BOSH ME7.4.4].If the communication is successful, the screen will display the menu as shown in Figure 2-09.

### Note:

The test operation for different systems is similar. Here we take [Engine electronics] as an example to describe.

### X-431 DFPV Diagnostic Platform User's Manual

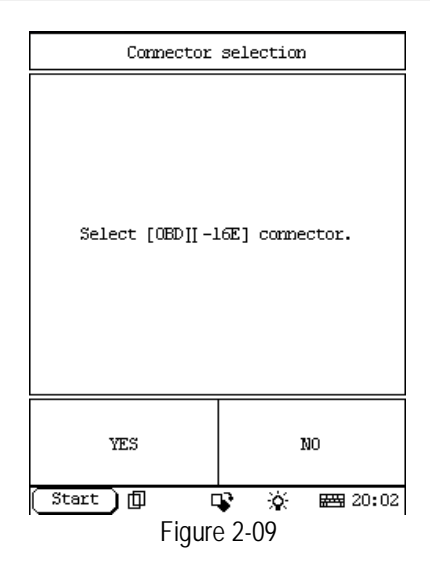

### Button descriptions:

• [YES]: to go on the test.

Click [YES] button. The screen will display the function menu as shown in Figure 2-10.

| Model function menu  |            |            |       |
|----------------------|------------|------------|-------|
| System ide           | ntificati  | m          |       |
| Read DTCs            |            |            |       |
| Clear DTCs           | 3          |            |       |
| Parameter            | neasurene  | ot         |       |
| Actuator t           | iest       |            |       |
| Automatic            | regulator  | initializa | ation |
| Mileage si           | ince MIL o | 2          |       |
| ECU settir           | ng         |            |       |
| PAGE UP PAGE DOWN    |            |            |       |
| HOME BACK PRINT HELP |            |            |       |
| Start 🗊 🗣 🔅 🖼 20:35  |            |            |       |
| Figure 2-10          |            |            |       |

### Button descriptions:

- [HOME]: to return to the homepage of vehicle diagnosis.
- [BACK]: to return to the previous interface.
- [HELP]: to display the help information.
- [PAGE DOWN]: to display the next page.

DFPV

### X-431 DFPV Diagnostic Platform User's Manual

### **Control Unit Version**

Click menu [System identification]. The screen will display the information on ECU of the tested system. See Figure 2-11.

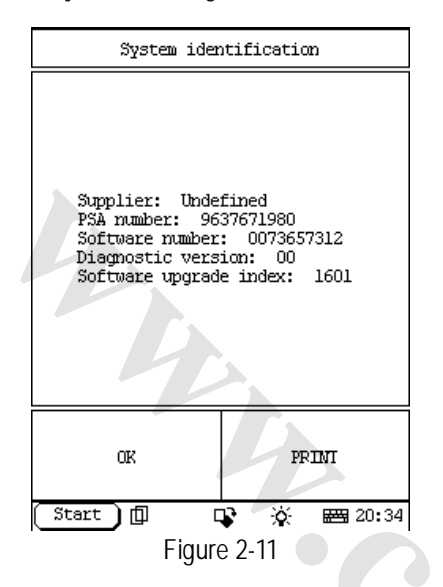

Note:

The information is from the vehicle ECU. If you have any question during test, don't hesitate to contact LAUNCH to get answer as soon as possible.

Click [OK] button to return to the function menu.

### Read DTCs

Click [Read DTC] in the function menu. DFPV Diag. starts to test the fault code. The screen will display the test result when the test is finished. Figure 2-12 is an example of a test.

| Read DTCs              |                                                 |             |       |  |
|------------------------|-------------------------------------------------|-------------|-------|--|
| PO106 In<br>implausibl | P0106 Intake air pressure sensor<br>implausible |             |       |  |
| P0105 Ir<br>sensor     | P0105 Intake manifold pressure<br>sensor        |             |       |  |
| PO107 h<br>circuit lo  | ntake air p<br>m                                | pressure se | ensor |  |
|                        |                                                 |             |       |  |
|                        |                                                 |             |       |  |
|                        |                                                 |             |       |  |
|                        |                                                 |             |       |  |
| PAGE UP PAGE DOWN      |                                                 |             |       |  |
| HOME BACK              |                                                 | PRIMI       | HELP  |  |
| Start 🗊 🗣 🔆 🖼 20:35    |                                                 |             |       |  |
| Figure 2-12            |                                                 |             |       |  |

### Button descriptions:

- [HOME]: to return to the homepage of vehicle diagnosis.
- [BACK]: to return to the previous interface.

If there is no fault code in the tested system, the display will be as shown in Figure 2-13.

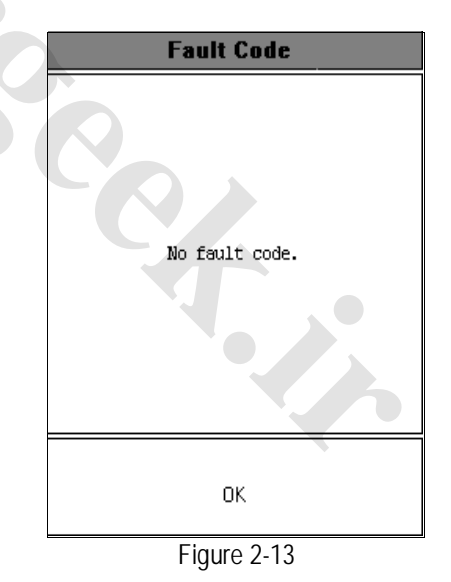

Click [OK] button to return to the function menu.

### DFPV

### **Clear DTCs**

Click [Clear DTCs] in the function menu. DFPV Diag. starts to erase the fault code. See Figure 2-14.

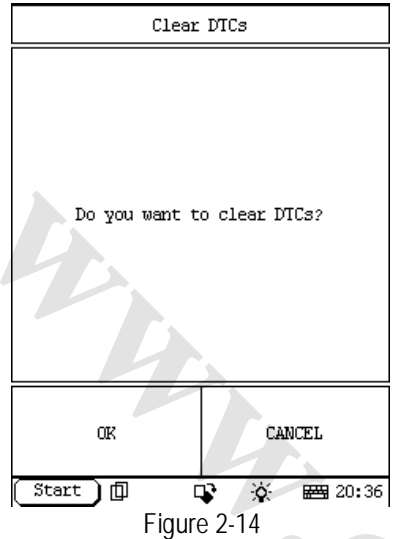

If all fault codes are erased or there is no fault code in the tested system, the screen will be displayed as shown in Figure 2-15.

| Fault Code     |  |
|----------------|--|
| No fault code. |  |
| ОК             |  |

Figure 2-15

Click [OK] button to return to the function menu.

### Actuator test

Click [Actuator test] in the function menu. The screen will display the information as shown in Figure 2-16.

| Actuator test        |             |      |  |  |
|----------------------|-------------|------|--|--|
| Cylinder 1 injector  |             |      |  |  |
| Cylinder 2           | 2 injector  |      |  |  |
| Cylinder 3           | 3 injector  |      |  |  |
| Cylinder 4           | l injector  |      |  |  |
| 1/4 coil             |             |      |  |  |
| 2/3 coil             |             |      |  |  |
| Canister s           | solenoid va | alve |  |  |
| Dual relay           | 2           |      |  |  |
| PAGE UP PAGE DOWN    |             |      |  |  |
| HOME BACK PRINT HELP |             |      |  |  |
| Start 🗊 🗣 🔆 🚟 20:30  |             |      |  |  |
| Figure 2-16          |             |      |  |  |

Click the corresponding data stream items.

### Button descriptions:

- [PAGE DOWN]: to display the next page.
- [HOME]: to return to the homepage of vehicle diagnosis.
- [BACK]: to return to the previous interface.
- [HELP]: to display the help information.

The screen will display the information as shown in Figure 2-17.

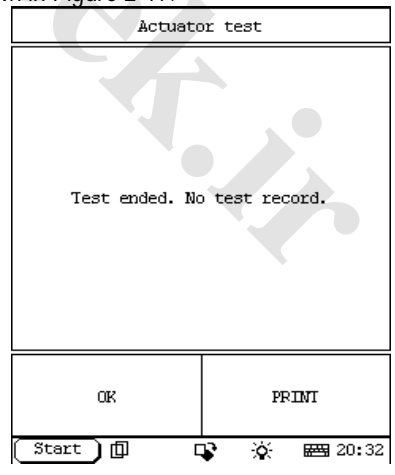

Figure 2-17

### X-431 DFPV Diagnostic Platform User's Manual

### Read DateStream

Click [Parameter measurement] in the function menu. The screen will display the information as shown in Figure 2-18.

| Parameter neasurement |             |            |     |
|-----------------------|-------------|------------|-----|
| Fuel injed            | ction       |            |     |
| Intake air            | r parameter | r.         |     |
| Ignition p            | parameter   |            |     |
| A/C parame            | eter        |            |     |
| Driving pa            | arameter    |            |     |
| Power supp            | oly and con | mputer sta | tus |
| Anti-pollu            | ution para  | oeter      |     |
|                       |             |            |     |
| PAGE UP PAGE DOWN     |             |            |     |
| HOME BACK PRINT HELP  |             |            |     |
| Start 🗊 🗣 🔆 📟 20:36   |             |            |     |
| Figure 2-18           |             |            |     |

Click the corresponding data stream items.

### Button descriptions:

- [PAGE DOWN]: to display the next page.
- [HOME]: to return to the homepage of vehicle diagnosis.
- [BACK]: to return to the previous interface.
- [HELP]: to display the help information.

Click [Fuel injection] in the function menu. The screen will display the information as shown in Figure 2-19.

| DATA STREAM          |           |       |           |  |
|----------------------|-----------|-------|-----------|--|
| Engine RPI           | 9         | 6000  | tr/min    |  |
| Battery vo           | oltage    | 6.0   | Ŷ         |  |
| Injection            | time      | 109.3 | 2 ms      |  |
| Water temp           | perature  | 38 0  | ;         |  |
| Injection cut off NO |           |       |           |  |
|                      |           |       |           |  |
|                      |           |       |           |  |
|                      |           |       |           |  |
| PAGE UP              | PAGE DOWN | SAVE  | GRAPHIC-1 |  |
| HOME                 | BACK      | PRINI | HELP      |  |
| Start 🗍 🗣 🔆 🚟 20:37  |           |       |           |  |
| Figure 2-19          |           |       |           |  |

Click [GRAPHIC-1] in Figure 2-19, the screen will display the wave form of the first data item. Click [PAGE DOWN], it will display wave form of next data item. See Figure 2-20.

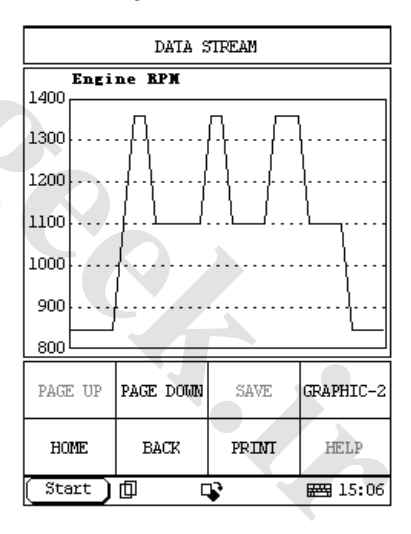

### Figure 2-20

Click [GRAPHIC-2] to display the waveforms of 2 data stream items. It is convenient for users to make live comparison between two correlative data stream items.

### Note:

 The two display modes -- [GRAPHIC-1] and [GRAPHIC-2] can be switched.

### DFPV

### **Record Data Stream**

Record data stream function is mainly used for:

- A. Recording and saving the data under normal driving status as the standard value for reference;
- B. Snapping and recording pending trouble codes for analysis.

If you want to record the selected data stream, please click [SAVE] in Figure 2-19. The screen will display the menu as shown in Figure 2-21.

|           | STREAM SAVE |      |
|-----------|-------------|------|
| SAVE      | 13          |      |
| DISPLAY   |             |      |
| CLEAR     |             |      |
|           |             |      |
|           |             |      |
|           |             |      |
|           |             |      |
|           |             |      |
|           |             |      |
| HOME      | BACK        | HELP |
|           |             |      |
| Start ] 🗇 |             |      |

Figure 2-21

Note: the SAVE in Figure 2-19 is actually the menu. Only enter this menu, can you save, display and clear data

Click [SAVE] to enter the interface as shown in Figure 2-22. Now it starts to record data stream. Click [STOP] to terminate the record. And the recorded data stream will be saved into the save folder in the CF card.

The data in the CF card can be uploaded to PC or service department of Launch and the recorded data stream can be analyzed.

| DATA STREAM                    |          |       |        |  |
|--------------------------------|----------|-------|--------|--|
| Engine RPI                     | 5        | 6000  | tr/min |  |
| Battery vo                     | oltage   | 6.0 1 | 7      |  |
| Injection                      | time     | 109.2 | 2 ms   |  |
| Water temp                     | perature | 38 T  | ;      |  |
| Injection                      | cut off  | NO    |        |  |
|                                |          |       |        |  |
|                                |          |       |        |  |
|                                |          |       |        |  |
| PAGE UP PAGE DOWN SAVE GRAPHIC |          |       |        |  |
| HOME                           | BACK     | PRIMI | HELP   |  |
| Start 🗊 🗣 🔆 🚟 20:37            |          |       |        |  |

Figure 2-22

Note: the name of the file can be automatically generated.

Download DEMO program from <u>www.x431.com</u> to your DFPV DIAG., power DFPV DIAG. through DC, and start the DEMO program to enter the interface as shown in the Figure 2-21.

Click DISPLAY and the screen will display the recorded file as shown in Figure 2-23. The name of file is composed of software name, record date and record time.

|                   | _               | _  |                  |         |          |
|-------------------|-----------------|----|------------------|---------|----------|
| STREAM DISPLAY    |                 |    |                  |         |          |
| 20060706          | 20060706 200    |    |                  | 1       | 5:32:05  |
| 20060707          |                 | 20 | 006.7.7          | 1       | 1:05:12  |
| 20060710          |                 | 20 | 006.7.1          | 0 :     | 15:27:12 |
|                   |                 |    |                  |         |          |
|                   |                 |    |                  |         |          |
|                   |                 |    |                  |         |          |
|                   |                 |    |                  |         |          |
|                   |                 |    |                  |         |          |
| PAGE UP           | PAGE DOWN DELET |    | E                | DISPLAY |          |
| HOME BA           |                 | BA | СК               |         | HELP     |
| [Start][] 🗣 🖼 07: |                 |    | 🖽 07 <b>:</b> 22 |         |          |

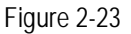

Note: if there is more than one page in the file, you can click PAGE DOWN to view.

Choose one recorded file, and click DISPLAY to enter the interface as shown in Figure 2-24. You can click [<-] or [->] to view the previous frame or the latter frame.

|                                              | data stream              |            |  |
|----------------------------------------------|--------------------------|------------|--|
| 001 Actual er                                | ngine torque             | 845 Nm     |  |
| 002 Specified<br>torque                      | ð engine                 | 2000 Nm    |  |
| 003 Maximum m<br>engine torque               | nomentary<br>e           | 1640 Nm    |  |
| 044 Torque li<br>result of enq<br>protection | imit as a<br>gine        | NOT ACTIVE |  |
| 045 Torque li<br>result of ful               | imit as a<br>ll load     | NOT ACTIVE |  |
| 046 Torque li<br>result of max<br>governing  | imit as a<br>cimum speed | NOT ACTIVE |  |
| PAGE UP PAG                                  | E DOWN <-                | ~          |  |
| HOME                                         | BACK                     | HELP       |  |
| Start 🗍                                      |                          | 🖽 07:23    |  |
|                                              | Figure 2-24              |            |  |
|                                              | ga: 0 = = 1              |            |  |
|                                              |                          |            |  |
|                                              |                          |            |  |
|                                              |                          |            |  |
|                                              |                          |            |  |
|                                              |                          |            |  |
|                                              |                          |            |  |
|                                              |                          |            |  |
|                                              |                          |            |  |
|                                              |                          |            |  |
|                                              |                          |            |  |
|                                              |                          |            |  |
|                                              |                          |            |  |
|                                              |                          |            |  |
|                                              |                          |            |  |
|                                              |                          |            |  |

Figure 2-24

# Update of Diagnostic Software

The Internet update function of DFPV Diag. provides user with a convenient and quick way to download the software from our website for update.

LAUNCH put the latest version of software to www. X431. com and display the massage on the news page. User can use computer to visit the Website in any part of the world. After registration, the latest version of software can be downloaded. Then user can update his DFPV Diag. by unzipping and installing the software.

# **Hardware Requirement**

Necessary hardware:

- 1. A computer that can access the Internet.
- 2. A CF card reader/writer and a CF card that need to be updated.

See Figure 3-01 for hardware connection.

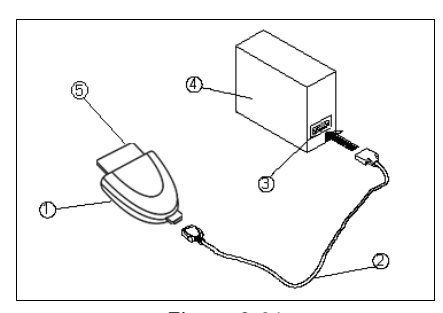

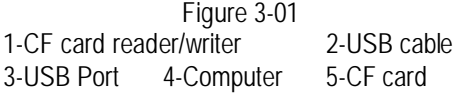

- Insert the CF card into the CF card reader/writer.
- Connect one end of the USB cable to

the port of the CF card reader/writer, and the other end to the USB port of the computer.

# **User Registration**

Log on www.X431.com. Select the favorite language on the pull-down menu at the upper left of the interface to enter the homepage. See Figure 3-02.

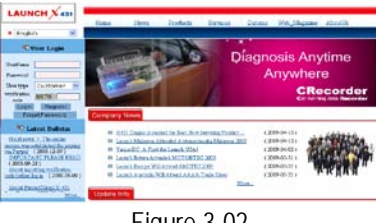

Figure 3-02

Click "Register" in the interface as shown in Figure 3-02 to open the window as shown in Figure 3-03.

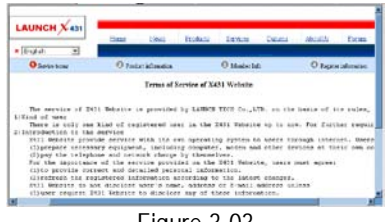

Figure 3-03

### Note:

When the member purchases one or more products after registration, he should log onto the member area, and then click "product control" to register the newly purchased product. Refer to the section "Member login".

The terms of service is shown in the screen. After reading and fully understand it, click "I accept" button to enter the interface as shown in Figure 3-04.

# **Fill in Product Information**

Fill in the serial No. of DFPV Diag. smartbox, registration No. and dealer code in the interface as shown in Figure 3-04.

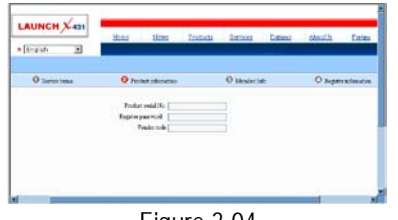

### Figure 3-04

The serial No. is marked on the back of smartbox. The registration No. is in an envelope delivered with the product (the number must be kept confidential). The dealer code is attached on the last page of the user's manual.

After the information is filled, click "Next step" to enter the next interface as shown in Figure 3-05.

### Note:

- 1. When a product is sold, the dealer will log onto<u>www. X431. com</u> and enter the dealer code in the "Dealer administration" area so that the user can do effective registration later. User should contact the dealer if registration can not be done effectively.
- 2. If the filled serial No. or registration No. is invalid, the screen will display the message as shown in Figure below. Click "OK" button to return to the previous interface to re-fill the correct numbers.

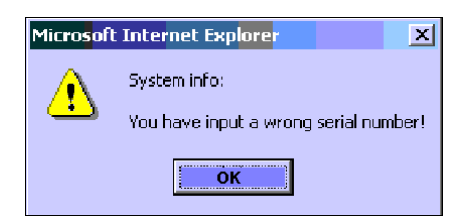

# **Fill User Information**

| • Darah                        | Max 1    | ien Zaskak | Inikei I        | interes develle | Exten          |
|--------------------------------|----------|------------|-----------------|-----------------|----------------|
| O Servicional                  | 0 howers | trans.     | O Sátudur Salti | 0 ng            | And Automation |
| Logoi influention<br>Direthone |          | Perrei     |                 | Codin perced    |                |
| Despery off-codes<br>Dedectors | 1        | Sciptore [ | i               | Fal             |                |
| Facilitate                     |          | Address    |                 | City            |                |

Figure 3-05

After information is filled in the interface shown in Figure 3-05(The red textbox must be filled. After registration, we will send the confidential information to your registered e-mail, so please make sure that your e-mail is valid.), click "Next step", and then the screen will display the interface shown as Figure 3-06. Click "OK' then the registration is completed.

|               | Ibeat Since Frail  | ncu Jarison Defen               | AlexCr Cases      |
|---------------|--------------------|---------------------------------|-------------------|
| (tripkin 🕑    |                    |                                 |                   |
| O Senite Same | O Peristalenatia   | O Musicials                     | O Repite advector |
|               |                    |                                 |                   |
|               |                    |                                 |                   |
|               |                    |                                 |                   |
|               |                    |                                 |                   |
|               | Finan Circle       | n Destavel<br>In your collision |                   |
|               | Plant Card         | e Dannaet<br>In yene neditiont  |                   |
|               | Japan<br>Than Card | e Danvert<br>In your milliont   |                   |

Figure 3-06

### Note:

Only the registered user can download and update the software.

# Software Update

### Member Login

The user becomes the registered member after registration. Member can log in the website by filling username, password and user type in the interface as shown in Figure 3-02.

Note: when choosing the user type, the common users may choose the customer. If the dealer and the branch want to log in the website, please use the user information given by LAUNCH head office.

After log successfully, the screen will display the interface as shown in Figure 3-07(The default interface is download center interface).

| CONCH A SI                                                | tie               | ar 18aa D                     | in the | 2 at                   | tes De        | and Acoth | Esta |        |
|-----------------------------------------------------------|-------------------|-------------------------------|--------|------------------------|---------------|-----------|------|--------|
| i-jah 🗉                                                   |                   |                               |        |                        |               |           |      |        |
| 1.1                                                       | Home ro<br>Dearth | Continer Devided Ge           |        | -                      | arrest arrest |           |      |        |
| - realling                                                | Hele              | Defires Ver                   |        |                        |               |           |      |        |
| Ever WHIDO                                                |                   | Z40130F DYSTEM DATA           | 346    | 284<br>1923            | zie#          | [orgite   |      | Dist   |
|                                                           |                   | TRUNC DURLAN                  | 1.00   | 263                    | and an        | (August)  |      | 1000   |
| Carlese Carlor                                            | - B-              | PEODAM                        | 1104   | 07.25                  |               | Taxa ta   |      |        |
| Canalasee Canalas<br>Diggashi Chanter<br>Diggashi Chanter | - 3-<br>- 7-      | PROBASE<br>SAUTH PROATS TOOLS | 31     | 29.28<br>2005<br>11-62 | 11            | (Digith   | -    | (Date) |

Figure 3-07

[Download Center]: Refer to "software download".

[Purchase Center]& [Update center]: Refer to "software purchase and update".

[Member Information]: Display and renew the current member information.

[Product Registration]: Register newly purchased product.

[Order Information]: Check or cancel the unpaid order.

[Renew Password]: After entering the right old password, then can renew the password. [Awarded for complaint] If users meet some trouble during the operation, he can feedback to LAUNCH. Effective complaint will be awarded by LAUNCH

[Logout]: Users exit the registration.

# Software Download

After log successfully, the screen will enter the [download center] interface. (See Figure 3-07) Registered user can download the software that installed in the download center.

Before download, users had better set up a new folder named [DFPV Diag. update] on the computer desktop and put the download file to the[DFPV Diag. update] according the next steps.

### Note:

- 1. Software update of free charge will be provided by LAUNCH for one year. The free period is from the registration date on the website, not the purchase date. That is, during one year after the registration, users can free download the corresponding software.
- 2. If there is not the latest version in the download center, users can buy the version in the purchase center or in the update center. In the

purchase center, users can buy the software that doesn't install in the download center. In the update center, users can buy the software that is beyond the free download period. After purchase successfully, the purchased software will be automatically added to the download center list.

### Update Tool Download

Before update, users must download the update tools. On the drop-down menu, users select the language then click [download]. The screen will display the interface as shown in Figure 3-08.

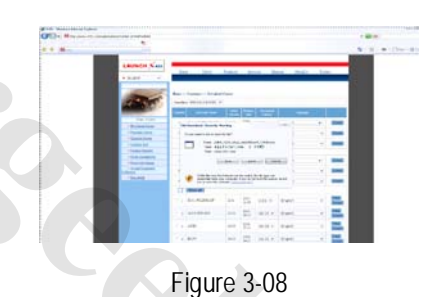

Click [save] to put it into the[DFPV Diag. update].

# Display Program Download

When downloading the diagnostic program, users can also download the display program. On the drop-down menu, users select the language then click [down].Click [save] on the pop-up menu to put the program into the[DFPV Diag. update].

### X-431 DFPV Diagnostic Platform User's Manual

# **Diagnostic Program Download**

On the drop-down menu, select the language and the version (The default version is the latest version). Click [down] icon, then click [save] on the pop-up menu to save the file.

Click [view] to learn the detailed information of the version.

Users can down the diagnostic program into the [DFPV Diag. update]. Up to now, the software that is for update is downloaded completely.

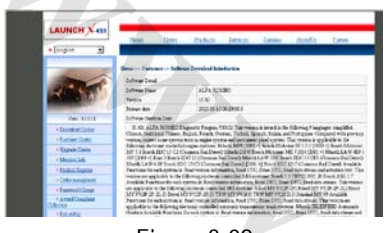

Figure 3-09

### Software Update

Open the "DFPV Diag. update" folder, and double

click the icon. Then install the update tool according to the prompts on the screen.

When the installation is complete, the "DFPV Diag. update tool" icon will appear on the desktop.

Double click the "DFPV Diag. update tool" icon to run the program. The program will automatically check the downloaded update files, including the diagnostic program and the display program. See Figure 3-10

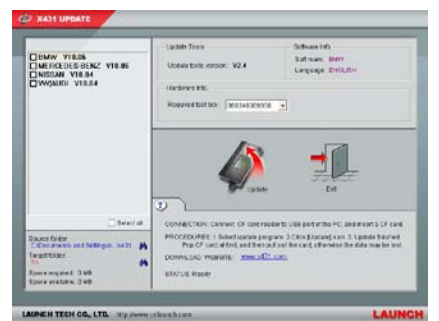

Figure 3-10

Select the module for update in the interface shown in Figure 3-10, and click "Update" icon to update. When the update is completed, prompts will appear to notify successful update.

# Software Purchase and Update

If users can't find the software that he needed, at this time users should buy the software in the purchase center. Log on the <u>www.X431.com</u> then enter the interface as shown in Figure 3-11.

| AUNCH X 431                    | -       |                      |          | 1.   |       |            |      | -        |
|--------------------------------|---------|----------------------|----------|------|-------|------------|------|----------|
| Bryinin 💌                      |         | 1 1893 12            | offer it | 24   | 5.8 E | and models | Eyes |          |
|                                | Show is | Committee Devolution | ***      |      |       |            |      |          |
| 一种晶斑序                          | Fals    |                      |          |      |       |            |      | 1.00     |
| Une Solution                   |         | X4H DISTRICT DATA    | it et    | 2084 | 10.00 | English    | •    | all sets |
| * EmilerSold                   |         | 2-GLEOPLAY           | 14.00    | 2001 | 14:39 | Indish     |      | (East)   |
| • Tagash Costa<br>• Kanka Jalo |         | XAN URDATE TOXICS    | 24       | 2081 | 34    | [Brazish   | •    | and a    |
| • Toolari Begatai              |         |                      |          |      |       |            |      |          |
| + Oxini annaturat              |         | Vera managering      | 1.00     | 2.85 | 74.00 | Prov.A.    | 1.0  |          |

Figure 3-11

Click [purchase center] to choose serial number, and then tick in front of software number.

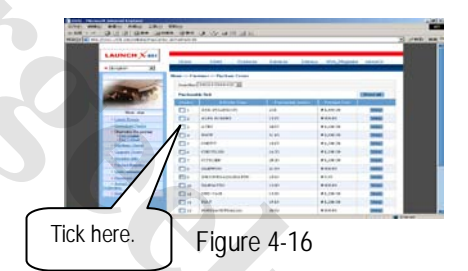

Take AUDI as an example, click [view] behind AUDI, and the screen will display the detailed information about the AUDI diagnostic software.

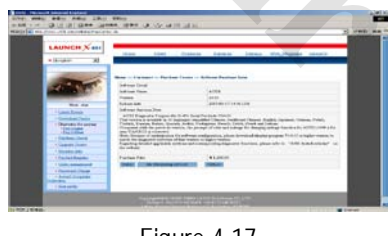

Figure 4-17

Click [order] to add the selected software to shopping cart. See Figure 4-17.

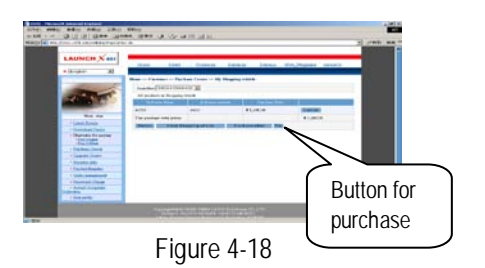

Click [pay] to buy the software. The bought software will be automatically added to the user's download center.

Click [clear] to clear all the software in the shopping cart.

Click [purchase other] to buy other software. See Figure 4-18

Note:

The operation for update center is the same as that for the purchase center.

# Flow Chart of DFPV Diag. Update for New User

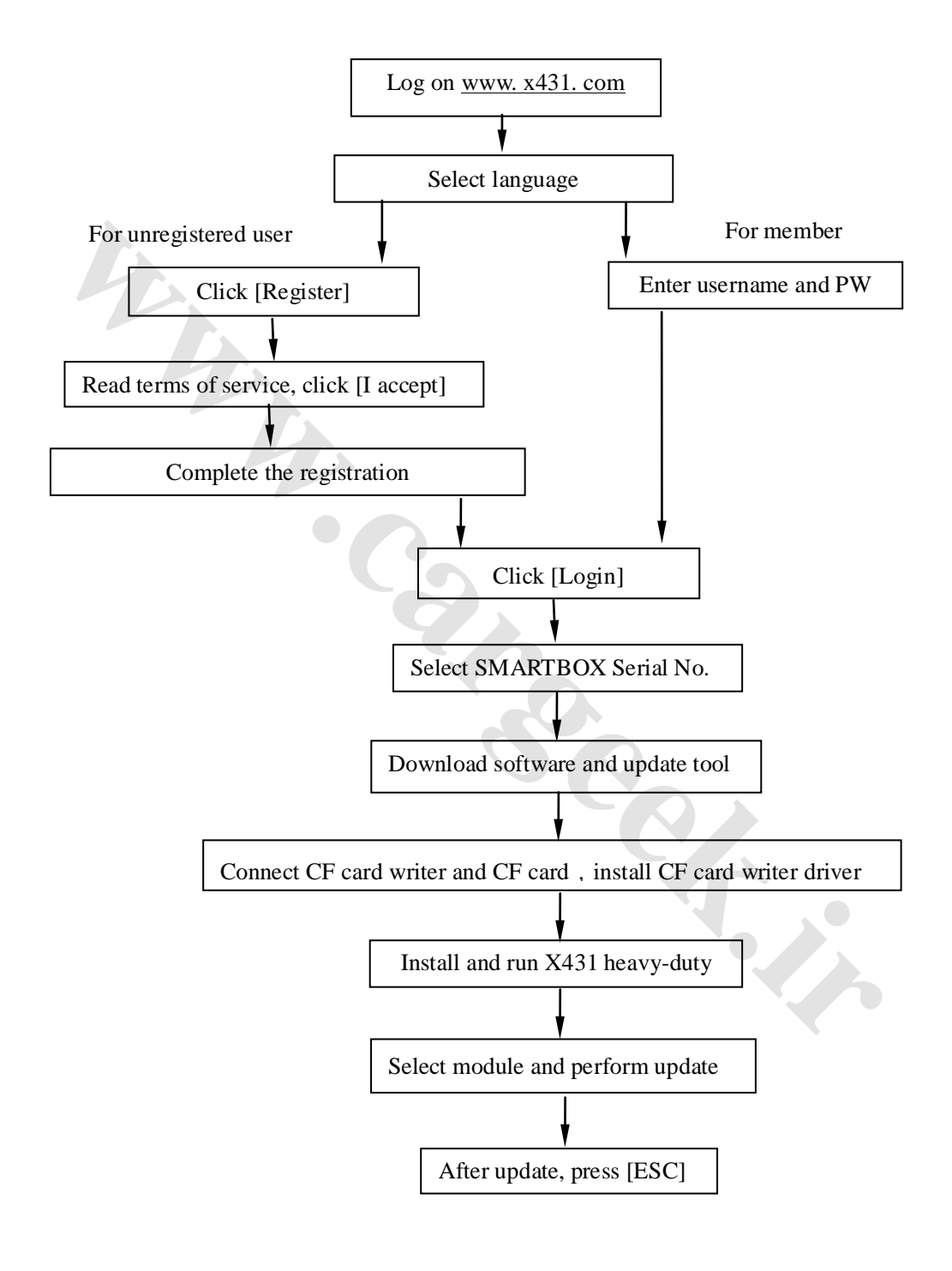

19

# Main Unit

# Introduction

# Interface

Turn on the power source, and then press [Power] key on the machine. The screen will display the prompts about touch screen calibration. Press [Hot] key (refer to the section "Calibrate Touch screen" for detailed steps) if you want to make calibration, otherwise, you can wait until it displays the start interface as shown in Figure 4-01.

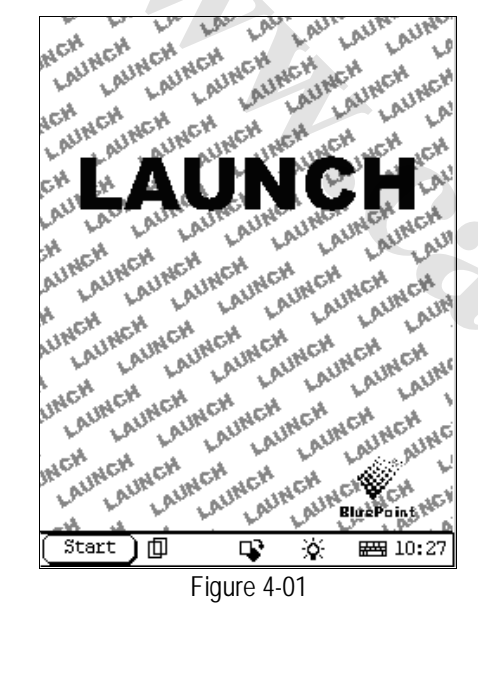

Note

An interface for User Register will be displayed when the machine is started at first time. Refer to the section "User Register" for detailed steps.

When you want to turn off the machine, press and hold [Power] key for at least 2 seconds.

[Start] button: Its function is the same as that in Windows. Click it to pop up the start menu. The items and their respective functions in the menu are shown in the following table.

[1] Active Taskbar Icon: Click it by stylus to display and switch the executed programs.

[♥] Overturn Icon: Click it by stylus to overturn the menu at 180 degrees

[🕮] Soft Keyboard Icon: Click it to activate the soft keyboard. Then you have two ways to choose:

- Input by soft keyboard; 1.
- 2. Input by writing board.

| Autor Autor | LAUNCH LAUNCH LAUNCH LAU<br>CH LAUNCH LAUNCH LAU<br>MILAUNCH LAUNCH LAU<br>LAUNCH LAUNCH LAUNCH | a 10:27                                                                                                    |  |  |  |
|----------------------------------------------------------------------------------------------------|-------------------------------------------------------------------------------------------------|----------------------------------------------------------------------------------------------------|--|--|--|
|                                                                                                    | Figure 4-01                                                                                     |                                                                                                    |  |  |  |
| Functions:                                                                                                    |                                                                                                 |                                                                                                    |  |  |  |
|                                                                                                    | Memo                                                                                            | To record all kinds of important information and ideas, and make corresponding classification.                                                                                   |  |  |  |
| PIM<br>(Personal<br>Information                                                                                                    | Address                                                                                         | To store the detailed information of relative, friends, colleague<br>and business partners, which can be easily edited, retrieved an<br>searched.                                |  |  |  |
| Management)                                                                                                    | To Do                                                                                           | It is convenient for user to record the business to do or being<br>done, to delete or add task records, to arrange the priority of<br>tasks, and to browse the classified tasks. |  |  |  |

### DFPV

### X-431 DFPV Diagnostic Platform User's Manual

|                | Schedule                      | To arrange the appointments, journeys and meetings in a whole<br>day; to check time schedule on business daily, weekly, monthly<br>and/or annually; and to describe the place, time and other<br>details for each schedule record. |  |  |  |  |
|----------------|-------------------------------|----------------------------------------------------------------------------------------------------|--|--|--|--|
|                | Calculator                    | Both simple and scientific calculators are available.                                                                                                    |  |  |  |  |
|                | World Time                    | The time of many big cities in the world are offered. It is a helpful assistant for your travel.                                                                                                    |  |  |  |  |
| Tools          | Mini Dictionary               | An English-Chinese dictionary embodies a large number of words, which cover all fields to overcome your inconvenience in language.                                                                                                 |  |  |  |  |
|                | Picture View                  | To enjoy all kinds of pictures which can be zoomed in/out.                                                                                                    |  |  |  |  |
|                | Run                           | To start executable applications which are based on the operating system of the unit.                                                                                                    |  |  |  |  |
| Camo           | FIR                           | It is a kind of chess.                                                                                                    |  |  |  |  |
| Game           | Reversi                       | To play for a while in your leisure time.                                                                                                    |  |  |  |  |
|                | Application                   | To link the application with the 'Start' menu, or delete it from the 'Start' menu.                                                                                                    |  |  |  |  |
| Control Doniol | Power<br>Management           | To preset the use of power to save on electricity as possible.                                                                                                    |  |  |  |  |
| Control Panel  | Clock Set                     | To set the system time.                                                                                                    |  |  |  |  |
|                | Contrast                      | To adjust the contrast of display.                                                                                                    |  |  |  |  |
|                | Language Set                  | To select language to be used.                                                                                                    |  |  |  |  |
| Vehicle        | Vehicle diagnosis             | Professional function of vehicle diagnosis.                                                                                                    |  |  |  |  |
| maintenance    | Sensor test and<br>simulation | To test the sensor on vehicle and simulate the output signal from the sensor.                                                                                                    |  |  |  |  |
|                |                               |                                                                                                    |  |  |  |  |

20

# DFPV

# Input

Note: To input data, please activate Soft Keyboard with stylus and use the stylus in the subsequent operations.

# Using the Soft Keyboard

### Activate and Hide

You can click Soft Keyboard icon on the bottom of the touch screen to activate the soft keyboard, and click again to hide it.

### Input by Soft Keyboard

You have two ways to choose. One is to input by Soft Keyboard just like normal keyboard, but with stylus instead of finger. The other is to input by writing board.

Click [En] button, it will switch from normal keyboard to writing board [Hw]. And click [Hw] button, it will switch back.

### The Function Key

There are four function keys on the upper-right of the Soft Keyboard. SBC/DBC case, punctuations, Keyboard/Writing board, and the Soft Keyboard position can be determined by clicking one of the four keys for each of the functions from left to right. (Refer to Figure 4-02)

The four function keys at the upper-middle position are for moving the cursor leftward, rightward, upward or downward.

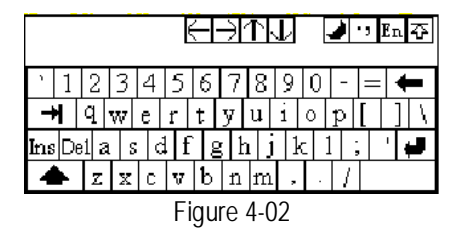

In keyboard mode, the key at the bottom left of the keyboard is [Shift] key. Click it to change the lowercase letter into the uppercase letter, and the numeral key into special symbol (same as the special characters corresponding to the numeral keys in normal keyboard). The white key at the bottom right of the Soft Keyboard is space key.

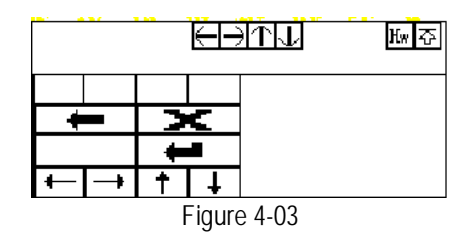

In writing board mode (refer to Figure 4-03), there are eight function keys at the lower left of the soft keyboard. The four ones on the bottom implement the function: to move the cursor leftward, rightward, upward or downward. The other four functions are (from left to right): to delete the first character before the current cursor, clear the hand-writing section, space and return.

# Input by Keyboard

- 1) Open an interface, such as User information.
- Click Soft Keyboard Icon in the tool bar to activate Soft Keyboard.
- 3) Click the characters on Soft Keyboard to enter data. (Refer to Figure 4-04)

### Input by Writing Board

- 1) Open an interface, such as Memo.
- 2) Click [New] button.
- Click the function key to switch to Writing Board. (Refer to the section "Use for Soft Keyboard").
- Write on the white board to the right of the Soft Keyboard. Enter the information by function key operation.

### DFPV

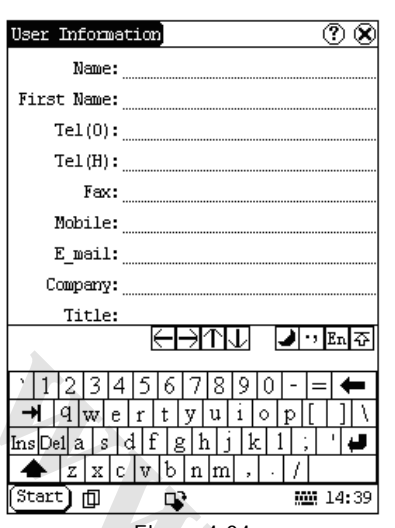

# Figure 4-04

# **Control of App**

# **Check Box**

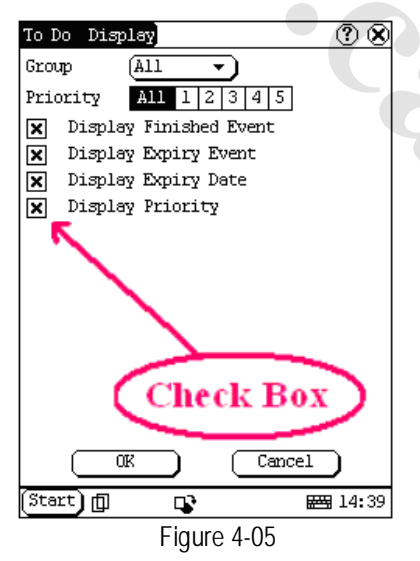

Click the check box to select the function. When the function is selected, 'X ' will be marked in the check box and the function description will be displayed on the right of the check box. You can select several functions at the same time. (Refer to Figure 4-05)

### X-431 DFPV Diagnostic Platform User's Manual

| Start Menu Edit 📀 🛞                                                                                                    |
|----------------------------------------------------------------------------------------------------|
| Start<br>Information<br>User<br>About<br>PIM<br>Memo<br>Address<br>To do<br>Schedule<br>Tools<br>Calculator<br>Worldtime<br>Minidict<br>Picview<br>Game<br>FIR |
| File Path:                                                                                                    |
| [Start] 🗊 📭 🖼 14:41                                                                                                    |
| Figure 4-06                                                                                                    |

# Scrolling Bar

Scrolling Bar is usually at the right side of the touch screen. You can click or drag it to operate. If the content can't be displayed completely in one page, moving the Scrolling Bar can turn to next page. (Refer to Figure 4-06)

# **Common Button**

[Solution at top right corner of the interface: After clicking it, current interface will be closed. When editing is being done, clicking of the button will be treated as quitting the editing.

[<sup>(?)</sup>] Button at top right corner of the interface : After clicking it, the help information will be shown.

[Cancel] Button in the interface: After clicking it, current interface will be closed.

### Help

Click [<sup>(1)</sup>] button at the top right corner of the interface to get helpful tips for current interface.

# Tools and Game

### Tools

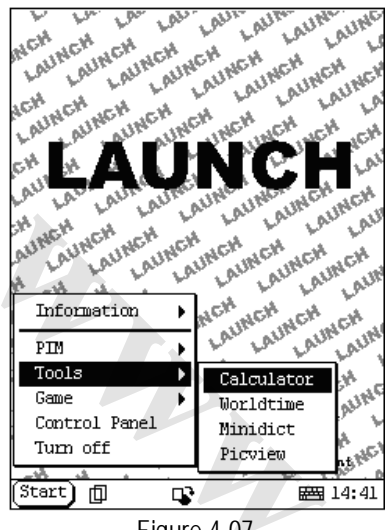

Figure 4-07

- 1) Click [Start] button.
- 2) Select 'Tools' in the pop-up menu.
- 3) Select the function needed in the pop-up submenu. (Refer to Figure 4-07)

### Calculator

This calculator can perform not only common calculations as a simple calculator, such as addition and subtraction, but also the function operations as a scientific calculator, such as logarithm and factorial. (Refer to Figure 4-09).

- In the pop-up menu of 'Tools', select 'Calculator' to open the Calculator interface.
- Click the square overlap icon on upper left of the screen to switch between scientific calculator and simple calculator.
- Click 'Unit Conversion' button to switch between unit conversion calculator and simple calculator.

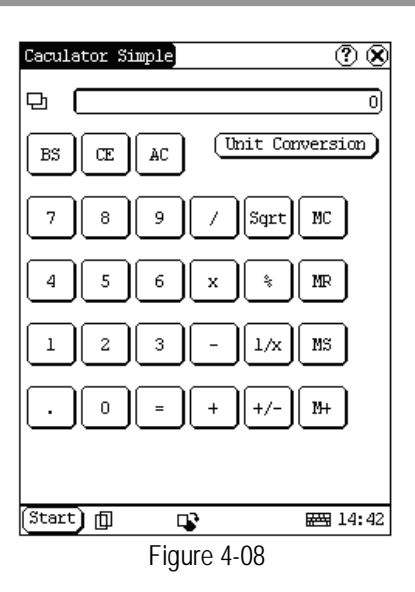

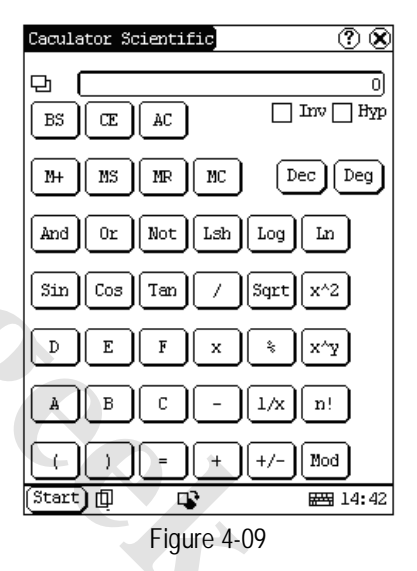

Common Calculator (Refer to Figure 4-08):

- 1) Click numeral keys on the screen to input.
- 2) Or activate Soft Keyboard, and click numeral key on Soft Keyboard to input.
- The operation is the same as that for normal calculator.

Unit Conversion Calculator (Refer to Figure 4-10):

- 1) Click 'Unit type' button at the top right corner to select unit type.
- 2) Input the number to be converted in the blank next to the unit name, and then you will see the conversion result.

### X-431 DFPV Diagnostic Platform User's Manual

 If you want to return to simple calculator, please click 'X' button at the top right corner to close the current interface.

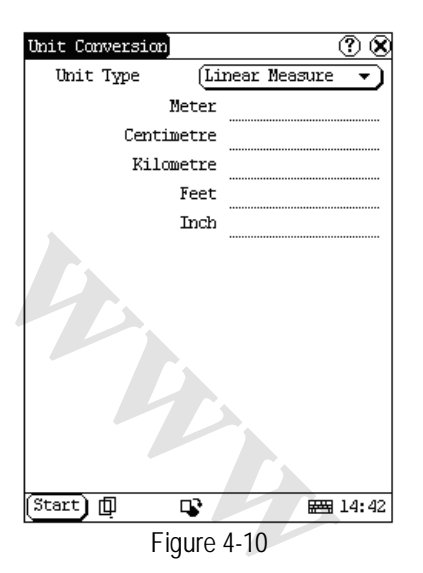

### World Time

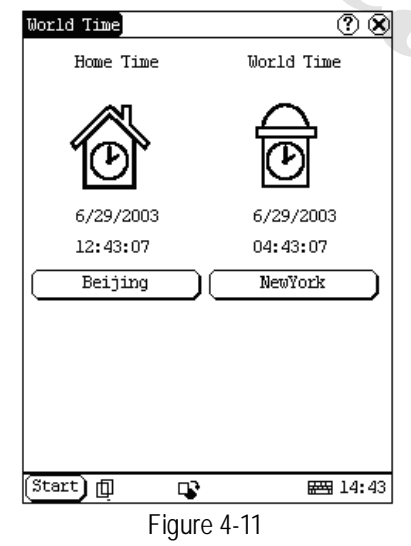

- In the pop-up menu of 'Tools', select 'world time' to open the world time interface.
- Click the button under the 'Home Time' icon to select region.
- Click the button under the 'World Time' icon to select region.
- 4) Then you can see the time directly. (See Figure 4-11).

### Dictionary

- 1) In the pop-up menu of 'Tools', select 'Dictionary' to open the Dictionary interface. (See Figure 4-12)
- 2) Activate Soft Keyboard, and input words.
- 3) Select the word from the list on the left.
- Click the word, and then you can find the translation in the right list.

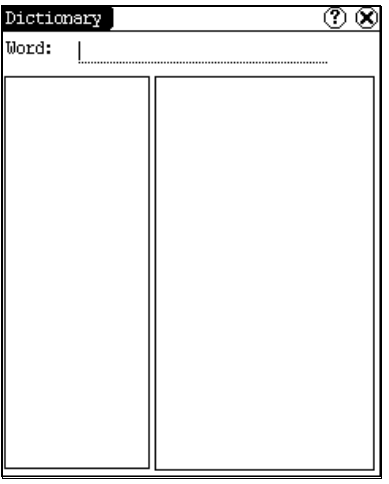

Figure 4-12

### **Picture View**

- 1) Click [Start] button.
- 2) Select 'Tools' in the pop-up menu. (See Figure 4-13)
- In the pop-up 'Tools' list, select 'Picview' to open the Picture interface.
- 4) In the Picture interface, click i icon in the toolbar on the top. (See Figure 4-14)
- 5) Select directory from the left list interface.
- 6) Select file from the right list interface.
- Click [Parent Dir] button, and you can see the directory of current directory's parent.
- You can see the directory of the picture at the right side of 'Path'.
- 9) You can see the file name of the picture at the right side of 'File'.
- 10) Click [OK] button to open the picture.

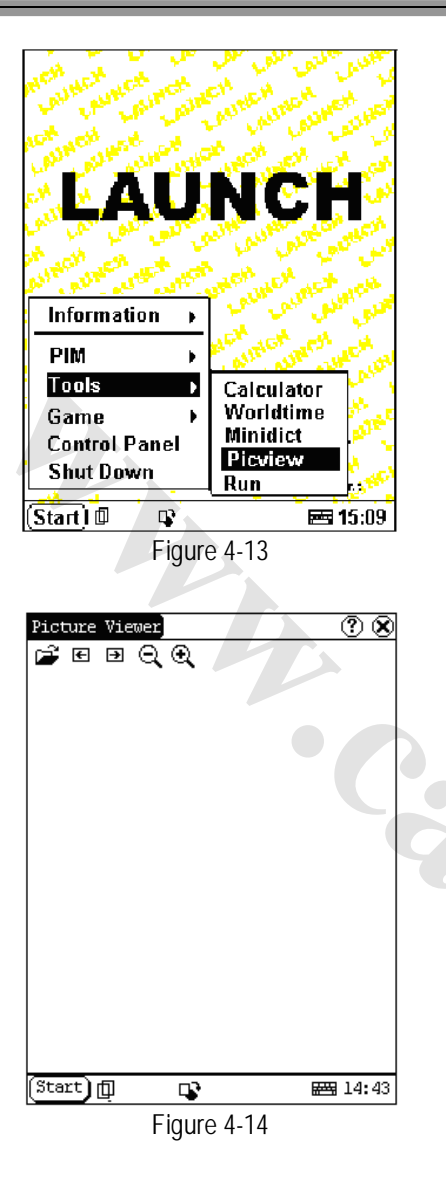

Browse the pictures in current directory

- In the Picture interface, click 🔄 icon on 1) the top to browse the previous picture.
- In the Picture interface, click D icon on 2) the top to browse the next picture.

### Note:

This operation is needed only when more than one picture has been stored.

Zoom in and zoom out:

In the Picture interface, click  $\Theta$  or  $\oplus$  icon on the top, then you can zoom in or zoom out the current picture at will.

### Game

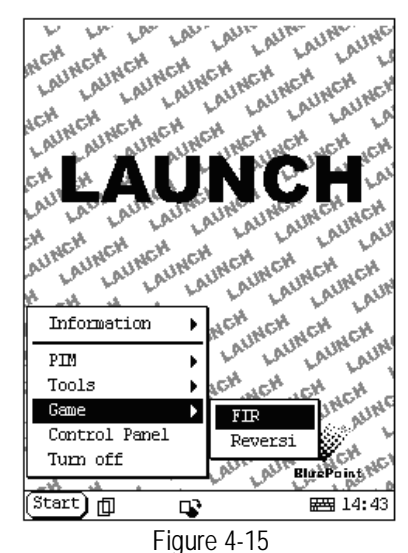

Click [Start] button.

- 1) 2) Select 'Game' in the pop-up menu.
- 3) Select the function in the pop-up submenu. (See Figure 4-15)

# FIR

- 1) In the pop-up submenu of 'Game', select 'FIR' to open the Chess Board.
- 2) Click black or white chessman to begin the game. The one who select the black chessman will start first. (See Figure 4-16)

### Rules for the game:

You must try to make your five chessmen line up and prevent your adversary from achieving this goal in the process. The one whose 5 chessmen are lined up first is winner. You can choose the black or white chessman at the bottom of the Chess Board before starting playing.

### DFPV

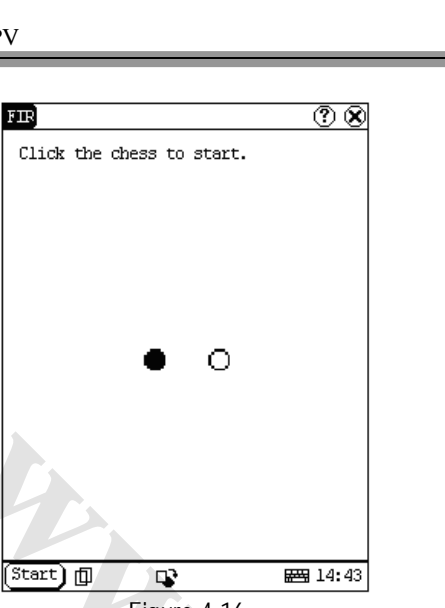

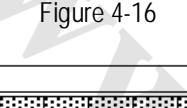

eversi.

 $\textcircled{(2)}{(2)}$ 

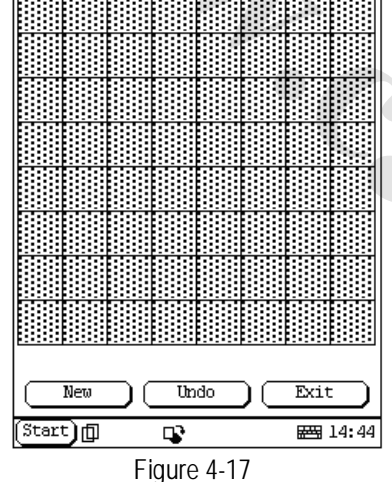

### Reversi

- In the pop-up menu of 'Game', select 'Reversi' to open the Chess Board. (See Figure 4-17)
- 2) Click [New Game] button to start.
- 3) Click [Undo] button for pull back.
- 4) Click [Close] button to close the Chess Board.

### Rule:

The one who chooses white chessman can play first. All black chessmen between two white chessmen will turn to white ones and all white chessmen between two black chessmen will turn to black ones. So the player should be able

### X-431 DFPV Diagnostic Platform User's Manual

to reverse adversary's chessmen in each step. When the chessboard is full of chessmen, the number of the chessmen for each color should be counted. The one who conserve more chessmen on the chessboard is winner.

# PIM

- 1) Click [Start] button.
- 2) Select 'PIM ' in the pop-up menu.
- 3) Select the function needed in the pop-up list. See Figure 4-18.

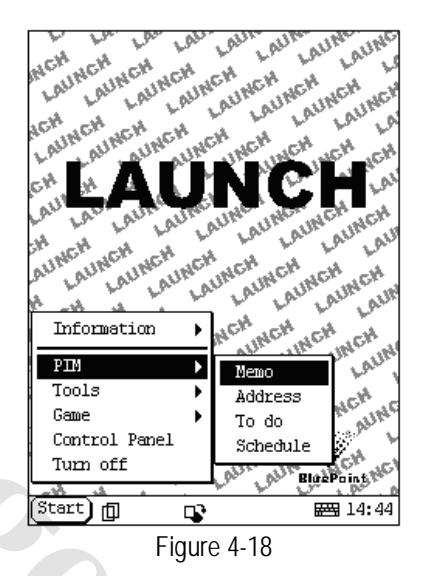

# Memo

The basic functions of Memo include: add new memo, view memo, delete memo, browse by types, etc.

- In the pop-up 'PIM' list, select 'Memo' to open the Memo interface. (See Figure 4-19)
- After you click the [▼] button on top right corner, the type list will pop up. Then you can select the type of the memo.
- You can also select the Edit Group in the type list to open the Edit Group interface.
- The memo list of corresponding type will be displayed in the list box on the midst of the Memo interface.
- 5) Click one memo in the memo list to open the Memo Edit interface.
- 6) Click [New] button to open the New Memo interface.

DFPV

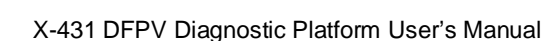

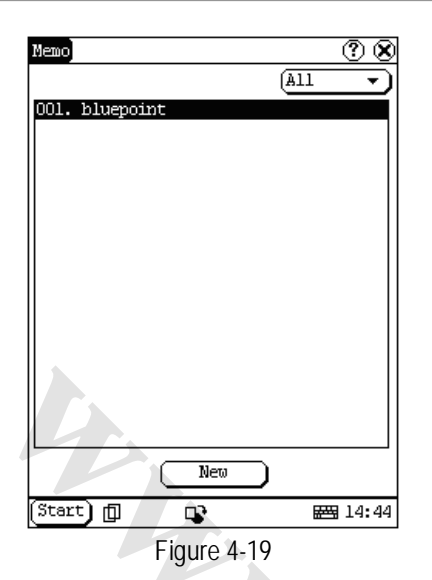

### Add New Memo

- 1) In the Memo interface, click [New] button to open the New Memo interface.
- 2) Activate Soft Keyboard, and fill the subject and contents.
- 3) Click the button on top right corner, then select the type in the pop-up list
- 4) Click [OK] button to save and close the New Memo interface.
- 5) Then you can see the new memo in the list box of the Memo interface.

### View Memo

- 1) In the list box of the Memo interface, click the memo that you want to view.
- 2) Then you can view the contents of the memo in the opened Memo Edit interface.
- 3) Click [OK] button to close the Memo Edit interface.

### Edit Memo

- 1) In the list box of the Memo interface, click the memo that you want to edit.
- 2) Then you can edit the contents of the memo in the opened Memo Edit interface. See Figure 4-20.
- After editing, click [OK] button to save the edited contents and close the Memo Edit interface.

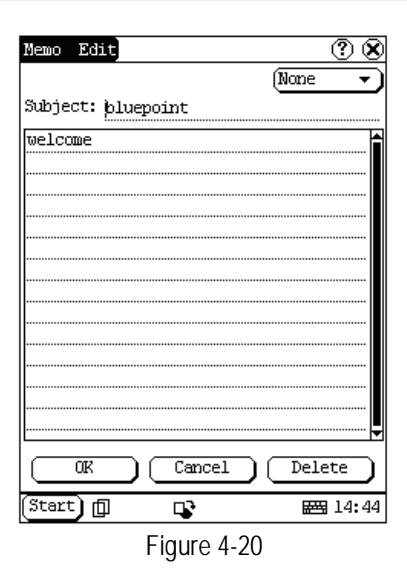

### Delete Memo

- 1) In the list box of the Memo interface, click the memo that you want to delete.
- 2) Then you can delete the memo in the opened Memo Edit interface.
- 3) Click [Delete] button to delete the memo and close the Memo Edit interface.

# Edit Type

- Click the [▼] button on the top right of the interface 
   so that the type list pops up.
- 2) In the type list, select the Edit Group to open the Edit Group interface.
- In the Edit Group interface, activate Soft Keyboard.
- 4) In the text box at the bottom of the interface, input the name of the type.
- 5) Click [Add] button to add a new type and it will be displayed in the list box of the Edit Group interface. (See Figure 4-21)
- 6) Select one type in the list box, and then click [Delete] button to delete it.
- 7) Click [Close] button to close the Edit Group interface.

The interface **(a)** : It represents the Memo Interface, the New Memo interface and the Memo Edit interface.

DFPV

| Memo  | Edit ( | Group       |          |            | ?            | $\otimes$ |
|-------|--------|-------------|----------|------------|--------------|-----------|
| Group | name:  | <u> </u>    |          |            |              |           |
| bluer | oint   |             |          |            |              |           |
|       |        |             |          |            |              |           |
|       |        |             |          |            |              |           |
|       |        |             |          |            |              |           |
|       |        |             |          |            |              |           |
|       |        |             |          |            |              |           |
|       |        |             |          |            |              |           |
|       |        |             |          |            |              |           |
|       |        |             |          |            |              |           |
|       |        |             |          |            |              |           |
|       |        |             |          |            |              |           |
|       |        |             |          |            |              |           |
| De    | elete  | $) \subset$ | Add      | DC         | Close        | DI        |
| Start |        |             | <b>P</b> |            | <b>E</b> 14: | 44        |
|       |        | Fig         | ure 4.   | .21        |              |           |
|       |        | 9           |          | <b>T</b> . |              |           |

# Browse By Types

- Click the [▼] button on the top right of the Memo interface so that the type list pops up.
- 2) Select the type in the list.
- Then you can see the memo belonging to the type in the list box.

Note: Only the memo belonging to the type can be displayed here. If you want to browse all memos, please select 'All' in the steps 1 and 2.

# Address

The basic functions of Address Book include: add new address, view address, delete address, to search address, etc.

- 1) In the pop-up 'PIM' list, select 'Address' to open the Address Book interface.
- 2) It lists the name of persons whose communication information has been stored.
- 3) Click [New] button to open the Address New interface. (See Figure 4-22)
- 4) Click [Find] button to pop up the Find People interface.

The operation guide for each function is described below:

### X-431 DFPV Diagnostic Platform User's Manual

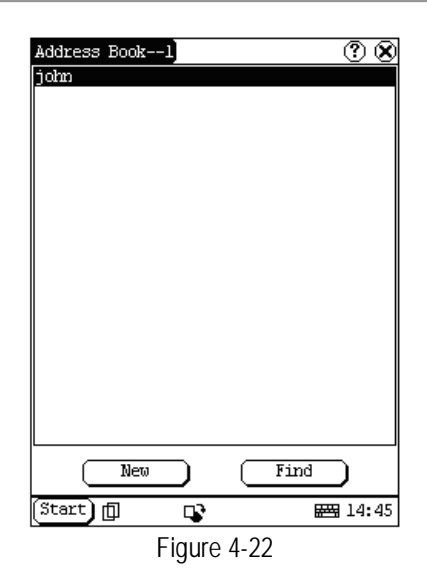

# Add New Address

- In the Address Book interface, click [New] button to open the Address New interface. (See Figure 4-23)
- 2) Activate Soft Keyboard, and fill the detailed information on relatives and friends.
- 3) Click [OK] button to save and close the Address New interface.
- 4) Then the added name will be displayed in the list box of the Address Book interface.

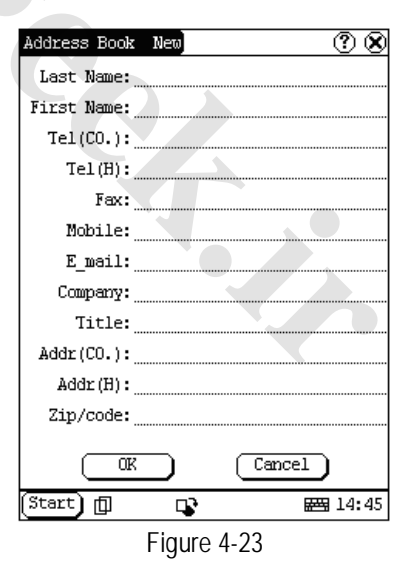

### View Address

1) In the list box of the Address Book interface, click the name that you want to

### DFPV

### X-431 DFPV Diagnostic Platform User's Manual

view.

- Then the detailed information about the person will be shown in the opened Address Edit interface.
- 3) Click [OK] button to close the Address Edit interface.

### Edit Address

- In the list box of the Address Book interface, click the name that you want to edit.
- 2) Then the information about the person can be edited in the opened Address Edit interface. See Figure 4-24.
- After editing, click [OK] button to save the edited contents and close the Address Edit interface.

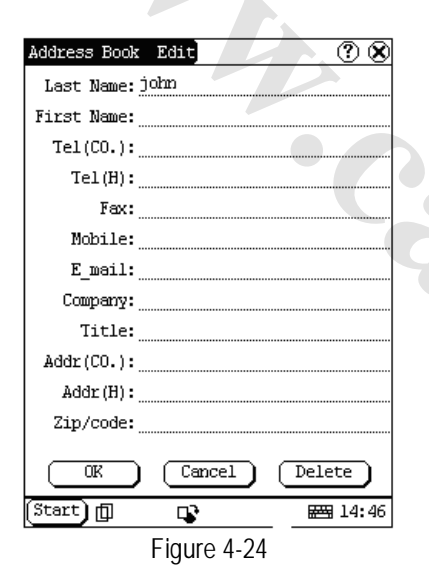

### **Delete Address**

- In the list box of the Address Book interface, click the name that you want to delete.
- Then the information about the person will be shown in the opened Address Edit interface.
- Click [Delete] button to delete the person's information and close the Address Edit interface.

### Search Address

1) In the Address Book interface, click [Find] button to pop up the Find People interface. See Figure 4-25.

- 2) Activate Soft Keyboard, and input the name you want to search.
- 3) Click [OK] button, and then you will see that the name you search is highlighted in the list box.

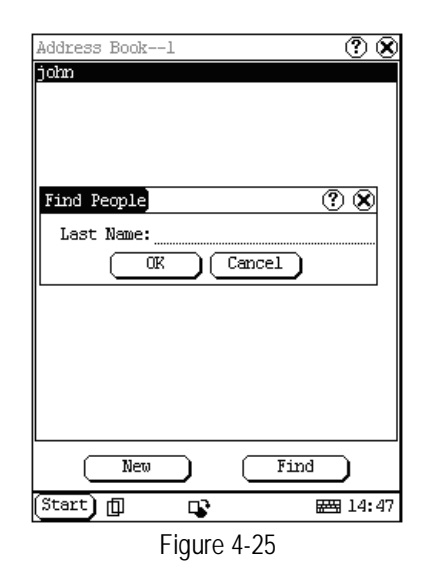

# To Do

The basic functions of To Do include: add new To Do, view To Do, delete To Do and set To Do, etc.

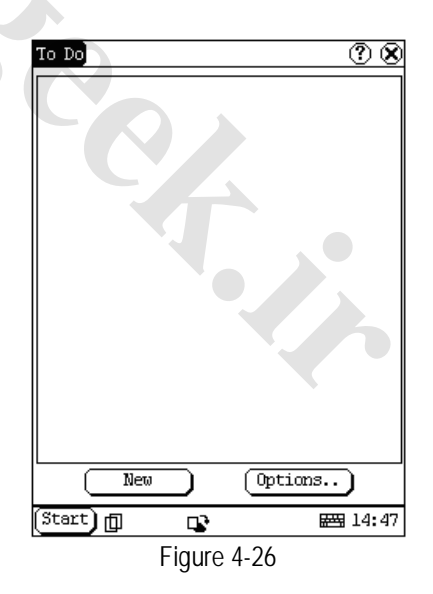

- 1) In the pop-up 'PIM' list, select 'To Do' item to open the To Do interface.
- 2) The To Do list of corresponding items will
X-431 DFPV Diagnostic Platform User's Manual

be displayed in the list box on the midst of the Memo interface.

- Click [Options] button to open the To Do Display interface. (See Figure 4-26)
- Click [New] button to open the To Do New interface.

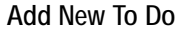

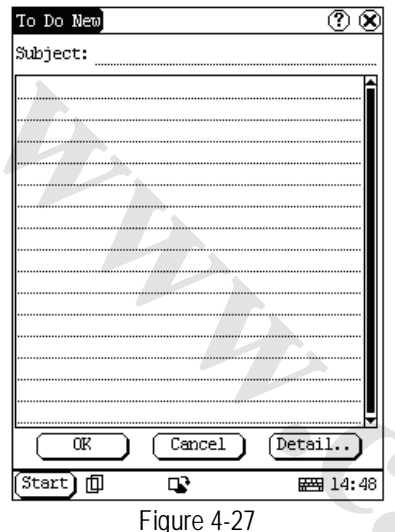

- 1) In the To Do interface, click [New] button to open the To Do New interface. See Figure 4-27.
- Activate Soft Keyboard, and fill in the subject and contents.
- 3) Click [Detail] button to open the To Do Detail interface. See Figure 4-28.
- In the To Do Detail interface, click the button to the right of 'Group' to pop up the type list.
- Click the button to the right of 'Expired', and select the data in the pop-up list.
- Click the number to the right of 'Priority' to set the priority of the To Do.
- If the To Do has been finished, please click the box to the right of 'Finished'. When the function is selected, 'X' will be marked in the box,.
- 8) Click [OK] button to save and close the To Do Detail interface.
- In the To Do Detail interface, click [OK] button to save and close the To Do New interface.

| To Do Detail | ) (? X      |
|--------------|-------------|
| Group        | None 🔹      |
| Expired      | (No Date 🔹  |
| Priority     | 1 2 3 4 5   |
| Finished     |             |
|              |             |
|              |             |
|              |             |
|              |             |
|              |             |
|              |             |
|              |             |
|              | Cancel      |
| (Start) 🗊    | 🗣 🖼 14:48   |
|              | Figure 4-28 |

#### View To Do

- 1) In the list box of the To Do interface, click the to do that you want to view.
- 2) Then the contents of the To Do will be shown in the opened To Do Edit interface.
- Click [OK] button to close the To Do Edit interface.

### Edit To Do

- 1) In the list box of the To Do interface, click the memo that you want to edit.
- 2) Then the contents of the memo will be shown in the opened To Do Edit interface.
- Click [Detail] button to open the To Do Detail interface, please refer to step 4~8 in the section "Add New To Do".
- After editing, click [OK] button to save the edited contents and close the To Do Edit interface.

#### Delete To Do

- In the list box of the To Do interface, click the to do that you want to delete.
- 2) Then the contents will be shown in the opened To Do Edit interface.
- 3) Click [Delete] button to delete the To Do and close the To Do Edit interface.

#### Edit Type

 Click the [▼] button to the right of 'Group' in the interface 

 so that the type list

X-431 DFPV Diagnostic Platform User's Manual

pops up.

- In the type list, select 'Edit Group' to open the Edit Group interface. See Figure 4-29.
- In the Edit Group interface, activate Soft Keyboard.
- In the text box at the bottom of the interface, input the name of the type.
- 5) Click [New] button to add a new type and it will be displayed in the list box of the Edit Group interface.
- 6) Select one type in the list box, and then click [Delete] button to delete it.
- 7) Click [Close] button to close the Edit Group interface.

The interface **•** : It represents the To Do Detail Interface (Refer to step 1-3 in the section "Add New To Do" and "Edit To Do"), and the To Do Display interface (Refer to step 1 in the section "The Set of Display ").

| To Do Edit | Group    |                   | ? 8              | 2 |
|------------|----------|-------------------|------------------|---|
| meeting    |          |                   |                  |   |
|            |          |                   |                  |   |
|            |          |                   | - 1              |   |
|            |          |                   |                  |   |
|            |          |                   |                  |   |
|            |          |                   |                  |   |
|            |          |                   |                  |   |
|            |          |                   |                  |   |
|            |          |                   |                  |   |
|            |          |                   |                  |   |
|            |          |                   |                  |   |
|            |          |                   |                  |   |
|            |          |                   |                  |   |
| Delete     | New New  | $\supset \square$ | Close            |   |
| Start 🗇    | 4        |                   | ₩ <b>3</b> 14:48 |   |
|            | Figure 4 | -29               |                  |   |

The Set of display

| To D  | o Displa  | Y.       |       | ? 8                       |
|-------|-----------|----------|-------|---------------------------|
| Grou  | p (A      | 11 •     | Ð     |                           |
| Pric  | rity A    | 11 1 2   | 345   |                           |
| ×     | Display   | Finished | Event |                           |
| ×     | Display 3 | Expiry E | vent  |                           |
| ×     | Display 3 | Expiry D | ate   |                           |
| ×     | Display   | Priority | I I   |                           |
|       |           |          |       |                           |
|       |           |          |       |                           |
|       |           |          |       |                           |
|       |           |          |       |                           |
|       |           |          |       |                           |
|       |           |          |       |                           |
|       |           |          |       |                           |
|       |           | _        | Canc  |                           |
|       |           |          |       | <u> </u>                  |
| (Sta: | t) 🗇      | <b>P</b> |       | ₩ <b>3</b> 14 <b>:</b> 48 |
|       |           | Figure   | 4-30  |                           |

- In the To Do interface, click [Options] button to open the To Do Display interface.
- In the To Do Display interface, click the button to the right of 'Group' to pop up type list, and select the type in the pop-up list.
- Click the button to the right of 'Expired', and select the data in the pop-up list.
- Click the number or 'All' to the right of 'Priority' to set the priority of the displayed To Do.
- Click the box to the right of each function. When 'X' is displayed in the box, the function is selected. (See Figure 4-30)
- 6) Click [OK] button to close the To Do Display interface.
- Then you can see the corresponding To Do in the list box of the To Do interface.

#### Schedule

The basic functions of Schedule include: add new schedule, view schedule, delete schedule, etc.

DFPV

| Schedule 1          | ? 😣            |
|---------------------|----------------|
| 06-29-2003          |                |
| 07:00               | <u> </u>       |
| 08:00               | 11             |
| 08:00-08:59 meeting |                |
| 09:00               |                |
| 10:00               | 11             |
| 11:00               |                |
| 12:00               |                |
| 13:00               |                |
| 14:00               |                |
| 15:00               |                |
| 112:00              |                |
| 112:00              |                |
| 119-00              |                |
| 20.00               |                |
| 21:00               |                |
| 22:00               |                |
| 23:00               |                |
|                     |                |
| New                 |                |
| Start 🗊 🗣           | <b>₩</b> 14:49 |
| Figure 4-31         |                |
| riguic 4-51         |                |
|                     |                |

- 1) In the pop-up list of 'PIM', select 'Schedule' to open the Schedule interface.
- Click the Date button on the upper left of the interface to open the Select Date interface.
- In the list box in the middle of the interface, all schedules on that day corresponding to the Date button will be displayed. (See Figure 4-31)
- Click [New] button, and then the cycle list pops up. You may select 'Common', 'Daily', 'Weekly', 'Monthly' and 'Annual'.
- 5) In the cycle list, select one item to open the Schedule New interface.

#### Add New Schedule

Set the date of the schedule:

- In the Schedule interface, click the Date button on the upper left to open the Select Date interface.
- In the Select Date interface, click [◀] icon to the left of the month or year to select the previous month or year.
- Click the [▶] icon to the right of the month or year to select the next month or year. (See Figure 4-32)
- Click to select the date in the current month. When it is highlighted, it is selected.
- 5) Or click [Today] button to display the current year, month and date directly.
- 6) Click [OK] button to save the date setting

#### X-431 DFPV Diagnostic Platform User's Manual

and close the Select Date interface.

 You may see the date you set on the button on the top right of the Schedule interface.

| Sched     | ule Se | lect | date  |     |      | ?     |
|-----------|--------|------|-------|-----|------|-------|
| •         | June   | •    |       |     | 4 20 | )03 🕨 |
| Sun       | Mon    | Tue  | Wed   | Thu | Fri  | Sat   |
| 1         | 2      | 3    | 4     | 5   | 6    | 7     |
| 8         | 9      | 10   | 11    | 12  | 13   | 14    |
| 15        | 16     | 17   | 18    | 19  | 20   | 21    |
| 22        | 23     | 24   | 25    | 26  | 27   | 28    |
| 29        | 30     |      |       |     |      |       |
|           | -      |      |       |     |      |       |
| $\square$ | OK     |      | Today |     | Can  | cel   |
| Start     | )@     | ц,   | ;     |     |      | 14:49 |
|           |        | Fio  | ure 4 | -32 |      |       |

Set the cycle of the schedule:

- 1) In the Schedule interface, click [New] button so that the Cycle list pops up. See Figure 4-33.
- 2) In the Cycle list, select 'Common' if it is done on the selected date.
- 3) Select 'Daily' if it is done every day.
- 4) Select 'Weekly' if it is done on a fixed day every week.
- 5) Select 'Monthly' if it is done on a fixed day every month.
- 6) Select 'Annual' if it is done on a fixed day every year.
- 7) After selecting, open the New Schedule interface.

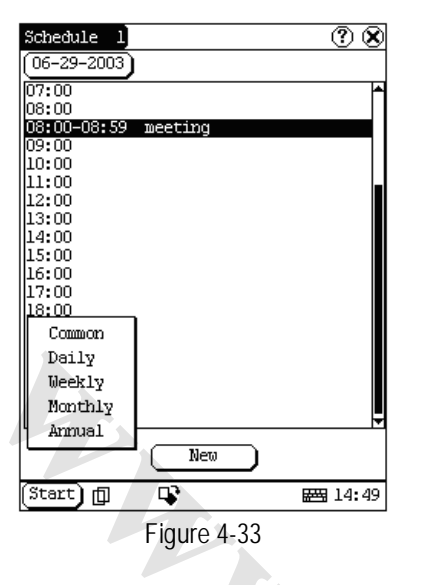

Set the content of the schedule:

| Schedu     | le  | New | Common   |       |       |           | $\odot$  |
|------------|-----|-----|----------|-------|-------|-----------|----------|
| From       | 08  | :00 | )        | То    | 08    |           | : 59     |
| Subjec     | :t: |     |          |       |       |           |          |
|            |     |     |          |       |       |           |          |
|            |     |     |          |       |       |           |          |
|            |     |     |          |       |       |           |          |
|            |     |     |          |       |       |           |          |
|            |     |     |          |       |       |           |          |
|            |     |     |          |       |       |           |          |
|            |     |     |          | ••••• |       |           |          |
|            |     |     |          |       |       |           |          |
|            |     |     |          |       |       |           |          |
| 🗌 Rem      | ind |     |          |       |       |           |          |
|            |     |     |          |       |       |           |          |
|            |     |     |          |       |       |           |          |
|            |     |     |          |       |       |           |          |
|            |     |     |          |       |       |           |          |
|            |     |     |          |       |       |           |          |
|            |     | ~~~ | _        | _     |       | . 1       | <u>`</u> |
| ιt         |     | UK  |          | L     | Lance | эт        | )        |
| (Start     | 〕 ① |     | <b>P</b> |       |       | <b>**</b> | 14:49    |
| ` <u> </u> |     |     |          |       |       |           |          |
|            |     |     | - iqure  | 4-3   | 34    |           |          |

- In the Schedule New interface, activate Soft Keyboard, and fill the subject and contents.
- 2) In the textbox on the top of the interface, fill the time of the schedule.
- If the selected cycle is 'Daily', 'Weekly', 'Monthly' or 'Annual', you can input the repeat time in the textbox on the bottom of the interface. See Figure 4-34.
- 4) "Remind" function can be selected and the reminding time can be set in the interface. The "Remind" function will not be available when the machine is turned

off.

5) Click [OK] button to save and close the Schedule New interface

### View Schedule

- In the Schedule interface, select the date that has been scheduled. (Refer to the section "Add New Schedule → Set the date of the schedule")
- In the list box of the Schedule interface, click Scrolling Bar to turn to next page, and click the schedule you want to view.
- Then the contents of the schedule will be shown in the opened Schedule View interface.
- 4) Click [OK] button to close the Schedule View interface.

### Edit Schedule

- In the Schedule interface, select the date that has been scheduled. (Refer to the section "Add New Schedule → Set the date of the schedule")
- In the list box of the Schedule interface, click Scrolling Bar to turn to next page, and click the schedule you want to edit.
- 3) Then the contents of the schedule will be shown in the opened Schedule View interface.
- If the edited affair is 'Daily', 'Weekly', 'Monthly' or 'Annual', you can edit the repeat time in the textbox on the bottom of the interface.
- 5) After editing, click [OK] button to save the edited contents and close the Schedule View interface.

### Delete Schedule

- In the Schedule interface, select the date that has been scheduled. (Refer to the section "Add New Schedule → Set the date of the schedule")
- In the list box of the Schedule interface, click Scrolling Bar to turn to next page, and click the schedule you want to edit.
- Then the schedule will be shown in the opened Schedule View interface. See Figure 4-35.
- 4) Click [Delete] button to delete it and close the Schedule View interface.

#### X-431 DFPV Diagnostic Platform User's Manual

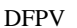

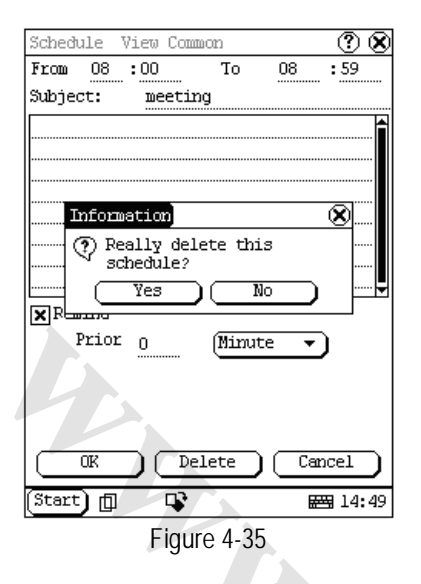

# System

### **Control Panel**

The control panel includes all interrelated software and hardware configurations. It makes the software more custom-built for you by configuring.

- 1) Click [Start] button.
- 2) Select 'Control Panel' in the pop-up menu.
- 3) Open the Control Panel interface. (See Figure 4-36)

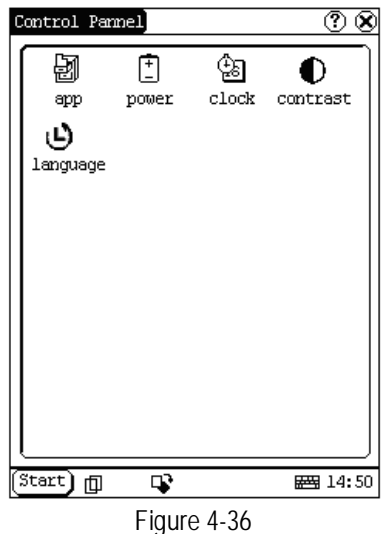

### Application

It displays the application information contained in the 'Start' menu, including the group name, the submenu, etc.

| Start Menu Edit         | ? 🞗            |
|-------------------------|----------------|
| Start                   |                |
| Information             |                |
| User                    |                |
| About                   |                |
|                         |                |
| Memo                    |                |
| Address                 |                |
| 10 do                   |                |
| Schedule                |                |
| [] 1001S<br>Celgulator  |                |
| Norldtime               |                |
| Minidict                | I=II           |
| Picview                 |                |
|                         |                |
| FIR                     | LI.            |
| File Path:              |                |
| Insert Delete Modify OK | Cancel         |
| Start 🗊 🗣               | <b>₩</b> 14:50 |
| Figure 4-37             |                |

- 1) In the Control Panel interface, click 'App' icon to open the Application Manager interface.
- 2) Then you can see the corresponding information in the list box of the interface. (See Figure 4-37)
- 3) Insert a new group: Click [Insert] button and input the item name. Then choose "Start" as its parent and click [OK] button.

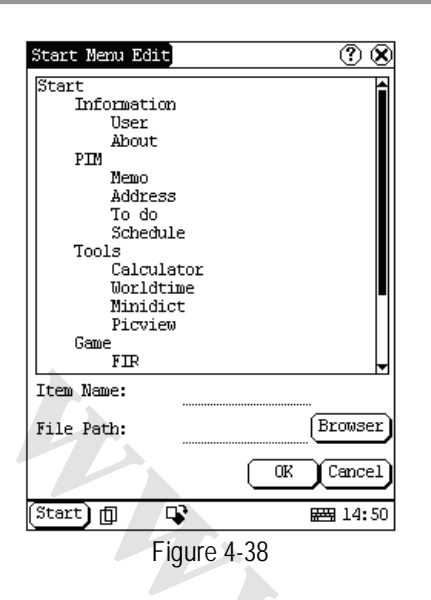

4) Insert a new submenu:

Click [Insert] button and input the item name and the file path. Then choose a group as its parent and click [OK] button. The path can be inputted directly or found out in a dialogue box after clicking [Browser] button. See Figure 4-38 and Figure 4-39. Click [OK] button after selecting an item in the list. Then the selected file will be automatically copied to the edit box.

The submenu should be linked to a present group instead of the "Start" item or another submenu.

- Delete a group or a submenu: Select a group or a submenu and then click [Delete] button. When a group is deleted, all of its submenus will be deleted.
- 6) Modify a group or a submenu: Click [Modify] button and then select the group or submenu from the list. Now you can modify the item name, file path and so on followed by clicking [OK] button.
- Save the information: After editing the application, click [OK] button. The modified information will be saved in the corresponding file. If you want to quit the modification, click [Cancel] button.

Note:

Quit all other applications before saving the modification.

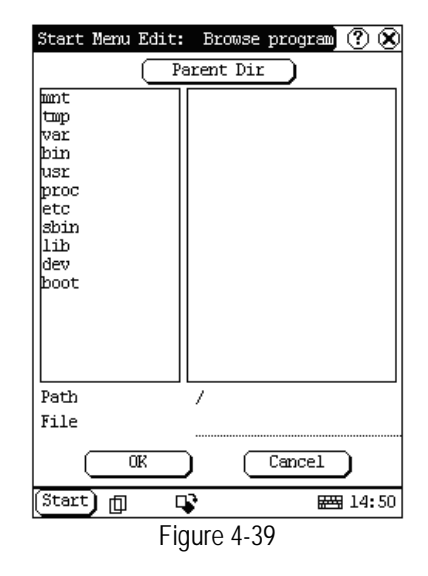

#### **Power Management**

In the Power Manager interface, you can see the condition of memory, and set the standby time. (See Figure 4-40)

- 1) In the Control Panel interface, click 'Power' icon to open the Power Manager interface.
- Click the button to the right of 'Standby time', and select the time or 'None' in the pop-up list.
- 3) Click [OK] button to save the setting and close the Power Manager interface.

DFPV

| Power Manager 📀 🛞   |  |
|---------------------|--|
| Power off time:     |  |
| (after 30 seconds 🔹 |  |
|                     |  |
|                     |  |
|                     |  |
|                     |  |
|                     |  |
|                     |  |
|                     |  |
|                     |  |
|                     |  |
|                     |  |
|                     |  |
|                     |  |
|                     |  |
| Start 🗊 🗣 🖼 14:51   |  |
| Eigure 4-40         |  |

#### Clock

User can set the time and the time zone of the system.

| )ate/ | Time   |           |      |        |            | ?8        |
|-------|--------|-----------|------|--------|------------|-----------|
| 6/29  | /2003  | 14:5      | 1:26 |        |            |           |
| •     | June   | •         |      |        | 4 20       | 003 🕨     |
| Sun   | Non    | Tue       | Wed  | Thu    | Fri        | Sat       |
| 1     | 2      | 3         | 4    | 5      | 6          | 7         |
| 8     | 9      | 10        | 11   | 12     | 13         | 14        |
| 15    | 16     | 17        | 18   | 19     | 20         | 21        |
| 22    | 23     | 24        | 25   | 26     | 27         | 28        |
| 29    | 30     |           |      |        |            |           |
|       |        |           |      |        |            |           |
|       | Quit   | $\square$ |      | Set d  | ate        | $\supset$ |
| S     | et tim | e         | Se   | t time | e zone     | Ð         |
| Start | ) @    |           | ;    |        | <b>244</b> | 14:51     |

Figure 4-41

Set Time:

- 1) In the Control Panel interface, click 'Clock' icon to open the Date/Time interface as shown in Figure 4-41.
- 2) In the Date/Time interface, click [Set Time] button to open the Set Time interface as shown in Figure 4-42.
- Click the characters to the right of 'Day' to set AM and PM, the selected one will be highlighted.
- 4) Activate Soft Keyboard, and then you can

#### X-431 DFPV Diagnostic Platform User's Manual

set 'Hours', 'Minutes' and 'Seconds' directly.

5) Click [OK] button to save and close the Set Time interface.

| Set time |        |        |        | <b>?</b> 😣 |
|----------|--------|--------|--------|------------|
|          | Day:   | AM     | PM     |            |
|          | Hour   | s:02   |        |            |
|          | Minute | s:51   |        |            |
|          | Second | ls: 12 |        |            |
|          | 1      | 4:51:1 | 6      |            |
|          |        |        |        |            |
|          |        |        |        |            |
|          |        |        |        |            |
|          |        |        |        |            |
|          | OK )   | (      | Cancel | ר כ        |
| Start (  |        |        | Ē      | 99 14:51   |
|          | Fic    | gure 4 | -42    |            |

Set Date:

- 1) In the Date/Time interface, you can set date directly.
- 2) Click [ ◀] icon to the left of the month or year to select the previous month or year.
- Click the [▶] icon to the right of the month or year to select the next month or year. (See Figure 4-41)
- 4) Click the date in the current month. It will be highlighted when it is selected.
- 5) Click [Set Time] button to save the setting.
- 6) Click [Quit] button to exit.

#### Set Time Zone

- 1) In the Date/Time interface, click [Set Time zone] button to open the Set Zone interface as shown in Figure 4-43.
- Click Scrolling Bar to turn to next page of the list, and select your zone. It will be highlighted when it is selected.
- Click [OK] button to save and close the Set Zone interface.

DFPV

| Set time zone 📀 🛞                          |
|--------------------------------------------|
| Time Zone: GMT+08:00 Beijing,<br>Chongqian |
| Select Time Zone                           |
| GMT+06:00 Colombo                          |
| GMI+08:00 Beijing, Chongqian               |
| GMT+08:00 Perth                            |
| CMT+00:00 Taipei                           |
| GMT+00.00 Jingapore                        |
| GMT+09:00 Secul                            |
| GMT+09:00 Yakutsk                          |
| GMT+10:00 Brisbane                         |
| GMT+10:00 Guam, Port Moresby               |
| GMT+10:00 Hobart                           |
| GMT+10:00 Canberra,Melbourne,Sydney        |
| GMT+11:00 Magadan,Solomon 1s.              |
| GMT+12:00 Auckland,Wellington              |
| GMT+12:00 Fiji,Kamchatka                   |
|                                            |
|                                            |
| Start 🗊 🗣 📾 14:51                          |
| Figure 4-43                                |

After finishing all settings, click [OK] button in the Date/Time interface to exit and close the interface.

#### Contrast

It is for adjusting the contrast of the screen to make the interface clearer.

- 1) In the Control Panel interface, click 'Contrast' icon to open the Contrast interface. See Figure 4-44.
- 2) In the Contrast interface, click the position you want, and then you can set it.

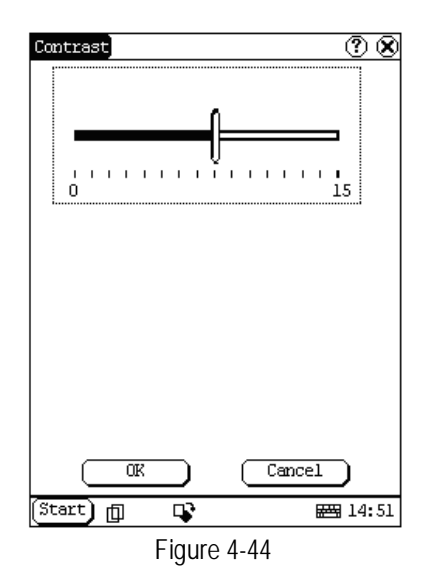

#### X-431 DFPV Diagnostic Platform User's Manual

#### Language

You can make selection among several languages for convenient operation of the system.

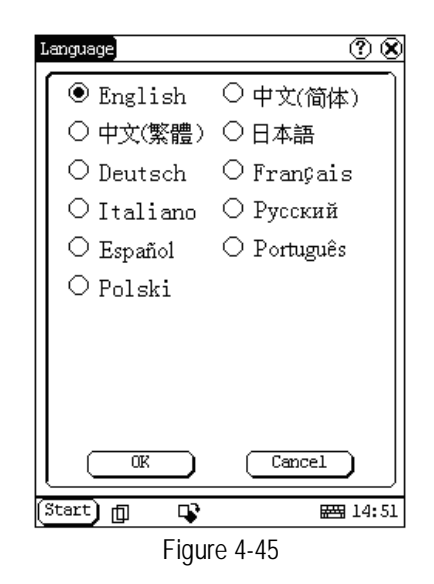

- In the Control Panel interface, click 'Language' icon to open the Language interface. See Figure 4-45.
- 2) Select the language you want to use.
- 3) Click [OK] button to confirm the selection and close the language interface and the Control Panel interface.

Note: Before selecting language, be sure to quit all applications.

### System Information

#### Calibrate Touch screen

It is for getting the desired accuracy of the touch screen. Calibrating of touch screen can be divided into two steps. The first step is to detect noise automatically. If you click the touch screen at this step, the noise value would be affected. After detecting the noise, the system will come to the calibration step. Then the cross cursor will be displayed.

- 1) After switching on the machine, follow the tips to press the hot key. The calibration interface will be opened.
- 2) Click the cross cursor on the screen

X-431 DFPV Diagnostic Platform User's Manual

accurately, and wait until it changes. Then one step of calibration is finished.

 After calibration is finished for all corners, the system will automatically return to the start-up main interface.

Note:

- Do not click the touch screen before the cross cursor appears.
- In the calibration step, if you fail to click the cross cursor accurately, the cross cursor will be displayed on the screen again and again until the calibration is finished completely.

#### **User Register**

The user's right can be well protected after registration.

- 1) Click [Start] button.
- 2) Select 'Information' in the pop-up menu.
- Select 'User' in the pop-up list to open the User Information interface. (See Figure 4-46)
- In the User Information interface, activate Soft Keyboard, and input the user information. (See Figure 4-47)
- 5) Click [OK] button to save the information and close the User Information interface.

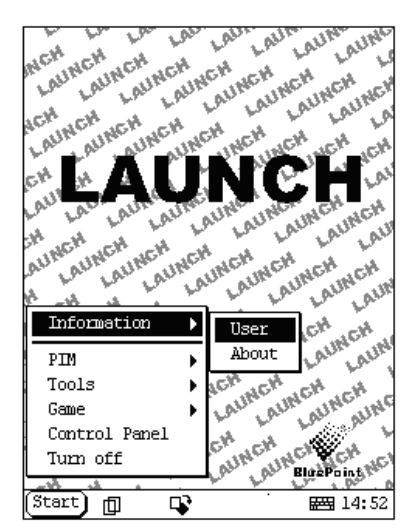

Figure 4-46

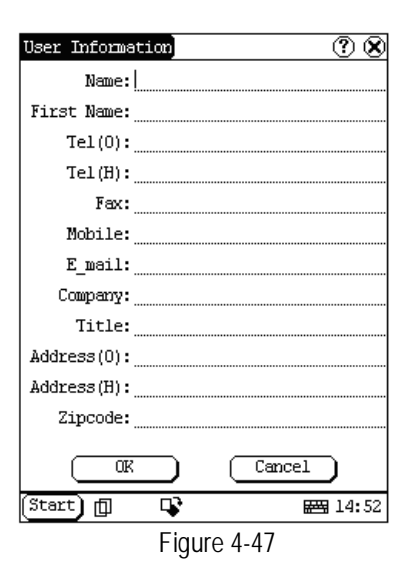

#### About

In 'Information' list, click 'About' to display the information on system software and hardware, then click [OK] button to close it. (See Figure 4-48)

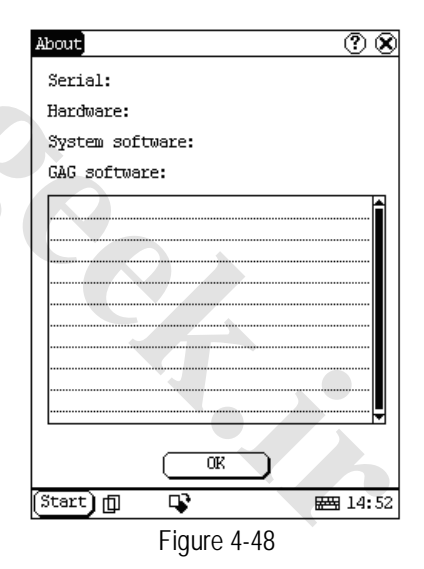

#### Shut Down

Click "Shut Down" in the Start menu when you attempt to turn off the machine.

# FAQ

DFPV Diag. is a hi-tech product. With the development of modern automotive industry, more and more new technology will be adopted and there may be questions during operation. Read the user's manual to get the answer whenever you have any question, or contact our Customer Service Center for help.

Here we list some frequently asked questions and answers relating to DFPV Diag.

### About Update via Internet

**Question:** "Removable Disk" icon does not appear in the catalogue of "My computer" after the CF card reader/writer is connected to the USB port of computer. Why?

#### Answer:

**Possible cause**: there may not be driver for CF card reader/writer in the computer. The default driver is with the operating systems like Windows Me/2000/XP, Mac OS 9.x/Mac OS X and Linux 2.4.X. However, there is no such default driver with Windows 98.

**Solution:** Check if there is the driver for CF card reader/writer in the computer. If the computer uses Windows 98 operating system, it is necessary to install the driver into computer by using the CD-ROM provided with CF card reader/writer.

When the CF card reader/writer driver is installed successfully, a "Removable disk" icon will appear in the catalogue of "My computer". Usually it is listed after original disk drive. For example, if there were drives A, B, C and D originally, the removable disk will be "E". If there were drives A, B, C, D and E originally, the removable disk will be "F". The rest may be deduced by analogy.

**Question:** Some downloaded diagnostic program is not listed in the update tool, what is the reason?

Answer: There are two possible causes:

1. The downloaded diagnostic program is not put in the same folder as other diagnostic programs. Please move it to the same folder as others.

2. The diagnostic program is not fully downloaded. Please download the program again.

**Question:** When the updated software is used in vehicle diagnosis, some diagnostic program can not be downloaded successfully from the CF card. Why?

Answer: possible causes and solutions:

1. The Display Program may have not been updated. Please update the Display Program.

2. The diagnostic program for the vehicle make is damaged. Please re-download the diagnostic program and update.

**Question:** Why can't the main unit recognize the replaced CF card?

Answer: There are two possible causes:

1. The original 32M CF card has not been fully copied. Please delete the incomplete file and copy again.

2. The CF card reader/writer is not compatible with the CF card. Monofunctional CF card reader/writer is better in such situation.

**Question:** How to make a new DFPV Diag. CF card when the data in old one is lost or damaged?

**Answer:** In case DFPV Diag. CF card is damaged and the program in the card can not be used, please use the following procedure to make a new CF card:

1. Log onto the website "www. X431. com". Enter your username and password to log in.

Select the SMARTBOX No., and then download the following programs into your computer:

1) Necessary programs for making CF card:

- DFPV Diag. UPDATE TOOLS---- for writing the program from computer to CF card when doing DFPV Diag. update
- DISPLAY PROGRAM---- for displaying the DFPV Diag. diagnostic information and managing the DFPV Diag. diagnostic programs
- SYSTEM DATA---- system data used by DFPV Diag. system
- Optional programs that can be selected according to user's demand: Diagnostic program for various vehicles
- 2. Install the DFPV Diag. UPDATE TOOLS into computer.
- 3. Format the DFPV Diag. CF card.
- 4. Run the DFPV Diag. UPDATE TOOLS and write the display program, system data and diagnostic programs onto CF card.

# About Hardware

**Question:** After DFPV Diag. downloads the diagnostic program from the CF card, it prompts "Please contact your local dealer". What is the reason?

**Answer:** It is because the license No. in CF card does not match the SMARTBOX. It can be solved in the following way:

1. Download the software that is corresponding to the SMARTBOX so that the CF card can match the SMARTBOX.

2. Use the UPDATE TOOL that is provided on http: // www. X431. com for update. Never use WINZIP or other decompressing tool for update.

**Question:** Why does the LCD screen respond so slowly?

**Answer:** It is because the ambient temperature is close to the lower limit of operating temperature range (0-50°C). In this situation, it is necessary to warm up the machine for 20 minutes before test. **Question:** Power can not be turned on with the power button on the main unit after the machine is connected to vehicle diagnostic socket through cables and connectors. What can I do?

Answer: Check the power pin of vehicle diagnostic socket with multimeter for power. The power pin in diagnostic socket varies from one vehicle to another. Please refer to the User's Manual of specific vehicle diagnostic program to find the power pin. If there is no power supply from the diagnostic socket, please get power in other ways, such as from battery or cigarette lighter.

**Question:** There is no character on the backlit screen. What should I do?

**Answer:** Check if the power is well connected. Turn off the machine, unplug the power connector and re-plug it. Turn on the machine after it has been connected to the power for 1 second.

**Question:** Why can't the diagnostic program be downloaded to SMARTBOX?

**Answer:** Please make sure that the SMARTBOX is well connected with DFPV Diag. main unit.

**Question:** Why does DFPV Diag. fail in communication with ECU?

**Answer:** Please make sure that the diagnostic connector and diagnostic program are matching vehicle make.

**Question:** The screen keeps blank after flashing when the machine is turned on. What should I do?

**Answer:** Take out the CF card and re-start the machine to see if there is normal display. If the display is normal when the CF card is taken out, the CF card should be replaced. If the screen is still blank, please contact the local service engineer.

#### X-431 DFPV Diagnostic Platform User's Manual

**Question:** Why does the system prompt that no CF card is found when the machine is turned on?

**Answer:** The possible cause is that no CF card is in the machine, or CF card is inserted improperly or damaged. If it is damaged, it is necessary to make a new one.

**Question:** What should I do if I can't get into the diagnostic interface during test?

**Answer:** The possible cause is that no CF card is in the machine, or CF card is inserted improperly or damaged. If it is damaged, it is necessary to make a new one.

**Question:** Program is not run or screen is confused after glints. What should I do?

Answer: Unplug the 9-pin connector on the main unit and re-plug it.

**Question:** What can I do if the system halts or fails during self-detection?

**Answer:** Please make sure that cables and CF card are well connected.

**Question:** Why can't the data be inputted after Soft Keyboard is activated?

**Answer:** The position where the cursor lies can't be edited. Or you have not activated the cursor on the input position. Please use the stylus to click the part to edit. When the cursor twinkles, you can input the data.

**Question:** The screen is inactive after the cross cursor appears on the screen. Why?

**Answer:** The system is calibrating the touch screen. The machine will work after the screen is calibrated. Refer to the section "Calibrate Touch Screen" in User's Manual".

**Question:** Why does the saved data disappear?

Answer: There are two possible causes:

1. Your CF card is damaged.

2. You've changed language and the data is related to language. You may find the data after switching back to the former language.

**Question:** How to know what applications (interfaces) are opened.

**Answer:** Click the active taskbar icon, then the pop-up list will display the applications (interfaces) opened.

Question: Why can't I do operation in current interface?

Answer: There are two possible causes:

1. Your current interface has exited illegally. In this situation, you may not see the name of the application (interface) in the pop-up list when you click the active taskbar icon.

2. The system is busy, please wait patiently, or click the active taskbar icon to switch to another application.

**Question:** The listed icons of vehicle make occupy more than one page of screen. I may have to turn several pages to find a specific icon of vehicle make. How can it be simplified?

Answer: DFPV Diag. can test many vehicle makes and the vehicle makes are still increasing. We have considered the convenience when designing the software. The system will count the clicks and move the icon with more clicks forward.

# **About System Setting**

**Question:** The screen is too white and characters can not be seen. What is the reason and what should I do?

Answer: It may be caused by improper contrast. Please refer to the section "Contrast" to adjust the contrast.

**Question:** The screen is inactive after the cross cursor appears on the screen. Why?

Answer: The system is calibrating the touch

X-431 DFPV Diagnostic Platform User's Manual

screen. The machine will work after the screen is calibrated. Refer to the section "Calibrate Touch Screen" in User's Manual".

**Question:** The screen does not respond or responds wrongly when I click it with stylus. What should I do?

Answer: It is necessary to calibrate the screen. Please refer to the section "Calibrate Touch Screen" in User's Manual.

**Question:** The time displayed in the lower right corner of the screen is incorrect. How to adjust it?

**Answer:** It is because the time was set incorrectly. Please refer to the section "Clock" in the User's Manual to set correct time.

### **About Operation**

**Question:** System halts when reading data stream. What is the reason?

**Answer:** It may be caused by a slackened connector. Please turn off the machine, firmly connect the connector, and switch on the machine again.

**Question:** Why is the screen inactive when the cross cursor is clicked during screen calibration?

**Answer:** You may have touched the screen when the system is detecting noise before the cross cursor appears. Please turn off the machine and then turn on. Calibrate the screen after the cross cursor appears.

**Question**: Why is the machine automatically powered off during standby?

Answer: It is because the machine has been set for energy saving. Automatic shutdown will take place if the machine is not operated for a specified period of time. Refer to the section "Power management" in User's Manual to set the "Power off time" to "None" or select a longer standby time. **Question:** Why can't the tested result be printed out?

Answer: There may be no paper in the printer or the printer is not well connected. Please mount a roll of new paper. See the section "Printer Operation" in the User's Manual.

**Question:** Why is there no character in the printed paper?

**Answer:** The paper is mounted reversely. Please take out the paper and mount it again. See the section "Printer Operation" in the User's Manual.

**Question:** Why can't I input data after activating Soft Keyboard?

Answer: The position where the cursor lies can't be edited. Or you have not activated the cursor on the input position. Use the stylus to click the part to edit. When the cursor twinkles, you can input the data.

**Question:** What should I do if I am not able to switch from Active Taskbar to the running application interface?

**Answer:** Please close interfaces related to the application, such as the Help or Detail.

**Question:** Why does the saved data disappear?

Answer: There are two possible causes:

1. Your CF card is damaged. It is necessary to make a new CF card.

2. You've changed language and the data is related to language. You may find the data after switching back to the former language.

Question: What can I do when the screen is confused?

**Answer:** Please quit the current application (interface), and run it again. If the problem still exists, please restart the system.

X-431 DFPV Diagnostic Platform User's Manual

**Question:** How to know what applications (interfaces) are opened.

**Answer:** Click the active taskbar icon, then the pop-up list will display the applications (interfaces) opened.

**Question:** Why can't I do operation in current interface?

Answer: There are two possible causes:

1. Your current interface has exited illegally. In this situation, you may not see the name of the application (interface) in the pop-up list when you click the active taskbar icon.

2. The system is busy, please wait patiently, or click the active taskbar icon to switch to another application.

### **Questions Related to Vehicle**

**Question:** Why does the screen flickers during engine starting?

**Answer:** It is caused by the electromagnetic interference. No problem with DFPV Diag.

**Question:** Why is operation interrupted during diagnosis?

**Answer:** It may be caused by electromagnetic interference or incorrect connection of connector.

**Question:** Why is there no response from vehicle ECU at communication?

**Answer:** Make sure that the voltage of vehicle battery, ignition timer and idle speed are in standard range; the throttle is in the closed position; and all electric devices, such as A/C, headlight, stereos etc, are turned off. Refer to the section "Conditions for Test".

**Question:** Some systems can not be diagnosed. Why?

**Answer:** The diagnostic socket for the system on some early vehicle may be separated. Refer to the vehicle instruction manual. Question: No trouble code is found. Why?

Answer: It may be caused by the shared circuit. Find the nearest trouble code and circuit for analysis.

**Question**: Why are there too many trouble codes?

Answer: It may be caused by poor contact or poor grounding. Make sure that the vehicle model/year is selected correctly and the vehicle is equipped with the system.